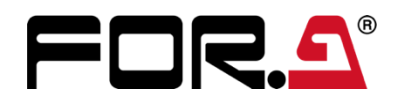

# 取扱説明書

FA-9600 フレームシンクロナイザー Frame Synchronizer

FA-96PS FA-964K FA-96UDC FA-96AHDR/AHDR2 FA-96AES-UBL/-UBLC FA-96ANA-AUD FA-96MADI FA-96MADI FA-96EX3G44-R FA-96EX12G06 FA-96SFPC4 FA-96GPI/DB9-CBL FA-96DIN4-CBL

5<sup>th</sup> Edition - Rev. 4 (Software Ver. 5.00)

# 改訂履歴

| Edit.    | Rev. | 年月日        | 改訂内容                                                                                                    | 章                                                                 |
|----------|------|------------|----------------------------------------------------------------------------------------------------|-------------------------------------------------------------------|
| 1        |      | 2017/09/15 | 早期出荷用<br>以下の仕様限定に沿った内容に修正<br>・マルチフォーマットが未対応。<br>早期版では 1080/59 系(1080/59.94i、1080/59.94p、<br>2160/59.94p)のみの動作。<br>※2160/59.94pは FA-964K オプション実装時のみ対<br>応。<br>・HDMI 入出力は未対応。 |                                                                   |
| 2        |      | 2017/09/25 | マルチフォーマット対応、HDMI 入出力対応、その他                                                                                                    |                                                                   |
| 2        | 1    | 2017/11/17 | ・FA-96DIN4-CBL 追加<br>・HDR 関連メニュー改訂                                                                                                    | 3-5<br>5-4~5-8<br>10-2-5                                          |
| 2        | 2    | 2017/12/22 | 7 年保証を 10 年に変更<br>GPI IN 回路図修正<br>Loss Mode の説明変更                                                                                                    | 保証<br>3-3, 3-4<br>5-10, 10-2-1                                    |
| 2        | 3    | 2018/03/16 | SNMP 機能追加、誤記等の修正                                                                                                    | 1-2, 12-2, 13                                                     |
| 2        | 4    | 2018/04/16 | SNMP 機能削除<br>FA-96EX12G06 オプション対応<br>イベントデータ(CSV ファイル)の説明追加                                                                                                    | 3, 5, 10, 13<br>付録                                                |
| 3 (V2.0) | -    | 2018/09/10 | MU Operation Mode 追加<br>HDMI AUDIO OUTPUT SELECT 追加<br>EVENT EDITOR 追加<br>SNMP 機能追加                                                                                         | 1-3, 7-9<br>6-10<br>14-4<br>15                                    |
| 3 (V2.0) | 1    | 2018/11/05 | 過熱保護機能<br>FA-10DCCRU 対応<br>誤記等の修正                                                                                                    | 2<br>4-3                                                          |
| 3 (V2.1) | 2    | 2019/01/28 | SNMPトラップ項目追加                                                                                                    | 16                                                                |
| 4 (V3.0) | -    | 2019/03/22 | MU 動作モード追加<br>接続例追加<br>OOTF for SR-Live 対応メニュー<br>イベント自動ロード<br>変換補正用フィルターメニュー変更<br>イベントタリー<br>Ember+ プロトコル対応                                                                | 1-3, 7-8<br>1-5<br>5-6<br>5-14, 5-15<br>5-22~5-25<br>14-3<br>付録 2 |
| 4 (V3.2) | 1    | 2019/04/25 | Color Correction (Balance Pre)追加<br>ガンマカーブに SDR(SONY) を追加                                                                                                    |                                                                   |
| 4 (V3.3) | 2    | 2019/08/21 | FA-96ANA-AUD オプション対応<br>FA-96SFPC4 オプション対応<br>FRAME DELAY 機能変更                                                                                                    | 2-3-5、他<br>2-3-3、他<br>5-40、他                                      |
| 4 (V3.4) | 3    | 2019/09/24 | FRAME DELAY 設定メニュー変更<br>Load Impedance Matching 設定項目追加 (FA-<br>96ANA-AUD オプション)                                                                                             | 5-40<br>6-25                                                      |
| 4 (V3.5) | 4    | 2019/10/25 | ANC USER PACKET メニュー項目追加<br>FA-96SFPC4 オプションステータス表示変更<br>Loss Mode メニュー設定名称変更                                                                                               | 5-36~5-38<br>付録 1<br>5-45<br>5-47~5-50<br>5-13、11-2-1             |
| 4 (V3.6) | 5    | 2020/02/18 | 3D-LUT モード時レンジ設定項目追加<br>FA-96MADI オプション対応                                                                                                    | 5-4<br>6-6、6-14、<br>6-15、他                                        |
| 4 (V3.6) | 6    | 2020/04/30 | Ember+ 設定コマンド修正                                                                                                    | 付録 2                                                              |
| 4 (V3.8) | 7    | 2020/08/26 | 3D-LUT モードに KNEE (RGB Clip) 機能を追加<br>誤記等の修正                                                                                                    | 5-11、他                                                            |

| 4 (V3.9) | 8 | 2020/10/30 | Process Amplifier メニュー構成変更<br>HDMI 関連メニュー追加<br>コンバーター変換一覧追加<br>Ember+制御コマンドの別冊化                                                           | 5-1<br>5-45、他<br>付録 1                      |
|----------|---|------------|----------------------------------------------------------------------------------------------------|--------------------------------------------|
| 5 (V5.0) | - | 2021/03/16 | FA-96DNT オプション対応<br>HDMI HDR メタデータ対応<br>TV Logic 社 WonderLookPro 対応 (3D-LUT モード)<br>フリーラン時の周波数偏差調整追加<br>Web GUI メニューを拡張、Windows GUIと説明を統合 | 2-3-7、他<br>5-43、他<br>4-7、他<br>7-7<br>12    |
| 5 (V5.0) | 1 | 2021/06/04 | SNMPビデオフォーマット情報表示例追加<br>Ethernet 仕様誤記修正                                                                                                   | 14<br>2-2、15-1                             |
| 5 (V5.0) | 2 | 2021/08/27 | 画像調整機能の説明変更<br>HDMI設定の注意変更<br>製品仕様の記載方法変更<br>「コンバーターの最小遅延時の出力遅延・出力位相」改訂                                                                   | 5-24<br>12-2-3-4<br>5-42<br>15-1<br>付録 1-3 |
| 5 (V5.0) | 3 | 2021/11/01 | 誤記等の修正                                                                                                    |                                            |
| 5 (V5.0) | 4 | 2021/12/13 | Frame 引き込み範囲の説明追加                                                                                                    | 5-37                                       |

# 使用上の注意

# 安全に正しくお使いいただくために必ずお守りください。

# [電源電圧・電源コード]

| ○<br>禁止                                      | 指定電圧以外の電源電圧は使用しないでください。                                                       |
|----------------------------------------------|-------------------------------------------------------------------------------|
| していたい しゅうし しゅうし しゅうし しゅうし しゅうし しゅうし しゅうし しゅう | 電源コードを抜くときは必ずプラグを持って抜いてください。コードが傷つく恐れがあります。コードが傷<br>ついたまま使用すると、火災や感電の原因になります。 |
| 注意                                           | 電源コードに重いものをのせたり落としたりしてコードを傷つけないでください。コードが傷ついたまま<br>使用すると、火災や感電の原因になります。       |
| 注意                                           | 電源コードの被ふくが溶けたり、コードに傷がついたりしていないか、定期的にチェックしてください。                               |
| 注意                                           | 電源コードのプラグおよびコネクターは奥までしっかりと差し込んでください。                                          |

# [接地]

| <b>し</b><br>必ず行う | 感電を避けるためアースをとってください。                      |
|------------------|-------------------------------------------|
| 会                | アースは絶対にガス管に接続しないでください。爆発や火災の原因になることがあります。 |

# [内部の設定変更が必要なとき]

| <b>し</b><br>必ず行う | 電源を切ってから、設定変更の操作を行ってください。電源を入れた状態で設定が必要な場合<br>は、サービス技術者が行ってください。   |
|------------------|--------------------------------------------------------------------|
| きない              | 過熱部分には触らないでください。やけどをする恐れがあります。                                     |
| 注意               | パネルやカバーを取り外したままで保管や使用をしないでください。内部設定終了後は必ずパネル<br>やカバーを元に戻してご使用ください。 |

# [使用環境·使用方法]

| ○ 禁止           | 高温多湿の場所、塵埃の多い場所や振動のある場所に設置しないでください。使用条件以外の<br>環境でのご使用は、動作の異常、火災や感電の原因になることがあります。                                           |
|----------------|----------------------------------------------------------------------------------------------------|
| ○ 禁止           | 内部に水や異物を入れないでください。水や異物が入ると火災や感電の原因になることがあります。<br>万一、異物が入った場合は、すぐ電源を切り、電源コードや接続コードを抜いて内部から取り出す<br>か、販売代理店、サービスセンターへご相談ください。 |
| ○ 禁止           | 筐体の中には高圧部分があり、感電の恐れがあります。通常はカバーを外したり分解したりしないで<br>ください。                                                                     |
| <b>○</b><br>禁止 | 通風口を塞がないでください。この機器を正常に動作させるために、適量の空冷が必要です。機器<br>の前面と背面は、他の物から 5cm 以上離してください。                                               |

### [運搬·移動]

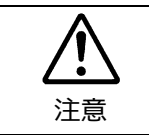

運搬時などに外部から強い衝撃を与えないように注意してください。機器が故障することがあります。機器を他の場所へ移動するときは、専用の梱包材をご使用ください。

### [異常時の処置]

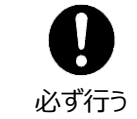

電源が入らない、異臭がする、異常な音が聞こえるときは、内部に異常が発生している恐れがあります。すぐに電源を切り、販売代理店、サービスセンターまでご連絡ください。

# [ラック取付金具、アース端子、ゴム足の取り付け]

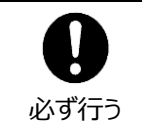

ラック取付金具、アース端子、ゴム足を取り付ける場合は、必ず付属の専用部品および付属のネ ジを使用し、それ以外のものは使用しないでください。内部の電気回路や部品に接触し、故障の 原因になります。また、ゴム足付きの製品の場合は、ゴム足を取り外した後にネジだけをネジ穴に 挿入することは絶対にお止めください。

# [消耗部品]

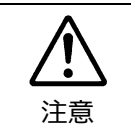

消耗部品が使用されている機器では、定期的に消耗部品を交換してください。消耗部品・交換 期間の詳しい内容については、取扱説明書の最後にある仕様でご確認ください。なお、消耗部品 は使用環境で寿命が大きく変わりますので、早めの交換をお願いいたします。消耗部品の交換に ついては、販売代理店へお問い合わせください。

保証

弊社製品のご購入において製品の修理・保守等について御連絡申し上げます。

- 1) 通常のお取り扱いにおいて発生した製品故障に関し、購入後1年間無償にて修理の対応を致します。
- 2) お取り扱い上の不注意、天災等による損傷の場合は実費を頂きます。
- 3) ご自分で修理・調査・改造されたものは、保証いたしかねる場合があります。《また、特別な使用環境でご使用 になられる場合、保証期間中といえども、別途有償保守契約の締結をお願いする場合があります。》
- 4) 修理はセンドバック対応となります。
- 5) 修理期間は、弊社にて故障及び修理内容確認後の回答となります。
- 6) 修理期間中の代替機ご提供の保証はいたしかねる場合があります。尚、代替機ご提供の場合は代替機使用 料金が必要となります。
- 7) 製品の保守に関しましては、製品出荷後原則 10 年間とさせて頂いています。但し、出荷後 10 年間を過ぎましても、保守部品を保有している場合、もしくは部品入手が可能な場合は修理をお受け致しています。
- 8) 製品の故障に起因する派生的、付随的および間接的損害、逸失利益、ならびにデータ損害の補償等について は、全てご容赦頂きます。
- 9) 他社製品の修理・保守等については、別段の指定がない限り、他社の保証・保守条件によります。
- 10) 本保証は日本国内においてのみ有効です。
- 11) 詳細につきましては、その都度修理部門にお問合せ頂きますようお願い申し上げます。
- ※ 特別な修理対応を御希望の場合は、別途御相談させて頂きます。

# 開梱および確認

このたびは、FA-9600 フレームシンクロナイザーをお買い上げ頂きまして、誠にありがとうございます。本製品を正しくご使用して頂くために、この取扱説明書をよくお読みください。また、本書はお読みになった後も大切に保管してください。

#### ◆ 構成表

| 品名             | 数量    | 備考                                                                            |
|----------------|-------|-------------------------------------------------------------------------------|
| FA-9600        | 1     |                                                                               |
| 電源コ−ド          | 1 セット | AC コードクランプ付き (取付方法は次ページ参照)                                                    |
| ゴム足            | 4     |                                                                               |
| HDMI ケーブル抜け止め具 | 2 セット | 取付方法は次ページ参照                                                                   |
| EIA ラック取付金具    | 1 セット | (取付ネジ 4 個含む)                                                                  |
| CD-ROM         | 1     | インストールファイル (Windows GUI / GUI Launcher /<br>Event Editor)<br>取扱説明書 (PDF) 、その他 |
| セットアップガイド      | 1     |                                                                               |

#### ◆ ハードウェアオプション 其板 / ケーブル

| 奉収/ リーノル      |       |                                                  |
|---------------|-------|--------------------------------------------------|
| 品名            | 数量    | 備 考                                              |
| FA-96PS       | 1 セット | リダンダント電源ユニット、電源コード1本<br>ACコードクランプ付き(取付方法は次ページ参照) |
| FA-96AES-UBL  | 1     | デジタルオーディオ (アンバランス) 拡張基板                          |
| FA-96AES-UBLC | 1     | デジタルオーディオ (アンバランス) 拡張ケーブル                        |
| FA-96ANA-AUD  | 1     | バランス4入出力アナログオーディオ拡張基板                            |
| FA-96MADI     | 1     | MADI オーディオ拡張基板                                   |
| FA-96DNT      | 1     | Dante オーディオ拡張基板                                  |
| FA-96GPI      | 1-2   | GPI 入出力拡張基板                                      |
| FA-96EX3G44-R | 1     | 3G-SDI入出力拡張基板                                    |
| FA-96EX12G06  | 1     | 12G-SDI 6 出力拡張基板                                 |
| FA-96SFPC4    | 1     | SFP モジュール用 4 ケージ基板                               |
| FA-96DB9-CBL  | 1     | GPI 拡張ケーブル                                       |
| FA-96DIN4-CBL | 1     | LTC 入出力拡張ケーブル                                    |
| リモートコントローラ    |       |                                                  |
| FA-10RU       | 1     | リモートコントロールユニット                                   |
| FA-10DCCRU    | 1     | リモートコントロールユニット                                   |
|               | 1     | オグジュアリーユニット                                      |
| LA-YOV90      |       | FA-10RU、FA-10DCCRU、FA-96GPI のいずれかが必要             |

#### ◆ ソフトウェアオプション

| 品名         | 数量 | 備 考                  |
|------------|----|----------------------|
| FA-964K    | 1  | 4K および 12G-SDI オプション |
| FA-96UDC   | 1  | アップダウン変換オプション        |
| FA-96AHDR2 | 1  | HDR 機能拡張オプション        |

# 登録商標

Microsoft、Windows および Edge は米国 Microsoft Corporation の、米国、日本およびその他の国における登録商標または商標です。

Intel および Intel Core は、Intel Corporation の登録商標または商標です。

Apple、macOS および Safari は、Apple Inc.の登録商標または商標です。

HDMI は HDMI Licensing LLC の登録商標または商標です。

Mozilla および Firefox は、Mozilla Foundation の登録商標または商標です。

Dolby およびドルビーは、ドルビーラボラトリーズの登録商標または商標です。

Dante は Audinate 社の登録商標または商標です。

※ その他全ての商標および製品名は個々の所有者の商標または登録商標です。

# AC コードクランプ取付方法

- 1) AC コードクランプのアンカー部分を AC インレット横の穴に差し込みます。
- 2) 電源コードを AC インレットに差し込みます。
- 3) ベルトで位置を調整します。
- 4) AC コードクランプを電源コードに巻き付けます。
- 5) 電源コードを軽く引っ張り電源コードが抜けないことを確認します。

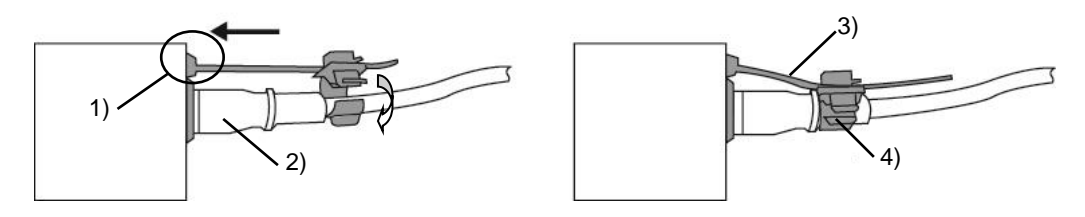

# ケーブル抜け止め具の取付方法

付属のケーブル抜け止め具を使って HDMI ケーブルをパネルに固定してください。

- 1) HDMI ケーブルを背面パネルの HDMI コネクターに接続します。
- 2) コネクターの上にあるネジを緩めます (ネジは取り外さないようにしてください)。
- ネジを抜け止め具の穴に差し込み、抜け止め具をコネクターの上に置きます。
   ネジを締め、抜け止め具を固定します。(強く締めすぎないようにしてください。)
- 4) 付属の結束バンドで抜け止め具をコネクターに固定します。
- 5) 結束バンドをきつく縛り、余った部分をカットします。

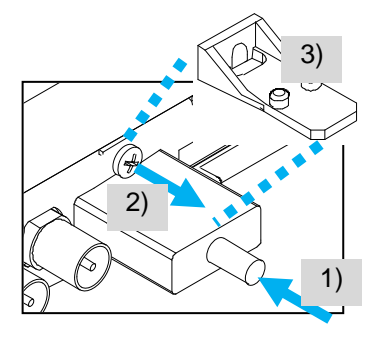

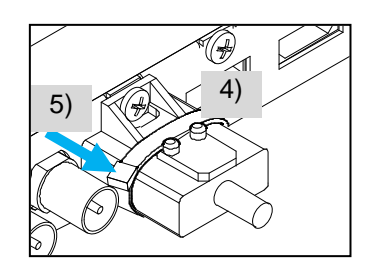

# 目次

| 1. 概要および特長                                   | . 15       |
|----------------------------------------------|------------|
| 1-1. 概要                                      | . 15       |
| 1-2. 特長                                      | . 15       |
| 1-3. 3 つの MU Main モード                        | . 16       |
| 1-4. 過熱保護機能について                              | . 16       |
| 1-5. 接続例 (ビデオ信号の入出力)                         | . 17       |
| 1-5-1. 4K 入力 HD 出力 + HD 入力 HD 出力             | . 17       |
| 1-5-2. HD 入力 4K 出力                           | . 17       |
| 2 冬部の夕称と機能                                   | 18         |
| 2.1 前面パネル                                    | 18         |
| 2.1. 前面パイル                                   | 10         |
| 2 2. 月面, (1)//<br>2-3 オプションフロット              | 20         |
| 2-3-1 FA-96FX3G44-R (SDI I/O 拡張)             | 20         |
| 2-3-2 FA-96FX12G06 (12G-SDI 出力拡張)            | 20         |
| 2-3-3 FA-96SFPC4 (SFP モジュール田 4 ケージ基板)        | 21         |
| 2-3-4 FA-96AES-UBL / 96AES-UBLC (オーディオ拡張)    | 21         |
| 2-3-5 FA-96ANA-AUD (バランス 4 入出力アナログオーディオ拡張)   | 22         |
| 2-3-6 FA-96MADI (MADI オーディオ拡張)               | 22         |
| 2-3-7 FA-96DNT (Dante オーディオ拡張)               | 23         |
| 2-3-8 FA-96DB9-CBI (GPI 7 入出力)               | 23         |
| 2-3-9 FA-96GPI (10 入力/10出力)                  | 24         |
| 2-3-10 FA-96DIN4-CBL (ITC 入出力拡張ケーブル)         | 26         |
|                                              |            |
| 3. 操作                                        | . 27       |
| 3-1. 前面パネル操作                                 | . 27       |
| 3-2. 内蔵メモリーへのアクセス表示                          | . 28       |
| 3-3. 人力映像を則面ハイルに表示                           | . 28       |
| 3-4. FA-9600リモート操作                           | . 29       |
| 3-4-1. ネットワーク設定クイックリファレンス                    | . 31       |
| 3-5. 設定の保仔/ 読み込み (1ベント操作)                    | . 31       |
| 4. FA-9600 設定例                               | . 32       |
| 4-1. Color Processer: SDR⇔HLG 変換 (プリセットイベント) | . 32       |
| 4-1-1. FA-9600 に保存されているプリセットイベント             | . 34       |
| 4-1-2. CD-ROM のプリセットイベント (FA-96AHDR2 組み込み時)  | . 35       |
| 4-2. Color Processer: HLG⇔PQ 変換設定例           | . 36       |
| 4-3. Converter: HD⇔4K 変換設定例                  | . 36       |
| 4-4. Converter: 出力の位相を調整する                   | . 37       |
| 4-5. Converter: 最小遅延で出力する                    | . 38       |
| 4-6. 映像と音声をそろえる                              | . 38       |
| 4-7. 3D-LUT を WonderLookPro から制御する           | . 39       |
| 5 Video 設定V=1-                               | 10         |
|                                              | 40         |
|                                              | 40<br>//1  |
| 5-3 AREA MARKER (FA-06AHDR2)                 | 12         |
| 5-3. INPLIT / OLITPLIT GAMMA / COLOR         | 42<br>12   |
| 5-5 OOTE for HLG                             | 42         |
| 5-6 Ontional Function (FA-96AHDR2)           | 45<br>45   |
| 5-6-1 OOTF 関連の設定について                         | 45<br>45   |
| 5-7 ΙΝ/ΟΙ ΙΤ GAMMA/COLOR                     | 46<br>46   |
| 5-8 COLOR CORRECTION (Balance Pre)           | 48<br>48   |
| 5-9 COLOR CORRECTION (Balance Poet)          | 0<br>⊿0    |
| 5-10 COLOR CORRECTION (Differential)         | -7-3<br>50 |
| 5-11 KNEF (RGB CLIP) (White/Black)           | 50         |
|                                              | 00         |

|          | 5-12. YCbCr CLIP                               | 51   |
|----------|------------------------------------------------|------|
| ;        | 5-13. INPUT SELECT (Synchronizer)              | 52   |
| ;        | 5-14. INPUT SELECT (Converter 1)               | 53   |
|          | 5-15. INPUT SELECT (Color Processor)           | 54   |
|          | 5-16. INPUT LINKAGE PROCESS (VIDEO)            | 54   |
|          | 5-17. INPUT LINKAGE PROCESS (AUDIO)            | 55   |
|          | 5-18. DYNAMIC RANGE GAIN CONTROL               | 55   |
|          | 5-19. OUTPUT SELECT                            | 56   |
|          | 5-19-1. OUTPUT SELECT (Slot A)                 | 56   |
|          | 5-19-2. 4K (UHD) SDI インターフェース                  | 58   |
|          | 5-20. FORMAT CONVERT (FA-96UDC)                | 60   |
|          | 5-21. ADJUST TIMING (FA-96UDC)                 | 61   |
|          | 5-22. RESIZE 1, 2, 3 (FA-96UDC)                | 63   |
|          | 5-23. I/P CONVERTER SETTING (FA-96UDC)         | 65   |
|          | 5-24. FILTER SETTINGS (FA-96UDC)               | 65   |
|          | 5-24-1. ANTIALIAS H/V (FA-96UDĆ)               | 66   |
|          | 5-24-2. ENHANCE H/V (FA-96UDC)                 | 67   |
|          | 5-24-3. NOISE REDUCER (FA-96UDC)               | 67   |
|          | 5-25. UHD UPCONVERSION (FS1) (FA-96UDC/964K)   | 68   |
|          | 5-26. ANCILLARY MULTIPLEX                      | 68   |
|          | 5-27. VIDEO PAYLOAD ID 1. 2                    | 69   |
|          | 5-28. VIDEO PAYLOAD ID LINKAGE                 | 71   |
|          | 5-29. TIME CODE MULTIPLEX                      | 71   |
|          | 5-30. TIMECODE GENERATOR LTC 1. 2. 3           | 72   |
|          | 5-30-1. タイムコードソース                              | 73   |
|          | 5-31. TIMECODE GENERATOR VITC 1. 2. 3          | 73   |
|          | 5-32. LTC OUT SELECT (FA-96DIN4-CBL)           | 74   |
|          | 。== =-                                         | 74   |
|          | 5-34. ANC DATA INSERTION                       | 75   |
|          |                                                | 77   |
|          | 5-36. SYNCHRONIZER FORMAT                      | 78   |
|          | 5-37. SYNCHRONIZER                             | 79   |
|          | 5-38. VIDEO FREEZE                             | 80   |
|          | 5-39. FRAME DELAY                              | 81   |
|          | 。<br>5-39-1. 旧版と新版の FRAME DELAY の違いについて        | 81   |
|          | 5-40. SDI BYPASS                               | 83   |
|          | 5-41. VIDEO TEST SIGNAL                        | 83   |
|          | 5-42. HDMI SETTINGS                            | 84   |
|          | 5-43. HDMI HDR METADATA                        | 85   |
|          | 5-44. VIDEO INPUT STATUS                       | 86   |
|          | 5-45. PROCESSED SIGNAL STATUS                  | 87   |
|          | 5-46. SDI ERROR DETECTION                      | 87   |
|          | 5-47. VIDEO OUTPUT STATUS                      | 88   |
|          | 5-48. Pavload ID (FA-96EX3G44-R / FA-96SEPC4)  | 89   |
|          | 5-49. OUTPUT PAYLOAD ID                        | 90   |
|          | 5-50. INPUT TIMECODE DETECTION (FA-96DIN4-CBL) | 90   |
|          | 5-51. INPUT ARIB B39 VIDEO MODE                | 91   |
|          | 5-52. INPUT ANCILLARY DETECTION 1-4            | 91   |
|          | 5-53. SFPC4 MODULE STATUS                      | 91   |
| <u> </u> | r. =元, ニー                                      |      |
| 6. A     | Udio 設定メニュー                                    | 92   |
|          |                                                | 92   |
|          | 6-2. AUDIO MUX CLOCK (GROUP1-4)                | 92   |
|          | 6-3. AUDIO MUX ENABLE (GROUP1-4)               | . 93 |
|          | 6-4. AUDIO MUX MODE (ARIB STD-B39)             | .93  |
|          | 6-5. EMB. AUDIO INPUT POLARITY                 | 94   |

|    | 6-6. SOURCE AUDIO SELECT                      | . 94 |
|----|-----------------------------------------------|------|
|    | 6-7. SAMPLING RATE CONVERTER (SRC)            | 95   |
|    | 6-8. MONO SUM SETTINGS (1-16)                 | 95   |
|    | 6-9. AUDIO DOWNMIX 1, 2                       | . 96 |
|    | 6-10. EMB. AUDIO OUTPUT MAPPING               | . 98 |
|    | 6-11. HDMI AUDIO OUTPUT SELECT                | . 98 |
|    | 6-12. AES AUDIO OUTPUT MAPPING                | . 99 |
|    | 6-13. ANALOG AUDIO OUTPUT MAPPING             | . 99 |
|    | 6-14. MADI OUTPUT MAPPING                     | 100  |
|    | 6-15. Dante OUTPUT MAPPING                    | 100  |
|    | 6-16. MADI OUTPUT SETTINGS                    | 101  |
|    | 6-17 AES INPLIT HYSTERESIS                    | 101  |
|    | 6-18 AES TERMINAL IN/OUT SET                  | 102  |
|    | 6-19 AES ALIDIO INPLIT POLARITY               | 102  |
|    |                                               | 102  |
|    | 6-21 ANALOG INPLIT/OLITPLIT GAIN              | 102  |
|    |                                               | 104  |
|    | 6-23 Dante OLITPLIT GAIN                      | 104  |
|    |                                               | 104  |
|    |                                               | 105  |
|    | 6.26 Dolby E ALICNMENT                        | 105  |
|    |                                               | 100  |
|    | 6-27. ADDITIONAL ADDIO DELAT                  | 107  |
|    | 6-20. ANALOG INPUT/OUTFUT LEVEL               | 100  |
|    | 6-29. ANALOG INPUT POLARITY                   | 100  |
|    | 6-30. ANALOG AUDIO SETTINGS                   | 100  |
| 7. | システム設定メニュー                                    | 110  |
|    | 7-1. GPI UTILITY / INPUT / OUTPUT             | 110  |
|    | 7-2. AUDIO SYSTEM 1-2                         | 112  |
|    | 7-3. AUDIO MUTE / TEST SIGNAL                 | 113  |
|    | 7-4. Dante SYSTEM                             | 114  |
|    | 7-5. Remote Control Unit Setting              | 114  |
|    | 7-6. FRONT PANEL SETTINGS                     | 115  |
|    | 7-7. FREE RUN FREQUENCY ADJUST                | 115  |
|    | 7-7-1. フリーラン周波数偏差の調整方法                        | 115  |
|    | 7-8. NETWORK INFORMATION 1-2                  | 117  |
|    | 7-9. NETWORK SETTING 1/4~4/4                  | 117  |
|    | 7-10. MU OPERATION                            | 118  |
|    | 7-11. EMB. AUDIO INPUT STATUS                 | 118  |
|    | 7-12. AES / ANALOG AUDIO INPUT STATUS         | 119  |
|    | 7-13. MADI AUDIO INPUT STATUS                 | 119  |
|    | 7-14. Dante STATUS / Dante AUDIO INPUT STATUS | 120  |
|    | 7-15. EMB. AUDIO PHASE ERROR                  | 120  |
|    | 7-16. INPUT ARIB B39 AUDIO MODE               | 121  |
|    | 7-17. EMB. AUDIO OUT STATUS                   | 121  |
|    | 7-18. HDMI AUDIO OUT STATUS.                  | 121  |
|    | 7-19. AES / ANALOG AUDIO OUT STATUS           | 122  |
|    | 7-20 MADI AUDIO OUTPUT STATUS                 | 122  |
|    | 7-21. Dante OUTPUT STATUS                     | 123  |
|    | 7-22 FAN / DC POWER / TEMP_STATUS             | 123  |
|    | 7-23 VERSION INFO                             | 123  |
|    | 7-24 MAIN LINIT INFO                          | 124  |
|    | 7-25 オプション情報                                  | 124  |
|    |                                               | 124  |
| 8. |                                               | 125  |
|    | 8-1. イベントメモリーに登録されない項目                        | 126  |

| 9. Windows GUI ソフトウェアのインストール                                        | . 127             | 7      |
|---------------------------------------------------------------------|-------------------|--------|
| 9-1. 動作環境                                                           | . 127             | 7      |
| 9-2. Windows GUI ソフトウェアのインストール                                      | . 12              | 7      |
| 10. Processor Control GUI Launcher                                  | . 128             | 8      |
| 10-1. GUI ランチャーのインストール                                              | . 128             | 8      |
| 10-2. GUI ランチャーの起動                                                  | . 128             | 8      |
| 10-3. FA-9600 ユニットの登録                                               | . 129             | 9      |
| 10-4. 登録情報の変更                                                       | . 129             | 9      |
| 10-5. 登録ユニットの削除                                                     | . 130             | 0      |
| 11 Windows GUI / Web GUI の起動                                        | 13                | 1      |
| 11-1 Windows GUIとWeb GUIの違い                                         | 13 <sup>,</sup>   | 1      |
| 11-2 Windows GUIの起動                                                 | 13                | 1      |
| 11-3 Web GUIの起動                                                     | 13:               | 2      |
| 11-3-1 Processor Control GUI Launcherからの起動する                        | 13:               | 2      |
| 11-3-2 Web ブラウザーから記動する                                              | 13:               | 3      |
| 11-3-3 操作アイコンと操作のヒント                                                | 13:               | 3      |
| 11-3-4. アラームランプとメッヤージ                                               | . 134             | 4      |
| 42. Windows CUU / Wah CUU 0 提供                                      | 10                | ~      |
| 12. Windows GUI / Web GUI の採作                                       | . 13:             | 5      |
| 12-1. Main Unit                                                     | . 13:             | 5      |
| 12-1-1. MU モートの選択                                                   | . 13:             | 5      |
| 12-1-2. Unit、FSの名称の唯認/ 変更                                           | . 136             | 5      |
| 12-2. LT/ipた                                                        | . 13              | /<br>0 |
| 12-2-1. Input Select                                                | . 130             | 3      |
| 12-2-2. Synchronizer 1, 2                                           | . 14              | 1      |
|                                                                     | . 14.             | 3      |
| 12-2-3-1. FORMAT CONVERT 进行时 (FA-960DC)                             | . 144             | 4      |
| 12-2-3-2. Delay 进伏吁                                                 | . 140             | о<br>7 |
| 12-2-3-3. Resize 選択時 (Simul 4K/HD または 3D-LUT 時は Converter 1 のみ)     | . 14              | /<br>^ |
| 12-2-3-4. Detail 1 選択時 (Simul 4K/HD または 3D-LUT 時は Converter 1 のみ)   | . 143             | 9<br>1 |
| 12-2-3-5. Detall 2 選択時 (Sililii 4K/HD または 3D-LOT 時は Converter 1 のの) | . 10              | ו<br>ר |
| 12-2-4. Color Processor Source Select                               | . 104<br>154      | 2<br>2 |
| 12-2-5. Color Flocesson 1, 2                                        | 150               | 5      |
| 12-2-5-1. Input / Output Gamma / Color (Dynamic Range Conversion)   | 150               | 0      |
| 12-2-5-2. FIE-process Amplifiel/Fost-process Amplifiel              | 10:               | 9      |
| 12-2-5-3. Dynamic Range Gain                                        | 16                | 1      |
| 12-2-5-5. Pro-Balance Color Correct / Post-Balance Color Correct    | . 10<br>16'       | י<br>ר |
| 12-2-5-6 RGB Clip / Knee                                            | . 104<br>16'      | 2<br>2 |
| 12-2-5-7. YChCr Clin                                                | 16                | ⊿      |
| 12-2-5-8 Other                                                      | 16                | т<br>5 |
| 12-2-5-0 Preset                                                     | 160               | 6      |
| 12-2-6 Ancillary Processor 1, 2                                     | 16                | 7      |
| 12-2-6-1 Multiplexer 選択時                                            | 16                | 7      |
| 12-2-6-2 Time Code 選択時                                              | 17                | ,<br>n |
| 12-2-7. Output Select                                               | . 17:             | 2      |
| 12-2-8. HDMI IN                                                     | . 174             | 4      |
|                                                                     | . 174             | 4      |
| 12-2-8-2. Metadata Status 選択時                                       | . 17!             | 5      |
| 12-2-9. HDMI OUT                                                    | . 17(             | 6      |
| 12-2-9-1. Format 選択時                                                | . 176             | 6      |
| 12-2-9-2. Metadata 選択時                                              | . 17              | 7      |
| 12-2-9-3. Metadata Status 選択時                                       | . 179             | 9      |
| 12-2-10. Timing Setting                                             | . 18(             | 0      |
| 12-2-11. LTC OUT Select (FA-96DIN4-CBL)                             | . 18 <sup>.</sup> | 1      |

| 12-2-12. Bypass                                  | 181 |
|--------------------------------------------------|-----|
| 12-2-13. Reference Select                        | 181 |
| 12-2-14. Ancillary Status                        | 182 |
| 12-2-15. Video Status                            | 182 |
| 12-3. Audio 設定                                   | 183 |
| 12-3-1. Audio IN (FS 1 / FS 2 / AES / Option)    | 184 |
| 12-3-1-1. エンベデッドオーディオ                            | 184 |
| 12-3-1-2. AES オーディオ                              | 185 |
| 12-3-1-3. アナログオーディオ                              | 186 |
| 12-3-2. Source Select                            | 187 |
| 12-3-3. Input Delay                              | 188 |
| 12-3-4. Sampling Rate Converter                  |     |
| 12-3-5. Output Mapping                           |     |
| 12-3-6. Mono Sum/Downmix/Mute/Test Signal        |     |
| 12-3-6-1. Downmix 1 または Downmix 2 選択時            |     |
| 12-3-6-2. Mono Sum 選択時                           | 192 |
| 12-3-6-1. Mute / Test 選択時                        |     |
| 12-3-7. Audio Gain (FS 1 / FS 2 / AES / Option)  |     |
| 12-3-8. Audio Delav (FS 1 / FS 2 / AES / Option) |     |
| 12-3-8-1. エンベデッドオーディオ                            |     |
| 12-3-8-2. AES / アナログ / MADI / Dante オーディオ        |     |
| 12-3-9. Audio OUT (FS 1 / FS 2 / HDMI / Option)  |     |
| 12-3-9-1 Tンベデッドオーディオ                             | 197 |
| 12-3-9-2 HDMIオーディオ                               | 199 |
| 12-3-9-3. アナログオーディオ                              |     |
| 12-3-9-4 MADIオーディオ                               | 200 |
| 12-3-10 Audio System                             | 201 |
| 12-3-10-1 共通項曰                                   | 201 |
| 12-3-10-2 アナログオーディオ                              | 202 |
| 12-3-10-3 Dante オーディオ                            | 203 |
| 12-3-11 Input Status                             | 204 |
| 12-3-11-1 Phase Status                           | 205 |
| 12-3-12 Output Status                            | 205 |
| 12-4 GPIの設定                                      | 206 |
| 12-4-1. GPI (Slot Bまたは Slot C)                   |     |
| 12-4-2 GPI (Slot F)                              | 208 |
| 12-5 Event 操作                                    | 209 |
| 12-5-1 Start up Event / Event Load / Event Save  | 210 |
| 12-5-2 Linkage Event                             | 210 |
| 12-5-3 Event Save Limit (Web GUI)                | 211 |
| 12-5-4 Event Import / Event Export (Web GUI)     | 211 |
| 12-5-4-1 イベント をインポートする / エクスポートする                | 211 |
| 12-5-4-2 Linkage イベントのアップロード                     | 212 |
| 12-5-5 All Data (Web GUI)                        | 214 |
| 12-6 Data ページ (Web GUI)                          | 215 |
| 12-6-1 LUT ファイル、GMT ファイル                         | 216 |
| 12-6-2 BIN (3D-I LIT) ファイル                       | 217 |
| 12-7 Networkの設定 (Windows GUI)                    | 218 |
| 12-8. Network ページ (Web GUI)                      |     |
| 12-8-1 Network タブ                                | 219 |
| 12-8-2. SNMP タブ                                  |     |
| 12-8-3 SNMP Trap タブ                              | 220 |
| 12-9 Status                                      | 227 |
|                                                  |     |
| 13. イベントデータ (CSV ファイル)                           | 224 |
| 13-1. 構文および規則                                    | 224 |

| 13-2. イベントデータの編集例 (値の変更)         | 224 |
|----------------------------------|-----|
| 13-3. イベントデータの編集例 (イベント名の変更)     | 225 |
| 13-4. イベントタリー                    | 226 |
| 13-4-1. イベントタリーのセットアップ (Web GUI) | 226 |
| 13-4-2. タリーフォーマット                | 227 |
| 13-5. FA-9600 Event Editor       | 228 |
| 14. SNMP 監視機能                    | 231 |
| 14-1. SDI ビデオステータス情報表示例          | 234 |
| 14-2. HDMIビデオステータス情報表示例          | 235 |
| 14-3. SFPC4 ビデオステータス情報表示例        | 235 |
| 15. 仕様および外観図                     | 236 |
| 15-1. 仕様                         | 236 |
| 15-2. 外観図                        | 240 |
| 付録 1. コンバーター変換一覧                 | 241 |
| 付録 1-1. Converter 1 変換一覧 (FS1)   | 241 |
| 付録 1-2. Converter 2 変換一覧 (FS2)   | 246 |
| 付録 1-3 コンバーターの最小遅延時の出力遅延・出力位相    | 250 |
| 付録 2. イベントデータリスト                 | 255 |

# 1. 概要および特長

#### 1-1. 概要

FA-9600 は最新の映像制作環境に必要な機能を搭載した、マルチパーパスシグナルプロセッサーです。2 系統の SD/HDの FS 処理が可能です。オプションの FA-964K 実装により 1 系統を 4K 信号の FS として動作させることができます。 Quad-Link 3G-SDI <sup>(\*1,\*2)</sup>、 Single-Link 12G-SDI <sup>(\*1)</sup>、 HDMI 2.0 <sup>(\*1)</sup>の UHD 4K 信号、各種オプション基板からの信号に対応しています。

フレームシンクロナイザーとしての基本機能に加え、アップ/ダウン等の各種変換に対応したコンバーター回路<sup>(3)</sup> と、最新の色域・ダイナミックレンジに対応した新開発のカラープロセス回路を搭載し、さまざまな映像信号を自在 に変換することができます。音声については、基本的なリマップ処理とゲイン調整を搭載しています。

リアパネルには、映像用に1つ、音声用に2つのオプションスロットがあり、多彩なオプションカードを組み合わせて 搭載し、さまざまなシステムに対応できます。その他、豊富なオプションによって、回線、中継、報道、制作、編集、 送出など、映像制作現場の全てに対し最適な機能を1台で提供します。

(\*1) FA-964K オプションが必要

(\*2) FA-96EX3G44-R オプションが必要

(\*3) FA-96UDC オプションが必要

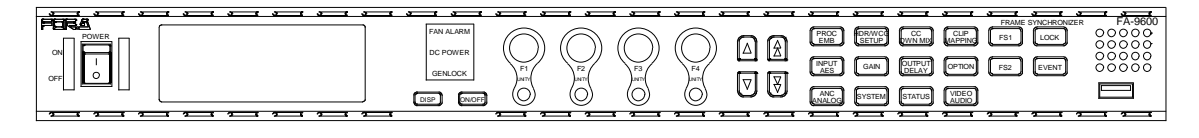

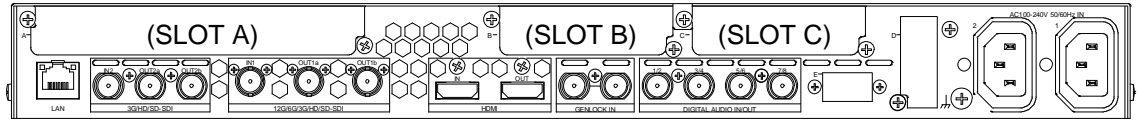

FA-9600 のフロント・リアパネル

### 1-2. 特長

- > 2入力 4 出力の SDI 端子を装備、2 系統の FS が使用可能
- ▶ オプション FA-964K 実装時、1 系統を 4K/60p で使用することが可能
- 最新の 12G-SDI 端子 (\*1) を装備。SD から 4K/60p(\*2)までの幅広い業務用映像信号に対応
- > HDMI 端子を装備。幅広い映像機器との接続が可能
- ➢ HD/4K 製作を強力にサポートする新開発のカラープロセス回路を搭載
  - 広色域 ITU-R BT.2020 と従来の ITU-R BT.709 の両方に対応、色域の変換も可能
  - HDR / SDR の各種カーブに対応した EOTF / OETF により外部デバイスの差異を補正
     EOTF / OETF の Log カーブと色域は、PC から登録可能
  - Display Light でのダイナミックレンジ変換、OOTF (HLG) が可能(\*4)
  - SR-Live for HDR <sup>(\*5)</sup>に対応した変換 <sup>(\*4)</sup>
- ▶ オプションの高機能コンバーターFA-96UDC により、各種信号変換機能を実現
  - SD から HD/4K (<sup>\*2)</sup> までに対応した、I/P 変換・アップダウン変換機能 (<sup>\*3)</sup>
  - SQD / 2SI 信号の変換 (\*2,\*3)、3G-SDI Level-A/B (\*3)の変換機能
  - Single、Dual 及び Quad-Linkの 4K 相互変換 (Gearbox) 機能 (\*2,\*6)
- ▶ 強力なフレームシンクロナイザー機能、音声、SDI 信号エラー訂正機能
- ▶ 専用 GUI ソフト、Web ブラウザー、Ember+、外部コマンドによる制御、SNMP 監視
- > TV Logic 社 WonderLookPro による 3D-LUT 制御 (3D-LUT モード時のみ対応) (\*4)
- ▶ 多彩なオプション群
  - デジタルオーディオ拡張基板/デジタルオーディオ拡張ケーブル
  - アナログオーディオ拡張基板

- MADI オーディオ拡張基板
- Dante オーディオ拡張基板
- 3G-SDI 入出力拡張基板
- 12G-SDI 6 出力拡張基板
- SFP ケージ基板 4 モジュール用
- リダンダント電源
- GPI 入出力拡張基板/GPI 拡張ケーブル
- LTC 入出力拡張ケーブル
- <sup>(\*1)</sup> FA-964K 未実装時は、3G-SDI 入出力まで
- <sup>(\*2)</sup> FA-964K が必要
- (\*3) FA-96UDC オプションが必要
- (\*4) FA-96AHDR (FA-9600 Version 3.0 未満の場合) または FA-96AHDR2 (FA-9600 Version 3.0 以降の場合) が必要
- <sup>(\*5)</sup> SR-Live for HDR はソニーが推進する高画質ライブ映像制作フロー
- (\*6) Quad Link 入力は FA-96EX3G44-R または FA-96SFPC4 が必要

# 1-3. 3 つの MU Main モード

FA-9600 には 2 つの処理系統 (FS1、FS2) と、3 つの Mu Main モード (Simultaneous 4K/HD、Dual HD、 3D-LUT) があり、Mu Main モードによって操作できる機能が変わります。 詳しくは、「7-10. MU OPERATION」および 5-20 章~5-25 章を参照してください。

#### ・Simultaneous 4K/HD モード

FS1: SD、HD、4K 信号対応。全コンバーター機能使用可能 FS2: SD、HD 信号対応。制限付き全コンバーター機能

#### ・Dual HD モード

FS1: SD、HD 信号対応。全コンバーター機能使用可能 FS2: SD、HD 信号対応。全コンバーター機能使用可能

#### ・3D-LUT モード (FA-96AHDR または FA-96AHDR2 オプションが必要)

- FS1: SD、HD、4K 信号対応。全コンバーター機能使用可能 3D-LUT による色域/ダイナミックレンジ (SDR/HDR) 変換可能 FS2: 使用不可
- \* コンバーター機能を使用するには FA-96UDC が必要です。
- \* UHD 4Kを操作するには FA-964K が必要です。
- \* 3D-LUT モード (FA-9600 Version 3.0 以上) には FA-96AHDR または FA-96AHDR2 が必要です。
- \* SR-Live for HDR 対応機能には、FA-96AHDR2 が必要です。

### 1-4. 過熱保護機能について

#### ◆ 温度が限界に近づくと、警告メッセージが表示されます

FA-9600の内部の温度が部品の動作温度範囲の限界に近づくと、前面パネル、Windows GUI、Web GUI 上に警告メッセージを表示します。(温度が下がり、動作温度範囲内に戻ると、警告メッセージは表示 されなくなります。)

#### ◆ 温度が限界を越えると、FA-9600の信号処理および出力が停止します

FA-9600の動作温度範囲を超えてしまった場合は、過熱保護機能が作動し、信号処理および出力を停止します。また、前面パネル、Windows GUI、Web GUI上に、保護のため停止した旨の警告メッセージを 再起動するまで表示し続けます。このような場合は、いったん電源を切り、吸気口や排気口、周囲温度に 異常がないかを、確認してください。温度の低下を待って、電源を入れてください。

# 1-5-1.4K 入力 HD 出力 + HD 入力 HD 出力

MU Operation Mode を Simultaneous 4K/HD にします。(「7-10. MU OPERATION」参照) 4K 映像を FS1 へ入力し、Converter1 (Proc. 1)へ送り、HD に変換して 2 分配出力します。 HD 映像を FS2 へ入力し、Converter2 (Proc. 2)へ送り、HD 映像を 2 分配出力します。 設定方法は「4-3. Converter: HD⇔4K 変換設定例」の設定例 1、3 を参照してください。

#### 4Kが 12G-SDI Single Link 入力の場合

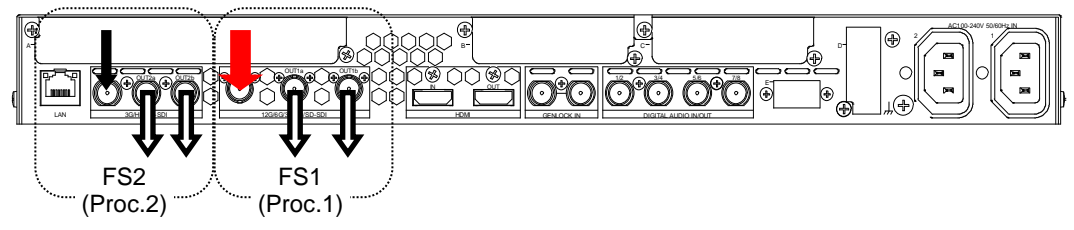

4Kが 3G-SDI Quad Link 入力の場合 (FA-96EX3G44-R オプション基板が必要)

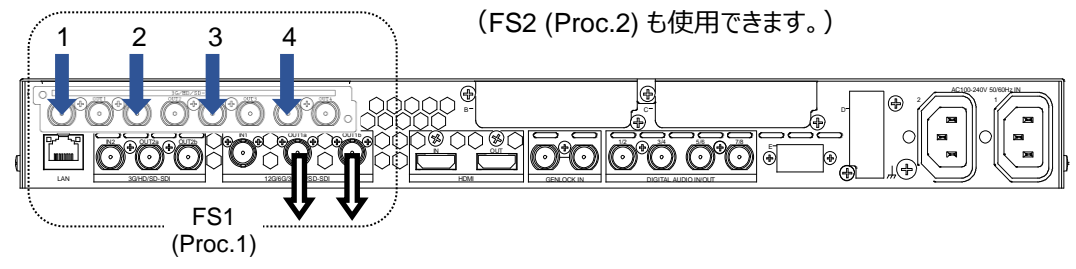

### 1-5-2. HD 入力 4K 出力

MU Operation Mode を Simultaneous 4K/HD にします。(「7-10. MU OPERATION」参照) HD 映像を FS1 へ入力し、Converter1 (Proc. 1)へ送り、4K に変換して出力します。

3G-SDI Quad Link 出力の場合

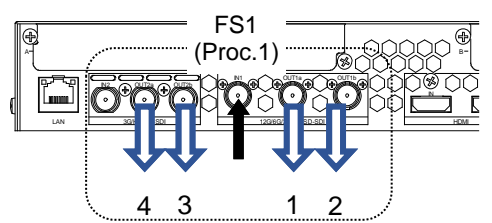

12G-SDI Single Link 出力の場合 (2分配)

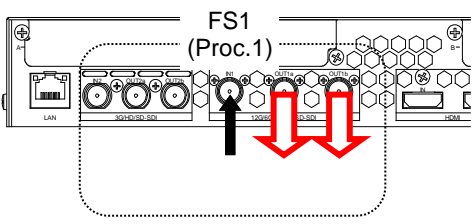

**12G-SDI Single Link** および **3G-SDI Quad Link** (FA-96EX3G44-R オプション基板が必要) 出力の 場合 (3 分配)

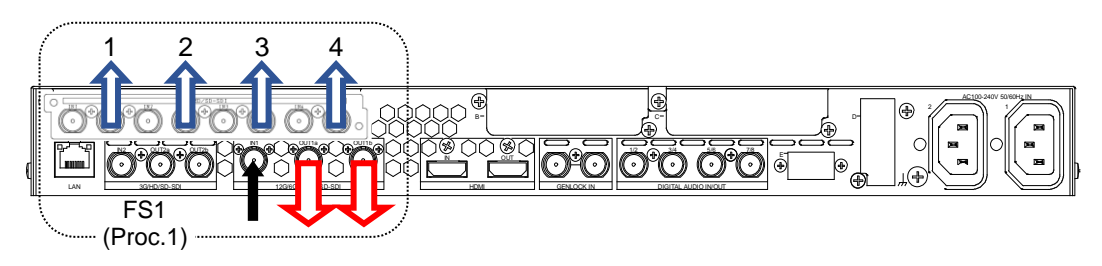

# 2. 各部の名称と機能

2-1. 前面パネル

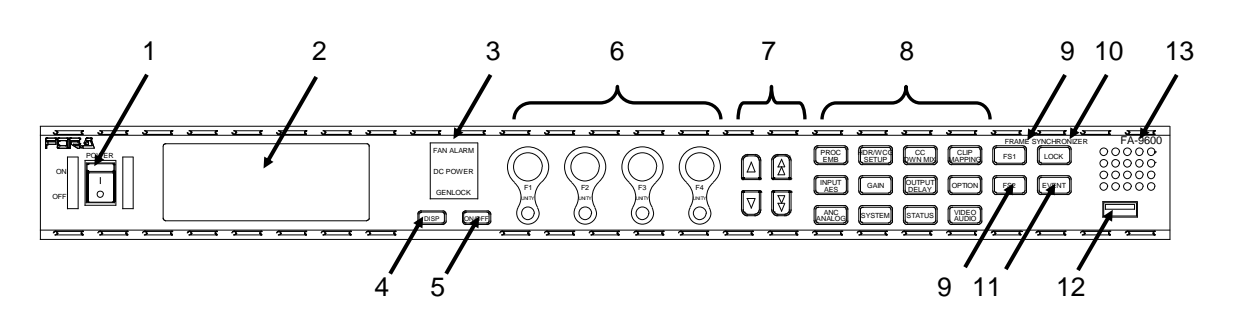

| 番号 | 名称                        | 説明                                                                                                    |  |  |
|----|---------------------------|----------------------------------------------------------------------------------------------------|--|--|
| 1  | 電源スイッチ                    | 電源スイッチです。「 」側に倒すと電源が入ります。                                                                                                    |  |  |
| 2  | カラーLCD パネル*               | メニューやステータス等を表示します。                                                                                                    |  |  |
| 3  | アラームディスプレイ                | F <b>AN ALARM:</b> 内部の FAN が停止した場合に点灯します。<br>D <b>C POWER:</b> FA-96PS が実装され、DC 出力に異常を検出した場合<br>に点灯します。<br>GENLOCK: 外部同期信号が検出されている場合に点灯します。       |  |  |
| 4  | DISP ボタン                  | LCD パネルのメニューモードと映像モードを切り替えます。このボタンを押す<br>と液晶パネル (上図の 2) に入力映像が表示されます。再度ボタンを押す<br>と、メニューモードに戻ります。<br>映像表示モードの詳細は「3-3. 入力映像を前面パネルに表示」を参照し<br>てください。 |  |  |
| 5  | ON/OFF ボタン                | 液晶パネル表示を ON/OFF します。<br>使用しない場合は、液晶パネル表示を OFF にすると液晶パネルの寿命<br>を延ばす事ができます。また、一定時間操作がない場合に液晶パネルを<br>消灯する事も可能です。                                     |  |  |
| 6  | F1~F4 コントロール<br>UNITY ボタン | メニュー設定に使用します。コントロールを回して設定値を変更します。<br>初期値に設定したい場合は、UNITY ボタンを押します。                                                                                 |  |  |
| 7  | ケロボクト                     | シングル メニュー選択内の移動に使用します。<br>(移動できる方向の矢印が点灯します。)                                                                                                    |  |  |
| 1  | 大ロバタノ                     | ダブル メニュー選択ボタン単位の移動に使用します。<br>(移動できる方向の矢印が点灯します。)                                                                                                  |  |  |
| 8  | メニューボタン                   | メニュー選択ボタンです。選択したメニューをパネルに表示します。                                                                                                    |  |  |
| 9  | FS1 ボタン<br>FS2 ボタン        | FS1/FS2の設定切替えを行います。                                                                                                    |  |  |
| 10 | LOCK ボタン                  | フロントパネル操作をロックします。<br>ボタンを押すと点灯し、LOCK ボタン以外のフロントパネルの操作ができな<br>くなります。ロックを解除するには、LOCK ボタンを長押しします。                                                    |  |  |
| 11 | EVENT ボタン                 | イベントメモリー操作に使用します。                                                                                                    |  |  |
| 12 | USB スロット                  | 使用できません。 USB 機器と接続しないでください。                                                                                                    |  |  |
| 13 | 給気口                       | 内蔵 FAN の給気口のため、塞がないように設置してください。                                                                                                    |  |  |

\* LCD パネルは一般的な特性として視野角 (正しく視認できる角度) の範囲があります。FA-9600 をラック上段へ実装 する場合、操作者の目線の高さによっては色が変わり視認性が悪化する場合があります。

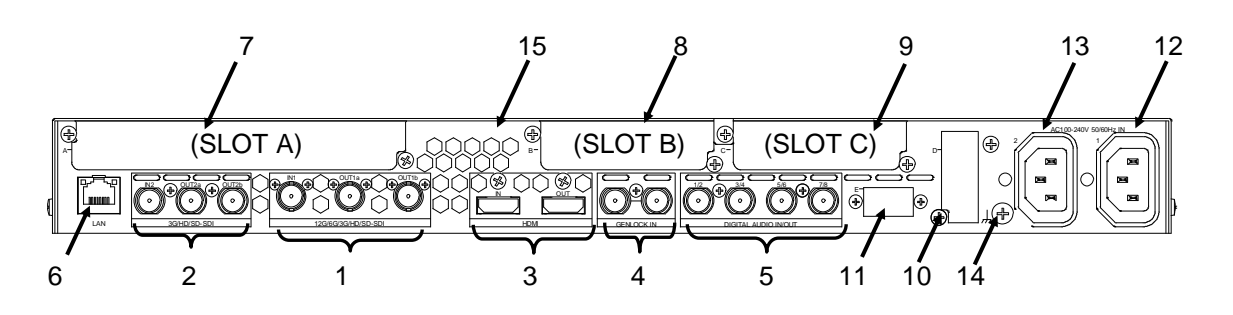

| 番号 | 名称                                       | 説明                                                                                                    |
|----|------------------------------------------|----------------------------------------------------------------------------------------------------|
| 1  | 12G/6G/3G/HD/SD-SDI<br>IN 1<br>OUT 1a/1b | 270Mbps~12Gbps に対応した SDI の入力/出力端子です。<br>(BNC)<br>6G/12G-SDI 対応は、FA-964K オプションが必要です。FA-964K<br>未実装時は、3G-SDI までの入出力信号に対応します。 |
| 2  | 3G/HD/SD-SDI<br>IN 2<br>OUT 2a/2b        | 270Mbps~3Gbps に対応した SDI の入力/出力端子です。<br>(BNC)<br>IN2とOUT2a は、電源切断時および手動操作により、リレーバイパス<br>が可能です。                              |
| 3  | HDMI IN<br>HDMI OUT                      | HDMIの入力/出力端子です。(Type-A コネクター)<br>HDCP には対応していません。                                                                          |
| 4  | GENLOCK IN                               | ゲンロック信号の入力端子です。(BNC)<br>基準となる同期信号 (ブラックバースト信号または 3 値シンク信号) を<br>入力します。                                                     |
| 5  | DIGITAL AUDIO<br>IN/OUT<br>1/2~7/8       | デジタル音声用信号入出力端子です。2 端子単位で IN/OUT を切り<br>替え可能です。(BNC)                                                                        |
| 6  | LAN                                      | 100BASE-TX のイーサネットポートです。(RJ-45)<br>Windows GUI / Web GUI または、リモコンから制御したい場合は、ネ<br>ットワークスイッチ経由で接続します。                        |
| 7  | SLOT-A                                   | オプションスロット A。オプションの映像基板を実装します。                                                                                              |
| 8  | SLOT-B                                   | オプションスロット B。主にオプションの音声基板を実装します。                                                                                            |
| 9  | SLOT-C                                   | オプションスロット C。主にオプションの音声基板を実装します。                                                                                            |
| 10 | SLOT-D                                   | オプションスロット D。オプションの制御コネクターを実装します。                                                                                           |
| 11 | SLOT-E                                   | オプションスロット E。オプションの制御コネクターを実装します。                                                                                           |
| 12 | AC IN 1                                  | AC 電源入力です。AC100V~240V を入力してください。                                                                                           |
| 13 | AC IN 2                                  | オプションの AC 電源入力です。AC100V~240V を入力してくださ<br>い。 (FA-96PS オプション実装時)                                                             |
| 14 | アース端子                                    | FA-9600を安全に使用して頂くために、アースを設置して使用してください。                                                                                     |
| 15 | 排気口                                      | 機器内部の放熱用の排気口です。塞がないように設置してください。                                                                                            |

FA-9600は、オプションスロット A~C にオプション基板を実装する事で、機能拡張させる事が可能です。 各オプションには、実装制約がありますので、正しく実装して使用してください。

| 型名             | 機能                                      | 実装スロット     |
|----------------|-----------------------------------------|------------|
| FA-96PS        | 電源の2重化が可能です。                            | -          |
| FA-964K        | 4K 映像信号処理が可能になります。                      | (ソフトオプション) |
| FA-96UDC       | UP/DOWN/CROSS 変換が可能になります。               | (ソフトオプション) |
| FA-96AHDR2     | HDR/WCG・カラコレ機能に関連した新しい機能が動作可<br>能になります。 | (ソフトオプション) |
| FA-96EX3G44-R  | 3G/HD/SD-SDI 入出力拡張基板                    | A          |
| FA-96EX12G06   | 12G/6G/3G/HD/SD-SDI 6 出力拡張基板            | A          |
| * FA-96SFPC4   | SFP ケージ基板 4 モジュール用                      | A          |
| FA-96AES-UBL   | デジタルオーディオ入出力拡張基板                        | В          |
| FA-96AES-UBLC  | デジタルオーディオ拡張ケーブル                         | B または C    |
| * FA-96ANA-AUD | バランス 4 入出力アナログオーディオ拡張基板                 | В          |
| FA-96MADI      | MADIオーディオ拡張基板                           | В          |
| FA-96DNT       | Dante オーディオ拡張基板                         | В          |
| FA-96GPI       | 10 入力 10 出力 GPI インターフェース拡張基板            | B または C    |
| FA-96DIN4-CBL  | LTC 入出力拡張ケーブル (1 系統入出力)                 | D          |
| FA-96DB9-CBL   | GPI 拡張ケーブル (GPI 7 入力/出力)                | E          |

FA-9600 オプション一覧

\* FA-96SFPC4とFA-96ANA-AUDの両オプションを実装することはできません。

# 2-3-1. FA-96EX3G44-R (SDI I/O 拡張)

3G/HD/SD-SDIの入出力基板です。4入力4出力で入出力はリレーバイパス可能です。 オプション**スロットA**に実装可能です。

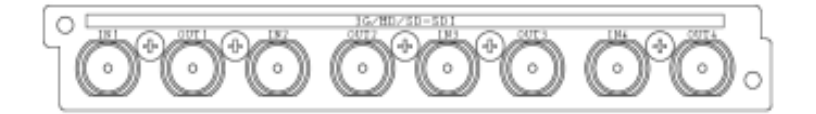

# 2-3-2. FA-96EX12G06 (12G-SDI 出力拡張)

12G/6G/3G/HD/SD-SDIの出力拡張基板です。任意系統の信号を6分配出力可能です。 オプション**スロット A** に実装可能です。

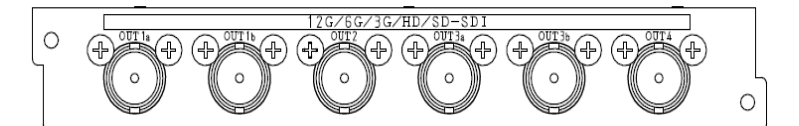

SFP または SFP+ (Small Form Factor Pluggable) モジュールを、最大 4 個搭載可能なケージ (コネク ター) 基板です。オプション**スロット A** に実装可能です。

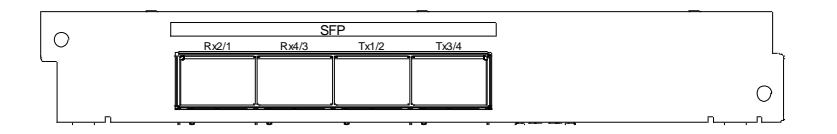

注意

SFP/SFP+モジュールは販売していません。お客様でご用意ください。 詳しくは販売代理店にお問い合わせください。

搭載されたモジュールについては、Windows GUI / Web GUI の Status 画面で確認できます。(「12-9. Status」参照)

SFP モジュールは、Embrionix 社の以下の製品について動作確認済みです。

| 入力/出力                | SFP モジュール        | モジュールタイプ            |         |       |
|----------------------|------------------|---------------------|---------|-------|
|                      | EB12LC2R-MN-P-PA | 12G/6G/3G/HD/SD-SDI | Dual    | 光ファイバ |
| KX (IIN1-2 / IIN3-4) | EB60LC2R-MN2-P   | 3G/HD/SD-SDI        | レシーバ    | SFP   |
|                      | EB12LC2T-SN-13D  | 12G/6G/3G/HD/SD-SDI | Dual トラ | 光ファイバ |
| 1X (0011-2 / 0013-4) | EB60LC2T-MN2-13F | 3G/HD/SD-SDI        | ンスミッタ   | SFP   |

光ケーブルは、シングルモード、LC コネクターを使用してください。上記モジュールの詳細仕様については、 Embrionix 社のホームページ (<u>https://www.embrionix.com/</u>) 等でご確認ください。

# 2-3-4. FA-96AES-UBL / 96AES-UBLC (オーディオ拡張)

AES/EBU (digital) オーディオの 4 ポート増設基板および増設ケーブルです。FA-96AES-UBL は**スロット B** へ、FA-96AES-UBLC は**スロット B または C** にインストールできます。

FA-96AES-UBL 基板を実装すると、4ポート (8 チャンネル) が追加されます。 標準 AES ポートと同様に、 「6-18. AES TERMINAL IN/OUT SET」 メニューで、2 ポート (4 チャンネル) 単位で入力/出力を選択 します。

FA-96AES-UBLC ケーブルを実装すると、出力 4 ポート (8 チャンネル) 追加されます。また、標準 AES ポートは入力固定になります。

FA-96AES-UBL (増設基板)

O

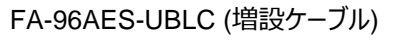

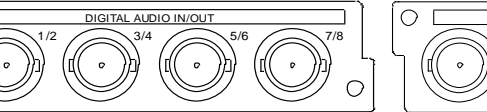

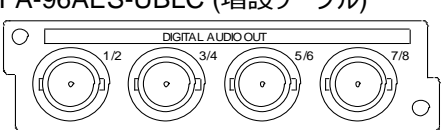

| 実装されている | 5 AES 基板/ | <i>、</i> ケーブル | 入力/出力                                                   | チャンネル総数 |
|---------|-----------|---------------|---------------------------------------------------------|---------|
| 標準 AES  | -         | -             | 4 ch 単位で入力/出力選択可能                                       | 8       |
| 標準 AES  | UBL       | -             | 4 ch 単位で入力/出力選択可能                                       | 16      |
| 標準 AES  | -         | UBLC          | 標準 AES: 8 ch 入力、UBLC: 8 ch 出力                           | 16      |
| 標準 AES  | UBL       | UBLC          | 標準 AES: 8 ch 入力、UBLC: 8 ch 出力<br>UBL: 4 ch 単位で入力/出力選択可能 | 24      |

## 2-3-5. FA-96ANA-AUD (バランス 4 入出力アナログオーディオ拡張)

バランス (平衡) 4 入力、4 出力のアナログオーディオ増設基板です。各オーディオ信号のホット、コールドを コネクターの+ピン、ーピン (下表参照) にそれぞれ接続してください。(下記端子配列表参照) FA-96ANA-AUD は**スロット B** に実装可能です。

CH1 IN CH3 IN CH1 CH3 ;() 6 :() 3 12 913 10  $\overset{\smile}{4}$ 11 <u>\_\_\_</u> 25 20/19 18 22 24 21 16 15 23 17 CH2 IN CH4 IN CH2 CH4

#### ◆ FA-96ANA-AUD コネクター (D-sub 25 ピン メス インチネジ)

#### 端子配列表 (TASCAM ピン配列)

| ピン番号 | 信号          | ピン番号 | 信号          |
|------|-------------|------|-------------|
| 1    | CH4 OUT+    | 14   | CH4 OUT-    |
| 2    | CH4 OUT COM | 15   | CH3 OUT+    |
| 3    | CH3 OUT-    | 16   | CH3 OUT COM |
| 4    | CH2 OUT+    | 17   | CH2 OUT-    |
| 5    | CH2 OUT COM | 18   | CH1 OUT+    |
| 6    | CH1 OUT-    | 19   | CH1 OUT COM |
| 7    | CH4 IN+     | 20   | CH4 IN-     |
| 8    | CH4 IN COM  | 21   | CH3 IN+     |
| 9    | CH3 IN-     | 22   | CH3 IN COM  |
| 10   | CH2 IN+     | 23   | CH2 IN-     |
| 11   | CH2 IN COM  | 24   | CH1 IN+     |
| 12   | CH1 IN-     | 25   | CH1 IN COM  |
| 13   | NC          |      |             |

### 2-3-6. FA-96MADI (MADI オーディオ拡張)

75Ω同軸ケーブルで接続する MADI (Multi-channel Audio Digital Interface) オーディオインターフェース 増設基板です。FA-96MADI は**スロット B** に実装可能です。

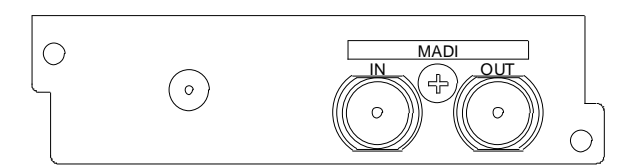

### 2-3-7. FA-96DNT (Dante オーディオ拡張)

マルチチャンネル IP ネットワーク伝送方式の Dante オーディオインターフェース基板です。Primary 端子と Secondary 端子を搭載し、リダンダント、またはデイジーチェーン接続可能です。 接続には CAT5e 以上の STP ケーブルを使用してください。

FA-96DNT は**スロット B** に実装可能です。

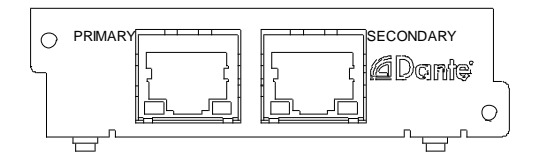

#### 注意

Dante オーディオインターフェースを本機で使用するためには、Dante Controller をインストールした PC が必要です。Dante Controller ソフトウェアや取扱説明書は、Audinate 社のホームページ https://www.audinate.com/ からダウンロードできます。同社のホームページには、Dante のネットワーク構築時における注意事項が記載されています。それらを参照し、ネットワークやオーディオルーティング等を設定してください。

# 2-3-8. FA-96DB9-CBL (GPI 7 入出力)

GPI7入出力の GPI 拡張ケーブルです。スロット E に実装します。

FA-96DB9-CBL のコネクターの端子配列は、下表のようになっています。 入力/出力機能の選択はメニューで行います。(「7-1. GPI UTILITY/INPUT/OUTPUT」参照)

◆ FA-96DB9-CBL コネクター端子配列表 (D-sub 9 ピン メス インチネジ)

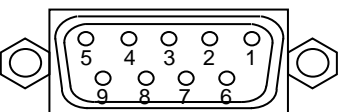

#### コネクター端子配列表

| ピン番号  | 信号内容                                                                                                    |
|-------|----------------------------------------------------------------------------------------------------|
| 1     | DC IN または DC OUT (外部電源入力または内部電源+5.0 V 出力)<br>DC IN と DC OUT の切り替えは内部ジャンパーピン: JP1 (次ページ参照)<br>工場出荷時設定: DC OUT (内部電源出力)<br>電流合計値 200 mA 以下にてご使用ください。 |
| 2 - 8 | GPI 1-7 (入力または出力)                                                                                                    |
| 9     | GND(グラウンド)                                                                                                    |

#### ♦ GPI 入力回路

FA-9600 3 1 機能 ON: GND とショート ≫ 00 0-+5.0∨ 機能 OFF: オープン FUSE IP1 GPI 入力信号:幅 100ms 以上  $\sim$ PIN 1 10kΩ ≷ PIN 2-8 Ò  $\overline{}$ PIN 9 777

#### ◆ GPI 出力回路

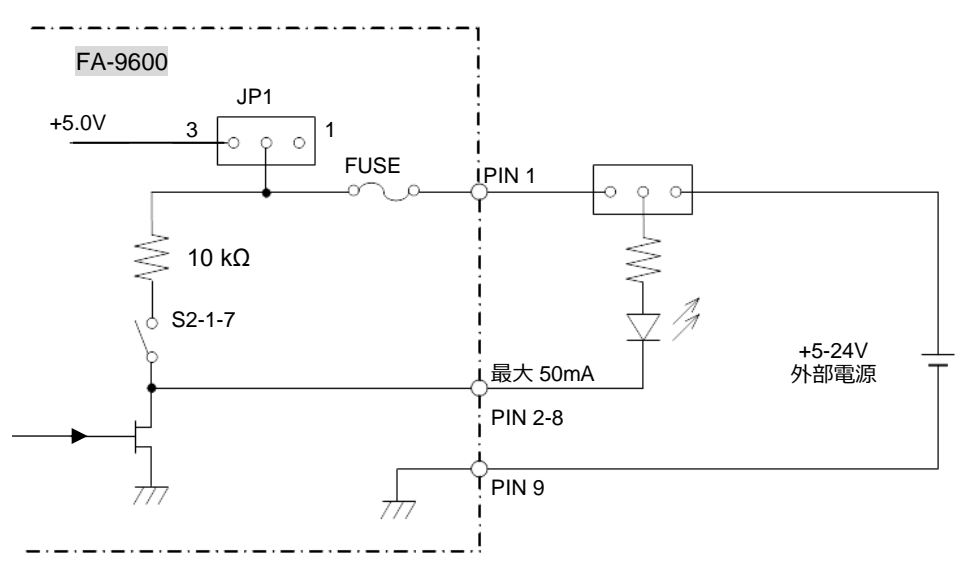

#### ジャンパー設定

JP1: 内部/外部電源切替ジャンパーピン

1-2 ショート: DC IN (外部電源入力)

2-3 ショート: DC OUT (内部電源出力)

#### ディップスイッチ設定

S2: 出力端子の機能 On/Off 用 7 ピンのディップスイッチ 各スイッチを Off 設定 (出荷時) にするとオープンドレイン受けになります。 各スイッチを On 設定にするとドレイン出力になります。

#### ディップスイッチの機能アサイン

| ディップスイッチピン | 制御する出力端子  | ディップスイッチピン | 制御する出力端子  |
|------------|-----------|------------|-----------|
| S2-1       | GPI OUT 1 | S2-5       | GPI OUT 5 |
| S2-2       | GPI OUT 2 | S2-6       | GPI OUT 6 |
| S2-3       | GPI OUT 3 | S2-7       | GPI OUT 7 |
| S2-4       | GPI OUT 4 |            |           |

#### 注意

GPI 出力回路は、50 mA まで引き込むことが可能です。 また、外部電源は DC +5~24V を使用してください。

### 2-3-9. FA-96GPI (10 入力/10 出力)

10入力/10出力のGPIインターフェース基板で外部機器との接続が可能です。

各入出力端子は、機能を割り当てて使用します。機能割り当ては、「7-1. GPI UTILITY/INPUT/ OUTPUT」を参照してください。

**スロットB**または C に実装してください。

#### ◆ FA-96GPI コネクター (D-sub 25 ピン メス インチネジ)

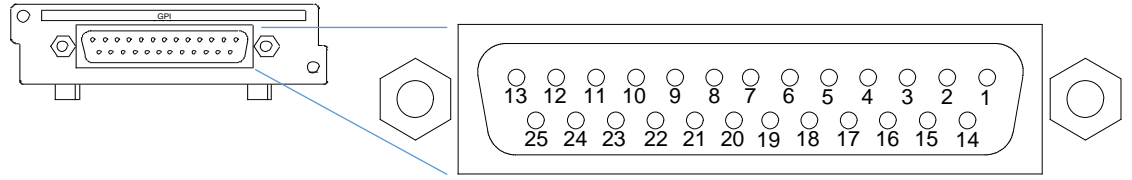

#### コネクター端子配列表

| ピン番号 | 信号内容                                                                                                    |
|------|----------------------------------------------------------------------------------------------------|
| 1    | GND (グラウンド)                                                                                                    |
| 2    | GPI OUT 1 (出力)                                                                                                    |
| 3    | GPI OUT 2 (出力)                                                                                                    |
| 4    | GPI OUT 3 (出力)                                                                                                    |
| 5    | GPI OUT 4 (出力)                                                                                                    |
| 6    | GPI OUT 5 (出力)                                                                                                    |
| 7    | GND (グラウンド)                                                                                                    |
| 8    | GPI IN 1 (入力)                                                                                                    |
| 9    | GPI IN 2 (入力)                                                                                                    |
| 10   | GPI IN 3 (入力)                                                                                                    |
| 11   | GPI IN 4 (入力)                                                                                                    |
| 12   | GPI IN 5 (入力)                                                                                                    |
| 13   | DC IN または DC OUT (外部電源入力または内<br>部電源+5.0 V 出力)<br>DC IN と DC OUT の切り替えは内部ジャンパー<br>ピン: JP1 (次ページ参照)<br>工場出荷時設定: DC OUT (内部電源出力)<br>電流合計値 500 mA 以下で使用してください。 |

| ピン番号 | 信号内容             |  |
|------|------------------|--|
| 14   | GPI OUT 6 (出力)   |  |
| 15   | GPI OUT 7 (出力)   |  |
| 16   | 6 GPI OUT 8 (出力) |  |
| 17   | GPI OUT 9 (出力)   |  |
| 18   | GPI OUT 10 (出力)  |  |
| 19   | GND (グラウンド)      |  |
| 20   | GPI IN 6 (入力)    |  |
| 21   | GPI IN 7 (入力)    |  |
| 22   | GPI IN 8 (入力)    |  |
| 23   | GPI IN 9 (入力)    |  |
| 24   | GPI IN 10 (入力)   |  |
| 25   | NC               |  |

#### ◆ GPI 入力回路

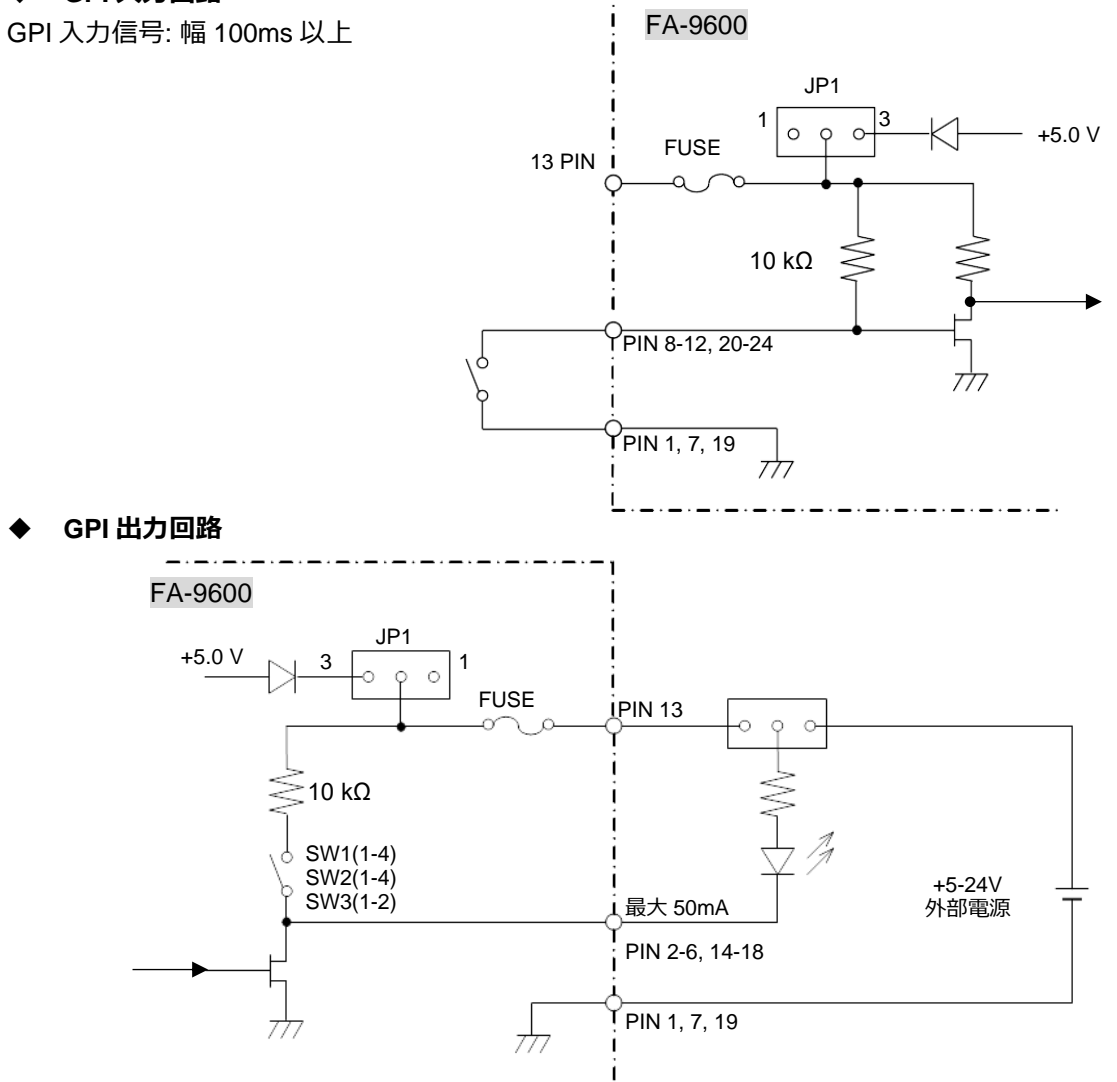

25

ジャンパー設定

JP1: 内部/外部電源切替ジャンパーピン

1-2 ショート: DC IN (外部電源入力)

2-3 ショート: DC OUT (内部電源出力)

#### ディップスイッチ設定

SW1(1-4),SW2(1-4), SW3(1-2): 出力端子の機能 On/Off 用 10 ディップスイッチピン 各スイッチを Off 設定 (出荷時) にするとオープンドレイン受けになります。

各スイッチを On 設定にするとドレイン出力になります。

#### ディップ スイッチの機能アサイン

| ディップスイッチピン | 制御する出力端子  | ディップスイッチピン | 制御する出力端子   |
|------------|-----------|------------|------------|
| SW1-1      | GPI OUT 1 | SW2-1      | GPI OUT 5  |
| SW1-2      | GPI OUT 2 | SW2-2      | GPI OUT 6  |
| SW1-3      | GPI OUT 3 | SW2-3      | GPI OUT 7  |
| SW1-4      | GPI OUT 4 | SW2-4      | GPI OUT 8  |
|            |           | SW3-1      | GPI OUT 9  |
|            |           | SW3-2      | GPI OUT 10 |

### 2-3-10. FA-96DIN4-CBL (LTC 入出力拡張ケーブル)

LTC 入出力拡張用のケーブルです。実装によって LTC 信号が 1 入力 1 出力可能となります。 オプションスロット D に実装可能です。

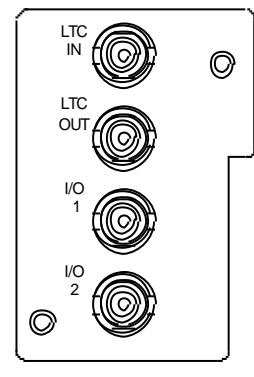

I/O 1~2コネクターは将来拡張用です。

# 3. 操作

#### 3-1. 前面パネル操作 Lock ボタン LOCKボタンが点灯中は、全ての前面操作ができません。 LOCK 前面操作を禁止するには、LOCKボタンを押して点灯させます。 LOCKを解除するには、LOCKボタンを長押しして、消灯状態にしてから操作します。 設定メニューの選択 メニュー選択ボタンには、VIDEO メニューと AUDIO メニューの両方が割り当てられていま IDEO す。どちらのメニューを表示するかは、VIDEO/AUDIOボタンで選択します。 AUDIO VIDEO/AUDIO ボタンが青点灯の場合は、メニュー選択ボタンは VIDEO メニュー (上 VIDEO/AUDIO 側のメニュー)を表示します。 VIDEO/AUDIO ボタンが橙色点灯の場合は、 AUDIO メニ 選択ボタン ュー (下側のメニュー)を表示します。 HDR/WCG SETUP CLIP MAPPING CC DWN MIX OUTPU1 DELAY OPTION GAIN ANC NALO( SYSTEM STATUS メニュー選択ボタン

#### ◆ 矢印ボタン

メニュー間の移動

メニューページを移動するときは、上下のダブル矢印ボタンを使います。

#### パラメータ間の移動

メニューページ内でパラメータ間を移動するときは、上下のシングル矢印ボタンを使います。 移動できるパラメータがあるときは点灯、ないときは消灯します。

#### ◆ パラメータを設定する

メニューを選択すると、液晶パネルに下記の様な設定メニューが表示されます。設定変更が有効な F1~F4 コン トロールの周囲が点灯します。メニュー項目の値が初期値の場合は、F1~F4 が橙色点灯します。

パラメータの設定を変更する場合は、該当するファンションボタンを回して値を変更します。(設定範囲を超えると、 ブザーがなります。)

パラメータの設定を初期値に戻す場合は、F1~F4 の UNITY ボタンを押します。(このとき、再度 UNITY ボタン を押すと、設定前の値に戻ります。)

| FS1 VIDEO PRE-PROCESS | AMPLIFIER 1 | 001  |
|-----------------------|-------------|------|
| Video Level           | 100         | .0 % |
| Chroma Level          | 100         | .0 % |
| Black Level           | 0           | .0 % |
| Y Level               | 100         | .0 % |
|                       |             |      |

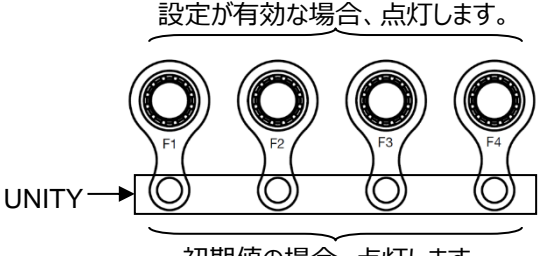

初期値の場合、点灯します。

#### ▶ FS1/FS2 選択ボタン

|   | FS1 |  |
|---|-----|--|
| ſ | 200 |  |

液晶表示

液晶表示メニューのタイトル表示に FS1 または、FS2と表示されている場合は、 FS1、FS2 で個別に設定できます。FS1、FS2ボタンを押して FS を選択します。 3D-LUT モードでは FS1 に固定され、FS2 は選択できません。

# 3-2. 内蔵メモリーへのアクセス表示

電源起動時やイベント保存時に、液晶パネル右下部に内蔵メモリーへのアクセスアイコンが表示されます。このア イコンが表示されている間、メモリーは使用されていますので、FA-9600の電源を落とさないようにしてください。ア クセスアイコン表示中に電源を落とした場合、内蔵メモリーのデータが失われたり、壊れたりする可能性があります。

| FS1 VIDEO PRE-PROCESS | AMPLIFIER 1 001 |
|-----------------------|-----------------|
| Video Level           | 100.0 %         |
| Chroma Level          | 100.0 %         |
| Black Level           | 0.0 %           |
| Y Level               | 100.0 %         |
|                       | ÷9              |

アクセスアイコン

# 3-3. 入力映像を前面パネルに表示

前面パネルの DISPボタンを押すと、下記のように LCD パネルに入力映像を表示することができます。 もう一度 DISPボタンを押すと、メニューモードに戻ります。 FS1/2ボタンで FS1 の入力映像と FS2 の入力映像を切り替えられます。

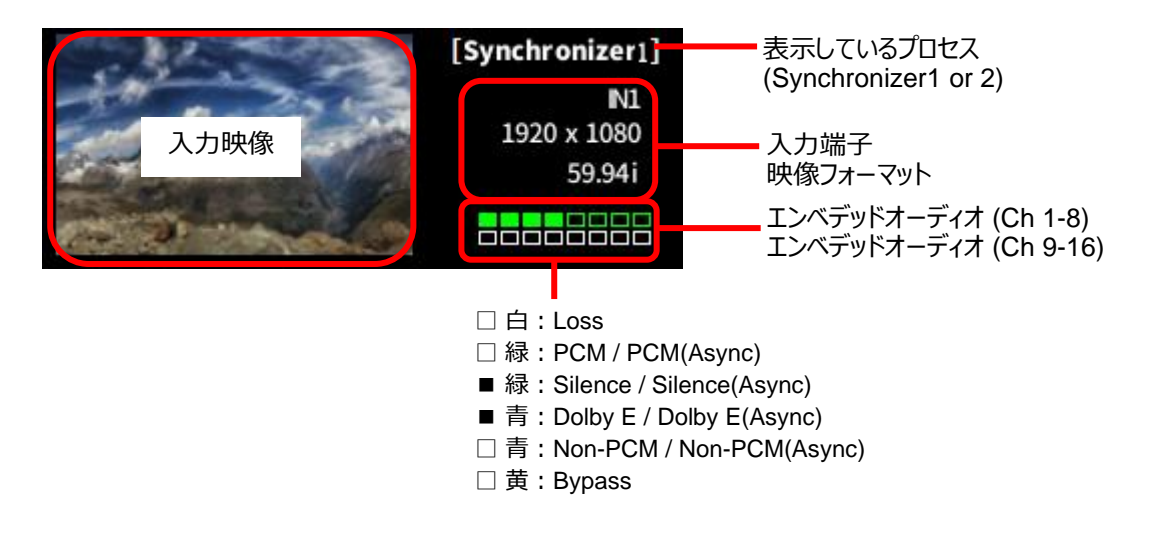

FA-9600は、専用の機器あるいはツールを使用してリモート操作できます。主な接続例を示します。

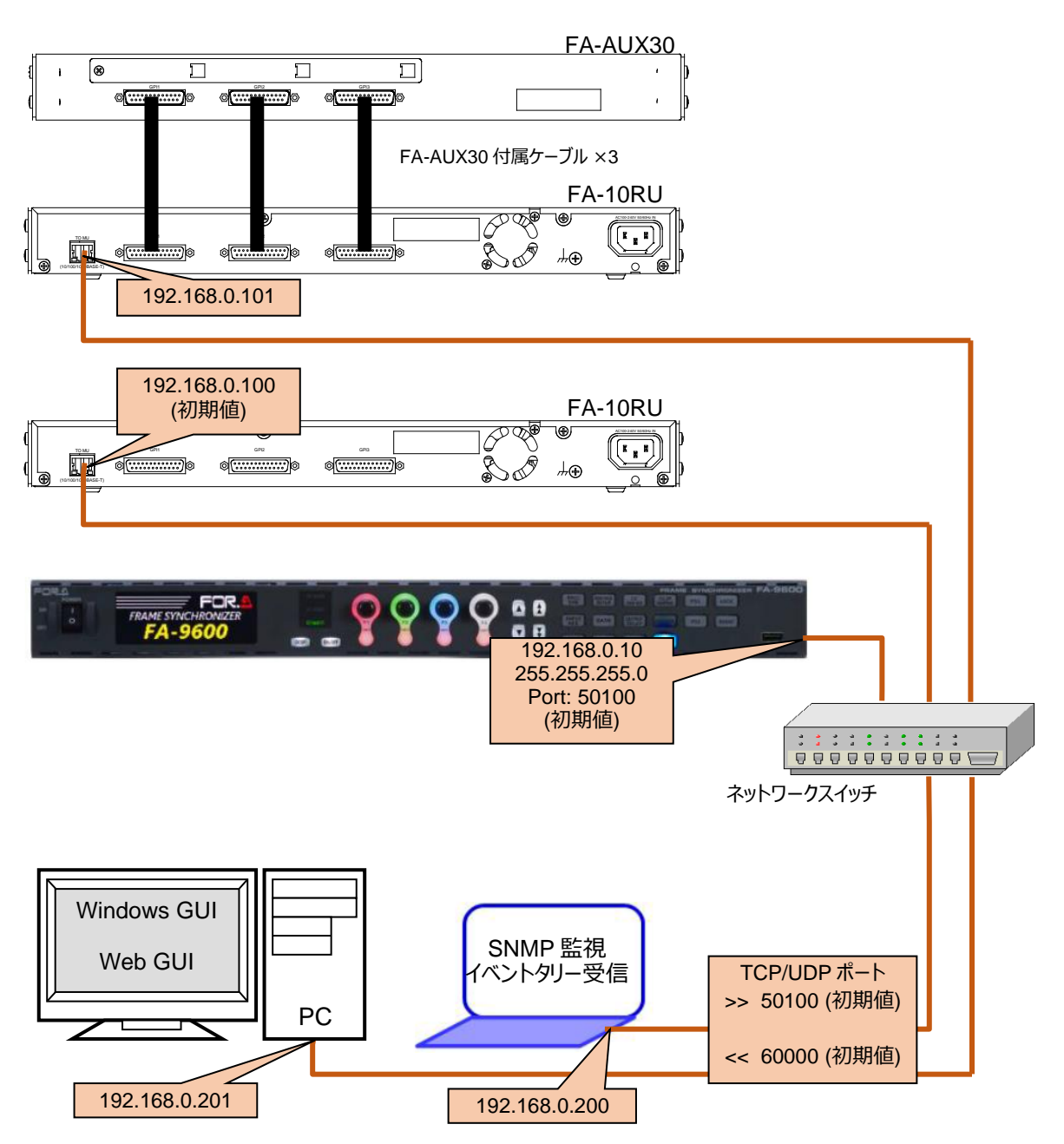

用途に応じてリモート操作を選択できます。下記のリストを参考にしてください。

#### FA-10RU、FA-10DCCRU から操作するとき

>> Remote Unit 項目を Accept に設定してください。(「7-5. Remote Control Unit Setting メニュー」)

**コマンド制御(専用コマンド)**で操作するとき、または、TV Logic 社 WonderLookPro と連動する場合 >> LAN Command 項目を Accept に設定してください。(上記と同じメニュー)

コマンド制御(Ember+)で操作するとき
>> Ember+項目を Accept に設定してください。(上記と同じメニュー)

| リモート操作                                | 操作デバイス                     | 接続              | 機能                                                                                                    | 参照                                            |
|---------------------------------------|----------------------------|-----------------|----------------------------------------------------------------------------------------------------|-----------------------------------------------|
| FA-10RU<br>(*1)                       | FA-10RU                    | LAN             | LAN 接続<br>ほぼすべてのメニュー操作<br>イベントの保存/呼び出し<br>設定のバックアップ                                                                    | FA-10RU<br>取扱説明書 <sup>(*1)</sup>              |
|                                       | FA-10RU<br>FA-AUX30        | LAN &<br>専用ケーブル | 上記操作に加え、<br>制御スイッチの拡張                                                                                                  | FA-10RU<br>取扱説明書 <sup>(*1)</sup>              |
| FA-10DCCRU                            | FA-<br>10DCCRU             | LAN             | カラーコレクター処理の制御に<br>特化したリモコンユニット                                                                                         | FA-10DCCRU<br>取扱説明書 <sup>(*1)</sup>           |
|                                       | FA-<br>10DCCRU<br>FA-AUX30 | LAN &<br>専用ケーブル | 上記操作に加え、<br>制御スイッチの拡張                                                                                                  | FA-10DCCRU<br>取扱説明書 <sup>(*1)</sup>           |
| Windows GUI<br>(ソフトウェア)               | PC<br>タブレット端末              | LAN             | ほぼすべてのメニュー操作                                                                                                    | 9章<br>11~12章                                  |
| (2)                                   |                            |                 | Window GUI で複数の FA-<br>9600 制御を容易にする<br>ランチャーツール                                                                       | 10章                                           |
| Web GUI<br>(ブラウザー制御)                  | コンピューター<br>タブレット端末         | LAN             | ほぼすべてのメニュー操作<br>FA-9600のネットワーク設定<br>イベントのインポート/エクスポ<br>ート (アップロード/ダウンロー<br>ド)<br>Gamma、Gamut、LUT デー<br>タのインポート(アップロード) | 11 ~12 章                                      |
| コマンド制御<br>(専用コマンド)<br><sup>(*3)</sup> | コンピューター<br>タブレット端末         | LAN             | 状態取得と一部メニュー設定                                                                                                    | FA-9600 コマンド<br>取扱説明書 <sup>(*1)</sup>         |
| TV Logic 社<br>WonderLookPr<br>oとの連動   | コンピューター                    | LAN             | WonderLookProから3D-<br>LUTを制御                                                                                           | 4-7章                                          |
| コマンド制御<br>(Ember+)<br><sup>(*4)</sup> | Ember+対応<br>コントロールユニ<br>ット | LAN             | 状態取得とメニュー設定<br>(映像関係及び音声関係)                                                                                            | FA-9600<br>Ember+ 制御<br>マニュアル <sup>(*1)</sup> |
| SNMP 監視                               | コンピューター<br>タブレット端末         | LAN             | 状態監視とトラップ                                                                                                    | 14章                                           |
| GPIO                                  | GPIO 制御機<br>器              | GPI             | FA-96GPI、FA-96DB9-CBL<br>オプションによる GPI 入出力                                                                              | 7-1章                                          |

(\*1) 別冊マニュアル

(\*2) FA-96001台に対し、Windows GUI、FA-10RU、FA-10DCCRUの最大同時接続数は5

(\*3) FA-96001台に対し、専用コマンド制御の最大同時接続数は2

(\*4) FA-9600 1 台に対し、Ember+制御の最大同時接続数は 5
 FA-9600 を LAN 経由で専用 Ember+プロトコルを使ってコマンド制御<通信仕様>

| 通信       | インターフェース     | Ethernet: IEEE802.3u (100BASE-TX) |
|----------|--------------|-----------------------------------|
|          | プロトコル        | TCP/IP, Ember+                    |
|          | ポート番号        | 55000                             |
|          | 同時セッション数     | 5 台まで                             |
| Ember+   | Version 1.7  |                                   |
| Glow DTD | Version 2.50 |                                   |

注意

|  | 1台の FA-9600 に同時に接続できるリモート端末は、 | 各制御をすべて合計し、 | 最大5台までです。 |
|--|-------------------------------|-------------|-----------|
|--|-------------------------------|-------------|-----------|

### 3-4-1. ネットワーク設定クイックリファレンス

下記の表を参照して、リモート制御を行うためのネットワーク通信設定を行ってください。また、各操作の ON/OFF (Refuse / Accept) も指定できますので、パフォーマンス向上のため、必要な操作だけを有効に してください。

| 項目 | リモートコントローラ         | 操作インターフェース    | 設定項目                      | 初期値           | 参照    |
|----|--------------------|---------------|---------------------------|---------------|-------|
|    |                    |               | FA-9600 ネットワーク設定          |               |       |
|    | FA-10RU            | 도시 이이이 하고 배수비 | IP アドレス                   | 192.168.0.10  | 7-9   |
| 1  | FA-10DCCRU         | FA-9600 則面八不ル | ネットマスク                    | 255.255.255.0 | 12-7  |
| T  | Windows GUI        | Windows GUI   | ゲートウェイ                    | 0.0.0.0       | 12-8  |
|    | Web GUI            |               | ポート番号                     | 50100         |       |
|    |                    |               | Remote Unitの有効/無効         | On (Accept)   | 7-5   |
| 2  | LAND 772. K (*1)   | Wab CIII      | LAN コマンド用ポート番号            | 60000         | 12-8  |
| 2  |                    | Web GOI       | LAN コマンドの有効/無効            | On (Accept)   | 7-5   |
| 3  | TV Logic 社         | Web GUI       | LAN コマンド用ポート番号            | 60000         | 12-8  |
| -  | WonderLookPro (*1) |               | LAN コマンドの有効/無効            | On (Accept)   | 7-5   |
| 4  | Embori (*2)        |               | ポート番号                     | 55000 (固定)    | 3-4   |
| 4  |                    | -             | Ember+の有効/無効              | On (Accept)   | 7-5   |
| 5  | SNIMD              | Web CIII      | SNMP モニタリング/トラップ設         |               | 12-8  |
| 5  | D SINIVIP          |               | 定                         |               | 14    |
| 6  | FA-96DNT           | –             | (Audinate 社製 Dante Contro | ller にて設定)    | 2-3-7 |

(\*1)「FA-9600 コマンド取扱説明書」参照

(\*2) 「FA-9600 Ember+ 制御マニュアル」参照

# 3-5. 設定の保存/読み込み (イベント操作)

FA-9600は Video や Audio 関連のメニュー設定をイベントとして保存することができます。 イベントを読み込むだけで、複雑な変換設定を行うことができます。入力フォーマットに合わせて自動ロードさせる こともできます。イベントデータは Web ブラウザー (Web GUI) 経由で CSV ファイルとしてバックアップ可能です。 また、保存データ(CSV ファイル)は、付属の Event Editor や汎用テキストエディターを用いてイベント内容の 編集も可能です。

| イベント操作                | 操作                            | 内容                                                    | 参照章                            |
|-----------------------|-------------------------------|-------------------------------------------------------|--------------------------------|
| イベント保存                | 前面パネル                         | FA-9600のメニュー設定を一括保存                                   | 8、12-5                         |
| イベントロード               | Windows GUI<br>Web GUI        | FA-9600のメニュー設定を一括ロード                                  | FA-9600 コマン<br>ド取扱説明書          |
| イベント自動ロード             | FA-10RU<br>専用コマンド<br>Ember+   | 作成/登録したイベントをロードする                                     | 5-16<br>5-17<br>5-28<br>12-5-2 |
| イベントロードボタン            | Windows GUI<br>Web GUI        | Color Processor の設定をイベントで<br>一括ロード                    | 4-1<br>12-2-5                  |
| イベントのインポート/<br>エクスポート | Web GUI                       | イベントのバックアップ<br>バックアップからの復元                            | 12-5-4                         |
| イベントデータの編集            | 付属の Event Editor<br>テキストエディター | イベント名の変更<br>イベント内容の編集および置換                            | 13<br>13-5                     |
| イベントタリー               | 専用メッセージ形式                     | Web GUI でセットアップ<br>外部機器に対して現状の本体と指定<br>イベントとの相違を知らせる。 | 13-4                           |

# 4-1. Color Processer: SDR⇔HLG 変換 (プリセットイベント)

プリセットイベントを使用すると、ダイナミックレンジ変換および色域変換を簡単に設定できます。 FSごとに、11 種類のプリセットイベントが使用できます。

#### ◆ プリセットイベントを読み込む

Window GUI ソフトウェアまたは Web GUI の Video ブロック図  $\rightarrow$  Color Processor 1 または Color Processor 2 を選択すると、次のような Preset Event Recall 画面が表示されます。この画面ではプリセット イベントボタンを押すだけで、複雑な色域やダイナミックレンジを容易に設定できます。

|                                                    |                           |                           | — (2) —                                  |
|----------------------------------------------------|---------------------------|---------------------------|------------------------------------------|
| PS 1 Loior Processor Window (192.186.0.10:rA-9600) | Preset Eve<br>F1_S2H_Disp | ent Recall<br>F1_H2S_Disp | Direct Recall Preset Assign  Detail  (4) |
| (1) →                                              | F1_S2H_Scen               | F1_H2S_Scen               |                                          |
|                                                    | F1_Bypass(CC)             | F1_H2S_Disp_wKN           |                                          |
|                                                    | Not Assign                | F1_H2S_Scen_wKN           |                                          |
|                                                    | a                         | se                        |                                          |
|                                                    |                           |                           | FA-9600 192.168.0.10                     |

#### [Windows GUI]

[Web GUI] (上下スクロールによりページ全体を表示します)

| Event Recall | Detail Other    |                     |
|--------------|-----------------|---------------------|
| Di           | rect Recall     |                     |
|              | Preset          | Preset Assign Edit  |
| No.1         | F1_S2H_Disp     | 091:F1_S2H_Disp     |
| No.2         | F1_H2S_Disp     | 092:F1_H2S_Disp     |
| No.3         | F1_S2H_Scen     | 093:F1_S2H_Scen     |
| No.4         | F1_H2S_Scen     | 094:F1_H2S_Scen     |
| No.5         | F1_Bypass(CC)   | 099:F1_Bypass(CC)   |
| No.6         | F1_H2S_Disp_wKN | 081:F1_H2S_Disp_wKN |
| No.7         | Not Assign      | Not Assign          |
| No.8         | F1_H2S_Scen_wKN | 082:F1_H2S_Scen_wKN |

(1) プリセットイベントボタン (8 個)
 各ボタンをクリックすると、アサインされているイベントが呼び出されます。
 プリセットイベントの設定内容は「4-1-1. FA-9600 に保存されているプリセットイベント」を参照してください。

(2) Direct Recall ボタン

プリセットイベントボタンでイベントを呼び出す際に、確認画面を表示するかどうかを選択します。ボタンを押して有効 (ボタン青色) にすると、画面表示が省略され、すぐにイベントが呼び出されるようになります。

(3) Preset Assign ボタン (Windows GUI)
 ドロップダウンリスト (Web GUI)

(1) のプリセットイベントボタンにアサインされているイベントを変更したい ときに使用します。Windows GUI では右のようなイベント選択画面が 表示され、アサインするイベントを選択できます。(「4-1-2. CD-ROM に 保存されているプリセットイベント」参照)

(4) Detail ボタン (Windows GUI) Detail タブ (Web GUI)

> Color Processor のメニュー画面を開き、内容の確認や設定を 行うことができます。 (「12-2-5. Color Processor 1、2」参照)

いったん Detail ボタン(タブ)でメニュー画面を開くと、次回 Color Processor メニュー画面を開いたときに Preset Event Recall 画面は表示されなくなります。Preset Event Recall 画面を表示したいときは、 Color Processor メニュー画面右上の **Preset** ボタン(Web GUI では Event Recall タブ)を押してください。

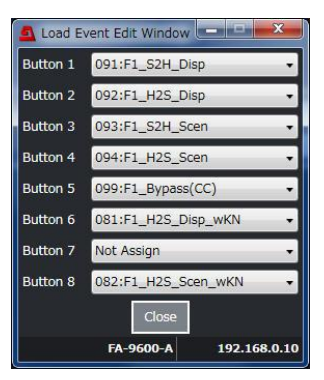

| 1. | Event No: | 91/95                                                    |
|----|-----------|----------------------------------------------------------|
|    | イベント名:    | F1/F2_S2H_Disp                                           |
|    | 変換:       | SDR から HLG への Display Referred での変換。 (ITU-R BT.2390 記載例) |
|    | 使用例:      | SDR で制作されたコンテンツを HLG に変換し、HLG 番組で利用するとき                  |
| 2. | Event No: | 92/96                                                    |
|    | イベント名:    | F1/F2_H2S_Disp                                           |
|    | 変換:       | HLG から SDR への Display Referred での変換。上記と逆の変換。             |
|    | 使用例:      | HLG で制作されたコンテンツや HLG のライブ番組映像を SDR に変換するとき               |
|    |           | HLG カメラ映像を SDR モニターでモニタリングするとき                           |
| 3. | Event No: | 93/97                                                    |
|    | イベント名:    | F1/F2_S2H_Scen                                           |
|    | 変換:       | SDR から HLG への Scene Referred での変換。                       |
|    | 使用例:      | SDR カメラ映像を HLG に変換し、HLG 番組で利用するとき                        |
| 4. | Event No: | 94/98                                                    |
|    | イベント名:    | F1/F2_H2S_Scen                                           |
|    | 変換:       | HLG から SDR への Scene Referred での変換。上記と逆の変換。               |
|    | 使用例:      | HLG カメラ映像を SDR に変換し、 SDR 番組で利用するとき                       |
| 5. | Event No: | 81/83                                                    |
|    | イベント名:    | F1/F2_H2S_Disp_wKN                                       |
|    | 変換:       | HLG から SDR への Display Referred での変換。高輝度部分のディテールを再現       |
|    |           | するニー機能を有効にする際に使用                                         |
|    | 使用例:      | HLG で制作されたコンテンツや HLG のライブ番組映像を SDR に変換するとき               |
|    |           | HLG カメラ映像を SDR モニターでモニタリングするとき                           |
| 6. | Event No: | 82/84                                                    |
|    | イベント名:    | F1/F2_H2S_Scen_wKN                                       |
|    | 変換:       | HLG から SDR への Scene Referred での変換。高輝度部分のディテールを再現         |
|    |           | するニー機能を有効にする際に使用                                         |
|    | 使用例:      | HLG カメラ映像を SDR に変換し、SDR 番組で利用するとき                        |
| 7. | Event No: | 99/100                                                   |
|    | イベント名:    | F1/F2_Bypass(CC)                                         |
|    | 変換:       | ダイナミックレンジ変換、色域変換、ゲイン調整、ニー機能を全て無効にする。                     |
|    | 使用例:      | 入力映像の Dynamic Range や色域を操作しないとき                          |
|    |           | 他イベントを Load した後にダイナミックレンジ変換、色域変換、ゲイン調整、ニー機               |

# 能を無効にしたいとき

#### プリセットイベント 1-6 を適用すると、下記のように設定されます。

|    | イベン | ト No |          |          | Input Gamma                    | Output Gamma                | OOTF     | Inverse | SDR   |         |
|----|-----|------|----------|----------|--------------------------------|-----------------------------|----------|---------|-------|---------|
| NO | FS1 | FS2  | Referred | <u> </u> | / Color Space / Color Space    | (Input)                     | (Output) | (dB)    |       |         |
| 1  | 91  | 95   | Display  | SDR→HLG  | SDR 2.4<br>BT.1886<br>/ BT.709 | HLG BT.2100<br>/ BT.2020    | Disable  | Enable  | 6.15  | Disable |
| 2  | 92  | 96   |          | HLG→SDR  | HLG BT.2100<br>/ BT.2020       | SDR 2.4 BT.1886<br>/ BT.709 | Enable   | Disable | 6.15  | Disable |
| 3  | 93  | 97   | Scene    | SDR→HLG  | SDR 2.2<br>BT.709<br>/ BT.709  | HLG BT.2100<br>/ BT.2020    | Disable  | Disable | 10.04 | Disable |
| 4  | 94  | 98   |          | HLG→SDR  | HLG BT.2100<br>/ BT.2020       | SDR 2.2 BT.709<br>/ BT.709  | Disable  | Disable | 10.04 | Disable |
| 5  | 81  | 83   | Display  | HLG→SDR  | HLG BT.2100<br>/ BT.2020       | SDR 2.4 BT.1886<br>/ BT.709 | Enable   | Disable | 6.15  | Enable  |
| 6  | 82  | 84   | Scene    | HLG→SDR  | HLG BT.2100<br>/ BT.2020       | SDR 2.2 BT.709<br>/ BT.709  | Disable  | Disable | 10.04 | Enable  |

No. 1、3 の変換では SDR の 100% White が HLG の 75% White で出力されます。 No. 2、4 の変換では HLG の 75% White が SDR の 100% White で出力されます。 No. 5、6 の Knee の設定値: Output Clip: 109.0%, Knee Slope: 0.1, Knee Point: 96.0%

#### 1. Event 91/95 変換のブロック図

3.

Display Referred SDR→HLG SDR / 709 Video OETF Inverse EOTF Gain  $\rightarrow$ Color Space ⇒ OOTF HLG BT.2100 SDR 2.4 BT.1886 6.15dB 709→2020 Event 93/97 変換のブロック図 HLG / 2020 Scene Referred SDR→HLG Video SDR / 709 Video Gain EOTF Color Space OETF 709→2020 10.0dB SDR 2.2 BT.709 HLG BT.2100 HLG / 2020 Video

### 4-1-2. CD-ROM のプリセットイベント (FA-96AHDR2 組み込み時)

| 8.  | <b>Event No:</b><br>イベント名:<br>変換:<br>使用例: | <b>CD 添付イベント 1/2</b><br>F1/F2_HLG_HLG_Live<br>HLG から HLG_Live への変換<br>入力した HLG 方式の映像を、SR Live for HDR 対応方式に変換したいとき                              |
|-----|-------------------------------------------|----------------------------------------------------------------------------------------------------|
| 9.  | <b>Event No:</b><br>イベント名:<br>変換:<br>使用例: | <b>CD 添付イベント 3/4</b><br>F1/F2_HLG_SDR_AIR<br>HLG または HLG_Live から SDR への変換<br>AIR Matching 変換と同等の HLG または HLG_Live から SDR への変換                   |
| 10. | <b>Event No:</b><br>イベント名:<br>変換:<br>使用例: | <b>CD 添付イベント 5/6</b><br>F1/F2_SDR_HLG_AIR<br>SDR から HLG への変換<br>AIR Matching 変換と同等の SDR から HLG への変換                                             |
| 11. | <b>Event No:</b><br>イベント名:<br>変換:<br>使用例: | <b>CD 添付イベント 7/8</b><br>F1/F2_SL3LH_HLG<br>S-Log3 から HLG への変換<br>変換後の映像が、変換前の映像 (S-Log3 映像 を S-Log3 (Live HDR) モードの<br>モニターで見たとき) と同じに見えるようにしたい |

#### 12. Event No: CD 添付イベント 9/10

| イベント名: | F1/F2_SDR->HLG(Scene OAdj)                   |
|--------|----------------------------------------------|
| 変換:    | SDR から HLG への Scene Referred、OOTF 補正付きでの変換   |
|        | (ITU-R BT.2390 記載例)                          |
| 使用例:   | SDR カメラ映像を HLG に OOTF 補正付きで変換し、HLG 番組で利用するとき |

#### 13. Event No: CD 添付イベント 11/12

| イベント名: | F1/F2_HLG->SDR(Scene OAdj)                |
|--------|-------------------------------------------|
| 変換:    | HLG から SDR への Scen Referred、OOTF 補正付きでの変換 |
|        | (ITU-R BT.2390 記載例)                       |
|        |                                           |

使用例: HLG カメラ映像を SDR に OOTF 補正付きで変換し、SDR 番組で利用するとき

#### プリセットイベント 8-13 を適用すると、下記のように設定されます。

| No | イベン<br>FS1 | ト No<br>FS2 | Referred | 変換               | Input Gamma<br>Curve<br>/ Color Space | Output Gamma<br>Curve<br>/ Color Space | OOTF<br>(Input) | Inverse<br>OOTF<br>(Output) | OOTF<br>RGB     | Ope-<br>ration  | SDR<br>GAIN<br>(dB) | Knee    |
|----|------------|-------------|----------|------------------|---------------------------------------|----------------------------------------|-----------------|-----------------------------|-----------------|-----------------|---------------------|---------|
| 8  | CD<br>1    | CD<br>2     | Scene    | HLG→<br>HLG_Live | HLG BT.2100<br>/ BT.2020              | HLG BT.2100<br>/ BT.2020               | Disable         | Enable                      | SR-Live         | OOTF            | 0.0                 | Disable |
| 9  | CD<br>3    | CD<br>4     | AIR      | HLG_Live<br>→SDR | HLG BT.2100<br>/ BT.2020              | SDR 2.2<br>BT.709<br>/ BT.709          | Enable          | Disable                     | SR-Live         | Inverse<br>OOTF | 6.0                 | Enable  |
| 10 | CD<br>5    | CD<br>6     | AIR      | SDR→<br>HLG_Live | SDR 2.2<br>BT.709<br>/ BT.709         | HLG BT.2100<br>/ BT.2020               | Disable         | Enable                      | SR-Live         | OOTF            | 6.0                 | Disable |
| 11 | CD<br>7    | CD<br>8     | Display  | S-Log3→<br>HLG   | S-Log3 Live<br>HDR<br>/ BT.2020       | HLG BT.2100<br>/ BT.2020               | Disable         | Enable                      | SR-Live         | Disable         | 0.0                 | Disable |
| 12 | CD<br>9    | CD<br>10    | Scene    | SDR→<br>HLG      | SDR 2.2<br>BT.709<br>/ BT.709         | HLG BT.2100<br>/ BT.2020               | Disable         | Enable                      | Adjust-<br>ment | OOTF            | 10.04               | Disable |
| 13 | CD<br>11   | CD<br>12    | Scene    | HLG→<br>SDR      | HLG BT.2100<br>/ BT.2020              | SDR 2.2<br>BT.709<br>/ BT.709          | Enable          | Enable                      | Adjust-<br>ment | Inverse<br>OOTF | 10.04               | Enable  |

HLG→HLG\_Live 変換で HLG 信号の基準白が 75% で管理されているとき、変換後の HLG\_Live 信号でも基準白を 75% に保つには、 Dyanmic Range Gain ()を-5.1dB に設定してください。

# 4-2. Color Processer: HLG⇔PQ 変換設定例

PQの場合は、イベントプリセットは用意されていません。下記を参考に手動で設定してください。

| Conversion | Input Gamma Curve<br>/ Color Space | Output Gamma Curve<br>/ Color Space | OOTF<br>(Input) | Inverse OOTF<br>(Output) |
|------------|------------------------------------|-------------------------------------|-----------------|--------------------------|
| PQ→HLG     | ST 2084 (PQ)<br>/ BT.2020          | HLG BT.2100<br>/ BT.2020            | Disable         | Enable                   |
| HLG→PQ     | HLG BT.2100<br>/ BT.2020           | ST 2084 (PQ)<br>/ BT.2020           | Enable          | Disable                  |

# 4-3. Converter: HD⇔4K 変換設定例

「5-13. INPUT SELECT(Synchronizer)」メニュー参照 「5-15. INPUT SELECT(Color Processor)」メニュー参照 「5-19. OUTPUT SELECT」メニュー参照 「5-20. FORMAT CONVERT (FA-96UDC)」メニュー参照

| • | 1080/59.94i 入力 | >> 3840x21        | 60/59.94p 出力                      |
|---|----------------|-------------------|-----------------------------------|
|   | 設定例 1          | 12G Single Link T | で OUT1a/1b から出力する (OUT1a/1b は同出力) |
|   | 設定例 2          | 6G Dual Link で    | OUT1a/1b から出力する                   |
|   | 設定例 3          | 3G Quad Link で    | Slot A (FA-96EX3G44-R) から出力する     |
| -בבא  | INP<br>(Sy       | UT SELECT<br>nchronizer) | OUTPUT                | SELECT   | OUT             | PUT SEL         | ECT (Slo        | t A)            | <u>פטו </u>                     |
|-------|------------------|--------------------------|-----------------------|----------|-----------------|-----------------|-----------------|-----------------|---------------------------------|
| 項目    | Source<br>Select | UHD Input Link           | OUT1a/1b              | OUT2a/2b | OUT 1           | OUT 2           | OUT 3           | OUT 4           | 301Щ7)                          |
| 設定例 1 | IN1              | Single Link              | SL(Proc.1)            | -        | -               | -               | -               | -               | 12G Single Link                 |
| 設定例 2 | IN1              | Single Link              | DL L1/L2<br>(Proc. 1) | -        | -               | -               | -               | -               | 6G Dual Link                    |
| 設定例3  | IN1              | Single Link              | -                     | -        | QL1<br>(Proc.1) | QL2<br>(Proc.1) | QL3<br>(Proc.1) | QL4<br>(Proc.1) | 3G Quad Link<br>(FA-96EX3G44-R) |

| -בבא    | INPUT SELECT<br>(Color Processor) | FORMAT CONVERT |                 |                  |               |
|---------|-----------------------------------|----------------|-----------------|------------------|---------------|
| 項目      | Source Select                     | Converter      | Format Standard | Frame/Field Rate | Level Setting |
| 設定例 1-3 | Converter1                        | Manual         | 2160            | 59.94p           | Level-A       |

◆ 3840x2160/59.94p 入力 >> 1080/59.94i 出力
 設定例 4 4K 入力 (12G Single Link) を HD に変換し OUT1a/1b から出力する
 設定例 5 4K 入力 (Slot A: FA-96EX3G44-R, 3G Quad Link) を HD に変換し OUT1a/1b から出力する

| -בבא  | INPUT SE<br>(Synchro     | LECT<br>nizer) | OUTPUT SELECT | SDI 入力          |
|-------|--------------------------|----------------|---------------|-----------------|
| 項目    | Source Select            | UHD Input Link | OUT1a/1b      |                 |
| 設定例 4 | IN1                      | Single Link    | SL(Proc.1)    | 12G Single Link |
| 設定例 5 | EX3G IN-IN4<br>(1 入力を選択) | Quad Link      | SL(Proc.1)    | 3G Quad Link    |

| -בבא   | INPUT SELECT<br>(Color Processor) | FORMAT CONVERT |                 |                  |               |
|--------|-----------------------------------|----------------|-----------------|------------------|---------------|
| 項目     | Source Select                     | Converter      | Format Standard | Frame/Field Rate | Level Setting |
| 設定 4-5 | Converter1                        | Manual         | 1080            | 59.94i           | -             |

## 4-4. Converter: 出力の位相を調整する

「5-21. ADJUST TIMIMG(FA-96UDC)」メニュー参照 「5-37. SYNCHRONIZER」メニュー参照

コンバーターを使用する場合の位相調整は、ADJUST TIMING メニューの Mode の設定によって、調整する場所が異なります。

### <Frame / Minimum 設定時>

コンバーターは固定遅延で動作するので、SYNCHRONIZER メニューの Timing で調整を行います。従って、 調整はコンバーターで方式変換を行う前の入力信号のクロック単位で位相調整を行うことになります。この設定 結果であるコンバーターの出力位相は、ADJUST TIMING メニューの Timing (H, V)の表示で確認すること ができます。

### <Adjustable 設定時>

ADJUST TIMING メニューの Timing(H, V)で設定します。この設定に応じてコンバーターでの処理遅延が変わります。Output Delay の表示を参考にしてください。

## 4-5. Converter: 最小遅延で出力する

「5-21. ADJUST TIMING (FA-96UDC)」メニュー

「5-37. SYNCHRONIZER」メニュー

HD 入力を 4K に変換し、最小の遅延で出力する場合は、以下のように設定してください。 入出力設定、コンバーターのフォーマット設定は上記の設定例 1(HD から 4K に変換し、12G Single Link で OUT1a/1b から出力する)とします。

### <入力信号とリファレンス信号が位相差なしで同期しているとき>

| -בבא | SYNCHRONIZER   |           |              | ADJUST TIMING |
|------|----------------|-----------|--------------|---------------|
| 項目   | Genlock Source | Mode      | Timing(H, V) | Mode          |
| 設定値  | GENLOCK IN     | Line(Min) | (+700, 0)    | Minimum       |

### <入力信号とリファレンス信号が位相差ありで同期しているとき>

リファレンス信号に対して入力信号が3ラインアドバンスしているとき

| -בבא | SYNCHRONIZER   |           |              | ADJUST TIMING |
|------|----------------|-----------|--------------|---------------|
| 項目   | Genlock Source | Mode      | Timing(H, V) | Mode          |
| 設定値  | GENLOCK IN     | Line(Min) | (+700, -3)   | Minimum       |

コンバーターの最小遅延時の出力遅延、出力位相については、「付録 1-3 コンバーターの最小遅延時の出力 遅延・出力位相」を参照してください。

## 4-6. 映像と音声をそろえる

「6-24. AUDIO INPUT DELAY」メニュー 「6-27. ADDITIONAL AUDIO DELAY」メニュー

フレームシンクロナイザーやコンバーターの処理では映像に遅延が発生します。音声に映像と同じ遅延を追加して、 映像と音声を揃えることができます。

### ◆ フレームシンクロナイザーの遅延補正

- AUDIO INPUT DELAY メニュー (「6-24」)を開き、Adjust ボタンを押します。
   映像遅延量 (ビデオコンバーターによる遅延量を除く) が表示されます。
- (2) **F4-UNITY** を押します。オーディオソースの Master Delay 値に映像遅延量が追加され、映像と音声の遅 延差がなくなります。

### ◆ ビデオコンバーターの遅延補正

「6-27. ADDITIONAL AUDIO DELAY」メニューでは、各出力について、映像と音声の遅延差が自動的になくなるように初期設定されています。

| メニュー項目                                                                              | 初期設定        | 内容                                  |
|-------------------------------------------------------------------------------------|-------------|-------------------------------------|
| EMB1. Audio OUT                                                                     | Same as FS1 | FS1 出力の音声を映像に自動的に合わせる               |
| EMB2. Audio OUT                                                                     | Same as FS2 | FS2 出力の音声を映像に自動的に合わせる               |
| AES Audio OUT                                                                       | Same as FS1 | AES オーディオ出力を FS1 映像に自動的に合わせる        |
| OP(AES) Audio OUT<br>OP(ANA:B) Audio OUT<br>OP(MADI) Audio OUT<br>OP(DNT) Audio OUT | Same as FS1 | オプションの各オーディオ出力を FS1 映像に自動的に合<br>わせる |

## 4-7. 3D-LUT を WonderLookPro から制御する

TVLogic 社の統合色管理ソフトウェア製品 WonderLookPro から、FA-9600 の 3D-LUT をリアルタイムで制 御することができます。 (3D-LUT モード時のみ有効)

### WonderLookPro について

・WonderLookPro V4.3.5 以降が対象です。(Windows 64-bit 版または macOS 版)
 ・FA-9600の 3D-LUT 制御には WonderLookPro Corporate License の購入が必要です。
 ・WonderLookPro 側の操作/設定内容やその他詳細については、WonderLookPro の取扱説明書等を参照ください。

### ◆ LAN 接続

「3-4. FA-9600 リモート操作」を参照し、FA-9600とWonderLookPro (コンピューター)をLAN で接続します。

### ◆ WonderLookPro 制御を有効にする

WonderLookPro から FA-9600の 3D-LUT 制御を有効にするには、下記のように設定してください。

| メニュー項目                                   | 設定値    | 参照   |
|------------------------------------------|--------|------|
| MU OPERATION                             | 3D-LUT | 7-10 |
| Remote Control Unit Setting →LAN Command | Accept | 7-5  |

### ◆ WonderLookPro によって変化するメニュー項目

FA-9600の以下のメニュー項目の値は、WonderLookProの設定によって値が変化します。

| WonderLookProによって変化するメニュー項目        | 参照   |
|------------------------------------|------|
| IN/OUT GAMMA/COLOR メニュー Conversion |      |
| IN/OUT GAMMA/COLOR メニュー IO Range   | 5-7  |
| IN/OUT GAMMA/COLOR メニュー 3D-LUT     |      |
| ユーザー領域 10 番目の 3D-LUT テーブルの内容       | 12-6 |

注意

- FA-9600 上で WonderLookPro 制御を有効に設定していないと、WonderLookPro から正しく操作 できません。
- FA-9600とWonderLookProとのLAN 通信は、TCP/IPプロトコルのHTTPおよびFA-9600専用 コマンド(FA-9600受信ポート番号初期値:60000)にて行います。コマンド制御の詳細については、 「FA-9600コマンド取扱説明書」を参照ください。

# 5. Video 設定メニュー

MU Main モード (Simultaneous 4K/HD、Dual HD、3D-LUT) によって、使用できる FS、使用できるメニューが変わります。メニュー右側にメニューを開くボタン、メニューが使用できる MU Main モード、必要なオプションを記載します。 MU Main については、「1-3.3 つの MU Main モード」「7-10. MU OPERATION」を参照してください。

## 5-1. VIDEO PRE-/POST-PROCESS AMPLIFIER

| FS1 VIDEO PRE-PROCESS | AMPLIFIER 1 001   | PROC    | Simultaneous 4K/HD |
|-----------------------|-------------------|---------|--------------------|
| Video Level           | 100.0 %           | EMB,    |                    |
| Chroma Level          | 100.0 %           |         | 3D-LOT (1 31)      |
| Black Level           | 0.0 %             |         |                    |
| Y Level               | 100.0 %           |         |                    |
|                       |                   |         |                    |
| FS1 VIDEO PRE-PROCESS | AMPLIFIER 2 002   |         |                    |
| Hue                   | 0.0 deg.          |         |                    |
| Keep White            | Disable           |         |                    |
| FS1 VIDEO POST-PROCES | S AMPLIFIER 1 003 | 必要オプション | FA-96AHDR または      |
| Video Level           | 100.0 %           |         | FA-96AHDR2         |
| Chroma Level          | 100.0 %           |         |                    |
| Black Level           | 0.0 %             |         |                    |
| Y Level               | 100.0 %           |         |                    |
|                       |                   |         |                    |
| FS1 VIDEO POST-PROCES | S AMPLIFIER 2 004 | 必要オプション | FA-96AHDR または      |
| Hue                   | 0.0 deg.          |         | FA-96AHDR2         |
| Keep White            | Disable           |         |                    |
|                       |                   |         |                    |

- ◆ VIDEO PRE-PROCESS AMPLIFIER (カラコレ処理前のプロセスアンプ)
- ◆ VIDEO POST-PROCESS AMPLIFIER \*(カラコレ処理後のプロセスアンプ)

| 項目              | 初期値      | 設定<br>(設定単位)                    | 説明                                                                                                    |
|-----------------|----------|---------------------------------|----------------------------------------------------------------------------------------------------|
| Video Level     | 100.0 %  | 0.0~200.0 %                     | ビデオレベルを設定します。                                                                                                    |
| Chroma<br>Level | 100.0 %  | 0.0~200.0 %                     | クロマレベルを設定します。                                                                                                    |
| Black Level     | 0.0 %    | -20.0~100.0 %                   | ブラックレベルを設定します。                                                                                                    |
| Y Level         | 100.0 %  | 0.0~200.0 %                     | Yレベルを設定します。<br>(Keep White が <b>Enable</b> 時、設定値の前に * マ<br>ークが表示されます。)                                                   |
| Hue             | 0.0 deg. | -179.8~180.0 deg.<br>(0.2 deg.) | 色位相を設定します。                                                                                                    |
| Keep White      | Disable  | Disable<br>Enable               | <b>Enable</b> を選択すると、Black Level の設定にし<br>たがって、Y Level の値が自動的に変わります<br>(Keep White 機能) 。<br>起動時は常に <b>Disable</b> になります。 |

\* POST-PROCESS 側は FA-96AHDR または AHDR2 オプション実装時のみ設定可能です。

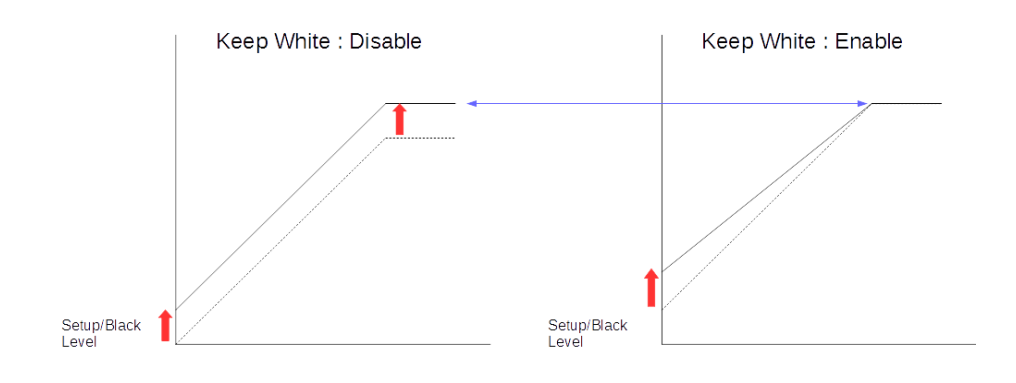

# 5-2. SPLIT MODE SELECT

| FS1 SPLIT MODE SELECT | 005     | Simultaneous 4K/HD |
|-----------------------|---------|--------------------|
| Mode                  | Operate | 3D-LUT (FS1)       |
|                       |         |                    |
|                       |         |                    |
|                       |         |                    |

| 項目   | 初期値     | 設定                                      | 説明                                                                                                    |
|------|---------|-----------------------------------------|----------------------------------------------------------------------------------------------------|
| Mode | Operate | Operate<br>V-Split<br>H-Split<br>Bypass | 出力映像の表示方法を選択します。<br>Operate:補正後の映像を全画面で出力します。<br>V-Split: 入力映像と補正後の映像を左右に表示します。<br>H-Split: 入力映像と補正後の映像を上下に表示します。<br>Bypass: 入力映像を全画面で出力します。 |

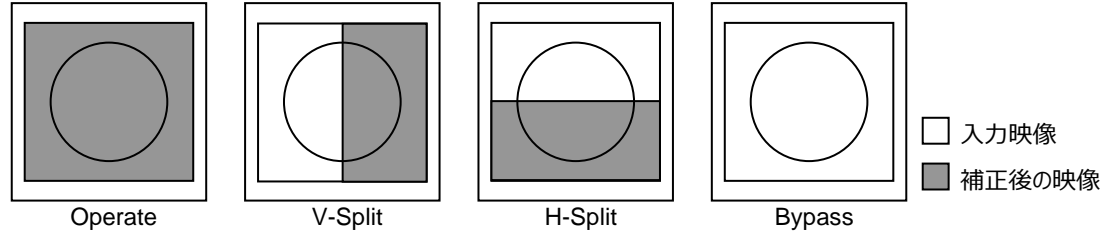

### 注意

| 次の | )機能に関しては、SPLIT 処理に反映されません。                                            |
|----|-----------------------------------------------------------------------|
| •  | HDR 関連の設定内容(「5-4 INPUT / OUTPUT GAMMA / COLOR」~「5-6 Optional Function |
|    | (FA-96AHDR2)])                                                        |
| •  | GAIN 関連の設定内容(「5-18 DYNAMIC RANGE GAIN CONTROL」)                       |

# 5-3. AREA MARKER (FA-96AHDR2)

| FS1 AREA MARKER<br>Marker | 006<br>Disable | PROC<br>EMB | Simultaneous 4K/HD<br>Dual HD |
|---------------------------|----------------|-------------|-------------------------------|
| Color                     | Red            |             | 3D-LUT (FS1)                  |
| Blink                     | Disable        | 必要オプション     | FA-96AHDR または                 |
|                           |                |             | FA-96AHDR2                    |
|                           |                |             |                               |

| 項目     | 初期値     | 設定                            | 説明                                                                                                    |
|--------|---------|-------------------------------|----------------------------------------------------------------------------------------------------|
| Marker | Disable | Disable<br>Luminance<br>Gamut | マーカー表示の動作を指定します。<br><b>Disable:</b> マーカー表示を OFF します。<br><b>Luminance:</b> RGB Clip を有効にしたときに、上限<br>値以上のピクセルをマーカー表示します。<br><b>Gamut:</b> RGB が 0~1.0 の範囲を超えたピクセルを<br>マーカー表示します。 |
| Color  | Red     | Red<br>Green<br>Blue          | マーカー表示色を指定します。                                                                                                    |
| Blink  | Disable | Disable<br>Enable             | 点滅表示させる場合は、 <b>Enable</b> に設定します。                                                                                                    |

# 5-4. INPUT / OUTPUT GAMMA / COLOR

ダイナミックレンジ変換および色域変換は、設定が複雑なため、イベントを使ったプリセットが用意されています。イ ベントを使うと簡単に設定できます。詳しくは、「4-1. Color Processer: SDR⇔HLG 変換 (プリセットイベント)」 を参照してください。

| FS1                     | INPUT GAMMA/COLOR                                                      | R 016                                                          |
|-------------------------|------------------------------------------------------------------------|----------------------------------------------------------------|
| Dy                      | namic Range Conv.                                                      | Operate                                                        |
| Ga                      | mma Curve (EOTF)                                                       | U01: SDR 2.2 BT.1886                                           |
| Co                      | lor Space                                                              | Rec. ITU-R BT.709                                              |
|                         |                                                                        |                                                                |
|                         |                                                                        |                                                                |
| FS1                     | OUTPUT GAMMA/COL                                                       | .OR 017                                                        |
| FS1<br>Dyr              | OUTPUT GAMMA/COL<br>namic Range Conv.                                  | OR 017<br>Operate                                              |
| <b>FS1</b><br>Dyr<br>Ga | <b>OUTPUT GAMMA/COL</b><br>namic Range Conv.<br>mma Curve (OETF)       | OR 017<br>Operate<br>U01: SDR 2.2 BT.1886                      |
| FS1<br>Dyr<br>Ga<br>Co  | OUTPUT GAMMA/COL<br>namic Range Conv.<br>mma Curve (OETF)<br>lor Space | OR 017<br>Operate<br>U01: SDR 2.2 BT.1886<br>Rec. ITU-R BT.709 |

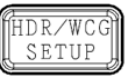

Simultaneous 4K/HD Dual HD 3D-LUT (FS1)

### • INPUT GAMMA/COLOR

| 項目                        | 初期値    | 設定                | 説明                                                                                                    |
|---------------------------|--------|-------------------|----------------------------------------------------------------------------------------------------|
| Dynamic<br>Range<br>Conv. | Bypass | Bypass<br>Operate | <b>Operate</b> : Dynamic Range / Color Space<br>変換処理を行います。Gamma Curve と<br>Color Space が設定できます。 <sup>(*1)</sup><br><b>Bypass</b> : 変換処理をバイパスします。 |

| Gamma<br>Curve<br>(EOTF) | U01:<br>SDR 2.2<br>BT.1886 | U01: SDR 2.2 BT.1886<br>U02: SDR 2.4 BT.1886<br>U03: HLG BT.2100<br>U04: HLG (RGB SG1.2)<br>U05: HLG (RGB SG1.4)<br>U06: ST 2084 (PQ)<br>U07: SDR 2.2 BT.709<br>U08: S-Log3<br>U09: 01_Canon Log 2<br>U10: 01_Canon Log 3<br>S-Log3 Live HDR<br>SDR(SONY) | 入力信号の Gamma Curve を選びます。<br><b>U01-U10</b> の Gamma データは、FA-9600 付<br>属 CD-ROM に保存されています。この 10 デ<br>ータの名称および登録内容は FA-9600 の<br>Web GUI から変更できます。(「12-6. Data ペ<br>ージ (Web GUI)」参照)<br>また、10 個の Gamma データは、Input<br>Gamma Curve、Output Gamma Curve で<br>共通です。<br><b>S-Log3 Live HDR</b> および <b>SDR(SONY)</b> に<br>は、FA-96AHDR2 オプションが必要です。<br><b>SDR(SONY)</b> を選んだときは、SR-Live メニュ<br>ー(No. 021)でカーブを選択します。 |
|--------------------------|----------------------------|----------------------------------------------------------------------------------------------------|----------------------------------------------------------------------------------------------------|
| Color<br>Space           | Rec. ITU-<br>R BT.709      | Rec. ITU-R BT.709<br>Rec. ITU-R BT.2020<br>U1: S-Gamut/Gamut3<br>U2:User2<br>U3:User3<br>U4:User4<br>U5:User5                                                                                                    | 入力信号の色域を選ます。<br>U1-U5 の Gamut データの名称および登録内<br>容は FA-9600 の Web GUI から変更できま<br>す。(「12-6. Data ページ (Web GUI)」参照)<br>また、5 個の Gamut データは、Input Gamma<br>Curve、Output Gamma Curve で共通で<br>す。                                                                                                    |

<sup>(\*1)</sup> Dynamic Range Conv.を **Operate** に設定すると、入力映像の 0IRE 以下のスーパーブラックは通過せず、クリップされます。

### • OUTPUT GAMMA/COLOR

| 項目          | 初期値                   | 設定                               | 説明                   |
|-------------|-----------------------|----------------------------------|----------------------|
| Dynamic     | Bypass                | Bypass                           | (INPUT GAMMA / COLOR |
| Range Conv. |                       | Operate                          | メニューと同じ)             |
| Gamma Curve | U01:                  | (INPUT GAMMA / COLOR             | 出力用のガンマカーブを選択し       |
| (OETF)      | SDR 2.2 BT.1886       | メニューと同じ)                         | ます。                  |
| Color Space | Rec. ITU-R BT.<br>709 | (INPUT GAMMA / COLOR<br>メニューと同じ) | 出力用の色域を選択します。        |

## 5-5. OOTF for HLG

本メニューは Dynamic Range Conv.が **Operate** のときに操作可能です。(「5-4 INPUT / OUTPUT GAMMA / COLOR」参照)

OOTF を Yγ方式 (例: ARIB TR-B43) で使用します。HLG のガンマカーブ (BT.2100) の信号の変換に適し ています。

入力の場合は OOTF を Enable に、出力の場合は Inverse OOTF を Enable にして調整を行ってください。

| FS1                      | OOTF for HLG (INPUT                                                              | SIDE) 019                                               |
|--------------------------|----------------------------------------------------------------------------------|---------------------------------------------------------|
| 00                       | DTF                                                                              | Disable                                                 |
| Sys                      | stem Gamma                                                                       | 1.2                                                     |
| Dis                      | play Peak                                                                        | 1000 cd/m2                                              |
| Dis                      | play Black                                                                       | 0 cd/m2                                                 |
|                          |                                                                                  |                                                         |
|                          |                                                                                  |                                                         |
| FS1                      | OOTF for HLG (OUTPL                                                              | JT SIDE) 020                                            |
| FS1<br>Inv               | OOTF for HLG (OUTPU<br>erse OOTF                                                 | JT SIDE) 020<br>Disable                                 |
| FS1<br>Inve<br>Sys       | <b>OOTF for HLG (OUTPU</b><br>erse OOTF<br>stem Gamma                            | UT SIDE) 020<br>Disable<br>1.2                          |
| FS1<br>Inv<br>Sys        | <b>OOTF for HLG (OUTPU</b><br>erse OOTF<br>stem Gamma<br>play Peak               | UT SIDE) 020<br>Disable<br>1.2<br>1000 cd/m2            |
| FS1<br>Inv<br>Sys<br>Dis | <b>OOTF for HLG (OUTPL</b><br>erse OOTF<br>stem Gamma<br>play Peak<br>play Black | UT SIDE) 020<br>Disable<br>1.2<br>1000 cd/m2<br>0 cd/m2 |

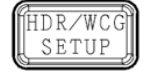

Simultaneous 4K/HD Dual HD 3D-LUIT (ES1)

### • OOTF for HLG (INPUT SIDE)

| 項目            | 初期値          | 設定<br>(設定単位)                      | 説明                                                                                                    |
|---------------|--------------|-----------------------------------|----------------------------------------------------------------------------------------------------|
| OOTF          | Disable      | Disable<br>Enable                 | Enable を選ぶと、HLG 方式から他の<br>Gamma Curve に変換する際に、ディス<br>プレイの明るさを参照します。以下のパラ<br>メータでガンマと最大/最小輝度を設定<br>してください。<br>本項目の設定に関しては、「5-6-1.<br>OOTF 関連の設定について」を参照くだ<br>さい。 |
| 以下の項目は OOTF   | が Enable のとき | に操作可能です。                          |                                                                                                    |
| System Gamma  | 1.2          | 1.0 - 2.0                         | OOTF のガンマ値を指定します。                                                                                                    |
| Display Peak  | 1,000 cd/m2  | 100 - 10,000 cd/m2<br>(100 cd/m2) | 出力映像を表示するディスプレイの最大<br>輝度に合わせて設定します。                                                                                                    |
| Display Black | 0 cd/m2      | 0 - 100 cd/m2<br>(10 cd/m2)       | 出力映像を表示するディスプレイの最小<br>輝度に設定します。                                                                                                    |

### • OOTF for HLG (OUTPUT SIDE)

| Inverse OOTF  | Disable              | Disable<br>Enable | Enable を選ぶと、他の方式から HLG<br>へ変換する際に、ディスプレイの明るさを<br>参照します。以下のパラメータでガンマと<br>最大/最小輝度を設定してください。<br>本項目の設定に関しては「5-6-1.<br>OOTF 関連の設定について」を参照くだ<br>さい。 |
|---------------|----------------------|-------------------|----------------------------------------------------------------------------------------------------|
| 以下の項目は Invers | e OOTF が <b>Enab</b> | ole のときに操作可能です    | t.                                                                                                    |
| System Gamma  | (上のメニューと同            | じ)                |                                                                                                    |
| Display Peak  | (上のメニューと同            | じ)                |                                                                                                    |
| Display Black | (上のメニューと同            | じ)                |                                                                                                    |

## 5-6. Optional Function (FA-96AHDR2)

本メニューは Dynamic Range Conv.が **Operate**のときに操作可能です。(「5-4 INPUT / OUTPUT GAMMA / COLOR」参照) OOTF を RGBy方式で使用します。

OOTF RGB 項目を選択し、 Operation で OOTF または Inverse OOTF を選びます。

| OOTF RGB Adjustment Operation Disable | FS1 |
|---------------------------------------|-----|
| Operation Disable                     | 00  |
|                                       | Ор  |
| System Gamma 1.2                      | Sys |
| SDR(SONY) STANDARD5                   | SD  |

HDR/WCG SETUP Simultaneous 4K/HD Dual HD 3D-LUT (FS1)

必要オプション FA-96AHDR2

### Optional Function

| 項目        | 初期値        | 設定                              | 説明                                                                                                    |
|-----------|------------|---------------------------------|----------------------------------------------------------------------------------------------------|
| OOTF RGB  | Adjustment | Adjustment<br>SR-Live           | 操作モードを選択します。                                                                                                    |
| Operation | Disable    | Disable<br>Inverse OOTF<br>OOTF | <b>Disable</b> : OOTF を行いません。<br>Inverse OOTF: OOTF 補正を除去します。<br>OOTF: OOTF 補正を加えます。<br>本項目の設定に関しては「5-6-1 OOTF 関連<br>の設定について」を参照ください。 |

Adjustment モードでは ARIB TR-B43、ITU-R BT.2390 の OOTF Adjustment に対応した変換を行いま す。System Gamma 値を選択してください。

| System Gamma 1.2 1.1~1.5 ガンマ値を選択します。 |              |     |         |             |
|--------------------------------------|--------------|-----|---------|-------------|
|                                      | System Gamma | 1.2 | 1.1~1.5 | ガンマ値を選択します。 |

SR-Live モードでは SONY 独自の OOTF の操作を行います。

| SDR (SONY) STANDARDS HYPER1-4 きのカーブを選びます。(「5-4」参照) | SDR (SONY) | STANDARD5 | STANDARD1-7<br>HYPER1-4 | Gamma Curve に <b>SDR(SONY)</b> を選択したと<br>きのカーブを選びます。(「5-4」参照) |
|----------------------------------------------------|------------|-----------|-------------------------|---------------------------------------------------------------|
|----------------------------------------------------|------------|-----------|-------------------------|---------------------------------------------------------------|

## 5-6-1. OOTF 関連の設定について

次のメニューパラメータは互いに関連しており、設定が制限されますのでご注意ください。 下記の表で網掛け部分は変更できません。

| -בבא           | INPUT / OUTPUT<br>GAMMA / COLOR | OOTF for HLG |                 | Optional Function (FA-<br>96AHDR2) |
|----------------|---------------------------------|--------------|-----------------|------------------------------------|
| 参照             | 5-4                             | 5-5          |                 | 5-6                                |
| パラメータ          | Dynamic Range<br>Conv           | OOTF         | Inverse<br>OOTF | Operation                          |
| 設定可能な<br>組み合わせ | Bypass                          | -            | -               | -                                  |
|                | Operate                         | Enable       | Enable          | Disable                            |
|                |                                 | Disable      | Enable          | Disable 以外                         |
|                |                                 | Enable       | Disable         | Disable 以外                         |
|                |                                 | Enable       | Enable          | Disable 以外<br>(OOTF for HLG が優先)   |

# 5-7. IN/OUT GAMMA/COLOR

3D-LUTを使ってダイナミックレンジ、色域の変換及びゲイン、色調整を行うことができます。

| FS1 IN/OUT GAMMA/COLOR              |  | 016           |     |
|-------------------------------------|--|---------------|-----|
| Conversion                          |  | Вур           | ass |
| Input >> Output Range               |  | Narrow >> Nar | ow  |
| 3D-LUT                              |  | U01:*HLG >>   | 709 |
| Press F4 UNITY to Start LUT Setting |  |               |     |
|                                     |  |               |     |

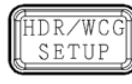

Simultaneous 4K/HD Dual HD 3D-LUT (FS1)

### Dynamic Range Color Space Conversion

| 項目                       | 初期値                 | 設定                                                                                                    | 説明                                                                                                    |
|--------------------------|---------------------|----------------------------------------------------------------------------------------------------|----------------------------------------------------------------------------------------------------|
| Conversion               | Bypass              | Bypass<br>Operate                                                                                                    | Operate を選択すると 3D-LUT を使用した<br>変換を行います。 3D-LUT 項目で使用するテ<br>ーブルを選びます。                                                                                                    |
| Input >><br>Output Range | Narrow >><br>Narrow | Narrow >> Narrow<br>SDI >> SDI<br>Narrow >> SDI<br>SDI >> Narrow                                                                                                    | 3D-LUT 処理において、映像データを 0~1 の<br>間に正規化するための「入力 >> 出力」の範<br>囲を選択します。<br>Narrow: 0x040 (64) - 0x3AC (940)<br>SDI: 0x004 (4) - 0x3FB (1019)                                                                                                    |
| 3D-LUT                   |                     | U01 HLG >> 709<br>U02 709 >> HLG<br>U03 HLG >> 1886<br>U04 1886 >> HLG<br>U05 FOR-A (1)<br>U06 FOR-A (2)<br>U07 FOR-A (3)<br>U08 Linear<br>U09 Linear<br>HLGLive >> 709 (*1)<br>709 >> HLGLive (*1)<br>SL3Live >> HLG (*1) | 変換で使用する 3D-LUT テーブルを選択しま<br>す。 <u>F3</u> を回して選択し、 <u>F4 Unity</u> ボタンを押<br>して確定します。<br>使用中は、データ名の前に「*」マークが表示<br>されます。<br><b>U01~U10</b> の 3D-LUT データは、FA-9600<br>付属 CD-ROM に保存されています。 <i>こ</i> の 10<br>データの名称および登録内容は FA-9600の<br>Web GUI から変更できます。 (「12-6. Data<br>ページ (Web GUI)」参照) |

(\*1) このデータを使用するには FA-96AHDR2 オプションが必要です。

### <3D-LUT データレンジについて>

下図のように正規化された 3D-LUT データ(.cube ファイル)を想定しています。

Narrow >> Narrow

#### SDI >> SDI

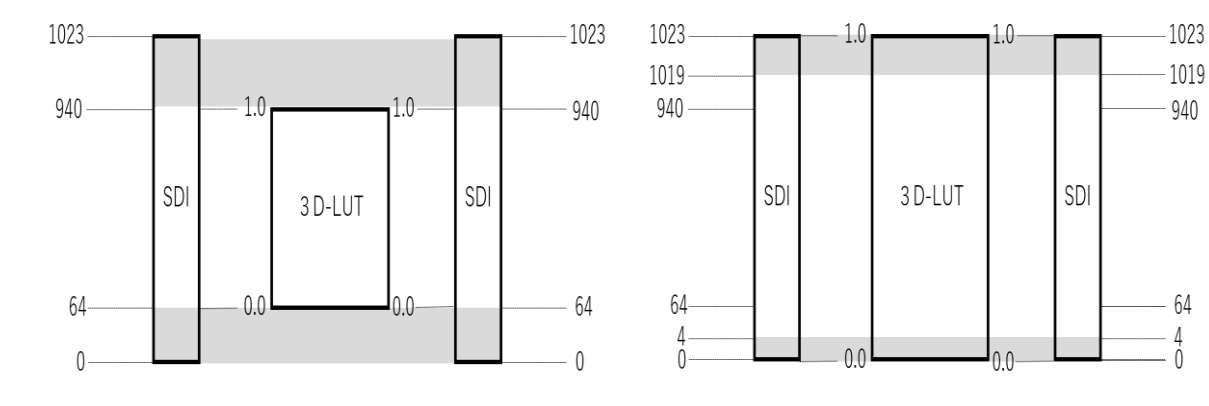

### <3D-LUT のプリセットデータについて>

| 3D-LUT 登録名称         | 説明                                                                      |           |  |
|---------------------|-------------------------------------------------------------------------|-----------|--|
| HLG >> 709          | シーン参照型で HLG から SDR へ変換する。基準白は HLG(75%)→<br>SDR(100%)                    |           |  |
| 709 >> HLG          | シーン参照型で SDR から HLG へ変換する。基準白は SDR(100%) →<br>HLG(75%)                   |           |  |
| HLG >> 1886         | ディスプレイ参照型で HLG から SDR へ変換する。<br>基準白は HLG(75%)→SDR(100%)                 |           |  |
| 1886 >> HLG         | ディスプレイ参照型で SDR から HLG へ変換する。<br>基準白は SDR(100%) →HLG(75%)                |           |  |
| FOR-A (1)           | SDR(BT.2020)から SDR(BT.709)へ変換する。<br>朋栄独自の色域マッピングによる変換。                  |           |  |
| FOR-A (2)           | HLG から SDR へ変換する。朋栄独自の色域マッピングによる変換。                                     |           |  |
| FOR-A (3)           | HLG から SDR へ変換する。朋栄独自の色域マッピングによる変換。<br>FOR-A(2)と比較して、輝度空間で Gain を下げている。 |           |  |
| Linear              | 入出力で変換なし。                                                               |           |  |
| HLGLive >> 709 (*1) | HLG-Live から SDR への変換                                                    | (SONY 独自) |  |
| 709 >> HLGLive (*1) | SDR から HLG-Live への変換                                                    | (SONY 独自) |  |
| SL3Live >> HLG (*1) | S-Log3 Live HDR から HLG への変換                                             | (SONY 独自) |  |

出荷時の各 3D-LUT データは、SDI 信号のコード値 64-940 の範囲の映像データを 0-1 で正規化したものになります。 Input >> Output Range は Narrow >> Narrow で使用してください。

(\*1) このデータの使用には FA-96AHDR2 オプションが必要です。データは FA-9600 付属 CD-ROM には含まれません。

## 5-8. COLOR CORRECTION (Balance Pre)

Balance (RGB) モードでの色補正を設定します。色域変換前のリニア空間での調整です。

Simultaneous 4K/HD

Dual HD

СС

DWN MIX

| FS1 | COLOR CORRECTION  | (Balance Pre) | 031  |
|-----|-------------------|---------------|------|
| Wł  | nite Level Red    | 100           | .0 % |
| Wł  | nite Level Green  | 100           | .0 % |
| Wł  | nite Level Blue   | 100           | .0 % |
| Wł  | nite Level Master | 0             | .0 % |
|     |                   |               |      |

| FS1 COLOR CORRECTION | (Balance Pre) | 032 |
|----------------------|---------------|-----|
| Black Level Red      | 100.          | 0 % |
| Black Level Green    | 100.          | 0 % |
| Black Level Blue     | 100.          | 0 % |
| Black Level Master   | 0.            | 0 % |
|                      |               |     |

| FS1 | COLOR CORRECTION | (Balance Pre) 033 |
|-----|------------------|-------------------|
| Ga  | mma Curve        | Center            |
| Ga  | mma Range        | 100.0 %           |
|     |                  |                   |

| FS1 COLOR CORRECTION | (Balance Pre) | 034  |
|----------------------|---------------|------|
| Gamma Level Red      | 100.          | .0 % |
| Gamma Level Green    | 100.          | .0 % |
| Gamma Level Blue     | 100.          | .0 % |
| Gamma Level Master   | 0.            | .0 % |
|                      |               |      |

| 項目                    | 初期値     | 設定                       | 説明                                                                                                    |
|-----------------------|---------|--------------------------|----------------------------------------------------------------------------------------------------|
| White<br>Level(RGB)   | 100.0 % | 0.0 - 200.0%             | White レベルを RGB 個別に設定します。                                                                                           |
| White Level<br>Master | 100.0 % | 0.0 - 200.0%             | White レベルを RGB 一括で設定します。                                                                                           |
| Black<br>Level(RGB)   | 100.0 % | 0.0 - 200.0%             | Black レベルを RGB 個別に設定します。                                                                                           |
| Black Level<br>Master | 100.0 % | 0.0 - 200.0%             | Black レベルを RGB 一括で設定します。                                                                                           |
| Gamma Curve           | Center  | Center<br>Black<br>White | Gammaカーブを選択します。<br>                                                                                                |
| Gamma Range           | 100.0 % | 0.5% - 100.0%            | Gammaレベル調整を有効にする信号レベルの上<br>限を設定します。下限は 0%固定です。ここでの<br>100%は INPUT GAMMA(EOTF)で設定された<br>Gamma Curve の最大輝度を基準にした値です。 |
| Gamma<br>Level(RGB)   | 100.0 % | 0.0 - 200.0%             | Gamma レベルを RGB 個別に設定します。                                                                                           |
| Gamma Level<br>Master | 100.0 % | 0.0 - 200.0%             | Gamma レベルを RGB 一括で設定します。                                                                                           |

変換前の映像の黒を調整する場合はこのメニューの Black Level で調整してください。

例) SDR→HDR 変換で SDR 入力映像の黒を 3%下げる。→Black Level Master を 97%にする。

# 5-9. COLOR CORRECTION (Balance Post)

Balance (RGB) モードでの色補正を設定します。色域変換後のリニア空間での調整です。

Simultaneous 4K/HD

Dual HD

СС

DWN MIX

| FS1 | COLOR      | CORRECTION | (Balance Post) | 035  |
|-----|------------|------------|----------------|------|
| Wł  | nite Level | Red        | 100.           | .0 % |
| Wł  | nite Level | Green      | 100.           | .0 % |
| Wł  | nite Level | Blue       | 100.           | .0 % |
| Wł  | nite Level | Master     | 100.           | .0 % |
|     |            |            |                |      |

| FS1 COLOR CORRECTION | (Balance Post) 036 |
|----------------------|--------------------|
| Black Level Red      | 100.0 %            |
| Black Level Green    | 100.0 %            |
| Black Level Blue     | 100.0 %            |
| Black Level Master   | 100.0 %            |
|                      |                    |

| FS1         | COLOR CORRECTION (Balance Post) |      |      |  |
|-------------|---------------------------------|------|------|--|
| Ga          | mma Curve                       | Ce   | nter |  |
| Gamma Range |                                 | 100. | .0 % |  |
|             |                                 |      |      |  |

| FS1 COLOR CORRECTION | (Balance Post) | 038 |
|----------------------|----------------|-----|
| Gamma Level Red      | 100.           | 0 % |
| Gamma Level Green    | 100.           | 0 % |
| Gamma Level Blue     | 100.           | 0 % |
| Gamma Level Master   | 100.           | 0 % |
|                      |                |     |

| 項目                    | 初期値     | 設定                       | 説明                                                                                                    |
|-----------------------|---------|--------------------------|----------------------------------------------------------------------------------------------------|
| White<br>Level(RGB)   | 100.0 % | 0.0 - 200.0%             | White レベルを RGB 個別に設定します。                                                                                                  |
| White Level<br>Master | 100.0 % | 0.0 - 200.0%             | White レベルを RGB 一括で設定します。                                                                                                  |
| Black<br>Level(RGB)   | 100.0 % | 0.0 - 200.0%             | Black レベルを RGB 個別に設定します。                                                                                                  |
| Black Level<br>Master | 100.0 % | 0.0 - 200.0%             | Black レベルを RGB 一括で設定します。                                                                                                  |
| Gamma Curve           | Center  | Center<br>Black<br>White | Gammaカーブを選択します。                                                                                                    |
| Gamma Range           | 100.0 % | 0.5% - 100.0%            | Gamma レベル調整を有効にする信号レベルの上<br>限を設定します。下限は 0%固定です。ここでの<br>100%は OUTPUT GAMMA(OETF)で設定され<br>た Gamma Curve の最大輝度を基準にした値で<br>す。 |
| Gamma<br>Level(RGB)   | 100.0 % | 0.0 - 200.0%             | Gamma レベルを RGB 個別に設定します。                                                                                                  |
| Gamma Level<br>Master | 100.0 % | 0.0 - 200.0%             | Gamma レベルを RGB 一括で設定します。                                                                                                  |

変換後の映像の黒を調整する場合はこのメニューの Black Level で調整してください。

例) HDR→SDR 変換で SDR 出力映像の黒を 3%上げる。→Black Level Master を 103%にする。

# 5-10. COLOR CORRECTION (Differential)

Differential (色差) モードでの色補正を設定します。

| FS1 COLOR CORRECTION | ON (Differential) 039 |
|----------------------|-----------------------|
| White Level R-Y      | 100.0 %               |
| White Level G-Y      | 100.0 %               |
| White Level B-Y      | 100.0 %               |
|                      |                       |
|                      |                       |

| FS1 | COLOR CORRECTION | (Differential) | 040  |
|-----|------------------|----------------|------|
| Bla | ack Level R-Y    | 100.           | .0 % |
| Bla | ick Level G-Y    | 100.           | .0 % |
| Bla | ick Level B-Y    | 100.           | .0 % |
|     |                  |                |      |

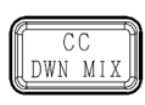

Simultaneous 4K/HD Dual HD 3D-LUT (FS1)

| 項目                                     | 初期値    | 設定           | 説明                                 |
|----------------------------------------|--------|--------------|------------------------------------|
| White Level<br>(R-Y)<br>(G-Y)<br>(B-Y) | 100.0% | 0.0 - 200.0% | White レベルを R-Y, G-Y, B-Y 個別に設定します。 |
| Black Level<br>(R-Y)<br>(G-Y)<br>(B-Y) | 100.0% | 0.0 - 200.0% | Black レベルを R-Y, G-Y, B-Y 個別に設定します。 |

# 5-11. KNEE (RGB CLIP) (White/Black)

| FS1 KNEE (RGB CLIP) Whit | te 1 049 |
|--------------------------|----------|
| Clip                     | Disable  |
| Clip Mode                | Y Knee   |
|                          |          |
| FS1 KNEE (RGB CLIP) Whit | te 2 050 |
| Clip                     | Disable  |
| Output Clip              | 100.0 %  |
| Knee Slope               | 1.00     |
| Knee Point               | 100.0 %  |
|                          |          |
| FS1 KNEE SATURATION      | 051      |
| Saturation               | Disable  |
| Level                    | 0 %      |
|                          |          |
|                          |          |
|                          |          |
| FS1 RGB CLIP Black       | 052      |
| Clip                     | Disable  |
| Output Clip              | 0.0 %    |
|                          |          |
|                          |          |

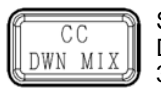

Simultaneous 4K/HD Dual HD 3D-LUT (FS1)

### KNEE (RGB CLIP) White 1-2

| 項目               | 初期値         | 設定                 | 説明                                                                                          |  |
|------------------|-------------|--------------------|---------------------------------------------------------------------------------------------|--|
| Clip             | Disable     | Disable<br>Enable  | Enable を選択すると、ニー機能が有効になります。                                                                 |  |
| Enable に設定すると、   | 下記の項目な      | が設定できます。           |                                                                                             |  |
| Clip Mode        | RGB<br>Knee | RGB Knee<br>Y Knee | ニー補正を RGB で行うか、Y (輝度) で行うかを<br>選択します。 <b>Y Knee</b> を選ぶと、高輝度部分の<br>色が、よりはっきり残るようなニー処理になります。 |  |
| Output Clip (*1) | 109.0 %     | 50.0 - 150.0%      | RGB 空間で白側の最大レベルを設定します。                                                                      |  |
| Knee Slope       | 0.10        | 0.10 - 1.00        | ニースロープの傾き (圧縮率) を設定します。<br>設定値を小さくすると、より高輝度までディテール<br>を再現できますが、その映像は暗くなります。                 |  |
| Knee Point (*1)  | 96.0 %      | 50.0 - 150.0%      | ニースロープの開始点を設定します。                                                                           |  |
| Knee Saturation  |             |                    |                                                                                             |  |
| 1                |             |                    |                                                                                             |  |

| Type =    | Saturation | Disable | Disable<br>Enable | Enable を選択すると、Level 項目で<br>Saturation レベルを調整できます。                      |
|-----------|------------|---------|-------------------|------------------------------------------------------------------------|
| Y<br>Knee | Level      | 0 %     | 0 - 200%          | ニー (高輝度部分) 補正時の彩度を調整しま<br>す。数値が小さいほど白に近付きます。また、<br>100%以上にすると色が濃くなります。 |

### **RGB CLIP Black**

| Clip             | Disable | Disable<br>Enable | <b>Enable</b> を選択すると、Black 側の Output<br>Clip を調整できます。 |
|------------------|---------|-------------------|-------------------------------------------------------|
| Output Clip (*1) | 0.0 %   | -50.0~50.0%       | RGB 空間で黒側の最小レベルを設定します。                                |

(\*1) ここで設定される数値は SDI 信号レベルと同等です。(100%=940)

## 5-12. YCbCr CLIP

| FS1 YCbCr CLIP | 053     |
|----------------|---------|
| Clip           | Disable |
| Y White Clip   | 109.0 % |
| Y Black Clip   | -7.5 %  |
| Chroma Clip    | 113.0 % |
|                |         |

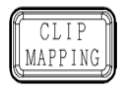

Simultaneous 4K/HD Dual HD 3D-LUT (FS1)

| 項目           | 初期値     | 設定                | 説明                             |
|--------------|---------|-------------------|--------------------------------|
| Clip         | Disable | Disable<br>Enable | 色差クリップの動作させる場合は、Enable に設定します。 |
| Y White Clip | 109.0%  | 50.0~109.0%       | Y 信号の上限のクリップを設定します。            |
| Y Black Clip | -7.5%   | -7.5~50.0%        | Y信号の下限のクリップを設定します。             |
| Chroma Clip  | 113.0%  | 50.0~113.0%       | CbCr 信号を上下でクリップします。            |

# 5-13. INPUT SELECT (Synchronizer)

| FS1 INPUT SELECT (Synchronizer) 063 |                           |  |  |  |
|-------------------------------------|---------------------------|--|--|--|
| Source Select                       | N1                        |  |  |  |
| UHD Input Link                      | Single Link               |  |  |  |
| Terminal Assign                     | N1                        |  |  |  |
|                                     |                           |  |  |  |
| FS1 INPUT SELECT (Loss Mode) 064    |                           |  |  |  |
|                                     | iode) 064                 |  |  |  |
| Loss Mode                           | Back Color(Link)          |  |  |  |
| Loss Mode<br>Back Color             | Back Color(Link)<br>Black |  |  |  |
| Loss Mode<br>Back Color             | Back Color(Link)<br>Black |  |  |  |

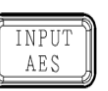

Simultaneous 4K/HD Dual HD 3D-LUT (FS1)

#### <Simultaneous 4K/HD モード時>

| <3D-LUT モード時>                  |                        |                                  |                                                                                                    |                                                                                                    |  |
|--------------------------------|------------------------|----------------------------------|----------------------------------------------------------------------------------------------------|----------------------------------------------------------------------------------------------------|--|
| 項目                             | 初期値                    |                                  | 設定                                                                                                    | 説明                                                                                                    |  |
| Source<br>Select               | IN1 (FS1)<br>IN2 (FS2) |                                  | IN1<br>IN2<br>HDMI IN<br>EX3G IN 1~IN4<br>SFP RX1~RX4                                                     | FS1/FS2に入力する信号を設定します。<br>EX3G IN1~EX3G IN4:<br>FA-96EX3G44-R が必要です。<br>SFP RX1~SFP RX4:<br>FA-96SFPC4 が必要です。                                                                                                    |  |
| UHD Input<br>Link<br>(FA-964K) | Single                 | Link                             | Single Link<br>Dual Link<br>Quad Link                                                                     | UHD 4K SDI 信号の入力方式を選択しま<br>す。 (Quad Link は FA-96EX3G44-R または<br>FA-96SFPC4 が Slot A 実装時に有効)                                                                                                    |  |
| Terminal<br>Assign             | -                      |                                  | -                                                                                                    | Source Select で選択された入力の状態を<br>表示します。(FS1 のみ)                                                                                                    |  |
|                                | FA-964K<br>なし          | Back<br>Color<br>SDI Output Mute |                                                                                                    | 入力映像が欠落時の出力モードを選びます。<br>Back Color: 単色 (下記 Back Color で指<br>定した色) の映像を出力します。<br>Auto Freeze: 最後の正常な入力映像をフリ<br>ーズさせて出力します。<br>SDI Output Mute: 出力を停止します。FA-<br>9600 後段の機器が、信号ロスを検知できる<br>ようにします。                                                                                                    |  |
| Loss Mode                      | FA-964K<br>あり          | Back<br>Color<br>(Link)          | Back Color(Link)<br>Back Color(Sep)<br>Auto Freeze<br>SDI Output<br>Mute(Link)<br>SDI Output<br>Mute(Sep) | 4K multi-link 入力時は下表参照ください。<br>Back Color(Link): 単色 (下記 Back<br>Color で指定した色) の映像を出力します。<br>Back Color(Sep): 欠落部分を単色 (下記<br>Back Color で指定した色) で出力します。<br>SDI Output Mute(Link): 出力を停止しま<br>す。Quad 入力の時には 1 本でも Loss にな<br>ると出力を停止します。<br>SDI Output Mute(Sep): 出力を停止しま<br>す。Quad 入力の時には全ての入力が Loss<br>になると出力を停止します。 |  |
| Back Color                     | Blac                   | k                                | Black, Blue, Red,<br>Magenta, Green,<br>Cyan, Yellow                                                      | Loss Mode 設定で使用される単色を指定します。                                                                                                    |  |

### Loss Mode: 4K Quad Link 3G 入力時に一部が欠落した場合

| 4K 入力                  | Loss Mode 設定      | 入力の一部が欠落したときの出力映像                        |
|------------------------|-------------------|------------------------------------------|
| 2-Sample<br>Interleave | Back Color(Link), | 失われたリンクを補完して、おおむね正常な映像を出力します。            |
|                        | Back Color (Sep)  | 失われたリンク部分を単色として処理するため輝度が下がります。           |
|                        | Auto Freeze       | 最後の正常な入力映像をフリーズさせて出力します。 <sup>(*1)</sup> |

|        | SDI Output Mute(Link) | 出力が停止するまでは、最後の正常な入力映像をフリーズ表示     |  |
|--------|-----------------------|----------------------------------|--|
|        | SDI Output Mute (Sep) | します。 <sup>(*1)</sup>             |  |
|        | Back Color (Link)     | 単色の映像を出力します。                     |  |
| Square | Back Color (Sep)      | 失われたリンク部分を単色として処理し、映像を出力します。     |  |
|        | Auto Freeze           | 最後の正常な入力映像をフリーズさせて出力します。         |  |
|        | SDI Output Mute(Link) | <br> 出力が停止するまでは、最後の正常な入力映像をフリーズ表 |  |
|        | SDI Output Mute (Sep) | します。(*1)                         |  |

コンバーター使用時には、Back Color (Sep) も Back Color (Link) も単色の映像を出力します。また、SDI Output Mute(Sep)選択時も SDI Output Mute(Link)で動作します。

#### <Dual HD モード時>

| 項目               | 初期値                    | 設定                                                   | 説明                                                                                                    |
|------------------|------------------------|------------------------------------------------------|----------------------------------------------------------------------------------------------------|
| Source<br>Select | IN1 (FS1)<br>IN2 (FS2) | IN1<br>IN2<br>HDMI IN<br>EX3G IN1~IN4<br>SFP RX1~RX4 | FS1/FS2に入力する信号を設定します。<br>EX3G IN1~EX3G IN4: FA-96EX3G44-R が必要で<br>す。<br>SFP RX1~SFP RX4: FA-96SFPC4 が必要です。                                                                                    |
| Loss<br>Mode     | Back Color             | Back Color<br>Auto Freeze<br>SDI Output Mute         | 入力映像が欠落したときの出力モードを選びます。<br>Back Color: 単色 (下記 Back Color で指定した色)<br>の映像を出力します。<br>Auto Freeze: 最後の正常な入力映像をフリーズさせて<br>出力します。<br>SDI Output Mute: 出力を停止します。FA-9600 後段<br>の機器が、信号ロスを検知できるようにします。 |
| Back<br>Color    | Black                  | Black, Blue, Red,<br>Magenta, Green,<br>Cyan, Yellow | Loss Mode 設定で使用される単色を指定します。                                                                                                    |

### HDMI 入出力の場合

| HDMI 入出力 | Loss Mode                                            | 説明                                            |
|----------|------------------------------------------------------|-----------------------------------------------|
|          | Back Color                                           | 単色 (Back Color で指定した色) の映像を出力します。             |
|          | Auto Freeze                                          | Back Colorと同じ動作になります。                         |
|          | SDI Output Mute                                      | 出力を停止します。FA-9600 後段の機器が、信号ロスを検知<br>できるようにします。 |
| HDMI 出力  | Back Color (Link)<br>Back Color (Sep)<br>Auto Freeze | SDI 出力と同じ映像を出力します。                            |
|          | SDI Output Mute                                      | 単色 (Back Color で指定した色) の映像を出力します。             |

### SFP 入出力の場合

Loss Mode に SDI Output Mute を選択したときは Auto Freeze と同じ動作になります。

## 5-14. INPUT SELECT (Converter 1)

| INPUT SELECT (Converter 1)065Source SelectSynchronizer1 |               | UNPUT<br>AES<br>必要オプション        | Simultaneous 4K/HD<br>Dual HD<br>3D-LUT (FS1)<br>FA-96UDC |               |
|---------------------------------------------------------|---------------|--------------------------------|-----------------------------------------------------------|---------------|
| 項目                                                      | 初期値           | 設定                             |                                                           | 説明            |
| Source Select                                           | Synchronizer1 | Synchronizer1<br>Synchronizer2 | Converter1                                                | のソース信号を選択します。 |

<sup>&</sup>lt;sup>(\*1)</sup> Synchronizer Mode の設定が Frame/AVDL のときのみ。それ以外の設定では、出力が停止されるまでの間 は Back Color(Link)と同じ動作になります。

## 5-15. INPUT SELECT (Color Processor)

| FS1 INPUT SELECT (Color | Processor) 066     |
|-------------------------|--------------------|
| Source Select           | Synchronizer1      |
| Source Format           | 1920 x 1080 59.94i |
|                         |                    |
|                         |                    |
|                         |                    |

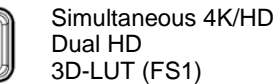

| 項目               | 初期値                                        | 設定                                                           | 説明                                       |
|------------------|--------------------------------------------|--------------------------------------------------------------|------------------------------------------|
| Source<br>Select | Synchronizer1 (FS1)<br>Synchronizer2 (FS2) | Synchronizer1<br>Converter 1<br>Synchronizer2<br>Converter 2 | 各カラープロセッサーで処理する映像信<br>号を選択します。           |
| Source<br>Format | _                                          | -                                                            | Source Select で選択された信号の<br>Formatを表示します。 |

## 5-16. INPUT LINKAGE PROCESS (VIDEO)

入力映像のフォーマットに連動させて、イベント (メニュー設定一式)を自動ロードします。 入力信号のフォーマットを確認するには「5-44. VIDEO INPUT STATUS」を参照してください。

### 注意

連動動作の実行は、フレームレート精度には至っていません。フォーマットの変化検知からイベント実行までには、ある程度の時間が掛かります。

ロードするイベントは作成して、予め Web GUI から登録しておいてください。(詳しくは、「12-5-4-2. Linkage イ ベントのアップロード」を参照してください。)

| FS1 INPUT LINKAGE PROCE | ESS(VIDEO) | 067     |
|-------------------------|------------|---------|
| Standard                |            | SD      |
| Process                 |            | Disable |
|                         |            |         |
|                         |            |         |
|                         |            |         |

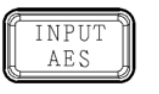

Simultaneous 4K/HD Dual HD 3D-LUT (FS1)

| 項目       | 初期値     | 設定                        | 説明                                                                                                    |
|----------|---------|---------------------------|----------------------------------------------------------------------------------------------------|
| Standard | _       | SD<br>720<br>1080<br>2160 | イベント自動ロードを行うフォーマットを選択します。<br><b>2160</b> は Simultaneous 4K/HD、3D-LUT モード時、<br>FA-964K 装着時に選択可能 (FS1 のみ) |
| Process  | Disable | Disable<br>Enable         | 入力映像フォーマットと連動したイベント自動ロードを有<br>効/無効にします。                                                                 |

## 5-17. INPUT LINKAGE PROCESS (AUDIO)

ARIB 音声モード (ARIB STD-B39 で規定された制御信号内のデータ) に連動させて、イベントを自動ロードします。入力信号の音声モードを確認するには、「7-16. INPUT ARIB B39 AUDIO MODE」を参照してください。

連動動作の実行は、フレームレート精度には至っていません。データ変化検知からイベント実行までには、ある 程度の時間が掛かります。

ロードするイベントは作成して、予め Web GUI から登録しておいてください。(詳しくは、「12-5-4-2. Linkage イ ベント のアップロード」を参照してください。)

| FS1 INPUT LINK AGE PROC | ess(audio) | 068     |
|-------------------------|------------|---------|
| ARIB AUDIO Mode         |            | Disable |
|                         |            |         |
|                         |            |         |
|                         |            |         |
|                         |            |         |
|                         |            |         |

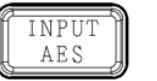

Simultaneous 4K/HD Dual HD 3D-LUT (FS1)

| 項目         | 初期値     | 設定      | 説明                           |
|------------|---------|---------|------------------------------|
| ARIB AUDIO | Disable | Disable | ARIB 音声モード 情報と連動したイベント自動ロードを |
| Mode       |         | Enable  | 有効/無効にします。                   |

## 5-18. DYNAMIC RANGE GAIN CONTROL

|                             | DYNAMIC RANGE GAIN                                                          | I CONTROL 1                                   | 075                                 |
|-----------------------------|-----------------------------------------------------------------------------|-----------------------------------------------|-------------------------------------|
| Sir                         | nul Mode                                                                    | Dis                                           | able                                |
|                             |                                                                             |                                               |                                     |
|                             |                                                                             |                                               |                                     |
|                             |                                                                             |                                               |                                     |
|                             |                                                                             |                                               |                                     |
|                             |                                                                             |                                               |                                     |
| FS1                         | DYNAMIC RANGE GAI                                                           | I CONTROL 2                                   | 076                                 |
| FS1<br>Dy                   | DYNAMIC RANGE GAIN<br>namic Range Gain                                      | CONTROL 2                                     | <b>076</b><br>0 dB                  |
| FS1<br>Dy<br>SD             | <b>DYNAMIC RANGE GAIN</b><br>namic Range Gain<br>R Gain                     | I CONTROL 2<br>0.0<br>0.0                     | <b>076</b><br>0 dB<br>0 dB          |
| FS1<br>Dy<br>SD<br>To       | <b>DYNAMIC RANGE GAIN</b><br>namic Range Gain<br>R Gain<br>tal Gain         | I CONTROL 2<br>0.0<br>0.0<br>0.0              | 076<br>0 dB<br>0 dB<br>0 dB         |
| FS1<br>Dy<br>SD<br>To<br>Dy | DYNAMIC RANGE GAIN<br>namic Range Gain<br>R Gain<br>tal Gain<br>namic Range | I CONTROL 2<br>0.0<br>0.0<br>0.0<br>0.0<br>By | 076<br>0 dB<br>0 dB<br>0 dB<br>pass |

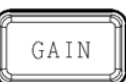

Simultaneous 4K/HD Dual HD 3D-LUT (FS1)

| 項目                    | 初期値     | 設定                | 説明                                                                                                    |
|-----------------------|---------|-------------------|----------------------------------------------------------------------------------------------------|
| Simul Mode            | Disable | Disable<br>Enable | FS1とFS2のRGB 信号のゲイン差を固定するモー<br>ドです。 <b>Enable</b> に設定すると、下の Dynamic<br>Range Gain で設定したゲイン差を保持します。<br><b>Enable</b> に設定し、FS1の Dynamic Range Gain<br>を変更すると、FS2の Dynamic Range Gain も、同<br>じゲイン差で、変更されます。 |
| Dynamic<br>Range Gain | 0.00dB  | -24.00 to 24.00dB | リニア空間でのゲイン調整を行います。                                                                                                    |
| SDR Gain              | 0.00dB  | 0.00 ∼24.00dB     | SDRとHDR間のGain差を設定します。<br>最終的なゲインは上記のDynamic Range Gainと<br>の合算になります。この設定はSDR間またはHDR<br>間の変換では無視されます。                                                                                                    |
| Total Gain            | -       | -                 | 変換前後のゲイン差を表示します。                                                                                                    |
| Dynamic<br>Range      | _       | _                 | 現在動作中の SDR、HDR 間の変換方式を表示します。                                                                                                    |

# 5-19. OUTPUT SELECT

| OUTPUT SELECT | 086         |
|---------------|-------------|
| OUT 1a/1b     | SL (Proc.1) |
| OUT 2a/2b     | SL (Proc.2) |
| HDMI OUT      | Proc.1      |
|               |             |

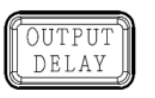

Simultaneous 4K/HD Dual HD 3D-LUT (FS1 / Proc1)

### <Simultaneous 4K/HD モード時>

#### <3D LUT モード時>

| 項目        | 初期値         | 設定                                                                 | 説明                                                                                                    |
|-----------|-------------|--------------------------------------------------------------------|----------------------------------------------------------------------------------------------------|
| OUT 1a/1b | SL (Proc.1) | SL (Proc.1)<br>SL (Proc.2)<br>DL L1/L2(Proc.1)<br>QL L1/L2(Proc.1) | 出力するビデオ信号 (カラープロセス出力) を、端<br>子毎に選択します。                                                                                     |
| OUT 2a/2b | SL (Proc.2) | SL (Proc.1)<br>SL (Proc.2)<br>DL L1/L2(Proc.1)<br>QL L3/L4(Proc.1) | DL: Dual Link 信号 <sup>(*1)</sup><br>QL: Quad Link 信号 <sup>(*1)</sup><br>Proc. 1: Color Processor1 出力 (FS1) <sup>(*1)</sup> |
| HDMI OUT  | Proc.1      | Proc.1<br>Proc.2                                                   | <b>Proc. 2</b> : Color Processor2 出力 (FS2)<br>3D-LUT モードでは Proc. 2 は使用できません。                                               |

### <Dual HD モード時>

| OUT 1a/1b | Proc.1 | Dree 4           |                                          |
|-----------|--------|------------------|------------------------------------------|
| OUT 2a/2b | Proc.2 | Proc.1<br>Proc.2 | 出刀するビテオ信号 (フフーノロセス出刀) を、端<br>  子毎に選択します。 |
| HDMI OUT  | Proc.1 | 1100.2           |                                          |

<sup>(\*1)</sup> 4K 出力の場合、端子毎に SDI リンクを選択できます。

HD/SD 出力の場合、DL、QL 設定に関わらず、同じ映像が分配出力されます。

## 5-19-1. OUTPUT SELECT (Slot A)

#### ◆ FA-96EX3G44-R オプション

| OUTPUT SELECT (Slot | : A) 087    |
|---------------------|-------------|
| OUT 1               | SL (Proc.1) |
| OUT 2               | SL (Proc.1) |
| OUT 3               | SL (Proc.1) |
| OUT 4               | SL (Proc.1) |
|                     |             |

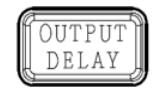

Simultaneous 4K/HD Dual HD 3D-LUT (FS1)

必要オプション

ヨン FA-96EX3G44-R

#### <Simultaneous 4K/HD モード時>

| 項目      |       | 初期値            | 設定                                                                                                    | 説明          |
|---------|-------|----------------|----------------------------------------------------------------------------------------------------|-------------|
| OUT 1~C | OUT 4 | SL<br>(Proc.1) | SL (Proc.1) <sup>(*1)</sup><br>SL (Proc.2)<br>DL L1 (Proc.1) <sup>(*2)</sup><br>QL L1 (Proc.1) <sup>(*2)</sup> | 出力信号を選択します。 |

#### <Dual HD モード時>

| OUT 1a~4 | Proc.1 | Proc.1<br>Proc.2 | 出力信号を選択します。 |
|----------|--------|------------------|-------------|
|          |        |                  |             |

### <u><3D-LUT モード時></u>

| OUT 1~OUT 4 | SL<br>(Proc.1) | SL (Proc.1) <sup>(*1)</sup><br>DL L1 (Proc.1) <sup>(*2)</sup><br>QL L1 (Proc.1) <sup>(*2)</sup> | 出力信号を選択します。 |
|-------------|----------------|-------------------------------------------------------------------------------------------------|-------------|

### FA-96EX12G06 オプション

| OUTPUT SELECT(Slot | A) 087      |
|--------------------|-------------|
| OUT 1a/1b/2 :      | SL (Proc.1) |
| OUT 3a/3b/4 :      | SL (Proc.1) |
|                    |             |
|                    |             |

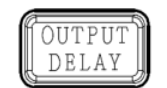

Simultaneous 4K/HD Dual HD 3D-LUT (FS1 / Proc1)

必要オプション

FA-96EX12G06

#### < Simultaneous 4K/HD モード時>

| 項目          | 初期値         | 設定                                                                                                    | 説明          |  |  |  |  |  |
|-------------|-------------|----------------------------------------------------------------------------------------------------|-------------|--|--|--|--|--|
| OUT 1a/1b/2 | SL (Proc.1) | SL (Proc.1)<br>SL (Proc.2)<br>DL L1/L1/L1 (Proc.1) <sup>(*2)</sup><br>QL L1/L1/L2 (Proc.1) <sup>(*2)</sup> | 出力信号を選択します。 |  |  |  |  |  |
| OUT 3a/3b/4 | SL (Proc.1) | SL (Proc.1)<br>SL (Proc.2)<br>DL L2/L2/L2 (Proc.1) <sup>(*2)</sup><br>QL L3/L3/L4 (Proc.1) <sup>(*2)</sup> | 出力信号を選択します。 |  |  |  |  |  |
|             |             |                                                                                                    |             |  |  |  |  |  |

#### <Dual HD モード時>

| OUT 1a∼4 | Proc.1 | Proc.1<br>Proc.2 | 出力信号を選択します。 |
|----------|--------|------------------|-------------|
|----------|--------|------------------|-------------|

#### <3D-LUT モード時>

|                | -           |                                                                                 |             |
|----------------|-------------|---------------------------------------------------------------------------------|-------------|
| OUT 1~OUT<br>4 | SL (Proc.1) | SL (Proc.1)<br>DL L1 (Proc.1) <sup>(*2)</sup><br>QL L1 (Proc.1) <sup>(*2)</sup> | 出力信号を選択します。 |

(\*1) SDI Quad Link 4K 出力の場合は、次の2つの方法のどちらでも使用できます。

出力端子すべてに SL(Proc.1) を割り当てる 4 端子にそれぞれ QL L1~4 を割り当てる

(\*2) 4K 出力の場合、端子毎に SDI リンクを選択できます。

HD/SD 出力の場合、DL、QL 設定に関わらず、同じ映像が分配出力されます。

### FA-96SFPC4 オプション (SFP または SFP+モジュールが必要)

| OUTPUT SELECT(Slot A) | 087         |
|-----------------------|-------------|
| OUT 1/2               | SL(Proc.1)  |
| OUT 3/4               | SL(Proc.1)  |
| UHD Link              | Single Link |
|                       |             |

OUTPUT DELAY

Simultaneous 4K/HD Dual HD 3D-LUT (FS1 / Proc1)

必要オプション

FA-96SFPC4

### < Simultaneous 4K/HD モード時>

| 項目       | (UHD link) | 初期値                  | 設定                                                           | 説明                           |
|----------|------------|----------------------|--------------------------------------------------------------|------------------------------|
| OUT 1/2  | Single     | SL (Proc.1)          | SL (Proc.1)<br>SL (Proc.2)<br>SL(P1)/SL(P2)<br>SL(P2)/SL(P1) | 出力信号を選択します。                  |
|          | Dual       | DL L1/L2 (Proc<br>1) | DL L1/L2 (Proc 1)<br>SL (Proc.2)                             |                              |
|          | Quad – QL  |                      | QL L1/L2 (Proc 1)                                            | 出力信号 (固定)                    |
|          | Single     | SL (Proc.1)          | (OUT 1/2 と同じ)                                                | 出力信号を選択します。                  |
| OUT 3/4  | Dual       | Ι                    | DL L1/L2 (Proc 1)                                            | 山力信号 (国定)                    |
|          | Quad       | -                    | QL L3/L4 (Proc 1)                                            |                              |
| UHD Link |            | Single Link          | Single Link<br>Dual Link<br>Quad Link                        | UHD 4K SDI 信号の出力<br>方式を選択します |

<Dual HD モード時>

| 項目       | 初期値    | 設定                             | 説明                   |
|----------|--------|--------------------------------|----------------------|
| OUT 1/2  | Proc.1 | Proc.1<br>Proc.2               | 出力信号を選択します           |
| OUT 3/4  | Proc.1 | Proc.1/Proc.2<br>Proc.2/Proc.1 |                      |
| UHD Link | -      | Single Link                    | SDI Link フォーマット (固定) |

<3D-LUT モード時>

| 項目       | (UHD link) | 初期値         | 設定                                    | 説明                           |
|----------|------------|-------------|---------------------------------------|------------------------------|
|          | Single     | -           | SL (Proc.1)                           |                              |
| OUT 1/2  | Dual       | -           | DL L1/L2(Proc.1)                      | 出力信号 (固定)                    |
| OUT 3/4  | Quad       | -           | QL L1/L2(Proc.1)<br>QL L3/L4(Proc.1)  |                              |
| UHD Link |            | Single Link | Single Link<br>Dual Link<br>Quad Link | UHD 4K SDI 信号の出力方<br>式を選択します |

## 5-19-2. 4K (UHD) SDI インターフェース

下記の3つの表は、4K出力のSDIインターフェースとその出力ポートです。搭載オプションにより異なります。

### ◆ 標準構成

|                |           |         |     | 本体出            | 力端子 |    |  |  |
|----------------|-----------|---------|-----|----------------|-----|----|--|--|
| 4K SD          | [ インター    | -フェース   | OUT | OUT OUT OUT OU |     |    |  |  |
|                |           |         | 1a  | 1b             | 2a  | 2b |  |  |
|                | SL        | 12G-SDI | SL  | SL             | -   | -  |  |  |
| 47.95Hz<br>リノト | DL 6G-SDI |         | L1  | L2             | -   | -  |  |  |
| <b>水</b> 上     | QL        | 3G-SDI  | L1  | L2             | L3  | L4 |  |  |
| 0011           | SL        | 6G-SDI  | SL  | SL             | -   | -  |  |  |
| 30HZ<br>以下     | DL        | 3G-SDI  | L1  | L2             | L1  | L2 |  |  |
| ц.             | QL        | HD-SDI  | L1  | L2             | L3  | L4 |  |  |

### ◆ FA-96EX3G44 搭載時

|            | 本体出力端子 |         |     |     | FA-96EX3G44-R 出力端子 |     |     |     |     |     |
|------------|--------|---------|-----|-----|--------------------|-----|-----|-----|-----|-----|
|            |        |         | OUT | OUT | OUT                | OUT | OUT | OUT | OUT | OUT |
|            |        |         | 1a  | 1b  | 2a                 | 2b  | 1   | 2   | 3   | 4   |
|            | SL     | 12G-SDI | SL  | SL  | -                  | -   | -   | -   | -   | -   |
| 47.95HZ    | DL     | 6G-SDI  | L1  | L2  | -                  | -   | -   | -   | -   | -   |
| Ŵ.         | QL     | 3G-SDI  | L1  | L2  | L3                 | L4  | L1  | L2  | L3  | L4  |
| 0011       | SL     | 6G-SDI  | SL  | SL  | -                  | -   | I   | -   | -   | -   |
| 30Hz<br>N도 | DL     | 3G-SDI  | L1  | L2  | L1                 | L2  | L1  | L2  | L1  | L2  |
|            | QL     | HD-SDI  | L1  | L2  | L3                 | L4  | L1  | L2  | L3  | L4  |

### ◆ FA-96EX12G06 搭載時

|                 |    | 本体出力端子    |           |           |           | FA-96EX12G06 出力端子 |           |          |           |           |          |    |
|-----------------|----|-----------|-----------|-----------|-----------|-------------------|-----------|----------|-----------|-----------|----------|----|
| 4K SDI インターフェース |    | OUT<br>1a | OUT<br>1b | OUT<br>2a | OUT<br>2b | OUT<br>1a         | OUT<br>1b | OUT<br>2 | OUT<br>3a | OUT<br>3b | OUT<br>4 |    |
| 47.0511         | SL | 12G-SDI   | SL        | SL        | _         | -                 | SL        | SL       | SL        | SL        | SL       | SL |
| 47.95HZ         | DL | 6G-SDI    | L1        | L2        | _         | -                 | L1        | L1       | L1        | L2        | L2       | L2 |
| MT.             | QL | 3G-SDI    | L1        | L2        | L3        | L4                | L1        | L1       | L2        | L3        | L3       | L4 |
|                 | SL | 6G-SDI    | SL        | SL        | -         | -                 | SL        | SL       | SL        | SL        | SL       | SL |
| 30Hz            | DL | 3G-SDI    | L1        | L2        | L1        | L2                | L1        | L1       | L1        | L2        | L2       | L2 |
| 14              | QL | HD-SDI    | L1        | L2        | L3        | L4                | L1        | L1       | L2        | L3        | L3       | L4 |

#### FA-96SFPC4 搭載時 ٠

|            |     |         |     | 本体出 | 力端子 |     | FA-96SFPC4 出力端子 |     |     |    |
|------------|-----|---------|-----|-----|-----|-----|-----------------|-----|-----|----|
|            |     | OUT     | OUT | OUT | OUT | OUT | OUT             | OUT | OUT |    |
|            | 177 |         | 1a  | 1b  | 2a  | 2b  | 1               | 2   | 3   | 4  |
|            | SL  | 12G-SDI | SL  | SL  | -   | -   | SL              | SL  | SL  | SL |
| 47.95HZ    | DL  | 6G-SDI  | L1  | L2  | -   | -   | L1              | L2  | L1  | L2 |
| MT.        | QL  | 3G-SDI  | L1  | L2  | L3  | L4  | L1              | L2  | L3  | L4 |
| 0011       | SL  | 6G-SDI  | SL  | SL  | -   | -   | SL              | SL  | SL  | SL |
| 30HZ<br>以下 | DL  | 3G-SDI  | L1  | L2  | L1  | L2  | L1              | L2  | L1  | L2 |
| 5          | QL  | HD-SDI  | L1  | L2  | L3  | L4  | L1              | L2  | L3  | L4 |

SL: Single Link DL: Dual Link QL: Quad Link L1: QL / DL Link 1 L2: QL / DL Link 2 L3: QL Link 3 L4: QL Link 3

## 5-20. FORMAT CONVERT (FA-96UDC)

### このメニューを使用するには、FA-96UDC オプションが必要です。 変換可能なフォーマットについては、「付録 1. コンバーター変換一覧」を参照してください。

| FS1 FORMAT CONVE | RT 1 |               | 099     |
|------------------|------|---------------|---------|
| Converter        |      | Follow        | / Input |
| Format Standard  |      |               | 1080    |
| Frame/Field Rate |      |               | 59.94i  |
| Format           | 1920 | x 1080 59.94p | Lv-A    |
|                  |      |               |         |
| FS1 FORMAT CONVE | RT 2 |               | 100     |
| Converter        |      | Follow        | / Input |

| Converter     |      | Follow        | / Input |
|---------------|------|---------------|---------|
| Level Setting |      | Le            | evel-A  |
| Division(UHD) |      |               | SQD     |
| Format        | 1920 | x 1080 59.94p | Lv-A    |

| FS1 | FORMAT CONVER | RT 3 |        |        | 101   |
|-----|---------------|------|--------|--------|-------|
| Co  | nverter       |      |        | Follow | Input |
| Ho  | rizontal Size |      |        | 1920/  | 3840  |
|     |               |      |        |        |       |
| For | mat           | 1920 | x 1080 | 59.94p | Lv-A  |
|     |               |      |        |        |       |

|        | 3  |
|--------|----|
| OPTION |    |
|        | IJ |

Simultaneous 4K/HD (FS1) Dual HD 3D-LUT (FS1)

必要オプション

FA-96UDC

| 項目                          | 初期値             | 設定                                                                                                    | 説明                                                                                                |
|-----------------------------|-----------------|----------------------------------------------------------------------------------------------------|---------------------------------------------------------------------------------------------------|
| Converter                   | Follow<br>Input | Follow Input<br>Manual                                                                                                    | コンバーターの出力フォーマットを指定します。<br>Follow Input: コンバーターの入力信号フォーマ<br>ット<br>Manual: 下記で指定した信号フォーマット          |
| Format<br>Standard          | 1080            | SD<br>720<br>1080<br>2160                                                                                                    | 変換後の出力フォーマットを指定します。<br><b>2160</b> は Simultaneous 4K/HD、3D-LUT モー<br>ド時、FA-964K 装着時に選択可能 (FS1 のみ) |
| Frame/Field<br>Rate         | 59.94i          | 60p, 59.94p, 50p,<br>48p, 47.95p<br>30p, 29.97p<br>25p, 24p, 23.98p<br>60i, 59.94i, 50i<br>24PsF, 23.98PsF<br>30PsF. 29.97PsF<br>25PsF | フレーム/フィールドレートを指定します。                                                                              |
| Level Setting               | Level-A         | Level-A<br>Level-B                                                                                                    | SDI 信号のマッピング Level を指定します。                                                                        |
| Division (UHD)<br>(FA-964K) | 2SI             | SQD<br>2SI                                                                                                    | Format Standard に <b>2160</b> を選択したとき、SDI<br>信号の映像分割方式を設定します。                                     |
| Horizontal<br>Size          | 1920/3840       | 1920/3840                                                                                                    | 映像の水平解像度を表示します。(設定変更で<br>きません。)                                                                   |
| Format                      | _               | -                                                                                                    | コンバーターで出力されているビデオフォーマットが<br>表示されます。                                                               |

# 5-21. ADJUST TIMING (FA-96UDC)

| FS1 | ADJUST TIMING | 102        |
|-----|---------------|------------|
| Мо  | de            | Adjustable |
| Ho  | rizontal      | 0 Clock    |
| Ve  | rtical        | 0 Line     |
|     |               |            |

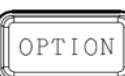

Simultaneous 4K/HD Dual HD 3D-LUT (FS1)

必要オプション

FA-96UDC

### ADJUST TIMING

| Į    | 頁目                                                                                                    | 初期値                                     | 設定                    | 説明                              |                         |                |                   |              |                 |
|------|----------------------------------------------------------------------------------------------------|-----------------------------------------|-----------------------|---------------------------------|-------------------------|----------------|-------------------|--------------|-----------------|
|      |                                                                                                    |                                         |                       | Converter 1<br>選択します。           |                         | t Conve        | erter 2 の出力       | 1975         | ングを             |
|      |                                                                                                    |                                         | Frame                 | Frame: FSと同じタイミング (フレーム単位) で出力し |                         |                |                   |              |                 |
| Mode |                                                                                                    | Frame                                   | Minimum<br>Adjustable | より。<br>Minimum:                 | 是小诗                     | 屋延不出           | カレます              |              |                 |
|      |                                                                                                    |                                         | Adjustable            | Adjustable                      | <sub>取小说</sub><br>9: 以下 | を迎て山           | うしょす。<br>されたタイミング | で出っ          | カレま             |
|      |                                                                                                    |                                         |                       | す。<br>す。                        |                         | CBATEC         |                   | СШУ          | 500             |
| Мос  | deがAd                                                                                                    | justable 時、                             | 以下のパラメータで出力タ          | イミングを調整                         | <b>逢します</b>             | -              |                   |              |                 |
|      |                                                                                                    |                                         |                       | 映像の水平                           | タイミン                    | /グを調整          | します。              |              |                 |
| Hor  | izontal                                                                                                    | 0 Clock                                 | -2750~2750 Clock      | フォーマット年<br>超えると内音               | 事に有刻<br>『的に             | 効範囲(<br>1 ライン追 | F表参照) が<br>加/削除さね | あり、そ<br>こます。 | <u>-</u> れを     |
|      |                                                                                                    |                                         |                       | 映像の垂直                           | タイミン                    | /グを調整          | します。              |              |                 |
| Ve   | ertical                                                                                                    | 0 Line                                  | -563 $\sim$ 563 Line  | フォーマット年                         | に有刻                     | 动範囲(           | 下表参照) が           | あり、そ         | <del>:</del> nを |
|      |                                                                                                    |                                         |                       | 超えると内音                          | 『的にこ                    | ブラスとマイ         | イナスが反転し           | ,ます。         |                 |
|      | <horizoi< td=""><td>ntal/Vertical 7</td><td>有効範囲&gt;</td><td>I</td><td></td><td></td><td></td><td></td><td></td></horizoi<> | ntal/Vertical 7                         | 有効範囲>                 | I                               |                         |                |                   |              |                 |
|      |                                                                                                    | ビデオフ                                    | オーマット                 | Horizonta                       | al 有効                   | 範囲             | Vertical 7        | 有効範          | 囲               |
|      | 525/59.                                                                                                    | 94i                                     |                       | -858                            | $\sim$                  | 858            | -263              | $\sim$       | 263             |
|      | 625/50                                                                                                    | ~ ~ ~ ~ ~ ~ ~ ~ ~ ~ ~ ~ ~ ~ ~ ~ ~ ~ ~ ~ |                       | -864                            | $\sim$                  | 864            | -313              | $\sim$       | 313             |
|      | 720/23.98p, 24p                                                                                                    |                                         | -2063                 | $\sim$                          | 2063                    | -375           | $\sim$            | 375          |                 |
|      | 720/25p                                                                                                    | )                                       |                       | -1980                           | $\sim$                  | 1980           | -375              | $\sim$       | 375             |
|      | 720/29.                                                                                                    | 97p, 30p                                |                       | -1650                           | $\sim$                  | 1650           | -375              | $\sim$       | 375             |
|      | 720/50p                                                                                                    | )                                       |                       | -990                            | $\sim$                  | 990            | -375              | $\sim$       | 375             |
|      | 720/59.                                                                                                    | 94p, 60p                                |                       | -825                            | $\sim$                  | 825            | -375              | $\sim$       | 375             |
|      | 1080/23                                                                                                    | 3.98PsF, 23.98                          | 3p, 24PsF, 24p        | -1375                           | $\sim$                  | 1375           | -563              | $\sim$       | 563             |
|      | 1080/24                                                                                                    | IPsF, 25p                               |                       | -1320                           | $\sim$                  | 1320           | -563              | $\sim$       | 563             |
|      | 1080/29                                                                                                    | 9.97PsF, 29.97                          | ′p, 30PsF, 30p        | -1100                           | $\sim$                  | 1100           | -563              | $\sim$       | 563             |
|      | 1080/50                                                                                                    | )i                                      |                       | -1320                           | $\sim$                  | 1320           | -563              | $\sim$       | 563             |
|      | 1080/59                                                                                                    | 9.94i, 60i                              |                       | -1100                           | $\sim$                  | 1100           | -563              | $\sim$       | 563             |
|      | 1080/50                                                                                                    | )p(Level-A)                             |                       | -1320                           | $\sim$                  | 1320           | -563              | $\sim$       | 563             |
|      | 1080/50                                                                                                    | p(Level-B)                              |                       | -2640                           | $\sim$                  | 2640           | -563              | $\sim$       | 563             |
|      | 1080/59                                                                                                    | 9.94p, 60p(Lev                          | vel-A)                | -1100                           | $\sim$                  | 1100           | -563              | $\sim$       | 563             |
|      | 1080/59                                                                                                    | 9.94p, 60p(Lev                          | vel-B)                | -2200                           | $\sim$                  | 2200           | -563              | $\sim$       | 563             |
|      | 2160/23.98PsF, 23.98p, 24PsF, 24p                                                                                           |                                         | -1375                 | $\sim$                          | 1375                    | -563           | $\sim$            | 563          |                 |
|      | 2160/25PsF, 25p                                                                                                    |                                         | -1320                 | $\sim$                          | 1320                    | -563           | $\sim$            | 563          |                 |
|      | 2160/29                                                                                                    | 9.97PsF, 29.97                          | 7p, 30PsF, 30p        | -1100                           | $\sim$                  | 1100           | -563              | $\sim$       | 563             |
|      | 2160/47                                                                                                    | 7.95p, 48p(Lev                          | /el-A)                | -1375                           | $\sim$                  | 1375           | -563              | $\sim$       | 563             |
|      | 2160/47                                                                                                    | 7.95p, 48p(Lev                          | vel-B)                | -2750                           | $\sim$                  | 2750           | -563              | $\sim$       | 563             |
|      | 2160/50                                                                                                    | )(Level-A)                              |                       | -1320                           | $\sim$                  | 1320           | -563              | $\sim$       | 563             |
|      | 2160/50                                                                                                    | )p(Level-B)                             |                       | -2640                           | $\sim$                  | 2640           | -563              | $\sim$       | 563             |
|      | 2160/59                                                                                                    | 9.94p, 60p(Lev                          | vel-A)                | -1100                           | $\sim$                  | 1100           | -563              | $\sim$       | 563             |
|      | 2160/59.94p, 60p(Level-B)                                                                                                   |                                         | -2200                 | $\sim$                          | 2200                    | -563           | $\sim$            | 563          |                 |

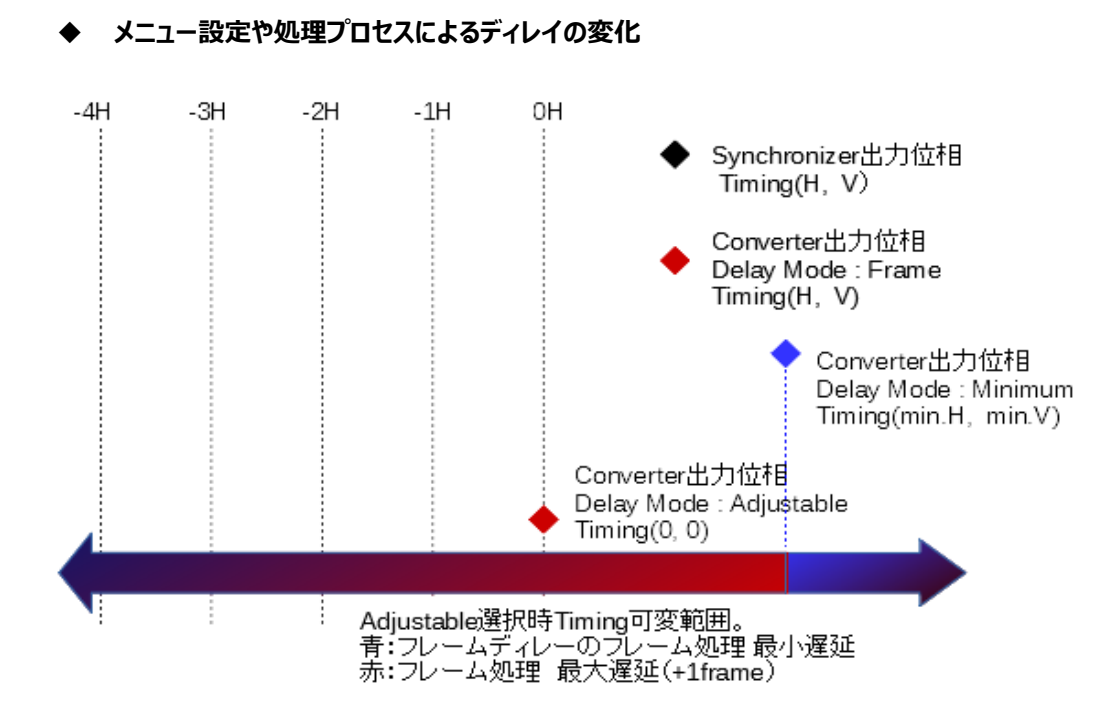

# 5-22. RESIZE 1, 2, 3 (FA-96UDC)

| RESIZE 1 (FS1)   | 104         |
|------------------|-------------|
| Scaling          | Disable     |
| SD Output Aspect | 4:3 F 4:3   |
| HD Output Aspect | 16:9 F 16:9 |
| SD Input Aspect  | 4:3         |

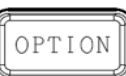

Simultaneous 4K/HD (FS1) Dual HD 3D-LUT (FS1)

必要オプション

FA-96UDC

| RESIZE 2 (FS1)      | 105     |
|---------------------|---------|
| Size Horizontal     | 100.0 % |
| Size Vertical       | 100.0 % |
| Position Horizontal | 0 Pixel |
| Position Vertical   | 0 Line  |
|                     |         |

| RESIZE 3 (FS1) | 106     |
|----------------|---------|
| Crop Left      | 0 Pixel |
| Crop Right     | 0 Pixel |
| Сгор Тор       | 0 Line  |
| Crop Bottom    | 0 Line  |
|                |         |

### RESIZE 1

| 項目                     | 初期値         | 設定                                                                                                    | 説明                                                                                 |
|------------------------|-------------|----------------------------------------------------------------------------------------------------|------------------------------------------------------------------------------------|
| Scaling                | Disable     | Disable<br>Enable                                                                                                    | Size、Position、Cropの設定用に、2K サイズまでのス<br>ケーリング処理や位置変更機能を有効/無効にしま<br>す。                |
| SD Output<br>Aspect    | 4:3 F 4:3   | 4:3 L 16:9 T<br>4:3 L 14:9 T<br>4:3 L>16:9<br>4:3 F 4:3<br>4:3 L 16:9 PRTD<br>4:3 L 14:9<br>4:3 L 14:9<br>4:3 F ALT 14:9<br>4:3 L ALT 14:9<br>4:3 L ALT 4:3<br>16:9 L>16:9<br>16:9 F 16:9<br>16:9 F PRTD<br>16:9 F ALT 14:9<br>16:9 F ALT 14:9<br>16:9 F ALT 4:3 | HD-SDIを SD-SDI に変換する際の、アスペクト比を設<br>定します。                                           |
| HD<br>Output<br>Aspect | 16:9 F 16:9 | 16:9 L>16:9<br>16:9 F 16:9<br>16:9 P 4:3<br>16:9 F PRTD<br>16:9 P 14:9<br>16:9 P ALT 14:9<br>16:9 F ALT 14:9<br>16:9 F ALT 4:3                                                                                                    | SD-SDIをHD-SDIに変換する際の、アスペクト比を設<br>定します。                                             |
| SD Input<br>Aspect     | 4:3         | 4:3<br>16:9                                                                                                    | SD 入力信号のアスペクト比を選択します。入力信号に<br>合わせて選択してください。横方向が圧縮された(潰れ<br>たような)映像の場合、16:9 に設定します。 |

注意

コンバーターの入出力が同フォーマットである場合や 1080と 4K の相互変換を行う場合は、処理遅延が最短 であることを優先しているため、軽微な解像度変換のみを実行し、スケーリング処理を行いません。拡大・縮小 やポジション等の微調整を行う場合は、Scaling スイッチを Enable に設定してください。スケーリング処理は 1 フレームの遅延となります。

| • • • • • • • • • • • • • • • • • • • • |         |                                   |                            |
|-----------------------------------------|---------|-----------------------------------|----------------------------|
| 項目                                      | 初期値     | 設定                                | 説明                         |
| Size<br>Horizontal                      | 100.0%  | 50.0%~150.0%                      | 変換後の H 方向の映像サイズを設<br>定します。 |
| Size Vertical                           | 100.0%  | 50.0%~150.0%                      | 変換後の V 方向の映像サイズを設<br>定します。 |
| Position<br>Horizontal                  | 0 Pixel | 変換後のフォーマットにより<br>設定範囲が変化 (下表参照)   | 変換後の映像位置を設定します<br>(H 方向)。  |
| Position<br>Vertical                    | 0 Line  | 変換後のフォーマット設定により設<br>定範囲が変化 (下表参照) | 変換後の映像位置が設定します<br>(V 方向)。  |

### ◆ RESIZE 2 (Scaling が Enable 時に設定可能)

### ◆ RESIZE 3 (Scaling が Enable 時に設定可能)

| -           |         | -                                |                  |
|-------------|---------|----------------------------------|------------------|
| Crop Left   | 0 Pixel | 入力信号のフォーマットにより<br>設定範囲が変化 (下表参昭) | 入力映像の左側をクロップします。 |
| Crop Right  | 0 Pixel | 設定範囲が変化(「我多無)                    | 入力映像の右側をクロップします。 |
| Сгор Тор    | 0 Line  | 入力信号のフォーマットにより                   | 入力映像の上側をクロップします。 |
| Crop Bottom | 0 Line  |                                  | 入力映像の下側をクロップします。 |

| ビデオ信号       | Position Horizontal<br>(2-pixel 単位) | Position Vertical | Crop Left<br>Crop Right<br>(2-pixel 単位) | Crop Top<br>Crop Bottom |
|-------------|-------------------------------------|-------------------|-----------------------------------------|-------------------------|
| 2160p       | -1920~1920                          | -1080~1080        | 0-1918                                  | 0-1079                  |
| 1080i/p     | $-960{\sim}960$                     | -540~540          | 0-958                                   | 0-539                   |
| 720p        | -640~640                            | -360~360          | 0-638                                   | 0-359                   |
| 525i (NTSC) | -360~360                            | -243~243          | 0-358                                   | 0-242                   |
| 625i (PAL)  | -360~360                            | -288~288          | 0-358                                   | 0-287                   |

## 5-23. I/P CONVERTER SETTING (FA-96UDC)

| FS1 I/P CONVERTER SETTI<br>Motion Sense | NG 107<br>Adaptive | OPTION  | Simultaneous 4K/HD<br>Dual HD<br>3D-LUT (FS1) |
|-----------------------------------------|--------------------|---------|-----------------------------------------------|
|                                         |                    | 必要オプション | FA-96UDC                                      |

| 項目              | 初期値      | 設定                                                     | 説明                                                                                                    |
|-----------------|----------|--------------------------------------------------------|----------------------------------------------------------------------------------------------------|
| Motion<br>Sense | Adaptive | Adaptive<br>Field<br>Frame(Odd 1st)<br>Frame(Even 1st) | Adaptive: 入力映像の静止・動きを検知し、最適なプログレッシブ映像を生成します。<br>Field: インターレースの入力映像の片方のフィールドのみを使用し、プログレッシブ映像を生成します。<br>動き適応処理がないため映像の破綻はありませんが、V<br>方向の解像度は良くありません。<br>Frame(Odd 1st): 入力映像の Odd と Even フィール<br>ドを1セットとしてプログレッシブ映像を生成します。プログ<br>レッシブ撮影された映像がセグメントフレーム形式で入力<br>されている場合に設定してください。<br>Frame(Even 1st): 入力映像の Even と Odd フィール<br>ドを1セットとしてプログレッシブ映像を生成します。 |

# 5-24. FILTER SETTINGS (FA-96UDC)

このメニューには、FA-96UDC オプションが必要です。

HD/SDの画質調整機能 (次の3つのフィルター)を、一括で有効/無効にします。

- ANTIALIAS H/V (「5-24-1」参照)
- ENHANCE H/V (「5-24-2」参照)
- NOISE REDUCER (「5-24-3」参照)

| FS1 FILTER SETTINGS<br>HD/SD Details | 108<br>Disable | OPTION  | Simultaneous 4K/HD (FS1)<br>Dual HD<br>3D-LUT (FS1) |
|--------------------------------------|----------------|---------|-----------------------------------------------------|
|                                      |                | 必要オプション | FA-96UDC                                            |

| 項目      | 初期値     | 設定      | 説明                                |
|---------|---------|---------|-----------------------------------|
| HD/SD   | Disable | Disable | HD/SD の画質調整機能 (3 つのフィルター) を、一括で有効 |
| Details |         | Enable  | /無効にします。                          |

HD/SD Details は入出力画像サイズにより、下記のように動作が異なります。

| 入力画像                  | 出力画像    | HD/SD Details                                                    |
|-----------------------|---------|------------------------------------------------------------------|
| 2160p                 | (入力と同じ) | 設定不可                                                             |
|                       |         | 設定可能                                                             |
| 1080p/i               | (入力と同じ) | Enable にすると、ANTIALIAS、ENHANCE、NOISE<br>REDUCER の各メニューで画質を調整できます。 |
| 720p<br>525i<br>625i  |         | <b>Disable</b> / Enable を切り替えると遅延量が変化します。                        |
|                       |         | Enable にすると、約十数ラインの映像遅延が加算されます。                                  |
|                       |         | フォーマット変換における遅延量の確認方法は「5-39. FRAME<br>DELAY」を参照ください。              |
| (入力と出力のサイズ、アスペクト比が違う) |         | この設定に関係なく、3 つの画質調整機能は常に Enable です。各メニューで画質を調整できます。               |

## 5-24-1. ANTIALIAS H/V (FA-96UDC)

| FS1 ANTIALIAS H                               | 109                                 |
|-----------------------------------------------|-------------------------------------|
| Mode                                          | Auto                                |
| Frequency                                     | 0.500                               |
| Level                                         | 100 % (MAX)                         |
|                                               |                                     |
|                                               |                                     |
|                                               |                                     |
| FS1 ANTIALIAS V                               | 110                                 |
| FS1 ANTIALIAS V<br>Mode                       | <b>110</b><br>Auto                  |
| FS1 ANTIALIAS V<br>Mode<br>Frequency          | 110<br>Auto<br>0.500                |
| FSI ANTIALIAS V<br>Mode<br>Frequency<br>Level | 110<br>Auto<br>0.500<br>100 % (MAX) |
| FSI ANTIALIAS V<br>Mode<br>Frequency<br>Level | 110<br>Auto<br>0.500<br>100 % (MAX) |

OPTION

Simultaneous 4K/HD (FS1) Dual HD 3D-LUT (FS1)

必要オプション FA-96UDC

設定 項目 初期値 説明 (設定単位) Auto に設定すると、サイズ比率に応じた Auto Frequency の推奨値が設定されます。 Mode Auto Manual Manual に変更すると、Frequency の値を手動で 調整できます。 0.125 - 0.500ローパスフィルターのカットオフ周波数を設定します。 Frequency \_ (下記の説明参照) (0.025)フィルター処理を行う際、フィルター処理後の映像と 0 (Off) - 100% H:100% 原映像とのミックス比を設定します。100%はフィル Level V:100% (5%) ター映像のみを出力します。(下記の説明参照)

変換により画像サイズが変わるとき、エッジにジャギー (ギザギザ) が生じることがあります。 アンチエイリアスフィ ルターを使用することで、これを防止できます。

本フィルターはローパス特性(低周波は通過させ高周波は減衰させる)を有しており、Frequency では、 通過/減衰させる周波数の境界帯域を設定します。

Mode を Auto に設定すると、入出力画像のサイズ比率に応じた Frequency の推奨値が設定されます。 個々の映像に合わせて細かい調整を行いたい場合は、Mode を Manual に変更し、推奨値から調整して ください。(CG などのエッジが立っている映像を入力する場合は、数値を少し下げる、ぼけてしまった低解像 度の映像は数値を上げるなど)

Frequency を低い数値にすると映像の輪郭は滑らかになりますが、細かいテクスチャが消えてしまいます。 高い数値にすると映像はシャープになりますがシーンによってはジャギーが見えることがあります。Frequency の最適値は、入出力画像のサイズ比率に大きく依存します。

プログレッシブ→インターレース変換 (P-I 変換) の際、大きな動きのあるシーンでは、P-I 変換特有のチラ ツキが起こりがちです。Frequency 設定値を、V 方向のみ Auto の推奨値より下げる (例えば 0.25 の 場合は 0.125 に設定する) ことで、このチラツキを軽減できます。ただし、緩やかで動きの少ないシーンでの V 解像度は低下します。

また、Level に関しては数値が高いほどフィルター映像が強くなり、100%はフィルター映像のみを出力します。 数値が高いほど高周波成分が低減され、滑らかな映像になります。 0%に設定するとフィルターがかからず、原映像のまま出力します。

### 5-24-2. ENHANCE H/V (FA-96UDC)

水平、垂直方向の輪郭強調を行います。4K映像には使用できませんが、4Kアップコンバート(HD→4K) では入力画像に対し、4K ダウンコンバート (4K→HD) では出力映像に対し、輪郭強調を行います。 輪郭のぼけた入力映像をシャープにする、ダウンコンバート時のアンチエイリアス処理により低下した高域の 輪郭を回復させるなどの用途に使用します。

| FS1 ENHANCE H | 111     |
|---------------|---------|
| Enhance       | Disable |
| High          | 1       |
| Middle        | 1       |
| Low           | 1       |
|               |         |
| FS1 ENHANCE V | 112     |
| Enhance       | Disable |
| High          | 1       |
| Middle        | 1       |
| Low           | 1       |

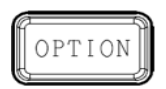

Simultaneous 4K/HD (FS1) Dual HD 3D-LUT (FS1)

必要オプション FA-96UDC

| 項目                    | 初期値     | 設定                | 説明                                                                                                    |
|-----------------------|---------|-------------------|----------------------------------------------------------------------------------------------------|
| Enhance               | Disable | Disable<br>Enable | 水平/垂直の輪郭強調機能を有効/無効にします。                                                                                |
| High<br>Middle<br>Low | 1       | 0 – 10            | 輪郭強調レベルを、高域の周波数帯域、中域の周波数帯域、<br>低域の周波数帯域に対して、それぞれ設定します。<br>1 が最小、10 が最大レベルです。<br>0 にすると、輪郭強調機能が無効になります。 |

### 5-24-3. NOISE REDUCER (FA-96UDC)

| FS1 NOISE REDUCER | 113     |
|-------------------|---------|
| Noise Reducer     | Disable |
| Red Level         | 8       |
| Green Level       | 8       |
| Blue Level        | 8       |
|                   |         |

OPTION IJ

Simultaneous 4K/HD (FS1) Dual HD 3D-LUT (FS1)

| 论要7 | げション | ⁄ F |
|-----|------|-----|
|     |      |     |

A-96UDC

| 項目                                     | 初期値     | 設定                | 説明                                                                                                    |
|----------------------------------------|---------|-------------------|----------------------------------------------------------------------------------------------------|
| Noise<br>Reducer                       | Disable | Disable<br>Enable | 変換処理時のノイズ除去処理を有効/無効にします。                                                                                                    |
| Red Level<br>Green Level<br>Blue Level | 8       | 1-16              | ノイズ除去レベルを RGB で設定します。<br>Level の値を上げる (値を大きくする) と、映像信号の高域<br>周波数成分が減衰します。<br>これは、カメラ撮影等で生じる低輝度領域 (暗い部分) の<br>ランダムノイズを除去する機能です。高輝度領域 (明るい<br>部分) のノイズや、圧縮によるブロックノイズ等には効果があ<br>りません。Red、Green、Blue Filter Level の強度を上げ<br>る (値を大きくする) と、映像信号の高域周波数成分が減<br>衰します。 |

## 5-25. UHD UPCONVERSION (FS1) (FA-96UDC/964K)

### このメニューには FA-96UDC および FA-964K ソフトウェア オプションが必要です。 また、FORMAT CONVERTER メニューの Converter 設定が Follow Input のときは設定できません。

| UHD UPCONVERSION (I<br>Directional Interpolation | FS1) 114<br>Enable | OPTION  | Simultaneous 4K/HD (FS1)<br>Dual HD |
|--------------------------------------------------|--------------------|---------|-------------------------------------|
| Edge Detect Level                                | 5                  | 必要オプション | FA-96UDC<br>FA-964K                 |
|                                                  |                    |         |                                     |

| 項目                           | 初期値    | 設定                | 説明                                                                               |
|------------------------------|--------|-------------------|----------------------------------------------------------------------------------|
| Directional<br>Interpolation | Enable | Disable<br>Enable | リサイズ補間処理のエッジ検出感度の有効 (Enable)<br>/無効 (Disable)を設定します。4K へのアップコンバー<br>ト時のみ有効となります。 |
| Edge Detect<br>Level         | 5      | 0 - 10            | リサイズ補間処理のエッジ検出感度を設定します。<br>設定値が小さくなるほど検出感度が上がり、方向性補<br>間処理の領域が増えます。              |

## 5-26. ANCILLARY MULTIPLEX

| FS1 ANCILLARY MULTIPLE | 133       |
|------------------------|-----------|
| H ANC                  | Overwrite |
| V ANC                  | Pass      |
|                        |           |
|                        |           |
|                        |           |

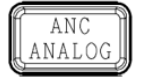

Simultaneous 4K/HD Dual HD 3D-LUT (FS1)

| 項目    | 初期値       | 設定                         | 説明                                                                                                    |
|-------|-----------|----------------------------|----------------------------------------------------------------------------------------------------|
| H ANC | Overwrite | Overwrite<br>Pass<br>Blank | HANC データの挿入方法を設定します。<br><b>Overwrite:</b> 入力信号の HANC データを挿入します。その中で<br>オーディオとタイムコードデータだけ再構成されます。<br><b>Pass:</b> 入力信号の HANC データを、再構成せずにそのまま挿<br>入します。入出力信号のフォーマットが異なる場合、HANC 領<br>域を空にします。<br><b>Blank:</b> HANC 領域を空にします。そこに、再構成した入力信                                                                                         |
|       |           |                            | 号のオーディオとタイムコードデータを挿入します。                                                                                                    |
| V ANC | Pass      | Pass<br>Rewrite            | VANC データの挿入方法を設定します。<br>Pass: 入力信号の V ANC データを、再構成せずにそのまま通<br>過させます。入出力信号のフォーマットが異なる場合 V ANC 領<br>域は空になります。SDI 入力が同期信号と非同期の場合、位相<br>調整のため、パケットの欠落、重複が発生することがあります。<br>Rewrite: VANC 領域に黒を出力します。「5-34 ANC DATA<br>INSERTION」の ARIB STD-B37、STD-B39、User Packet<br>が Disable 以外に設定され、入力信号にそのパケットが挿入さ<br>れていた場合、規格に規定された場所に再挿入します。 |

SD でタイムコードを有効にするためには V ANC 設定の Rewrite に設定してください。 HD/3G/6G/12G のタイムコードは H ANC の設定に従います。

# 5-27. VIDEO PAYLOAD ID 1, 2

| FS1 VIDEO PAYLOAD ID 1 | 134       |
|------------------------|-----------|
| Payload D              | Overwrite |
| CS/DR Embedded         | Auto      |
| Color Space            | Rec.709   |
| Dynamic Range          | SDR       |
|                        |           |
|                        |           |
| FS1 VIDEO PAYLOAD ID 2 | 135       |
| HD Payload D           | Enable    |
|                        |           |

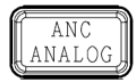

Simultaneous 4K/HD Dual HD 3D-LUT (FS1)

| 項目                | 初期値       | 設定                                    | 説明                                                                                                    |
|-------------------|-----------|---------------------------------------|----------------------------------------------------------------------------------------------------|
| Payload ID        | Overwrite | Pass<br>Overwrite                     | ペイロード ID 挿入方法を設定します。<br>4K および HD 出力の場合は、ペイロード ID 情報は、<br>HANC、VANC 設定、入力信号のペイロード ID 情報とは関<br>係なく、常に挿入されます。<br>Pass: 入力信号のペイロード ID 情報を、処理せずにそのま<br>ま挿入します。入出力信号のフォーマットが異なる場合は<br>Overwrite 動作となります。<br>Overwrite: 下記の設定に従ってペイロード ID 情報を挿入<br>します。                                                                                                    |
| Overwrite を遵      | 選択したときは、  | 下記の項目で捕                               | 「<br>「「」」<br>「します。                                                                                                    |
| CS/DR<br>Embedded | Auto      | Auto<br>Manual<br>Auto(Keep<br>Value) | ダイナミックレンジ、色域情報を Payload ID に挿入する方法<br>を選択します。<br>Auto: Dynamic Range Conv. (「5-4. INPUT / OUTPUT<br>GAMMA / COLOR」)の設定にしたがって自動挿入されま<br>す。Bypass の場合は、入力信号のペイロード ID 情報が挿<br>入されます。Operate の場合は、出力のガンマ/色域の設<br>定に従って挿入されます。<br>Manual: 挿入する情報を、下記の Color Space および<br>Dyamic Range で設定します。<br>Auto(Keep Value): 基本的動作は Auto 設定と同じです<br>が、入力信号のペイロード ID 情報が挿入される条件下で、<br>入力にビデオロスが発生した場合、Auto 設定では、出力ペ<br>イロード ID のダイナミックレンジ、色域情報は初期値にリセット<br>されますが、Auto(Keep Value)設定では、直前まで出力さ<br>れていた内容が維持されます。 |
| Color<br>Space    | Rec.709   | Rec.709<br>VANC<br>UHDTV<br>Unknown   | 挿入する色域を選びます。                                                                                                    |
| Dynamic<br>Range  | SDR       | SDR<br>HLG<br>PQ<br>Unspecified       | 挿入するダイナミックレンジを選びます。                                                                                                    |
| HD<br>Payload ID  | Enable    | Enable<br>Disable                     | HD-SDI 出力へのペイロード ID 情報の挿入を有効/無効<br>にします。                                                                                                    |

以下の規格に準じた位置に情報が挿入されます。

•1.5G 1080-Lines: SMPTE ST292-1:2018

·3G Level-A 1080-Lines: SMPTE ST425-1: 2017

·3G Level-B 1080-Lines: SMPTE ST425-1: 2017

·Quad Link 1.5G 2160-Lines: SMPTE ST292-1:2018

·Dual Link 3G Level-B 2160-Lines SQD: SMPTE ST425-1:2017

·Dual Link 3G Level-B 2160-Lines 2SI: SMPTE ST425-3:2019

- ·6G 2160-Lines: SMPTE ST2081-10:2018
- ·Quad Link 3G Level-A 2160-Lines SQD: SMPTE ST425-1: 2017
- ·Quad Link 3G Level-B 2160-Lines SQD: SMPTE ST425-1: 2017
- ·Quad Link 3G Level-A 2160-Lines 2SI: SMPTE ST425-5: 2019
- ·Quad Link 3G Level-B 2160-Lines 2SI: SMPTE ST425-5: 2019
- ·Dual Link 6G 2160-Lines: SMPTE ST2081-11: 2019
- •12G 2160-Lines: SMPTE ST2082-10:2018

## 5-28. VIDEO PAYLOAD ID LINKAGE

Payload ID 情報と連動させて、イベント (メニュー設定一式) を自動ロードします。

#### 注意

Payload ID 情報の連動動作の実行は、フレームレート精度には至っていません。Payload ID の変化検知からイベント実行までには、ある程度の時間が掛かります。

各情報を確認するには「5-48. Payload ID (FA-96EX3G44-R / FA-96SFPC4)」、「5-51. INPUT ARIB B39 VIDEO MODE」を参照してください。

ロードするイベントは作成して、予め Web GUI から登録しておいてください。(詳しくは、「12-5-4-2. Linkage イ ベントのアップロード」を参照してください。)

| 36 | KAGE 13 | VIDEO PAYLOAD ID L | FS1 |  |
|----|---------|--------------------|-----|--|
| e  | Disable | PTE ST352          | SM  |  |
| e  | Disable | ARIB Video Mode    |     |  |
|    |         |                    |     |  |
|    | Disabl  | B Video Mode       | ARI |  |

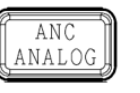

Simultaneous 4K/HD Dual HD 3D-LUT (FS1)

| 項目                 | 初期値     | 設定                | 説明                                                                                                    |
|--------------------|---------|-------------------|----------------------------------------------------------------------------------------------------|
| SMPTE<br>ST352     | Disable | Disable<br>Enable | イベント自動ロードを有効/無効にします。<br>SMPTE ST352 で規定された Payload ID のビデオ情<br>報と連動させます。                                |
| ARIB Video<br>Mode | Disable | Disable<br>Enable | イベント自動ロードを有効/無効にします。<br>ARIB STD-B39 で規定された Video Mode データと<br>連動させます。<br>(FA-964K が必要。Dual HD モード時は無効) |

SMPTE ST352と ARIB Video Mode の両方を Enable にしたときは、ARIB Video Mode の情報が優先されます。

## 5-29. TIME CODE MULTIPLEX

| FS1 | TIME CODE MULTIPLEX | 137     |
|-----|---------------------|---------|
| AT  | C (LTC)             | Disable |
| AT  | C (VITC)            | Disable |
| DV  | тс                  | Disable |
|     |                     |         |

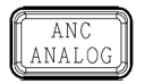

Simultaneous 4K/HD Dual HD 3D-LUT (FS1)

| 項目        | 初期値     | 設定      | 説明                                                    |
|-----------|---------|---------|-------------------------------------------------------|
| ATC(LTC)  | Disable |         | 各 FS の出力に対して、タイムコード信号の重畳を設定                           |
| ATC(VITC) | Disable | Disable | します。<br>Disable: 重畳しません                               |
| DVITC     | Disable | Enable  | Enable: 重畳します。以下のメニューでタイムコードを生成します。 (DVITC は SD のみ有効) |

## 5-30. TIMECODE GENERATOR LTC 1, 2, 3

LTC 用タイムコードを生成します。FS の出力に重畳する場合は、H ANC 設定を Overwrite (「5-26. ANCILLARY MULTIPLEX」) に、ATC(LTC) を Enable (「5-29. TIME CODE MULTIPLEX」) に設定し てください。

| FS1 TIMECODE GENERATOR LT | C1 140      |
|---------------------------|-------------|
| F1 Unity Start/Stop       | 00:00:00:00 |
| Adjust                    | 0           |
| F3 Unity Reset            |             |
| F4 Unity Preset           | 00:00:00:00 |
|                           |             |

| FS1        | TIMECODE GENERATOR LTC 2 |                | 141  |
|------------|--------------------------|----------------|------|
| Source     |                          | ATC(I          | _TC) |
| Loss Mode  |                          | Stay           |      |
| Drop Frame |                          | Non-Drop Frame |      |
|            |                          |                |      |

| FS1 TIMECODE GENERATO    | R LTC 3  | 142         |  |
|--------------------------|----------|-------------|--|
| Preset HH : MM : SS : FF | 00:00:00 | 00:00:00:00 |  |
|                          |          |             |  |
|                          |          |             |  |
|                          |          |             |  |
|                          |          |             |  |

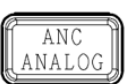

Simultaneous 4K/HD Dual HD 3D-LUT (FS1)

| 項目                        | 初期値               | 設定                                                          | 説明                                                                                                    |
|---------------------------|-------------------|-------------------------------------------------------------|----------------------------------------------------------------------------------------------------|
| Start/<br>Stop            | -                 | _                                                           | F1 Unity ボタンを押すと、タイムコードを開始します。再度<br>押すと、停止します。                                                                                                    |
| Adjust                    | 0                 | -16~+16                                                     | タイムコードソースとのオフセットを指定します。<br>タイムコードを遅延させるにはマイナス値を設定してくださ<br>い。                                                                                                    |
| _                         | _                 | _                                                           | F3 Unity ボタンを押すと、タイムコードをリセットします。                                                                                                    |
| -                         | -                 | _                                                           | F4 Unity ボタンを押すと、プリセットのタイムコードにしま<br>す。                                                                                                    |
| Source                    | ATC(LTC)          | ATC(LTC)<br>ATC(VITC)<br>VITC(DVITC)<br>LTC IN<br>Generator | タイムコードのソースを選択します。(次ページ参照)<br>ATC(LTC): SDI 入力の ATC(LTC)信号<br>ATC(VITC): SDI 入力の ATC(VITC)信号<br>VITC(DVITC): SD-SDI 入力の VITC(DVITC)信号<br>LTC IN: LTC 入力 (FA-96DIN4- CBL が必要)<br>Generator: ジェネレーター自身のタイムコード |
| Loss<br>Mode              | Stay              | Stay<br>Continue<br>Output Disable                          | タイムコード欠落時の動作を設定します。<br>Stay: 最後のタイムコードを出力し続けます。<br>Continue: タイムコードのカウントアップは継続し、連続<br>性を保ちます。<br>Output Disable: ロスと同時にタイムコードの重畳を停<br>止します。                                                                |
| Drop<br>Frame             | Non-Drop<br>Frame | Non-Drop Frame<br>Drop Frame                                | ドロップフレームにする場合は、 <b>Drop Frame</b> を選びま<br>す。フレームレートが 29.97/30Hz の場合のみ有効です。                                                                                                    |
| Preset<br>HH:MM:<br>SS:FF | 00:00:00:<br>00   | 00:00:00:00 ~<br>23:59:59:29                                | プリセットのタイムコードを設定します。 F4 の Unity ボタン<br>を押すと、このタイムコードになります。                                                                                                    |
5-30-1. タイムコードソース

ビデオ入出力信号のフレームレートによって、使用できないタイムコードソースがあります。Source 項目で使用できないソースを選ぶと、メニューの下にエラーメッセージが表示され、ソースの前に \* が表示されます。 使用可能なソースと入出力信号のフレームレートの関係は次の表のようになっています。

#### ◆ ATC または VITC

**ATC( LTC)、ATC(VITC)、VITC(DVITC)**は、入出力信号のフレームレートが下記の組み合わせの場合 に使用できます。

| ✔: 有効な組み合せ |               | 出力           |                   |              |              |                   |  |
|------------|---------------|--------------|-------------------|--------------|--------------|-------------------|--|
|            |               | 60/30Hz      | 59.94/<br>29.97Hz | 50/25Hz      | 48/24Hz      | 47.95/<br>23.98Hz |  |
|            | 60/30Hz       | $\checkmark$ |                   |              |              |                   |  |
| 人力         | 59.94/29.97Hz |              | $\checkmark$      |              |              |                   |  |
|            | 50/25Hz       |              |                   | $\checkmark$ |              |                   |  |
|            | 48/24Hz       |              |                   |              | $\checkmark$ |                   |  |
|            | 47.95/23.98Hz |              |                   |              |              | √                 |  |

#### ♦ LTC In

LTC In は入出力信号のフレームレートが下記の組み合わせの場合に使用できます。

| ✔: 有効な組み合せ |                 | 出力           |                   |         |              |                   |  |
|------------|-----------------|--------------|-------------------|---------|--------------|-------------------|--|
|            |                 | 60/30Hz      | 59.94/<br>29.97Hz | 50/25Hz | 48/24Hz      | 47.95/<br>23.98Hz |  |
| 入力         | 30Hz (Non-Drop) | $\checkmark$ | $\checkmark$      |         |              |                   |  |
|            | 30Hz (Drop)     |              | ~                 |         |              |                   |  |
|            | 25Hz            |              |                   | ~       |              |                   |  |
|            | 24Hz            |              |                   |         | $\checkmark$ | $\checkmark$      |  |

## 5-31. TIMECODE GENERATOR VITC 1, 2, 3

VITC/DVITC 用タイムコードを生成します。 V ANC 設定を **Rewrite** (「5-26. ANCILLARY MULTIPLEX」) に、ATC(VITC)/DVITC を **Enable** (「5-29. TIME CODE MULTIPLEX」) に設定してください。 タイムコード設定については、前の LTC タイムコードのメニューを参照してください。

| FS1 TIMECODE GENERATO    | R VITC 1 143   |
|--------------------------|----------------|
| F1 Unity Start/Stop      | 00:00:00:00    |
| Adjust                   | 0              |
| F3 Unity Reset           |                |
| F4 Unity Preset          | 00:00:00:00    |
|                          |                |
| FS1 TIMECODE GENERATO    | R VITC 2 144   |
| Source                   | ATC(VITC)      |
| Loss Mode                | Stay           |
| Drop Frame               | Non-Drop Frame |
|                          |                |
| FS1 TIMECODE GENERATO    | R VITC 3 145   |
| Preset HH : MM : SS : FF | 00:00:00:00    |
|                          |                |

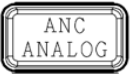

Simultaneous 4K/HD Dual HD 3D-LUT (FS1)

### 5-32. LTC OUT SELECT (FA-96DIN4-CBL)

このメニューには FA-96DIN4-CBL オプションが必要です。

| LTC OUT SELECT<br>Source | 146<br>FS1 Generator LTC | ANC<br>ANALOG | Simultaneous 4K/HD<br>Dual HD<br>3D-LUT (FS1) |
|--------------------------|--------------------------|---------------|-----------------------------------------------|
|                          |                          | 必要オプション       | FA-96DIN4-CBL                                 |
|                          |                          |               |                                               |

| 項目     | 初期値               | 設定                                     | 説明                                                                                        |
|--------|-------------------|----------------------------------------|-------------------------------------------------------------------------------------------|
| Source | FS1 Generator LTC | FS1 Generator LTC<br>FS2 Generator LTC | FA-96DIN4-CBL オプションの LTC<br>OUT からは、内部で生成したタイムコー<br>ドが出力されます。使用するタイムコード<br>ジェネレーターを選択します。 |

Source で選択しているタイムコードジェネレーターが、入出力フレームレートの組合せ条件等で動作無効となっている場合、メニュー上に「Cannot use with current source.」が表示されます。

## 5-33. ANC USER PACKET (将来対応予定)

| FS1 | ANC USER PACKET          | 149           |
|-----|--------------------------|---------------|
| DD  |                          | *53           |
| SD  | D                        | *49           |
|     |                          |               |
| Pre | ss F3 UNITY to Start DID | /SDID Setting |

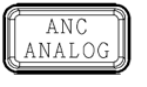

Simultaneous 4K/HD Dual HD 3D-LUT (FS1)

| 項目   | 初期値 | 設定                 | 説明                                                                                           |
|------|-----|--------------------|----------------------------------------------------------------------------------------------|
| DID  | 53  | 50 ~ 5F<br>(16 進数) | 入力信号の ANC パケットの中から、ユーザーパケットを選択します。<br>F1を回して DIDを、F2を回して SDIDを選択し、F3 Unityボタン                |
| SDID | 49  | 01 ~ FF<br>(16 進数) | を押して確定します。<br>DID/SDID 値の前に「*」マークがあるときは、既に使用されています。<br>設定できないときは、「F3 Unity」ボタンが動作しません。(下表参照) |

#### <指定できない ANC パケット>

右表の DID/SDID 値の ANC パケットは、 ARIB 規定のアンシラリーデータとして予約 されているため、指定できません。

| DID 値 | SDID 值 |
|-------|--------|
|       | DC     |
|       | DD     |
| 5F    | DE     |
|       | DF     |
|       | FE     |

### 5-34. ANC DATA INSERTION

SDI 入力の VANC パケットに対して、次の3種類のみ通過させるかどうかを個別に設定できます。

ARIB STD-B37 (クローズドキャプションデータ)

ARIB STD-B39 (放送局間制御信号)

ユーザーパケット (「5-33 ANC USER PACKET」にて選択したもの) (将来対応予定)

それ以外の VANC パケットについては、個別に通過させることはできません。本機能を利用する場合には、VANC を **Rewrite** に設定してください。(「5-26. ANCILLARY MULTIPLEX」参照)

| FS1 ANC DATA INSERTION | 150     |
|------------------------|---------|
| ARIB STD-B37           | Disable |
| ARIB STD-B39           | Disable |
| User Packet (53/49)    | Disable |
|                        |         |

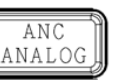

Simultaneous 4K/HD Dual HD 3D-LUT (FS1)

| 項目                                | 初期値     | 設定                                                                                                    | 説明                                                                                                    |
|-----------------------------------|---------|----------------------------------------------------------------------------------------------------|----------------------------------------------------------------------------------------------------|
| ARIB STD-<br>B37                  | Disable | Disable<br>Through                                                                                                    | Disable: パケットを挿入しません。<br>Through: パケットを挿入します。パケットデータを SDI 入力から<br>分離し、一切変更を加えず、SDI 出力の適切な位置に挿入し                                                                                                    |
| ARIB STD-<br>B39                  | Disable | Disable<br>Disable<br>Disable<br>Disable<br>Overwrite<br>Disable<br>Disable<br>Through<br>Overwrite<br>Disable<br>Disable<br>Through<br>Disable<br>Through<br>Disable<br>Through<br>Disable<br>Disable<br>Through<br>Disable<br>Disable<br>Through<br>Disable<br>Disable |                                                                                                    |
| User Packet<br>(DID/SDID)<br>(*1) | Disable | Disable<br>Through                                                                                                    | <ul> <li>User Packet を挿入するラインは15-35 ANC USER<br/>PACKET」にて指定可能です。</li> <li><b>Overwrite:</b> 入力されたデータの一部 (映像モード/(拡張)音声<br/>モード)を書き換えて ARIB STD-B39 準拠のパケットを挿入しま<br/>す。詳細な設定は Audio Method と Audio Mode Data で行<br/>います。(「6-4. AUDIO MUX MODE (ARIB STD-B39)」))音<br/>声モード以外の情報は入力信号のパケットをそのまま挿入しま<br/>す。</li> </ul> |

(\*1) 将来対応予定です。

#### <処理遅延について>

本機能では最大2フレームの処理時間を要するため、Line/AVDLモード等で、映像信号が低遅延で出力される場合には、パケットが映像に対し2フレーム遅延する場合があります。これを防ぐにはコンバーターのフレームディレイ機能を併用し、映像信号に遅延を加算してください。コンバーターを使用し、2フレーム以上映像が遅延する場合、パケットの遅延は自動で加算されます。

#### <フォーマット変換時のユーザーパケットの挿入方法>

I: インターレースおよび 3G Level-B P: プログレッシブ

|    |                       |          | PsF: セグメントフレーム        |                       |           |
|----|-----------------------|----------|-----------------------|-----------------------|-----------|
|    | 60/59.94/50/48/47.95p |          | P→P 変換 (フレームレート 1/2 ) | 30/29.97/25/24/23.98p |           |
|    | Frame 1               | Packet A |                       | Eromo 1               | Dookot A  |
| 1  | Frame 2               | Packet B | 2 フレーム毎にパケットが 1 つ通過   | FIAILLE I             | Fackel A  |
| I  | Frame 3               | Packet C |                       | Frame 2               | Packet C  |
|    | Frame 4               | Packet D |                       |                       |           |
|    | Frame 1               | Packet A | 2 フレーム毎にパケットが 1 つ通過   | Fromo 1               | Doolvot D |
| 1' | Frame 2               | Packet B |                       | Frame I               | Packel D  |
| 1  | Frame 3               | Packet C |                       | Fromo 2               | Dookot D  |
|    | Frame 4               | Packet D |                       | Fiaille Z             | Fackel D  |

|   | 60/59.94/50p |          | P→I(PsF)変換 (30 フレームを越える) 60/59.94/50i(30/29.9 |         | 0i(30/29.97/25PsF) |
|---|--------------|----------|-----------------------------------------------|---------|--------------------|
| 2 | Frame 1      | Packet A | 各フレームのパケットは各フィールドへ -                          | Field 1 | Packet A           |
|   | Frame 2      | Packet B |                                               | Field 2 | Packet B           |

|   | 30/29.97/2                             | 28/24/23.98p | P→P 変換 (フレームレート 2 倍) | (フレームレート2倍) 60/59.94/50/48/47.95 |  |
|---|----------------------------------------|--------------|----------------------|----------------------------------|--|
| 3 | Frame 1 Decket A 271 472/1/1/mubs 1753 |              | Frame 1              | Packet A                         |  |
|   | Frame 1 Packet A 2 フレームことにハケットを1 フ挿入   | Frame 2      | (なし)                 |                                  |  |

|   | 30/29.97/25p |          | P→I(PsF)変換 (30 フレーム以下) | 60/59.94/50i<br>(30/29.97/25PsF) |          |
|---|--------------|----------|------------------------|----------------------------------|----------|
| 4 | Fromo 1      |          |                        | Field 1                          | Packet A |
|   | Frame I      | Packel A | ノレームのハクットをノイールトーへ伸入    | Field 2                          | (なし)     |

|   | 60/59.94/50i |          | 60/59.94/50i I→P 変換 (30 フレーム以下) |                  | 30/29.97/25p |  |
|---|--------------|----------|---------------------------------|------------------|--------------|--|
| F | Field 1      | Packet A | フィールド 4 のパケットをフレー たみ 挿つ         | Frame 1          | Dealest A    |  |
| 5 | Field 2      | (なし)     | ノイールドーのパクットをノレームパーサス            | Frame i          | Packel A     |  |
| 6 | Field 1      | Packet A | フィールドゥのパケットは挿きされたい              | Frame 1          | Dealest A    |  |
| 6 | Field 2      | Packet B | ノイールドンのハクッドは押入されない              | Frame i Packel A | Packet A     |  |

|   | 60/59.94/50i |          | I→P 変換 (30 フレームを越える)  | 60/59.94/50p |          |
|---|--------------|----------|-----------------------|--------------|----------|
| 7 | Field 1      | Packet A | 2.フレームごとにパケットをすつぼう    | Frame 1      | Packet A |
| 1 | Field 2      | (なし)     | 2 フレームことにハウットを 1 フォース | Frame 2      | (なし)     |
| 0 | Field 1      | Packet A |                       | Frame 1      | Packet A |
| 8 | Field 2      | Packet B | フィールドのパラッドをフレームパー中人   | Frame 2      | Packet B |

## 5-35. ANC USER PACKET INSERTION (将来対応予定)

| FS1  | ANC USER PACKET IN | SERTION 151 |
|------|--------------------|-------------|
| Sta  | andard             | 525/59.94i  |
| Line |                    | 17/280      |
|      |                    |             |
|      |                    |             |
|      |                    |             |

SYSTEM

Simultaneous 4K/HD Dual HD 3D-LUT (FS1)

| 項目       | 初期値 | 設定                                                                                                    | 説明                                  |
|----------|-----|----------------------------------------------------------------------------------------------------|-------------------------------------|
| Standard | _   | 525/59.94i<br>625/50i<br>720p<br>1080i、PsF/2160PsF<br>1080p/2160p(1.5G)<br>1080p/2160p(3G-A)<br>1080p/2160p(3G-B) | ユーザーパケットを挿入する信号の出力フォーマッ<br>トを選択します。 |
| Line     |     | (下表参照)                                                                                                    | パケットを挿入するライン番号を指定します。               |

#### <Line 初期値および設定範囲>

| Standard 設定       | Line 初期值 | Line 設定範囲       |
|-------------------|----------|-----------------|
| 525/59.94i        | 17/280   | 12/275 - 19/282 |
| 625/50i           | 17/330   | 8/321 - 22/335  |
| 720p              | 17       | 9 - 25          |
| 1080i、PsF/2160PsF | 17/579   | 9/571 - 20/582  |
| 1080p/2160p(1.5G) | 17       | 9 - 41          |
| 1080p/2160p(3G-A) | 17       | 9 - 41          |
| 1080p/2160p(3G-B) | 17/579   | 9/571 - 20/582  |

# 5-36. SYNCHRONIZER FORMAT

対応信号フォーマットについては、「15-1. 仕様」を参照してください。

| FS1 SYNCHRONIZER FOR | MAT1 167           |
|----------------------|--------------------|
| Format Setting       | Auto Detect        |
| Format Standard      | 1080               |
| Frame/Field Rate     | 59.94i             |
| Format               | 1920 x 1080 59.94i |
|                      |                    |

| FS1 SYNCHRONIZER FORM | IAT 2 168          |  |
|-----------------------|--------------------|--|
| Format Setting        | Auto Detect        |  |
| Level Setting         | Follow Input       |  |
| Division(UHD)         | Follow Input       |  |
| Format                | 1920 x 1080 59.94i |  |

| FS1             | SYNCHRONIZER FORM | AT 3 169           |
|-----------------|-------------------|--------------------|
| For             | mat Setting       | Auto Detect        |
| Horizontal Size |                   | 1920/3840          |
|                 |                   |                    |
| For             | mat               | 1920 x 1080 59.94i |
|                 |                   |                    |

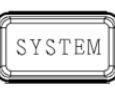

Simultaneous 4K/HD Dual HD 3D-LUT (FS1)

| 項目                             | 初期値          | 設定                                                                                                    | 説明                                                                                                   |
|--------------------------------|--------------|----------------------------------------------------------------------------------------------------|----------------------------------------------------------------------------------------------------|
| Format<br>Setting              | Auto Detect  | Auto Detect<br>Manual                                                                                                    | FSの出力信号フォーマットを指定します。<br>Auto Detect: FSの入力信号フォーマット<br>Manual: 以下で指定した信号フォーマット                        |
| Format<br>Standard             | 1080         | SD<br>720<br>1080<br>2160                                                                                                    | 映像の垂直解像度を指定します。<br><b>2160</b> は Simultaneous 4K/HD モード、<br>3D-LUT モードで FA-964K 装着時に選択<br>可能 (FS1のみ) |
| Frame/Field<br>Rate            | 59.94i       | 60p, 59.94p, 50p<br>48p, 47.95p<br>30p, 29.97p<br>25p, 24p, 23.98p<br>60i, 59.94i, 50i<br>24PsF<br>23.98PsF<br>30PsF<br>29.97PsF<br>25PsF | フレーム/フィールドレートを指定します。                                                                                 |
| Level<br>Setting               | Follow Input | Follow Input<br>Level A<br>Level B                                                                                                    | SDI 信号のマッピング Level を指定します。                                                                           |
| Division<br>(UHD)<br>(FA-964K) | Follow Input | Follow Input<br>SQD<br>2SI                                                                                                    | SDI 信号の映像分割方式を設定します。<br>Simultaneous 4K/HD モード、3D-LUT モ<br>ード時に選択可能 (FS1 のみ)                         |
| Horizontal<br>Size             | 1920/3840    | 1920/3840                                                                                                    | 映像の水平解像度を表示します。(設定変<br>更できません。)                                                                      |
| Format                         | _            | _                                                                                                    | FSの出力フォーマットが表示されます。                                                                                  |

## 5-37. SYNCHRONIZER

| FS1 SYNCHRONIZER 1  | 170        |
|---------------------|------------|
| Genlock Source      | GENLOCK IN |
| Mode                | Frame      |
| Timing (Horizontal) | 0 Clock    |
| Timing (Vertical)   | 0 Line     |
|                     |            |

| FS1 | SYNCHRONIZER 2    | 171     |
|-----|-------------------|---------|
| Мо  | de                | Frame   |
| Tir | ning (Horizontal) | 0 Clock |
| Tir | ning (Vertical)   | 0 Line  |
| Sy  | nc Delay          | 0 nsec  |
|     |                   |         |

SYSTEM

Simultaneous 4K/HD Dual HD 3D-LUT (FS1)

| 項目                | 初期値           | 設定                                   | 説明                                                                                                    |
|-------------------|---------------|--------------------------------------|----------------------------------------------------------------------------------------------------|
| Genlock<br>Source | genlock<br>In | GENLOCK IN<br>FS1<br>FS2<br>Free Run | 同期信号ソースを選択します。(FS1/FS2 共通設定)<br>GENLOCK IN: GENLOCK IN 端子からの同期信号<br>(BB または 3 値シンク)。<br>FS 1/2: 各 FS の入力に選択されている信号。HDMI 選<br>択時は Free Run になります。<br>Free Run: 内部同期信号。<br>※ 「7-7. FREE RUN FREQUENCY ADJUST」メニュ<br>ーで Free Run 時の周波数偏差調整が可能                                                                                                    |
| Mode*             | Frame         | Frame<br>Line<br>AVDL<br>Line(Min)   | 同期モードを設定します。<br>ゲンロック信号とビデオ入力信号が非同期の場合は、<br>Frameを使用してください。信号を引き込むときの基準位<br>置(H: 0, V: 0) は Timing 設定でオフセットできます。した<br>がって、Timing 設定により、各モードの引き込み範囲もず<br>れます。<br>引き込み位相範囲について、詳しくは下図を参照してください。<br>Frame: ビデオ入力を、フレームメモリーを使用して引き込みます。<br>Line: ビデオ入力を、1H メモリーを使用して引き込みます。<br>AVDL: ビデオ入力を、1H メモリーを使用して引き込みます。<br>Line(Min): ビデオ入力を、1H メモリーを使用して引き込み<br>ます。 |

メニューPage170と171の Mode は、同じ内容を表示します。

#### ◆ 信号の同期と位相調整

バーは、各同期モードで可能な引き込み範囲を示します。

引き込み範囲を超える入力信号の場合は、フレーム遅延または上下のずれが起こります。

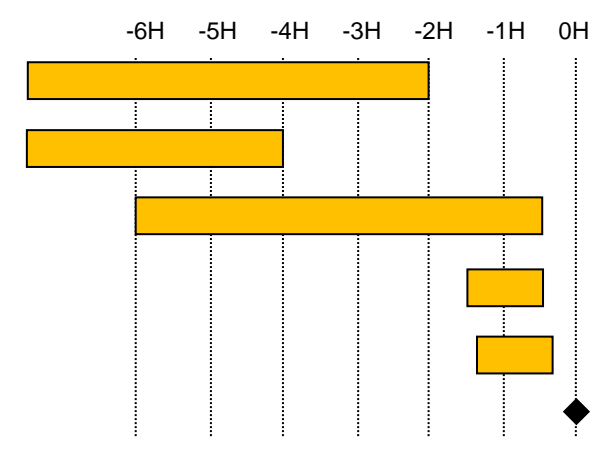

 

 Frame 引き込み範囲:

 -2.0H (4K/HD/SD Single Link 信号)

 (-2.0H より早い入力の場合は、フレーム遅延なし そうでないと、フレーム遅延する場合あり)

 -4.0H (4K Dual/Quad Link 信号)

 (人力信号の位相差が2ライン以内の場合は、 同一フレーム映像として引き込み可能)

 AVDL 引き込み範囲:

 -6.0H~ -0.5H

 (範囲外の入力の場合、フレーム遅延する場合あり)

 Line 引き込み範囲:

 -1.5H~ -0.5H

 (範囲外の入力の場合、映像が上下にずれる)

 Line(MIN)引き込み範囲:

 -(1H+700clk)~-700clk

 (範囲外の入力の場合、映像が上下にずれる)

 Synchronizer 出力位相: Timing (H:0, V:0)

 (次ページの Timing でこの位置をオフセットできます。

| 項目                      | 初期値     | 設定                                                                                  | 説明                                                            |
|-------------------------|---------|-------------------------------------------------------------------------------------|---------------------------------------------------------------|
| Timing*<br>(Horizontal) | 0 Clock | -2750~2750 (1080/Level B)<br>-1375~1375 (1080)<br>-2063~2063 (720)<br>-864~864 (SD) | Genlock Source に対する内部同<br>期回路の H 位相を指定します。                    |
| Timing*<br>(Vertical)   | 0 Line  | -563~563 (1080)<br>-375~375 (720)<br>-313~313 (SD)                                  | Genlock Source に対する内部同<br>期回路の V 位相を指定します。                    |
| Sync Delay              | -       | -                                                                                   | Synchronizer の入力から、<br>TimingH/V による位相調整までの<br>映像処理遅延量を表示します。 |

\* メニューPage170と171の Timing (H/V) は、同じ内容を表示します。

## 5-38. VIDEO FREEZE

| FS1 VIDEO FREEZE | 172   |
|------------------|-------|
| Freeze           | OFF   |
| Mode             | Frame |
| mode             | Hume  |
|                  |       |
|                  |       |

Simultaneous 4K/HD Dual HD 3D-LUT (FS1)

| 項目     | 初期値   | 設定                   | 説明                                                                                       |
|--------|-------|----------------------|------------------------------------------------------------------------------------------|
| Freeze | OFF   | OFF<br>ON            | フリーズの ON/OFF を設定します。<br>フリーズ動作は Synchronizer Mode (No. 170) が<br>Frame に設定されている場合のみ有効です。 |
| Mode   | Frame | Frame<br>Odd<br>Even | Freeze動作時のモードを選択します。<br>各FSの入力信号が無い場合、または、プログレッシブ映像<br>信号が入力されている場合は設定できません。             |

#### 5-39. FRAME DELAY

入出力信号のフレームレートの組み合わせによって、Frame Delay 機能が有効/無効となります。無効のときは、設定値の後に「\*」が表示されます。有効/無効となる場合については、下表を参照してください。

#### ◆ Frame Delay が有効な入出力 (フレームレート)

| ✔: Frame Delay 有効 |               | 出力           |                   |              |              |                   |  |
|-------------------|---------------|--------------|-------------------|--------------|--------------|-------------------|--|
|                   |               | 60/30Hz      | 59.94/<br>29.97Hz | 50/25Hz      | 48/24Hz      | 47.95/<br>23.98Hz |  |
|                   | 60/30Hz       | $\checkmark$ |                   |              |              |                   |  |
| _                 | 59.94/29.97Hz |              | $\checkmark$      |              |              |                   |  |
|                   | 50/25Hz       |              |                   | $\checkmark$ |              |                   |  |
|                   | 48/24Hz       |              |                   |              | $\checkmark$ |                   |  |
|                   | 47.95/23.98Hz |              |                   |              |              | $\checkmark$      |  |

| FS1 FRAME DELAY  | 173     |
|------------------|---------|
| Mode             | Normal  |
| Delay(Legacy)    | Disable |
| Delay(Normal)    | Disable |
| Total Delay(FS1) | 0 nsec  |
|                  |         |

SYSTEM

Simultaneous 4K/HD Dual HD 3D-LUT (FS1)

| 項目                |                   | 初期値     | 設定                            | 説明                                                                                    |
|-------------------|-------------------|---------|-------------------------------|---------------------------------------------------------------------------------------|
| Mode              |                   | Normal  | Legacy<br>Normal              | フレームディレイ処理モードを設定します。<br>Legacy:旧版の動作を行います。<br>Normal:新版の動作を行います。<br>FS1、FS2共通設定です。    |
| Legacy<br>選択時     | Delay<br>(Legacy) | Disable | Disable<br>0.5~8.0 Frames     | FS1 (Converter1)、FS2 (Converter2) それぞ<br>れに、0.5 フレーム単位でディレイを追加できま<br>す。(FA-96UDC が必要) |
| Normal<br>選択時     | Delay<br>(Normal) | Disable | Disable $0.5 \sim 8.0$ Frames | FS1、FS2 それぞれに、0.5 フレーム単位でディ<br>レイを追加できます。                                             |
| Total Delay (FSx) |                   | -       | -                             | FS1、FS2 総ディレイ量を表示します。<br>F4 コントロールを回して F1、F2を切り替えま<br>す。                              |

#### 5-39-1. 旧版と新版の FRAME DELAY の違いについて

FRAME DELAY 機能は、FA-9600 Version 3.3 で大きく変わりました。

| FA-9600 バージョン                                | FRAME DELAY                                                       |
|----------------------------------------------|-------------------------------------------------------------------|
| 旧版 (Legacy モード)<br>( <b>Version 3.2x</b> まで) | FA-96UDC オプションに含まれ、Converter1 及び Converter2、それぞれの出力に対してディレイ量を加算する |
| 新版 (Normalモード)<br>( <b>Version 3.3x</b> 以降)  | 標準機能として、FS1、FS2、それぞれの出力に対してディレイ量を<br>加算する                         |

Legacy モードのブロック図

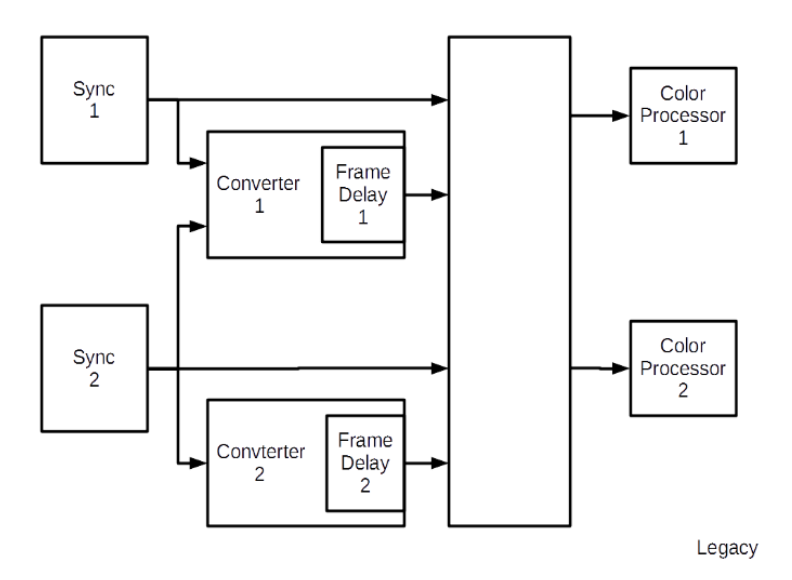

Normal モードのブロック図

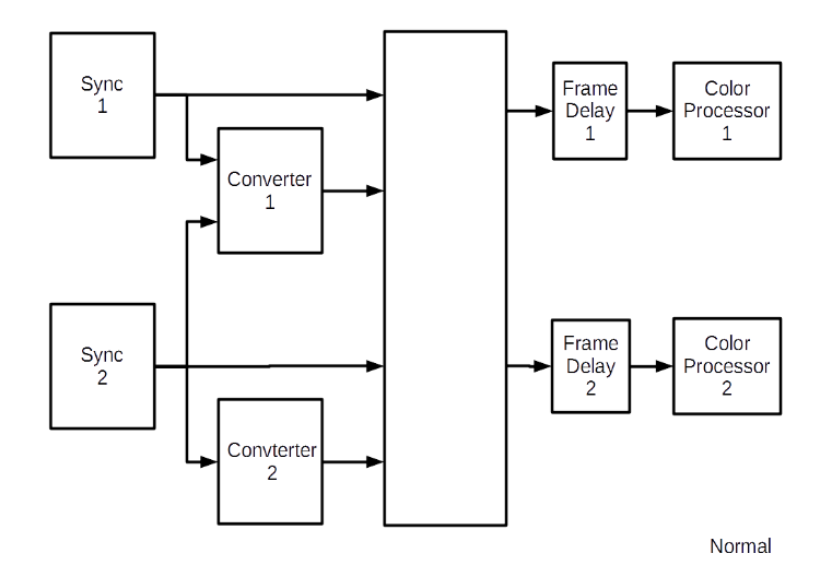

- 下記のイベントデータの FRAME DELAY 値は、新版の FA-9600 では無効になります。
   旧版 (V3.2x まで) の FA-9600 に保存されたイベントデータ
   旧版に対応する Event Editor や取説に記載のイベントデータリストを用いて作成したイベントデータ
- 旧版の FRAME DELAY 値を新版で使用するには、次のようにしてください。 Event Editor、または本書のイベントデータリストを参照してイベントデータを改めて作成してください。
  - ▶ FA-9600のイベントデータ保存は「8 イベントメモリー」を参照してください。
  - ▶ その他の方法によるイベントデータ作成については「13 イベントデータ (CSV ファイル)」を参照してください。

## 5-40. SDI BYPASS

| SDI BYPASS                                                                      | 174                                             |
|---------------------------------------------------------------------------------|-------------------------------------------------|
| N 1 - OUT 1a                                                                    | Operate                                         |
| N 2 - OUT 2a                                                                    | Operate                                         |
|                                                                                 |                                                 |
|                                                                                 |                                                 |
|                                                                                 |                                                 |
|                                                                                 |                                                 |
| SDI BYPASS (Slot A)                                                             | 175                                             |
| SDI BYPASS (Slot A)                                                             | 175<br>Operate                                  |
| SDI BYPASS (Slot A)<br>N 1 - OUT 1<br>N 2 - OUT 2                               | 0perate<br>Operate                              |
| SDI BYPASS (Slot A)<br>N 1 - OUT 1<br>N 2 - OUT 2<br>N 3 - OUT 3                | <b>175</b><br>Operate<br>Operate<br>Operate     |
| SDI BYPASS (Slot A)<br>N 1 - OUT 1<br>N 2 - OUT 2<br>N 3 - OUT 3<br>N 4 - OUT 4 | 175<br>Operate<br>Operate<br>Operate<br>Operate |

Simultaneous 4K/HD Dual HD 3D-LUT (FS1)

必要オプション FA-96EX3G44-R

SYSTEM

| 項目                                                           | 初期値     | 設定                        | 説明                                                                                                    |
|--------------------------------------------------------------|---------|---------------------------|----------------------------------------------------------------------------------------------------|
| IN 1 – OUT 1a                                                | Operate | Operate<br>Active Through | SDI1 出力について、処理回路の通過 ( <b>Operate</b> ) / 非<br>通過 ( <b>Active Through</b> ) を設定します。<br>Active Bypass のため、電源 Off 時は出力されませ<br>ん。 |
| IN 2 – OUT 2a                                                | Operate | Operate<br>Relay Bypass   | SDI2 出力について、処理回路の通過 ( <b>Operate</b> ) /<br>非通過 ( <b>Relay Bypass</b> ) を設定します。                                               |
| IN 1 – OUT 1<br>IN 2 – OUT 2<br>IN 3 – OUT 3<br>IN 4 – OUT 4 | Operate | Operate<br>Relay Bypass   | オプションスロット A に実装された FA-96EX3G44-R の<br>SDI1~4 について、処理回路の通過 ( <b>Operate</b> ) / 非<br>通過 ( <b>Relay Bypass</b> ) を設定します。        |

## 5-41. VIDEO TEST SIGNAL

| FS1 VIDEO TEST SIGNAL | 176     | CVCTEM | Simultaneous 4K/HD |  |
|-----------------------|---------|--------|--------------------|--|
| Pattern               | Disable | SISIEM | 3D-LUT (FS1)       |  |
|                       |         |        |                    |  |
|                       |         |        |                    |  |

| 項目      | 初期値     | 設定                                         | 説明               |
|---------|---------|--------------------------------------------|------------------|
| Pattern | Disable | Disable<br>100% Color Bar<br>75% Color Bar | 選択したテスト信号を出力します。 |

### 5-42. HDMI SETTINGS

| HDMI SETTINGS (INPUT | SIDE) 1       | 177  |
|----------------------|---------------|------|
| Format               | A             | luto |
| Color Space          |               | YCC  |
| RGB Range            | Lim           | ited |
| HDMI Format          | YCC 4:2:2 BT. | .709 |

| 1      | ŋ |
|--------|---|
| SYSTEM |   |
|        | у |

Simultaneous 4K/HD Dual HD 3D-LUT (FS1)

| HDMI SETTINGS (INPUT | SIDE) 2      | 178  |
|----------------------|--------------|------|
| Format               | A            | uto  |
| Colorimetry          | BT           | .709 |
|                      |              |      |
| HDMI Format          | YCC 4:2:2 BT | .709 |

| HDMI SETTINGS (OUTP | UT SIDE) 179     |
|---------------------|------------------|
| Format              | Auto             |
| Color Space         | YCC              |
| Colorimetry         | BT.709           |
| HDMI Format         | YCC 4:2:2 BT.709 |
|                     |                  |

| 項目                                 | 初期値     | 設定                | 説明                                                                                                    |
|------------------------------------|---------|-------------------|----------------------------------------------------------------------------------------------------|
| Format                             | Auto    | Auto<br>Manual    | HDMI 信号のフォーマット設定モードを選択します。<br>Auto:自動設定<br>入力時は、信号からフォーマットを取得します。<br>出力時は、接続先 (モニター等)の EDID データから<br>フォーマットを取得します。初期値:YCC BT.709<br>Manual:手動設定 |
| HDMI<br>Format                     | -       | _                 | HDMI 信号のフォーマットを表示します。<br>対応していないフォーマットは、先頭に「*」が表示されます。                                                                                          |
| Format が Manual の場合は、以下の項目を設定できます。 |         |                   |                                                                                                    |
| Color Space                        | YCC     | YCC<br>RGB        | HDMIのカラーモードを <b>YCC</b> (YCbCr) または <b>RGB</b> から選択<br>します。                                                                                     |
| RGB Range                          | Limited | Limited<br>Full   | RGB (R、G、B、各 8ビット)を選択した場合、HDMI 入力の<br>データ範囲を選択します。<br>HDMI 出力は常に Limited レンジです。<br>Limited : 16~235 に制限します。<br>Full : 0~255 の全域を使用します。          |
| Colorimetry                        | BT.709  | BT.2020<br>BT.709 | 色域を選択します。<br>(SD-SDI には BT.601 が適用されます。)                                                                                                    |

HDMI 出力の映像は「5-19. OUTPUT SELECT」で選択します。

HDMI 出力のオーディオチャンネルは「6-11. HDMI AUDIO OUTPUT SELECT」で選択します。

#### 注意

FA-964K 実装時に Simultaneous 4K/HD モードまたは 3D-LUT モードで動作しているとき、HDMI 信号を 供給しているデバイス (例えば PC など) が 4K 対応の場合は、FA-9600 は EDID 情報を通じて 4K 解像度 を優先させます。このとき、4K 以外の解像度を使用したい場合は、HDMI 供給デバイス側で解像度を指定し て固定動作するようにしてください。 デバイスが Windows PC の場合、Windows 10 のディスプレイ設定で「ディスプレイの解像度」を変更したのみ ですと、PC から出力される HDMI の解像度が変わらないことがあります。その場合は、「リフレッシュレート」も変

ですと、PCから出力される HDMIの解像度が変わらないことがあります。その場合は、「リフレッシュレート」も変更するようにしてください。または、「ディスプレイのアダプターのプロパティ」の「モードの一覧」から変更してください。また、「ディスプレイの詳細設定」でアクティブな信号解像度が FA-9600 で対応可能なフォーマットになっているかご確認ください。

## 5-43. HDMI HDR METADATA

| HDMI HDR METADATA | 180       |
|-------------------|-----------|
| Output            | Overwrite |
|                   |           |
| Input Status      | Detected  |
| Output Status     | Overwrite |
|                   |           |

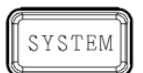

Simultaneous 4K/HD Dual HD 3D-LUT (FS1)

| 項目     | 初期値       | 設定                           | 説明                                                                                                    |
|--------|-----------|------------------------------|----------------------------------------------------------------------------------------------------|
| Output | Overwrite | Pass<br>Overwrite<br>Disable | HDMI 出力への重畳する HDR メタデータを選択します。<br><b>Pass</b> : HDMI 入力の重畳データ (INPUT SELECT (「5-<br>13」) で HDMI IN を選択した場合のみ有効となり、それ以<br>外は Overwrite 設定と同じデータになります。)<br><b>Overwrite</b> : Windows GUI、Web GUI または Ember+<br>で設定したデータ (Windows GUI の「12-2-9. HDMI<br>OUT」参照) 前面パネルおよび FA-10RU ではデータの設<br>定はできません。<br><b>Disable</b> : データなし |

HDMI 入力および出力の HDR メタデータのステータスを表示します。

| 項目              | 表示        | 説明                                                                                                    |
|-----------------|-----------|----------------------------------------------------------------------------------------------------|
|                 | None      | データが無効です。                                                                                                    |
| Input<br>Status | Unknown   | データが全てゼロです。                                                                                                    |
| Olaluo          | Detected  | データが正常認識されています。                                                                                                    |
| Outout          | Pass      | HDMI 出力に HDMI 入力の HDR メタデータが重畳され<br>ています。 (HDMI 入力にメタデータが重畳されていない場<br>合や SDI 入力をソースとして選択している場合は、カラーコ<br>レクションの設定値を参照してデータを生成し重畳します。) |
| Status          | Overwrite | HDMI 出力に Windows GUI で指定した HDR メタデータ<br>が重畳されています。 (Output 設定と同じ表示)                                                                  |
|                 | Disabled  | HDMI 出力に HDR メタデータは重畳されていません。<br>(Output 設定と同じ表示)                                                                                    |

## 5-44. VIDEO INPUT STATUS

| VIDEO INPUT STATUS | 185  |
|--------------------|------|
| N1:                | Loss |
| N 2 :              | Loss |
| HDMIN:             | Loss |
| GENLOCK IN :       | Loss |
|                    |      |

| VIDEO INPUT STATUS (Slot A) | 186    |
|-----------------------------|--------|
| N1:                         | 525/60 |
| N 2 :                       | 525/60 |
| N 3 :                       | 525/60 |
| N 4 :                       | 525/60 |
|                             |        |

| VIDEO INPUT STATUS (Slot | A)        | 186  |
|--------------------------|-----------|------|
| SFP(RX1):                | l         | oss  |
| SFP(RX2):                | l         | oss  |
| SFP(RX3):                | Not Insta | lled |
| SFP(RX4):                | Not Insta | lled |
|                          |           |      |

STATUS Du

Simultaneous 4K/HD Dual HD 3D-LUT (FS1)

必要オプション FA-96EX3G44-R

FA-96SFPC4

| 項目                   | 説明                                                                                                    |
|----------------------|----------------------------------------------------------------------------------------------------|
|                      | 各入力信号フォーマットが表示されます。                                                                                     |
|                      | Loss: 信号が入力されていません。                                                                                     |
|                      | Bypass: 入力信号は出力に直接パススルー (バイパス) されています。                                                                  |
| IN 1<br>IN 2         | Unknown: 入力信号はサポートされていません。                                                                              |
| HDMI IN              | ・ IN 2 端子に入力された 6G/12G-SDI 信号は、Loss と判断されます。                                                            |
|                      | ・ HDMI IN では次の情報も表示されます。                                                                                |
|                      | Color Space : YCC ( YCbCr ) 、RGB                                                                        |
|                      | RGB Range : F ( Full ) 、L ( Limited )<br>Colorimetry : 2020 ( BT.2020 ) 、709 ( BT.709 ) 、601 ( BT.601 ) |
|                      | GENLOCK IN の入力信号フォーマットが表示されます。                                                                          |
|                      |                                                                                                    |
| GENEOORIN            | Loss: 信号が入力されていません。                                                                                     |
|                      | Unknown: 入力信号はサポートされていません。                                                                              |
| IN 1                 | スロット A に搭載されたオプション基板(FA-96EX3G-44R)の入力信号フォーマットが表示<br>されます。                                              |
| IN 2                 | Loss: 信号が入力されていません。                                                                                     |
| IN 3                 | Bypass: 入力信号は出力に直接パススルー (バイパス) されています。                                                                  |
| 111 4                | Unknown: 入力信号はサポートされていません。                                                                              |
| SFP(RX1)<br>SFP(RX2) | スロットAに搭載されたオプション基板(FA-96SFPC4)の入力信号フォーマットが表示され                                                          |
|                      | より。信与選択されていないかードには、ビッドレードが衣小されより。                                                                       |
| SFP(RX3)             | LUSS. 信与ルベリロれていません。<br>Unknown: 入力信号けせポートされていません                                                        |
| SFP(RX4)             | Not Installed · SED モジュールが表示す                                                                           |
|                      |                                                                                                    |

## 5-45. PROCESSED SIGNAL STATUS

| PROCESSED S  | IGNAL STATUS       | 187  |
|--------------|--------------------|------|
| FS1 OUT :    | 1920 x 1080 59.94p | Lv-A |
| FS2 OUT :    | 1920 x 1080 59.94p | Lv-A |
| CONV1 OUT :  | 1920 x 1080 59.94p | Lv-A |
| CONV.2 OUT : | 1920 x 1080 59.94p | Lv-A |
|              |                    |      |

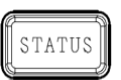

Simultaneous 4K/HD Dual HD 3D-LUT (FS1)

| 項目                       | 説明                                                                                         |
|--------------------------|--------------------------------------------------------------------------------------------|
| FS1 OUT<br>FS2 OUT       | FS1 出力信号フォーマットが表示されます<br>FS2 出力信号フォーマットが表示されます。                                            |
| CONV.1 OUT<br>CONV.2 OUT | CONV.1 (コンバーター) 出力信号フォーマットが表示されます。<br>CONV.2 (コンバーター) 出力信号フォーマットが表示されます。<br>(FA-96UDC 実装時) |

## 5-46. SDI ERROR DETECTION

SFP(RX2):

SFP(RX3):

SFP(RX4):

| SDI ERROR DETECTION          | 188<br>0 Count<br>0 Count | [STATUS] | Simultaneous 4K/HD<br>Dual HD<br>3D-LUT (FS1) |
|------------------------------|---------------------------|----------|-----------------------------------------------|
| SDI ERROR DETECTION (Slot A) | 189                       | 必要オプション  | FA-96EX3G44-R                                 |
| N1:                          | 0 Count                   |          |                                               |
| N 2 :                        | 0 Count                   |          |                                               |
| N 3 :                        | 0 Count                   |          |                                               |
| N 4 :                        | 0 Count                   |          |                                               |
|                              |                           |          |                                               |
| SDI ERROR DETECTION (Slot A) | 189                       |          | FA-96SFPC4                                    |
| SFP(RX1) :                   | 0 Count                   |          |                                               |

0 Count Not Installed

Not Installed

| 項目                        | 説明                                                                                                    |
|---------------------------|----------------------------------------------------------------------------------------------------|
| IN 1                      | SDI IN1-2 入力のエラー (TRS、CRC) 発生数が表示されます。                                                                                                    |
| IN 2                      | エラーカウントをリセットするには、F1/F2 Unity を押します。                                                                                                    |
| IN 1                      | IN1-4 入力のエラー (TRS、CRC) 発生数が表示されます。                                                                                                    |
|                           | (FA-96EX3G44-R オプション、 Slot A)                                                                                                    |
| IN 4                      | エラーカウントをリセットするには、各 Unity ボタンを押します。                                                                                                    |
| SFP(RX1)<br> <br>SFP(RX4) | SFP(RX1-4) のエラー (TRS、CRC) 発生数が表示されます。<br>(FA-96SFPC4 オプション、Slot A)<br>エラーカウントをリセットするには、各 Unity ボタンを押します。<br>SFP ケージにモジュールが挿入されていないときは、Not Installed と表示されます。 |

| 5-47. VID                                                | EO OUTPUT STATUS                                                                                                    |         |                                               |
|----------------------------------------------------------|----------------------------------------------------------------------------------------------------|---------|-----------------------------------------------|
| VIDEO OU<br>OUT 1a :<br>OUT 1b :<br>OUT 2a :<br>OUT 2b : | TPUT STATUS         190           1920 x 1080 59.94p         Lv-A           1920 x 1080 59.94p         Lv-A           1920 x 1080 59.94p         Lv-A           1920 x 1080 59.94p         Lv-A           1920 x 1080 59.94p         Lv-A | STATUS  | Simultaneous 4K/HD<br>Dual HD<br>3D-LUT (FS1) |
| VIDEO OU                                                 | TPUT STATUS 191                                                                                                    |         |                                               |
| HDMI OUT :                                               | 1920 x 1080 59.94p YCC 709                                                                                                    |         |                                               |
|                                                          |                                                                                                    |         |                                               |
| VIDEO OU                                                 | TPUT STATUS (Slot A) 192                                                                                                    | 必要オプション | FA-96EX3G44-R                                 |
| OUT 1 :                                                  | 1920 x 1080 59.94i                                                                                                    |         |                                               |
| OUT 2 :                                                  | 1920 x 1080 59.94i                                                                                                    |         |                                               |
| OUT 3 :                                                  | 1920 x 1080 59.94i                                                                                                    |         |                                               |
| OUT 4 :                                                  | 1920 x 1080 59.94i                                                                                                    |         |                                               |
|                                                          |                                                                                                    |         |                                               |
|                                                          | THIT STATUS(Slot A) 192                                                                                                    |         | FA-96EX12G06                                  |
| OUT 12/1b/2 :                                            | 1920 x 1090 50 04                                                                                                    |         |                                               |
| OUT 22/2b/4 :                                            | 1920 × 1080 59.94i                                                                                                    |         |                                               |
| 00T 3a/30/4 .                                            | 1920 X 1080 39.941                                                                                                    |         |                                               |
| VIDEO OU                                                 | TPUT STATUS(Slot A) 192                                                                                                    |         | FA-96SFPC4                                    |
| SEP(TX1)                                                 | Not installed                                                                                                    |         |                                               |
| SFP(TX2)                                                 | Not installed                                                                                                    |         |                                               |
| SEP(TX3)                                                 | 1920 x 1080 59 94i                                                                                                    |         |                                               |
| SEP(TX4)                                                 | 1920 x 1080 59 94i                                                                                                    |         |                                               |
| 011(174)                                                 | 1920 X 1000 39.94                                                                                                    |         |                                               |
|                                                          |                                                                                                    |         |                                               |
| 百日                                                       |                                                                                                    | 逆阳      |                                               |
|                                                          |                                                                                                    | U/0-/J  |                                               |

| <u> </u> <u> </u> <u> </u> <u> </u> <u> </u> <u> </u> <u> </u> <u> </u> <u> </u> <u> </u> |                                                                                                    |
|-------------------------------------------------------------------------------------------|----------------------------------------------------------------------------------------------------|
| OUT 1a<br> <br>OUT 2b<br>HDMI OUT                                                         | 各出力信号フォーマットが表示されます。<br>HDMI OUT では次の情報も表示されます。<br>Color Space: YCC (YCbCr)、RGB<br>RGB Range: L (Limited)<br>Colorimetry: 2020 (BT.2020)、709 (BT.709)、601 (BT.601) |
| OUT 1<br> <br>OUT 4                                                                       | スロット A に搭載されたオプション基板の出力信号フォーマットが表示されます。<br>(FA-96EX3G44)                                                                                                    |
| OUT 1a/1b<br>OUT 2<br>OUT 3a/3b<br>OUT 4                                                  | スロット A に搭載されたオプション基板の出力信号フォーマットが表示されます。<br>(FA-96EX12G06)                                                                                                    |
| SFP(TX1)<br> <br>SFP(TX4)                                                                 | スロット A に搭載されたオプション基板の出力信号フォーマットが表示されます。<br>(FA-96SFPC4)<br>SFP ケージにモジュールが挿入されていないときは、Not Installed と表示されます。                                                       |

### 5-48. Payload ID (FA-96EX3G44-R / FA-96SFPC4)

Payload ID (Slot A) 画面は FA-96EX3G44-R または FA-96SFPC4 オプション実装時に表示されます。

| INPUT PAYLOAD ID         193           N 1         PID 1:         PID 2:           N 2         PID 1:         PID 2:                                                                                                    | STATUS  | Simultaneous 4K/HD<br>Dual HD<br>3D-LUT (FS1) |
|----------------------------------------------------------------------------------------------------|---------|-----------------------------------------------|
| INPUT PAYLOAD ID (SlotA)         194           N 1         PID 1:         PID 2:            N 2         PID 1:          PID 2:            N 3         PID 1:          PID 2:            N 4         PID 1:          PID 2: | 必要オプション | FA-96EX3G44-R                                 |
| INPUT PAYLOAD ID (SlotA)         194           SFP(RX1)         PID 1:         PID 2:           SFP(RX2)         PID 1:         PID 2:           SFP(RX3)         Not installed                                            |         | FA-96SFPC4                                    |

Not Installed

SFP(RX4)

| SDI 信号<br>表示 | SD   | HD                 | 3G Level A         | 3G Level B            |
|--------------|------|--------------------|--------------------|-----------------------|
| PID 1 データ    | 表示なし | Y 信号内の<br>ペイロード ID | Y 信号内の<br>ペイロード ID | Link A 内の<br>ペイロード ID |
| PID 2 データ    | 表示なし | 表示なし               | C 信号内の<br>ペイロード ID | Link B 内の<br>ペイロード ID |

SFP モジュールが FA-96SFPC4 オプションに挿入されていないときは、Not Installed と表示されます。

### 5-49. OUTPUT PAYLOAD ID

| OUTPUT PAYLOAD ID         195           OUT 1a         PID 1: 89 ca 80 01         PID 2: 89 ca 80 01           OUT 1b         PID 1: 89 ca 80 01         PID 2: 89 ca 80 01           OUT 2a         PID 1: 89 ca 80 01         PID 2: 89 ca 80 01           OUT 2a         PID 1: 89 ca 80 01         PID 2: 89 ca 80 01           OUT 2a         PID 1: 89 ca 80 01         PID 2: 89 ca 80 01 | STATUS  | Simultaneous 4K/HD<br>Dual HD<br>3D-LUT (FS1) |
|----------------------------------------------------------------------------------------------------|---------|-----------------------------------------------|
| OUTPUT PAYLOAD ID (Slot A)         196           OUT 1         PID 1: 89 ca 80 01         PID 2: 89 ca 80 01           OUT 2         PID 1: 89 ca 80 01         PID 2: 89 ca 80 01           OUT 3         PID 1: 89 ca 80 01         PID 2: 89 ca 80 01           OUT 4         PID 1: 89 ca 80 01         PID 2: 89 ca 80 01                                                                   | 必要オプション | FA-96EX3G44-R                                 |
| OUTPUT PAYLOAD ID (Slot A)         196           OUT 1a/1b PID 1:         85 06 20 01         PID 2:            OUT 2         PID 1:         85 06 20 01         PID 2:            OUT 3a/3b PID 1:         85 06 20 01         PID 2:            OUT 4         PID 1:         85 06 20 01         PID 2:                                                                                        |         | FA-96EX12G06                                  |
| OUTPUT PAYLOAD ID (Slot A)         196           SFP(TX1)         Not Installed           SFP(TX2)         Not Installed           SFP(TX3)         PID 1: 85 06 20 01         PID 2:           SFP(TX4)         PID 1: 85 06 20 01         PID 2:                                                                                                    |         | FA-96SFPC4                                    |

| 項目                                       | 説明                                                                                                    |
|------------------------------------------|----------------------------------------------------------------------------------------------------|
| OUT 1a<br> <br>OUT 2b                    | 各出力信号のペイロード ID が表示されます。                                                                               |
| OUT 1<br> <br>OUT 4                      | 各出力信号のペイロード ID が表示されます。<br>(FA-96EX3G44-R オプション, Slot A)                                              |
| OUT 1a/1b<br>OUT 2<br>OUT 3a/3b<br>OUT 4 | 各出力信号のペイロード ID が表示されます。<br>(FA-96EX12G06 オプション, Slot A)                                               |
| SFP(TX1)<br> <br>SFP(TX4)                | 各出力信号のペイロード ID が表示されます。<br>(FA-96SFPC4 オプション, Slot A)<br>SFP モジュールが挿入されていないときは、Not Installed と表示されます。 |

### 5-50. INPUT TIMECODE DETECTION (FA-96DIN4-CBL)

SDI 入力信号内や LTC 入力端子 (FA-96DIN4-CBL 実装時)のタイムコードの状況を表示します。

| FS1 INPUT TIMECODE DETECTION | 198 |
|------------------------------|-----|
| ATC (LTC)                    | N/A |
| ATC (VITC)                   | N/A |
| DVITC                        | N/A |
| LTC Input                    | N/A |
|                              |     |

| STATUS |  |
|--------|--|
|        |  |

Simultaneous 4K/HD Dual HD 3D-LUT (FS1) FA-96DIN4-CBL

必要オプション

### 5-51. INPUT ARIB B39 VIDEO MODE

SDI入力信号のアンシラリー領域のARIB STD-B39内にある映像モード情報を表示します。

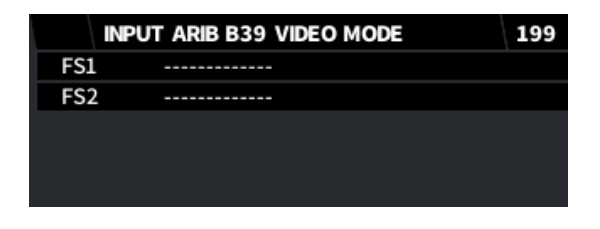

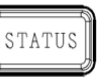

Simultaneous 4K/HD Dual HD 3D-LUT (FS1)

# 5-52. INPUT ANCILLARY DETECTION 1-4

SDI 入力信号のから検出されたアンシラリーデータ (DID/SDID 及び Line 番号、規格内容) が表示されます。 チェックサムエラーがあるときは、項目の先頭に [C] が表示されます。

| FS1 INPUT ANCILLARY DETECTION 1 | 201 |
|---------------------------------|-----|
| /                               |     |
| /                               |     |
| /                               |     |
| /                               |     |
|                                 |     |

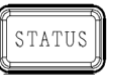

Simultaneous 4K/HD Dual HD 3D-LUT (FS1)

## 5-53. SFPC4 MODULE STATUS

| SFPC4 MODULE STATUS | 208           |
|---------------------|---------------|
| Rx1/2               | Error         |
| Rx3/4               | Not Installed |
| Tx1/2               | Normal        |
| Tx3/4               | Normal        |
|                     |               |

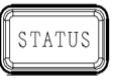

Simultaneous 4K/HD Dual HD 3D-LUT (FS1)

必要オプション

FA-96SFPC4

| 項目    | 説明                                                                                                    |
|-------|----------------------------------------------------------------------------------------------------|
|       | FA-96SFPC4 オプションに搭載されている SFP モジュールのステータス情報を表示します。                                                        |
| Rx1/2 | Not Installed: SFP モジュールが実装されていません。                                                                      |
| Rx3/4 | Normal: SFP モジュールが正常動作しています。                                                                             |
| Tx1/2 | Warning: SFP モジュールに何らかの問題が発生しています。                                                                       |
| Tx3/4 | <b>Error</b> : SFP モジュールに何らかのエラーが発生しています。FA-9600 Windows GUI/ Web GUI で 詳細情報(「12-9 Status」を参照)を確認してください。 |

## 6-1. AUDIO DEMUX

| FS1 AUDIO DEMUX.  | 300     |
|-------------------|---------|
| Group Alignment   | Disable |
| Demultiplex Clock | Auto    |
|                   |         |
| Input Source      | N1      |
|                   |         |

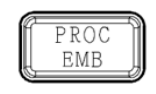

Simultaneous 4K/HD Dual HD 3D-LUT (FS1 / EMB1)

| 項目                   | 初期値     | 設定                              | 説明                                                                                                    |
|----------------------|---------|---------------------------------|----------------------------------------------------------------------------------------------------|
| Group<br>Alignment   | Disable | Enable<br>Disable               | SDI 入力のオーディオグループ間で自動位相調整の有効/<br>無効を設定します。<br>Enable: 位相調整を行います。 <sup>(*1)</sup><br>Disable: 位相調整を行いません。(通常設定)                                                                                                    |
| Demultiplex<br>Clock | Auto    | Auto<br>Sync SDI<br>Audio Clock | HD/3G/6G/12G -SDI入力時、エンベデッドオーディオの分離方法を設定します。<br>Auto: エンベデッドオーディオに含まれる音声クロック位相情報を使用して、グループ毎に分離します(同期または非同期分離)。音声クロック位相情報に異常がある場合や、一量が大きい場合は、全グループを同期音声として処理します。<br>Sync SDI: 音声クロック位相情報を使用せず、全グループを同期音声として処理します。<br>SD-SDI入力の場合は強制的に Sync SDIとなります。<br>Audio Clock: SDIのエンベデッドオーディオに含まれる音声クロック位相情報を使用して、グループ毎に分離します<br>(同期または非同期分離)。 |
| Input<br>Source      | -       | -                               | FS1のソースとして選択されているオーディオが重畳されてい<br>る入力信号を表示します。                                                                                                    |

<sup>(\*1)</sup> Enable 設定の場合、入力各グループのオーディオの有無やエラー等の状態変化によって、位相調整のためのリセットが 全グループに対して実行されます。SD-SDI 入力時または Demultiplexer Clock の Sync SDI 設定時に有効です。

### 6-2. AUDIO MUX CLOCK (GROUP1-4)

| FS1 AUDIO MUX. CLOCK (C | GROUP1-4) 301 |
|-------------------------|---------------|
| Group 1                 | Auto          |
| Group 2                 | Auto          |
| Group 3                 | Auto          |
| Group 4                 | Auto          |
|                         |               |

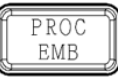

Simultaneous 4K/HD Dual HD 3D-LUT (FS1 / EMB1)

| 項目                                       | 初期値  | 設定                                                | 説明                                                                                                    |
|------------------------------------------|------|---------------------------------------------------|----------------------------------------------------------------------------------------------------|
| Group 1<br>Group 2<br>Group 3<br>Group 4 | Auto | Auto<br>Reference<br>Input Ch X/X<br>Input Ch X/X | オーディオを SDI 出力信号に重畳するとき、オーディオグループ<br>で使用するオーディオクロックを設定します。<br>Auto: 重畳するオーディオグループ内に、non- PCM オーディ<br>オがある場合は、non-PCM オーディオの入力クロックを使用し<br>ます。グループ内に複数の non-PCM がある場合は、若いチャ<br>ンネルペアのクロックが選択されます。グループ内のチャンネル全<br>てが PCM の場合は、出力ビデオに同期したクロックを使用しま<br>す。<br>Reference: 出力ビデオに同期したクロックを使用します。<br>(SRC 使用時の同期出力)<br>CH 1/2~15/16: 入力チャンネルのクロックを使用します。<br>SRC をバイパスした non-PCM や非同期オーディオを出力す<br>る場合には、そのチャンネルを選択してください。<br>SD-SDI の場合、設定にかかわらず、常に Reference 設定<br>が使用されます。 |

## 6-3. AUDIO MUX ENABLE (GROUP1-4)

| FS1 AUDIO MUX. ENABLE ( | GROUP1-4) 303 |
|-------------------------|---------------|
| Group 1                 | Enable        |
| Group 2                 | Enable        |
| Group 3                 | Enable        |
| Group 4                 | Enable        |
|                         |               |

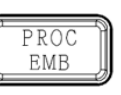

Simultaneous 4K/HD Dual HD 3D-LUT (FS1 / EMB1)

| 項目        | 初期値    | 設定                | 説明                                      |
|-----------|--------|-------------------|-----------------------------------------|
| Group 1-4 | Enable | Enable<br>Disable | グループ単位で、SDI 出力へのオーディオの重畳を有効/無効<br>にします。 |

## 6-4. AUDIO MUX MODE (ARIB STD-B39)

音声モードを SDI 出力に挿入する場合は、ARIB STD-B39 を **Overwrite** に設定してください。(「5-34. ANC DATA INSERTION」参照)

| FS1 | AUDIO MUX. MODE (A | RIB STD-B39) | 305  |
|-----|--------------------|--------------|------|
| Me  | thod               |              | Pass |
| Мо  | de Data            | ปทเ          | used |
|     |                    |              |      |
|     |                    |              |      |
|     |                    |              |      |

| PROC | ٦ |
|------|---|
| EMB  | _ |
|      |   |

Simultaneous 4K/HD Dual HD 3D-LUT (FS1)

|           | 項目                                                    | 初期値    |                                                 | 設定                |                                                                                       |                                                                                          | 説明    |        |  |
|-----------|-------------------------------------------------------|--------|-------------------------------------------------|-------------------|---------------------------------------------------------------------------------------|------------------------------------------------------------------------------------------|-------|--------|--|
|           | Method                                                | Pass   |                                                 |                   | ARIB STD-B39 制御信号内の音声モードデータの挿入<br>方法を選択します。                                           |                                                                                          |       |        |  |
| Ν         |                                                       |        | F<br>Ove                                        | Pass<br>Overwrite |                                                                                       | Pass: 入力信号の B39 制御信号の音声モードデータを、<br>そのまま挿入します。入出力フォーマットが異なる場合は<br>Overwrite 設定と同じ動作になります。 |       |        |  |
|           |                                                       |        |                                                 |                   | Overwrite: 入力信号に B39 制御信号の音声モードデー<br>タが挿入されている場合、下記の Mode Data 項目で選<br>択したデータに書き換えます。 |                                                                                          |       |        |  |
| Mode Data |                                                       | Unused | (下表参照) 出力信号に挿入する音声モードデータを、 <sup>-</sup><br>びます。 |                   | 下記の表から選                                                                               |                                                                                          |       |        |  |
|           | <br>AUDIO MUX. MODE (ARIB STD-B39) メニューの Mode Data 設定 |        |                                                 |                   |                                                                                       |                                                                                          |       |        |  |
|           | Unused                                                | S      |                                                 | S+M               |                                                                                       | 5.1+2S                                                                                   | 7.1   | 22.2   |  |
|           | М                                                     | 2S     |                                                 | S+2M(S+[          | D)                                                                                    | 5.1+3S                                                                                   | 7.1+S | 22.2+S |  |

| 0.10000  | •            | • • • • • • • • • • • • • • • • • • • • |            |               |            |
|----------|--------------|-----------------------------------------|------------|---------------|------------|
| М        | 2S           | S+2M(S+D)                               | 5.1+3S     | 7.1+S         | 22.2+S     |
| 2M(D)    | 3S           | 5.1+S                                   | 5.1+5.1    | 7.1+2S        | 22.2+2S    |
| 3M(D+M)  | 4S           | 3/1+S                                   | 5.1+5.1+S  | 7.1+3S        | 22.2+3S    |
| 4M(2D)   | 3/0          | 3/2+S                                   | 5.1+5.1+2S | 7.1+5.1       | 22.2+5.1   |
| 5M(2D+M) | 2/1          | 9M Over(M Only)                         |            | 7.1+5.1+S     | 22.2+5.1+S |
| 6M(3D)   | 3/1          | 5S Over(S Only)                         |            | 7.1+5.1+2S    |            |
| 7M(3D+M) | 2/2          | Other                                   |            | 7.1+5.1+5.1   |            |
| 8M(4D)   | 3/2          |                                         |            | 7.1+5.1+5.1+S |            |
|          | 3/2+LFE(5.1) |                                         |            |               |            |

M = モノ、S = ステレオ、D = デュアルモノ(2 音声)

X/X:前方/後方チャンネル数

LFE: Low Frequency Effect

## 6-5. EMB. AUDIO INPUT POLARITY

| LARITY 306    |  |
|---------------|--|
| EMB.1 Ch.1/ 2 |  |
| Normal        |  |
| Normal        |  |
|               |  |
|               |  |

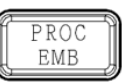

Simultaneous 4K/HD Dual HD 3D-LUT (FS1 / EMB1)

| 項目  初期値  設定                                |        | 設定                              | 説明                                                                               |
|--------------------------------------------|--------|---------------------------------|----------------------------------------------------------------------------------|
| Channels - EMB.1 Ch.1/2~<br>EMB.1 Ch.15/16 |        | EMB.1 Ch.1/2~<br>EMB.1 Ch.15/16 | エンベデッドオーディオ入力から設定するチャンネルペ<br>アを選びます。                                             |
| Polarity Ch.L                              | Normal | Normal<br>Invert                | Ch. Select で設定したチャンネルペアごとに、L (奇数) チャンネルの極性を設定します。<br>Invert に設定するとオーディオ極性が反転します。 |
| Polarity Ch.R                              | Normal | Normal<br>Invert                | Ch. Select で設定したチャンネルペアごとに、R (偶数) チャンネルの極性を設定します。<br>Invert に設定するとオーディオ極性が反転します。 |

HDMI 入力時は、常に Normal で動作します。

## 6-6. SOURCE AUDIO SELECT

FA-9600 で処理されるソースオーディオ 32 チャンネルを選択します。

| SOURCE AUDIO SELEC       | T (Ch.1-16) 316   |
|--------------------------|-------------------|
| Source Assign (Ch.1-4)   | EMB.1 In Ch.1-4   |
| Source Assign (Ch.5-8)   | EMB.1 In Ch.5-8   |
| Source Assign (Ch.9-12)  | EMB.1 In Ch.9-12  |
| Source Assign (Ch.13-16) | EMB.1 In Ch.13-16 |

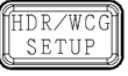

Simultaneous 4K/HD Dual HD 3D-LUT (FS1 / EMB1)

| SOURCE AUDIO SELEC       | T (Ch.17-32)  | 317   |
|--------------------------|---------------|-------|
| Source Assign (Ch.17-20) | EMB.2 In Ch   | 11-4  |
| Source Assign (Ch.21-24) | EMB.2 In Ch   | 1.5-8 |
| Source Assign (Ch.25-28) | EMB.2 In Ch.  | 9-12  |
| Source Assign (Ch.29-32) | EMB.2 In Ch.1 | 3-16  |

| 項目                          | 初期値                  | 設定                                                                                                    | 説明                                                                                                    |                            |
|-----------------------------|----------------------|----------------------------------------------------------------------------------------------------|----------------------------------------------------------------------------------------------------|----------------------------|
| Source Assign<br>(Ch.1-4)   | EMB.1 In<br>Ch.1-4   | EMB1 In Ch.1-4 $\sim$ Ch.13-16<br>EMB2 In Ch.1-4 $\sim$ Ch.13-16<br>AES In Ch.1-4 $\sim$ Ch.5-8<br>OP(AES) In Ch.1-4 $\sim$ Ch.5-8*<br>OP(ANA:B) In Ch.1-4**<br>OP(MADI) In Ch.1-4 $\sim$ Ch.61-64***<br>OP(DNT) In Ch.1-4 $\sim$ Ch.29-32**** | 4 ch 単位でオーディオソー<br>スを選択します。                                                                                                    |                            |
| Source Assign<br>(Ch.5-8)   | EMB.1 In<br>Ch.5-8   |                                                                                                    | EMB2 In Ch.1-4 ~ Ch.13-16<br>AES In Ch.1-4 ~Ch.5-8 * <b>OP(AES) In Ch.1-8</b>                                                                                                    | * OP(AES) In Ch.1-8        |
| Source Assign<br>(Ch.9-12)  | EMB.1 In<br>Ch.9-12  |                                                                                                    | は、FA-96AES-UBLオプ<br>ションの入力です。<br>チャンネルが出力に設定さ<br>れていた場合は、AESの前<br>に*印が表示され、音声は                                                                                                    |                            |
| Source Assign<br>(Ch.13-16) | EMB.1 In<br>Ch.13-16 |                                                                                                    |                                                                                                    |                            |
| Source Assign<br>(Ch.17-20) | EMB.2 In<br>Ch.1-4   |                                                                                                    | 使用できません。<br>** <b>OP(ANA:B) In Ch.1-4</b><br>は FA-96ANA-AUD オプ                                                                                                    |                            |
| Source Assign<br>(Ch.21-24) | EMB.2 In<br>Ch.5-8   | EMB1 In Ch.1-4 ~ Ch.13-16<br>EMB2 In Ch.1-4 ~ Ch.13-16<br>OP(ANA:B) In Ch.1-4**<br>OP(MADI) In Ch.1-4 ~ Ch.61-64***<br>OP(DNI) In Ch.1-4 ~ Ch.61-64***<br>OP(DNI) In Ch.1-4 ~ Ch.61-64***                                                      | は、「ハ 550,11,7 ハ 55 / 1,7 / 550,11,7 ハ 55 / 1,7 / 550,11 / 1,7 / 550,11 / 550,11 / 500,11 / 550,11 / 550,11 / 500,11 / 550,11 / 550,11 / 550,11 / 550,11 / 550,11 / 550,11 / 550,11 / 500,11 / 500,11 / |                            |
| Source Assign<br>(Ch.25-28) | EMB.2 In<br>Ch.9-12  |                                                                                                    | OP(ANA:B) In Ch.1-4**<br>OP(MADI) In Ch.1-4 ~ Ch.61-64***<br>の入力です。                                                                                                    | は、FA-96MADIオプション<br>の入力です。 |
| Source Assign<br>(Ch.29-32) | EMB.2 In<br>Ch.13-16 | OF (DIVI ) III CII. 1-4 *** CII.29-32                                                                                                    | **** <b>OP(DNT) In Ch.x-x</b><br>は、FA-96DNT オプション<br>の入力です。                                                                                                    |                            |

## 6-7. SAMPLING RATE CONVERTER (SRC)

| SAMPLING RATE CON   | V. 318          |
|---------------------|-----------------|
| Channels (Ch.1-16)  | Source Ch.1/2   |
| SRC Mode            | Auto            |
| Channels (Ch.17-32) | Source Ch.17/18 |
| SRC Mode            | Auto            |
|                     |                 |

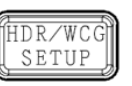

Simultaneous 4K/HD Dual HD 3D-LUT (FS1 / EMB1)

| 項目                     | 初期値        | 設定                                                       | 説明                                                                                                    |  |  |
|------------------------|------------|----------------------------------------------------------|----------------------------------------------------------------------------------------------------|--|--|
| Channels<br>(Ch.1-16)  | -          | Source Ch.1/2 $\sim$<br>Source Ch.15/16                  | <br>  32 チャンネルのオーディオソースから設定するチャンネル                                                                                                    |  |  |
| Channels<br>(Ch.17-32) | _          | Source Ch.17/18~<br>Source Ch.31/32                      | ペアを選択します。                                                                                                    |  |  |
|                        |            | Auto<br>Use SRC                                          | Ch. Select で選択したチャンネルペアごとに、SRC 動作モードを設定します。                                                                                                    |  |  |
|                        |            |                                                          | <b>Auto:</b> SRC 回路を通過させます。ただし、non-PCM<br>  オーディオの場合は自動的に SRC 回路をバイパスしま<br>  す。                                                                         |  |  |
| SRC Mode               | Auto       |                                                          | <b>Use SRC:</b> 入力信号が PCM、non-PCM にかかわら<br>ず SRC 回路を通過させます。ただし、non-PCM 信<br>号を SRC 回路に通過させた場合は、正常に出力す<br>ることはできません。                                     |  |  |
|                        | Bypass SRC | MADI、Dante 入力の場合は、設定内容に関わら<br>ず、 <b>Use SRC</b> で処理されます。 |                                                                                                    |  |  |
|                        |            |                                                          | Bypass SRC: SRC 回路をバイパスします。non-<br>PCM オーディオの場合は、この設定にしてください。また、non-PCM オーディオを SDI 出力にエンベッドする<br>場合は、AUDIO MUX CLOCK (301) メニューで同<br>期クロックを適切に選択してください。 |  |  |

HDMI、アナログ、MADI、Dante 出力に使用するチャンネルは、必ず SRC 回路を通過させてください。

### 6-8. MONO SUM SETTINGS (1-16)

FA-9600 は、16 系統の MONO SUM 回路を内蔵しています。 MONO SUM 回路の入力ソースを FA-9600 のオーディオソースチャンネル 1-32 から選択します。 MONO SUM 回路の出力は、 SDI に重畳したり (EMB. AUDIO OUTPUT MAPPING メニュー, 345)、 AES として出力することができます (AES AUDIO OUTPUT MAPPING, 347)。

| MONO SUM SETTINGS   | (1-16) 320  |
|---------------------|-------------|
| Mono Sum Ch. (1-16) | MonoSum 1   |
| L-Ch                | Source Ch.1 |
| R-Ch                | Source Ch.2 |
|                     |             |

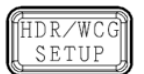

Simultaneous 4K/HD Dual HD 3D-LUT (FS1 / EMB1)

| 項目                     | 初期値                         | 設定             | 説明                                                 |
|------------------------|-----------------------------|----------------|----------------------------------------------------|
| Mono Sum Ch.<br>(1-16) | _                           | MonoSum1-16    | MonoSum 回路を選択します。                                  |
| L-Ch                   | Source Ch.1-31<br>(奇数チャンネル) | Source Ch.1-32 | Mono Sum Ch. (1-16) で選択した回<br>路に、L チャンネルソースを設定します。 |
| R-Ch                   | Source Ch.2-32<br>(偶数チャンネル) | Source Ch.1-32 | Mono Sum Ch. (1-16) で選択した回<br>路に、R チャンネルソースを設定します。 |

### 6-9. AUDIO DOWNMIX 1、2

FA-9600 は、2 系統の Audio Downmix 回路を内蔵しています。Downmix 回路の入力ソースは、FA-9600 のオーディオソースチャンネル 1-32、Silence 信号から選択できます。

Downmix 回路の出力は、SDI に重畳したり (EMB. AUDIO OUTPUT MAPPING メニュー, 345)、AES として出力することができます (AES AUDIO OUTPUT MAPPING, 347)。

| 6 |     |    | _ | 9 |
|---|-----|----|---|---|
| M | С   | С  |   | Л |
|   | DWN | ΜI | X |   |
| 0 | _   |    | _ | D |

| AUDIO DOWNMIX 1 (Level) |     | 331  |
|-------------------------|-----|------|
| Downmix Mode            | Ste | ereo |
| Surround Mix Level      | -   | 3dB  |
| Center Mix Level        | -   | 3dB  |
| Master Level            | -   | 3dB  |
|                         |     |      |

| AUDIO DOWNMIX 2 (Le | vel) 333 |
|---------------------|----------|
| Downmix Mode        | Stereo   |
| Surround Mix Level  | -3dB     |
| Center Mix Level    | -3dB     |
| Master Level        | -3dB     |
|                     |          |

| AUDIO DOWNMIX 1 (A | ssign) 332  |
|--------------------|-------------|
| Downmix Ch.        | Left        |
| Assign             | Source Ch.1 |
|                    |             |
|                    |             |
|                    |             |

| AUDIO DOWNMIX 2 (A | ssign) 334   |
|--------------------|--------------|
| Downmix Ch.        | Left         |
| Assign             | Source Ch.17 |
|                    |              |
|                    |              |
|                    |              |

#### Downmix 1/2(Level)

| 項目                    | 初期値    | 設定                             | 説明                                                                                                    |
|-----------------------|--------|--------------------------------|----------------------------------------------------------------------------------------------------|
| Downmix<br>Mode       | Stereo | Stereo<br>Surround<br>Monaural | ダウンミックスの動作モードを選択します。                                                                                                    |
| Surround Mix<br>Level | -3dB   | -3dB<br>-6dB<br>-9dB<br>Off    | Ls/Rs (サラウンドチャンネル) のレベルを設定します。<br>Off に設定すると、ミックスの対象から外されます。                                                                                                    |
| Center Mix<br>Level   | -3dB   | -3dB<br>-4.5dB<br>-6dB         | C (センターチャンネル)のレベルを設定します。<br>センターチャンネルの出力レベルをダウンミックス前と同じにする場合は-3dBを選択してください。<br>センターチャンネルが左右各チャンネルにミックスされた時、音量的に大きく聞こえる場合があります。そのような場合は、-<br>4.5dBまたは-6dBを選択してください。 |
| Master Level          | -3dB   | -3dB<br>0dB<br>Auto            | ダウンミックス信号全体のレベルを設定します。<br>Auto に設定すると、Down MIX Master Level は、<br>Down Mix Modeと Surround Mix Level によって変化し<br>ます。                                                 |

#### Downmix 1/2 (Assign)

Downmix Ch でチャンネルを選択し、Assign でオーディオソースを選択します。

| Downmix   | Downmix Ch.                                                | Assign 初期值                                                                   | Assign 設定範囲    |
|-----------|------------------------------------------------------------|------------------------------------------------------------------------------|----------------|
| Downmix 1 | Left<br>Right<br>Center<br>Left Surround<br>Right Surround | Source Ch.1<br>Source Ch.2<br>Source Ch.3<br>Source Ch.5<br>Source Ch.6      | Source Ch.1-32 |
| Downmix 2 |                                                            | Source Ch.17<br>Source Ch.18<br>Source Ch.19<br>Source Ch.21<br>Source Ch.22 | Silence        |

#### ◆ ダウンミックスブロック図

#### <サラウンドミックス (Lt/Rt)>

Ls/Rs のサラウンド信号をモノラル化し、左右チャンネルに 180 度位相をずらしてミックスする方式 (LFE はミックス の対象にならない。)

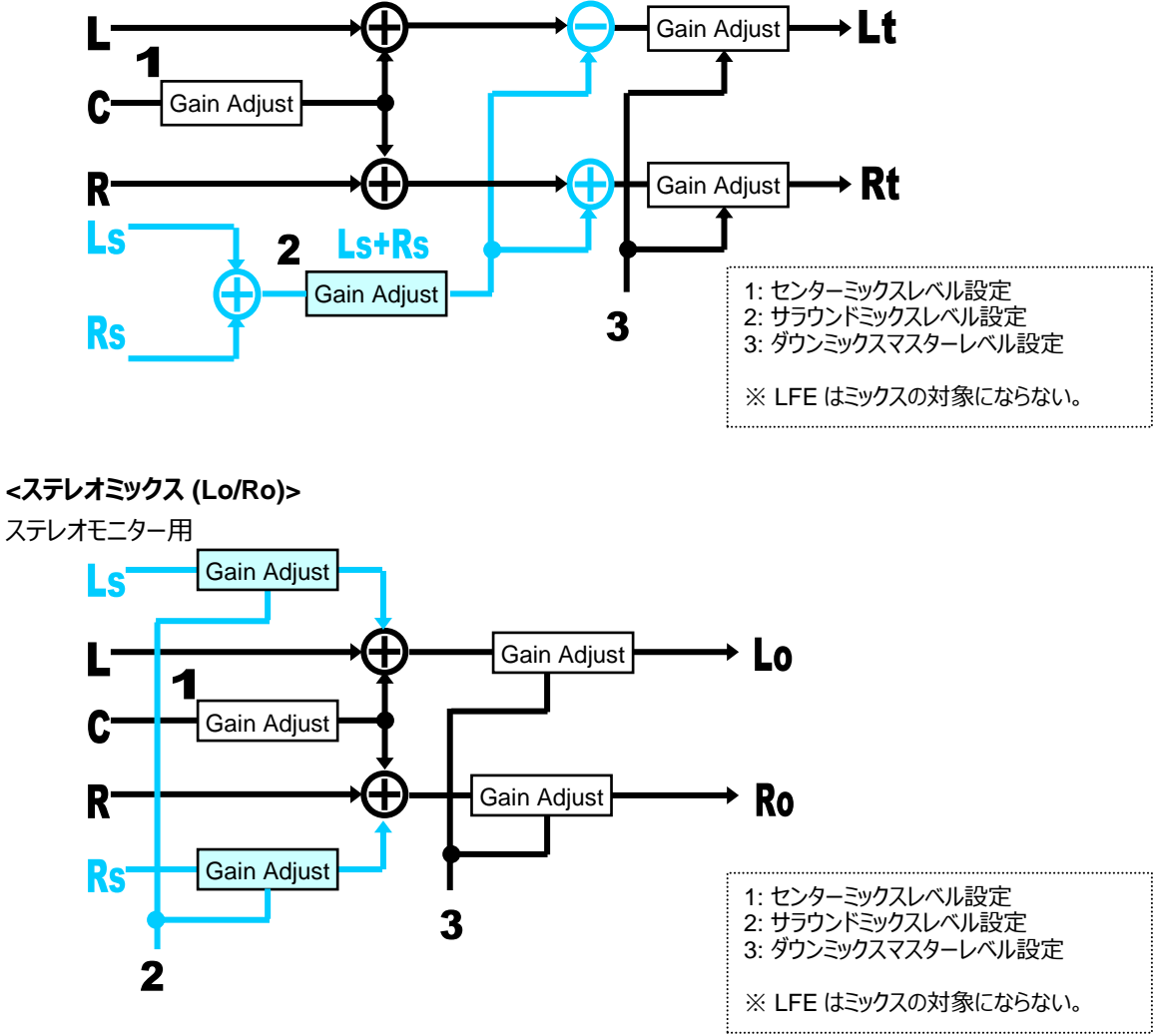

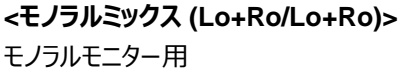

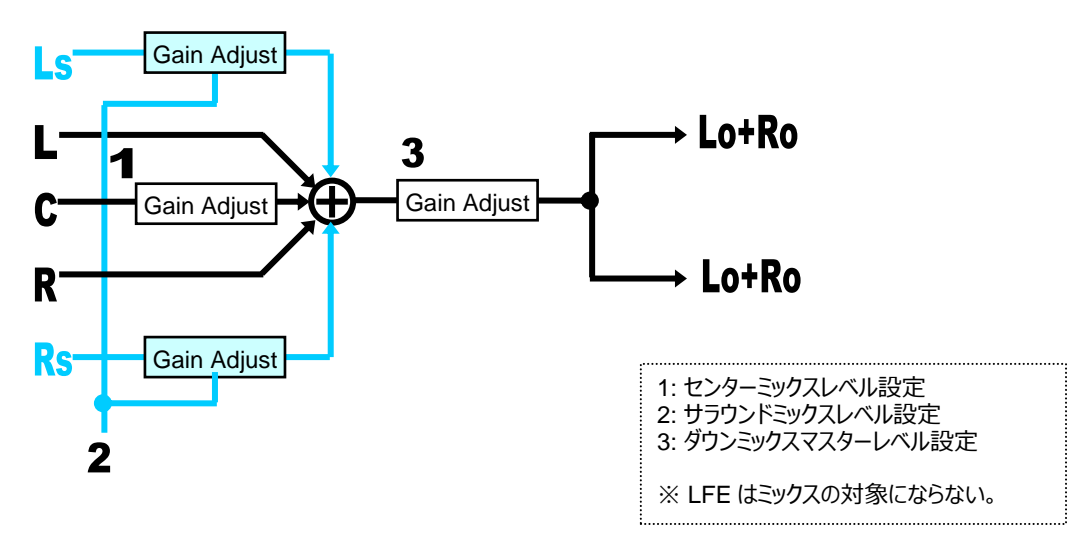

### 6-10. EMB. AUDIO OUTPUT MAPPING

| オーディオソース信号           | 説明                 | 参照メニュー                   | メニュー番号  |
|----------------------|--------------------|--------------------------|---------|
| Source Ch.1-32       | オーディオソースチャンネル 1-32 | SOURCE AUDIO SELECT      | 316-317 |
| Downmix 1L/1R        | Downmix 1 出力       | AUDIO DOWN MIX1          | 331-332 |
| Downmix 2L/2R        | Downmix 2 出力       | AUDIO DOWN MIX2          | 333-334 |
| Mono Sum Ch1-16      | 16 系統の Mono Sum 出力 | MONO SUM SETTINGS (1-16) | 320     |
| 1kHz Tone、500Hz Tone | テスト信号              |                          |         |
| Silence              | 無音信号               |                          |         |

#### SDI 出力に重畳するオーディオを下記のオーディオソース信号から選択します。

| FS1 EMB. AUDIO OUTPUT | MAPPING 345 |
|-----------------------|-------------|
| Output Pair           | Ch.1/ 2     |
| L-Ch                  | Source Ch.1 |
| R-Ch                  | Source Ch.2 |
|                       |             |

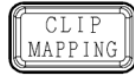

Simultaneous 4K/HD Dual HD 3D-LUT (FS1 / EMB1)

| 項目          | 初期値 |                                                          | 設定                                        | 説明                |
|-------------|-----|----------------------------------------------------------|-------------------------------------------|-------------------|
| Output Pair | -   |                                                          | Ch.1/2-15/16                              | 出力チャンネルペアを選択します。  |
|             | FS1 | Source Ch.1-15<br>(奇数チャンネル) Source Ch.1-32<br>500Hz Tone |                                           | 」 チャンクルン/フを指定します  |
| L-Cn –      | FS2 | Source Ch.17-31<br>(奇数チャンネル)                             | 1kHz Tone<br>Silence                      | こうアンイルノーへで自定しよう。  |
| P Ch        | FS1 | Source Ch.2-16<br>(偶数チャンネル)                              | Downmix 1_L<br>Downmix 1_R<br>Downmix 2_L | Pチャンクルソーフを指定します   |
| R-Cn -      | FS2 | Source Ch.18-32<br>(偶数チャンネル)                             | Downmix 2_R<br>Mono Sum 1-16              | R ティノイルシースを担止しまり。 |

### 6-11. HDMI AUDIO OUTPUT SELECT

HDMI 出力用のオーディオソースを 8 チャンネル選択します。HDMI 出力に選択した Proc.1(FS1)、または Proc.2(FS2)に挿入されているオーディオチャンネルの中からを選択します。

| HDMI AUDIO OUTPUT SELECT |               | 346   |
|--------------------------|---------------|-------|
| Output                   | En            | able  |
| Ch.1-4                   | EMB. Grp1(Ch. | 1-4)  |
| Ch.5-8                   | EMB. Grp2(Ch. | .5-8) |
| Selected Process         | Pr            | oc.1  |
|                          |               |       |

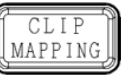

Simultaneous 4K/HD Dual HD 3D-LUT (FS1 / EMB1)

| 項目                  | 初期値                   | 設定                                      | 説明                                                                     |
|---------------------|-----------------------|-----------------------------------------|------------------------------------------------------------------------|
| Output              | Enable                | Enable<br>Disable                       | HDMI 出力の音声を有効/無効にします。                                                  |
| Ch.1-4              | EMB. Grp1<br>(Ch.1-4) | EMB.Grp1(Ch.1-4)<br>EMB.Grp2(Ch.5-8)    | HDMI 出力のオーディオソースを 4 チャンネル<br>単位で選択します。 オーディオソースは、                      |
| Ch.5-8              | EMB. Grp2<br>(Ch.5-8) | EMB.Grp3(Ch.9-12)<br>EMB.Grp4(Ch.13-16) | Selected Process に表示されているプロセ<br>スから選択されます。                             |
| Selected<br>Process | -                     | -                                       | HDMI 出力のプロセス (Proc.1/Proc.2) を<br>表示します。<br>(「5-19. OUTPUT SELECT」で選択) |

## 6-12. AES AUDIO OUTPUT MAPPING

AES 出力のソースを選択します。使用できるオーディオソースは、上記の SDI 出力と同じです。

| AES AUDIO OUTPUT M | APPING 347  |   |
|--------------------|-------------|---|
| Output Pair        | * Ch.1/ 2   | ] |
| L-Ch               | Source Ch.1 | ] |
| R-Ch               | Source Ch.2 | ] |
|                    |             |   |
|                    |             |   |

Simultaneous 4K/HD Dual HD 3D-LUT (FS1 / EMB1)

CLIP

MAPPING

| 項目          | 初期値                                                                              | 設定                                                                        | 説明                                                                                                    |
|-------------|----------------------------------------------------------------------------------|---------------------------------------------------------------------------|----------------------------------------------------------------------------------------------------|
|             |                                                                                  | Ch.1/2-7/8                                                                | 出力チャンネルペアを選択します。<br>チャンネルの前に * 印が表示される場合<br>は、入力チャンネルとして使われていま<br>す。出力チャンネルには使用できません。                         |
| Output Pair | _                                                                                | (OP) Ch.1/ 2-7/8                                                          | 出力チャンネルペアを選択します。<br>(FA-96AES-UBL オプション)<br>チャンネルの前に * 印が表示される場合<br>は、入力チャンネルとして使われていま<br>す。出力チャンネルには使用できません。 |
| L-Ch        | Ch.1: Source Ch.1<br>Ch.3: Source Ch.3<br>Ch.5: Source Ch.5<br>Ch.7: Source Ch.7 | Source Ch.1-32<br>500Hz Tone<br>1kHz Tone<br>Silence                      | Lチャンネルソースを指定します。                                                                                              |
| R-Ch        | Ch.2: Source Ch.2<br>Ch.4: Source Ch.4<br>Ch.6: Source Ch.6<br>Ch.8: Source Ch.8 | Downmix 1_L<br>Downmix 1_R<br>Downmix 2_L<br>Downmix 2_R<br>Mono Sum 1-16 | R チャンネルソースを指定します。                                                                                             |

## 6-13. ANALOG AUDIO OUTPUT MAPPING

FA-96ANA-AUD オプションからのアナログ出力のソースを選択します。使用できるオーディオソースは、SDI 出力等と同じです。

| PPING (Slot B) 349 |
|--------------------|
| Ch.1/ 2            |
| Source Ch.1        |
| Source Ch.2        |
|                    |
|                    |

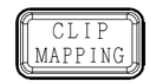

Simultaneous 4K/HD Dual HD 3D-LUT (FS1 / EMB1)

必要オプション FA-96ANA-AUD

| 項目          | 初期値                                  | 設定                                                                        | 説明                |
|-------------|--------------------------------------|---------------------------------------------------------------------------|-------------------|
| Output Pair | _                                    | Ch.1/2-3/4                                                                | 出力チャンネルペアを選択します。  |
| L-Ch        | Ch1: Source Ch.1<br>Ch3: Source Ch.3 | Source Ch.1-32<br>500Hz Tone<br>1kHz Tone<br>Silence                      | Lチャンネルソースを指定します。  |
| R-Ch        | Ch2: Source Ch.2<br>Ch4: Source Ch.4 | Downmix 1_L<br>Downmix 1_R<br>Downmix 2_L<br>Downmix 2_R<br>Mono Sum 1-16 | R チャンネルソースを指定します。 |

### 6-14. MADI OUTPUT MAPPING

MADI 信号出力のソースを選択します。使用できるオーディオソースは、SDI 出力等と同じです。

| MADI OUTPUT MAPPING (Slot B) 35 |        |      |  |  |
|---------------------------------|--------|------|--|--|
| Output Pair                     | Ch     | 1/2  |  |  |
| L-Ch                            | Source | Ch 1 |  |  |
| R-Ch                            | Source | Ch.2 |  |  |
|                                 |        |      |  |  |

CLIP MAPPING Simultaneous 4K/HD Dual HD 3D-LUT (FS1 / EMB1)

必要オプション FA-96MADI

項目 初期値 説明 設定 **Output Pair** \_ Ch.1/2-31/32 出力チャンネルペアを選択します。 Source Ch.1-32 Source Ch.1-31 500Hz Tone L-Ch Lチャンネルソースを指定します。 (奇数チャンネル) 1kHz Tone Silence Downmix 1 L Downmix 1\_R Source Ch.2-32 Downmix 2\_L R-Ch R チャンネルソースを指定します。 (偶数チャンネル) Downmix 2 R Mono Sum 1-16

# 6-15. Dante OUTPUT MAPPING

Dante オーディオ出力のソースを選択します。使用できるオーディオソースは、SDI 出力等と同じです。

| Dante OUTPUT MAPPING (Slot B) 351 |             | CLIP            | Simultaneous 4K/HD   |
|-----------------------------------|-------------|-----------------|----------------------|
| Output Pair                       | Ch.1/ 2     | <u>AMAPPING</u> | 3D-LLIT (ES1 / EMB1) |
| L-Ch                              | Source Ch.1 |                 |                      |
| R-Ch                              | Source Ch.2 | 必亜ォプミュン         |                      |
|                                   |             |                 | TA-30DINT            |
|                                   |             |                 |                      |

| 項目          | 初期値                         | 設定                                                                                                    | 説明                                                                        |
|-------------|-----------------------------|----------------------------------------------------------------------------------------------------|---------------------------------------------------------------------------|
| Output Pair | _                           | Ch.1/2-31/32                                                                                                    | 出力チャンネルペアを選択します。                                                          |
| L-Ch        | Source Ch.1-31<br>(奇数チャンネル) | Source Ch.1-32<br>500Hz Tone<br>1kHz Tone<br>Silence<br>Downmix 1_L<br>Downmix 2_L<br>Downmix 2_R<br>Mono Sum 1-16 | L チャンネルソースを指定します。                                                         |
| R-Ch        | Source Ch.2-32<br>(偶数チャンネル) |                                                                                                    | Downmix 1_L<br>Downmix 1_R<br>Downmix 2_L<br>Downmix 2_R<br>Mono Sum 1-16 |

## 6-16. MADI OUTPUT SETTINGS

#### MADI 信号の出力設定です。

| MADI OUTPUT SETTIN | GS (Slot B) | 352 |
|--------------------|-------------|-----|
| Mode               | 64ch M      | ode |
| Output Ch.33-64    | Sile        | nce |
|                    |             |     |
|                    |             |     |
|                    |             |     |

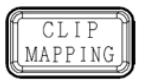

Simultaneous 4K/HD Dual HD 3D-LUT (FS1 / EMB1)

必要オプション FA

FA-96MADI

| 項目              | 初期値       | 設定                                                                                                    | 説明                                                                                                    |
|-----------------|-----------|----------------------------------------------------------------------------------------------------|----------------------------------------------------------------------------------------------------|
| Mode            | 64ch Mode | 56ch Mode<br>64ch Mode<br>Input Through<br>Output Disable                                                 | MADI 信号の出力モードを選びます。<br>56ch Mode: 56 チャンネルモード<br>64ch Mode: 64 チャンネルモード<br>Input Through: MADI 入力信号をそのまま<br>出力します。<br>Output Disable: MADI 信号を出力しませ<br>ん。           |
| Output Ch.33-64 | Silence   | Silence<br>MADI In Ch.1-32<br>MADI In Ch.9-40<br>MADI In Ch.17-48<br>MADI In Ch.25-56<br>MADI In Ch.33-64 | MADI 出力信号内 Ch.33-64 のソースを選<br>択します。<br>Silence: 無音信号<br>MADI In Ch.xx-xx: サンプルレートを (他のチ<br>ャンネルと同期するように) 48kHz に変換した<br>MADI 入力チャンネルソース。ただし、 Gain や<br>遅延の調整はできません。 |

### 6-17. AES INPUT HYSTERESIS

AES 入力チャンネルをグループに分けて、同位相に引き込むことができます。 この機能は、サラウンドなどのマルチチャンネルオーディオを複数の AES を使用して入力するときに有効です。

| AES AUDIO INPUT HYS | STERESIS 360 |
|---------------------|--------------|
| Channels            | AES Ch.1/ 2  |
| Hysteresis          | Disable      |
|                     |              |
|                     |              |
|                     |              |

INPUT AES Simultaneous 4K/HD Dual HD 3D-LUT (FS1 / EMB1)

| 項目         | 初期値     | 設定                            | 説明                                                                                                    |
|------------|---------|-------------------------------|----------------------------------------------------------------------------------------------------|
|            |         | AES Ch. 1/2-7/8               | AES 入力チャンネルペアを選択します。                                                                                                    |
| Channels   | -       | OP(AES) Ch.1/ 2-7/8           | AES 入力チャンネルペアを選択します。<br>(FA-96AES-UBL オプション)                                                                                                    |
| Hysteresis | Disable | Disable<br>Group A<br>Group B | <b>Disable:</b> この機能を無効にします。<br>Group A/B: 入力チャンネルペアをグループ A ま<br>たはグループ B に 振り分け、グループ内で一番若<br>い番号のチャンネルペアがリファレンスとなり、信号の<br>位相を合わせます。 <sup>(*1)</sup> |

(\*1) 入力信号がなくなったときは、次に若い番号のチャンネルペアがリファレンスになります。リファレンスとなる信号に対して± 0.25 サンプルまで有効です。

同じグループ内のチャンネルペアは、同じサンプリング周波数でお互いに同期している必要があります。

## 6-18. AES TERMINAL IN/OUT SET

#### AES 端子を入力 (Input) にするか出力 (Output) にするかを選択します。

| AES TERMINAL IN/OUT SET | 361   |
|-------------------------|-------|
| Ch.1/2,3/4              | Input |
| Ch.5/6,7/8              | Input |
|                         |       |
|                         |       |
|                         |       |

INPUT AES Simultaneous 4K/HD Dual HD 3D-LUT (FS1 / EMB1)

| 項目             | 初期値   | 設定              | 説明                                                                                          |
|----------------|-------|-----------------|---------------------------------------------------------------------------------------------|
| Ch.1/2,3/4     |       | Input<br>Output | DIGITAL AUDIO IN/OUT1/2、3/4 端子を、入力<br>または出力に設定します。<br>FA-96AES-UBLC オプション実装時には<br>Input に固定 |
| Ch.5/6,7/8     | Input |                 | DIGITAL AUDIO IN/OUT5/6、7/8 端子を、入力<br>または出力に設定します。<br>FA-96AES-UBLC オプション実装時には<br>Input に固定 |
| Ch.1/2,3/4(OP) |       |                 | FA-96AES-UBL オプション 1/2、3/4 端子を、入力<br>または出力に設定します。                                           |
| Ch.5/6,7/8(OP) |       |                 | FA-96AES-UBL オプション 5/6、7/8 端子を、入力<br>または出力に設定します。                                           |

#### 6-19. AES AUDIO INPUT POLARITY

| ARITY 362   |
|-------------|
| AES Ch.1/ 2 |
| Normal      |
| Normal      |
|             |
|             |

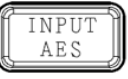

Simultaneous 4K/HD Dual HD 3D-LUT (FS1 / EMB1)

| 項目               | 初期値                 | 設定                                                   | 説明                                                  |
|------------------|---------------------|------------------------------------------------------|-----------------------------------------------------|
| Channela         |                     | AES Ch.1/2-7/8                                       | 設定するチャンネルペアを AES 入力から選択しま<br>す。                     |
| Channels –       | OP(AES) Ch.1/ 2-7/8 | 設定するチャンネルペアを AES 入力から選択しま<br>す。 (FA-96AES-UBL オプション) |                                                     |
| Polarity<br>Ch.L | Normal              | Normal<br>Invert                                     | Ch. Select で選択したチャンネルペアの L チャンネル<br>(奇数) の極性を設定します。 |
| Polarity<br>Ch.R | Normal              | Normal<br>Invert                                     | Ch. Select で選択したチャンネルペアの R チャンネル (偶数) の極性を設定します。    |

### 6-20. AUDIO OUTPUT GAIN

出力オーディオのゲインを設定します。下記のオーディオチャンネルの調整が可能です。

- SDI 出力に重畳するオーディオ (EMB. AUDIO OUTPUT MAPPING メニュー, 345)
- AES 出力オーディオ (AES AUDIO OUTPUT MAPPING メニュー, 347)

ゲイン調整の範囲は、Master Gain と各チャンネルのゲイン調整を合わせ、-20 dB~20 dB です。この範囲を超 えた場合は、上限値 20dB 下限値-20dB で処理されます。

| FS1 EMB. AUDIO OUTPUT O | GAIN 373 |
|-------------------------|----------|
| Channel                 | Ch.1     |
| Gain Ch                 | 0.0 dB   |
| Master Gain             | 0.0 dB   |
| Master Mute             | Disable  |

| ē  |      | 0 |
|----|------|---|
|    | GAIN |   |
| Ľ_ |      | ╝ |

Simultaneous 4K/HD Dual HD 3D-LUT (FS1 / EMB1)

| Ch.1    |
|---------|
| 0.0 dB  |
| 0.0 dB  |
| Disable |
|         |

| 項目          | 初期値     | 設定                                             | 説明                                                                                              |
|-------------|---------|------------------------------------------------|-------------------------------------------------------------------------------------------------|
| Channel     | -       | EMB: Ch.1-16<br>AES: Ch1-8.<br>OP(AES): Ch.1-8 | 各出力の設定するオーディオチャンネルを選択しま<br>す。(OP(AES)は FA-96AES-UBL オプション)                                      |
| Gain Ch     | 0.0dB   | -20.0dB~+20.0dB                                | Ch. Select で選択したチャンネルごとにゲインを設定<br>します。                                                          |
| Master Gain | 0.0dB   | -20.0dB~+20.0dB                                | FS1_EMB, FS2_EMB, AES, OP(AES)ごとに、<br>すべてのチャンネルのゲインオフセットを設定します。                                 |
| Master Mute | Disable | Disable<br>Enable                              | <b>Enable</b> : FS1_EMB, FS2_EMB, AES,<br>OP(AES)ごとに、リニア PCM 音声のすべての出力<br>チャンネルをミュート (無音に) します。 |

### 6-21. ANALOG INPUT/OUTPUT GAIN

FA-96ANA-AUD オプションの入出力ゲインを設定します。

ゲイン調整の範囲は、Master Gain と各チャンネルのゲイン調整を合わせ、-20 dB~20 dB です。この範囲を超 えた場合は、上限値 20dB 下限値-20dB で処理されます。

| ANALOG INPUT GAIN (Slot B) |        |
|----------------------------|--------|
| Channel                    | Ch.1   |
| Gain Ch                    | 0.0 dB |
| Master Gain                | 0.0 dB |
|                            |        |

| ANALOG OUTPUT GAIN (Slot B) |         |
|-----------------------------|---------|
| Channel                     | Ch.1    |
| Gain Ch                     | 0.0 dB  |
| Master Gain                 | 0.0 dB  |
| Master Mute                 | Disable |
| Master Mute                 | Disable |

GAIN

Simultaneous 4K/HD Dual HD 3D-LUT (FS1 / EMB1)

必要オプション

FA-96ANA-AUD

| 項目          | 初期値     | 設定                | 説明                                                                    |
|-------------|---------|-------------------|-----------------------------------------------------------------------|
| Channel     | _       | Ch.1-4            | アナログオーディオチャンネルを選択します。                                                 |
| Gain Ch     | 0.0dB   | -20.0dB~+20.0dB   | 選択したオーディオチャンネルのゲインを設定します。                                             |
| Master Gain | 0.0dB   | -20.0dB~+20.0dB   | すべてのチャンネルのゲインオフセットを設定します。                                             |
| Master Mute | Disable | Disable<br>Enable | Enable に設定すると、すべてのアナログオーディオ出<br>カチャンネル (4 チャンネル) をミュート (無音に) しま<br>す。 |

### 6-22. MADI OUTPUT GAIN

MADI出力(FA-96MADIオプション)のオーディオチャンネルのゲインを設定します。

ゲイン調整の範囲は、Master Gain と各チャンネルのゲイン調整を合わせ、-20 dB~20 dB です。この範囲を超 えた場合は、上限値 20dB 下限値-20dB で処理されます。

| MADI OUTPUT GAIN (S | lot B) | 379    |
|---------------------|--------|--------|
| Channel             |        | Ch.1   |
| Gain Ch             | (      | ).0 dB |
| Master Gain         | (      | ).0 dB |
| Master Mute         | D      | isable |
|                     |        |        |

GAIN

Simultaneous 4K/HD Dual HD 3D-LUT (FS1 / EMB1)

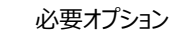

FA-96MADI

| 項目          | 初期値     | 設定                | 説明                                                                       |
|-------------|---------|-------------------|--------------------------------------------------------------------------|
| Channel     | _       | Ch.1-32           | MADIオーディオチャンネルを選択します。                                                    |
| Gain Ch     | 0.0dB   | -20.0dB~+20.0dB   | 選択したオーディオチャンネルのゲインを設定します。                                                |
| Master Gain | 0.0dB   | -20.0dB~+20.0dB   | すべての MADI オーディオチャンネル (Ch. 1-32) のゲ<br>インオフセットを設定します。                     |
| Master Mute | Disable | Disable<br>Enable | Enable に設定すると、すべての MADI オーディオ出<br>カチャンネル (Ch. 1-32) をミュート (無音に) しま<br>す。 |

## 6-23. Dante OUTPUT GAIN

Dante オーディオ (FA-96DNT オプション)の出力ゲインを設定します。

ゲイン調整の範囲は、Master Gain と各チャンネルのゲイン調整を合わせ、-20 dB~20 dB です。この範囲を超 えた場合は、上限値 20dB 下限値-20dB で処理されます。

| Dante OUTPUT GAIN ( | Slot B) 379 |
|---------------------|-------------|
| Channel             | Ch.1        |
| Gain Ch             | 0.0 dB      |
| Master Gain         | 0.0 dB      |
| Master Mute         | Disable     |
|                     |             |

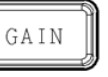

Simultaneous 4K/HD Dual HD 3D-LUT (FS1 / EMB1)

必要オプション

• FA-96DNT

| 項目          | 初期値     | 設定                | 説明                                                                        |
|-------------|---------|-------------------|---------------------------------------------------------------------------|
| Channel     |         | Ch.1-32           | Dante オーディオチャンネルを選択します。                                                   |
| Gain Ch     | 0.0dB   | -20.0dB~+20.0dB   | 選択したオーディオチャンネルのゲインを設定します。                                                 |
| Master Gain | 0.0dB   | -20.0dB~+20.0dB   | すべての Dante オーディオチャンネル (Ch. 1-32) の<br>ゲインオフセットを設定します。                     |
| Master Mute | Disable | Disable<br>Enable | Enable に設定すると、すべての Dante オーディオ<br>出力チャンネル (Ch. 1-32) をミュート (無音に) しま<br>す。 |

### 6-24. AUDIO INPUT DELAY

32 チャンネルの FA-9600 のオーディオソース (SOURCE AUDIO SELECT、316-317 メニュー参照) にディレ イを付加することができます。ディレイを付加できる範囲は、Master Delay と各チャンネルのディレイ調整を合わせ、 1 msec~1000 msec です。範囲を超えた場合は、上限値 1000 msec 下限値 1msec で処理されます。

| AUDIO INPUT DELAY ( | Ch.1-16)        | 388   |
|---------------------|-----------------|-------|
| Channel             |                 | Ch.1  |
| Delay Setting       |                 | 1 ms  |
| Master Delay        |                 | 1 ms  |
| Adjust (Push Unity) | FS1 Video Delay | 0 ms  |
|                     |                 |       |
|                     |                 | 200   |
| AUDIO INPUT DELAY   | Ch.17-32)       | 389   |
| Channel             |                 | Ch.17 |

**Delay Setting** 

Master Delay

Adjust (Push Unity)

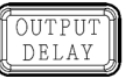

Simultaneous 4K/HD Dual HD 3D-LUT (FS1 / EMB1)

| 項目                        | 初期値  | 設定                      | 説明                                                                                                    |
|---------------------------|------|-------------------------|----------------------------------------------------------------------------------------------------|
| Channel                   | -    | Ch.1-32                 | 設定するチャンネルを選択します。                                                                                                    |
| Delay<br>Setting          | 1 ms | 1 ms $\sim$<br>1,000 ms | Ch. Select で選択したチャンネルごとに、ディレイ量を設定します。 Master Delay を加算した値が表示されます。                                                                                      |
| Master<br>Delay           | 1 ms | 1 ms $\sim$<br>1,000 ms | 各ページの 16 チャンネルに共通のディレイオフセットを設定します。                                                                                                    |
| Adjust<br>(Push<br>Unity) | -    | -                       | FS1 または FS2 (AUDIO DELAY ADJUST FS SELECT<br>メニューで選択) の映像遅延量 (ビデオコンバーターによる遅延<br>量を除く) が表示されます。 F4-UNITY を押すと、 Master<br>Delay 値が、表示されている FS の遅延量になります。 |

1 ms

1 ms

FS1 Video Delay 0 ms

## 6-25. AUDIO DELAY ADJUST FS SELECT

| 392 |
|-----|
| FS1 |
| FS1 |
|     |
|     |
|     |
|     |

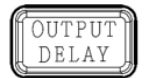

Simultaneous 4K/HD Dual HD 3D-LUT (FS1 / EMB1)

| 項目                        | 初期値 | 設定  | 説明                             |
|---------------------------|-----|-----|--------------------------------|
| Delay Source for Ch.1-16  | FS1 | FS1 | AUDIO INPUT DELAY メニューの Adjust |
| Delay Source for Ch.17-32 |     | FS2 | 項目に表示する FSを選択します。              |

### 6-26. Dolby E ALIGNMENT

この機能は入力された Dolby E 信号を出力する時に、Dolby E のデータバーストの始点を SDI 出力で規定されるライン位置に調整する機能です。EMB1、EMB2、AES 出力で、それぞれ 2 系統(A/B)の Dolby E 信号の調整が可能です。

- この機能を使用すると、Dolby E 信号が最大で1フレームの追加遅延が発生します。
- この機能を使用する場合は、Dolby E 信号とビデオ出力信号が同期している必要があります。また、 Dolby E 信号とビデオ信号のフレームレートが一致している必要があります。

| Dolby E ALIGNMENT   | 394              |
|---------------------|------------------|
| Target Output       | EMB.1 Output (A) |
| FS                  | FS1              |
| Status              | Not Detected     |
| Adjust (Push Unity) |                  |
|                     |                  |

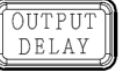

Simultaneous 4K/HD Dual HD 3D-LUT (FS1 / EMB1)

| 項目                       | 初期値 | 設定                                                                                                    | 説明                                                        |
|--------------------------|-----|----------------------------------------------------------------------------------------------------|-----------------------------------------------------------|
| Target<br>Output<br>(*1) | _   | EMB.1 Output (A)<br>EMB.1 Output (B)<br>EMB.2 Output (A)<br>EMB.2 Output (B)<br>AES Output (A)<br>AES Output (B) | 調整するオーディオ出力を選択します。                                        |
| FS<br>(AES のみ)           | FS1 | FS1<br>FS2                                                                                                    | 選択したオーディオが AES 出力の場合は、どちらの<br>FS (SDI) 出力を基準に調整するかを選択します。 |

<sup>(\*1)</sup> Dolby E が EMB.1、 EMB.2、 AES Output で、 それぞれ 2 チャンネル以上検出された場合は、 一番小さい番号のチャンネルがソース (A) に、 次のチャンネルがソース (B) にアサインされます。

| 項目                        | 説明                                                                                                    |
|---------------------------|----------------------------------------------------------------------------------------------------|
| Status                    | 選択されているオーディオ出力チャンネルと基準となる SDI 信号のライン番号が表示されます。                                                                                                    |
| Status                    | Dolby E がフレームレート等の違いで正常に重畳できない場合は、"Error"と表示されます。<br>Dolby E 信号が検出できない場合は、"Not Detected"と表示されます。                                                                                           |
| Adjust<br>(Push<br>Unity) | Target Output のソースオーディオごとに F4の Unity ボタンを押して、オーディオソース (出力<br>チャンネル) の調整を実行します。 下記の場合、 調整は無効になります。<br>・ 信号が Dolby E 以外に変わったとき<br>・ イベントが読み込まれたとき<br>・ 工場出荷時にリセットされたとき<br>・ 本体の電源を OFF にしたとき |

### 6-27. ADDITIONAL AUDIO DELAY

ビデオコンバーターによって発生する映像遅延量を自動的にオーディオに追加し、ビデオ/オーディオ間の遅延差 をなくすことができます。オーディオに追加される遅延量は FRAME DELAY メニューに Total Delay ステータスと して表示されます。 (「5-39 FRAME DELAY」参照)

ビデオコンバーターを使用しない場合は、設定が有効であってもオーディオ出力に遅延は追加されません。 詳しくは「4-6. 映像と音声をそろえる」を参照してください。

入出力信号のフレームレートの組み合わせによって、Audio Delay 機能が有効/無効となります。無効のときは、 設定値の後に「\*」が表示されます。有効/無効となる場合については、下表を参照してください。

#### ◆ Audio Delay が有効な入出力 (フレームレート)

| ✔: AudioDelay 有効 |               | 出力           |                   |              |              |                   |  |
|------------------|---------------|--------------|-------------------|--------------|--------------|-------------------|--|
|                  |               | 60/30Hz      | 59.94/<br>29.97Hz | 50/25Hz      | 48/24Hz      | 47.95/<br>23.98Hz |  |
|                  | 60/30Hz       | $\checkmark$ |                   |              | $\checkmark$ |                   |  |
| _                | 59.94/29.97Hz |              | $\checkmark$      |              |              | $\checkmark$      |  |
| Т<br>Т           | 50/25Hz       |              |                   | $\checkmark$ |              |                   |  |
| . 、              | 48/24Hz       | $\checkmark$ |                   |              | $\checkmark$ |                   |  |
|                  | 47.95/23.98Hz |              | √                 |              |              | ✓                 |  |

| ADDTIONAL AUDIO DE<br>EMB.1 Audio OUT<br>EMB.2 Audio OUT<br>AES Audio OUT | LAY 1 395<br>Same as FS1<br>Same as FS2<br>Same as FS1 | PROC<br>EMB<br>必要オプション | Simultaneous 4K/HD<br>Dual HD<br>3D-LUT (FS1 / EMB1)<br>FA-96AFS-UBI |
|---------------------------------------------------------------------------|--------------------------------------------------------|------------------------|----------------------------------------------------------------------|
|                                                                           | LAY 2 396                                              | 必要オプション                | FA-96ANA-AUD<br>または                                                  |
| or (ARAD) Addio 001                                                       |                                                        |                        | FA-96MADI<br>または<br>FA-96DNT                                         |

| 項目                                                                                                   | 初期値         | 設定                                    | 説明                                                                                                  |
|----------------------------------------------------------------------------------------------------|-------------|---------------------------------------|----------------------------------------------------------------------------------------------------|
| EMB.1 Audio OUT                                                                                      | Same as FS1 | Disable<br>Same as FS1                | Same as FS1: ビデオ (FS1 ビデオコン<br>バーター出力) とオーディオのタイミングを<br>合わせるため、SDI 出力 1 に重畳するオ<br>ーディオに適切な遅延を追加します。 |
| EMB.2 Audio OUT                                                                                      | Same as FS2 | Disable<br>Same as FS2                | Same as FS2: ビデオ (FS2ビデオコン<br>バーター出力) とオーディオのタイミングを<br>合わせるため、SDI 出力 2 に重畳するオ<br>ーディオに適切な遅延を追加します。  |
| AES Audio OUT<br>OP(AES) Audio OUT<br>OP(ANA:B) Audio OUT<br>OP(MADI) Audio OUT<br>OP(DNT) Audio OUT | Same as FS1 | Disable<br>Same as FS1<br>Same as FS2 | オーディオ出力 (AES、アナログオーディ<br>オ、MADI、または Dante) の遅延を調<br>整し、ビデオ出力にタイミングを合わせま<br>す。                       |

OP(AES) Audio OUT は、FA-96AES-UBL が必要 OP(ANA:B) Audio OUT は、FA-96ANA-AUD が必要 OP(MADI) Audio OUT は、FA-96MADI が必要 OP(DNT) Audio OUT は、FA-96DNT が必要

## 6-28. ANALOG INPUT/OUTPUT LEVEL

| Ch.1         +4 dBu           Ch.2         +4 dBu           Ch.3         +4 dBu | ANALOG INPUT LEVEL | (Slot B) 420 |
|---------------------------------------------------------------------------------|--------------------|--------------|
| Ch.2         +4 dBu           Ch.3         +4 dBu                               | Ch.1               | +4 dBu       |
| Ch.3 +4 dBu                                                                     | Ch.2               | +4 dBu       |
|                                                                                 | Ch.3               | +4 dBu       |
| Ch.4 +4 dBu                                                                     | Ch.4               | +4 dBu       |

| ANALOG OUTPUT LEV | EL (Slot B) | 421 |
|-------------------|-------------|-----|
| Ch.1              | +4          | dBu |
| Ch.2              | +4          | dBu |
| Ch.3              | +4          | dBu |
| Ch.4              | +4          | dBu |
|                   |             |     |

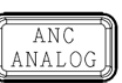

Simultaneous 4K/HD Dual HD 3D-LUT (FS1 / EMB1)

必要オプション

FA-96ANA-AUD

| 項目     | 初期値    | 設定                                   | 説明                                   |
|--------|--------|--------------------------------------|--------------------------------------|
| Ch.1-4 | +4 dBu | -10 dBu<br>0 dBu<br>+4 dBu<br>+8 dBu | アナログオーディオの各入出力チャンネルの信号レベル<br>を設定します。 |

# 6-29. ANALOG INPUT POLARITY

| ANALOG INPUT POLARITY (Slot B) 422 |           |      |
|------------------------------------|-----------|------|
| Channels                           | Analog Ch | 1/2  |
| Polarity Ch⊥                       | Nor       | rmal |
| Polarity Ch.R                      | Nor       | rmal |
|                                    |           |      |

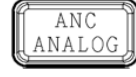

Simultaneous 4K/HD Dual HD 3D-LUT (FS1 / EMB1)

必要オプション

FA-96ANA-AUD

| 項目            | 初期値              | 設定                             | 説明                           |
|---------------|------------------|--------------------------------|------------------------------|
| Channels      | Analog<br>Ch.1/2 | Analog Ch.1/2<br>Analog Ch.3/4 | アナログオーディオ入力のチャンネルペアを選択します。   |
| Polarity Ch.L | Normal           | Normal<br>Invert               | 選択したチャンネルのL側 Ch.の極性を指定します。   |
| Polarity Ch.R | Normal           | Normal<br>Invert               | 選択したチャンネルの R 側 Ch.の極性を指定します。 |

## 6-30. ANALOG AUDIO SETTINGS

| ANALOG AUDIO SETTINGS (Slot B) |       |     |
|--------------------------------|-------|-----|
| Input Impedance                | H     | i-Z |
| Silence Detection Time         | 2s    | ec  |
| Silence Detection Level        | -66dB | FS  |
| Load Impedance Matching        | Н     | i-Z |
|                                |       |     |

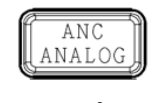

Simultaneous 4K/HD Dual HD

必要オプション

3D-LUT (FS1 / EMB1) FA-96ANA-AUD

| 項目                           | 初期値  | 設定              | 説明                                   |
|------------------------------|------|-----------------|--------------------------------------|
| Input<br>Impedance           | Hi-Z | Hi-Z<br>600 Ohm | アナログオーディオ端子の入力インピーダンスを設<br>定します。     |
| Silence<br>Detection<br>Time | 2sec | 1~10sec         | アナログオーディオ入力が無音と判断されるまで<br>の時間を設定します。 |
| Silence<br>Detection<br>Level | -66dBFS | -66 dBFS<br>-60 dBFS<br>-54 dBFS<br>-48 dBFS | アナログオーディオ入力が無音と判断されるオー<br>ディオレベルを設定します。<br>このレベルは、下記の調整後にデジタルレベル値<br>で判定されます。<br>ANALOG INPUT LEVEL (「6-28」)<br>ANALOG INPUT GAIN (「6-21」)<br>AUDIO REFERENCE LEVEL (「7-2」) |
|-------------------------------|---------|----------------------------------------------|----------------------------------------------------------------------------------------------------|
| Load<br>Impedance<br>Matching | Hi-Z    | Hi-Z<br>600 Ohm                              | FA-9600が出力するアナログオーディオを受信<br>する機器の入力インピーダンスを選択します。<br>FA-9600は、この選択に合わせて音声レベルを<br>調整します。                                                                                     |

以下のメニューは FA-9600 全体に関する設定です。FS1/FS2 共通メニューです。

## 7-1. GPI UTILITY / INPUT / OUTPUT

GPI入出力機能を使用するには、FA-96GPIまたは FA-96DB9-CBL オプションが必要です。

FA-96GPIは、スロット Bまたは C に実装する 10入力、10出力の GPI インターフェース基板です。端子配列 については、「2-3-9. FA-96GPI (10 入力/10 出力)」を参照してください。このメニューでは、各ポートに機能を 割り当てます。

FA-96DB9-CBL は、スロット E に実装する 7 入出力の GPI インターフェース拡張ケーブルです。端子配列につ いては「2-3-8. FA-96DB9-CBL (GPI 7 入出力)」を参照してください。このメニューでは、各ポートの入力/出 力を選択し、機能を割り当てます。

### GPI 入力の有効/無効設定

| GPI UTILITY | 406      |         |                              |
|-------------|----------|---------|------------------------------|
| GPI Lock    | Unlocked | OPTION  |                              |
|             |          | 必要オプション | FA-96GPI または<br>FA-96DB9-CBL |

| 項目       | 初期値      | 設定                 | 説明                                                          |
|----------|----------|--------------------|-------------------------------------------------------------|
| GPI Lock | Unlocked | Unlocked<br>Locked | <b>Unlocked:</b> GPI 入力が有効となります。<br>Locked: GPI 入力が無効となります。 |

### スロット B に FA-96GPI を実装した場合

| GPI Input (Slot B) | 407    |
|--------------------|--------|
| Port               | Port 1 |
| Level 1            | None   |
| Level 2            | None   |
|                    |        |

| GPI Output (Slot B) | 408    |
|---------------------|--------|
| Port                | Port 1 |
| Level 1             | None   |
| Level 2             | None   |
| Polarity            | Normal |
|                     |        |

### スロット C に FA-96GPI 実装をした場合

| GPI Input (Slot C) | 409        |
|--------------------|------------|
| Port               | Port 1     |
| Level 1            | Event Load |
| Level 2            | Default    |
|                    |            |

| GPI Output (Slot C) | 410        |
|---------------------|------------|
| Port                | Port 1     |
| Level 1             | Unit Alarm |
| Level 2             | FAN 1      |
| Polarity            | Normal     |
|                     |            |

| 2        |   |    | 5 |
|----------|---|----|---|
| OPT      | I | ON |   |
| <u> </u> | _ |    | Į |

必要オプション FA-96GPI (Slot B)

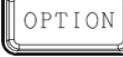

必要オプション FA-96GPI (Slot C)

### スロットEにFA-96DB9-CBLを実装した場合

| GPI Terminal (Slot E) | 411    |
|-----------------------|--------|
| Port                  | Port 1 |
| I/O                   | Input  |
|                       |        |
|                       |        |
|                       |        |

| GPI Input (Slot E) | 412    |
|--------------------|--------|
| Port               | Port 1 |
| Level 1            | None   |
| Level 2            | None   |
|                    |        |

| GPI Output (Slot E) | 413    |
|---------------------|--------|
| Port                | Port 1 |
| Level 1             | None   |
| Level 2             | None   |
| Polarity            | Normal |
|                     |        |

### GPI 設定

- 入力または出力を選びます。(FA-96DB9-CBL, Slot E のみ) •
- ポート毎に機能を割り当てます。Level 1 の選択により Level 2 の表示が変わります。 ٠ 入力端子の機能は、GPI Input メニューで設定します。 出力端子の機能は、GPI Output メニューで設定します。

#### <GPI Terminal>(Slot E のみ)

| 項目  | 設定                                                |
|-----|---------------------------------------------------|
| I/O | Input: 端子を GPI 入力として使用<br>Output: 端子を GPI 出力として使用 |

## <GPI Input>

| Level 1 設<br>定 | Level 2 設定                            | 機能                                                         |
|----------------|---------------------------------------|------------------------------------------------------------|
| None           | None                                  | 機能なし(初期化設定)                                                |
| Event Save     | No.001-100<br>Event1 - 100            | イベントメモリーへ設定を保存。Level2 でイベント番号選択                            |
| Event Load     | Default<br>No.001-100<br>Event1 - 100 | イベントメモリーから設定読み出し。Level2 でイベント番号設定<br>Default に設定した場合は設定初期化 |

## <GPI Output>

| Level 1 設<br>定 | Level 2 設定   | 機能                                    |  |
|----------------|--------------|---------------------------------------|--|
| None           | None         | 機能設定無(初期化時設定)                         |  |
| FAN1/2/3       |              | ファン 1~3 いずれかに異常があるときアラームを出力           |  |
| Unit Alarm     | FAN1         | ファン1に異常があるときアラームを出力                   |  |
|                | FAN2         | ファン2に異常があるときアラームを出力                   |  |
|                | FAN3         | ファン3に異常があるときアラームを出力                   |  |
|                | DC Power 1/2 | DC 電源に異常があるときアラームを出力 (FA-96PS 実装時)    |  |
|                | DC Power 1   | DC 電源 1 に異常があるときアラームを出力 (FA-96PS 実装時) |  |
|                | DC Power 2   | DC 電源 2 に異常があるときアラームを出力 (FA-96PS 実装時) |  |

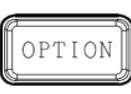

|             | Any                                 | いずれかの異常があるときアラームを出力 (FA-96PS 未実装時は、<br>FAN1/2/3 と同じ) |  |
|-------------|-------------------------------------|------------------------------------------------------|--|
|             | FS1 Video In                        | FS1 に映像入力がある間、信号を出力                                  |  |
| Video In    | FS2 Video In                        | FS2 に映像入力がある間、信号を出力                                  |  |
|             | Reference In                        | Reference 信号の入力がある間、信号を出力                            |  |
|             | FS1 Audio In                        | FS1 に音声入力がある間、信号を出力                                  |  |
|             | FS2 Audio In                        | FS2 に音声入力がある間、信号を出力                                  |  |
| Audio III   | AES Audio In                        | AES に音声入力がある間、信号を出力                                  |  |
|             | Option B Audio In                   | オプション B に音声入力がある間、信号を出力                              |  |
| Event Tally | Default<br>No.001-100<br>Event1~100 | 本体の設定状態が、選択したイベントと一致した際に信号を出力します。                    |  |

アラーム出力時 (Level 1 を Unit Alarm に設定) の信号論理を設定します。FA-9600と接続する外部機器の 論理に合わせ設定してください。

| 項目       | 初期値    | 設定     | 説明                      |
|----------|--------|--------|-------------------------|
| Polarity | Normal | Normal | Alarm 時、出力が Low になります。  |
|          | Normai | Invert | Alarm 時、出力が High になります。 |

# 7-2. AUDIO SYSTEM 1-2

AUDIO SYSTEMの設定は、全 EMB/AES オプション共通の設定になります。

| AUDIO SYSTEM 1                                                                                     | 434                                         |
|----------------------------------------------------------------------------------------------------|---------------------------------------------|
| Reference Level                                                                                    | -20dBFS                                     |
| Grade                                                                                              | Professional                                |
| Resolution                                                                                         | 24bit                                       |
|                                                                                                    |                                             |
|                                                                                                    |                                             |
|                                                                                                    |                                             |
|                                                                                                    |                                             |
| AUDIO SYSTEM 2                                                                                     | 435                                         |
| AUDIO SYSTEM 2<br>Silence Detection Time                                                           | <b>435</b><br>2sec                          |
| AUDIO SYSTEM 2<br>Silence Detection Time<br>Silence Detection Level                                | <b>435</b><br>2sec<br>-72dBFS               |
| AUDIO SYSTEM 2<br>Silence Detection Time<br>Silence Detection Level<br>Error Sensing               | 435<br>2sec<br>-72dBFS<br>Normal            |
| AUDIO SYSTEM 2<br>Silence Detection Time<br>Silence Detection Level<br>Error Sensing<br>Error Fade | 435<br>2sec<br>-72dBFS<br>Normal<br>Disable |

## AUDIO SYSTEM 1

| 項目                 | 初期値          | 設定                         | 説明                                                                                                    |
|--------------------|--------------|----------------------------|----------------------------------------------------------------------------------------------------|
| Reference<br>Level | -20 dBFS     | -18 dBFS<br>-20 dBFS       | デジタルオーディオの基準レベルを設定します。<br>テストトーン信号のレベルにも使用されます。FA-<br>96ANA-AUD オプション使用時は、アナログオーディオの<br>0dBu に対応するデジタルオーディオレベルとしても使用<br>します。 |
| Grade              | Professional | Professional<br>Consumer   | オーディオチャンネルステータスの形式を選択します。<br>Professional: 放送用<br>Consumer: 民生用                                                              |
| Resolution         | 24 bit       | 16 bit<br>20 bit<br>24 bit | デジタルオーディオ出力信号のワード長を設定します。                                                                                                    |

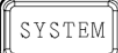

## AUDIO SYSTEM 2

| Silence<br>Detection<br>Time  | 2 sec    | 1~10 sec                                                 | デジタルオーディオ入力が無音と判断されるまでの時間<br>を設定します。無音状態になってから設定した時間が経<br>過すると無音と判断されます。                                            |
|-------------------------------|----------|----------------------------------------------------------|----------------------------------------------------------------------------------------------------|
| Silence<br>Detection<br>Level | -72 dBFS | -72 dBFS<br>-66 dBFS<br>-60 dBFS<br>-54 dBFS<br>-48 dBFS | デジタルオーディオ入力が無音と判断されるレベルを設<br>定します。                                                                                  |
| Error<br>Sensing              |          |                                                          | Error Fade に使用する、入力オーディオエラーの検出モ<br>ードを選択します。                                                                        |
|                               | Normal   | Disable<br>Normal<br>Sensitive                           | <b>Disable:</b> 入力オーディオエラーを、全てエラーとして検<br>出しません。通常は使用しません。 <sup>(*1)</sup>                                           |
|                               |          |                                                          | Normal: SDI 信号の切り替え、ADP (Audio Data<br>Packet) の変更、DBN (Data Block Number) の切り<br>替えをエラーとして検出します。通常はこの設定を使用<br>します。 |
|                               |          |                                                          | Sensitive: 上記に加え、Z プリアンブル周期変化、<br>EDP (Extended Data Packet) 有無 (SD-SDIのみ)<br>の切り替えをエラーとして検出します。                    |
|                               |          |                                                          | 入力オーディオのエラーを検出したときの処理を選びま<br>す。                                                                                     |
| Error Fade                    | Disable  | Disable<br>Enable                                        | Disable: 音声をそのまま通過させます。                                                                                             |
|                               |          |                                                          | Enable: エラーを検出すると、フェードアウトしてオーディ<br>オ信号を MUTE します。正常復帰後、フェードインしま<br>す。 <sup>(*2)</sup>                               |

(\*1) 入力時の自動化処理を禁止して可能な限り音声を通過させます。ただし、入力信号のルーター切換え等によって音声グループ間の遅延量や位相がずれるデメリットが発生する可能性があります。

(\*2) 音声をフェードさせるためには AUDIO INPUT DELAY (「(6-24」)を 5ms 以上に設定する必要があります。

## 7-3. AUDIO MUTE / TEST SIGNAL

| AUDIO MUTE/TEST SIG | NAL 436 |
|---------------------|---------|
| All Mute            | Disable |
| EMB.1 Test Tone     | Off     |
| EMB.2 Test Tone     | Off     |
| AES/OP Test Tone    | Off     |
|                     |         |

SYSTEM

| 項目                  | 初期値     | 設定                             | 説明                                            |
|---------------------|---------|--------------------------------|-----------------------------------------------|
| All Mute            | Disable | Disable<br>Enable              | オーディオ出力の全チャンネルをミュートにします。                      |
| EMB.1 Test<br>Tone  |         | Off<br>500Hz Tone<br>1kHz Tone | FS1 エンベデッドオーディオ出力の全チャンネルにテスト<br>信号を出力します。     |
| EMB.2 Test<br>Tone  | Off     |                                | FS2エンベデッドオーディオ出力の全チャンネルにテスト<br>信号を出力します。      |
| AES/OP Test<br>Tone |         |                                | AES やアナログオーディオなどのオプション出力の全チャンネルに、テスト信号を出力します。 |

# 7-4. Dante SYSTEM

| Dante SYSTEM               | 437              |
|----------------------------|------------------|
| Tx Clock Type              | Dante Clock      |
| Device Status              | Normal Operation |
| Press F3 UNITY to Reboot D | Device           |
|                            |                  |

| 項目               | 初期値            | 設定                               | 説明                                                                                                    |
|------------------|----------------|----------------------------------|----------------------------------------------------------------------------------------------------|
| Tx Clock<br>Type | Dante<br>Clock | Dante Clock<br>Genlock<br>Source | <b>Dante Clock</b> : Dante ネットワークに同期したクロックで<br>Dante を送信します。<br><b>Genlock Source</b> : SDI 出力と同期したクロックで<br>Dante を送信します。この設定時には、Dante Controller<br>で本機の Clock 設定を「Enable Sync to External」にし<br>てください。 |

| Item                          | Display                                                                | Description                                                                                                    |
|-------------------------------|------------------------------------------------------------------------|----------------------------------------------------------------------------------------------------|
| Device<br>Status              | Normal operation<br>Clock asynchronous<br>Reset state<br>Failsafe mode | Dante デバイスとしての FA-9600 の状態を表示します。<br>Clock asynchronous のときは、正常動作しているが<br>Dante ネットワーククロックに同期していいません。<br>Reset state のときは、リブート中、または停止中です。                                                   |
| Reboot<br>(Press F3<br>UNITY) | _                                                                      | F3 Unity<br>ボタンを2度押すと、Dante デバイス (FA-<br>9600) をリブートします。Dante Controller で、リブートが<br>必要な設定変更がされた場合に使用してください。<br>F3 Unityを一度押したあと、F4 Unityを押すと、リブート<br>がキャンセルされます。<br>再起動完了まで 10 秒程度の時間が必要です。 |

# 7-5. Remote Control Unit Setting

| Remote Control Unit Setting 4 |        |  |
|-------------------------------|--------|--|
| Remote Unit                   | Accept |  |
| LAN Command                   | Accept |  |
| Ember+                        | Accept |  |
|                               |        |  |

SYSTEM

| 項目             | 初期値    | 設定               | 説明                                                                 |
|----------------|--------|------------------|--------------------------------------------------------------------|
| Remote Unit    | Accept | Refuse<br>Accept | Refuse: リモートユニットからの操作を受け付けません。<br>Accept: リモートユニットからの操作を受け付けます。    |
| LAN<br>Command | Accept | Refuse<br>Accept | Refuse:外部制御コマンドからの操作を受け付けません。<br>Accept:外部制御コマンドからの操作を受け付けます。      |
| Ember+         | Accept | Refuse<br>Accept | <b>Refuse:</b> Ember+からの操作を受け付けません。<br>Accept: Ember+からの操作を受け付けます。 |

# 7-6. FRONT PANEL SETTINGS

| FRONT PANEL SETTING | GS 439  |
|---------------------|---------|
| LCD Brightness      | Level 8 |
| LCD Auto Off        | Disable |
| LED Brightness      | Level 7 |
| Buzzer              | Disable |
|                     |         |

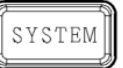

| 項目                | 初期値     | 設定                                   | 説明                                                                         |
|-------------------|---------|--------------------------------------|----------------------------------------------------------------------------|
| LCD<br>Brightness | Level 8 | Level 1-15                           | 前面パネルの LED の明るさを設定します。<br>Level 1 (暗い)~15 (明るい)                            |
| LCD Auto Off      | Disable | Disable<br>5 min<br>10 min<br>30 min | 無操作状態から、前面パネルの LED が消灯するまで<br>の時間を設定します。 <b>Disable</b> に設定すると、消灯しま<br>せん。 |
| LED<br>Brightness | Level 7 | Level 1-15                           | 前面パネルの LED の明るさを設定します。<br>Level 1 (暗い)~15 (明るい)                            |
| Buzzer            | Enable  | Enable<br>Disable                    | ブザー音を有効/無効にします。                                                            |

# 7-7. FREE RUN FREQUENCY ADJUST

フリーラン時の周波数偏差を調整します。

| FREE RUN FREQUENCY ADJUST  | 440 |
|----------------------------|-----|
| Offset value               | 0   |
|                            |     |
| F1:+-1000 F2:+-100 F3:+-10 |     |
| F1_UNITY default value     |     |
|                            |     |

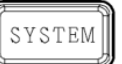

| 項目           | 初期値 | 設定                       | 説明                                                                                                    |
|--------------|-----|--------------------------|----------------------------------------------------------------------------------------------------|
| Offset value | 0   | -196,600 $\sim$ +196,600 | 工場出荷時の値をゼロ (0) とし、フリーランモード時のビデオ<br>同期周波数偏差を調整します。<br>F1]で大雑把な調整を行えます。F2→F3]の方向でより細か<br>な調整を行うことができます。 |
| F1 Unity     | _   | _                        | F1 Unityを押すと、Offset value が0に戻ります。                                                                    |

## 7-7-1. フリーラン周波数偏差の調整方法

ここではフリーランで使用する際の内部発振器の周波数偏差を調整する方法を記載します。 FA-9600の内部発振器は、信号発生器とは異なり温度補償タイプではありません。このため環境温度に 依存して偏差が変動します。

調整を行う場合には、(環境温度・入力信号の有無など)できるだけ使用環境に合わせ、電源を投入してから 30 分以上放置してから(内部温度が安定してから)、実施することを推奨致します。

#### <接続>

下図のように FA-9600の SDI 出力を波形モニターに接続します。波形モニターには外部リファレンスを接続して、外部リファレンスモードで使用してください。

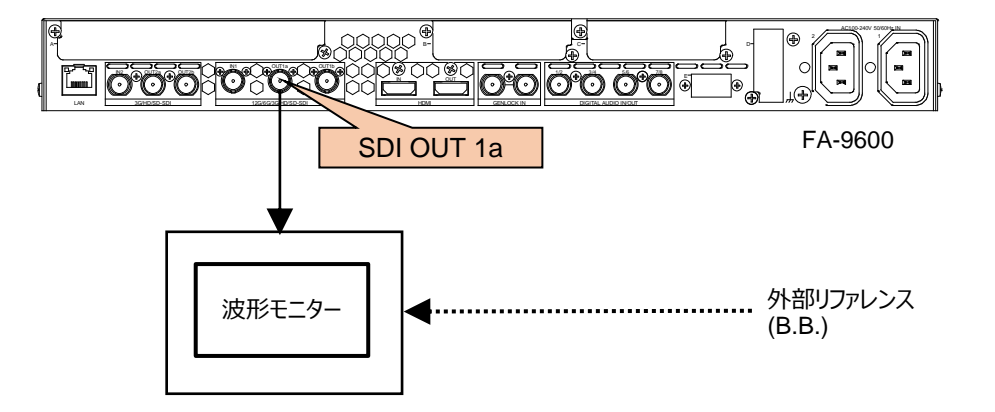

#### <確認、調整手順>

- (1) FA-9600 前面メニュースイッチの VIDEO/AUDIO ボタンが青色に点灯している状態で、SYSTEM ボタンを押します。
- (2) シングル矢印ボタン↓を3回押し、"SYNCHRONIZER 1"メニューへ移動します。F1 コントロールを 右に回転させ、「Genlock Source」を「Free Run」に設定します。
- (3) 波形モニターを SDI の位相表示にします。 位相マーカーが大きく動いている場合、以下の操作で調整 してください。
- (4) FA-9600 前面メニュースイッチの VIDEO/AUDIO ボタンを押し、橙色に点灯させます。
- (5) 次にSYSTEMボタンを押した後、シングル矢印ボタン↓を6回押し、"FREE RUN FREQUENCY ADJUST"メニューに移動します。
- (6) 波形モニターで位相マーカーを見ながら、F1~F3 コントロールでオフセット値(Offset value)を調整します。
  オフセット値は工場出荷時を0とし、F1では±1,000、F2では±100、F3では±10で増減可能です(最大±196,600)。
  位相マーカーがディレイ側(右および上側)に動いている場合は、コントロールを左に回しオフセット値を減らします。
  また、位相マーカーがアドバンス側(左および下側)に動いている場合は、コントロールを右に回してオフセット値を増やします。
  調整によって、位相マーカーがほとんど動かなくなったところで完了となります。
- ※ 内部発振器の精度は高くないため、調整しても位相マーカーがぴったりと静止することはありません。そのため、ある程度動きが収まった時点で完了としてください。
- ※ オフセット値を工場出荷時の状態に戻したい場合には、F1 Unity ボタンを押してください。

# 7-8. NETWORK INFORMATION 1-2

FA-9600のネットワーク設定を表示します。

| NETWORK INFORMA | 441 441           |
|-----------------|-------------------|
| P Address       | 192. 168. 0. 10   |
| Subnet Mask     | 255. 255. 255. 0  |
| Default Gateway | 0. 0. 0. 0        |
| Port Number     | 50100             |
|                 |                   |
| NETWORK INFORMA | TION 2 442        |
| MAC Address     | 00:10:B1:0D:BF:A0 |
|                 |                   |

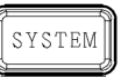

# 7-9. NETWORK SETTING $1/4 \sim 4/4$

FA-9600のネットワーク設定を行います。

ネットワーク設定を変更すると、再起動メッセージ (「System value changed. Please restart!!」) が表示されます。 必ず、 メッセージを確認してから再起動してください。 メッセージが表示されるまでしばらく時間がかかります。 なお、 ネットワーク設定はイベントには保存されません。

| NETWORK SETTING 1/4 | 443              |
|---------------------|------------------|
| P Address           | 192.168.0.10     |
| Current Value       | 192. 168. 0. 10  |
|                     |                  |
| NETWORK SETTING 2/4 | 444              |
| Subnet Mask         | 255. 255. 255. 0 |
| Current Value       | 255. 255. 255. 0 |
|                     |                  |
| NETWORK SETTING 3/4 | 445              |
| Default Gateway     | 0. 0. 0. 0       |
| Current Value       | 0. 0. 0. 0       |

SYSTEM

| NETWORK SETTING 4/4 | 446   |
|---------------------|-------|
| Port Number         | 50100 |
| Current Value       | 50100 |

| 項目              | 初期値           | 説明                            |
|-----------------|---------------|-------------------------------|
| IP Address      | 192.168.0.10  | FA-9600の IP アドレスを設定します。       |
| Subnet Mask     | 255.255.255.0 | FA-9600のサブネットマスクを設定します。       |
| Default Gateway | 0.0.0.0       | FA-9600 のゲートウェイを設定します。        |
| Port Number     | 50100         | FA-9600の TCP/UDP ポート番号を設定します。 |
| Current Value   |               | 現在の設定が表示されます。                 |

# 7-10. MU OPERATION

MU Main モード (FA-9600の動作 モード)を設定します。

MODE 設定を変更すると、再起動メッセージ (「System value changed. Please restart!!」) が表示され ます。 必ず、メッセージを確認してから再起動してください。 メッセージが表示されるまでしばらく時間がかかりま す。 なお、 MODE 設定はイベントには保存されません。

- コンバーター機能を使用するには FA-96UDC ソフトウェアオプションが必要です。
- UHD 4K を操作するには FA-964K ソフトウェアオプションが必要です。
- 3D-LUT モードを使用するには FA-96AHDR または FA-96AHDR2 ソフトウェアオプションが必要です。

| MU OPERATION | 447                |
|--------------|--------------------|
| MODE         | Simultaneous 4K/HD |
| Current MODE | Simultaneous 4K/HD |
|              |                    |
|              |                    |
|              |                    |

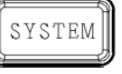

| 項目           | 初期値                | 設定                                                                                    | 説明                                                              |
|--------------|--------------------|---------------------------------------------------------------------------------------|-----------------------------------------------------------------|
| MODE Dual HD | Simultaneous 4K/HD | FS1は SD、HD、4K 信号対応。コンバーター全機<br>能使用可能です。<br>FS2は SD、HD 信号対応。ただし、制限付きコン<br>バーター機能になります。 |                                                                 |
|              | Dual HD            | FS1、FS2は共に SD、HD 信号対応。全コンバー<br>ター機能使用可能です。                                            |                                                                 |
|              | -                  | 3D-LUT                                                                                | 3D-LUTを使用したダイナミックレンジ、色域変換が<br>可能なモードです。<br>内部処理は1系統のみ使用可能となります。 |

(\*1) FA-964K を実装時は、Simultaneous 4K/HD が初期値となります。

## 7-11. EMB. AUDIO INPUT STATUS

| EMB. AUDIO INPUT S | TATUS (Ch.1-8) | 450 |
|--------------------|----------------|-----|
| Ch.1/2             | Loss / L       | oss |
| Ch.3/4             | Loss / L       | oss |
| Ch.5/6             | Loss / L       | oss |
| Ch.7/8             | Loss / L       | oss |
|                    |                |     |

| EMB. AUDIO INPUT ST. | ATUS (Ch.9-16) | 451 |
|----------------------|----------------|-----|
| Ch.9/10              | Loss / I       | oss |
| Ch.11/12             | Loss / I       | oss |
| Ch.13/14             | Loss / I       | oss |
| Ch.15/16             | Loss / I       | oss |
|                      |                |     |

STATUS

| 項目                                                                                  | 表示内容                                                                                                    | 説明                                                                |
|-------------------------------------------------------------------------------------|----------------------------------------------------------------------------------------------------|-------------------------------------------------------------------|
| Ch.1/2<br>Ch.3/4<br>Ch.5/6<br>Ch.7/8<br>Ch.9/10<br>Ch.11/12<br>Ch.13/14<br>Ch.15/16 | Loss<br>PCM, PCM (Async)<br>Silence, Silence (Async)<br>Dolby E, Dolby E (Async)<br>Non-PCM, Non-PCM (Async)<br>Bypass<br>Not Supported (HDMIオーディオのみ) | FS1 または FS2 の SDI エンベデットオ<br>ーディオ、または HDMI 各チャンネルの<br>入力状況を表示します。 |

# 7-12. AES / ANALOG AUDIO INPUT STATUS

| AES AUDIO INPUT STATUS | 455         |
|------------------------|-------------|
| Ch1/2                  | Loss / Loss |
| Ch.3/4                 | Loss / Loss |
| Ch.5/6                 | Loss / Loss |
| Ch.7/8                 | Loss / Loss |
|                        |             |

| AES(OP) AUDIO INPUT STATUS |          | 456 |
|----------------------------|----------|-----|
| Ch1/2                      | Loss / l | oss |
| Ch.3/4                     | Loss / l | oss |
| Ch.5/6                     | Loss / l | oss |
| Ch.7/8                     | Loss / I | oss |
|                            |          |     |

| ANALOG AUDIO INP | UT STATUS      | 465  |
|------------------|----------------|------|
| (Slot B) Ch.1/2  | Silence / Sile | ence |
| (Slot B) Ch.3/4  | Silence / Sile | ence |

STATUS

必要オプション FA-96AES-UBL

必要オプション FA-96ANA-AUD

| 項目                                   | 表示内容                                                                                                    | 説明                                                                                      |
|--------------------------------------|----------------------------------------------------------------------------------------------------|-----------------------------------------------------------------------------------------|
| Ch.1/2<br>Ch.3/4<br>Ch.5/6<br>Ch.7/8 | Loss<br>PCM (32kHz), PCM (44.1kHz), PCM (48kHz)<br>Silence (32kHz), Silence (44.1kHz), Silence (48kHz)<br>Dolby E,<br>Non-PCM<br>Output Settings | AES オーディオ各チャンネルの<br>入力状況を表示します。<br>AES 端子が出力に設定され<br>ている場合は、Output<br>Settings と表示されます。 |
| Ch.1/2<br>Ch.3/4                     | Silence<br>Present                                                                                                    | アナログオーディオの各チャンネ<br>ルの入力情報を表示します。                                                        |

STATUS

必要オプション

FA-96MADI

## 7-13. MADI AUDIO INPUT STATUS

| MADI AUDIO INPUT STATUS    | 456         |
|----------------------------|-------------|
| Signal                     | Loss        |
|                            |             |
|                            |             |
| MADI INPUT STATUS (Ch.1-8) | 457         |
| Ch.1/2                     | Loss / Loss |
| Ch.3/4                     | Loss / Loss |
| Ch.5/6                     | Loss / Loss |
| Ch.7/8                     | Loss / Loss |
|                            |             |
|                            |             |
| MADUNDUT STATUS (Ch 57-6)  | 1) 464      |

| MADI INPUT STAT | US (Ch.57-64) | 464 |
|-----------------|---------------|-----|
| Ch.57/58        | Loss / L      | oss |
| Ch.59/60        | Loss / L      | oss |
| Ch.61/62        | Loss / L      | oss |
| Ch.63/64        | Loss / L      | oss |
|                 |               |     |

項目 表示内容 説明 Loss Present (32kHz, 56Ch) Present (32kHz, 64Ch) Present (44.1kHz, 64Ch) Present (44.1kHz, 64Ch) Present (48kHz, 56Ch)

|                 | Present (48kHz, 64Ch)<br>Not Supported |                                  |
|-----------------|----------------------------------------|----------------------------------|
| Ch.1/2~Ch.63/64 | Loss<br>Present<br>Silence<br>Non-PCM  | MADIオーディオの各チャンネル<br>の入力情報を表示します。 |

STATUS

必要オプション FA-96DNT

## 7-14. Dante STATUS / Dante AUDIO INPUT STATUS

|   | Dante STATUS   |                | 456   |
|---|----------------|----------------|-------|
|   | Device         | Normal Opera   | ation |
|   |                |                |       |
|   |                |                |       |
|   | Dante INPUT ST | TATUS (Ch.1-8) | 457   |
|   | Ch.1/2         | Loss /         | Loss  |
|   | Ch.3/4         | Loss /         | Loss  |
|   | Ch.5/6         | Loss /         | Loss  |
|   | Ch.7/8         | Loss /         | Loss  |
|   |                |                |       |
|   |                |                |       |
| - |                |                |       |

| Dante INPUT STATUS (Ch.25-32) |          | STATUS (Ch.25-32) 460 |
|-------------------------------|----------|-----------------------|
|                               | Ch.25/26 | Loss / Loss           |
|                               | Ch.27/28 | Loss / Loss           |
|                               | Ch.29/30 | Loss / Loss           |
|                               | Ch.31/32 | Loss / Loss           |
|                               |          |                       |

| 項目                  | 表示内容                                                                                                  | 説明                                                                                                    |
|---------------------|----------------------------------------------------------------------------------------------------|----------------------------------------------------------------------------------------------------|
| Device              | Normal operation<br>Clock asynchronous<br>Reset state<br>Failsafe mode                                | Dante デバイスとしての FA-9600 の状態を表示します。<br>Clock asynchronous のときは、正常動作しているが<br>Dante ネットワーククロックに同期していいません。<br>Reset state のときは、リブート中、または停止中です。 |
| Ch.1/2~<br>Ch.31/32 | Loss<br>Present (44.1kHz)<br>Present (48kHz)<br>Silence (44.1kHz)<br>Silence (48kHz)<br>Not Supported | Dante オーディオの各チャンネルの入力情報を表示します。                                                                                                    |

# 7-15. EMB. AUDIO PHASE ERROR

警告とエラーの発生数が表示されます。カウントをリセットするには、F1 Unity ボタンを押します。

| FS1 | EMB.  | AUDIO PHASE ERROR (G | roup 1-4) 4 | 466 |
|-----|-------|----------------------|-------------|-----|
| Gr  | oup 1 | Warning:             | 0 / Error:  | 0   |
| Gr  | oup 2 | Warning:             | 0 / Error:  | 0   |
| Gr  | oup 3 | Warning:             | 0 / Error:  | 0   |
| Gr  | oup 4 | Warning:             | 0 / Error:  | 0   |
|     |       |                      |             |     |

| STATUS |  |
|--------|--|
|        |  |

| 項目       | 表示内容             | 説明                                                                         |
|----------|------------------|----------------------------------------------------------------------------|
| Group1-4 | Warning<br>Error | Warning: 音声位相情報のエラーが修復されたときカウントします。<br>Error: 音声位相情報のエラーが、修復できないときカウントします。 |

# 7-16. INPUT ARIB B39 AUDIO MODE

SDI 入力信号のアンシラリー領域の ARIB STD-B39 内にある音声モード情報を表示します。 音声入力の ARIB B39 AUDIO MODE 情報を表示します。

| FS1 | INPUT | ARIB B39 AUDIO MODE | 470  |
|-----|-------|---------------------|------|
| Мо  | de    | Audio Mode(Exten    | ded) |
| Do  | wnMix |                     | 0dB  |
| Ext | .Mode |                     |      |
|     |       |                     |      |

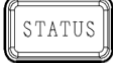

STATUS

# 7-17. EMB. AUDIO OUT STATUS

| ) 475     |
|-----------|
| CM / PCM  |
| CM / PCM  |
| CM / PCM  |
| PCM / PCM |
|           |
|           |
| 6) 476    |
| CM / PCM  |
| CM / PCM  |
| CM / PCM  |
| CM / PCM  |
|           |

| 項目                                                                                  | 表示内容                                                                                                    | 説明                                    |
|-------------------------------------------------------------------------------------|----------------------------------------------------------------------------------------------------|---------------------------------------|
| Ch.1/2<br>Ch.3/4<br>Ch.5/6<br>Ch.7/8<br>Ch.9/10<br>Ch.11/12<br>Ch.13/14<br>Ch.15/16 | PCM, PCM (Async)<br>Mute, Mute (Async)<br>Dolby E, Dolby E (Async)<br>Non-PCM, Non-PCM (Async)<br>Blank | SDI エンベデットオーディオ各チャンネルの出力状<br>況を表示します。 |

## 7-18. HDMI AUDIO OUT STATUS

| HDMI AUDIO OUT | STATUS (Ch.1-8) 479 |
|----------------|---------------------|
| Ch.1/2         | PCM / PCM           |
| Ch.3/4         | PCM / PCM           |
| Ch.5/6         | PCM / PCM           |
| Ch.7/8         | PCM / PCM           |
|                |                     |

| 0.001.00110 | ĥ |
|-------------|---|
| STATUS      |   |
|             | Ì |

| 項目                                   | 表示内容                                  | 説明                          |
|--------------------------------------|---------------------------------------|-----------------------------|
| Ch.1/2<br>Ch.3/4<br>Ch.5/6<br>Ch.7/8 | PCM<br>Mute<br>Blank<br>Not Supported | HDMIオーディオ各チャンネルの出力状況を表示します。 |

# 7-19. AES / ANALOG AUDIO OUT STATUS

| AES AUDIO OUT S           Ch.1/2         In           Ch.3/4         In           Ch.5/6         In           Ch.7/8         In | STATUS 480<br>aput Setting / Input Setting<br>aput Setting / Input Setting<br>aput Setting / Input Setting<br>aput Setting / Input Setting                     | STA | TUS   | FA-96AES-UBLC 実装時、メニュー<br>タイトルに「(UBLC)」が表示されます。<br>UBLC が AES オーディオの標準出力<br>になるからです。 |
|----------------------------------------------------------------------------------------------------|----------------------------------------------------------------------------------------------------|-----|-------|--------------------------------------------------------------------------------------|
| AES(OP) AUDIO O<br>Ch.1/2 In<br>Ch.3/4 In<br>Ch.5/6 In<br>Ch.7/8 In                                                             | OUT STATUS     481       nput Setting / Input Setting       nput Setting / Input Setting       nput Setting / Input Setting       nput Setting / Input Setting | 必要ス | オプション | FA-96AES-UBL                                                                         |
| ANALOG AUDIO O<br>(Slot B) Ch.1/2<br>(Slot B) Ch.3/4                                                                            | DUTPUT STATUS 490<br>Present / Present<br>Present / Present                                                                                                    | 必要ス | オプション | FA-96ANA-AUD                                                                         |
| 項目                                                                                                    | 表示内容                                                                                                    |     |       | 説明                                                                                   |

| Ch.1/2<br>Ch.3/4<br>Ch.5/6<br>Ch 7/8 | PCM, PCM (Async)<br>Mute, Mute (Async)<br>Dolby E, Dolby E (Async)<br>Non-PCM, Non-PCM (Async) | AES オーディオ各チャンネルの出力状況を<br>表示します。<br>AES 端子が入力に設定されている場合 |
|--------------------------------------|------------------------------------------------------------------------------------------------|--------------------------------------------------------|
| Ch.1/2                               | Mute                                                                                           | アナログオーディオチャンネルの出力状況を                                   |
| Ch.3/4                               | Present                                                                                        | 表示します。                                                 |

## 7-20. MADI AUDIO OUTPUT STATUS

| MADI A    | UDIO OUTPUT STATUS            | 481 | C T A T I C |           |
|-----------|-------------------------------|-----|-------------|-----------|
| Signal    | Present (48kHz, 64            | Ch) | SIAIUS      |           |
|           |                               |     |             |           |
| MADI O    | UTPUT STATUS (Ch.1-8)         | 482 | 必要オプション     | FA-96MADI |
| Ch.1/2    | Output Disable / Output Disa  | ble |             |           |
| Ch.3/4    | Output Disable / Output Disal | ble |             |           |
| Ch.5/6    | Output Disable / Output Disal | ble |             |           |
| Ch.7/8    | Output Disable / Output Disal | ble |             |           |
|           |                               |     |             |           |
|           |                               |     |             |           |
| MADI O    | UTPUT STATUS (Ch.57-64)       | 489 |             |           |
| Ch.57/58  | Output Disable / Output Disal | ble |             |           |
| Ch.59/60  | Output Disable / Output Disa  | ble |             |           |
| 01 01 100 |                               |     |             |           |

| CI1.59/60 | Output Disable / Output Disable |
|-----------|---------------------------------|
| Ch.61/62  | Output Disable / Output Disable |
| Ch.63/64  | Output Disable / Output Disable |
|           |                                 |
|           |                                 |

| 項目                     | 表示内容                                                                              | 説明                               |
|------------------------|-----------------------------------------------------------------------------------|----------------------------------|
| Signal                 | Output Disable<br>Input Through<br>Present (48kHz, 56Ch)<br>Present (48kHz, 64Ch) | MADIオーディオ信号の出力状況を表示<br>します。      |
| Ch.1/2 $\sim$ Ch.63/64 | Output Disable<br>PCM<br>Mute                                                     | MADIオーディオの各チャンネルの出力情<br>報を表示します。 |

# 7-21. Dante OUTPUT STATUS

| Dante OUTPUT STAT | US (Ch.1-8) 482<br>Mute / Mute<br>Mute / Mute<br>Mute / Mute<br>Mute / Mute | TATUS<br>要オプション | FA-96DNT |
|-------------------|-----------------------------------------------------------------------------|-----------------|----------|
| Dante OUTPUT STAT | US (Ch.25-32) 485                                                           |                 |          |
| Ch.25/26          | Mute / Mute                                                                 |                 |          |
| Ch.27/28          | Mute / Mute                                                                 |                 |          |
| Ch.29/30          | Mute / Mute                                                                 |                 |          |
| Ch.31/32          | Mute / Mute                                                                 |                 |          |
|                   |                                                                             |                 |          |
|                   |                                                                             |                 |          |
|                   |                                                                             |                 | -1/      |

| 項目                | 表示内容        | 説明                                 |
|-------------------|-------------|------------------------------------|
| Ch.1/2 ~ Ch.31/32 | PCM<br>Mute | Dante オーディオの各チャンネルの出力情<br>報を表示します。 |

# 7-22. FAN / DC POWER / TEMP. STATUS

### FAN1-3、電源 1、電源 2 (FA-96PS)、FPGA1、2 の温度の状況が表示されます。

501

Normal

Abnormal

| FAN STATUS | 500    |
|------------|--------|
| FAN 1 :    | Normal |
| FAN 2 :    | Normal |
| FAN 3 :    | Normal |
|            |        |

| S | TATUS |
|---|-------|
|   |       |

| TEMP. STATUS | 502      |
|--------------|----------|
| FPGA 1 :     | 36 deg C |
| FPGA 2 :     | 55 deg C |

## 7-23. VERSION INFO.

DC POWER STATUS

DC Power 1 :

DC Power 2:

| 各種ファームウェアおよび FPGA のバージョン情報が表 |
|------------------------------|
|------------------------------|

| VER                                     | SION INFO. (F/W)                                                                 | 503 |
|-----------------------------------------|----------------------------------------------------------------------------------|-----|
| F/W1:                                   | R2.04.00_18/11/16                                                                |     |
| F/W 2:                                  | R2.00.00_18/06/29                                                                |     |
|                                         |                                                                                  |     |
|                                         |                                                                                  |     |
| VER                                     | SION INFO. (FPGA)                                                                | 504 |
| VER<br>FPGA 1 :                         | SION INFO. (FPGA)<br>R2.00.00_18/07/12                                           | 504 |
| VER<br>FPGA 1 :<br>FPGA 2 :             | SION INFO. (FPGA)<br>R2.00.00_18/07/12<br>R2.20.00_18/09/10                      | 504 |
| VER<br>FPGA 1 :<br>FPGA 2 :<br>FPGA 3 : | SION INFO. (FPGA)<br>R2.00.00_18/07/12<br>R2.20.00_18/09/10<br>R1.20.00_17/09/06 | 504 |

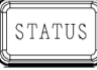

# 7-24. MAIN UNIT INFO.

FA-9600のシリアル番号とユニット名称が表示されます。

| 506      |
|----------|
| FA-9600  |
| 17240019 |
| FS1 NAME |
| FS2 NAME |
|          |

# 7-25. オプション情報

オプションの実装状態が表示されます。(スロット A から E、FA-96PS、ソフトウェア)

STATUS

STATUS

FA-96UDC :

FA-96AHDR2 :

| SLOT A INFO. | 507                        |
|--------------|----------------------------|
| NAME :       | FA-96EX3G44-R              |
| FPGA 1 :     | R1.00.00_17/07/23_13:26:47 |
| FPGA 2:      |                            |

| SLOT B INFO. | 508                        |
|--------------|----------------------------|
| NAME :       | FA-96AES-UBL               |
| FPGA 1 :     | R1.01.00_17/08/25_19:39:11 |
| FPGA 2:      | R1.01.00_17/08/25_20:03:29 |
|              |                            |

| SLOT D/E, POWER UNIT INFO. |           | 510  |
|----------------------------|-----------|------|
| SLOT D :                   | Not Insta | lled |
| SLOT E :                   | Not Insta | lled |
| FA-96PS :                  | Insta     | lled |

| SLOT C INFO.              |                        | 509  |
|---------------------------|------------------------|------|
| NAME :                    | FA-9                   | 6GPI |
| FPGA 1 :                  | R1.01.00_17/08/25_19:1 | 8:50 |
| FPGA 2:                   |                        |      |
|                           |                        |      |
| SOFTWARE OPTION INFO. 511 |                        | 511  |
| FA-964K :                 | Insta                  | lled |

Installed

Installed

# 8. イベントメモリー

FA-9600には、100個のイベントデータを保存/呼び出しすることができます。

## LOAD EVENT MEMORY

呼び出すイベントを Event1~100、Default から選択し、F3 UNITY ボタンを押すとイベントがロードされます。 ロード処理実行時には、前面メニュー下に「Event Load executed!!」と数秒表示されます。

| LOAD EVENT MEMORY               | 522     |
|---------------------------------|---------|
| Number                          | Default |
|                                 |         |
| Press F3 UNITY to Start Loading |         |
|                                 |         |

| EVENT |  |
|-------|--|
|       |  |

## ♦ SAVE EVENT MEMORY

保存するイベントを Event1~100 から選択し、F3 UNITY ボタンを押すとイベントが保存されます。

- セーブ処理実行時には、前面メニュー下に「Event Save executed!」と数秒表示されます。
- Event Save Limit 機能を使って、イベント番号を制限している場合、使用できないイベント番号にはイベントを保存できません。Event Save Limit の設定は Web GUI でのみ可能です。詳細は「12-5-3 Event Save Limit (Web GUI)」を参照してください。

| 523    |
|--------|
| No.001 |
| Event1 |
|        |
|        |

| Web GUIの [Utility > Event Data] 画面では、イベントデータの名称や内容を変更できます。                    |
|-------------------------------------------------------------------------------|
| 詳細は「12-5-4 Event Import / Event Export (Web GUI)」および「13 イベントデータ (CSV ファイル)」を参 |
| 照してください。                                                                      |

## START UP EVENT

電源起動時のイベントロードを指定します。

| START UP EVENT | 524           |
|----------------|---------------|
| Start          | Last Settings |
|                |               |
|                |               |

EVENT

EVENT

| 項目    | 初期値           | 設定                      | 説明              |
|-------|---------------|-------------------------|-----------------|
|       | Last Settings | 電源を切る前の状態で起動します。        |                 |
| Start | Last Settings | Default                 | 工場出荷時の設定で起動します。 |
|       | Event 1-100   | 保存されているイベントを呼び出して起動します。 |                 |

### <Last Settings に保存されない項目>

以下の内容は、Last Settings では保存されず、再起動時に初期化されます。

| -בבא                        | 保存されない項目       | 章番号        |
|-----------------------------|----------------|------------|
| SPLIT MODE SELECT           | Mode 設定        | 5-2        |
| AREA MARKER                 | Marker 設定      | 5-3        |
| TIMECODE GENERATOR LTC/VITC | Start/Stop 設定  | 5-30, 5-31 |
| VIDEO FREEZE                | Freeze 設定      | 5-38       |
| VIDEO TEST SIGNAL           | Pattern 設定     | 5-41       |
| AUDIO OUTPUT GAIN           | Master Mute 設定 | 6-20       |
| ANALOG INPUT/OUTPUT GAIN    | Master Mute 設定 | 6-21       |
| MADI OUTPUT GAIN            | Master Mute 設定 | 6-22       |
| Dante OUTPUT GAIN           | Master Mute 設定 | 6-23       |
| AUDIO MUTE/TEST SIGNAL      | 全設定            | 7-3        |

8-1. イベントメモリーに登録されない項目

| -ב=א                                   | 保存されない項目          | 章番号        |
|----------------------------------------|-------------------|------------|
| VIDEO PRE-/POST-PROCESS AMPLIFIER      | Keep White 設定     | 5-1        |
| SPLIT MODE SELECT                      | Mode 設定           | 5-2        |
| AREA MARKER                            | Marker 設定         | 5-3        |
| INPUT LINKAGE PROCESS (VIDEO)          | メニュー全設定           | 5-16       |
| INPUT LINKAGE PROCESS (AUDIO)          | メニュー全設定           | 5-17       |
| VIDEO PAYLOAD ID LINKAGE               | メニュー全設定           | 5-28       |
| VIDEO FREEZE                           | Freeze 設定         | 5-38       |
| FRAME DELAY                            | Mode 設定           | 5-39       |
| VIDEO INPUT STATUS                     | 全情報/ステータス         | 5-44       |
| INPUT TIMECODE DETECTION               |                   | <br>5-50   |
| AUDIO OUTPUT GAIN                      | Master Mute 設定    | 6-20       |
| ANALOG INPUT/OUTPUT GAIN               | Master Mute 設定    | 6-21       |
| MADI OUTPUT GAIN                       | Master Mute 設定    | 6-22       |
| Dante OUTPUT GAIN                      | Master Mute 設定    | 6-23       |
| GPI UTILITY / INPUT / OUTPUT           | メニュー全設定           | 7-1        |
| FRONT PANEL SETTINGS                   | メニュー全設定           | 7-6        |
| NETWORK INFORMATION<br>NETWORK SETTING | ネットワーク設定          | 7-8<br>7-9 |
| MU OPERATION                           | MU Main モード設定     | 7-10       |
| EMB. AUDIO INPUT STATUS                | 全情報/ステータス         | 7-11       |
| SOFTWARE OPTION INFO.                  |                   | <br>7-25   |
| START UP EVENT                         | メニュー全設定           | 8          |
| Main Unit                              | Unit / FS Name 設定 | 12-1-2     |
| Networkページ                             | メニュー全設定           | 12-8       |

以下の内容は、イベントメモリーに保存されません。

## ◆ イベントメモリー操作上の注意事項

- イベントメモリーの保存動作中に、電源を切らないでください。正常にデータ保存されない場合があります。
- FA-9600 は設定データを定期的に自動保存しています。設定変更後は、5 秒以上経過してから電源を 落としてください。(メモリーへのアクセス状況については「3-2 内蔵メモリーへのアクセス表示」を参照)
- 大切な設定データは、万一に備えファイル保存するようお勧めします。設定データをファイルに保存する方法 は、「12-5-4 Event Import / Event Export (Web GUI)」を参照してください。

## 9-1. 動作環境

| FA-9600 Windows GUI は次の PC 環境で動作します。 |                                       |  |
|--------------------------------------|---------------------------------------|--|
| OS                                   | Windows 10 Pro (32/64bit)             |  |
|                                      | (macOS には対応していません。)                   |  |
| CPU                                  | Intel Core i5-6300U CPU @ 2.40GHz 以上  |  |
| メモリー                                 | 2GB以上                                 |  |
| ディスプレイ                               | 解像度 1280×1024pixels 以上推奨              |  |
|                                      | フルカラー (24 ビット) 表示可能であること。             |  |
| ネットワークポート                            | Ethernet 100BASE-TX/1000BASE-T 1ポート以上 |  |
| ネットワークケーブル                           | 100BASE-TX:カテゴリー5 以上                  |  |
|                                      | 1000BASE-T : カテゴリー6、またはエンハンストカテゴリー5   |  |
| ソフトウェア                               | Microsoft® .NET Framework 4.7.1       |  |
|                                      | Windows® Installer 3.1                |  |

## 9-2. Windows GUI ソフトウェアのインストール

- 1. CD-ROM の「FA-9600GUI」のフォルダーを開き、Setup をダブルクリックして、セットアップウィザードを実行します。
- 2. 下記の Window が表示されたら、 Next をクリックします。

| 10 FA-9000G01 - 2.0.3                                                                                                    |                                                       |
|----------------------------------------------------------------------------------------------------|-------------------------------------------------------|
| Welcome to the FA-9600GUI - 2.0.3 Setup Wiz                                                                                                    | ard 🌄                                                 |
| The installer will guide you through the steps required to install FA-9600GUI - 2.0 computer.                                                                                                    | l.3 on your                                           |
| WARNING: This computer program is protected by copyright law and internation<br>Unauthorized duplication or distribution of this program, or any portion of it, may<br>or criminal penalties, and will be prosecuted to the maximum extent possible und | nal treaties.<br>esult in severe civil<br>er the law. |
| Cancel                                                                                                    | Next >                                                |

- 3. Next をクリックします。
- 4. インストール完了のメッセージが表示されたら、Closeをクリックしてウィザードを終了します。

| Confirm Installation                                                   | Installation Complete                                                              |
|------------------------------------------------------------------------|------------------------------------------------------------------------------------|
| The installer is ready to install FA-9600GUI - 2.0.3 on your computer. | FA-9600GUI - 2.0.3 has been successfully installed.                                |
| Ulick "Next" to start the installation.                                | Ulick "Close" to exit.                                                             |
|                                                                        |                                                                                    |
|                                                                        |                                                                                    |
|                                                                        |                                                                                    |
|                                                                        | Please use Windows Update to check for any critical updates to the .NET Framework. |
| Cancel <back next=""></back>                                           | Cancel Clase                                                                       |

# 10. Processor Control GUI Launcher

Processor Control GUI Launcher (GUI ランチャー) を使用すると、複数の FA-9600 と接続可能となり、GUI から 制御する FA-9600 を簡単に切り替えることができるようになります。 Processor Control GUI Launcher をインストー ルし、接続する機器を登録してください。

GUI ランチャーは FA-9600 Windows GUI と同等の PC 環境で動作します。(「9-1. 動作環境」参照)

## 10-1. GUI ランチャーのインストール

- (1) CD-ROM の「Processor Control GUI Launcher」のフォルダーを開き、Setup をダブルクリックして、セット アップウィザードを実行します。
- (2) 下記のウィンドウが表示されたら、Next をクリックします。

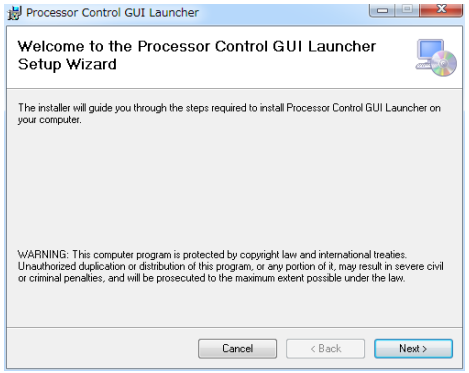

- (3) Next をもう一度クリックします。
- (4) インストール完了のメッセージが表示されたら、Close をクリックしてウィザードを終了します。

| Confirm Installation                                                               | Installation Complete                                                              |
|------------------------------------------------------------------------------------|------------------------------------------------------------------------------------|
| The installer is ready to install Processor Control GUI Launcher on your computer. | Processor Control GUI Launcher has been successfully installed.                    |
| Click "Next" to start the installation.                                            | Click "Close" to exit.                                                             |
|                                                                                    |                                                                                    |
|                                                                                    |                                                                                    |
|                                                                                    |                                                                                    |
|                                                                                    |                                                                                    |
|                                                                                    | Place on Mindow Hadas to should a new site does be the MET Frances                 |
|                                                                                    | riease use windows update to check for any critical updates to the .NET Framework. |
|                                                                                    |                                                                                    |
|                                                                                    | Cancer Codok Close                                                                 |

## 10-2. GUI ランチャーの起動

GUI ランチャーのインストールが完了すると、デスクトップ上にそのアイコンが表示されます。 アイコンをダブルクリックすると GUI ランチャーが起動します。

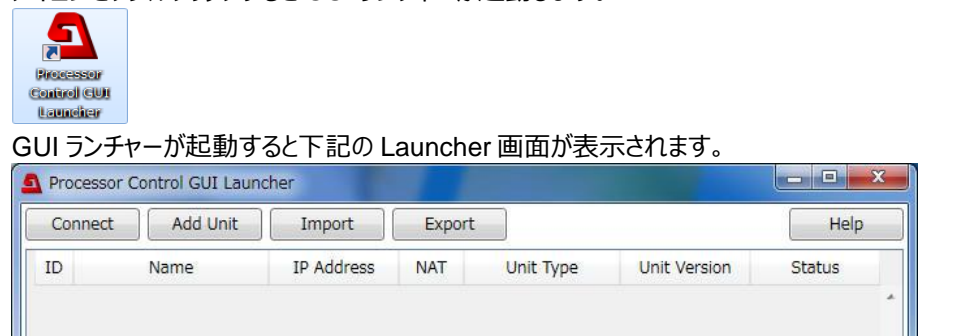

## 10-3. FA-9600 ユニットの登録

- (1) Add Unit ボタンをクリックし、Add Unit ウィンドウを表示します。
- (2) IP アドレスと機器の名称 (識別用の任意の名前)を入力し、OK ボタンをクリックします。

|                |               | 192.100.0.10 |
|----------------|---------------|--------------|
| Name           | Name          | FA-9600-A    |
| NAT Connection | NAT Connectio | n 🔳          |

(3) 機器が登録され、ランチャー画面リストに表示され、自動的に機器と接続します。

| Co | onnect Ad | d Unit | [mport    | Export |           |              | Help         |
|----|-----------|--------|-----------|--------|-----------|--------------|--------------|
| ID | Name      | I      | Address   | NAT    | Unit Type | Unit Version | Status       |
| 1  | FA-9600-A | 192    | .168.0.10 |        |           | 1            | Disconnected |

Status 欄には、状態を表す以下のメッセージが表示されます。

| Status メッセージ | 内容                                               |
|--------------|--------------------------------------------------|
| Searching    | 対象の機器を検索中です。                                     |
| Connected    | 対象の機器と接続しています。                                   |
| Disconnected | 対象の機器と接続していません。                                  |
| Error        | 対象の機器は、Processor Control GUI Launcher から制御できません。 |

(4) 接続が完了すると、Status が Searching から Connected になります。

| Dis | connect Add Unit | Import       | Exp | ort       |              | Help      |
|-----|------------------|--------------|-----|-----------|--------------|-----------|
| ID  | Name             | IP Address   | NAT | Unit Type | Unit Version | Status    |
| 1   | FA-9600-A        | 192.168.0.10 |     | FA-9600   | R3.10.00     | Connected |

(5) 接続済みの機器 (ステータスが Connected のもの) をリストから選択し、ダブルクリックすると、GUI が起動 します。(Windows GUI ソフトウェアを予め PC にインストールしておいてください。)。

## 10-4. 登録情報の変更

- (1) リストから変更したい FA-9600 を選択し、右クリックするとプルダウンメニューが現れます。
- (2) Edit をクリックし、Edit Unit ウィンドウを表示し、IP アドレスや表示名を変更します。

| 102 168 0 10 54 0600 | <b>E</b> dit Unit | ×            |
|----------------------|-------------------|--------------|
| Edit                 | IP Address        | 192.168.0.10 |
| Start Control GUI    | Name              | FA-9600-A    |
| Start Web GUI        | ОК                | Cancel       |
|                      |                   |              |

IP アドレスを変更すると、自動的に変更後のアドレスで機器を検索します。

# 10-5. 登録ユニットの削除

- (1) 登録リストからユニット情報を削除したい場合は、**Disconnect** ボタンをクリックし、一度すべてのユニットとの 接続を切断します。
- (2) リストから削除したいユニットを選択し、右クリックしてメニューを表示します。

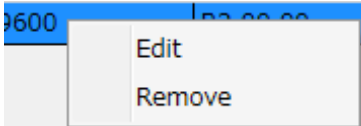

(3) **Remove** ボタンを押して、リストからユニットを削除します。

# 11. Windows GUI / Web GUI の起動

## 11-1. Windows GUIとWeb GUIの違い

Windows GUIと Web GUI との違いは、下表のとおりです。

| Item                       | Windows GUI | Web GUI                        |
|----------------------------|-------------|--------------------------------|
| 動作環境 (「9-1」「11-3」参照)       | Windows OS  | Web browser<br>(Windows/macOS) |
| ソフトウェアのインストール              | 必須          | 不要                             |
| ビデオ設定                      | 0           | 0                              |
| オーディオ設定                    | 0           | 0                              |
| GPI設定                      | 0           | 0                              |
| イベント制御 (本体へのロード/セーブ)       | 0           | 0                              |
| イベントセーブ範囲の制限設定             | Х           | 0                              |
| イベントデータの制御端末へのエクスポート/インポート | Х           | 0                              |
| 全データの制御端末へのバックアップ/リストア     | Х           | 0                              |
| LUT/Gamut データの本体へのインポート    | Х           | 0                              |
| Network設定                  | 一部設定可能      | 0                              |
| SNMP 設定                    | Х           | 0                              |

# 11-2. Windows GUI の起動

Windows GUI は Processor Control GUI Launcher から起動します。 接続済みの FA-9600 ユニットを登録リストから選択し、ダブルクリックしてください。対応した GUI が起動します。

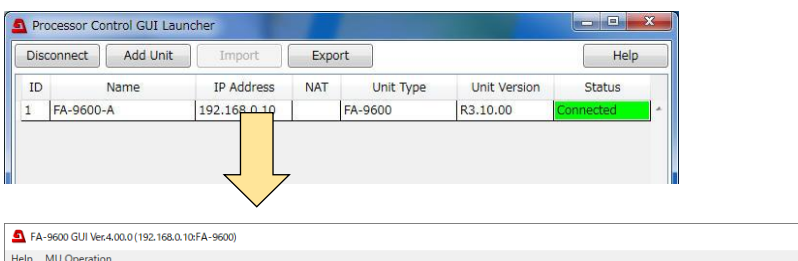

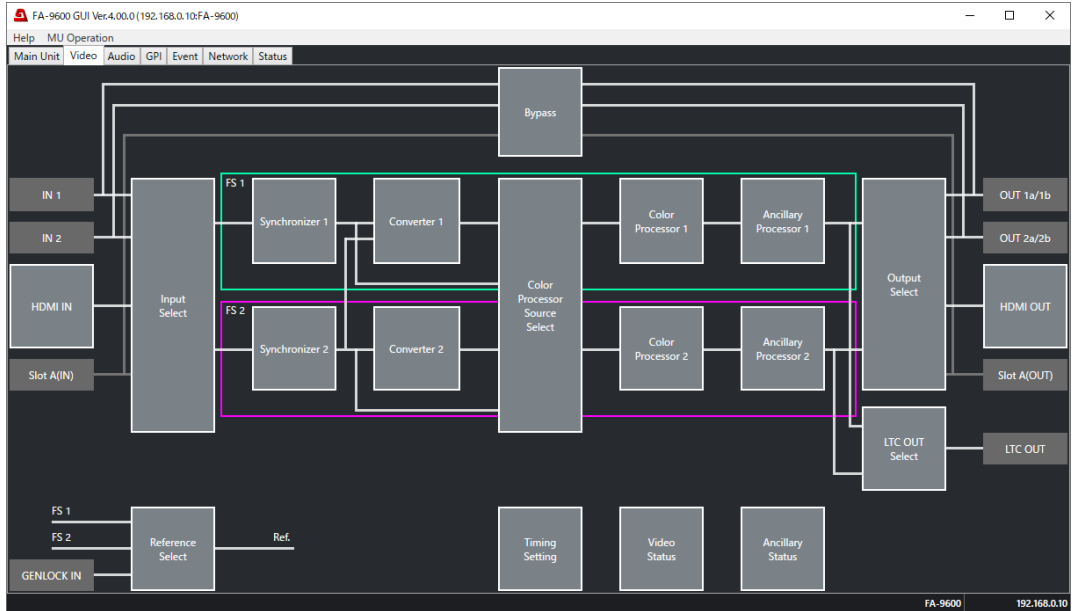

| 制御端末上に、<br>GUI 起動時に次   | 接続するFA-9600の/<br>マのようなエラーメッセー注                                                                   | バージョンに適合し<br>ジが表示され、制 | たG<br>御画 | UI ソフ<br>面が表 | トウェアか<br>示されま | インストールされていない場合、<br>せん。 |
|------------------------|--------------------------------------------------------------------------------------------------|-----------------------|----------|--------------|---------------|------------------------|
|                        | Warning                                                                                          | -                     | -        |              | ×             |                        |
|                        | Not found G                                                                                      | UI corresponding      | y to t   | arget v      | ersion.       |                        |
|                        | [                                                                                                | OK                    |          |              |               |                        |
| このようなエラーた<br>CD-ROMから( | このようなエラーが発生している場合は、「9. Windows GUI ソフトウェアのインストール」を参考に製品付属の<br>CD-ROM から GUI ソフトウェアをインストールしてください。 |                       |          |              |               |                        |

## 11-3. Web GUI の起動

| ◆ Web GUI の動作 | を確認済みの端末スペック                                                        |
|---------------|---------------------------------------------------------------------|
| OS            | Windows 10 Pro (32/64bit)                                           |
|               | macOS Sierra 10.12.6                                                |
| Web ブラウザー     | Google Chrome 88 Mozilla Firefox 86                                 |
|               | Microsoft Edge 88 Apple Safari 12                                   |
| ネットワークポート     | 20Mbps 程度の通信速度が出る無線または有線 LAN<br>(IEEE802.11a/g/n または IEEE802.3u/ab) |
| ディスプレイ        | 解像度 1024×768 pixels 32 bit 以上                                       |

## 11-3-1. Processor Control GUI Launcher からの起動する

- (1) 接続済みの FA-9600 ユニットを登録リストから選択し、右クリックし、メニューを開きます。
- (2) メニューで Start Web GUI を選択します。 Web ブラウザーが起動し FA-9600 と接続します。

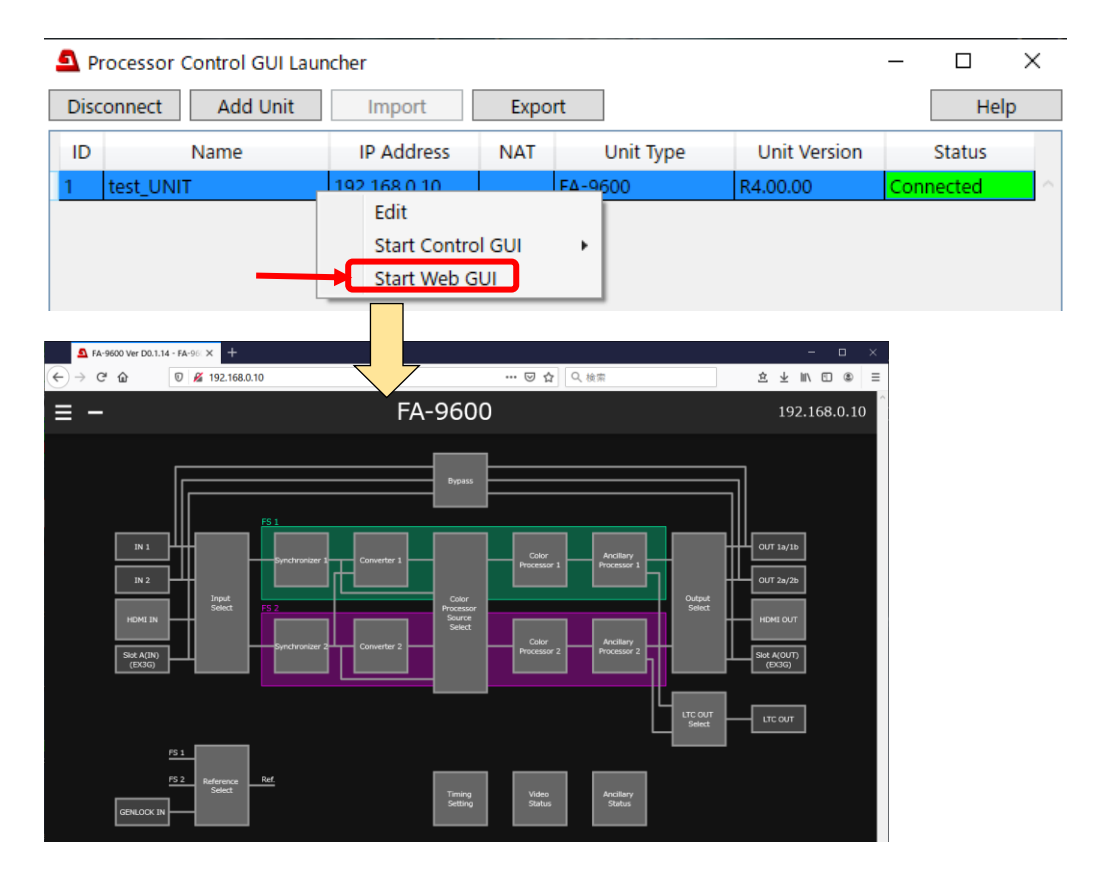

## 11-3-2. Web ブラウザーから起動する

- (1) FA-9600本体と接続する端末がLAN 接続されていること確認してください。
- (2) 端末上の Web ブラウザーを起動してください。
- (3) 起動したブラウザーのアドレスバーに接続したい FA-9600の IP アドレスを入力してください。
   (FA-9600の工場出荷時 IP アドレスは 192.168.0.10 です。)

## 11-3-3. 操作アイコンと操作のヒント

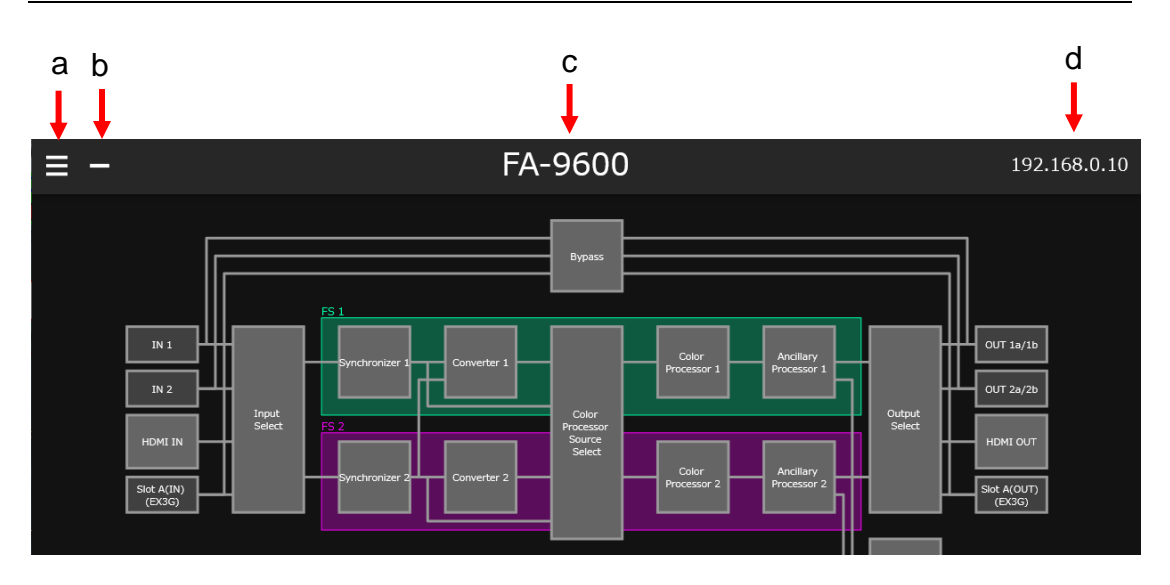

### a ページリスト表示ボタン

画面左に、次のようなページリスト表示します。

ページリストで項目を選択すると、メニューページを開きます (Windows GUI のタブと同様)。 ページリスト領域の外をクリックすると、元の表示に戻ります。

| (ma sej           | Main Unit   | FA-9600                           |
|-------------------|-------------|-----------------------------------|
|                   | Video       |                                   |
| <b>•</b> (•)      | Audio       | Bypass                            |
| ÷ <u>آ</u>        | GPI         | FS 1                              |
| ٥                 | Utility     |                                   |
| ₽                 | Data        | Synchronizer 1 Converter 1        |
| Ð                 | Network     | rput Color Processor Source       |
| <i>(</i> <b>)</b> | Unit Status | Synchronizer 2 Converter 2 Select |

## b ステータスバー表示切り替えボタン

下記を切り替えます

- ・ ステータスバーは常に画面最下部に表示されます。
- ステータスバーは上下スクロールに伴って移動します。

### c 接続している FA-9600 の Unit Name

### d 接続している FA-9600 の IP アドレス

Web ブラウザーで表示している画面サイズによっては表示が見えにくい場合があります。 その場合は、Web ブラウザーの拡大/縮小機能を使用して、適切な画面に調整してください。

## 11-3-4. アラームランプとメッセージ

Web GUI 画面下部のステータスバーには、アラームランプとメッセージが表示されます。

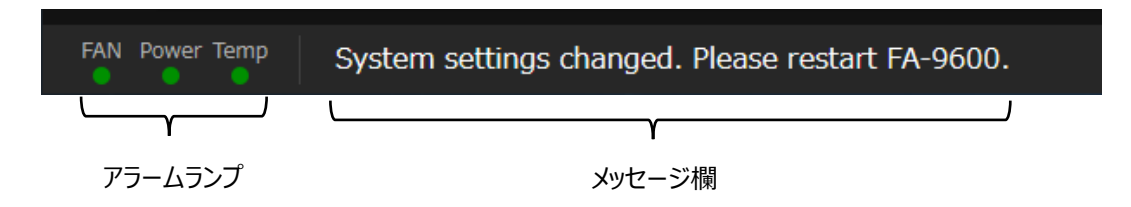

<アラームランプ>

FAN FA-9600本体ファンの状態を表すランプです。正常時は緑、異常時は赤

Power FA-9600本体電源の状態を表すランプです。正常時は緑、異常時は赤

Temp FA-9600本体温度の状態を表すランプです。正常時は緑、警告時は黄、異常時は赤

※ステータス画面でもアラームの確認が可能です。詳細は「12-9 Status」を参照してください。

<メッセージ欄>

設定変更により再起動が必要な場合など、ユーザーに向けたメッセージが表示されます。 通常は何も表示されません。

# 12. Windows GUI / Web GUI の操作

## 12-1. Main Unit

## [Windows GUI]

Main Unit タブをクリックして Main Unit ウィンドウを開きます。

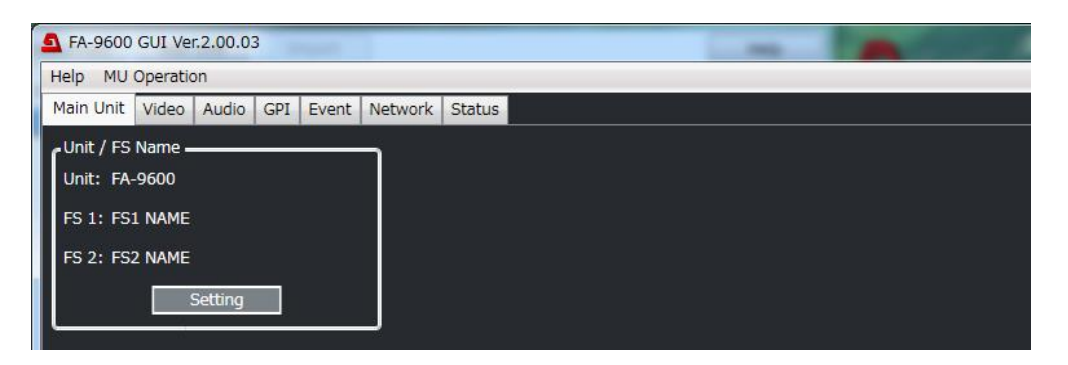

## [Web GUI]

画面左上のページリスト表示ボタンを押し、ページリストを表示します。 ページリストから Main Unit を選択して Main Unit 画面を表示します。

| ≡ | -                       |                                            | FA-9600 | )      | 192.168 | 3.0.10 |
|---|-------------------------|--------------------------------------------|---------|--------|---------|--------|
|   |                         |                                            |         |        |         |        |
|   | Main Unit Op            | eration                                    |         |        |         |        |
|   | Main Mode<br>Delay Mode | Simul 4K/HD<br>Duai HD<br>3D-LUT<br>Legacy | Normal  |        |         | I      |
|   |                         |                                            |         |        |         |        |
|   | Unit / FS Nar           | ne                                         |         |        |         |        |
|   | Unit                    | FA-9600                                    |         | 7 / 15 |         |        |
|   | FS 1                    | FS1 NAME                                   |         | 8 / 15 |         |        |
|   | FS 2                    | FS2 NAME                                   |         | 8 / 15 |         |        |

## 12-1-1. MU モードの選択

### [Windows GUI]

| A FA-9600 GUI Ver.2.00.03                  | ingent (   |             |         |         |         |        |  |  |
|--------------------------------------------|------------|-------------|---------|---------|---------|--------|--|--|
| Help MU Operation                          |            |             |         |         |         |        |  |  |
| Main Un see Audio GPI Event Network Status |            |             |         |         |         |        |  |  |
| Unit / FS Name.                            | _          |             | ×       |         |         |        |  |  |
| Unit: FA-9600                              | Main Mode  | Simul 4K/HD | Dual HD |         | 3D-LUT  |        |  |  |
| FS 1: FS1 NAME                             | Delay Mode | Legacy      | Normal  |         |         |        |  |  |
|                                            |            |             | Close   |         |         |        |  |  |
|                                            |            |             |         | FA-9600 | 192.168 | B.O.10 |  |  |

#### MU Main Mode

画面上部の MU Operation メニューをクリックすると MU Operation Window が開き、MU Main モード が選択できます。 ※MU Operation メニューは、 Main Unit タブ以外からも操作可能です。 MU の Main モードについては、「1-3.3 つの MU Main モード」を参照してください。 MU Main モードに従ってメニューの項目や値が変わります。

MUの Main Mode を変更すると、GUI 画面上に MU (FA-9600) の再起動を促すメッセージが表示されます。まず、MU 前面パネルの表示部に再起動メッセージ (「System value changed. Please restart!!」) が表示されていることを確認します。その後、MU および GUI の再起動を実施してください。なお、前面パネルにメッセージが表示されるまで、しばらく時間がかかる場合があります。

### **MU Delay Mode**

Delay モードについては、「5-39. FRAME DELAY」を参照してください。

### [Web GUI]

上記 [Windows GUI] の説明を参照してください。

## 12-1-2. Unit、FS の名称の確認/変更

FA-9600本体や各FSに付けられた名称を確認、変更できます。

### [Windows GUI]

Setting ボタンをクリックすると画面が切り替わり、名称の変更が可能となります。 名称は 15 文字まで。半角英数および %と¥を除く ASCII 文字

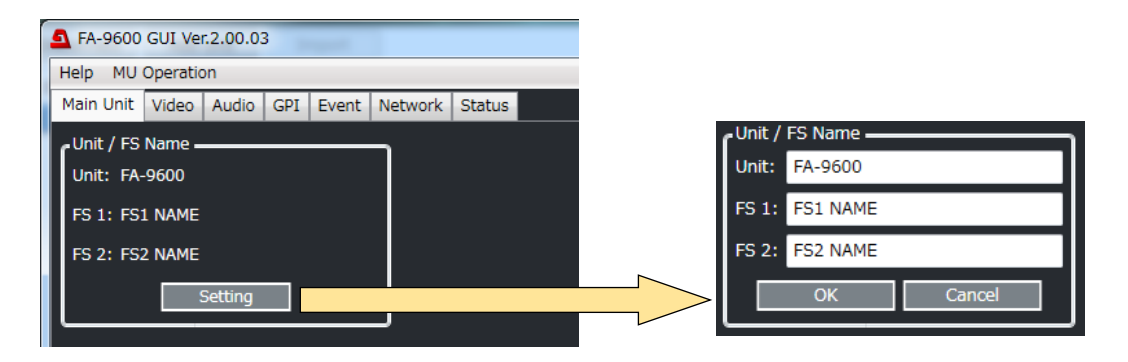

#### [Web GUI]

Unit / FS Name 部の各テキストボックス(Unit,FS1/2)をクリック選択することで直接テキストが入力可能です。 更新は Enter ボタンか入力ボックスからフォーカスが外れると内容が更新されます。

12-2. ビデオ設定

## [Windows GUI]

GUI メイン画面で Video タブをクリックすると Video のブロック図が表示されます。

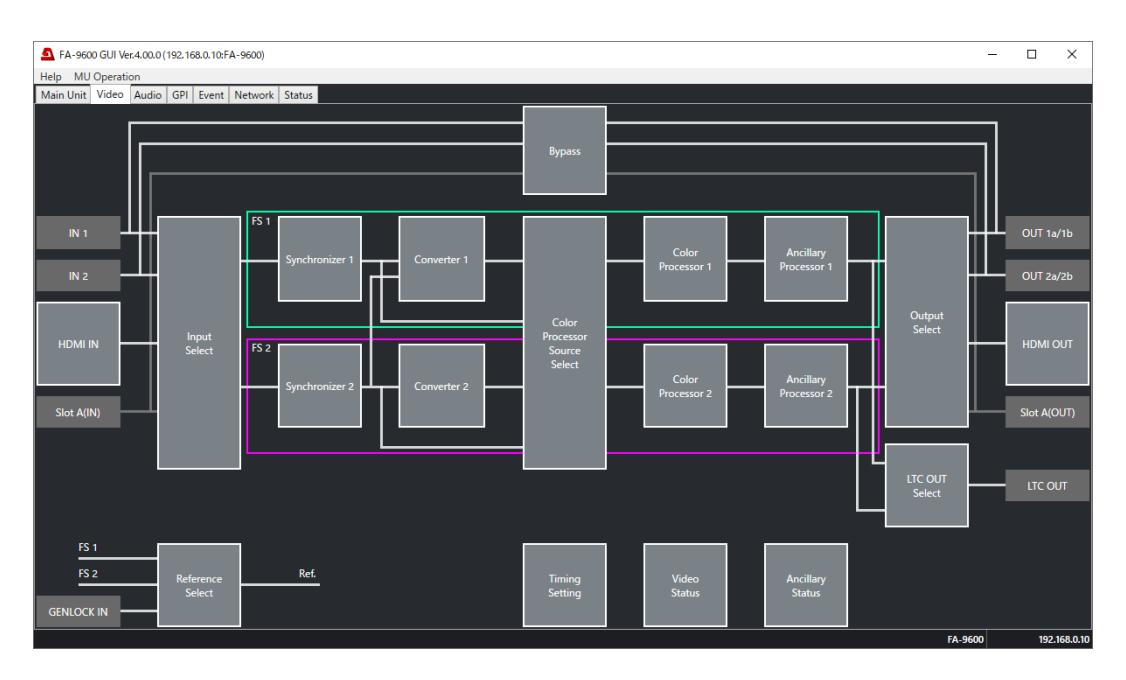

### [Web GUI]

ページリストから Video を選択すると Video 画面が表示されます。

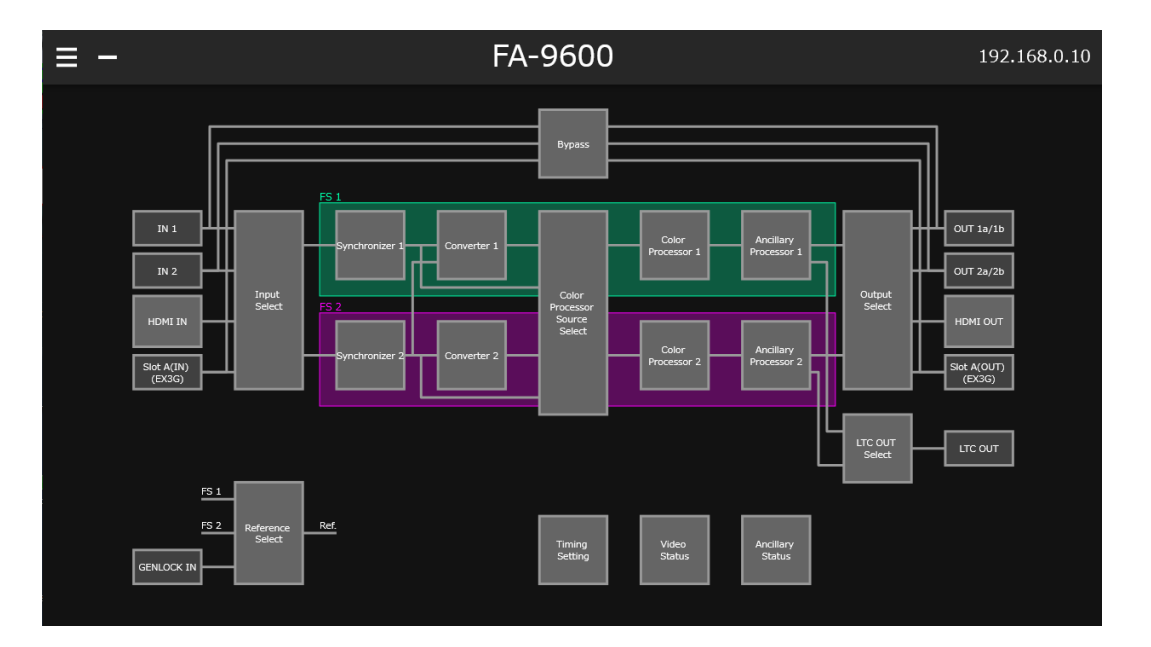

## 12-2-1. Input Select

Video ブロック図の Input Select をクリックすると、メニューが表示されます。 ※3D-LUT モード時は FS2 (FS2 Synchronizer)は表示されません。

## [Windows GUI]

ウィンドウ左側が FS1 (FS1 Synchronizer)、右側が FS2 (FS2 Synchronizer)の設定となります。

| 'S 1 Synchronizer Sou        | rce                  | FS 2 Synchronizer Sour | ve          |                      |                      |     |
|------------------------------|----------------------|------------------------|-------------|----------------------|----------------------|-----|
| iource Select                | HDMI IN V            | Source Select          | IN 2        |                      |                      |     |
| Reminal Assign               | HOME IN              |                        |             |                      |                      |     |
| .oss Mode                    | Back Color(Link)     | Loss Mode              | Back Color  |                      |                      |     |
| Reck Color<br>Sormat Setting | Auto Detect          | Exercised Setting      | Auto Detect | Magual               |                      |     |
|                              | 1080 ~               |                        | 1080        |                      |                      |     |
|                              | 1920/3840 ~          |                        | 1920/3840   | ×                    |                      |     |
|                              | 59.941 ×             | Frame                  | ~ \         | -                    |                      |     |
| evel<br>Division (UHD)       | Follow Input         | Level Z                |             |                      |                      |     |
| Synchronizer Format          | 1920 * 1080 / 59.94i | Synchronizer Format    | 1920 * 1080 | <u>5</u>             |                      |     |
|                              |                      |                        |             |                      |                      |     |
|                              |                      |                        |             | FS 1 Synchronizer So | urce —               |     |
|                              |                      |                        |             | Source Select        | HDMI IN              | U I |
|                              |                      |                        |             | Input Link (UHD)     | Single Link          | ~   |
|                              |                      |                        |             | Terminal Assign      | HDMI IN              |     |
|                              |                      |                        |             | Loss Mode            | Back Color(Link)     | ×   |
|                              |                      |                        |             | Back Color           | Blue                 | ¥   |
|                              |                      |                        |             | Format Setting       | Auto Detect Manua    |     |
|                              |                      |                        |             | Standard             | 1080                 | ×   |
|                              |                      |                        |             | Horizontal Size      | 1920/3840            | ~   |
|                              |                      |                        |             | Frame Rate           | 59.94i               | ×   |
|                              |                      |                        |             | Level                | Follow Input         | ~   |
|                              |                      |                        |             | Division (UHD)       | Follow Input         | ~   |
|                              |                      |                        |             | Synchronizer Format  | 1920 * 1080 / 59.94i |     |
|                              |                      |                        |             |                      |                      |     |
|                              |                      |                        |             |                      |                      |     |

### [Web GUI]

画面上部のタブで FS1 Synchronizer と FS2 Synchronizer を切り替えます。

| Input Select ( FA-9600 : 192.168.0.10 ) |                      |   |  |  |  |  |
|-----------------------------------------|----------------------|---|--|--|--|--|
| FS 1 Synchronizer FS 2 Synchronizer     |                      |   |  |  |  |  |
| Source Select                           |                      | ] |  |  |  |  |
| Input Link(UHD)                         | Single Link          | ] |  |  |  |  |
| Terminal Assign                         | IN 1                 |   |  |  |  |  |
| Loss Mode                               | Back Color(Link)     | ] |  |  |  |  |
| Back Color                              | Black                |   |  |  |  |  |
| Format Setting                          | Auto Detect Manual   |   |  |  |  |  |
| Standard                                | 1080                 |   |  |  |  |  |
| Frame Rate                              | 59.94i               |   |  |  |  |  |
| Level                                   | Follow Input         |   |  |  |  |  |
| Division (UHD)                          | Follow Input         |   |  |  |  |  |
| Synchronizer Format                     | 1920 * 1080 / 59.94i |   |  |  |  |  |

## <Simultaneous 4K/HD モード時>

### <3D-LUT モード時>

| 項目                               | 初期                           | 値                       | 設定                                                                                                    | 説明                                                                                                    |
|----------------------------------|------------------------------|-------------------------|----------------------------------------------------------------------------------------------------|----------------------------------------------------------------------------------------------------|
| Source<br>Select                 | IN 1 (I<br>IN 2 (I           | -S1)<br>-S2)            | IN1<br>IN2<br>HDMI IN<br>EX3G IN1~IN4<br>SFP RX1~RX4                                                                                  | FS1/FS2に入力する信号を設定します。<br>EX3G IN1~EX3G IN4:<br>FA-96EX3G44-R が必要です。<br>SFP RX1~SFP RX4:<br>FA-96SFPC4 が必要です。                                                                                                    |
| Input Link<br>(UHD)<br>(FA-964K) | Single                       | Link                    | Single Link<br>Dual Link<br>Quad Link                                                                                                 | UHD 4K SDI 信号の入力方式を選択します。 (Quad<br>Link は FA-96EX3G44-R または FA-96SFPC4 が<br>Slot A 実装時に有効)                                                                                                    |
| Terminal<br>Assign               | _                            |                         | -                                                                                                    | Source Select で選択された入力の状態を表示しま<br>す。(FS1 のみ)                                                                                                    |
|                                  | FA-<br>964K<br>なし<br>(FS1/2) | Back<br>Color           | Back Color<br>Auto Freeze<br>SDI Output Mute                                                                                          | 入力映像が欠落時の出力モードを選びます。<br>Back Color: 単色 (下記 Back Color で指定した<br>色) の映像を出力します。<br>Auto Freeze: 最後の正常な入力映像をフリーズさせ<br>て出力します。<br>SDI Output Mute: 出力を停止します。FA-9600 後<br>段の機器が、信号ロスを検知できるようにします。                                                                                                    |
| Loss<br>Mode                     | FA-<br>964K<br>あり<br>(FS1)   | Back<br>Color<br>(Link) | Back Color(Link)<br>Back<br>Color(Separate)<br>Auto Freeze<br>SDI Output Mute<br>(Link)<br>SDI Output Mute<br>(Separate)              | 4K multi-link 入力時は <p. 52="">参照ください。<br/>Back Color(Link): 単色 (下記 Back Color で指定<br/>した色) の映像を出力します。<br/>Back Color(Separate): 欠落部分を単色 (下記<br/>Back Color で指定した色) で出力します。<br/>SDI Output Mute(Link): 出力を停止します。Quad<br/>入力の時には 1 本でも Loss になると出力を停止しま<br/>す。<br/>SDI Output Mute(Separate): 出力を停止します。<br/>Quad 入力の時には全ての入力が Loss になると出力<br/>を停止します。</p.> |
| Back<br>Color                    | Bla                          | ck                      | Black, Blue<br>Red, Magenta<br>Green, Cyan<br>Yellow                                                                                  | Loss Mode 設定で使用される単色を指定します。                                                                                                    |
| Format<br>Setting                | Auto Detect                  |                         | Auto Detect<br>Manual                                                                                                    | FSの出力フォーマットを指定します。<br>Auto Detect: FSの入力信号フォーマット<br>Manual: 以下で指定した信号フォーマット                                                                                                    |
| Format Sett<br>対応信号フォ            | ing を <b>Man</b><br>トーマットにつ  | ual に設け<br>いては、「        | 定したときは、以下の項<br>15-1. 仕様」を参照して                                                                                                    | 目でフォーマットを指定します。<br>こください。                                                                                                    |
| Standard                         | 10                           | 080                     | SD<br>720<br>1080<br>2160                                                                                                    | 映像の垂直解像度を指定します。 ( <b>2160</b> は FS1 の<br>み。 FA-964K オプションが必要)                                                                                                    |
| Horizonta<br>Size                | 1920                         | /3840                   | 1920/3840                                                                                                    | (設定できません)                                                                                                    |
| Frame Rat                        | e 59                         | .94i                    | 60p, 59.94p, 50p<br>48p, 47.95p<br>30p, 29.97p<br>25p, 24p, 23.98p<br>60i, 59.94i, 50i<br>24PsF, 23.98PsF<br>30PsF, 29.97PsF<br>25PsF | フレーム/フィールドレートを指定します。                                                                                                    |
| Level                            | Follov                       | v Input                 | Follow Input<br>Level-A<br>Level-B                                                                                                    | ーーーーーーーーーーーーーーーーーーーーーーーーーーーーーーーーーーーー                                                                                                    |

| Division<br>(FA-964K)  | Follow Input | Follow Input<br>SQD<br>2SI | SDI 信号の映像分割方式を設定します。(FS1 のみ。<br>FA-964K オプションが必要) |
|------------------------|--------------|----------------------------|---------------------------------------------------|
| Synchronizer<br>Format | -            | -                          | SDI 入力信号のビデオフォーマットを表示します。                         |

### <Dual HD モード時>

| 項目                         | 初期値                             | 設定                                                                                                    | 説明                                                                                                    |
|----------------------------|---------------------------------|----------------------------------------------------------------------------------------------------|----------------------------------------------------------------------------------------------------|
| Source Select              | IN1 (FS1)<br>IN2 (FS2)          | IN1<br>IN2<br>HDMI IN<br>EX3G IN1~IN4<br>SFP RX1~RX4                                                                                  | FS1/FS2に入力する信号を設定します。<br>EX3G IN1~EX3G IN4:<br>FA-96EX3G44-R が必要です。<br>SFP RX1~SFP RX4:<br>FA-96SFPC4 が必要です。                                                                                  |
| Loss Mode                  | Back Color                      | Back Color<br>Auto Freeze<br>SDI Output Mute                                                                                          | 入力映像が欠落したときの出力モードを選びます。<br>Back Color: 単色 (下記 Back Color で指定した<br>色) の映像を出力します。<br>Auto Freeze: 最後の正常な入力映像をフリーズ<br>させて出力します。<br>SDI Output Mute: 出力を停止します。FA-9600<br>後段の機器が、信号ロスを検知できるようにします。 |
| Back Color                 | Black                           | Black, Blue, Red,<br>Magenta, Green,<br>Cyan, Yellow                                                                                  | Loss Mode 設定で使用される単色を指定しま<br>す。                                                                                                    |
| Format<br>Setting          | Auto Detect                     | Auto Detect<br>Manual                                                                                                    | FSの出力フォーマットを指定します。<br>Auto Detect: FSの入力信号フォーマット<br>Manual: 以下で指定した信号フォーマット                                                                                                    |
| Format Setting<br>対応信号フォーマ | を <b>Manual</b> に設<br>ットについては、「 | 定したときは、以下の項目<br>15-1. 仕様」を参照してくた                                                                                                    | でフォーマットを指定します。<br>ごさい。                                                                                                    |
| Standard                   | 1080                            | SD<br>720<br>1080                                                                                                    | 映像の垂直解像度を指定します。                                                                                                    |
| Horizontal<br>Size         | 1920/3840                       | 1920/3840                                                                                                    | (設定できません)                                                                                                    |
| Frame Rate                 | 59.94i                          | 60p, 59.94p, 50p<br>48p, 47.95p<br>30p, 29.97p<br>25p, 24p, 23.98p<br>60i, 59.94i, 50i<br>24PsF, 23.98PsF<br>30PsF. 29.97PsF<br>25PsF | フレーム/フィールドレートを指定します。                                                                                                    |
| Level                      | Follow<br>Input                 | Follow Input<br>Level-A<br>Level-B                                                                                                    | SDI 信号のマッピング Level を指定します。                                                                                                    |
| Synchronizer<br>Format     | -                               | -                                                                                                    | SDI 入力信号のフォーマットを表示します。                                                                                                    |

## 12-2-2. Synchronizer 1、2

Video ブロック図の Synchronizer 1 または Synchronizer 2 をクリックすると、下図のメニューが表示されます。

信号の同期や位相調整に関する詳細は「5-37. SYNCHRONIZER」を参照してください。 ユーザーパケット設定に関する詳細は、「5-33 ANC USER PACKET」を参照してください。

### [Windows GUI]

| S 1 Synchronizer Window (192.168.0.10:FA-9600)                       | _                     |                | ×         |
|----------------------------------------------------------------------|-----------------------|----------------|-----------|
| Synchronizer                                                         | e (Min)               |                |           |
| Adjust Timing<br>H Timing<br>V Timing<br>Sync Delay 0 ns             | 0 🔹 Clock<br>0 🔹 Line | Unity<br>Unity |           |
| Video Freeze       Freeze       Off       Mode       Frame       Odd | en                    |                |           |
| Vertical Demultiplex<br>User Packet DID 53 + SDID 49 + Set           | ו                     |                |           |
| DID: 53 SDID: 49<br>Status<br>Not Detected                           | J                     |                |           |
| Close                                                                | FA-9600               | 192            | 168 0 10  |
|                                                                      | FA-9600               | 192            | .168.0.10 |

## [Web GUI]

| FS1 Synchronizer ( FA-9600 : 192.168.0.10 ) |                           |  |  |  |  |  |
|---------------------------------------------|---------------------------|--|--|--|--|--|
| Mode                                        | Frame Line AVDL Line(Min) |  |  |  |  |  |
| Adjust Timing                               |                           |  |  |  |  |  |
| H Timing                                    | S S Clock Unity           |  |  |  |  |  |
| V Timing                                    | S S Line Unity            |  |  |  |  |  |
| Sync Delay                                  | 0 ns                      |  |  |  |  |  |
| Video Freeze                                |                           |  |  |  |  |  |
| Freeze                                      | OFF ON                    |  |  |  |  |  |
| Mode                                        | Frame Odd Even            |  |  |  |  |  |
|                                             | Close                     |  |  |  |  |  |

| 項目                             | 初期値     | 設定                                                                               | 説明                                                                                                    |
|--------------------------------|---------|----------------------------------------------------------------------------------|----------------------------------------------------------------------------------------------------|
| Mode                           | Frame   | Frame<br>Line<br>AVDL<br>Line(Min)                                               | 同期モードを設定します。<br>ゲンロック信号とビデオ入力信号が非同<br>期の場合は、Frame を使用してくださ<br>い。信号を引き込むときの基準位置(H:<br>0, V: 0)は Timing 設定でオフセットでき<br>ます。したがって、Timing 設定により、各<br>モードの引き込み範囲もずれます。詳しく<br>は「5-37. SYNCHRONIZER」を参照し<br>てください。<br>Frame: ビデオ入力を、フレームメモリーを<br>使用して引き込みます。<br>Line: ビデオ入力を、1H(ライン)メモリー<br>を使用して引き込みます。<br>AVDL: ビデオ入力を、1H(ライン)メモリ<br>ーとフレームメモリーを併用して引き込みま<br>す。<br>Line(Min): ビデオ入力を、1Hメモリーを<br>使用して引き込みます。 |
| (Adjust<br>Timing)<br>H Timing | 0 Clock | -2750~2750(1080/Level B)<br>-1375~1375(1080)<br>-2063~2063(720)<br>-864~864 (SD) | Genlock Source に対する内部同期回<br>路の H 位相を指定します。                                                                                                    |
| (Adjust<br>Timing)<br>V Timing | 0 Line  | -563~563(1080)<br>-375~375(720)<br>-313~313(SD)                                  | Genlock Source に対する内部同期回<br>路の V 位相を指定します。                                                                                                    |
| (Video<br>Freeze)<br>Freeze    | Off     | Off<br>On                                                                        | フリーズの On/Off を設定します。上記<br>Mode が <b>Frame</b> に設定されている場合<br>のみ On にできます。                                                                                                    |
| (Video<br>Freeze)<br>Mode      | Frame   | Frame<br>Odd<br>Even                                                             | Freeze 動作時のモードを選択します。<br>各FSの入力信号が無い場合、または、<br>プログレッシブ映像信号が入力されている<br>場合は設定できません。                                                                                                    |
| Sync E                         | Delay   | Synchronizer の入力から、Adju<br>理遅延量を表示します。                                           | ıst Timing による位相調整までの映像処                                                                                                    |

## ◆ Vertical Demultiplex (将来対応予定) ※Windows GUI のみ表示

| 項目                 | 初期値 | 設定                | 説明                                                                          |
|--------------------|-----|-------------------|-----------------------------------------------------------------------------|
| User Packet : DID  | 53  | $50\sim 5 { m F}$ | ユーザーパケットとして使用する ANC パケットを選びます。 DIDと SDIDを選び、Set をクリックしてく                    |
| User Packet : SDID | 49  | 01 $\sim$ FF      | パケット (DID/SDID 値) です。(「5-33 ANC<br>USER PACKET」参照)                          |
| Status             | _   | _                 | ユーザーパケットの DID/SDID 値と、パケットが既<br>に使われているかどうか (入力信号にパケットがある<br>かどうか) が表示されます。 |

## 12-2-3. Converter 1-2

Video ブロック図の Converter 1 または Converter 2 をクリックすると、下記のメニューが表示されます。

### [Windows GUI]

上部に、処理ブロックが表示され、ブロック部分をクリックすると、下部に設定内容が表示されます。 処理ブロックの選択は、黄色のラインで表示されます。

| FS 1 Converter                      | Window (192.168.0.10:te | est_UNIT) |        |          |       | -        |
|-------------------------------------|-------------------------|-----------|--------|----------|-------|----------|
| FS 1                                | Format Convert          | Delay     | Resize | Detail 1 | ] [   | Detail : |
| FS1 Converter Sou<br>Synchronizer 1 | synchronizer 2          |           | ]      |          |       |          |
| Output Format —                     | Manual                  |           | J<br>I |          |       |          |
| Standard<br>Horizontal              | 1080<br>1920/3840       | ~         |        |          |       |          |
| Frame Rate                          | 59.94i                  | Ŷ         |        |          |       |          |
| Level                               | Level-A                 | ~         |        |          |       |          |
| Division (UHD)                      | 2SI                     | v         |        |          |       |          |
| Converted Format                    | t 1920 * 1080 / 59.94i  |           |        |          |       |          |
| I/P Convert —<br>Motion Sense       | Adaptive                | ~         |        |          |       |          |
|                                     |                         |           | Close  |          |       |          |
|                                     |                         |           |        |          | test_ | UNIT     |

### [Web GUI]

上部のタブを使って設定内容を切り替えます。

| FS1 Converter ( FA-9600 : 192.168.0.10 )      |                                                                 |  |
|-----------------------------------------------|-----------------------------------------------------------------|--|
| Format<br>Convert Delay Resi                  | ze Detail 1 Detail 2                                            |  |
| FS1 Converter Source Select<br>Format Convert | Synchronizer 1     Synchronizer 2       Follow Input     Manual |  |
| Output Format                                 |                                                                 |  |
|                                               | 1080                                                            |  |
| Frame Rate                                    | 59.94i                                                          |  |
|                                               | Level A                                                         |  |
| Division (UHD)                                |                                                                 |  |
| Converted Format                              | 1920 * 1080 / 59.94i                                            |  |
|                                               |                                                                 |  |
| I/P Convert                                   |                                                                 |  |
| Motion Sense                                  | Adaptive                                                        |  |

## [Windows GUI]

| <u>5</u>                      |                         | FS    | 1 Converter Window |  |  |
|-------------------------------|-------------------------|-------|--------------------|--|--|
| FS 1                          | Format Convert          | Delay | Resize             |  |  |
| FS1 Converter Source Select   |                         |       |                    |  |  |
| Format Convert                | Manual                  |       |                    |  |  |
| Output Format                 |                         |       | _                  |  |  |
| Standard                      | 1080                    | ~     |                    |  |  |
| Horizontal                    | 1920/3840               | ~     |                    |  |  |
| Frame Rate                    | 59.94i                  | ~     |                    |  |  |
| Level                         | Level-A                 | ~     |                    |  |  |
| Division (UHD)                | 2SI                     | ~     |                    |  |  |
| Converted Form                | at 1920 * 1080 / 59.94i |       |                    |  |  |
| I/P Convert —<br>Motion Sense | Adaptive                | Ŷ     |                    |  |  |
|                               |                         |       |                    |  |  |
|                               |                         |       | Close              |  |  |

## [Web GUI]

| Format Delay Resize         | 2 Detail 1 Detail 2           |  |  |
|-----------------------------|-------------------------------|--|--|
| FS1 Converter Source Select | Synchronizer 1 Synchronizer 2 |  |  |
| Format Convert              | Follow Input Manual           |  |  |
| Output Format               |                               |  |  |
|                             | 1080                          |  |  |
| Frame Rate                  | 59.94j                        |  |  |
|                             | Level A                       |  |  |
| Division (UHD)              |                               |  |  |
| Converted Format            | 1920 * 1080 / 59.94i          |  |  |
| I/P Convert                 |                               |  |  |
| Motion Sense                | Adaptive                      |  |  |
| 初期個               | 設定                                | 説明                                                                                             |
|-------------------|-----------------------------------|------------------------------------------------------------------------------------------------|
| Synchronizer<br>1 | Synchronizer 1<br>Synchronizer 2  | Converter1の入力ソースを選択<br>します。(Simultaneous 4K/HDモ<br>ード時のみ)                                      |
|                   |                                   | コンバーターの出力フォーマットを指<br>定します。                                                                     |
| Follow Input      | Follow Input<br>Manual            | Follow Input: コンバーターの入<br>カ信号フォーマット<br>Manual: 以下で指定した信号フォ<br>ーマット                             |
|                   | Synchronizer<br>1<br>Follow Input | Synchronizer     Synchronizer 1       1     Synchronizer 2       Follow Input     Follow Input |

### ♦ I/P Convert

| 項目              | 初期値      | 設定                                                             | 説明                                                                                                    |
|-----------------|----------|----------------------------------------------------------------|----------------------------------------------------------------------------------------------------|
| Motion<br>Sense | Adaptive | Adaptive<br>Field<br>Frame<br>(Odd 1st)<br>Frame<br>(Even 1st) | Field: インターレースの入力映像の片方のフィールドのみを使用し、プログレッシブ映像を生成します。動き適応処理がないため映像の破綻はありませんが、V方向の解像度は良くありません。<br>Adaptive: 入力映像の静止・動きを検知し、最適なプログレッシブ映像を生成します。<br>Frame(Odd 1st): 入力映像の Odd と Even フィールドを 1<br>セットとしてプログレッシブ映像を生成します。プログレッシブ撮影<br>された映像がセグメントフレーム形式で入力されている場合に設定してください。<br>Frame(Even 1st): 入力映像の Even と Odd フィールドを 1<br>セットとしてプログレッシブ映像を生成します。 |

以下の項目は Format Convert が Manual のときに設定可能です。変換可能なフォーマットについては、 「付録 1. コンバーター変換一覧」を参照してください。

| 項目                             | 初期値     | 設定                                                                                                    | 説明                                                                                                    |
|--------------------------------|---------|----------------------------------------------------------------------------------------------------|----------------------------------------------------------------------------------------------------|
| Standard                       | 1080    | SD<br>720<br>1080<br>2160                                                                                                    | 映像の垂直解像度を指定します。<br><b>2160</b> は Simultaneous 4K/HD、<br>3D-LUT モード時、FA-964K オプシ<br>ョン搭載時に選択可能 (FS1のみ) |
| Horizontal                     | Ι       | -                                                                                                    | 設定変更できません。<br>(Web GUI では表示されません。)                                                                    |
| Frame<br>Rate                  | 59.94i  | 60p, 59.94p, 50p, 48p, 47.95p<br>30p, 29.97p, 25p, 24p, 23.98p<br>60i, 59.94i, 50i<br>24PsF, 23.98PsF,<br>30PsF, 29.97PsF, 25PsF | フレーム/フィールドレートを指定しま<br>す。                                                                              |
| Level                          | Level-A | Level-A<br>Level-B                                                                                                    | SDI 信号のマッピング Level を指定<br>します。                                                                        |
| Division<br>(UHD)<br>(FA-964K) | 2SI     | SQD<br>2SI                                                                                                    | Standard に <b>2160</b> を選択したとき、<br>SDI 信号の映像分割方式を選択し<br>ます。                                           |

#### Output Format

# 12-2-3-2. Delay 選択時

# [Windows GUI] FS 1 Format Convert Delay Resize Frame Delay 0.0 Frame Unity Adjust Timing Frame Minimum Adjustable H Timing Clock Unity V Timing OF Clock Unity

#### [Web GUI]

| Format<br>Convert | Delay | Resize | Detail 1              | Detail 2 |            |    |     |       |       |  |
|-------------------|-------|--------|-----------------------|----------|------------|----|-----|-------|-------|--|
| Frame Del         | ay    |        |                       |          |            |    |     |       |       |  |
| Delay             |       |        | <ul> <li></li> </ul>  |          |            | 00 | 0.0 | Frame | Unity |  |
| Adjust T          | iming |        |                       |          |            |    |     |       |       |  |
| Mode              |       |        | Frame                 | Minimum  | Adjustable | 1  |     |       |       |  |
|                   |       | 8      | © —                   |          |            | 00 |     | Clock | Unity |  |
|                   |       | 3      | <ul> <li>—</li> </ul> |          |            | 00 |     | Line  | Unity |  |

| 項目                            | 初期値               | 設定                             |                                                                                                    | 説明                                                                                                    |  |
|-------------------------------|-------------------|--------------------------------|----------------------------------------------------------------------------------------------------|----------------------------------------------------------------------------------------------------|--|
| Delay <sup>(*1)</sup>         | 0.0               | 0.0~8.0                        | コンバーター出力に 0.5 フレーム単位でディレイを追加できま<br>す。<br><3G-Level B、1080i、SD 出力の場合><br>プログレッシブ信号入力またはアスペクト変換時は、 0.5 フレーム<br>単位で設定可能ですが、それ以外は 1 フレーム単位の設定に<br>なります。<br>フォーマット コンバーターの変換設定で、Delay 設定が無効とな<br>る場合、メッセージ「Cannot use with current I/O formats.」<br>が表示されます。 |                                                                                                    |  |
| Mode                          | Frame             | Frame<br>Minimum<br>Adjustable | Converter 1 または Converter 2 の出力タイミングを選択しま<br>す。<br>Frame: FSと同じタイミング (フレーム単位) で出力します。<br>Minimum: 最小遅延で出力します。<br>Adjustable: 以下で調整されたタイミングで出力します。                                                                                                    |                                                                                                    |  |
| Delay Mod                     | de が <b>Adjus</b> | table 時、以⁻                     | 下のパラメータて                                                                                                    | ぎ出力タイミングを調整します。                                                                                                |  |
| H Timing                      | 0 Clock           | -2750~2                        | 2750 Clock                                                                                                    | 映像の水平タイミングを微調整します。<br>フォーマット毎に有効範囲 (「5-21. ADJUST<br>TIMING (FA-96UDC)」参照) があり、それを超<br>えると内部的に 1 ライン追加/削除されます。 |  |
| V Timing 0 Line -563~563 Line |                   | 563 Line                       | 映像の垂直タイミングを微調整します。<br>フォーマット毎に有効範囲 (「5-21. ADJUST<br>TIMING (FA-96UDC)」参照) があり、それを超<br>えると内部的にプラスとマイナスが反転します。                                                                                                    |                                                                                                    |  |

(<sup>\*1)</sup> Delay モードの設定が Normal (「12-1-1. MU モードの選択」参照) のときは、非表示となり設定できません。

## [Windows GUI]

| ٩          |                | FS 1      | Converter | Window       |                  |        | - 🗆 ×    |
|------------|----------------|-----------|-----------|--------------|------------------|--------|----------|
| FS 1       | Format Convert | Delay     | F         | lesize       | Detail 1         |        | Detail 2 |
| C Scaling  |                |           |           | Aspect Conve | rt               |        |          |
| Scaling    | Disable Enable |           |           | SD Output    | (4:3) Full frame | 4:3    | ÷        |
| Size       |                |           |           | HD Output    | (16:9) Full fram | e 16:9 | ~        |
| Horizontal |                | 100.0 🜩 % | Unity     | SD Input     | 4:3              | 16:9   |          |
| Vertical   | <b>—</b>       | 100.0 🔺 % | Unity     |              |                  |        |          |
| Position — |                |           |           |              |                  |        |          |
| Horizontal |                | 0 🌩 px    | Unity     |              |                  |        |          |
| Vertical   |                | 0 🛖 line  | Unity     |              |                  |        |          |
| Crop       |                |           |           |              |                  |        |          |
| Left       | <b></b>        | 0 🌩 px    | Unity     |              |                  |        |          |
| Right      | <b></b>        | 0 🌲 px    | Unity     |              |                  |        |          |
| Тор        | I              | 0 📮 line  | Unity     |              |                  |        |          |
| Bottom     |                | 0 🛖 line  | Unity     |              |                  |        |          |
|            |                |           |           |              |                  |        |          |

[Web GUI] (上下スクロールによりページ全体を表示します)

| Format Delay<br>Convert Delay | Resize Detail 1 | Detail 2 |         |         |       |
|-------------------------------|-----------------|----------|---------|---------|-------|
| Scaling                       | Disable         | Enable   |         |         | Î     |
| Size                          |                 |          |         |         |       |
|                               | 00              |          |         | 100.0 % | Unity |
|                               | •••             |          |         | 100.0 % | Unity |
| Position                      |                 |          |         |         |       |
|                               | •••             |          |         |         | Unity |
|                               | •••             |          | • • • [ |         | Unity |
| Сгор                          |                 |          |         |         |       |
|                               | < <             |          |         |         | Unity |
|                               |                 | Close    |         |         |       |

#### Scaling

| 項目      | 初期値     | 設定                | 説明                                                                |
|---------|---------|-------------------|-------------------------------------------------------------------|
| Scaling | Disable | Disable<br>Enable | Size、Position、Cropを設定する場合に、2Kサイズまでのスケ<br>ーリング処理や位置変更機能を有効/無効にします。 |

以下の項目は Scaling が Enable のときに設定可能です。

#### Size/Position / Crop

| 項目                     | 初期値    | 設定                           | 説明                         |
|------------------------|--------|------------------------------|----------------------------|
| Horizontal Size        | 100.0% | 50.0~150.0%                  | 変換後の H 方向の画面サイズを<br>設定します。 |
| Vertical Size          | 100.0% | 50.0~150.0%                  | 変換後の V 方向の画面サイズを設<br>定します。 |
| Horizontal<br>Position | 0 Px   | 変換後のフォーマットにより<br>設定範囲が変わります  | 変換後の映像位置を設定します<br>(H 方向)。  |
| Vertical<br>Position   | 0 Line | ([5-22]参照)                   | 変換後の映像位置が設定します<br>(V 方向)。  |
| Left                   | 0 Px   |                              | 入力映像の左側をクロップします。           |
| Right                  | 0 Px   | 入力信号のフォーマットにより<br>設定範囲が変わります | 入力映像の右側をクロップします。           |
| Тор                    | 0 Line | ([5-22 参照)                   | 入力映像の上側をクロップします。           |
| Bottom                 | 0 Line |                              | 入力映像の下側をクロップします。           |

## Aspect Convert

| 項目           | 初期値                       | 設定                                                                                                    | 説明                                                                                        |
|--------------|---------------------------|----------------------------------------------------------------------------------------------------|-------------------------------------------------------------------------------------------|
| SD<br>Output | (4:3) Full<br>frame 4:3   | <ul> <li>(4:3) Letterbox 16:9 at top</li> <li>(4:3) Letterbox greater than 16:9</li> <li>(4:3) Full frame 4:3</li> <li>(4:3) Full frame 4:3</li> <li>(4:3) Letterbox 16:9 protected</li> <li>(4:3) Letterbox 14:9</li> <li>(4:3) Letterbox 16:9 Alternative 14:9</li> <li>(4:3) Letterbox 16:9 Alternative 14:9</li> <li>(4:3) Letterbox 16:9 Alternative 4:3</li> <li>(16:9) Full frame 16:9</li> <li>(16:9) Full frame protected</li> <li>(16:9) Full frame protected</li> <li>(16:9) Full frame 16:9</li> <li>(16:9) Full frame 16:9 Alternative 14:9</li> <li>(16:9) Full frame 16:9 Alternative 14:9</li> <li>(16:9) Full frame 16:9 Alternative 14:9</li> <li>(16:9) Full frame 16:9 Alternative 14:9</li> <li>(16:9) Full frame 16:9 Alternative 14:9</li> <li>(16:9) Full frame 16:9 Alternative 14:9</li> <li>(16:9) Full frame 16:9 Alternative 14:9</li> </ul> | HD-SDIを SD-SDI に変<br>換する際の、アスペクト比を<br>設定します。                                              |
| HD<br>Output | (16:9) Full<br>frame 16:9 | <ul> <li>(16:9) Letterbox greater than 16:9</li> <li>(16:9) Full frame 16:9</li> <li>(16:9) Pillarbox 4:3</li> <li>(16:9) Full frame protected</li> <li>(16:9) Pillarbox 14:9</li> <li>(16:9) Pillarbox 4:3 Alternative 14:9</li> <li>(16:9) Full frame 16:9 Alternative 14:9</li> <li>(16:9) Full frame 16:9 Alternative 4:3</li> </ul>                                                                                                    | SD-SDIをHD-SDIに変<br>換する際の、アスペクト比を<br>設定します。                                                |
| SD<br>Input  | 4:3                       | 4:3<br>16:9                                                                                                    | SD入力信号のアスペクト<br>比を、入力信号に合わせて<br>選択してください。横方向が<br>圧縮された (潰れたような)<br>映像の場合、16:9 に設定<br>します。 |

## [Windows GUI]

| FS 1 Format Convert                                                           | Delay Detail 1 Detail 2 |
|-------------------------------------------------------------------------------|-------------------------|
| HD / SD Details                                                               |                         |
| Horizontal Anti Alias<br>Auto Manual<br>Frequency 0.500<br>Level 100% (MAX)   | Horizontal Enhancer     |
| Vertical Anti Alias<br>Auto Manual<br>Frequency 0.500 V<br>Level 100% (MAX) V | Vertical Enhancer       |

[Web GUI] (上下スクロールによりページ全体を表示します)

| Format Delay Resize   | Detail 1 Detail 2                               |
|-----------------------|-------------------------------------------------|
| HD /SD Details        | able Enable                                     |
| Horizontal Anti Alias | Horizontal Enhancer                             |
| Auto Manual           | Disable                                         |
| Frequency 0.500       | High 😋 😪 · · — · · · · · · · · · · · · · · · ·  |
| Level 100% (Max)      | Middle 🔄 🔄 🔹 — 🔊 😒 🚺 Unity                      |
|                       | Low 🚱 😪 · • — · · · · · · · · · · · · · · · · · |
| Vertical Anti Alias   | Vertical Enhancer                               |
| Auto Manual           | Disable Enable                                  |
| Frequency 0.500       | High 🚭 🕲 🔹 — 🔊 😒 🚺 Unity                        |
| Level 100% (Max)      | Middle 😂 🔄 · · · · · · · · · · · · · · · · · ·  |
|                       | Close                                           |

#### HD/SD Details

2K 信号 (2K から 2K への変換) の場合、Anti Alias、Enhancer、Noise Reducer (次章参照) の 3 つ の機能をまとめて有効/無効にできます。HD/SD Details は入出力画像サイズにより、下記のように動作 が異なります。

| コム市府                      | 山上志海    |                                                                                                    |
|---------------------------|---------|----------------------------------------------------------------------------------------------------|
| 人刀画像                      | 出刀画像    | HD/SD Details                                                                                                    |
| 2160p                     | (入力と同じ) | 設定不可                                                                                                    |
| 1080p/i<br>720p           | (入力と同じ) | 設定可能<br>Enable にすると、ANTIALIAS、ENHANCE、NOISE REDUCER<br>の各メニューで画質を調整できます。                                          |
| 625i                      |         | Disable / Enable を切り替えると遅延量が変化します。Enable にすると、約十数ラインの映像遅延が加算されます。フォーマット変換における遅延量の確認方法は「5-39. FRAME DELAY」を参照ください。 |
| (入力と出力のサイズ、アスペ<br>クト比が違う) |         | この設定に関係なく、3つの画質調整機能は常に Enable です。<br>各メニューで画質を調整できます。                                                             |

#### Horizontal / Vertical Anti Alias

| 項目             | 初期値           | 設定                     | 説明                                                                                           |
|----------------|---------------|------------------------|----------------------------------------------------------------------------------------------|
| H/V Anti Alias | Auto          | Auto<br>Manual         | Auto に設定すると、サイズ比率に応じた<br>Frequency の推奨値が設定されます。<br>Manual に変更すると、Frequency の値を手動で<br>調整できます。 |
| H Frequency    | -             | 0.125~0.500            | ローパスフィルターのカットオフ周波数を設定します。<br>(下記の説明参照)                                                       |
| v Frequency    |               |                        |                                                                                              |
| H / V Level    | 100%<br>(MAX) | 0 (Off )∼<br>100%(MAX) | フィルター処理を行う際、フィルター処理後の映像と<br>原映像とのミックス比を設定します。100%はフィルタ<br>ー映像のみを出力します。(下記の説明参照)              |

変換により画像サイズが変わるとき、エッジにジャギー(ギザギザ)が生じることがあります。アンチエイリアスフィ ルターを使用することで、これを防止できます。本フィルタはローパス特性(低周波は通過させ高周波は減 衰させる)を有しており、Frequencyでは、通過/減衰させる周波数の境界帯域を設定します。

Mode を Auto に設定すると、入出力画像のサイズ比率に応じた Frequency の推奨値が設定されます。 個々の映像に合わせて細かい調整を行いたい場合は、Mode を Manual に変更し、推奨値から調整して ください。 (CG などのエッジが立っている映像を入力する場合は数値を少し下げる、ぼけてしまった低解像 度の映像は数値を上げるなど)

Frequency を低い数値にすると映像の輪郭は滑らかになりますが、細かいテクスチャが消えてしまいます。 高い数値にすると映像はシャープになりますがシーンによってはジャギーが見えることがあります。Frequency の最適値は、入出力画像のサイズ比率に大きく依存します。

プログレッシブ→インターレース変換 (P-I 変換) の際、大きな動きのあるシーンでは、P-I 変換特有のジャ ダーが起こりがちです。Frequency 設定値を、V 方向のみ Auto の推奨値より下げる (例えば 0.25 の 場合は 0.125 に設定する) ことで、このジャダーを軽減できます。ただし、緩やかで動きの少ないシーンでの V 解像度は低下します。

また、Level に関しては数値が高いほどフィルター映像が強くなり、100%はフィルター映像のみを出力します。 数値が高いほど高周波成分が低減され、滑らかな映像になります。

#### Horizontal / Vertical Enhancer

水平、垂直方向の輪郭強調を行います。4K映像には使用できませんが、4Kアップコンバート (HD→4K) では入力画像に対し、4K ダウンコンバート (4K→HD) では出力映像に対し、輪郭強調を行います。 輪郭のぼけた入力映像をシャープにする、ダウンコンバート時のアンチエイリアス処理により低下した高域の 輪郭を回復させるなどの用途に使用します。

| 項目                                      | 初期値     | 設定                | 説明                                                                                                    |
|-----------------------------------------|---------|-------------------|----------------------------------------------------------------------------------------------------|
| H / V Enhancer                          | Disable | Disable<br>Enable | 水平/垂直の輪郭強調機能を有効/無効にしま<br>す。                                                                            |
| H / V High<br>H / V Middle<br>H / V Low | 1       | 0 – 10            | 輪郭強調レベルを、高域の周波数帯域、中域の<br>周波数帯域、低域の周波数帯域に対して、それぞ<br>れ設定します。1 が最小、10 が最大レベルです。<br>0 にすると、輪郭強調機能が無効になります。 |

## [Windows GUI]

| FS 1 Format Convert Delay                                                                      | Resize Detail 1 Detail 2 |
|------------------------------------------------------------------------------------------------|--------------------------|
| Directional Interpolation (UHD Upconversion Only)     Disable     Enable     Edge Detect     S | nity                     |
| Noise Reducer                                                                                  |                          |

#### [Web GUI]

| Format<br>Convert | Delay        | Resize      | Detail 1              | Detail 2 |   |   |       |  |
|-------------------|--------------|-------------|-----------------------|----------|---|---|-------|--|
| Direction         | al Interpola | tion (UHD U | pconversion           | ı Only)  |   |   |       |  |
| Disat             | le           | Enable      | 1                     |          |   |   |       |  |
| Edge Detec        |              | <           | •                     |          |   | 5 | Unity |  |
| Noise Red         | ducer        |             |                       |          |   |   |       |  |
| Disat             | pie          | Enable      | 1                     |          |   |   |       |  |
|                   |              | <           | • —                   |          |   | 8 | Unity |  |
|                   |              | <           | <ul> <li>—</li> </ul> |          | © | 8 | Unity |  |
|                   |              | 63          | <ul> <li>—</li> </ul> |          |   | 8 | Unity |  |

## ◆ Directional Interpolation (UHD 4K ヘアップコンバート時)

- ※ FA-964K オプションが必要です。
- ※ Dual HD モードでは表示されません。

| 項目                 | 初期值    | 設定                | 説明                                                                  |
|--------------------|--------|-------------------|---------------------------------------------------------------------|
| Enable/<br>Disable | Enable | Disable<br>Enable | リサイズ補間処理のエッジ検出感度を有効/無効を設定します。                                       |
| Edge<br>Detect     | 5      | 0-10              | リサイズ補間処理のエッジ検出感度を設定します。<br>設定値が小さくなるほど検出感度が上がり、方向性補間処理の<br>領域が増えます。 |

## Noise Reducer

| 項目                   | 初期値     | 設定                | 説明                                                                                                    |
|----------------------|---------|-------------------|----------------------------------------------------------------------------------------------------|
| Noise<br>Reducer     | Disable | Disable<br>Enable | 変換処理時のノイズ除去処理を有効/無効にします。                                                                                                    |
| Red<br>Green<br>Blue | 8       | 1-16              | ノイズ除去レベルを RGB で設定します。Level 値を上げる (値<br>を大きくする) と、映像信号の高域周波数成分が減衰します。<br>これは、カメラ撮影等で生じる低輝度領域 (暗い部分) のランダ<br>ムノイズを除去する機能です。高輝度領域 (明るい部分) のノイ<br>ズや、圧縮によるブロックノイズ等には効果がありません。Red、<br>Green、Blue Filter Level の強度を上げる (値を大きくする)<br>と、映像信号の高域周波数成分が減衰します。 |

Video ブロック図の Color Processor Source Select をクリックすると、下図のメニューが表示されます。

- ※ 3D-LUT モード時は FS2 は表示されません。
- ※ 「Converter1」と「Converter2」の選択ボタンやステータスは、FA-96UDC 実装時に表示されます。

#### [Windows GUI]

| FS 1 Color Processor Input Source   |
|-------------------------------------|
| Synchronizer 1 1920 * 1080 / 59.94i |
| Converter 1 1920 * 1080 / 59.94i    |
| Synchronizer 2 1920 * 1080 / 59.94i |
| Converter 2 1920 * 1080 / 59.94i    |
| FS 2 Color Processor Input Source   |
| Synchronizer 1 1920 * 1080 / 59.94i |
| Converter 1 1920 * 1080 / 59.94i    |
| Synchronizer 2 1920 * 1080 / 59.94i |
| Converter 2 1920 * 1080 / 59.94i    |
| Close                               |
| FA-9600 192.168.0.10                |

## [Web GUI]

| FS 1 Color Processor S | ource Select                           |
|------------------------|----------------------------------------|
| Synchronizer 1         | Converter 1 Synchronizer 2 Converter 2 |
| Format                 | 1920 * 1080 / 59.94i                   |
| FS 2 Color Processor S | ource Select                           |
| Synchronizer 1         | Converter 1 Synchronizer 2 Converter 2 |
| Format                 | 1920 * 1080 / 59.94i                   |
| Status                 |                                        |
| Synchronizer 1         | 1920 * 1080 / 59.94i                   |
| Converter 1            | 1920 * 1080 / 59.94i                   |
| Synchronizer 2         | 1920 * 1080 / 59.94i                   |
| Converter 2            | 1920 * 1080 / 59.94i                   |

| 項目                                     | 初期値     設定     |                                                                | 説明                                                   |
|----------------------------------------|----------------|----------------------------------------------------------------|------------------------------------------------------|
| FS1 Color<br>Processor<br>Input Source | Synchronizer 1 | Synchronizer 1<br>Converter 1<br>Synchronizer 2<br>Converter 2 | FS1 側の後段ブロック (Color<br>Processor) に出力する信号を選<br>択します。 |
| FS2 Color<br>Processor<br>Input Source | Synchronizer 2 | Synchronizer 1<br>Converter 1<br>Synchronizer 2<br>Converter 2 | FS2 側の後段ブロック (Color<br>Processor) に出力する信号を選<br>択します。 |

Video ブロック図の Color Processor1 または Color Processor 2 をクリックします。

### <Simultaneous 4K/HD モード時> <Dual HD モード時>

Preset Event Recall 画面が表示されます。この画面ではプリセットイベントボタンを押すだけで、複雑な色 域やダイナミックレンジを容易に設定できます。詳細は「4-1 Color Processer: SDR⇔HLG 変換 (プリセッ トイベント)」を参照してください。

Detail ボタン(Web GUI の場合はタブ)を押すと、詳細な Color Processor メニューが表示されます。 (Preset Event Recall 画面が表示されず、すぐに下図のメニュー画面が表示される場合もあります。 Windows GUI の場合はメニュー画面右上の Preset ボタンを押すと、Preset Event Recall 画面が表示 されます。Web GUI の場合は、Event Recall タブで表示が切り替わります。

#### [Windows GUI]

| S 1 Color Processor Window (192.168.0.10:FA-9600) |               |                 | - 0                  | ×          |
|---------------------------------------------------|---------------|-----------------|----------------------|------------|
|                                                   | D             |                 | Direct Recall Preset | Assign     |
|                                                   | Preset Ev     | ent Kecall      | Detail               |            |
|                                                   | F1_S2H_Disp   | F1_H2S_Disp     |                      |            |
|                                                   |               |                 |                      |            |
|                                                   | F1_S2H_Scen   | F1_H2S_Scen     | l                    |            |
|                                                   |               |                 |                      |            |
|                                                   |               |                 |                      |            |
|                                                   | F1_Bypass(CC) | F1_H2S_Disp_wKN |                      |            |
|                                                   |               |                 |                      |            |
|                                                   | Not Assign    | F1_H2S_Scen_wKN |                      |            |
|                                                   |               |                 | l                    |            |
|                                                   |               |                 |                      |            |
|                                                   | Ck            | ose             |                      |            |
|                                                   |               |                 | FA-9600 19           | 2.168.0.10 |

#### [Web GUI] (上下スクロールによりページ全体を表示します)

| Ever | nt Recall | Detail Other        |                     |  |
|------|-----------|---------------------|---------------------|--|
|      | Dir       | ect Recall          |                     |  |
|      |           | Preset Event Recall | Preset Assign Edit  |  |
|      | No.1      | F1_S2H_Disp         | 091:F1_S2H_Disp     |  |
|      | No.2      | F1_H2S_Disp         | 092:F1_H2S_Disp     |  |
|      | No.3      | F1_S2H_Scen         | 093:F1_S2H_Scen     |  |
|      | No.4      | F1_H2S_Scen         | 094:F1_H2S_Scen     |  |
|      | No.5      | F1_Bypass(CC)       | 099:F1_Bypass(CC)   |  |
|      | No.6      | F1_H2S_Disp_wKN     | 081:F1_H2S_Disp_wKN |  |
|      | No.7      | Not Assign          | Not Assign          |  |
|      | No.8      | F1_H2S_Scen_wKN     | 082:F1_H2S_Scen_wKN |  |

次の画面では、上部に、処理のフローが表示されます。各ブロックをクリックすると設定メニューが表示されま す。選択中のブロックには黄色の下線が付きます。詳細は「12-2-5-1」以降の章を参照してください。

## [Windows GUI]

| FS 1 Color Processor Window                                                                                                    | - 🗆 🗙                |
|----------------------------------------------------------------------------------------------------|----------------------|
| Other           Pre-process         Pre-Balance         Input         Dynamic Range         Differential         Output         Post-Balance         RGB Clip         Post-process           Amplifier         Color Correct         Gamma / Color         Differential         Output         Color Correct         RGB Clip         Post-process | Preset<br>YCbCr Clip |
| Dynamic Range Conversion                                                                                                    |                      |
| Gamma Curve (EOTF) User 01:SDR 2.2 BT.1886  Gamma Curve (OETF) User 01:SDR 2.2 BT.1886 Gamma Curve (OETF) User 01:SDR 2.2 BT.1886 Color Space Rec. ITU-R BT.709 Detail                                                                                                    |                      |
| DOTF (Y)     Disable     Enable       Inverse OOTF (Output)     Disable     Enable       DOTF for HLG Detail     Detail                                                                                                    |                      |
| OOTF (RG8)       OOTF RGB       Adjustment       SR-Live       Operation       Disable       Inverse OOTF       OOTF Adjustment Detail                                                                                                    |                      |
| Close                                                                                                    | 192.168.0.30         |

[Web GUI] (上下/左右スクロールによりページ全体を表示します)

| FS1 Color Proces                     | sor ( FA-9600 : 192.168.0.10 )                          | )                    |                                                | ×             |
|--------------------------------------|---------------------------------------------------------|----------------------|------------------------------------------------|---------------|
| Event Recall Detail                  | Other                                                   |                      |                                                |               |
| Pre-Process<br>Amplifier Color Corre | e La Color Dynamic Range Differential Gain Color Corred | t Output Post-Bail   | ance RGB Clip Post-proc<br>prrect Knee Amplifi | er YCbCr Clip |
| Dynamic Range Co                     | onversion                                               |                      |                                                | Î             |
| Bypass                               | Operate                                                 |                      |                                                |               |
| Input (Gamma / C                     | Color)                                                  | Output (Gamma        | / Color)                                       |               |
| Gamma<br>Curve(EOTF)                 | User 01:SDR 2.2 BT.1886                                 | Gamma<br>Curve(OETF) | User 01:SDR 2.2 BT.1886                        |               |
| Color Space                          | Rec. ITU-R BT.709                                       | Color Space          | Rec. ITU-R BT.709                              |               |
| OOTF (Y)                             |                                                         |                      |                                                |               |
| OOTF (Input)                         | Disable Enable                                          |                      |                                                |               |
|                                      | © © —•——                                                | 0 0                  |                                                | Unity         |
| Display Peak                         | A A                                                     | 6 6                  | 1000 cd/m2                                     | Unity 🗸 🗸     |
|                                      |                                                         | Close                |                                                |               |

#### <3D-LUT モード時>

3D-LUT モードのときは、Color Processer メニューが変わります。

#### [Windows GUI]

| Pre-proce<br>Amplifier                    | S Dynamic Range / Color Space<br>Conversion                                    |   | RGB Clip<br>Knee | <br>Post-process<br>Amplifier | [ | YCbCr Clip | Other |
|-------------------------------------------|--------------------------------------------------------------------------------|---|------------------|-------------------------------|---|------------|-------|
| Dynamic Range Conve<br>Bypass             | ersion<br>Operate                                                              |   |                  |                               |   |            |       |
| Gamma / Color<br>Current 3D-LUT<br>3D-LUT | User 01:HLG BT.2100 >> SDR 2.2 BT.709<br>User 01:HLG BT.2100 >> SDR 2.2 BT.709 | v | ן                |                               |   |            |       |
| Range<br>Input >> Output                  | Narrow >> Narrow ~                                                             |   | J                |                               |   |            |       |

#### [Web GUI] (上下/左右スクロールによりページ全体を表示します)

| Detail | Other                                                |                                                                    |   |  |  |
|--------|------------------------------------------------------|--------------------------------------------------------------------|---|--|--|
|        | Pre-Process<br>Amplifier                             | nic Range / Color Space RGB Clip Post-process Amplifier YCbCr Clip | Â |  |  |
|        | Dynamic Range Conversion                             |                                                                    |   |  |  |
|        | Bypass Operate                                       |                                                                    |   |  |  |
|        | Gamma / Color                                        |                                                                    |   |  |  |
|        | Current 3D-LUT User 01:HLG BT.2100 >> SDR 2.2 BT.709 |                                                                    |   |  |  |
|        |                                                      | User 01:HLG BT.2100 >> SDR 2.2 BT.709                              |   |  |  |
|        |                                                      | Apply                                                              |   |  |  |
|        | Range                                                |                                                                    |   |  |  |
|        |                                                      | Narrow >> Narrow                                                   |   |  |  |
|        |                                                      |                                                                    |   |  |  |

#### Pre-Process Amplifier / Post-process Amplifier

メニューについては、「12-2-5-2. Pre-process Amplifier/Post-process Amplifier」を参照してください。

| 項目                             | 初期値                                                                                    | 設定                             | 説明                                                                                                    |
|--------------------------------|----------------------------------------------------------------------------------------|--------------------------------|----------------------------------------------------------------------------------------------------|
| Dynamic<br>Range<br>Conversion | Bypass                                                                                 | Bypass<br>Operate              | <b>Operate</b> を選択すると 3D-LUT を使用し<br>た変換を行います。                                                                                         |
| Current<br>3D-LUT              | -                                                                                      | -                              | 現在動作中の 3D-LUT が表示されます。                                                                                                    |
| 3D-LUT                         | User 01:                                                                               | 「5-7. IN/OUT<br>GAMMA/COLOR」参照 | 変換に使用する 3D-LUT を選択し、<br>Applyボタンにて確定します。                                                                                               |
| Input >><br>Output             | Narrow >> Narrow SDI >> SDI<br>Narrow SDI >> SDI<br>Narrow SDI >> SDI<br>SDI >> Narrow |                                | 3D-LUT 処理において、映像データを 0~<br>1 の間に正規化するための「入力 >> 出<br>力」の範囲を選択します。<br>Narrow: 0x040 (64) - 0x3AC (940)<br>SDI: 0x004 (4) - 0x3FB (1019)) |

#### **Dynamic Range / Color Space Conversion**

**RGB Clip Knee** メニューについては、「12-2-5-6. RGB Clip / Knee」を参照してください。 **YCbCr Clip** メニューについては、「12-2-5-7. YCbCr Clip」を参照してください。

## 12-2-5-1. Input / Output Gamma / Color (Dynamic Range Conversion)

「Video ブロック図」→「Color Processor 1 または Color Processor 2」→「Input Gamma / Color または Output Gamma / Color」を選びメニューを表示します。

### Dynamic Range Conversion

DRC (Dynamic Range Conversion) の動作を設定します。**Bypass** に設定すると DRC 回路をバイパ スして処理されます。以下の項目は Dynamic Range Conversion が **Operate** のときに、設定可能で す。プリセットを使用して簡単に設定することもできます。詳しくは、「4-1. Color Processer: SDR⇔HLG 変換 (プリセットイベント)」を参照してください。

#### [Windows GUI]

| S FS 1 Color Processor Window                                                                                                    | - 🗆 🗙                |
|----------------------------------------------------------------------------------------------------|----------------------|
| Other           Pre-process         Pre-Balance         Input         Differential         Output         Post-Balance         RGB Clip         Post-process           Amplifier         Color Correct         Gamma / Color         Color Correct         Gamma / Color         Amplifier | Preset<br>YCbCr Clip |
| Dynamic Range Conversion                                                                                                    |                      |
| Colini space     Rec. 104K B1765       OOTF (I)     Disable       Enable       Inverse OOTF (output)       Disable       Enable       OOTF for HLG Detail                                                                                                    |                      |
| OOTF (RGB)       OOTF RGB     Adjustment       SR-Live       Operation     Disable       Inverse OOTF     OOTF       OOTF Adjustment Detail     Detail                                                                                                    |                      |
| Close                                                                                                    | 192.168.0.30         |

[Web GUI] (上下/左右スクロールによりページ全体を表示します)

| FS1 Co                | lor Processor( FA              | -9600 : 192.168.0.10 )                                     |                         |                                              | ×       |
|-----------------------|--------------------------------|------------------------------------------------------------|-------------------------|----------------------------------------------|---------|
| Event Recal           | l Detail Oth                   | ier                                                        |                         |                                              |         |
| Pre-Proce<br>Amplifie | r Pre-Bälänce<br>Color Correct | Input<br>Gamma / Color Dynamic Range<br>Gain Color Correct | Output<br>Gamma / Color | Balance RGB Clip Post-process Amplifier YCbb | Cr Clip |
|                       | Dynamic Range Co               | onversion                                                  |                         |                                              | Î       |
|                       | Bypass                         | Operate                                                    |                         |                                              |         |
|                       | Input (Gamma / C               | olor)                                                      | Output (Gamma /         | ′ Color)                                     |         |
|                       |                                | User 01:SDR 2.2 BT.1886                                    |                         | User 01:SDR 2.2 BT.1886                      |         |
|                       |                                | Rec. ITU-R BT.709                                          |                         | Rec. ITU-R BT.709                            |         |
|                       | OOTF (Y)                       |                                                            |                         |                                              |         |
|                       |                                | Disable Enable                                             |                         |                                              |         |
|                       |                                |                                                            |                         |                                              |         |

#### Input (Gamma / Color)

| 項目                       | 初期値                            | 設定                                                                                                    | 説明                                                                                                    |
|--------------------------|--------------------------------|----------------------------------------------------------------------------------------------------|----------------------------------------------------------------------------------------------------|
| Gamma<br>Curve<br>(EOTF) | User 01:<br>SDR 2.2<br>BT.1886 | User 01: SDR 2.2 BT.1886<br>User 02: SDR 2.4 BT.1886<br>User 03: HLG BT.2100<br>User 04: HLG (RGB<br>SG1.2)<br>User 05: HLG (RGB<br>SG1.4)<br>User 06: ST 2084 (PQ)<br>User 07: SDR 2.2 BT.709<br>User 08: S-Log3<br>User 09: 01_Canon Log 2<br>User 10: 01_Canon Log 3<br>S-Log3 Live HDR<br>SDR(SONY) | 入力信号の Gamma Curve を選びま<br>す。<br>User01~User10 の Gamma データ<br>は、FA-9600 付属 CD-ROM に保存さ<br>れています。この 10 データの名称および登<br>録内容は FA-9600 の Web GUI から変<br>更できます。(「12-6. Data ページ (Web<br>GUI)」参照)<br>また、10 個の Gamma データは、Input<br>Gamma Curve、Output Gamma<br>Curve で共通です。<br>S-Log3 Live HDR、SDR(SONY)には<br>FA-96AHDR2 オプションが必要です。<br>SDR(SONY) を選んだときは、SR-Live<br>Detail ボタンを押しカーブを選択します。 |
| Color<br>Space           | Rec. ITU-<br>R BT.709          | Rec. ITU-R BT.709<br>Rec. ITU-R BT.2020<br>User 01: S-Gamut/Gamut3<br>User 02: User2<br>User 03: User3<br>User 04: User4<br>User 05: User5                                                                                                    | 入力信号の色域を選ます。<br><b>User01-User05</b> の Gamut データの名<br>称および登録内容は FA-9600の Web<br>GUI から変更できます。(「12-6. Data ペ<br>ージ (Web GUI)」参照)<br>また、5 個の Gamut データは、Input<br>Gamma Curve、Output Gamma<br>Curve で共通です。                                                                                                    |

#### Output (Gamma / Color)

| 項目                    | 初期値                         | 設定          | 説明                |
|-----------------------|-----------------------------|-------------|-------------------|
| Gamma Curve<br>(OETF) | User 01:<br>SDR 2.2 BT.1886 | (Input と同じ) | 出力用のガンマカーブを選択します。 |
| Color Space           | Rec. ITU-R<br>BT.709        | (Input と同じ) | 出力用の色域を選択します。     |

#### ◆ SDR(SONY) Gamma (FA-96AHDR2 が必要)

Gamma Curve に SDR(SONY) を選択したときに設定内容が有効となります。Windows GUI では、 Detail ボタンを押してダイアログを表示します。

| 項目          | 初期値        | 設定                      | 説明           |
|-------------|------------|-------------------------|--------------|
| Gamma Curve | STANDARD 5 | STANDARD1-7<br>HYPER1-4 | ガンマカーブを選びます。 |

#### ◆ **OOTF (Y)**

OOTF を Yγ方式 (例: ARIB TR-B43) で使用します。HLG のガンマカーブ (BT.2100) の信号の変換に 適しています。OOTF(Input) または Inverse OOTF(Output)を **Enable** にし、各項目を設定します。 なお、Windows GUI では、OOTF for HLG Detail の **Detail** ボタンをクリックしてダイアログを表示し、各 項目を設定してください。

設定に関しては、「5-6-1 OOTF 関連の設定について」を参照ください。

#### [Windows GUI]

| OOTF for HLG                                                                                                    | Detail Window – 🗆 🗙                                                                                         |
|----------------------------------------------------------------------------------------------------|----------------------------------------------------------------------------------------------------|
| OOTF     1.2 •     Unity       System Gamma     1.2 •     Unity       Display Peak     1000 •     cd/m2     Unity       Display Black     0 •     cd/m2     Unity | Inverse OOTF<br>System Gamma II.2 Unity<br>Display Peak Unity<br>Display Black Unity<br>Display Black Unity |

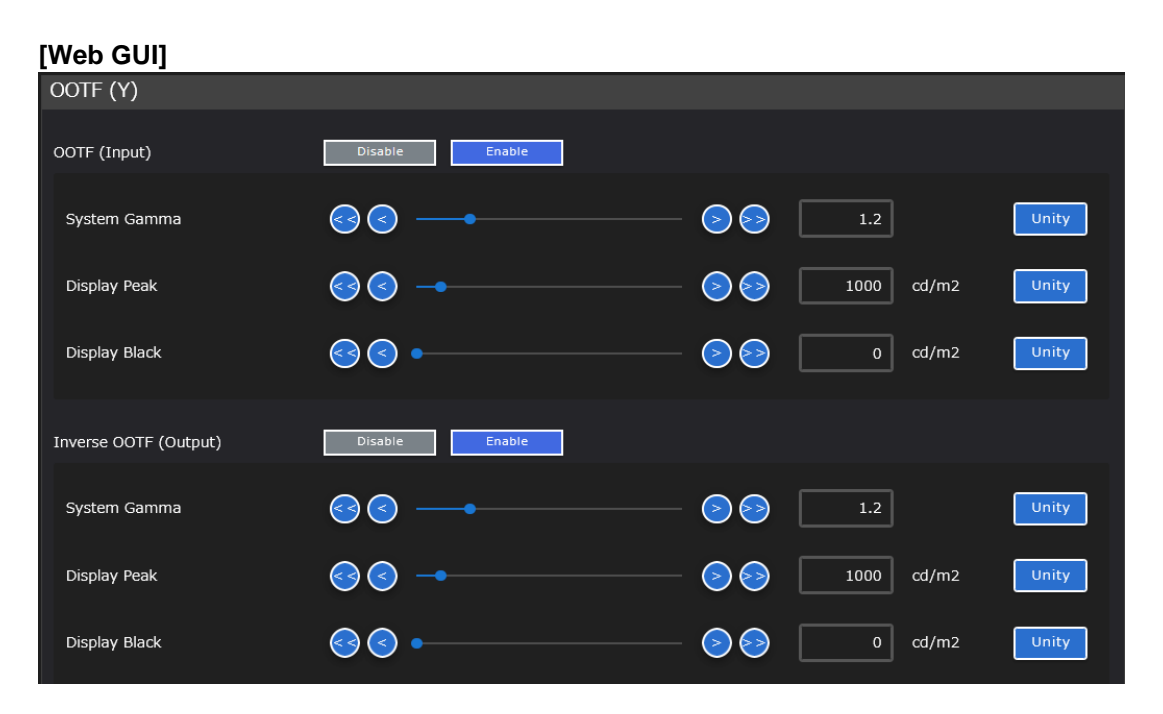

| 項目            | 初期値        | 設定              | 説明                                  |
|---------------|------------|-----------------|-------------------------------------|
| System Gamma  | 1.2        | 1.0~2.0         | OOTF のガンマ値を指定します。                   |
| Display Peak  | 1000 cd/m2 | 100~10000 cd/m2 | 出力映像を表示するディスプレイの<br>最大輝度に合わせて設定します。 |
| Display Black | 0 cd/m2    | 0~100 cd/m2     | 出力映像を表示するディスプレイの<br>最小輝度に設定します。     |

詳しくは、「4-1. Color Processer: SDR⇔HLG 変換(プリセットイベント)」を参照してください。

#### ◆ OOTF (RGB) (FA-96AHDR2 が必要)

OOTF を RGBγ方式で使用します。OOTF RGB 項目を選択し、Operation で **OOTF** または **Inverse OOTF** を選びます。

| 項目        | 初期値        | 設定                              | 説明                                                                                                    |
|-----------|------------|---------------------------------|----------------------------------------------------------------------------------------------------|
| OOTF RGB  | Adjustment | Adjustment<br>SR-Live           | 操作モードを選択します。                                                                                                    |
| Operation | Disable    | Disable<br>Inverse OOTF<br>OOTF | Disable: OOTF を行いません。<br>Inverse OOTF: OOTF 補正を除去します。<br>OOTF: OOTF 補正を加えます。<br>設定に関しては、「5-6-1. OOTF 関連の設定<br>について」を参照ください。 |

Adjustment モードでは ARIB TR-B43、ITU-R BT.2390 の OOTF Adjustment に対応した変換を行います。Windows GUI の場合は、OOTF Adjustment Detail ボタンを押しダイアログを表示し、ガンマ 値を選択します。

| System<br>Gamma | 1.2 | 1.1~1.5 | ガンマ値を選択します。 |
|-----------------|-----|---------|-------------|
|-----------------|-----|---------|-------------|

SR-Live モードでは SONY 独自の OOTF の操作を行います。

## 12-2-5-2. Pre-process Amplifier/Post-process Amplifier

「Video ブロック図」→「Color Processor 1 または Color Processor 2」→「Pre-process Amplifier または Post-process Amplifier」を選択してメニューを表示します。 Post-process 側は FA-96AHDR または AHDR2 オプション実装時のみ設定可能です。

#### [Windows GUI]

| 5 | FS 1 Color Pr            | rocessor Window              | and a second               |                    | _                             | _                       |                               | _                |                           | _ <b>_</b> X |
|---|--------------------------|------------------------------|----------------------------|--------------------|-------------------------------|-------------------------|-------------------------------|------------------|---------------------------|--------------|
| Γ |                          |                              |                            |                    |                               |                         |                               |                  | Other                     | Preset       |
| ┝ | Pre-process<br>Amplifier | Pre-Balance<br>Color Correct | Input Dyn<br>Gamma / Color | amic Range<br>Gain | Differential<br>Color Correct | Output<br>Gamma / Color | Post-Balance<br>Color Correct | RGB Clip<br>Knee | Post-process<br>Amplifier | YCbCr Clip   |
|   | Video Process            | Amplifier (Pre-process)      |                            |                    |                               |                         |                               |                  |                           |              |
|   | Video                    |                              | 100.0 🗧 %                  | Unity              |                               | ]                       |                               |                  |                           |              |
|   |                          | —— <b>—</b> —                | 100.0 + %                  | Unity              |                               |                         |                               |                  |                           |              |
|   | Chroma                   | <b>-</b> _                   | 100.0 * %                  | Unity              |                               |                         |                               |                  |                           |              |
|   | Black                    | -                            | 0.0 🗧 %                    | Unity              | Keep White                    |                         |                               |                  |                           |              |
|   | Hue                      |                              |                            | g Unity            |                               | J                       |                               |                  |                           |              |
|   |                          |                              |                            |                    |                               |                         |                               |                  |                           |              |

## [Web GUI]

| Event Rec        | call Detail Other                                      |                                                       |                                          |                  |                                   |
|------------------|--------------------------------------------------------|-------------------------------------------------------|------------------------------------------|------------------|-----------------------------------|
| Pre-Pro<br>Ampli | cess Pre-Balance Input<br>fier Color Correct Gamma / C | olor Dynamic Range Differential<br>Gain Color Correct | Output<br>Gamma / Color<br>Color Correct | RGB Clip<br>Knee | st-process<br>mplifier YCbCr Clip |
|                  | Video Process Amplifier (Pr                            | re-process)                                           |                                          |                  |                                   |
|                  | Video                                                  | <b>⊗ ○ · ·</b>                                        |                                          | 00.0 %           | Unity                             |
|                  |                                                        | · · · · · · · · · · · · · · · · · · ·                 |                                          | 00.0 %           | Unity                             |
|                  | Chroma                                                 | •                                                     |                                          | 00.0 %           | Unity                             |
|                  | Black                                                  | <b>⊗⊘</b> —•                                          | <u>&gt; </u>                             | 0.0 %            | Unity                             |
|                  | Keep White                                             | Disable Enable                                        |                                          |                  |                                   |
|                  | Hue                                                    | <b>ee</b>                                             |                                          | 0.0 deg.         | Unity                             |

| 項目            | 初期値     | 設定<br>(設定単位)                   | 説明                                                                                                    |
|---------------|---------|--------------------------------|----------------------------------------------------------------------------------------------------|
| Video         | 100.0%  | 0.0~200.0%                     | ビデオレベルを設定します。                                                                                              |
| Y             | 100.0%  | 0.0~200.0%                     | Yレベルを設定します。                                                                                                |
| Chroma        | 100.0%  | 0.0~200.0%                     | クロマレベルを設定します。                                                                                              |
| Black         | 0.0%    | -20.0~100.0%                   | ブラックレベルを設定します。                                                                                             |
| Hue           | 0.0deg. | -179.8~180.0deg.<br>(0.2 deg.) | 色位相を設定します。                                                                                                 |
| Keep<br>White | Disable | Disable<br>Enable              | <b>Enable</b> : Black Level の設定にしたがって、Y Level の値が自動的に変わります(Keep White 機能)。<br>起動時は常に <b>Disable</b> になります。 |

## 12-2-5-3. Dynamic Range Gain

「Videoブロック図」→「Color Processor 1 または Color Processor 2」→「Dynamic Range Gain」 を選びメニューを表示します。

#### [Windows GUI]

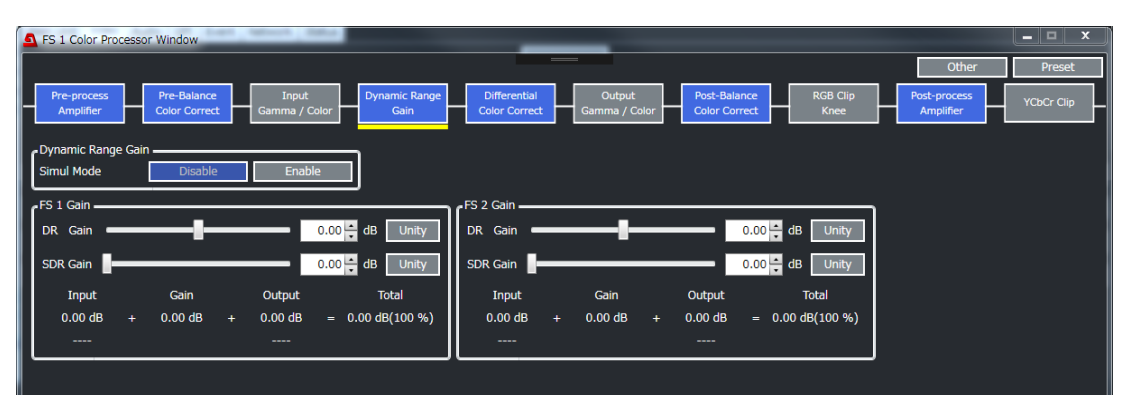

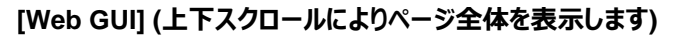

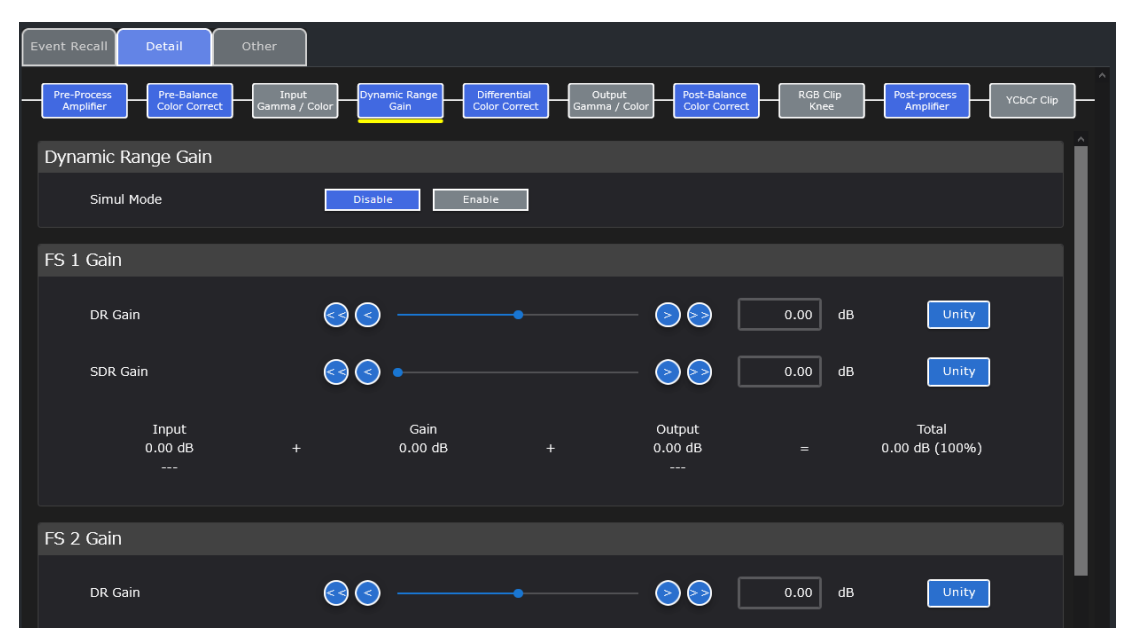

| 項目         | 初期値           | 設定                | 説明                                                                                                    |
|------------|---------------|-------------------|----------------------------------------------------------------------------------------------------|
| Simul Mode | Disable       | Disable<br>Enable | FS1とFS2のRGB信号のゲイン差を固定<br>するモードです。<br>Enable に設定すると、下の Dynamic<br>Range Gain で設定したゲイン差を保持しま<br>す。Enable に設定した状態でFS1の<br>Dynamic Range Gain を調整すると、連動し<br>てFS2の Dynamic Range Gain もゲイン差<br>を保つように調整されます。 |
| DR Gain    | 0.00dB        | -24.00~24.00dB    | リニア空間での Dynamic Range のゲイン調<br>整を行います。                                                                                                    |
| SDR Gain   | 0.00dB        | 0.00∼24.00dB      | SDR と HDR 間のゲイン差を設定します。<br>最終的なゲインは上記の DR Gain との合算<br>になります。この設定は SDR 間または HDR<br>間の変換では無視されます。                                                                                                    |
| Input      | t / Gain / Οι | utput / Total     | 変換前後の Gain 差を表示します。                                                                                                    |

## 12-2-5-4. Differential Color Correct

「Video ブロック図」→「Color Processor 1 または Color Processor 2」→「Differential Color Correct」を選びメニューを表示します。

## [Windows GUI]

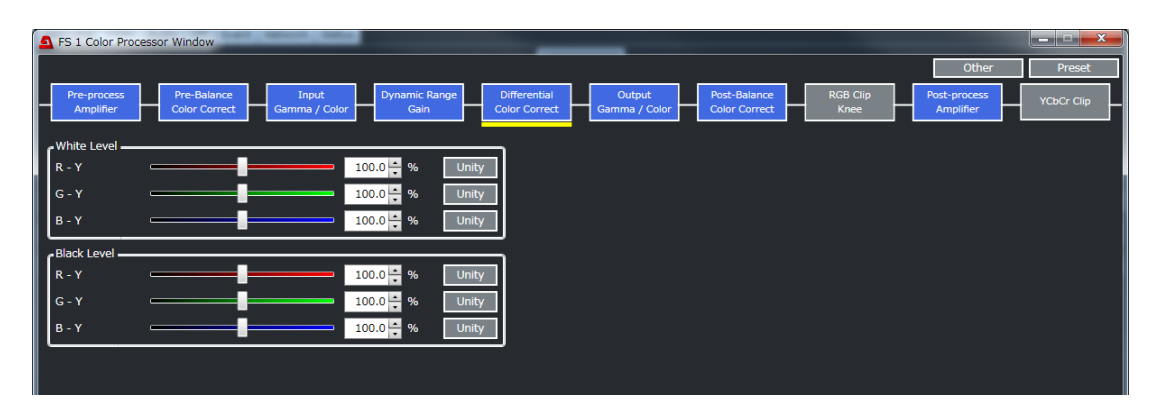

[Web GUI] (上下スクロールによりページ全体を表示します)

| Event Rec | all Detail Other | Input Dynamic Range Gain | Differential<br>Color Correct Gan | Output<br>ma / Color Color Color Color | e<br>t<br>Knee | Post-process<br>Amplifier | CbCr Clip |
|-----------|------------------|--------------------------|-----------------------------------|----------------------------------------|----------------|---------------------------|-----------|
|           | White Level      |                          |                                   |                                        |                |                           |           |
|           | R - Y            | <u>o</u> o —             |                                   |                                        | 100.0 %        | Unity                     |           |
|           |                  | <u>s</u>                 | •                                 |                                        | 100.0 %        | Unity                     |           |
|           | В - Ү            | <                        | •                                 |                                        | 100.0 %        | Unity                     |           |
|           | Black Level      |                          |                                   |                                        |                |                           |           |
|           | R - Y            | <u>s</u>                 |                                   |                                        | 100.0 %        | Unity                     |           |
|           | G - Y            | <u> </u>                 | •                                 | <u> </u>                               | 100.0 %        | Unity                     |           |
|           | B - Y            | <u> </u>                 | •                                 |                                        | 100.0 %        | Unity                     |           |

| 項目                                     | 初期値    | 設定           | 説明                                     |
|----------------------------------------|--------|--------------|----------------------------------------|
| White Level<br>(R-Y)<br>(G-Y)<br>(B-Y) | 100.0% | 0.0 - 200.0% | White レベルを R-Y, G-Y, B-Y 個別に設<br>定します。 |
| Black Level<br>(R-Y)<br>(G-Y)<br>(B-Y) | 100.0% | 0.0 - 200.0% | Black レベルを R-Y, G-Y, B-Y 個別に設<br>定します。 |

「Video ブロック図」→「Color Processor 1 または Color Processor 2」→「Pre-Balance Color Correct」または「Post- Balance Color Correct」を選びメニューを表示します。

### [Windows GUI]

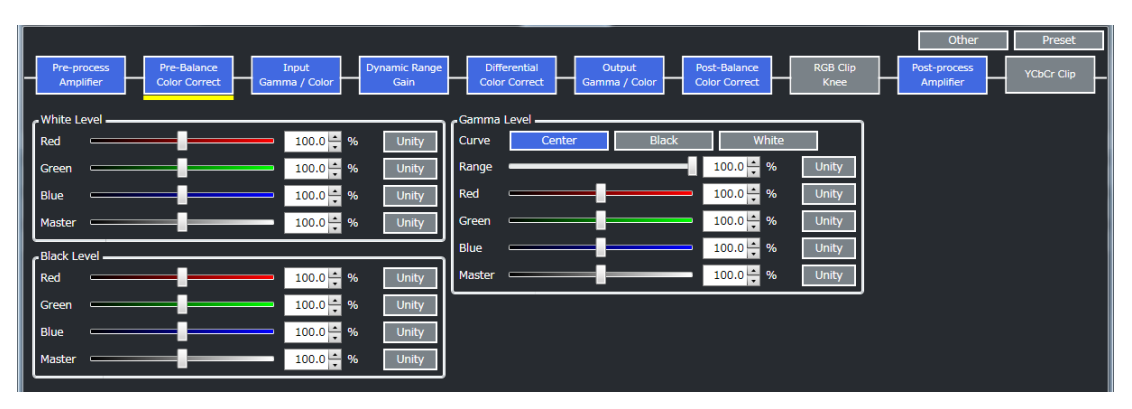

[Web GUI] (上下スクロールによりページ全体を表示します)

| Event Recall             | Detail                       | Other                  |                       |                               |                         |                               |                    |                           |            |           |
|--------------------------|------------------------------|------------------------|-----------------------|-------------------------------|-------------------------|-------------------------------|--------------------|---------------------------|------------|-----------|
| Pre-Process<br>Amplifier | Pre-Balance<br>Color Correct | Input<br>Gamma / Color | Dynamic Range<br>Gain | Differential<br>Color Correct | Output<br>Gamma / Color | Post-Balance<br>Color Correct | t RGB Clip<br>Knee | Post-process<br>Amplifier | YCbCr Clip | <b></b> ^ |
| White Lev                | /el                          |                        |                       |                               |                         |                               |                    |                           |            | Î         |
| Red                      |                              | 3                      | 3                     |                               |                         | 00                            | 100.0              | %                         | Unity      |           |
| Green                    |                              | 0                      | 3 —                   | •                             |                         | 00                            | 100.0              | %                         | Unity      |           |
| Blue                     |                              | 3                      | <b>)</b> ——           | •                             |                         | 00                            | 100.0              | %                         | Unity      |           |
| Master                   |                              | 6                      | ]                     | •                             |                         | 00                            | 100.0              | %                         | Unity      |           |
| Black Lev                | el                           |                        |                       |                               |                         |                               |                    |                           |            |           |
| Red                      |                              | 3                      | 3 —                   | •                             |                         | 00                            | 100.0              | %                         | Unity      |           |
| Green                    |                              | Solution               | 3 —                   | •                             |                         | $\bigcirc \bigcirc$           | 100.0              | %                         | Unity      |           |

| 項目                  | 初期値    | 設定                       | 説明                                                                                                    |
|---------------------|--------|--------------------------|----------------------------------------------------------------------------------------------------|
| White<br>Level(RGB) | 100.0% | 0.0 - 200.0%             | White レベルを RGB 個別に設定します。<br>Master で RGBを同時に調整することもで<br>きます。                                               |
| Black<br>Level(RGB) | 100.0% | 0.0 - 200.0%             | Black レベルを RGB 個別に設定します。<br>Master で RGBを同時に調整することもで<br>きます。                                               |
| Gamma Curve         | Center | Center<br>Black<br>White | Gammaカーブを3種類から選択します。                                                                                       |
| Range               | 100.0% | 0.5% - 100.0%            | Gamma レベル調整を有効にする信号レベ<br>ルの上限を設定します。 下限は 0%固定で<br>す。ここでの 100%は OETF Maximum<br>Input または Output を基準にした値です。 |
| Gamma<br>Level(RGB) | 100.0% | 0.0 - 200.0%             | Gamma レベルを RGB 個別に設定します。<br>Master で RGBを同時に調整することもで<br>きます。                                               |

## 12-2-5-6. RGB Clip / Knee

「Video ブロック図」→「Color Processor 1 または Color Processor 2」→「RGB Clip / Knee」を選 びメニューを表示します。

## [Windows GUI]

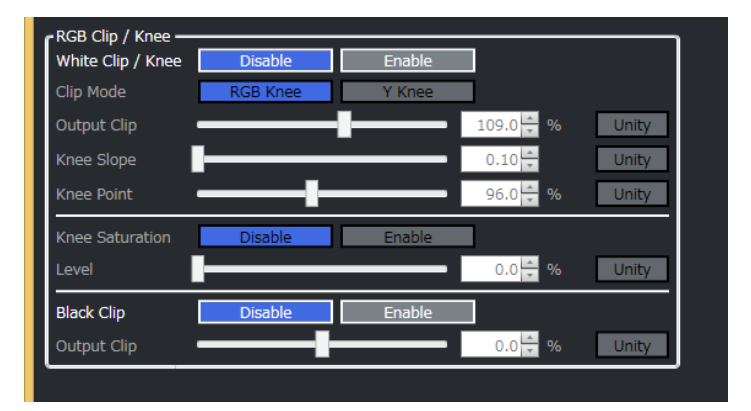

[Web GUI] (上下スクロールによりページ全体を表示します)

| Event Recall Detail                    | Other                                                  |                                       |                                                      |
|----------------------------------------|--------------------------------------------------------|---------------------------------------|------------------------------------------------------|
| Pre-Process<br>Amplifier Color Correct | Gamma / Color Dynamic Range Differential Color Correct | Output<br>Gamma / Color Color Correct | SB Clip<br>Knee Post-process<br>Amplifier YCbCr Clip |
| RGB Clip / Knee                        |                                                        |                                       | Î                                                    |
| White Clip / Knee                      | Disable Enable                                         |                                       |                                                      |
| Clip Mode                              | RGB Knee Y Knee                                        |                                       |                                                      |
| Output Clip                            | ۰ ال                                                   | > >> 109                              | .0 % Unity                                           |
|                                        | @ © •                                                  |                                       | LO Unity                                             |
|                                        |                                                        | <b>&gt; &gt;</b> 96                   | .0 % Unity                                           |
|                                        | Disable Enable                                         |                                       |                                                      |
|                                        | S S •                                                  |                                       | 0 % Unity                                            |
| Black Clip                             | Disable Enable                                         |                                       |                                                      |
| Output Clip                            | S S                                                    |                                       | .0 % Unity v v                                       |

#### ♦ RGB Clip / Knee

| 項目                                        | 初期値      | 設定                 | 説明                                                                                      |  |  |  |  |
|-------------------------------------------|----------|--------------------|-----------------------------------------------------------------------------------------|--|--|--|--|
| White Clip /<br>Knee                      | Disable  | Disable<br>Enable  | ニー機能の有効/無効設定です。                                                                         |  |  |  |  |
| 以下 4 項目は、White Clip が Enable 設定時のみ操作可能です。 |          |                    |                                                                                         |  |  |  |  |
| Clip Mode                                 | RGB Knee | RGB Knee<br>Y Knee | ニー補正を RGB で行うか、Y (輝度) で行う<br>かを選択します。Y Knee を選ぶと、高輝度<br>部分の色が、よりはっきり残るようなニー処理<br>になります。 |  |  |  |  |
| Output Clip                               | 109.0 %  | 50.0 - 150.0%      | RGB 空間で白側の最大レベルを設定します。                                                                  |  |  |  |  |
| Knee Slope                                | 0.10     | 0.10 - 1.00%       | ニースロープの傾き (圧縮率) を設定します。                                                                 |  |  |  |  |
| Knee Point                                | 96.0 %   | 50.0 - 150.0%      | ニースロープの開始点を設定します。上限<br>値、および初期値は White Level (RGBホ<br>ワイトクリップ)と連動して変化します。               |  |  |  |  |

#### ◆ Knee Saturation (Clip Mode = Y Knee のとき有効)

|            | · · ·   |                   | <b>/</b>                                                               |
|------------|---------|-------------------|------------------------------------------------------------------------|
| 項目         | 初期値     | 設定                | 説明                                                                     |
| Saturation | Disable | Disable<br>Enable | Enable にすると、下記の Saturation レベ<br>ル調整が有効になります。                          |
| Level      | 0 %     | 0 – 200 %         | ニー (高輝度部分) 補正時の彩度を調整し<br>ます。数値が小さいほど白に近付きます。ま<br>た、100%以上にすると色が濃くなります。 |

#### Black Clip

| 項目                 | 初期値     | 設定                | 説明                                                  |
|--------------------|---------|-------------------|-----------------------------------------------------|
| Disable<br>/Enable | Disable | Disable<br>Enable | <b>Enable</b> にすると、下記の RGB CLIP<br>(BLACK) が設定できます。 |
| Output Clip        | 0.0%    | -50.0~50.0%       | RGB 空間で黒側の最小レベルを設定しま<br>す。                          |

#### 12-2-5-7. YCbCr Clip

「Video ブロック図」→「Color Processor 1 または 2」→「YCbCr Clip」を選びメニューを表示します。

#### [Windows GUI]

| YCbCr Clip<br>Disable | Enable |           |       |  |
|-----------------------|--------|-----------|-------|--|
| White                 |        | 109.0 🔺 % | Unity |  |
| Black                 |        | -7.5 🔺 %  | Unity |  |
| Chroma                |        | 113.0 🔺 % | Unity |  |

## [Web GUI]

| Event Recall Detail                 | Other                            |                                                     |                                         |                        |
|-------------------------------------|----------------------------------|-----------------------------------------------------|-----------------------------------------|------------------------|
| Pre-Process<br>Amplifier Color Corr | ce Input Gamma / Color Gain Gain | Differential<br>Color Correct Gamma / Color Correct | RGB Clip<br>Knee Post-proce<br>Amplifie | rss<br>r<br>YCbCr Clip |
| YCbCr Clip                          |                                  |                                                     |                                         |                        |
| Disable                             | Enable                           |                                                     |                                         |                        |
| White                               | 6 C                              | • 8 8                                               | 109.0 %                                 | Unity                  |
| Black                               | © © •——                          |                                                     |                                         | Unity                  |
| Chroma                              | • •                              | • 9 9                                               | 113.0 %                                 | Unity                  |

Disable、Enable ボタンで色差クリップ処理の有効 (Enable)/無効 (Disable)を設定します。 以下の項目は Enable 設定時のみ設定可能です。

| 項目     | 初期値    | 設定          | 説明                  |
|--------|--------|-------------|---------------------|
| White  | 109.0% | 50.0~109.0% | Y信号の上限のクリップを設定します。  |
| Black  | -7.5%  | -7.5~50.0%  | Y信号の下限のクリップを設定します。  |
| Chroma | 113.0% | 50.0~113.0% | CbCr 信号を上下でクリップします。 |

#### 12-2-5-8. Other

「Video ブロック図」→「Color Processor 1 または Color Processor 2」→「Other」を選びメニューを 表示します。

※ 3D-LUT モード時は、Split Mode および Over Range Area Marker は表示されません。

### [Windows GUI]

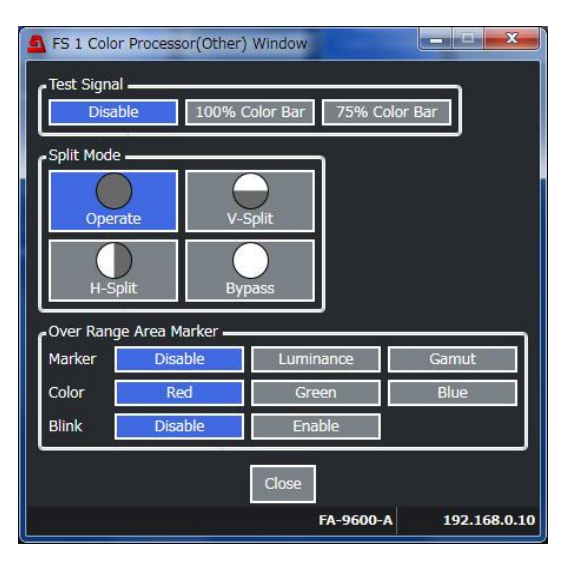

## [Web GUI]

| Event Recall | Detail     | Other       |                              |
|--------------|------------|-------------|------------------------------|
|              |            |             |                              |
|              | Test Signa | I           |                              |
|              | Disabl     | e 1         | 100% Color Bar 75% Color Bar |
|              | Split Mode |             |                              |
|              | Operate    | V-Spli      | lit H-Split Bypass           |
|              | Over Rang  | e Area Mark | ker                          |
|              | Marker     |             | Disable Luminance Gamut      |
|              | Color      |             | Red Green Blue               |
|              | Blink      |             | Disable Enable               |

| 項目          | 初期値                                        | 設定                                         | 説明                                            |  |  |  |  |
|-------------|--------------------------------------------|--------------------------------------------|-----------------------------------------------|--|--|--|--|
| Test Signal | Disable                                    | Disable<br>100% Color Bar<br>75% Color Bar | 選択したテスト信号を出力します。                              |  |  |  |  |
| Split Mode  | Operate                                    | Operate<br>V-Split<br>H-Split<br>Bypass    | 出力映像の表示方法を選択します。                              |  |  |  |  |
| 以下の項目は      | 以下の項目は、FA-96AHDR または AHDR2 オプション実装時のみ有効です。 |                                            |                                               |  |  |  |  |
| Marker      | Disable                                    | Disable<br>Luminance<br>Gamut              | マーカー表示の動作を指定します。<br>Disable: マーカー表示を OFF します。 |  |  |  |  |

|       |         |                      | Luminance: RGB Clip を有効にしたときに、上<br>限値以上のピクセルをマーカー表示します。<br>Gamut: RGB が 0~1.0の範囲を超えたピクセ<br>ルをマーカー表示します。 |
|-------|---------|----------------------|----------------------------------------------------------------------------------------------------|
| Color | Red     | Red<br>Green<br>Blue | マーカー表示色を指定します。                                                                                          |
| Blink | Disable | Disable<br>Enable    | マーカー表示点滅の有無を指定します。                                                                                      |

### 12-2-5-9. Preset

「Video ブロック図」→「Color Processor 1 または Color Processor 2」→「Preset」 (Windows GUI) または、「Event Recall タブ」 (Web GUI) をクリックすると、Preset Event Recall 画面が表示さ れます。詳細は「4-1 Color Processer: SDR⇔HLG 変換 (プリセットイベント)」を参照してください。

### [Windows GUI]

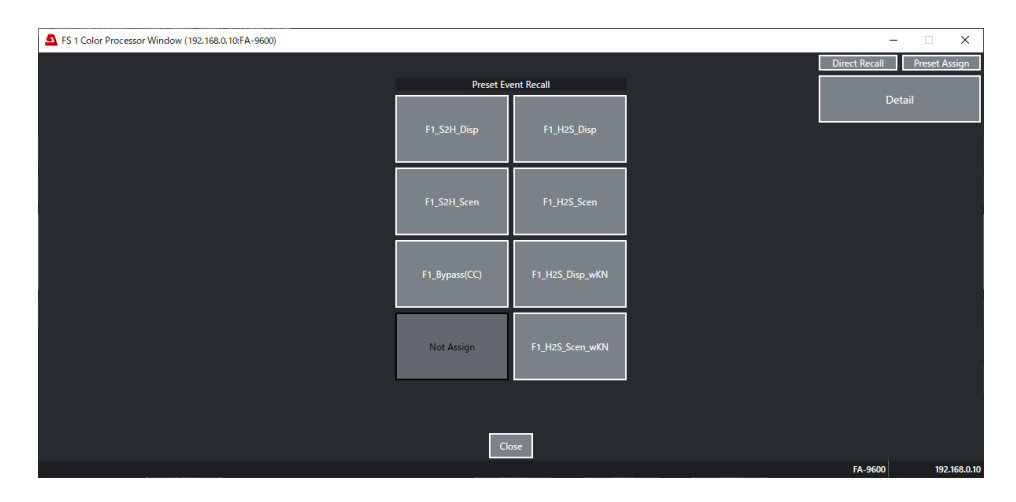

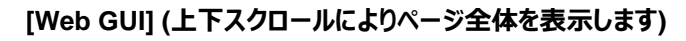

| Eve | nt Recall | Detail Other        |                     |  |
|-----|-----------|---------------------|---------------------|--|
|     | Dir       | ect Recall          |                     |  |
|     |           | Preset Event Recall | Preset Assign Edit  |  |
|     | No.1      | F1_S2H_Disp         | 091:F1_S2H_Disp     |  |
|     | No.2      | F1_H2S_Disp         | 092:F1_H25_Disp     |  |
|     | No.3      | F1_S2H_Scen         | 093:F1_S2H_Scen     |  |
|     | No.4      | F1_H2S_Scen         | 094:F1_H2S_Scen     |  |
|     | No.5      | F1_Bypass(CC)       | 099:F1_Bypass(CC)   |  |
|     | No.6      | F1_H2S_Disp_wKN     | 081:F1_H25_Disp_wKN |  |
|     | No.7      | Not Assign          | Not Assign          |  |
|     | No.8      | F1_H2S_Scen_wKN     | 082:F1_H25_Scen_wKN |  |

Video ブロック図の Ancillary Processor 1 または Ancillary Processor 2 をクリックすると、ウィンドウ が表示されます。表示されたウィンドウ上部の Multiplexer、Time Code のボタンまたはタブ選択によって、 制御画面が更に切り替わります。

## 12-2-6-1. Multiplexer 選択時

### [Windows GUI]

| FS 1 Ancillary Processor    | Window (192.168.0.10: | FA-9600)  |                   |             |
|-----------------------------|-----------------------|-----------|-------------------|-------------|
| Multiplexer Ti              | me Code               |           |                   |             |
| Horizontal Ancillary Multi  | plex                  |           |                   |             |
| Mode                        | Overwrite             | Pass      | Blank             |             |
| Payload ID                  | Pass                  | Overwrite |                   |             |
| HD Payload ID               | Disable               | Enable    |                   |             |
| CS/DR Embedded              | Auto                  | Manual    | Auto (Keep Value) |             |
| Color Space                 | Rec. 709              | VANC      | UHDTV             | Unknown     |
| Dynamic Range               | SDR                   | HLG       | PQ                | Unspecified |
| Vertical Ancillary Multiple | x                     |           |                   | <br>ר       |
| Mode                        | Pass                  | Rewrite   |                   |             |
| ARIB STD-B37                | Disable               | Through   |                   |             |
| ARIB STD-B39                | Disable               | Through   | Overwrite         |             |
| Audio Method                | Pass                  | Overwrite |                   |             |
| Audio Mode Data             | Unused                | $\lor$    |                   |             |
| User Packet                 | Disable               | Through   |                   |             |
| DID : 53                    | Line Select           |           |                   |             |
| 3010 : 49                   |                       |           |                   |             |

[Web GUI] (上下スクロールによりページ全体を表示します)

| Mu | Itiplexer Time Code           |                               |   |
|----|-------------------------------|-------------------------------|---|
|    | Horizontal Ancillary Multiple | x                             |   |
|    | Mode                          | Overwrite Pass Blank          |   |
|    | Payload ID                    | Pass Overwrite                |   |
|    | HD Payload ID                 | Disable                       | l |
|    | CS/DR Embedded                | Auto Manual Auto (Keep Value) |   |
|    | Color Space                   | Rec.709 VANC UHDTV Unknown    | l |
|    | Dynamic Range                 | SDR HLG PQ Unspecified        | l |
|    |                               |                               | l |
|    | Vertical Ancillary Multiplex  |                               |   |
|    | Mode                          | Pass Rewrite                  |   |
|    | ARIB STD-B37                  | Disable                       |   |
|    | ARIB STD-B39                  | Disable Through Overwrite     |   |
|    | Audio Method                  | Pass Overwrite                |   |

### Horizontal Ancillary Multiplex

| 項目                       | 初期値                          | 設定                                  | 説明                                                                                                    |
|--------------------------|------------------------------|-------------------------------------|----------------------------------------------------------------------------------------------------|
| Mode                     | Overwrite                    | Overwrite<br>Pass<br>Blank          | HANC データの挿入を設定します。<br><b>Overwrite:</b> 入力信号の HANC データを挿<br>入します。その中でオーディオとタイムコードデー<br>タだけ再構成されます。<br><b>Pass:</b> 入力信号の HANC データを、再構成<br>せずにそのまま挿入します。入出力信号のフォ<br>ーマットが異なる場合、H ANC 領域を空にし<br>ます。<br><b>Blank:</b> HANC 領域を空にします。そこに、再<br>構成した入力信号のオーディオとタイムコードデ<br>ータを挿入します。                                                                                                    |
| Payload ID               | Overwrite                    | Pass<br>Overwrite                   | ペイロード ID の挿入方法を設定します。<br>ペイロード ID は、HANC、VANC 設定、及び<br>入カペイロード ID の有無に関わらず、HD-<br>SDI 以上では常に挿入されます。<br>Pass: 入力信号のペイロード ID を、処理せ<br>ずにそのまま挿入します。入出力信号のフォー<br>マットが異なる場合は Overwrite 動作となりま<br>す。<br>Overwrite: 内部で生成したペイロード ID を<br>挿入します。                                                                                                    |
| Payload IDを<br>詳細は「5-27ヽ | Overwrite (೧೬<br>/IDEO PAYLO | 選択したときは、下記の頃<br>AD ID 1, 2」を参照して    | 見目で挿入する情報や方法を指定します。<br>ください。                                                                                                    |
| HD Payload<br>ID         | Enable                       | Disable<br>Enable                   | HD-SDI 出力に Payload ID 情報を挿入す<br>るかどうかを選択します。                                                                                                    |
| CS/DR<br>Embedded        | Auto                         | Auto<br>Manual<br>Auto (Keep Value) | ダイナミックレンジ、色域情報を Payload ID<br>に挿入する方法を選択します。<br>Auto: Dynamic Range Conv. (「5-4.<br>INPUT / OUTPUT GAMMA / COLOR」)<br>の設定にしたがって自動挿入されます。<br>Bypass の場合は、入力信号のペイロード ID<br>情報が挿入されます。Operate の場合は、出<br>力のガンマ / 色域の設定に従って挿入されま<br>す。<br>Manual: 下記の設定に従って挿入します。<br>Auto (Keep Value): 基本的動作は Auto<br>設定と同じですが、入力信号のペイロード ID<br>情報が挿入される条件下で、入力にビデオロ<br>スが発生した場合、Auto 設定では、出力ペイ<br>ロード ID のダイナミックレンジ、色域情報は初<br>期値にリセットされますが、Auto(Keep<br>Value)設定では、直前まで出力されていた内<br>容が維持されます。 |
| Color<br>Space           | Rec.709                      | Rec.709<br>VANC<br>UHDTV<br>Unknown | 挿入する色域を選びます。                                                                                                    |
| Dynamic<br>Range         | SDR                          | SDR<br>HLG<br>PQ<br>Unspecified     | 挿入するダイナミックレンジを選びます。                                                                                                    |

### • Vertical Ancillary Multiplex

| 項目                          | 初期値          | 設定                              | 説明                                                                                                    |
|-----------------------------|--------------|---------------------------------|----------------------------------------------------------------------------------------------------|
| Mode                        | Pass         | Pass<br>Rewrite                 | VANC データの挿入方法を設定します。<br>Pass: 入力信号の VANC データを、再構成せずに<br>そのまま通過させます。入出力信号のフォーマットが異<br>なる場合、VANC 領域は空になります。SDI 入力が<br>同期信号と非同期の場合、位相調整のため、パケッ<br>トの欠落、重複が発生することがあります。<br>Rewrite: VANC 領域に黒を出力します。「5-34<br>ANC DATA INSERTION」の ARIB STD-B37、<br>STD-B39、User Packet が Disable 以外に設定さ<br>れ、入力信号にそのパケットが挿入されていた場合、<br>規格に規定された場所に再挿入します。 |
| Rewrite を選択                 | したときは、下      | 記の項目で挿入                         | する情報や方法を指定します。                                                                                                    |
| ARIB STD-<br>B37            | Disable      | Disable<br>Through              | Disable: パケットを挿入しません。<br>Through: 入力信号のパケットをそのまま挿入しま                                                                                                    |
| ARIB STD-<br>B39            | Disable      | Disable<br>Through<br>Overwrite | す。パケットデータを SDI 入力から分離し、一切変更<br>を加えず、SDI 出力の適切な位置に挿入します。ライ<br>ン番号は信号フォーマットによって変わります。SDI 入<br>カが同期信号とま同期の提合、位相調整のため、パ                                                                                                    |
| User Packet<br>(将来対応<br>予定) | Disable      | Disable<br>Through              | ケットの欠落、重複が発生することがあります。<br><b>Overwrite</b> : 内部で生成した ARIB STD-B39 準拠<br>の制御信号(音声モード)を挿入します。<br>詳細な設定は Audio Method と Audio Mode Data<br>で行います。音声モード以外の情報は入力信号のパ<br>ケットをそのまま挿入します。<br>詳しくは「5-34.ANC DATA INSERTION」を参照                                                                                                    |
| ARIB STD-B39                | )が Overwrite | のとき、下記の                         | 項目で音声モードの挿入設定をします。                                                                                                    |
| Audio<br>Method             | Pass         | Pass<br>Overwrite               | Pass: 入力信号の B39 制御信号の音声モードデー<br>タを、そのまま挿入します。入出力フォーマットが異なる<br>場合は Overwrite 設定と同じ動作になります。<br>Overwrite: 入力信号に B39 制御信号の音声モー<br>ドデータが挿入されている場合、下記の Mode Data<br>項目で選択したデータに書き換えます。                                                                                                    |
| Audio<br>Mode Data          | Unused       | -                               | 出力信号に挿入する音声モードデータを、「6-4」章の<br>表から選びます。                                                                                                    |

## ◆ User Packet Line Select (将来対応予定)

Line Select ボタンを押してダイアログを表示します。(Windows GUI のみ)

| 項目                       | 初期値         | 設定                   | 説明                               |
|--------------------------|-------------|----------------------|----------------------------------|
| SD (525/59.94i)          | Line 17/280 | Line 12/275 - 19/282 |                                  |
| SD (625/50i)             | Line 17/330 | Line 8/321 - 22/335  |                                  |
| 720p                     | Line 17     | Line 9 - 25          | 各出力フォーマットにお                      |
| 1080i/1080PsF/2160PsF    | Line 17/579 | Line 9/571 - 20/582  | いし、ユーサーハグットを<br>  挿入する   ine 番号を |
| 1080p/2160p (1.5G)       | Line 17     | Line 9 - 41          | 指定します。                           |
| 1080p/2160p (3G Level-A) | Line 17     | Line 9 - 41          |                                  |
| 1080p/2160p (3G Level-B) | Line 17/579 | Line 9/571 - 20/582  |                                  |

## 12-2-6-2. Time Code 選択時

#### [Windows GUI]

| S 1 Ancillary Window                      | inter a                | _ <b>_</b> ×                           |
|-------------------------------------------|------------------------|----------------------------------------|
| Multiplexer Time (                        | Code                   |                                        |
| Input Time Code Status —<br>ATC (LTC) N/A | Time Code Multiplex    | Enable                                 |
| ATC (VITC) N/A                            | ATC (VITC) Disable     | Enable                                 |
| DVITC N/A                                 | DVITC Disable          | Enable                                 |
|                                           |                        |                                        |
| Time Code Generator 1-1                   | (LTC)                  | Time Code Generator 1-2 (VITC/DVITC)   |
| Stop Start                                | 00:00:00.00            | Stop         Start         00:00:00.00 |
| Source ATC (LTC                           | ;) <b>•</b>            | Source ATC (VITC)                      |
| Loss Mode Stay                            | •                      | Loss Mode Stay 🗸                       |
| Adjust                                    | 0 🔶 Unity              | Adjust Otro                            |
| Reset Reset                               |                        | Reset Reset                            |
| Preset 0 🕂 :                              | 0 🔹 : 0 🔹 . 0 🔹 Preset | Preset 0 + 0 + 0 + Preset              |
| Drop Frame Non-Dr                         | rop Drop               | Drop Frame Non-Drop Drop               |
|                                           |                        | Close                                  |
|                                           |                        | 192.168.0.10                           |

[Web GUI] (上下スクロールによりページ全体を表示します)

| Multiplexer Time Code                                      |                                                                                                    |
|------------------------------------------------------------|----------------------------------------------------------------------------------------------------|
| Input Time Code Status                                     | Time Code Multiplex                                                                                         |
| ATC (LTC) N/A<br>ATC (VITC) N/A<br>DVITC N/A<br>LTC IN N/A | ATC (LTC)     Disable     Enable       ATC (VTIC)     Disable     Enable       DVITC     Disable     Enable |
| Time Code Generator 1-1(LTC)                               | Time Code Generator 1-2(VITC/DVITC)                                                                         |
| 00:00:00.00 Stop                                           | Start 00:00:00.00 Stop Start                                                                                |
| Source ATC (LTC)                                           | Source ATC (VITC)                                                                                           |
| Loss Mode Stay                                             | Loss Mode Stay                                                                                              |
| Adiust                                                     | Adiust                                                                                                    |

#### • Input Time Code Status

SDI入力信号内のタイムコードの検出状況を表示します。タイムコードがない場合は N/A と表示されます。

#### • Time Code Multiplex

各 FS の SDI 出力に ATC (LTC) / ATC (VITC) / DVITC を重畳するかどうかを設定します。 SD-SDI 信号にタイムコードを入れるには、Multiplexer 画面で Vertical Ancillary Multiplex の Mode を Rewrite に設定してください。HD/3G/6G/12G-SDI 信号にタイムコードを入れるかどうかは Horizontal Ancillary Multiplex の Mode 設定で決まります。

### • Time Code Generator

出力に重畳するタイムコードを生成することができます。 左側は LTC 用、右側は VITC/DVITC 用です。 LTC タイムコードを使用する場合は、 Multiplexer 画面の Horizontal Ancillary Multiplex の Mode 設 定を Overwrite に、 Timecode 画面の ATC (LTC)を Enable に設定してください。

VITC/DVITC タイムコードを使用する場合は、Multiplexer 画面の Vertical Ancillary Multiplexの Mode 設定を Rewrite、Timecode 画面の ATC(VITC)または DVITC を Enable に設定してください。 (H/V ANC 設定については「12-2-6-1 Multiplexer 選択時」を参照してください。)

| 項目                     | 初期値          | 設定                                                    | 説明                                                                                                    |
|------------------------|--------------|-------------------------------------------------------|----------------------------------------------------------------------------------------------------|
| Source                 | ATC<br>(LTC) | ATC(LTC)<br>ATC(VITC)<br>DVITC<br>LTC IN<br>Generator | タイムコードのソースを選択します。<br>ATC(LTC): SDI 入力の ATC (LTC)信号<br>ATC(VITC): SDI 入力の ATC (VITC) 信号<br>DVITC: SD-SDI 入力の DVITC 信号<br>LTC IN: LTC IN 入力信号 (FA-96DIN4-CBL)<br>Generator: ジェネレーター自身のタイムコード<br>フォーマット コンバーターの変換設定で、選択したソース<br>が出力に重畳できない場合、「Cannot use with<br>current I/O formats.」のメッセージが表示されます。 |
| Loss Mode              | Stay         | Stay<br>Continue<br>Output<br>Disable                 | タイムコード欠落時の動作を設定します。<br>Stay: 最後のタイムコードを出力し続けます。<br>Continue: タイムコードのカウントアップは継続し、連続<br>性を保ちます。<br>Output Disable: ロスと同時にタイムコード出力を停<br>止します。                                                                                                    |
| Adjust                 | 0            | -16~+16                                               | タイムコードソースとのオフセットを指定します。タイムコー<br>ドを遅延させるにはマイナス値を設定してください。                                                                                                    |
| Source が <b>Ge</b>     | nerator のとき  | 下記の設定を行                                               | テってください。                                                                                                    |
| Start/Stop<br>ボタン      | _            | -                                                     | Start をクリックするとタイムコードを開始します。<br>Stop をクリックするとタイムコードを停止します。                                                                                                    |
| Reset                  | _            | -                                                     | タイムコードをリセットします。                                                                                                    |
| Preset 値<br>Preset ボタン | _            | -                                                     | タイムコードを任意に設定した値にします。                                                                                                    |
| Drop Frame             | Non-Drop     | Non-Drop<br>Drop                                      | ドロップフレームを有効にする場合は、 <b>Drop</b> に設定します。 フレームレートが 29.97Hz/30Hz の場合のみ有効<br>です。                                                                                                    |

Video ブロック図の Output Select をクリックすると、下図のメニューが表示されます。

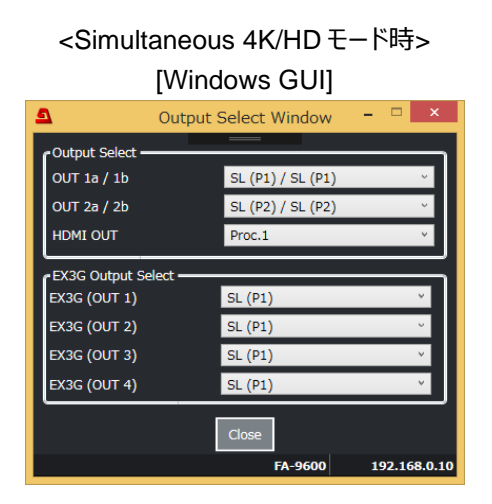

[Web GUI]

Output Select ( FA-9600 : 192.168.0.10 )

Output Select

HDMI OUT

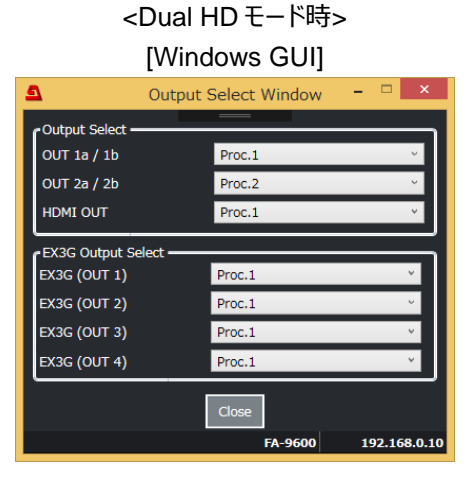

[Web GUI]

| C | Output Select ( FA-9600 : 192.168.0.10 ) × |        |  | j |
|---|--------------------------------------------|--------|--|---|
|   | Output Select                              |        |  |   |
|   | OUT 1a/1b                                  | Proc.1 |  |   |
|   | OUT 2a / 2b                                | Proc.2 |  |   |
|   | HDMI OUT                                   | Proc.1 |  |   |
|   |                                            |        |  |   |
|   | EX3G Output Select                         |        |  |   |
|   | EX3G (OUT 1)                               | Proc.1 |  |   |
|   | EX3G (OUT 2)                               | Proc.1 |  |   |
|   | EX3G (OUT 3)                               | Proc.1 |  |   |
|   |                                            | Proc.1 |  |   |
|   |                                            |        |  |   |
|   |                                            | Close  |  | ľ |
|   |                                            |        |  |   |

#### <Simultaneous 4K/HD モード時> <3D-LUT モード時>

SL: Single Link 信号 DL: Dual Link 信号 QL: Quad Link 信号 L1-L4: SDI Link 番号

×

P1, Proc.1: Color Processor1 出力(FS1)

QL: Quad Link 信号 P2, Proc.2: L1-L4: SDI Link 番号 Color Processor2 出力(FS2) 3D-LUT モードの場合は Proc.2 は使用できません。

| FA-964Kオノション未実装時は DL/QL は使用できません。 |             |                                    |                      |  |  |
|-----------------------------------|-------------|------------------------------------|----------------------|--|--|
| 項目                                | 初期値         | 設定                                 | 説明                   |  |  |
| OUT 1a / 1b                       | SL (Proc.1) | SL (Proc.1)<br>SL (Proc.2)         | 出力信号を選びます。           |  |  |
| OUT 2a / 2b                       | SL (Proc.2) | DL L1 / L2 (P1)<br>QL L1 / L2 (P1) | 出力信号を選びます。           |  |  |
| HDMI OUT                          | Proc.1      | Proc.1<br>Proc.2                   | HDMI の出力信号を<br>選びます。 |  |  |

FA-96EX3G44-R または FA-96EX12G06 搭載時

| 項目                      | 初期値          | 設定                                          | 説明                            |  |  |
|-------------------------|--------------|---------------------------------------------|-------------------------------|--|--|
| EX3G (OUT 1)            |              |                                             |                               |  |  |
| EX3G (OUT 2)            | SL (Proc. 1) | (「5-19-1. OUTPUT<br>SELECT (Slot A)」<br>参照) | FA-96EX3G44-R の<br>出力信号を選びます。 |  |  |
| EX3G (OUT 3)            | SE (FI00.1)  |                                             |                               |  |  |
| EX3G (OUT 4)            |              |                                             |                               |  |  |
| EX12G (OUT 1a / 1b / 2) |              | ([5-19-1. OUTPUT                            | FA-96EX12G06の                 |  |  |
| EX12G (OUT 3a / 3b / 4) | SL (Proc.1)  | SELECT (Slot A)」<br>参照)                     | 出力信号を選びます。                    |  |  |

#### FA-96SFPC4 搭載時 (SFP または SFP+モジュール実装時のみ)

|             | 項目                      | 初期値                                     | 設定                                                                   | 説明                                           |  |
|-------------|-------------------------|-----------------------------------------|----------------------------------------------------------------------|----------------------------------------------|--|
| UHD Link    |                         | Single Link<br>Single Link<br>Quad Link |                                                                      | FA-96SFPC4 出力の<br>SDI Link フォーマットを<br>選択します。 |  |
| 項目          | (UHD Link)              | 初期値                                     | 設定                                                                   | 説明                                           |  |
| OUT         | Single                  | SL (Proc.1)                             | SL (Proc.1)<br>SL (Proc.2)<br>SL (P1) / SL (P2)<br>SL (P2) / SL (P1) | FA-96SFPC4の出力                                |  |
| 1/2<br>Dual |                         | DL L1 (P1) / L2 (P1)                    | DL L1 (P1) / L2 (P1)<br>SL (Proc.2)                                  | 信号を選びます。                                     |  |
|             | Quad                    | QL L1 (P1) / L2 (P1)                    | QL L1 (P1) / L2 (P1)                                                 |                                              |  |
| Single      |                         | SL (Proc.1)                             | (OUT 1/2と同じ)                                                         |                                              |  |
| 3/4         | Dual DL L1 (P1) / L2 (P |                                         | (OUT 1/2と同じ)                                                         | FA-96SFPC4の出力<br> 信号を選びます。                   |  |
| 0, 1        | Quad                    | QL L3 (P1) / L4 (P1)                    | QL L3 (P1) / L4 (P1)                                                 |                                              |  |

#### <Dual HD モード時>

SL: Single Link 信号 DL: Dual Link 信号 QL: Quad Link 信号 L1-L4: SDI Link 番号 FA-964K オプション未実 P1, Proc.1: Color Processor1 出力(FS1) P2, Proc. 2: Color Processor2 出力(FS2)

FA-964K オプション未実装時は DL/QL は使用できません。

| 項目          | 初期値    | 設定               | 説明               |
|-------------|--------|------------------|------------------|
| OUT 1a / 1b | Proc.1 | Dree 1           | 出力信号を選びます。       |
| OUT 2a / 2b | Proc.2 | Proc.1<br>Proc.2 | 出力信号を選びます。       |
| HDMI OUT    | Proc.1 | 1100.2           | HDMI の出力信号を選びます。 |

FA-96EX3G44-R または FA-96EX12G06 搭載時

| EX3G (OUT 1)<br>EX3G (OUT 2)<br>EX3G (OUT 3)<br>EX3G (OUT 4) | Proc.1 | Proc.1<br>Proc.2 | FA-96EX3G44-R の出力信号<br>を選びます。 |
|--------------------------------------------------------------|--------|------------------|-------------------------------|
| EX12G (OUT 1a / 1b / 2)                                      | Dree 1 | Proc.1           | FA-96EX12G06の出力信号を            |
| EX12G (OUT 3a / 3b / 4)                                      | Proc.1 | Proc.2           | 選びます。                         |

FA-96SFPC4 搭載時 (SFP または SFP+モジュール実装時のみ)

|          |        |                                    | ,                                             |
|----------|--------|------------------------------------|-----------------------------------------------|
| 項目       | 初期值    | 設定                                 | 説明                                            |
| UHD Link | _      | Single Link                        | FA-96SFPC4 出力の SDI Link<br>フォーマットです。 変更できません。 |
| OUT 1/2  | Proc.1 | Proc.1<br>Proc.2                   | 出力信号を選びます。                                    |
| OUT 3/4  | Proc.1 | Proc.1 / Proc.2<br>Proc.2 / Proc.1 | 出力信号を選びます。                                    |

## 12-2-8. HDMI IN

Video ブロック図の HDMI IN をクリックすると、メニューが表示されます。上部の Format、Metadata Status ボタンを押して画面を切り替えます。

## 12-2-8-1. Format 選択時

## [Windows GUI]

| A HDMI IN Window (192.168.0.10:test_UNIT) |                          |         |  |  |  |  |
|-------------------------------------------|--------------------------|---------|--|--|--|--|
| Format Metadata Status                    |                          |         |  |  |  |  |
| HDMI Format ——                            | HDMI Format              |         |  |  |  |  |
| Format                                    | Auto                     | Manual  |  |  |  |  |
| Color Space                               | YCbCr                    | RGB     |  |  |  |  |
| RGB Range                                 | Limited                  | Full    |  |  |  |  |
| Colorimetry                               | BT.709                   | BT.2020 |  |  |  |  |
|                                           |                          |         |  |  |  |  |
| HDMI Format                               | RGB 4:4:4 Limited BT.709 |         |  |  |  |  |

#### [Web GUI]

| HDMI IN ( FA-9600 : 192.168.0.10 ) |                    |  |  |  |  |
|------------------------------------|--------------------|--|--|--|--|
| Format                             | etadata<br>Status  |  |  |  |  |
| Format                             | Auto Manual        |  |  |  |  |
| Color Space                        | YCbCr RGB          |  |  |  |  |
| RGB Range                          | Limited            |  |  |  |  |
| Colorimetry                        | BT.709 BT.2020     |  |  |  |  |
| HDMI Format                        | YCbCr 4:2:2 BT.709 |  |  |  |  |

| 項目                                 | 初期値     | 設定                | 説明                                                                                                    |  |
|------------------------------------|---------|-------------------|----------------------------------------------------------------------------------------------------|--|
| Format                             | Auto    | Auto<br>Manual    | HDMI 入力信号のカラーフォーマット設定モードを選択します。                                                                            |  |
| HDMI<br>Format                     | -       | -                 | HDMI 入力信号のカラーフォーマットを表示します。                                                                                 |  |
| Format が Manual のときは、以下の項目を設定できます。 |         |                   |                                                                                                    |  |
| Color Space                        | YCbCr   | YCbCr<br>RGB      | HDMIのカラーモードを選択します。                                                                                         |  |
| RGB Range                          | Limited | Limited<br>Full   | RGB (R、G、B、各 8ビット) を選択した場合、HDMI 入<br>力のデータ範囲を選択します。<br>Limited : 16~235 に制限します。<br>Full : 0~255 の全域を使用します。 |  |
| Colorimetry                        | BT. 709 | BT.2020<br>BT.709 | 色域を選択します。<br>(SD-SDI には BT.601 が適用されます。)                                                                   |  |

## [Windows GUI]

|                       | ndow (192.168.0.10:test_UNIT) |                           | - 0         | ×           |
|-----------------------|-------------------------------|---------------------------|-------------|-------------|
| Format                | Metadata Status               |                           |             |             |
| Detection —<br>Status | : Detected                    |                           |             |             |
| EOTF                  | : Trad Gamma SDR              | Gamut —<br>Primaries ———— |             |             |
| Display Maste         | ering Luminance —————         | Red x : 0.64000           | y : 0.33000 |             |
| Max<br>Min            | :                             | Blue x : 0.15000          | y : 0.06000 |             |
| Luminance Le          | vel                           | White Point               |             | 51          |
| Max CLL               | :                             | x : 0.31270               | y : 0.32900 |             |
| Max FALL              | :                             | ·                         |             |             |
|                       |                               |                           |             |             |
|                       |                               |                           |             |             |
|                       |                               | Close                     |             |             |
|                       |                               |                           | test UNIT 1 | 92,168,0,10 |

## [Web GUI]

| Format Metadata<br>Status   |               |                            |                            |  |
|-----------------------------|---------------|----------------------------|----------------------------|--|
| Detected Status Detected    |               |                            |                            |  |
| EOTF                        | Gamut         |                            |                            |  |
| Status Trad Gamma SDR       | Primaries     |                            |                            |  |
| Display Mastering Luminance | Red           | x : 0.64000                | y:0.33000                  |  |
| Max<br>Min                  | Green<br>Blue | x : 0.30000<br>x : 0.15000 | y : 0.60000<br>y : 0.06000 |  |
| Luminance Level             | White Point   |                            |                            |  |
| Max                         |               | x:0.31270                  | y:0.32900                  |  |
| Max<br>FALL                 |               |                            |                            |  |

Detection Status には、<u>HDMI 入力の HDR メタデータ</u>検出状況が表示されます。

| None     | データが無効                        |
|----------|-------------------------------|
| Unknown  | データが全てゼロ                      |
| Detected | データを正常認識。HDR メタデータの内容が表示されます。 |
|          | データなし                         |

各ステータスの詳細については、「12-2-9-2. Metadata 選択時」 をご参照 ください。

## 12-2-9. HDMI OUT

Video ブロック図の HDMI OUT をクリックすると、ウィンドウが表示されます。表示されたウィンドウ上部の Format、Metadata、Metadata Status のボタン(またはタブ)選択によって、制御画面が更に切り替 わります。

### 12-2-9-1. Format 選択時

### [Windows GUI]

| A HDMI OUT Window (192.168.0.10:test_UNIT) |                                 |  |  |  |  |  |
|--------------------------------------------|---------------------------------|--|--|--|--|--|
| Format                                     | Format Metadata Metadata Status |  |  |  |  |  |
| f <sup>HDMI Format</sup> -                 |                                 |  |  |  |  |  |
| Format                                     | Auto Manual                     |  |  |  |  |  |
| Color Space                                | YCbCr RGB                       |  |  |  |  |  |
| Colorimetry                                | BT.709 BT.2020                  |  |  |  |  |  |
| HDMI Format                                | YCbCr 4:2:2 BT.709              |  |  |  |  |  |

#### [Web GUI]

| HDMI OUT ( FA-9600 : 192.168.0.10 ) |  |  |  |  |  |  |
|-------------------------------------|--|--|--|--|--|--|
| 1etadata<br>Status                  |  |  |  |  |  |  |
| Auto Manual                         |  |  |  |  |  |  |
| YCbCr RGB                           |  |  |  |  |  |  |
| BT.709 BT.2020                      |  |  |  |  |  |  |
|                                     |  |  |  |  |  |  |
| 1                                   |  |  |  |  |  |  |

| 項目                  | 初期値              | 設定                | 説明                                                                                                    |
|---------------------|------------------|-------------------|----------------------------------------------------------------------------------------------------|
| Format              | Auto             | Auto<br>Manual    | Auto: HDMI 出力信号のカラーフォーマットを接続先 (モニター等)の EDID データから取得します。<br>(初期値: YCbCr / BT.709)<br>Manual: HDMI 出力信号のカラーフォーマット下記の項目を使って、手動で設定します。 |
| HDMI<br>Format      | -                | -                 | HDMI 出力信号のカラーフォーマットを表示します。                                                                                                    |
| Format が <b>Mar</b> | <b>nual</b> のときは | 、以下の項目            | を設定できます。                                                                                                    |
| Color Space         | YCbCr            | YCbCr<br>RGB      | HDMI 出力信号のカラーモードを選択します。                                                                                                    |
| Colorimetry         | BT. 709          | BT.2020<br>BT.709 | 色域を選択します。<br>(SD-SDI には BT.601 が適用されます。)                                                                                           |

HDMI 出力の映像フォーマットは、「12-2-7. Output Select」で選択します。

HDMI 出力は常に Limited レンジとなります。

HDMI 出力に重畳するオーディオチャンネルは「12-3-9. Audio OUT (FS 1 / FS 2 / HDMI / Option)」で 選択します。

# <u>12-2-9-2. Metadata</u> 選択時

## [Windows GUI]

| A HDMI OUT Window (192.168.0.10:test_UNIT) |             |             |          |            | -         | -     | ×          |
|--------------------------------------------|-------------|-------------|----------|------------|-----------|-------|------------|
| Format Metadata Metadata Status            |             |             |          |            |           |       |            |
| HDR Metadata Output                        |             |             |          |            |           |       |            |
| Overwrite Data<br>Auto Manual              |             |             |          |            |           |       |            |
| EOTF<br>Trad Gamma SDR                     | - Gamut     | Manual      | Status : | Rec. ITU-I | R BT.709  |       |            |
| Display Mastering Luminance ————           | Primaries - | _           |          | -          | _         |       |            |
| Max 0 📩 cd/m2 Unity                        | Red         | x 0.64000   | Unity    | У          | 0.33000   | Unity |            |
| Min 0.0000 cd/m2 Unity                     | Green       | x 0.30000   | Unity    | У          | 0.60000   | Unity |            |
|                                            | Blue        | x 0.15000 🔹 | Unity    | у          | 0.06000 + | Unity |            |
| Max CL 0 cd/m2 Linity                      |             |             |          |            |           |       |            |
|                                            | White Poin  | 0 21270     | Unity    |            | 0.22000   | Unity | וה         |
| Max FALL 0 cd/m2 Unity                     |             | x 0.51270   | Unity    | У          | 0.52900   | Unity | ונ         |
|                                            |             | Close       |          |            |           |       |            |
|                                            |             |             |          |            | test_UNIT | 19    | 2.168.0.10 |

## [Web GUI]

| Format Metadata Status      |                           |                   |
|-----------------------------|---------------------------|-------------------|
| HDR Metadata Output Pass    | Overwrite Disable         |                   |
| Overwrite Data Auto         | Manual                    |                   |
| EOTF                        | Gamut                     |                   |
| Trad Gamma SDR              | Auto Manual Status        | Rec. ITU-R BT.709 |
| Display Mastering Luminance | Primaries                 |                   |
| Max 0 Cd/m Unity            | Red x 0.64000 Vuity y     | 0.33000 🔺 Unity   |
| Min 0.0000 Cd/m Unity       | Green x 0.30000 👗 Unity y | 0.60000 🖌 Unity   |
| Luminance Level             | Blue x 0.15000 Vunity y   | 0.06000 🖌 Unity   |
| Max CLL 0 Cd/m Unity        | White Point               |                   |
| Max 0 cd/m Unity            | x 0.31270 ¥ Unity y       | 0.32900 🖌 Unity   |
|                             |                           |                   |

| 項目                        | 初期          | 値                                                                                                    | 設                                                                                                    | 定                                                                                                    | 説明                                                                                                    |                                                                                                    |  |
|---------------------------|-------------|----------------------------------------------------------------------------------------------------|----------------------------------------------------------------------------------------------------|----------------------------------------------------------------------------------------------------|----------------------------------------------------------------------------------------------------|----------------------------------------------------------------------------------------------------|--|
| HDR<br>Metadata<br>Output | Overw       | vrite                                                                                                    | HDMI 出力に挿刀<br>Pass: HDMI 入<br>Pass: HDMI 入<br>HDMI IN の場合<br>Auto 設定と同じ<br>Disable Overwrite: 下記<br>タデータを重畳しま<br>Disable: メタデー |                                                                                                    | HDMI 出力に挿<br>Pass: HDMI 入<br>HDMI IN の場合<br>Auto 設定と同じ<br>Overwrite: 下調<br>タデータを重畳しま<br>Disable: メタデー | 入する HDR メタデータを選びます。<br>、カのメタデータ (INPUT SELECT が<br>まだけ有効。それ以外は <b>Overwrite &gt;</b><br>・メタデータ)<br>こ Overwrite Data の設定に従って、メ<br>ます。<br>-タを重畳しません。                                                                                        |  |
| Overwrite Dat             | ta は HD     | R Met                                                                                                    | adata (                                                                                                    | Dutput                                                                                                    | t が <b>Overwrite</b> の                                                                                | ときに操作可能                                                                                                    |  |
| Overwrite<br>Data Auto    |             | 0                                                                                                    | Au<br>Man                                                                                                    | Auto: Color Correction Process (「12-2-5<br>定した値を使用しますが、Display Mastering<br>Luminance、Luminance Level は HDMI 入<br>畳メタデータと同じ値を使用します。入力がない<br>を使用します。<br>Manual:以下の項目で設定したメタデータを何<br>す。 |                                                                                                    | orrection Process (「12-2-5」)で設<br>ますが、 Display Mastering<br>minance Level は HDMI 入力の重<br>が値を使用します。 入力がない場合、 0<br>D項目で設定したメタデータを使用しま                                                                                                    |  |
| 以下の項目は(                   | Overwrite   | eがMa                                                                                                    | anual 0                                                                                                    | Dときに                                                                                                    | 操作可能                                                                                                  |                                                                                                    |  |
| 項目                        |             | 初期                                                                                                    | 期値                                                                                                    |                                                                                                    | 設定                                                                                                    | 説明                                                                                                    |  |
| Trad<br>EOTF Gamma<br>SDR |             | Trad Gamma HDR<br>SMPTE 2084 (PQ)<br>Hybrid Log-Gamma<br>Reserved[4]<br>Reserved[5]<br>Reserved[6]<br>Reserved[7] |                                                                                                    | HDMI 受信装置の EOTF を設定しま<br>す。                                                                                                    |                                                                                                    |                                                                                                    |  |
| Display<br>Mastering      | Max         | 1                                                                                                    | 00                                                                                                    |                                                                                                    | 1 - 65535                                                                                             | ディスプレイの最大輝度、最小輝度を                                                                                                    |  |
| Luminance                 | Min         | 0.0                                                                                                    | 001                                                                                                    | 0.0                                                                                                    | 0001 - 6.5535                                                                                         | 設定します。 (単位 cd/m²)                                                                                                    |  |
| Luminance                 | Max<br>CLL  | 1                                                                                                    | 00                                                                                                    |                                                                                                    | 1 - 65535                                                                                             | コンテンツ内のピクセル最大輝度を設<br>定します。(単位 cd/m²)                                                                                                    |  |
| Level                     | Max<br>FALL | 1                                                                                                    | 00 1 -                                                                                                    |                                                                                                    | 1 - 65535                                                                                             | フレーム平均輝度の最大値を設定しま<br>す。 (単位 cd/m <sup>2</sup> )                                                                                                    |  |
| Gamut                     |             | Aı                                                                                                    | uto                                                                                                    |                                                                                                    | Auto<br>Manual                                                                                        | カラースペースデータ (Primaries、<br>White Point) を設定します。<br>Auto: Color Correction post<br>Process (「12-2-5」)の設定データ。<br>ただし、Dynamic Range Converter<br>が Bypass の場合は、HDMI 入力デ<br>ータ。HDMI 入力にデータがない場合<br>は、HANC の設定データ<br>Manual: 手動設定データ (下記参<br>照) |  |

Gamut で Auto を選択したときは、GUI 上に使用するカラースペースの情報が表示されます。 Rec. ITU-R BT.709, Rec. ITU-R BT.2020, Follow Input (HDMI 入力データの場合)

| 項目          |       | 初期値                  | 設定 (設定単位)                       | 説明                                          |  |  |  |
|-------------|-------|----------------------|---------------------------------|---------------------------------------------|--|--|--|
| Primaries   | Red   | x: 0.6400, y: 0.3300 |                                 | RGB それぞれについて、<br>CIE 色度図上の xy 座<br>標を指定します。 |  |  |  |
|             | Green | x: 0.3000, y: 0.6000 | 0.00000 to 1.00000<br>(0.00002) |                                             |  |  |  |
|             | Blue  | x: 0.1500, y: 0.0600 | (0.00002)                       |                                             |  |  |  |
| White Point |       | x: 0.3127, y: 0.3290 | 0.00000 to 1.00000<br>(0.00002) | CIE 色空間上の白色点<br>の座標を指定します。                  |  |  |  |

Gamut で Manual を選択したときは、データ設定用に下記のパラメータが表示されます。

## [Windows GUI]

| A HDMI OUT Window (192.168.0.10:test_UNIT) |                                     | _           | × |
|--------------------------------------------|-------------------------------------|-------------|---|
| Format Metadata Metadata Status            |                                     |             |   |
| HDR Metadata Output<br>Mode : Overwrite    |                                     |             |   |
| Overwrite Data<br>Mode : Auto              |                                     |             |   |
| EOTF                                       | Gamut<br>Status : Rec. ITU-R BT.709 |             |   |
| Display Mastering Luminance —————          | Primaries                           |             |   |
| Max :                                      | Red x : 0.64000                     | y : 0.33000 |   |
| Min :                                      | Green x : 0.30000                   | y : 0.60000 |   |
| c Luminance Level                          | Blue x : 0.15000                    | y : 0.06000 |   |
| Max CLL :                                  | White Point                         |             |   |
| Max FALL :                                 | x : 0.31270                         | y : 0.32900 |   |
|                                            | Close                               |             |   |

## [Web GUI]

| Format                        | Metadata     | Metadata<br>Status |                      |                                           |                                        |  |
|-------------------------------|--------------|--------------------|----------------------|-------------------------------------------|----------------------------------------|--|
| HDR Metadata Output Overwrite |              |                    |                      |                                           |                                        |  |
| Overwrite D                   | ata          | Auto               |                      |                                           |                                        |  |
| EOTF                          |              |                    | Gamut                |                                           |                                        |  |
| Status                        | Trad Gamma   | SDR                | Status               | Rec. ITU-R BT.709                         |                                        |  |
| Display I                     | lastering Lu | iminance           | Primaries            |                                           |                                        |  |
| Max<br>Min                    |              |                    | Red<br>Green<br>Blue | x : 0.64000<br>x : 0.30000<br>x : 0.15000 | y: 0.33000<br>y: 0.60000<br>y: 0.06000 |  |
| Luminan                       | ce Level     |                    | White Point          |                                           |                                        |  |
| Max<br>CLL<br>Max             |              |                    |                      | x : 0.31270                               | y : 0.32900                            |  |
| FALL                          |              |                    |                      |                                           |                                        |  |

Status メニューでは、出力に挿入される下記のメタデータの値が表示されます。

EOTF

| Display Mastering Luminance | Max.、Min.        |            |  |
|-----------------------------|------------------|------------|--|
| Luminance Level             | Max CLL、Max FALL |            |  |
| Gamut                       | - Status         |            |  |
|                             | Primaries        | RGB (x, y) |  |
|                             | White Point      | (x, y)     |  |
|                             |                  |            |  |

#### また、どのようなメタデータが重畳されるかを確認できます。

| HDR Metadata<br>Output 設定 | Overwrite 設<br>定 | 重畳されるメタデータ                                                                                                    |
|---------------------------|------------------|----------------------------------------------------------------------------------------------------|
| PASS                      |                  | HDMI 入力のメタデータ (INPUT SELECT が HDMI IN、メタデ<br>ータが検出されている場合のみ有効。それ以外は Overwrite ><br>Auto 設定と同じメタデータ)                                                        |
| Disable                   |                  | メタデータなし                                                                                                    |
| Overwrite                 | Auto             | Color Correction Process (「12-2-5」)で設定した値を使用す<br>るが、 Display Mastering Luminance、 Luminance Level は<br>HDMI 入力の重畳メタデータと同じ値を使用する。 入力がない場<br>合、 <b>0</b> を使用 |
|                           | Manual           | Metadata メニューで手動入力した値                                                                                                    |

## 12-2-10. Timing Setting

Video ブロック図の Timing Setting をクリックすると、下図のメニューが表示されます。

#### [Windows GUI]

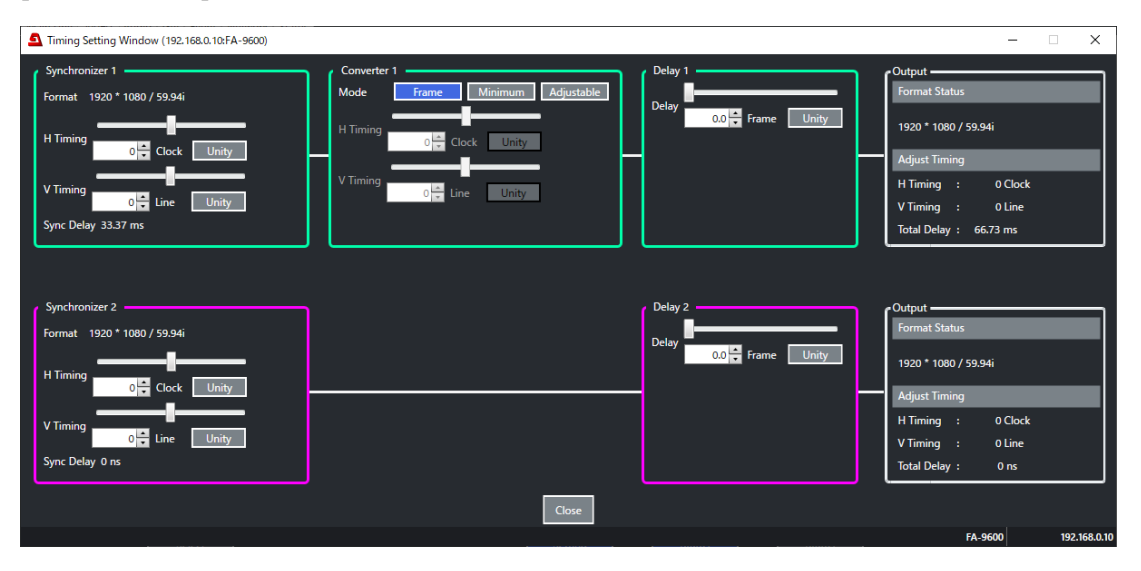

[Web GUI] (上下スクロールによりページ全体を表示します)

| Tir | Timing Setting ( FA-9600 : 192.168.0.10 ) |               |        |         |   |                        |               |                     | ×     |                                              |
|-----|-------------------------------------------|---------------|--------|---------|---|------------------------|---------------|---------------------|-------|----------------------------------------------|
|     |                                           |               |        |         |   |                        |               |                     |       | Î                                            |
|     | Synchronize                               | er 1          |        |         |   | Synchronizer 2         |               |                     |       |                                              |
|     | Synchronizer<br>Format                    | 1920 * 1080 / | 59.94i |         |   | Synchronizer<br>Format | 1920 * 1080 / | <sup>7</sup> 59.94i |       |                                              |
|     | H Timing                                  |               | Clock  | Inity   |   | H Timing               |               | Clock               | Unity |                                              |
|     | V Timing                                  |               | ine    | (>) (>) |   | V Timing               |               | Line                | Unity |                                              |
|     | Sync Delay                                | 0 ns          |        |         |   | Sync Delay             | 33.37 ms      |                     |       |                                              |
|     |                                           |               |        |         | , |                        |               |                     |       | <b>,</b> , , , , , , , , , , , , , , , , , , |

Color Processor Source Selectの設定に従って、現在選択している経路が表示されます。 このメニューでは、各プロセス間のタイミングを調整することができます。

Synchronizer

設定について詳しくは「5-37. SYNCHRONIZER」を参照してください。

Converter

設定については詳しくは「5-20. FORMAT CONVERT (FA-96UDC)」を参照してください。

Delay

Delay モードが Normal のときは、FS1、FS2 にディレイを追加できます。 Delay モードが Legacy のときは、Converter1、Converter2 にディレイを追加できます。 フォーマット コンバーターの変換設定で、Delay 設定が無効となる場合、「Cannot use with current I/O formats.」のメッセージが表示されます。 詳細は「5-39. FRAME DELAY」、「12-1-1. MU モードの選択」を参照してください。
Video ブロック図の LTC OUT Select をクリックすると、下図のメニューが表示されます。

| [Windows GUI]                           |              | [Web GUI] |                             |
|-----------------------------------------|--------------|-----------|-----------------------------|
| LTC OUT Window (192.168.0.10:FA-9600) — | □ ×          | Generator | Generator 1-1 Generator 2-1 |
| Generator 1-1 (LTC) 00:00:00.00         |              |           |                             |
| Generator 2-1 (LTC) 00:00:00.00         |              |           | Generator 1-1 00:00:00.00   |
| Close                                   |              |           | Constator 2.1 00:00:00.00   |
| FA-9600                                 | 192.168.0.10 |           | Generator 2-1 00.00.00      |

FA-96DIN4-CBL オプションの LTC OUT からは、生成したタイムコードが出力されます。使用するタイムコードジェネレーターを選択します。

フォーマットコンバーターの変換設定で、LTC OUT が使用できない場合、「Cannot use with Generator.」のメッセージが表示されます。

# 12-2-12. Bypass

Video ブロック図の Bypass をクリックすると、下図のメニューが表示されます。

| [Windows GUI]         |                |              |
|-----------------------|----------------|--------------|
| [Web GUI]             |                |              |
| IN 1 - OUT 1a         | Active Through | Operate      |
| IN 2 - OUT 2a         | Relay Bypass   | Operate      |
| Slot A (IN 1 - OUT 1) | Relay Bypass   | Operate      |
| Slot A (IN 2 - OUT 2) | Relay Bypass   | Operate      |
| Slot A (IN 3 - OUT 3) | Relay Bypass   | Operate      |
| Slot A (IN 4 - OUT 4) | Relay Bypass   | Operate      |
|                       | Close          |              |
|                       |                | 192.168.0.10 |

**Bypass**(IN 1 – OUT 1aは **Active Through**)を選ぶと、入力映像を処理せずにそのまま出力させる *こ*とができます。

Slot A (IN1)~Slot A (IN 4)は、FA-96EX3G44-R オプション実装時のみ有効

# 12-2-13. Reference Select

Video ブロック図の Reference Select をクリックすると、下図のメニューが表示されます。

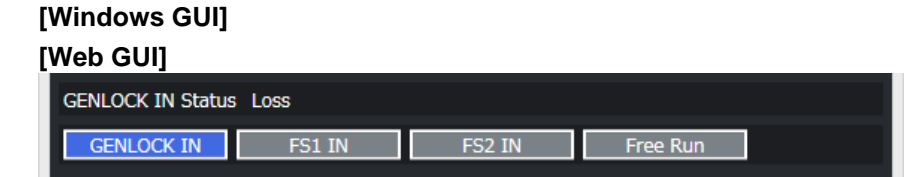

同期信号を選択します。

GENLOCK IN: GENLOCK IN 入力の外部同期信号 FS1 IN、FS2 IN: Input Select で各 FS の入力に指定されている信号 Free Run: 内部同期信号 Video ブロック図の Ancillary Status をクリックすると、下図のメニューが表示されます。

| [Windows GUI]              |                              |                                  |       |                        |  |  |
|----------------------------|------------------------------|----------------------------------|-------|------------------------|--|--|
| [Web                       | [Web GUI]                    |                                  |       |                        |  |  |
| FS                         | 1                            | FS 2                             |       |                        |  |  |
| ARIB B3                    | 39 Video                     | Mode:                            |       |                        |  |  |
| DID                        | SDID                         | Line                             | Error |                        |  |  |
| 41                         | 01                           | L0010                            |       | S352 VPID              |  |  |
| 41                         | 01                           | L0572                            |       | S352 VPID              |  |  |
| ARIB B3<br>DID<br>41<br>41 | 39 Video<br>SDID<br>01<br>01 | Mode :<br>Line<br>L0010<br>L0572 | Error | S352 VPID<br>S352 VPID |  |  |

上記画面では SDI 入力信号に挿入されているアンシラリーデータのステータスが確認できます。 チェックサムエラーがあるときは、Error と表示されます。

## 12-2-15. Video Status

Video ブロック図の Video Status をクリックすると、下図のメニューが表示されます。

### [Windows GUI]

#### [Web GUI] (上下スクロールによりページ全体を表示します)

| Stanuaru                                                         |                                            | 1                                                            |                                                                                                    |
|------------------------------------------------------------------|--------------------------------------------|--------------------------------------------------------------|----------------------------------------------------------------------------------------------------|
|                                                                  | Input                                      |                                                              | Output                                                                                                 |
| IN 1                                                             | 1920 * 1080 / 59.94i                       | OUT 1a                                                       | 1920 * 1080 / 59.94i                                                                                   |
|                                                                  |                                            | OUT 1b                                                       | 1920 * 1080 / 59.94i                                                                                   |
| IN 2                                                             | Loss                                       | OUT 2a                                                       | 1920 * 1080 / 59.94i                                                                                   |
|                                                                  |                                            | OUT 2b                                                       | 1920 * 1080 / 59.94i                                                                                   |
| HDMI IN                                                          | 1920 * 1080 / 59.94i<br>YCbCr 4:2:2 BT.709 | HDMI OUT                                                     | 1920 * 1080 / 59.94i<br>YCbCr 4:2:2 BT.709                                                             |
|                                                                  |                                            |                                                              |                                                                                                    |
| EX3G                                                             |                                            |                                                              |                                                                                                    |
| EX3G ———                                                         | Input                                      |                                                              | Output                                                                                                 |
| EX3G                                                             | Input<br>Loss                              | EX3G (OUT 1)                                                 | Output<br>1920 * 1080 / 59.94i                                                                         |
| EX3G                                                             | Input<br>Loss<br>Loss                      | EX3G (OUT 1)<br>EX3G (OUT 2)                                 | Output<br>1920 * 1080 / 59.94i<br>1920 * 1080 / 59.94i                                                 |
| EX3G<br>EX3G (IN 1)<br>EX3G (IN 2)<br>EX3G (IN 3)                | Loss<br>Loss                               | EX3G (OUT 1)<br>EX3G (OUT 2)<br>EX3G (OUT 3)                 | Output<br>1920 * 1080 / 59.94i<br>1920 * 1080 / 59.94i<br>1920 * 1080 / 59.94i                         |
| EX3G<br>EX3G (IN 1)<br>EX3G (IN 2)<br>EX3G (IN 3)<br>EX3G (IN 4) | Input<br>Loss<br>Loss<br>Loss<br>Loss      | EX3G (OUT 1)<br>EX3G (OUT 2)<br>EX3G (OUT 3)<br>EX3G (OUT 4) | Output<br>1920 * 1080 / 59.94i<br>1920 * 1080 / 59.94i<br>1920 * 1080 / 59.94i<br>1920 * 1080 / 59.94i |

上の画面では、左側で入力側の映像ステータス、右側で出力側の映像ステータスが確認できます。

Input Detail ボタンをクリックすると、入力側の Payload ID とエラー検出カウント数が確認可能です。 右下の Error Count Reset ボタンで検出数をゼロにリセットします。

**Output Detail** ボタンをクリックすると、出力側の Payload ID が確認できます。 Payload ID の詳細は 「5-48. Payload ID (FA-96EX3G44-R / FA-96SFPC4)」を参照してください。

| <ul> <li>Stand</li> </ul> | ard          |              |              | Standard - |        |              |              |             |
|---------------------------|--------------|--------------|--------------|------------|--------|--------------|--------------|-------------|
|                           |              | Payload ID 1 | Payload ID 2 |            |        | Payload ID 1 | Payload ID 2 | Error Count |
|                           | OUT 1a       | 85 06 20 01  |              |            | IN 1   | 85 06 20 01  |              | 0           |
|                           | OUT 1b       | 85 06 20 01  |              |            | IN 2   |              |              | 0           |
|                           | OUT 2a       | 85 06 20 01  |              | - 5 ¥20    |        |              |              |             |
|                           | OUT 2b       | 85 06 20 01  |              | EX3G       |        | Payload ID 1 | Payload ID 2 | Error Count |
| EX3G                      |              |              |              | EX3G       | (IN 1) |              |              | 0           |
|                           |              | Payload ID 1 | Payload ID 2 | EX3G       | (IN 2) |              |              | 0           |
|                           | EX3G (OUT 1) | 85 06 20 01  |              | EX3G       | (IN 3) |              |              | 0           |
|                           | EX3G (OUT 2) | 85 06 20 01  |              | EX3G       | (IN 4) |              |              | 0           |
|                           | EX3G (OUT 3) | 85 06 20 01  |              |            |        |              |              |             |
|                           | EX3G (OUT 4) | 85 06 20 01  |              |            |        |              | Error Cour   | nt Reset    |

# 12-3. Audio 設定

### [Windows GUI]

GUI メイン画面で Audio タブをクリックすると Audio のブロック図が表示されます。

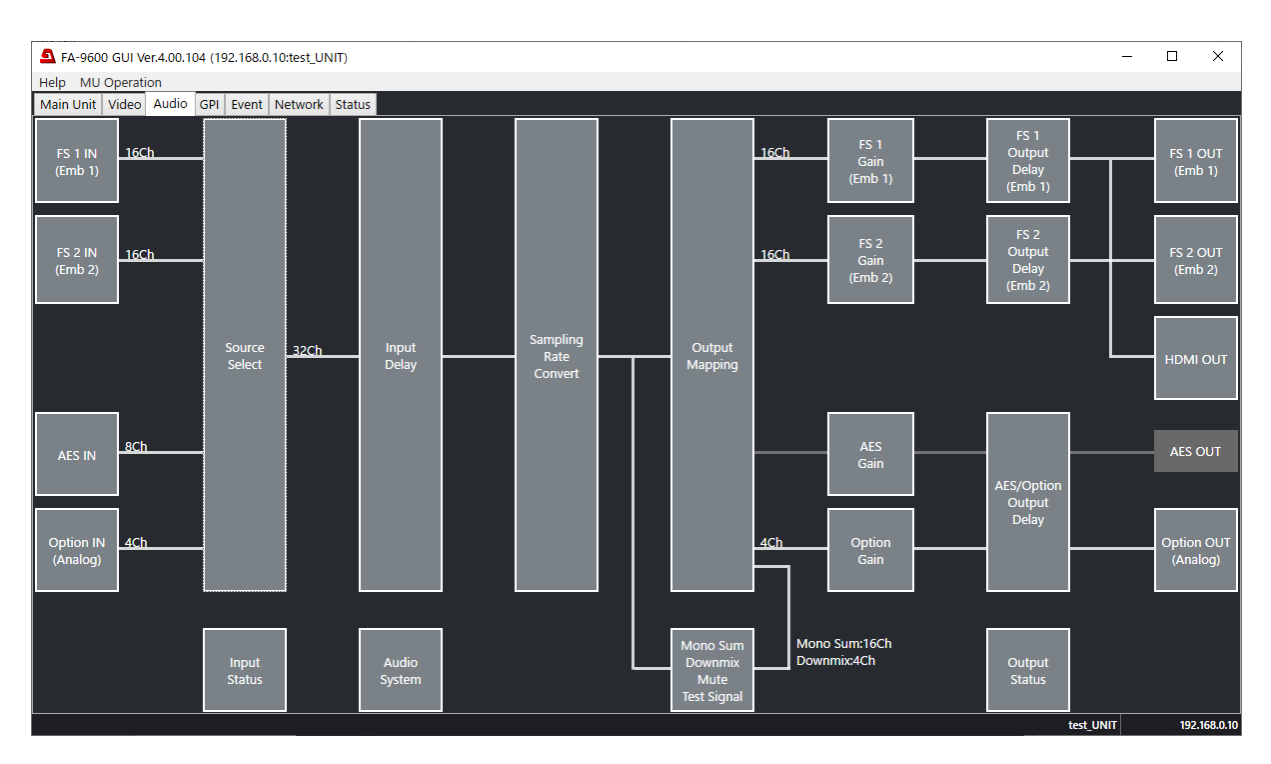

### [Web GUI]

ページリストから Audio を選択すると Audio 画面が表示されます。

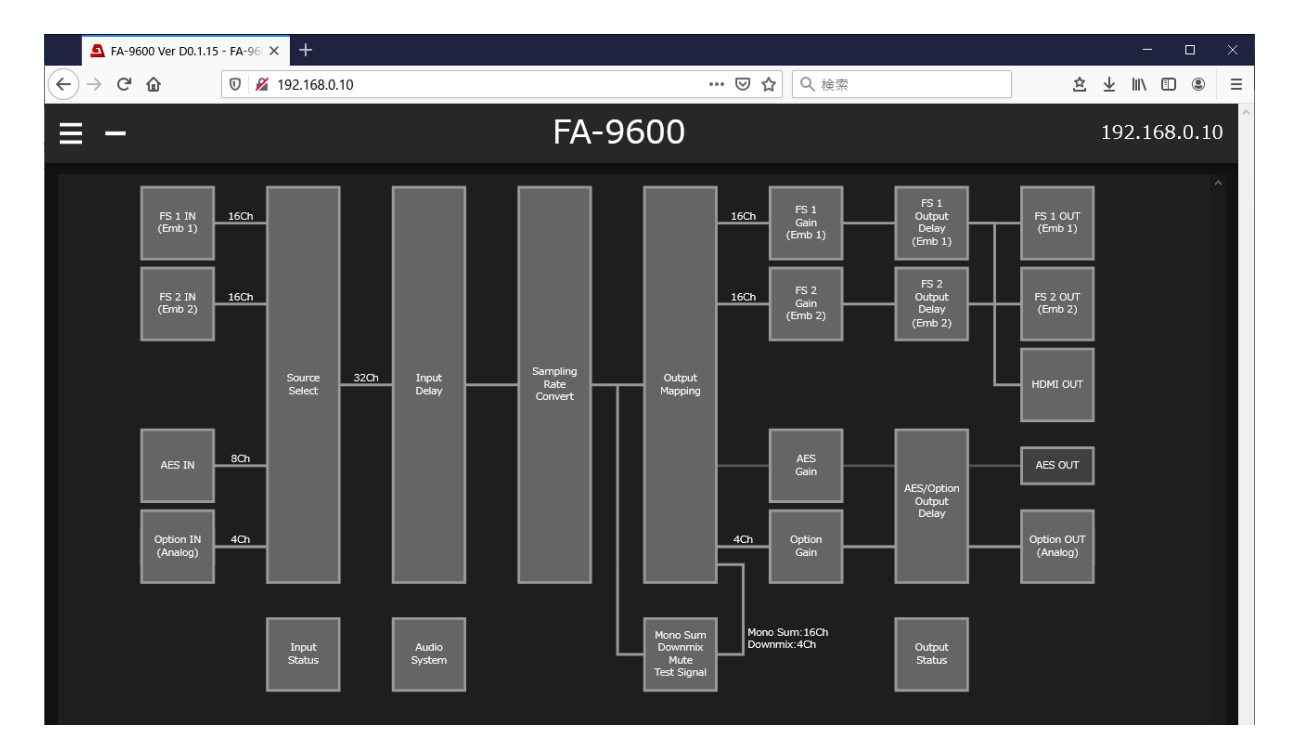

# 12-3-1. Audio IN (FS 1 / FS 2 / AES / Option)

Audio ブロック図の FS1IN、FS2IN、AESIN または Option IN をクリックすると、Audio Input Window が表示されます。オーディオ入力の位相調整などが必要なときは、この画面で設定してください。

## 12-3-1-1. エンベデッドオーディオ

[Windows GUI]

| Embedded 1 Embe                      | dded 2 AES             | Opt<br>(An | tion B<br>alog) |        |
|--------------------------------------|------------------------|------------|-----------------|--------|
| Input Source                         | IN 1                   |            |                 |        |
| Embedded Audio De<br>Group Alignment | multiplexer<br>Disable |            | v               |        |
| Demultiplex Clock                    | Auto                   |            | v               |        |
| Audio Polarity                       | Invert                 | Ch. 9      | Normal          | Invert |
| Ch. 2 Normal                         | Invert                 | Ch.10      | Normal          | Invert |
| Ch. 3 Normal                         | Invert                 | Ch.11      | Normal          | Invert |
| Ch. 4 Normal                         | Invert                 | Ch.12      | Normal          | Invert |
| Ch. 5 Normal                         | Invert                 | Ch.13      | Normal          | invert |
| Ch. 6 Normal                         | Invert                 | Ch.14      | Normal          | Invert |
| Ch. 7 Normal                         | Invert                 | Ch.15      | Normal          | invert |
| Ch. 8 Normal                         | Invert                 | Ch.16      | Normal          | Invert |

### [Web GUI] (上下スクロールによりページ全体を表示します)

| Embedded 1   | Embedded 2  | AES         | Option B<br>(Analog) |       |  |  |
|--------------|-------------|-------------|----------------------|-------|--|--|
| Input Sou    | ırce        |             |                      |       |  |  |
| Input Source |             | IN 1        |                      |       |  |  |
| Embedde      | d Audio Dem | nultiplexer |                      |       |  |  |
| Group Alignn | nent        | Disa        | able                 |       |  |  |
| Demultiplex  | Clock       | Auto        | Auto                 |       |  |  |
|              |             |             |                      |       |  |  |
| Audio Pol    | arity       |             |                      |       |  |  |
| Ch. 1        | Norr        | nal         | Invert               | Ch. 9 |  |  |
| Ch. 2        | Norr        | nal         | Invert               | Ch.10 |  |  |
| Ch. 3        | Norr        | nal 1       | Invert               | Ch.11 |  |  |
| Ch. 4        | Norr        | nal         | Invert               | Ch.12 |  |  |
| Ch. 5        | Norr        | nal         | Invert               | Ch.13 |  |  |

| 項目                                        | 初期値     | 設定                              | 説明                                                                                                    |
|-------------------------------------------|---------|---------------------------------|----------------------------------------------------------------------------------------------------|
| Input Source                              | -       | -                               | Audio にアサインされている入力信号を表示します。                                                                                                    |
| Group<br>Alignment                        | Disable | Disable<br>Enable               | SDI 入力のオーディオグループ間で自動位相調整の<br>有効/無効を設定します。<br>Disable: 位相調整を行いません。 (通常設定)<br>Enable: 位相調整を行います。 <sup>(*1)</sup>                                                                                                    |
| Demultiplex<br>Clock                      | Auto    | Auto<br>Sync SDI<br>Audio Clock | HD/3G/6G/12G -SDI入力時、エンベデッドオーディ<br>オの分離方法を設定します。<br>Auto:エンベデッドオーディオに含まれる音声クロック<br>位相情報を使用して、グループ毎に分離します(同期<br>または非同期分離)。音声クロック位相情報に異常が<br>ある場合や、一量が大きい場合は、全グループを同期<br>音声として処理します。<br>Sync SDI:音声クロック位相情報を使用せず、全グ<br>ループを同期音声として処理します。<br>SD-SDIの場合は、強制的に Sync SDI での動作と<br>なります。<br>Audio Clock: SDIのエンベデッドオーディオに含まれ<br>る音声クロック位相情報を使用して、グループ毎に分<br>離します(同期または非同期分離)。 |
| Audio Polarity<br>Ch.1~16 <sup>(*2)</sup> | Normal  | Normal<br>Invert                | チャンネルの極性を設定します。<br>Invertに設定するとオーディオ極性が反転します。                                                                                                    |

(\*1) Enable 設定の場合、入力各グループのオーディオの有無やエラー等の状態変化によって、位相調整のためのリセットが全グループに対して実行されます。SD-SDI入力時、または Demultiplexer Clock の Sync SDI 設定時に有効です。

<sup>(\*2)</sup> HDMI 入力時は、常に Normal で動作します。

12-3-1-2. AES オーディオ

標準 AES、FA-96AES-UBLC オプションの設定は、AES をクリックします。スロット B のオプション基板 (FA-96AES-UBL または FA-96ANA-AUD)の設定は、Option B をクリックします。

[Windows GUI]

| Embedded 1 Emb      | Dedded 2 AES Option B (Analog) |                         |
|---------------------|--------------------------------|-------------------------|
| AES Input Setting - |                                |                         |
| Ch.                 | Terminal                       | Hysteresis              |
| 1/2                 | Input Output                   | Disable Group A Group B |
| 3/4                 |                                | Disable Group A Group B |
| 5/6                 |                                | Disable Group A Group B |
| 7/8                 |                                | Disable Group A Group B |
| Audio Polarity      |                                |                         |
| Ch. 1 Norma         | l Invert                       |                         |
| Ch. 2 Norma         | l Invert                       |                         |
| Ch. 3 Norma         | l Invert                       |                         |
| Ch. 4 Norma         | l Invert                       |                         |
| Ch. 5 Norma         | l Invert                       |                         |
| Ch. 6 Norma         | l Invert                       |                         |
| Ch. 7 Norma         | Invert                         |                         |
| Ch. 8 Norma         | l Invert                       |                         |

[Web GUI] (上下スクロールによりページ全体を表示します)

| Embedded 1 Embedded 2 | AES | Option B<br>(Analog) |         |         |
|-----------------------|-----|----------------------|---------|---------|
| IO Terminal           |     |                      |         |         |
| Terminal Ch.1-4       | I   | nput                 | Output  |         |
| Terminal Ch.5-8       | I   | nput                 | Output  |         |
| Input Hysteresis      |     |                      |         |         |
| Hysteresis Ch.1/2     | Di  | isable               | Group A | Group B |
| Hysteresis Ch.3/4     | Di  | isable               | Group A | Group B |
| Hysteresis Ch.5/6     | Di  | isable               | Group A | Group B |
| Hysteresis Ch.7/8     | Di  | isable               | Group A | Group B |
| Audio Polarity        |     |                      |         |         |

| 項目                                                                                                    | 初期値     | 設定                            | 説明                                                                                                    |
|----------------------------------------------------------------------------------------------------|---------|-------------------------------|----------------------------------------------------------------------------------------------------|
| AES Input Setting<br>Terminal Ch.1/2-3/4<br>Terminal Ch.5/6-7/8                                       | Input   | Input<br>Output               | AES 端子を入力にするか出力にするかを選びます。<br>「FA-96AES-UBLC」オプション実装時、AES Input<br>Ch.1/2-7/8は <b>Input</b> 固定です。                                                     |
| AES Input Setting<br>Hysteresis Ch.1/2<br>Hysteresis Ch.3/4<br>Hysteresis Ch.5/6<br>Hysteresis Ch.7/8 | Disable | Disable<br>Group A<br>Group B | <b>Disable:</b> この機能を無効にします。<br>Group A/B: 入力チャンネルペアをグループ A または<br>グループ B に 振り分け、グループ内で一番若い番号<br>のチャンネルペアがリファレンスとなり、信号の位相を合<br>わせます。 <sup>(*1)</sup> |
| Audio Polarity<br>Ch.1~8                                                                              | Normal  | Normal<br>Invert              | チャンネルの極性を設定します。Invert に設定すると<br>オーディオ極性が反転します。                                                                                                    |

<sup>(\*1)</sup>入力信号がなくなったときは、次に若い番号のチャンネルペアがリファレンスになります。リファレンスとなる信号に対して±0.25 サンプルまで有効です。同じグループ内のチャンネルペアは、同じサンプリング周波数でお互いに同期している必要があります。

## [Windows GUI]

| Audio Input Window (192.168.0.10:test_UNIT)    | - 🗆 X                                               |
|------------------------------------------------|-----------------------------------------------------|
| Embedded 1 Embedded 2 AES (A                   | vtion B<br>nalog)                                   |
| Analog Input Level                             | Analog Input Gain<br>Ch. 1 Ch. 2 Ch. 3 Ch. 4 Master |
| Ch.2 Level +4 dBu ×                            |                                                     |
| Ch.3 Level +4 dBu Y                            |                                                     |
| Ch.4 Level +4 dBu V                            |                                                     |
| Analog Input Setting<br>Impedance Hi-Z 600 Ohm |                                                     |
| f <sup>Audio Polarity</sup>                    |                                                     |
| Ch. 1 Normal Invert                            |                                                     |
| Ch. 2 Normal Invert                            | dB dB dB dB dB                                      |
| Ch. 3 Normal Invert                            |                                                     |
| Ch. 4 Normal Invert                            | Unity Unity Unity Unity Unity                       |

[Web GUI] (上下スクロールによりページ全体を表示します)

| Embedded 1 Embedded 2 AES | Option B<br>(Analog) |
|---------------------------|----------------------|
| Analog Input Level        |                      |
| Ch1 Level                 | +4 dBu               |
| Ch2 Level                 | +4 dBu               |
| Ch3 Level                 | +4 dBu               |
| Ch4 Level                 | +4 dBu               |
| Analog Input Settings     |                      |
| Impedance                 | Hi-Z 600 Ohm         |
| Analog Input Gain         |                      |
| Master                    |                      |
| Ch.1                      |                      |
| Ch.2                      |                      |

| 項目                                        | 初期値    | 設定                                   | 説明                                                 |
|-------------------------------------------|--------|--------------------------------------|----------------------------------------------------|
| Analog Input Level<br>Ch.1~4 Level +4 dBu |        | -10 dBu<br>0 dBu<br>+4 dBu<br>+8 dBu | 各アナログオーディオチャンネルの<br>入力信号レベルを設定します                  |
| Audio Input Setting<br>Impedance          | Hi-Z   | Hi-Z<br>600 Ohm                      | アナログオーディオ端子の入力イン<br>ピーダンスを設定します。                   |
| Audio Polarity<br>Ch.1~4                  | Normal | Normal<br>Invert                     | チャンネルの極性を設定します。<br>Invert に設定するとオーディオ極<br>性が反転します。 |
| Analog Input Gain<br>Ch.1~4               | 0.0dB  | -20.0dB~+20.0dB                      | 各チャンネルのゲインを設定しま<br>す。                              |
| Analog Input Gain<br>Master               | 0.0dB  | -20.0dB~+20.0dB                      | 全てのチャンネルに適用する、ゲイ<br>ンオフセットを設定します。                  |

Audio ブロック図の Source Select をクリックすると、下図のメニューが表示されます。

### [Windows GUI]

| Source     | Select Window (192.168.0.1 — 🗌 🗙 | (    | Audio Source Select |                           |
|------------|----------------------------------|------|---------------------|---------------------------|
| Ch.1 - 4   | Embedded 1 Input Ch.1-4          | ~    |                     |                           |
| Ch.5 - 8   | Embedded 1 Input Ch.5-8          | ~    | Ch.1 - 4            | Embedded 1 Input Ch.1-4   |
| Ch.9 - 12  | Embedded 1 Input Ch.9-12         | ¥    | Ch.5 - 8            | Embedded 1 Input Ch.5-8   |
| Ch.13 - 16 | Embedded 1 Input Ch.13-16        | ~    | Ch.9 - 12           | Embedded 1 Input Ch.9-12  |
| Ch.17 - 20 | Embedded 2 Input Ch.1-4          | ~    | Ch.13 - 16          | Embedded 1 Input Ch.13-16 |
| Ch.21 - 24 | Embedded 2 Input Ch.5-8          | ~    | Ch.17 - 20          | Embedded 2 Input Ch.1-4   |
| Ch.25 - 28 | Embedded 2 Input Ch.9-12         | ~    | Ch.21 - 24          | Embedded 2 Input Ch.5-8   |
| Ch.29 - 32 | Embedded 2 Input Ch.13-16        | ~    | Ch.25 - 28          | Embedded 2 Input Ch.9-12  |
|            | Close                            |      | Ch.29 - 32          | Embedded 2 Input Ch.13-16 |
|            | test UNIT 192.168.0              | 0.10 |                     |                           |

| 項目       | 初期値                          |            | 設定                                                                                | 説明                                                                   |
|----------|------------------------------|------------|-----------------------------------------------------------------------------------|----------------------------------------------------------------------|
| Ch.1-4   | Embedded 1<br>Input Ch.1-4   | Emb<br>Emb | edded 1 Input Ch.1-4 $\sim$ Ch.13-16<br>edded 2 Input Ch.1-4 $\sim$ Ch.13-16      | 4ch 単位で入力ソ<br>ースを選択します。                                              |
| Ch.5-8   | Embedded 1<br>Input Ch.5-8   |            | AES Input Ch.1-4<br>AES Input Ch.5-8<br>Option(AES) Input Ch.1-4                  | Option(AES)<br>Input Ch.1-8 は<br>FA-96AES-UBLオ                       |
| Ch.9-12  | Embedded 1<br>Input Ch.9-12  |            | Option(AES) Input Ch.5-8<br>Option(Analog) Input Ch.1-4                           | プションの入力です。                                                           |
| Ch.13-16 | Embedded 1<br>Input Ch.13-16 | Optic      | $n(MADI)$ Input Ch.1-4 $\sim$ Ch.61-64<br>$n(Dante)$ Input Ch.1-4 $\sim$ Ch.29-32 | Option(Analog)<br>Input <b>Ch.1-4</b> は<br>FA-96ANA-AUD<br>オプションの入力で |
| Ch.17-20 | Embedded 2<br>Input Ch.1-4   |            |                                                                                   | す。<br>Option(MADI)                                                   |
| Ch.21-24 | Embedded 2<br>Input Ch.5-8   | Emb<br>Emb | edded 1 Input Ch.1-4 $\sim$ Ch.13-16<br>edded 2 Input Ch.1-4 $\sim$ Ch.13-16      | Input <b>Ch.1-64</b> は<br>FA-96MADI オプシ                              |
| Ch.25-28 | Embedded 2<br>Input Ch.9-12  | Optic      | Option(Analog) Input Ch.1-4<br>on(MADI) Input Ch.1-4~Ch.61-64                     |                                                                      |
| Ch.29-32 | Embedded 2<br>Input Ch.13-16 | Optio      | on(Dante) Input Ch.1-4~Ch.29-32                                                   | Option(Dante)<br>Input Ch.1-32 は<br>FA-96DNT オプショ<br>ンの入力です。         |

# 12-3-3. Input Delay

Audio ブロック図の Input Delay をクリックすると、下図のメニューが表示されます。

### [Windows GUI]

| 1 Input Delay Window (192.168.0.10:test_UNIT)                                     | - 🗆 X                  |
|-----------------------------------------------------------------------------------|------------------------|
| r Input Delay Settings<br>Channel 1 - 16 Channel 17 - 32                          |                        |
| FS 1 Video Delay : 33 ms Set(FS 1)<br>Adjust<br>FS 2 Video Delay : 0 ms Set(FS 2) |                        |
| Master 1 🚰 ms Unity                                                               |                        |
| Ch. 1 Ch. 9                                                                       | 1 🛨 ms Unity           |
| Ch. 2 1 📩 ms Unity Ch. 10                                                         | 1 🗧 ms Unity           |
| Ch. 3 1 🕂 ms Unity Ch. 11                                                         | ns Unity               |
| Ch. 4 Ch. 12                                                                      | ns Unity               |
| Ch. 5 1 📩 ms Unity Ch. 13                                                         | 1 🗧 ms Unity           |
| Ch. 6 Ch. 14                                                                      | 1 🗧 ms Unity           |
| Ch. 7 1 🕆 ms Unity Ch. 15                                                         | 1 🗧 ms Unity           |
| Ch. 8 1 — ms Unity Ch. 16                                                         | ■ 1 🛨 ms Unity         |
| Close                                                                             |                        |
|                                                                                   | test_UNIT 192.168.0.10 |

[Web GUI] (上下スクロールによりページ全体を表示します)

| Channel 1 - 16 | Channel 17 - 32                                                                                                    |               |                        |   |
|----------------|----------------------------------------------------------------------------------------------------|---------------|------------------------|---|
| Input Delay S  | Settigs                                                                                                    |               |                        | Î |
| Adjust         | FS 1 Video Delay<br>FS 2 Video Delay                                                                                                    | 0 ms<br>33 ms | Set(FS 1)<br>Set(FS 2) |   |
| Master         | <b>⊗                                    </b>                                                                                                    |               | (> (> (                |   |
| Ch. 1          | • 🛇 🕙                                                                                                    |               |                        |   |
| Ch. 2          | • ) 🕲                                                                                                    |               |                        |   |
| Ch. 3          | <ul> <li>Image: Second second se</li></ul> |               |                        |   |
| Ch. 4          | • 69                                                                                                    |               |                        |   |
| Ch. 5          | • © ©                                                                                                    |               |                        |   |

32 チャンネルの入力ソースのディレイを設定します。 Channel 1-16、 Channel 17-32 ボタン (またはタブ) で、チャンネルを切り替えて設定します。

| 項目                           | 初期値 | 設定       | 説明                                                                                         |
|------------------------------|-----|----------|--------------------------------------------------------------------------------------------|
| Set(FS 1)ボタン<br>Set(FS 2)ボタン | _   | _        | ボタンをクリックすると、左側に表示されている、各<br>FSの映像遅延量(ビデオコンバーター機能による<br>遅延量を除く)を Master ディレイ値としてセットし<br>ます。 |
| Master                       | 1ms | 1-1000ms | 設定ページ(16ch 分)毎の共通の Delay 値です。                                                              |
| Ch.1~16<br>Ch.17~32          | 1ms | 1-1000ms | 各チャンネルに対する Delay 値です。 Master との<br>合計値が表示されます。                                             |

# 12-3-4. Sampling Rate Converter

Audio ブロック図の Sampling Rate Converter をクリックすると、下図のメニューが表示されます。

# [Windows GUI]

# [Web GUI]

|           |      | _ |          |        |   |          |      |          |      |
|-----------|------|---|----------|--------|---|----------|------|----------|------|
| Ch. 1/ 2  | Auto | ~ | Ch.17/18 | Auto Y |   | Ch. 1/ 2 | Auto | Ch.17/18 | Auto |
| Ch. 3/ 4  | Auto | ~ | Ch.19/20 | Auto ~ |   | Ch. 3/ 4 | Auto | Ch.19/20 | Auto |
| Ch. 5/ 6  | Auto | v | Ch.21/22 | Auto Y | 1 | Ch. 5/ 6 | Auto | Ch.21/22 | Auto |
| Ch. 7/ 8  | Auto | v | Ch.23/24 | Auto × |   | Ch. 7/ 8 | Auto | Ch.23/24 | Auto |
| Ch 0/10   | Auto | ~ | Ch 25/26 | Auto × |   | Ch. 9/10 | Auto | Ch.25/26 | Auto |
| CII. 5/10 | Auto | - | CI12J/20 | Auto   |   | Ch.11/12 | Auto | Ch.27/28 | Auto |
| Ch.11/12  | Auto | ~ | Ch.27/28 | Auto ~ |   |          |      |          |      |
|           |      | - |          |        |   | Ch.13/14 | Auto | Ch.29/30 | Auto |
| Ch.13/14  | Auto | × | Ch.29/30 | Auto Y |   | Ch.15/16 | Auto | Ch.31/32 | Auto |
| Ch.15/16  | Auto | v | Ch.31/32 | Auto ~ |   |          | ,    |          |      |

| 項目                  | 初期値  | 設定                            | 説明                                                                                                    |
|---------------------|------|-------------------------------|----------------------------------------------------------------------------------------------------|
| Ch.1/2~<br>Ch.31/32 | Auto | Auto<br>Use SRC<br>Bypass SRC | SRC 回路の通過/バイパスをチャンネルペア毎に設定しま<br>す。<br>Auto: SRC 回路を通過させます。ただし、non-PCM オー<br>ディオの場合には自動的に SRC 回路をバイパスします。<br>Use SRC: 入力信号が PCM、non-PCM にかかわらず<br>SRC 回路を通過させます。<br>MADI、Dante 入力の場合は、設定内容に関わらず、<br>Use SRC で処理されます。<br>Bypass SRC: SRC 回路をバイパスします。非同期オー<br>ディオとして使用する場合には Bypass に設定してくださ<br>い。また、この場合 SDI エンベデッドオーディオ出力に対して<br>「12-3-9. Audio OUT (FS 1 / FS 2 / HDMI / Option)」<br>で各グループの基準となる同期クロックを選択してください。 |

HDMI、アナログ、MADI、Dante 出力に使用するチャンネルは、必ず SRC 回路を通過させてください。

Audio ブロック図の Output Mapping をクリックすると、下図のメニューが表示されます。

```
Embedded 1: FS1 の SDI エンベデッドオーディオ
Embedded 2: FS2 の SDI エンベデッドオーディオ
AES: 標準 AES、FA-96AES-UBLC オプション
Option B: FA-96AES-UBL, FA-96ANA-AUD, FA-96MADI, FA-96DNT オプションオーディオ
```

#### [Windows GUI]

[Web GUI] (上下スクロールによりページ全体を表示します)

| Embedded 1 Embedded 2 AES                                                               | Option B<br>(Analog) | Embedded 1 Embedd | ed 2 AES Option B<br>(Analog) |
|-----------------------------------------------------------------------------------------|----------------------|-------------------|-------------------------------|
| Ch. 1 Source Ch. 1 (Emb1 Ch.1)                                                          | <b>~</b>             |                   |                               |
| Ch. 2 Source Ch. 2 (Emb1 Ch.2)                                                          | <b>.</b>             |                   |                               |
| Ch. 3 Source Ch. 3 (Emb1 Ch.3)                                                          | <b>~</b>             | Ch. 1             | Source Ch.1 (Emb1 In Ch.1)    |
| Ch. 4 Source Ch. 4 (Emb1 Ch.4)                                                          | <b>*</b>             | Ch. 2             | Source Ch.2 (Emb1 In Ch.2)    |
| Ch. 5 Source Ch. 5 (Emb1 Ch.5)                                                          | ¥                    | Ch. 3             | Source Ch.3 (Emb1 In Ch.3)    |
| Ch. 6 Source Ch. 6 (Emb1 Ch.6)                                                          | ·                    | Ch. 4             | Source Ch.4 (Emb1 In Ch.4)    |
| Ch. 7         Source Ch. 7 (Emb1 Ch.7)           Ch. 8         Source Ch. 8 (Emb1 Ch.8) | ×<br>•               | Ch. 5             | Source Ch.5 (Emb1 In Ch.5)    |
| Ch. 9 Source Ch. 9 (Emb1 Ch.9)                                                          | <b>.</b>             | Ch. 6             | Source Ch.6 (Emb1 In Ch.6)    |
| Ch.10 Source Ch.10 (Emb1 Ch.10)                                                         | <b>V</b>             | Ch. 7             | Source Ch.7 (Emb1 In Ch.7)    |
| Ch.11 Source Ch.11 (Emb1 Ch.11)                                                         | ~                    | Ch. 8             | Source Ch.8 (Emb1 In Ch.8)    |
| Cn.12 Source Cn.12 (Emb1 Cn.12)                                                         |                      | Ch. 9             | Source Ch.9 (Emb1 In Ch.9)    |
| Ch.13 Source Ch.13 (Emb1 Ch.13)                                                         | ~                    | Ch 10             | Source Ch 10 (Emb1 In Ch      |
| Ch.14 Source Ch.14 (Emb1 Ch.14)                                                         | ×                    | 61.10             |                               |
| Ch.15 Source Ch.15 (Emb1 Ch.15)                                                         | <b>~</b>             | Ch.11             | Source Ch.11 (Emb1 In Ch      |
| Ch.16 Source Ch.16 (Emb1 Ch.16)                                                         |                      | Ch 12             | Source Ch 12 (Emh1 In Ch      |

| 項目                                        | 初期値                | 設定                                                        | 説明                                                          |
|-------------------------------------------|--------------------|-----------------------------------------------------------|-------------------------------------------------------------|
| FS 1 Ch.1-16                              | Source<br>Ch.1-16  |                                                           |                                                             |
| FS 2 Ch.1-16                              | Source<br>Ch.17-32 |                                                           | 各出力チャンネルに対して、ソ<br>−スとなる信号を割り当てま                             |
| AES Ch.1-8                                | Source<br>Ch.1-8   | Source Ch.1-32 <sup>(*1)</sup><br>500Hz Tone<br>1kHz Tone | Source Ch.1-32: Source                                      |
| Option B(AES)Ch.1-8<br>(FA-96AES-UBL)     | Source<br>Ch.1-8   | Silence<br>Down Mix 1_L<br>Down Mix 1_R                   | Ch1-32の音声信号<br><b>1kHz / 500Hz Tone:</b><br>テスト信号           |
| Option B(Analog) Ch.1-4<br>(FA-96ANA-AUD) | Source<br>Ch.1-4   | Down Mix 2_L<br>Down Mix 2_R<br>Mono Sum 1-16             | Silence: 無音信号<br>Down Mix 1L/1R, 2L/2R:<br>2 系統の Downmix 出力 |
| Option B(MADI) Ch.1-32<br>(FA-96MADI)     | Source<br>Ch.1-32  |                                                           | <b>Mono Sum1-16:</b><br>16 系統の Mono Sum 出力                  |
| Option B(Dante) Ch.1-32<br>(FA-96DNT)     | Source<br>Ch.1-32  |                                                           |                                                             |

(\*1) チャンネル番号後の () 内は、「12-3-2. Source Select」でアサインされている入力ソース名になります。

# 12-3-6. Mono Sum/Downmix/Mute/Test Signal

Audioブロック図の Mono Sum Downmix Mute Test signal をクリックすると、Other Output Mapping メニューが表示されます。表示されたメニュー上部の Downmix 1、Downmix 2、Mono Sum、 Mute/Test の選択によって、サブメニューが切り替わります。

| 12-3-6-1. | Downmix | 1 | または | Downmix | 2 | 選択時 |
|-----------|---------|---|-----|---------|---|-----|
|-----------|---------|---|-----|---------|---|-----|

### [Windows GUI]

| Other Output Mapping Window (192.168.0.10:test_UNIT) |                               |                   |                            |  |  |
|------------------------------------------------------|-------------------------------|-------------------|----------------------------|--|--|
| Downmix 1 D                                          | ownmix 2 Mono Sum Mute / Test |                   |                            |  |  |
| Downmix Mode -                                       |                               | Mix Source Assign | n                          |  |  |
| Mode                                                 | Stereo ×                      | Left              | Source Ch. 1 (Emb1 Ch.1) * |  |  |
| Mix Level                                            |                               | Right             | Source Ch. 2 (Emb1 Ch.2) Y |  |  |
| Surround                                             | -3dB ×                        | Center            | Source Ch. 3 (Emb1 Ch.3) Y |  |  |
| Center                                               | -3dB v                        | Left Surround     | Source Ch. 5 (Emb1 Ch.5)   |  |  |
| Master                                               | -3dB Y                        | Right Surround    | Source Ch. 6 (Emb1 Ch.6) * |  |  |

[Web GUI] (上下スクロールによりページ全体を表示します)

| Downmix 1 Downmix 2 | Mono Sum Mute / Test       |  |  |  |  |  |
|---------------------|----------------------------|--|--|--|--|--|
| Downmix Mode        | Downmix Mode               |  |  |  |  |  |
| Mode                | Stereo                     |  |  |  |  |  |
| Mix Level           |                            |  |  |  |  |  |
| Surround            | -3dB                       |  |  |  |  |  |
| Center              | -3dB                       |  |  |  |  |  |
| Master              | -3dB                       |  |  |  |  |  |
| Mix Source Assign   |                            |  |  |  |  |  |
| Left                | Source Ch.1 (Emb1 In Ch.1) |  |  |  |  |  |

| 項目                    | 初期値    | 設定                             | 説明                                                                                                    |
|-----------------------|--------|--------------------------------|----------------------------------------------------------------------------------------------------|
| Downmix<br>Mode       | Stereo | Stereo<br>Surround<br>Monaural | ダウンミックスの動作モードを選択します。                                                                                                    |
| Mix Level<br>Surround | -3dB   | -3dB<br>-6dB<br>-9dB<br>Off    | Ls/Rs (サラウンドチャンネル) のレベルを指定します。 Off<br>に設定すると、ミックスの対象から外されます。                                                                                                    |
| Mix Level<br>Center   | -3dB   | -3dB<br>-4.5 dB<br>-6dB        | C (センターチャンネル)のレベルを指定します。<br>センターチャンネルの出力レベルをダウンミックス前と同じに<br>する場合は-3dBを選択してください。<br>センターチャンネルが左右各チャンネルにミックスされた時、<br>音量的に大きく聞こえる場合があります。そのような場合<br>は、-4.5dBまたは-6dBを選択してください。 |
| Mix Level<br>Master   | -3dB   | -3dB<br>0dB<br>Auto            | ダウンミックス信号全体のレベルを指定します。<br>Auto に設定すると、Down MIX Master Level は、<br>Down Mix Modeと Surround Mix Level によって変化<br>します。                                                         |

| 以下の項目は「Mix     | Source Assign J | D設定です。               |                                    |  |
|----------------|-----------------|----------------------|------------------------------------|--|
| Downmix 1      |                 |                      |                                    |  |
| Left           | Source Ch.1     |                      |                                    |  |
| Right          | Source Ch.2     | Onumers Ob 4 00 (*1) | 各 Mix Source に対する音声信号<br>を選択します。   |  |
| Center         | Source Ch.3     | Source Ch.1-32 (1)   |                                    |  |
| Left Surround  | Source Ch.5     | Olichice             |                                    |  |
| Right Surround | Source Ch.6     |                      |                                    |  |
| Downmix 2      |                 |                      |                                    |  |
| Left           | Source Ch.17    |                      |                                    |  |
| Right          | Source Ch.18    | Onumers Ob 4 00 (*1) |                                    |  |
| Center         | Source Ch.19    | Source Cn.1-32 ( )   | 各 Mix Source に対9る音声信号<br>  を選択します。 |  |
| Left Surround  | Source Ch.21    | Olichice             |                                    |  |
| Right Surround | Source Ch.22    |                      |                                    |  |

(\*1) チャンネル番号後の()内は、「12-3-2. Source Select」でアサインされている入力ソース名になります。 詳細は「6-9. AUDIO DOWNMIX 1、2」を参照してください。

# 12-3-6-2. Mono Sum 選択時

#### [Windows GUI]

| Downmix 1 Downmix 2 Mono Sum Mute / Test |                                                                                                    |  |  |  |  |
|------------------------------------------|----------------------------------------------------------------------------------------------------|--|--|--|--|
| ſ <sup>Mono Sum</sup>                    |                                                                                                    |  |  |  |  |
| 1 L: Source Ch. 1 (Emb1 Ch.1)            | *         R:         Source Ch. 2 (Emb1 Ch.2)         *         9         L:         Source Ch.17 (Emb2 Ch.1)         *         R:         Source Ch.18 (Emb2 Ch.2)         *     |  |  |  |  |
| 2 L: Source Ch. 3 (Emb1 Ch.3)            | R:         Source Ch. 4 (Emb1 Ch.4)         *         10         L:         Source Ch.19 (Emb2 Ch.3)         R:         Source Ch.20 (Emb2 Ch.4)         *                        |  |  |  |  |
| 3 L: Source Ch. 5 (Emb1 Ch.5)            | *         R:         Source Ch. 6 (Emb1 Ch.6)         *         11         L:         Source Ch.21 (Emb2 Ch.5)         *         R:         Source Ch.22 (Emb2 Ch.6)         *    |  |  |  |  |
| 4 L: Source Ch. 7 (Emb1 Ch.7)            | *         R:         Source Ch. 8 (Emb1 Ch.8)         *         12         L:         Source Ch.23 (Emb2 Ch.7)         *         R:         Source Ch.24 (Emb2 Ch.8)         *    |  |  |  |  |
| 5 L: Source Ch. 9 (Emb1 Ch.9)            | *         R:         Source Ch.10 (Emb1 Ch.10)         *         13         L:         Source Ch.25 (Emb2 Ch.9)         *         R:         Source Ch.26 (Emb2 Ch.10)         *  |  |  |  |  |
| 6 L: Source Ch.11 (Emb1 Ch.11)           | *         R:         Source Ch.12 (Emb1 Ch.12)         *         14         L:         Source Ch.27 (Emb2 Ch.11)         *         R:         Source Ch.28 (Emb2 Ch.12)         * |  |  |  |  |
| 7 L: Source Ch.13 (Emb1 Ch.13)           | *         R:         Source Ch.14 (Emb1 Ch.14)         *         15         L:         Source Ch.29 (Emb2 Ch.13)         *         R:         Source Ch.30 (Emb2 Ch.14)         * |  |  |  |  |
| 8 L: Source Ch.15 (Emb1 Ch.15)           | *         R:         Source Ch.16 (Emb1 Ch.16)         *         16         L:         Source Ch.31 (Emb2 Ch.15)         *         R:         Source Ch.32 (Emb2 Ch.16)         * |  |  |  |  |

### [Web GUI] (上下スクロールによりページ全体を表示します)

| Downn | nix 1  | Dowr | mix 2 Mono Sum Mute / Test  |    |                             |   |
|-------|--------|------|-----------------------------|----|-----------------------------|---|
| Mor   | no Sur | n    |                             |    |                             | Î |
|       |        |      |                             | ۱. |                             |   |
| 1     |        | L:   | Source Ch. 1 (Emb1 In Ch.1) | К: | Source Ch. 2 (Emb1 In Ch.2) |   |
| 2     |        | L:   | Source Ch. 3 (Emb1 In Ch.3) | R: | Source Ch. 4 (Emb1 In Ch.4) |   |
|       |        |      |                             |    |                             | Ľ |
| 3     |        | L:   | Source Ch. 5 (Emb1 In Ch.5) | R: | Source Ch. 6 (Emb1 In Ch.6) |   |

| 項目              | 初期値                | 設定                   | 説明                  |
|-----------------|--------------------|----------------------|---------------------|
| Mono Sum 1-16 L | Source Ch.1-31(奇数) | Source Ch            | Mono Sum の L 側および R |
| Mono Sum 1-16 R | Source Ch.2-32(偶数) | 1-32 <sup>(*1)</sup> | 側の人力ソースを指定しま<br>す。  |

(\*1) チャンネル番号後の () 内は、「12-3-2. Source Select」でアサインされている入力ソース名になります。

## 12-3-6-1. Mute / Test 選択時

#### [Windows GUI]

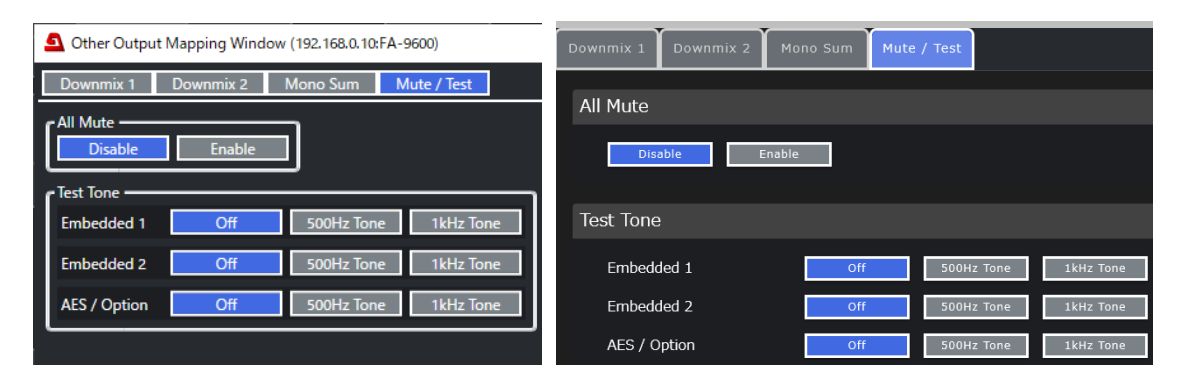

| 項目                        | 初期値     | 設定                             | 説明                                                          |
|---------------------------|---------|--------------------------------|-------------------------------------------------------------|
| All Mute                  | Disable | Disable<br>Enable              | 音声出力全体をミュートしません。 /ミュー<br>トします。                              |
| Test Tone<br>Embedded 1   | Off     | Off<br>500Hz Tone<br>1kHz Tone | Off 以外の場合、FS1 出力のエンベデット<br>音声を、テスト信号にします。                   |
| Test Tone<br>Embedded 2   | Off     |                                | Off 以外の場合、FS2 出力のエンベデット<br>音声を、テスト信号にします。                   |
| Test Tone<br>AES / Option | Off     |                                | Off 以外の場合、全ての AES 音声出<br>カ、アナログ音声 (オプション) 出力をテスト<br>信号にします。 |

Audio ブロック図の FS 1 Gain、FS 2 Gain、AES Gain または Option Gain をクリックすると、Gain Window が表示され、出力オーディオのゲイン、ミュートを設定できます。

Embedded 1: FS1 の SDI エンベデッドオーディオ Embedded 2: FS2 の SDI エンベデッドオーディオ AES: 標準 AES、FA-96AES-UBLC オプション Option B: FA-96AES-UBL, FA-96ANA-AUD, FA-96MADI, FA-96DNT オプションオーディオ

### [Windows GUI]

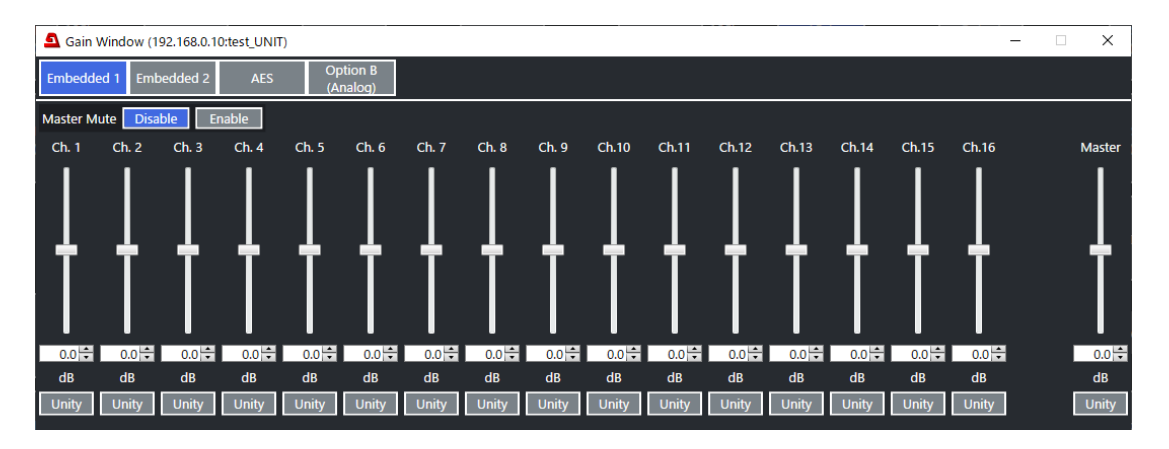

### [Web GUI] (上下スクロールによりページ全体を表示します)

| Embedde | d 1 Embedded 2 AES (/ | ption B<br>Analog) |                    |        |       |
|---------|-----------------------|--------------------|--------------------|--------|-------|
| Master  | Mute Disat            | le Enable          |                    |        |       |
| Master  | 80                    |                    |                    | 0.0 dB | Unity |
| Ch. 1   | ତ୍ର                   |                    |                    | 0.0 dB | Unity |
| Ch. 2   | ତ୍ର                   |                    |                    | 0.0 dB | Unity |
| Ch. 3   | ତ୍ର                   |                    |                    | 0.0 dB | Unity |
| Ch. 4   | ତ୍ର                   |                    |                    | 0.0 dB | Unity |
| Ch. 5   | ତ୍ର                   |                    |                    | 0.0 dB | Unity |
| Ch. 6   | ତ୍ତ                   |                    |                    | 0.0 dB | Unity |
| Ch. 7   | େ ତ                   |                    | <b>&gt; &gt;</b> [ | 0.0 dB | Unity |

| 項目          | 初期値     | 設定                | 説明                                          |
|-------------|---------|-------------------|---------------------------------------------|
| Master Mute | Disable | Disable<br>Enable | Enable に設定すると、エンベデッド音声全体 (全 16ch) をミュートします。 |
| Ch.1~16     | 0.0dB   | -20.0dB~+20.0dB   | 各チャンネルに対してゲインを設定します。                        |
| Master      | 0.0dB   | -20.0dB~+20.0dB   | 全てのチャンネルに対してゲインオフセットを設<br>定します。             |

Audio ブロック図の FS1 Output Delay、FS2 Output Delay、AES/Option Output Delay をクリック すると Output Delay Window が表示され、ビデオとオーディオの出力タイミングを合わせることができます。

Embedded 1: FS1 の SDI エンベデッドオーディオ Embedded 2: FS2 の SDI エンベデッドオーディオ AES: 標準 AES、FA-96AES-UBLC オプション Option B: FA-96AES-UBL, FA-96ANA-AUD, FA-96MADI, FA-96DNT オプションオーディオ

## 12-3-8-1. エンベデッドオーディオ

### [Windows GUI]

### [Web GUI]

| Embedded 1 Embedded 2 AES Option B<br>(Analog)                  | Embedded 1 Embedded 2 AES Option B<br>(Analog)                            |
|-----------------------------------------------------------------|---------------------------------------------------------------------------|
| Additional Audio Delay<br>Disable Same as FS1 0 ns              | Additional Audio Delay           Disable         Same as FS1         0 ns |
| Dolby E Alignment A<br>Selected : Not Detect<br>Alignment Set   | Selected     Not Detect       Alignment     Set                           |
| Dolby E Alignment B     Selected : Not Detect     Alignment Set | Selected     Not Detect       Alignment     Set                           |

| 項目                        | 初期値            | 設定                     | 説明                                                                                                    |
|---------------------------|----------------|------------------------|----------------------------------------------------------------------------------------------------|
| Additional<br>Audio Delay | Same as<br>FS1 | Disable<br>Same as FS1 | Disable: ディレイ調整を行いません。<br>Same as FS1: SDI 出力に重畳するオーディオ<br>に、ビデオコンバーターの遅延量を追加し、ビデオ<br>とオーディオのタイミングを合わせます。追加される<br>遅延量は右横に表示されます。<br>フォーマット コンバーターの変換設定で、遅延調<br>整が無効となる場合、「Cannot use with<br>current I/O formats.」のメッセージが表示されま<br>す。 |
| Additional<br>Audio Delay | Same as<br>FS2 | Disable<br>Same as FS2 | (Embedded 1 参照)                                                                                                    |

| 項目               |     | 説明                                                                   |  |
|------------------|-----|----------------------------------------------------------------------|--|
| Dolby E Selected |     | Dolby E Alignment 機能のソースに自動的に割り当てられたチャンネ<br>ル番号と信号の状態が表示されます。(1 系統目) |  |
| Alignment A Set  |     | ボタンを押すと、ディレイが調整されます。                                                 |  |
| Dolby E Selected |     | Dolby E Alignment 機能のソースに自動的に割り当てられたチャンネ<br>ル番号と信号の状態が表示されます。(2 系統目) |  |
| Alighment B      | Set | ボタンを押すと、ディレイが調整されます。                                                 |  |

詳細は「6-26. Dolby E ALIGNMENT」を参照してください。

### [Windows GUI]

#### AES オーディオ設定

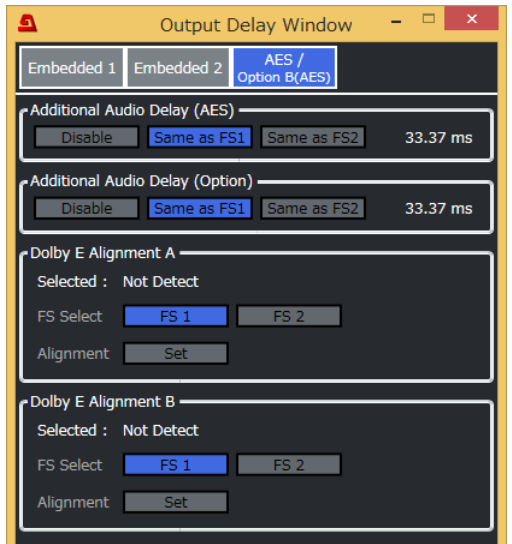

### アナログ / MADI / Dante オーディオ設定

| <u>a</u>      | Output D         | elay Windo | w - 🛛                | ×     |
|---------------|------------------|------------|----------------------|-------|
| Embedded 1    | Embedded 2       | AES        | Option B<br>(Analog) |       |
| Additional Au | dio Delay (Analo | g) ———     |                      | 27    |
|               | Same as FS.      | Same as F  | -52 33.              | 37 ms |
|               |                  |            |                      |       |
|               |                  |            |                      |       |
|               |                  |            |                      |       |
|               |                  |            |                      |       |
|               |                  |            |                      |       |
|               |                  |            |                      |       |
|               |                  |            |                      |       |
|               |                  |            |                      |       |

アナログ / MADI / Dante オーディオ設定

#### [Web GUI]

# AES オーディオ設定

| Embedded 1 Emb      | edded 2 AES        | Option B<br>(Dante) | Embedded 1    | Embedded 2       | AES         | Option<br>(Analo |
|---------------------|--------------------|---------------------|---------------|------------------|-------------|------------------|
| Additional Audio De | elay (AES)         |                     | Additional Au | dio Delay (Analo | g)          |                  |
| Disable             | as FS1 Same as FS2 | 0 ns                | Disablı       | e Same as FS     | Same as FS2 | 0 ns             |
| Dolby E Alignment   | A                  |                     |               |                  |             |                  |
| Selected            | Not Detect         |                     |               |                  |             |                  |
|                     | FS1                | FS2                 |               |                  |             |                  |
|                     | Set                |                     |               |                  |             |                  |
| Dolby E Alignment   | В                  |                     |               |                  |             |                  |
| Selected            | Not Detect         |                     |               |                  |             |                  |
|                     | FS1                | FS2                 |               |                  |             |                  |
|                     | Set                |                     |               |                  |             |                  |

| 項目                                | 初期値                               | 設定                                    | 説明                                                                                                    |
|-----------------------------------|-----------------------------------|---------------------------------------|----------------------------------------------------------------------------------------------------|
| Additional Audio<br>Delay(AES)    | Same as FS1                       | Disable<br>Same as FS1<br>Same as FS2 | 標準 AES オーディオ出力の設定です。<br>Disable: ディレイ調整を行いません。<br>Same as FS1:<br>Same as FS2:<br>オーディオ出力に、FS1 または FS2 ビデオ<br>コンバーターの遅延量を追加し、ビデオとオ<br>ーディオのタイミングを合わせます。<br>フォーマット コンバーターの変換設定で、遅<br>延調整が無効となる場合、「Cannot use<br>with current I/O formats.」のメッセージが<br>表示されます。 |
| Additional Audio<br>Delay(Option) | Come es ES1                       | Disable                               | オプション AES オーディオ出力の設定で<br>す。 (上記と同じ)                                                                                                    |
| Additional Audio<br>Delay(Analog) | Additional Audio<br>Delay(Analog) |                                       | アナログオーディオ出力の設定です。<br>(上記と同じ)                                                                                                    |

| Additional Audio<br>Delay(MADI)  |  | MADIオーディオ出力の設定です。<br>(上記と同じ)   |
|----------------------------------|--|--------------------------------|
| Additional Audio<br>Delay(Dante) |  | Dante オーディオ出力の設定です。<br>(上記と同じ) |

| 項目               |     | 説明                                                                   |  |
|------------------|-----|----------------------------------------------------------------------|--|
| Dolby E Selected |     | Dolby E Alignment 機能のソースに自動的に割り当てられたチャンネ<br>ル番号と信号の状態が表示されます。(1 系統目) |  |
| Alighment A      | Set | ボタンを押すと、ディレイが調整されます。                                                 |  |
| Dolby E Selected |     | Dolby E Alignment 機能のソースに自動的に割り当てられたチャンネ<br>ル番号と信号の状態が表示されます。(2 系統目) |  |
| Alignment B      | Set | ボタンを押すと、ディレイが調整されます。                                                 |  |

詳細は「6-26. Dolby E ALIGNMENT」を参照してください。

# 12-3-9. Audio OUT (FS 1 / FS 2 / HDMI / Option)

Audio ブロック図の FS 1 OUT、FS 2 OUT、HDMI OUT、または Option OUT をクリックすると、Audio Output Window が表示されます。ここでは出力するオーディオに関する設定を行います。

## 12-3-9-1. エンベデッドオーディオ

### [Windows GUI]

| 💁 Audio O    | 💁 Audio Output Window (192.168.0.10:FA-9600) - 🗆 🗙 |         |                                |       |          |          |
|--------------|----------------------------------------------------|---------|--------------------------------|-------|----------|----------|
| Embedded     | 1 Embedded 2                                       | HDMI    |                                |       |          |          |
| Vertical Anc | illary Multiplex ——                                |         |                                |       |          |          |
| Mode         |                                                    | Pass    | Rewrite                        |       |          |          |
| ARIB ST      | D-B39                                              | Disable | Through Overwrite              |       |          |          |
| Audio        | Method                                             | Pass    | Overwrite                      |       |          |          |
| Audio        | Mode Data Un                                       | used    | Ŷ                              |       |          |          |
| Embedded     | Output                                             |         |                                |       |          | $\equiv$ |
| -            | Multiplex Enable                                   | Disable | Enable                         |       |          |          |
| Group 1      | Multiplex Clock                                    | Auto    | Reference Clock Input Ch 1/2   | Input | : Ch 3/4 |          |
| Group 2      | Multiplex Enable                                   | Disable | Enable                         |       |          |          |
| Group 2      | Multiplex Clock                                    | Auto    | Reference Clock Input Ch 5/6   | Input | : Ch 7/8 |          |
| Group 3      | Multiplex Enable                                   | Disable | Enable                         |       |          |          |
| Group 3      | Multiplex Clock                                    | Auto    | Reference Clock Input Ch 9/10  | Input | Ch 11/12 |          |
| Group 4      | Multiplex Enable                                   | Disable | Enable                         |       |          |          |
| Group 4      | Multiplex Clock                                    | Auto    | Reference Clock Input Ch 13/14 | Input | Ch 15/16 |          |

#### [Web GUI]

| Embedded 1 Embe  | dded 2 HDMI (An  | ion B<br>alog) |                 |              |              |
|------------------|------------------|----------------|-----------------|--------------|--------------|
| Vertical Ancilla | ry Multiplex     |                |                 |              |              |
| Mode             | Pass             | Rewrite        |                 |              |              |
|                  | Disable          | Through        | Overwrite       |              |              |
|                  | d Pass           | Overwrite      |                 |              |              |
|                  |                  |                |                 |              |              |
|                  |                  |                |                 |              |              |
| Embedded Out     | tput             |                |                 |              |              |
|                  | Multiplex Enable | Disable        | Fnable          |              |              |
| Group 1          | Multiplex Clock  | Auto           | Reference Clock | Input Ch 1/2 | Input Ch 3/4 |
|                  |                  |                |                 |              |              |
| Group 2          | Multiplex Enable | Disable        | Enable          |              |              |
|                  | Multiplex Clock  | Auto           | Reference Clock | Input Ch 5/6 | Input Ch 7/8 |
| Group 2          | Multiplex Enable | Disable        | Enable          |              |              |
| Group-3          |                  |                |                 |              |              |

#### Vertical Ancillary Multiplex

| 項目                 | 初期値       | 設定                              | 説明                                                                                                    |
|--------------------|-----------|---------------------------------|----------------------------------------------------------------------------------------------------|
| Mode               | Pass      | Pass<br>Rewrite                 | VANC データの挿入方法を設定します。<br>詳細は Vertical Ancillary Multiplex の Mode 設定を<br>参照してください。(「12-2-6-1. Multiplexer 選択時」)                                                                                                    |
| ARIB<br>STD-B39    | Overwrite | Disable<br>Through<br>Overwrite | ARIB STD-B39の挿入方法を設定します。<br>詳細は Vertical Ancillary MultiplexのARIB STD-<br>B39 設定を参照してください。(「12-2-6-1.<br>Multiplexer 選択時」)                                                                                            |
| Audio<br>Method    | Pass      | Pass<br>Overwrite               | ARIB STD-B39 制御信号内の音声モードデータの挿入方法を選択します。<br>Pass: 入力信号の B39 制御信号の音声モードデータを、そのまま挿入します。入出力フォーマットが異なる場合は Overwrite 設定と同じ動作になります。<br>Overwrite: 入力信号に B39 制御信号の音声モード<br>データが挿入されている場合、下記の Mode Data 項<br>目で選択したデータに書き換えます。 |
| Audio<br>Mode Data | Unused    | (「6-4」参照)                       | 出力信号に挿入する音声モードデータを、「6-4」章の表<br>から選びます。                                                                                                    |

#### Embedded Output

| 項目                              | 初期値    | 設定                                                               | 説明                                                                                                    |
|---------------------------------|--------|------------------------------------------------------------------|----------------------------------------------------------------------------------------------------|
| Group1-4<br>Multiplex<br>Enable | Enable | Disable<br>Enable                                                | Disable: 出力に音声を重畳しません。<br>Enable: 出力に音声を重畳します。                                                                                                    |
| Group1-4<br>Multiplex<br>Clock  | Auto   | Auto<br>Reference<br>Clock<br>Input Ch<br>X/X<br>Input Ch<br>X/X | 各オーディオグループのオーディオクロックを選択します。<br>Auto:入力された non-PCM 信号が SDI エンベデッド<br>オーディオ出力の Group 内に選択されている場合、自<br>動的に non-PCM のチャンネルの入力クロックが選択さ<br>れます。Group 内の信号全てが non-PCM の場合、<br>若いチャンネルペアのクロックが自動で選択されます。<br>Group 内の信号全てが PCM 信号の場合には、出力<br>ビデオに同期したクロックが自動で選択されます。<br>Reference Clock: 出力ビデオに同期したクロックを使<br>用します。(SRC 使用時の同期出力)<br>Input CH 1/2~15/16:入力チャンネルのクロックを使<br>用します。非同期出力する場合には、該当するチャンネ<br>ルを選択してください。<br>SD-SDI の場合、設定にかかわらず常に Reference<br>clock 動作となります。 |

### [Windows GUI]

| Embedded 1  | Embedded 2    | HDMI   | Option B<br>(Analog) |
|-------------|---------------|--------|----------------------|
| HDMI Output |               |        |                      |
| Selected :  | Proc.1        |        |                      |
| Output      | Disable       | Enable |                      |
| Ch. 1 - 4   | Group 1 (Ch.1 | - 4)   | ~                    |
| Ch. 5 - 8   | Group 2 (Ch.  | 5 - 8) | ~                    |

# [Web GUI]

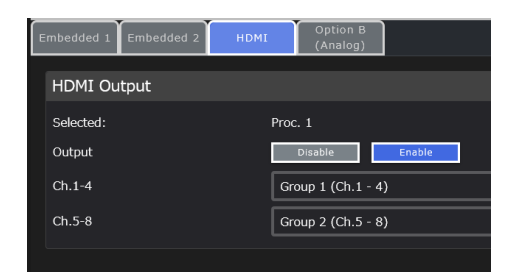

| 項目       | 初期値             | 設定                                                       | 説明                                                                                      |
|----------|-----------------|----------------------------------------------------------|-----------------------------------------------------------------------------------------|
| Selected | -               | -                                                        | HDMI 出力に選択されているプロセス<br>(Proc.1/Proc.2) を表示します。                                          |
| Output   | Enable          | Disable<br>Enable                                        | HDMIの音声出力を有効/無効にします。                                                                    |
| Ch.1 - 4 | Group 1(Ch.1-4) | Group 1(Ch.1-4)                                          | Selected に表示されているプロセスの                                                                  |
| Ch.5 - 8 | Group 2(Ch.5-8) | Group 2(Ch.5-8)<br>Group 3(Ch.9-12)<br>Group 4(Ch.13-16) | SDI エンベテッドオーティオ出力チャンネル<br>の中から、HDMIの Ch.1-4/Ch.5-8 に<br>出力するオーディオを 4 チャンネル単位で<br>設定します。 |

# 12-3-9-3. アナログオーディオ

[Windows GUI]

| Embedded 1 E               | mbedded 2 H      | IDMI Option B<br>(Analog) | Embedded 1 Embedded 2                | HDMI Option B<br>(Analog) |
|----------------------------|------------------|---------------------------|--------------------------------------|---------------------------|
| Analog Output -            | 4 dBu            |                           | Analog Output                        |                           |
| Ch.1 Level<br>Ch.2 Level   | +4 dBu<br>+4 dBu |                           | Ch1 Level                            | +4 dBu                    |
| Ch.3 Level                 | +4 dBu           | v                         | Ch2 Level                            | +4 dBu                    |
| Ch.4 Level                 | +4 dBu           | Ý                         | Ch3 Level                            | +4 dBu                    |
| Load Impedance<br>Matching | Hi-Z             | 600 Ohm                   | Ch4 Level<br>Load Impedance Matching | +4 dBu                    |

| 項目                         | 初期値    | 設定                                   | 説明                                                                                      |
|----------------------------|--------|--------------------------------------|-----------------------------------------------------------------------------------------|
| Ch.1-4<br>Level            | +4 dBu | -10 dBu<br>0 dBu<br>+4 dBu<br>+8 dBu | 各アナログオーディオチャンネルの出力レベルを<br>設定します。                                                        |
| Load Impedance<br>Matching | Hi-Z   | Hi-Z<br>600 Ohm                      | FA-9600が出力するアナログオーディオを受信<br>する機器の入力インピーダンスを選択します。<br>FA-9600は、この選択に合わせて音声レベル<br>を調整します。 |

# 12-3-9-4. MADI オーディオ

## [Windows GUI]

|                        | Z HDMI    | (MADI) | Embedded 1 Embedded 2 F | IDMI (MADI) |
|------------------------|-----------|--------|-------------------------|-------------|
| MADI Output            |           |        | MADI Output             |             |
| Mode                   | 64ch Mode | v      | Mode                    | 64ch Mode   |
| Output Select Ch.33-64 | Silence   | ~      | Output Select Ch.33-64  | Silence     |

| 項目                           | 初期値          | 設定                                                                                                    | 説明                                                                                                    |
|------------------------------|--------------|----------------------------------------------------------------------------------------------------|----------------------------------------------------------------------------------------------------|
| Mode                         | 64ch<br>Mode | 56ch Mode<br>64ch Mode<br>Input Through<br>Output Disable                                                                | MADI 信号の出力モードを選びます。<br>56ch Mode: 56 チャンネルモード<br>64ch Mode: 64 チャンネルモード<br>Input Through: MADI 入力信号をそのまま出<br>力します。<br>Output Disable: MADI 信号を出力しません。       |
| Output<br>Select<br>Ch.33-64 | Silence      | Silence<br>MADI Input Ch.1-32<br>MADI Input Ch.9-40<br>MADI Input Ch.17-48<br>MADI Input Ch.25-56<br>MADI Input Ch.33-64 | MADI 出力信号内 Ch.33-64 のソースを選択します。<br>Silence: 無音信号<br>MADI In Ch.xx-xx: サンプルレートを (他のチャンネルと同期するように) 48kHz に変換した<br>MADI 入力チャンネルソース。ただし、 Gain や遅<br>延の調整はできません。 |

# 12-3-10. Audio System

Audio ブロック図の Audio System をクリックし、オーディオ出力信号の設定を行います。

# 12-3-10-1. 共通項目

### [Windows GUI]

| Audio System            |              |                  |
|-------------------------|--------------|------------------|
| Reference Level         | -18 dBFS     | -20 dBFS         |
| Grade                   | Professional | Consumer         |
| Resolution              | 16 bit       | 20 bit 24 bit    |
| Error Sensing           | Disable      | Normal Sensitive |
| Error Fade              | Disable      | Enable           |
| Silence Detection Time  | 2 sec        | ~                |
| Silence Detection Level | -72 dBFS     | ×                |

| Audio System            |                          |
|-------------------------|--------------------------|
| Reference Level         | -18dBFS -20dBFS          |
| Grade                   | Professional Consumer    |
| Resolution              | 16bit 20bit 24bit        |
| Error Sensing           | Disable Normal Sensitive |
| Error Fade              | Disable                  |
| Silence Detection Time  | 2 sec                    |
| Silence Detection Level | -72dBFS                  |
|                         |                          |

| 項目                 | 初期値          | 設定                             | 説明                                                                                                    |
|--------------------|--------------|--------------------------------|----------------------------------------------------------------------------------------------------|
| Reference<br>Level | -20 dBFS     | -18 dBFS<br>-20 dBFS           | デジタルオーディオ出力の基準レベルを設定します。<br>テストトーン信号のレベルにも使用されます。FA-<br>96ANA-AUD オプション使用時は、アナログオーディ<br>オの 0dBu に対応するデジタルオーディオレベルとし<br>ても使用します。                                                                                                    |
| Grade              | Professional | Professional<br>Consumer       | デジタルオーディオのインターフェース情報 (チャンネル<br>ステータスビット) に、どちらの規格を使用するかを選<br>びます。<br>Professional: 放送局スタジオ用規格<br>Consumer 民生デジタル機器用規格                                                                                                    |
| Resolution         | 24 bit       | 16 bit<br>20 bit<br>24 bit     | デジタルオーディオ出力のワード長を選択します。                                                                                                    |
| Error<br>Sensing   | Normal       | Disable<br>Normal<br>Sensitive | Error Fade に使用する、入力オーディオエラーの検<br>出モードを選択します。<br><b>Disable:</b> 入力オーディオエラーを、全てエラーとして<br>検出しません。通常は使用しません。 <sup>(*1)</sup><br><b>Normal:</b> SDI 信号の切り替え、ADP (Audio<br>Data Packet) の変更、DBN (Data Block<br>Number) の切り替えをエラーとして検出します。<br>通常はこの設定を使用します。 |

|                               |          |                                                          | Sensitive: 上記に加え、Z プリアンブル周期変<br>化、EDP (Extended Data Packet) 有無 (SD-<br>SDI のみ) の切り替えをエラーとして検出します。                                                  |
|-------------------------------|----------|----------------------------------------------------------|----------------------------------------------------------------------------------------------------|
| Error Fade                    | Disable  | Disable<br>Enable                                        | 入力オーディオのエラーを検出したときの処理を選び<br>ます。<br>Disable: 音声をそのまま通過させます。<br>Enable: エラーを検出すると、フェードアウトしてオー<br>ディオ信号を MUTE します。正常復帰後、フェード<br>インします。 <sup>(*2)</sup> |
| Silence<br>Detection<br>Time  | 2 sec    | 1~10 sec                                                 | デジタルオーディオ入力が無音と判断される判定時<br>間を設定します。無音状態になってから判定時間<br>が経過すると無音と判断されます。                                                                               |
| Silence<br>Detection<br>Level | -72 dBFS | -72 dBFS<br>-66 dBFS<br>-60 dBFS<br>-54 dBFS<br>-48 dBFS | デジタルオーディオ入力が無音と判断されるオーディ<br>オレベルを設定します。                                                                                                    |

<sup>(\*1)</sup> 入力時の自動化処理を禁止して可能な限り音声を通過させます。ただし、入力信号のルーター切換え等によって音声グループ間の遅延量や位相がずれるデメリットが発生する可能性があります。

(\*2) 音声をフェードさせるためには、ディレイ(12-3-3. Input Delay)を 5ms 以上に設定する必要があります。

# 12-3-10-2. アナログオーディオ

## [Windows GUI]

| Option Audio System            |          |          |  |  |
|--------------------------------|----------|----------|--|--|
| Analog Silence Detection Time  | 2 sec    | <b>~</b> |  |  |
| Analog Silence Detection Level | -66 dBFS | ~        |  |  |

| Option Audio System            |         |  |  |  |
|--------------------------------|---------|--|--|--|
| Analog Silence Detection Time  | 2 sec   |  |  |  |
| Analog Silence Detection Level | -66dBFS |  |  |  |

| 項目                            | 初期値      | 設定                                           | 説明                                      |
|-------------------------------|----------|----------------------------------------------|-----------------------------------------|
| Silence<br>Detection<br>Time  | 2 sec    | 1~10 sec                                     | アナログオーディオ入力が無音と判断されるまでの<br>時間を設定します。    |
| Silence<br>Detection<br>Level | -66 dBFS | -66 dBFS<br>-60 dBFS<br>-54 dBFS<br>-48 dBFS | アナログオーディオ入力が無音と判断されるオーディ<br>オレベルを設定します。 |

# 12-3-10-3. Dante オーディオ

# [Windows GUI]

| Coption Audio System |                            |  |
|----------------------|----------------------------|--|
| Dante Tx Clock Type  | Dante Clock Genlock Source |  |
| Dante Device Reboot  | Reboot                     |  |
| Dante Device Status  | Normal Operation           |  |

| Option Audio System |                            |
|---------------------|----------------------------|
| Dante Tx Clock Type | Dante Clock Genlock Source |
| Dante Device Reboot | Reboot                     |
| Dante Device Status | Clock Asynchronous         |
|                     |                            |

| 項目                        | 初期値                     | 設定                                                           | 説明                                                                                                    |
|---------------------------|-------------------------|--------------------------------------------------------------|----------------------------------------------------------------------------------------------------|
| Dante Tx<br>Clock<br>Type | Dante<br>Clock          | Dante Clock<br>Genlock Source                                | <b>Dante Clock</b> : Dante ネットワークに同期したクロックで<br>Dante を送信します。<br><b>Genlock Source</b> : SDI 出力と同期したクロックで<br>Dante を送信します。この設定時には、Dante<br>Controller で本機の Clock 設定を「Enable Sync to<br>External」にしてください。 |
| Dante<br>Device<br>Reboot |                         | _                                                            | Dante デバイス (FA-9600) をリブートします。 Dante<br>Controller で、リブートが必要な設定変更がされた場合<br>に使用してください。                                                                                                    |
| Dante<br>Device<br>Status | Nor<br>Clock<br>F<br>Fa | mal operation<br>asynchronous<br>Reset state<br>uilsafe mode | Dante デバイスとしての FA-9600 の状態を表示します。<br>Clock asynchronous のときは、正常動作しているが<br>Dante ネットワーククロックに同期していいません。<br>Reset state のときは、リブート中、または停止中です。                                                               |

## 12-3-11. Input Status

Audio ブロック図の Input Status をクリックして、オーディオチャンネルの入力ステータスを表示します。

### [Windows GUI]

| Audio Input Status Window (192.1 | 68.0.10:test_UNIT) |              | – 🗆 ×           |
|----------------------------------|--------------------|--------------|-----------------|
| Embedded 1                       | Embedded 2         | AES          | Analog          |
| Group 1                          | Group 1            | 1 - 4        | Option B 1 - 4  |
| Ch. 1 : Silence(Async)           | Ch. 1 : Loss       | Ch. 1 : Loss | Ch. 1 : Silence |
| Ch. 2 : Silence(Async)           | Ch. 2 : Loss       | Ch. 2 : Loss | Ch. 2 : Silence |
| Ch. 4 : Silence(Async)           | Ch. 4 : Loss       | Ch. 4 : Loss | Ch. 4 : Silence |
| Group 2                          | Group 2            | 5 - 8        |                 |
| Ch. 5 : Silence(Async)           | Ch. 5 : Loss       | Ch. 5 : Loss |                 |
| Ch. 6 : Silence(Async)           | Ch. 6 : Loss       | Ch. 6 : Loss |                 |
| Ch. 7 : Silence(Async)           | Ch. 7 : Loss       | Ch. 7 : Loss |                 |
| Ch. 8 : Silence(Async)           | Ch. 8 : Loss       | Ch. 8 : Loss |                 |
| Group 3                          | Group 3            |              |                 |
| Ch. 9 : Silence(Async)           | Ch. 9 : Loss       |              |                 |
| Ch.10 : Silence(Async)           | Ch.10 : Loss       |              |                 |
| Ch.11 : Silence(Async)           | Ch.11 : Loss       |              |                 |
| Ch. 12 : Silence(Async)          | Ch.12 : Loss       |              |                 |
| Group 4                          | Group 4            |              |                 |
| Ch.13 : Silence(Async)           | Ch.13 : Loss       |              |                 |
| Ch.14 : Silence(Async)           | Ch.14 : Loss       |              |                 |
| Ch.15 : Silence(Async)           | Ch.15 : Loss       |              |                 |
| Ch. To . Sherice(Asyric)         |                    |              |                 |
| ARIB B-39 Status                 | ARIB B-39 Status   |              |                 |
| Mode : Unused                    | Mode : Unused      |              |                 |
| Extend : Unused                  | Extend : Unused    |              |                 |
| Extend : Onused                  | Extend . Onused    |              |                 |
| Phase                            | Status             |              |                 |

#### [Web GUI] (上下スクロールによりページ全体を表示します)

| Embedded 1    | Embedded 2 | AES        | Analog        |
|---------------|------------|------------|---------------|
| Group 1       | Group 1    | 1-4        | Option B 1-4  |
| Ch.1: Silence | Ch.1: Loss | Ch.1: Loss | Ch.1: Silence |
| Ch.2: Silence | Ch.2: Loss | Ch.2: Loss | Ch.2: Silence |
| Ch.3: Silence | Ch.3: Loss | Ch.3: Loss | Ch.3: Silence |
| Ch.4: Silence | Ch.4: Loss | Ch.4: Loss | Ch.4: Silence |
|               |            |            |               |
| Group 2       | Group 2    | 5-8        |               |
| Ch.5: Silence | Ch.5: Loss | Ch.5: Loss |               |
| Ch.6: Silence | Ch.6: Loss | Ch.6: Loss |               |
| Ch.7: Silence | Ch.7: Loss | Ch.7: Loss |               |
| Ch.8: Silence | Ch.8: Loss | Ch.8: Loss |               |

- AES (Option B) のステータスは、FA-96AES-UBL オプション実装時のみ表示されます。
- Analog (Option B) のステータスは、FA-96ANA-AUD オプション実装時のみ表示されます。
- MADI (Option B)のステータスは、FA-96MADI オプション実装時のみ表示されます。 Input Detail ボタンをクリックすると、各チャンネルのステータスを確認することができます。
- Dante (Option B) のステータスは、FA-96DNT オプション実装時のみ表示されます。
   Input Detail ボタンをクリックすると、各チャンネルのステータスを確認することができます。

Input Status の Phase Status をクリックし、オーディオ出力の位相ステータスを表示します。

#### [Windows GUI]

### [Web GUI]

|         | Embedded 1 |       |         | Embedded 2 |            |
|---------|------------|-------|---------|------------|------------|
|         | Warning    | Error |         | Warning    | Error      |
| Group 1 | 0          | 0     | Group 1 | 0          | 0          |
| Group 2 | 0          | 0     | Group 2 | 0          | 0          |
| Group 3 | 0          | 0     | Group 3 | 0          | 0          |
| Group 4 | 0          | 0     | Group 4 | 0          | 0          |
|         | Reset      |       |         | Reset      |            |
|         |            | Cl    | ose     |            |            |
|         |            |       | FA-96   | 500 19     | 2.168.0.10 |

| 項目       | 表示内容             | 説明                                                                          |
|----------|------------------|-----------------------------------------------------------------------------|
| Group1-4 | Warning<br>Error | Warning: 音声位相情報のエラーが正しく修復された回数を表示します。<br>Error:音声位相情報のエラーが修復できなかった回数を表示します。 |

# 12-3-12. Output Status

Audio ブロック図の Output Status をクリックして、オーディオチャンネルの出力ステータスを表示します。

- AES (Option B) のステータスは、FA-96AES-UBL オプション実装時のみ表示されます。
- Analog (Option B) のステータスは、FA-96ANA-AUD オプション実装時のみ表示されます。
- MADI (Option B) のステータスは、FA-96MADI オプション実装時のみ表示されます。
   Output Detail ボタンをクリックすると、各チャンネルのステータスを確認することができます。
- Dante (Option B)のステータスは、FA-96DNT オプション実装時のみ表示されます。
   Output Detail ボタンをクリックすると、各チャンネルのステータスを確認することができます。

# 12-4. GPIの設定

GUI メイン画面で GPI タブをクリックすると次のメニューが表示されます。

#### [Windows GUI]

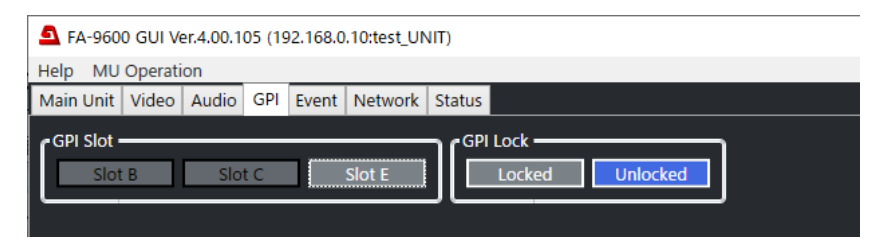

### [Web GUI]

| ≡ | -                    | FA-9600 | 192.168.0.10 |
|---|----------------------|---------|--------------|
|   |                      |         |              |
|   | GPI Slot             |         |              |
|   | Slot B Slot C Slot E |         |              |
|   |                      |         |              |
|   | GPI Lock             |         |              |
|   | Locked Unlocked      |         |              |
|   |                      |         |              |

#### ♦ GPI Slot

FA-96GPI オプションが実装されているスロット (上図では Slot C と Slot E) は、上の画面でアクティブになっています。アクティブなスロットを押して、設定画面を表示します。(「12-4-1. GPI 設定画面」参照)

#### GPI Lock

Locked に設定すると、ロックを解除するまで GPI 入力が無効になります。

GUI 上で **Unlocked** を選択する、または GPI Lock をアサインした Pin を 1 秒以上 ON にするとロックが解除されます。また、ロックされている状態のときに、GPI Lock をアサインした Pin から GPI Lock のアサインを外した場合もロックが解除されます。

# 12-4-1. GPI (Slot B または Slot C)

GPI タブ画面の Slot B または Slot C をクリックすると、次のような画面が表示されます。

| [Win                   | Windows GUI]              |            |         |         |        |        |        |  |  |  |  |
|------------------------|---------------------------|------------|---------|---------|--------|--------|--------|--|--|--|--|
| Slot C                 | GPI Window (192.168.0.10: | test_UNIT) |         |         |        | -      | □ ×    |  |  |  |  |
| C <sup>Input Set</sup> | tings                     |            |         | ettings |        |        |        |  |  |  |  |
| Port 1                 | None v                    | None v     | Port 1  | None *  | None v | Normal | Invert |  |  |  |  |
| Port 2                 | None v                    | None v     | Port 2  | None *  | None v | Normal | Invert |  |  |  |  |
| Port 3                 | None v                    | None v     | Port 3  | None *  | None v | Normal | Invert |  |  |  |  |
| Port 4                 | None v                    | None v     | Port 4  | None *  | None v | Normal | Invert |  |  |  |  |
| Port 5                 | None ~                    | None ~     | Port 5  | None ~  | None ~ | Normal | Invert |  |  |  |  |
| Port 6                 | None Y                    | None v     | Port 6  | None *  | None Y | Normal | Invert |  |  |  |  |
| Port 7                 | None Y                    | None v     | Port 7  | None *  | None Y | Normal | Invert |  |  |  |  |
| Port 8                 | None ~                    | None ~     | Port 8  | None ~  | None ~ | Normal | Invert |  |  |  |  |
| Port 9                 | None Y                    | None v     | Port 9  | None *  | None Y | Normal | Invert |  |  |  |  |
| Port 10                | None Y                    | None v     | Port 10 | None *  | None Y | Normal | Invert |  |  |  |  |

## [Web GUI]

| Input     | Output |      |      |  |
|-----------|--------|------|------|--|
| Input Set | tings  |      |      |  |
| Port 1    |        | None | None |  |
| Port 2    |        | None | None |  |
| Port 3    |        | None | None |  |
| Port 4    |        | None | None |  |
| Port 5    |        | None | None |  |
| Port 6    |        | None | None |  |
| Port 7    |        | None | None |  |
| Port 8    |        | None | None |  |
| Port 9    |        | None | None |  |
| Port 10   |        | None | None |  |

### ◆ Input Settings (Web GUI: Input タブ側)

| 項目        | 初期値  | 設定                               | 説明                                                                                                    |
|-----------|------|----------------------------------|----------------------------------------------------------------------------------------------------|
| Port 1-10 | None | None<br>Event Save<br>Event Load | GPI入力側端子の設定です。<br>None:機能無し<br>Event Save: イベント保存(Event1~100)<br>Event Load: イベント呼出(Default, Event1~100) |

### ◆ Output Settings (Web GUI: Output タブ側)

| Port 1-10 | None   | None<br>Unit Alarm<br>Video In<br>Audio In<br>Event Tally | GPI 出力側端子の設定です。<br>None: 機能無し<br>Unit Alarm: 通知したいアラームを選択してください。<br>Video In: 状態通知したい映像入力を選択してください。<br>Audio In: 状態通知したい音声入力を選択してください。<br>Event Tally: FA-9600 設定の比較に使用するイベント番<br>号を選択してください。 |
|-----------|--------|-----------------------------------------------------------|----------------------------------------------------------------------------------------------------|
|           | Normal | Normal<br>Invert                                          | GPI 出力信号の論理を設定します。<br>Normal: アラーム発生時、出力が Low になります。<br>Invert: アラーム発生時、出力が High になります。                                                                                                    |

# 12-4-2. GPI (Slot E)

GPI タブ画面の Slot E ボタンをクリックすると、次のような画面が表示されます。

### [Windows GUI]

## [Web GUI] (上下スクロールによりページ全体を表示します)

| rInput / | Output Settings   |                |          |        | Input / Output Set | tings             |      |        |
|----------|-------------------|----------------|----------|--------|--------------------|-------------------|------|--------|
| Port 1   | Input Out<br>None | put<br>V None  |          |        | Port 1             | Input Output      | None |        |
| Port 2   | Input Out<br>None | y None         | ~        |        | Port 2             | Input Output      | None |        |
| Port 3   | Input Out<br>None | v None         | × .      |        | Port 3             | Input Output      |      |        |
| Port 4   | Input Out<br>None | v None         | ~        |        | Port 4             | Input Output      | None |        |
| Port 5   | Input Out<br>None | put<br>V None  | * Normal | Invert | Dank 5             | None Input Output | None |        |
| Port 6   | Input Out<br>None | rput<br>V None | Normal   | Invert | Forts              | None Output       | None | Normal |
| Port 7   | Input Out<br>None | v None         | V Normal | Invert | Port 6             | None              | None | Normäl |

#### Input / Output Settings

| 項目       | 初期値   | 設定              | 説明                         |
|----------|-------|-----------------|----------------------------|
| Port 1-7 | Input | Input<br>Output | GPI 端子を入力にするか出力にするかを選択します。 |

#### ◆ Input に設定した端子

| Port 1-7 | None | None<br>Event Save<br>Event Load | GPI入力側端子の設定です。<br>None: 機能無し<br>Event Save: イベント保存(Event1~100)<br>Event Load: イベント呼出(Default, Event1~100) |
|----------|------|----------------------------------|----------------------------------------------------------------------------------------------------|
|----------|------|----------------------------------|----------------------------------------------------------------------------------------------------|

### ◆ Output に設定した端子

| Port 1-7 | None   | None<br>Unit Alarm<br>Video In<br>Audio In<br>Event Tally | GPI 出力側端子の設定です。<br>None: 機能無し<br>Unit Alarm: 通知したいアラームを選択してください。<br>Video In: 状態通知したい映像入力を選択してください。<br>Audio In: 状態通知したい音声入力を選択してください。<br>Event Tally: FA-9600の設定の比較に使用するイベント<br>番号を選択してください。 |
|----------|--------|-----------------------------------------------------------|----------------------------------------------------------------------------------------------------|
|          | Normal | Normal<br>Invert                                          | GPI 出力信号の論理を設定します。<br>Normal: アラーム発生時、出力が Low になります。<br>Invert: アラーム発生時、出力が High になります。                                                                                                    |

# 12-5. Event 操作

Windows GUI および Web GUI のイベントの操作メニューです。イベントのインポート/エクスポートなど、いくつかの機能は Web GUI のみで可能です。

- 下図の枠1の操作 (Start up Event, Event Load, Event Save) は Windows GUI、Web GUI 共通です。
- 下図の枠 2の操作 (Linkage Event) は Windows GUI、Web GUI 共通です。
- 下図の枠 3の操作 (Event Save Limit) は Web GUI のみの機能です。
- Web GUIの Event Data タブ、All Data タブの操作は Web GUIのみの機能です。

#### [Windows GUI]

GUIの Event タブをクリックし、Event 操作メニューを表示します。

| A-9600 GUI Ver.3.00.49                         |                                                |                            |                                 |  |  |  |
|------------------------------------------------|------------------------------------------------|----------------------------|---------------------------------|--|--|--|
| Help MU Operation                              |                                                |                            |                                 |  |  |  |
| Main Unit Video Audio GPI Event Network Status | Main Unit Video Audio GPI Event Network Status |                            |                                 |  |  |  |
|                                                | Linkage Event ()                               | Input Video Standard) ———— | Linkage Event (Input Ancillary) |  |  |  |
| Start up Event Last Settings                   | FS 1                                           |                            | FS 1                            |  |  |  |
| Load Event Load                                | SD                                             | Disable Enable             | SMPTE ST-352 Disable Enable     |  |  |  |
| Event No. Default                              | 720                                            | Disable Enable             | ARIB B-39 Disable Enable        |  |  |  |
|                                                | 1080                                           | Disable Enable             | FS 2                            |  |  |  |
| Save Event Save                                | 2160                                           | Disable Enable             | SMPTE ST-352 Disable Enable     |  |  |  |
| Event No. 001:Event1                           | FS 2                                           |                            | ARIB B-39 Disable Enable        |  |  |  |
|                                                | SD                                             | Disable Enable             | Linkage Event (Input Audio)     |  |  |  |
|                                                | 720                                            | Disable Enable             | FS1                             |  |  |  |
|                                                | 1080                                           | Disable Enable             | ARIB B-39 Disable Enable        |  |  |  |
|                                                |                                                |                            | FS 2                            |  |  |  |
|                                                |                                                |                            | ARIB B-39 Disable E 2           |  |  |  |
|                                                |                                                |                            |                                 |  |  |  |

#### [Web GUI]

ページリストから Utility を選択し、イベント操作メニューを開きます。

### Event Load & Save 画面

| ≡ -        |                                     | FA-9600  | ≡ - |                                       | FA-96              | 600        | ,                 |
|------------|-------------------------------------|----------|-----|---------------------------------------|--------------------|------------|-------------------|
| Ev<br>Load | vent<br>& Save Event Detail Event D | All Data |     | Event<br>ad & Save Event Detail       | Event Data All     | Data       |                   |
| s          | start Up Event                      |          |     | Event Save Limit<br>Allow Save Number | Event 1 to 100     |            | 3                 |
|            | oad Event                           |          |     | Linkage Event (Inp                    | out Video Standard | )          |                   |
| E          | Event No. Default                   |          |     | FS 1<br>SD                            | sable              | FS 2<br>SD | Disable           |
| s          | Gave Event                          |          |     | 720                                   | sable nable        | 720        | Disable<br>Enable |
| E          | Event No. 001:Event1                | 1        |     | 1080 Di                               | sable<br>sable     | 1080       | Disable<br>Enable |
|            |                                     |          |     | 2160 Er                               | able               |            | 2                 |

# Event Detail 画面 (上下スクロールで全体を表示)

# 12-5-1. Start up Event / Event Load / Event Save

イベントとは FA-9600 の現在の設定状態をまとめて保存できる機能です。100 個のイベントを保存すること ができます。また、保存したイベント (FA-9600 の全設定) を読み込むだけで、イベントを保存したときの状 態に戻すことができます。

| 項目                | 初期值                                                                       | 設定            | 説明                      |  |  |  |  |
|-------------------|---------------------------------------------------------------------------|---------------|-------------------------|--|--|--|--|
| <b>0</b> , ,      |                                                                           | Last Settings | 電源切る前の状態で起動します。         |  |  |  |  |
| Start up<br>Event | Last<br>Settings                                                          | Default       | 工場出荷時の設定で起動します。         |  |  |  |  |
| Lion              | Cottingo                                                                  | Event1-100    | 保存されているイベントを呼び出して起動します。 |  |  |  |  |
| 項目                | 操作                                                                        |               |                         |  |  |  |  |
| Load Event        | イベント番号を選択し、Load ボタンをクリックし、確認画面で OK をクリックすると、選択<br>したイベントを呼び出します。          |               |                         |  |  |  |  |
| Save Event        | イベント番号を選択し、 <b>Save</b> ボタンをクリックするし、確認画面で OK をクリックすると、<br>選択したイベントに保存します。 |               |                         |  |  |  |  |

電源起動時に読み込むイベントを指定します。

# 12-5-2. Linkage Event

### Linkage Event (Input Video Standard) Linkage Event (Input Ancillary) Linkage Event (Input Audio)

ロードするイベントは作成して、予め Web GUI から登録しておいてください。(詳しく「12-5-4-2. Linkage イ ベントのアップロード」を参照してください。)

|            | 項目                              | 初期値     | 設定                | 説明                                                                                                    |
|------------|---------------------------------|---------|-------------------|----------------------------------------------------------------------------------------------------|
|            | SD<br>720<br>1080<br>2160 (FS1) | Disable | Disable<br>Enable | 入力映像フォーマットと連動したイベント自動ロー<br>ドを有効/無効にします。                                                                                  |
| EQ1        | SMPTE<br>ST352                  | Disable | Disable<br>Enable | イベント自動ロードを有効/無効にします。<br>SMPTE ST352 で規定された Payload ID の<br>ビデオ情報と連動させます。                                                 |
| FS1<br>FS2 | ARIB B-39<br>(Input Video)      | Disable | Disable<br>Enable | イベント自動ロードを有効/無効にします。<br>ARIB STD-B39 で規定された Video Mode デ<br>ータと連動させます。(FA-964K が必要)<br>(Dual HD モード時無効)                  |
|            | ARIB B-39<br>(Input Audio)      | Disable | Disable<br>Enable | イベント自動ロードを有効/無効にします。<br>ARIB STD-B39 で規定された Audio Mode デ<br>ータと連動させます。(入力信号の音声モードは<br>「12-3-11. Input Status」で確認してください。) |

### 注意

連動動作の実行は、フレームレート精度には至っていません。各変化点の検知からイベント実行までには、ある程度の時間が掛かります。

# 12-5-3. Event Save Limit (Web GUI)

イベントセーブ操作で保存できるイベント番号の範囲を制限できる機能です。Event ページの Event Detail タブをクリックしてメニューを表示します。

Event Save Limit が有効なイベント保存操作

- FA-9600 前面パネルボタンでイベントを保存する場合
- Windows GUI / Web GUI でイベントを保存する場合
- 専用リモコン (FA-10RU) の前面パネルボタンでイベントを保存する場合 (FA-9600 へ保存される場合のみ)

Event Save Limit が無効なイベント保存操作 (設定に関わらず常に実行されます)

- FA-9600 及び専用リモコン (FA-10RU) の GPI 制御によりイベントを保存する場合
- 外部から FA-9600 ヘコマンドを送信してイベントを保存する場合

# 12-5-4. Event Import / Event Export (Web GUI)

イベントデータを外部にインポート/エクスポートできます。 Event ページの Event Data タブをクリックしてメニューを表示します。

| Event<br>Load & Save | Event Detail | Event Data  | All Data    |            |                      |            |  |
|----------------------|--------------|-------------|-------------|------------|----------------------|------------|--|
|                      |              |             |             |            |                      |            |  |
| Export Eve           | ent          |             |             |            |                      |            |  |
| Event No.            |              | User Events | Linkage Eve | ents(FS 1) | Linkage Events(FS 2) | All Events |  |
|                      | 0            | 01:Event1   |             |            |                      |            |  |
|                      |              | Export      |             |            |                      |            |  |
|                      |              |             |             |            |                      |            |  |
| Import Ev            | ent          |             |             |            |                      |            |  |
| Event No.            |              | User Events | Linkage Eve | ents(FS 1) | Linkage Events(FS 2) | All Events |  |
| Event No.            | 0            | 01:Event1   |             |            |                      |            |  |
| Event File           | _            | csv input   |             |            |                      |            |  |
|                      |              |             |             |            |                      |            |  |
|                      |              |             |             |            |                      |            |  |

### 12-5-4-1. イベント をインポートする / エクスポートする

### ◆ Event Export (User Events/All Events ボタン)

イベント番号のデータを FA-9600 からダウンロードし、ローカルのファイルに保存します。 個別のイベントデータ(User Events)の場合は CSV ファイル形式、全イベントデータ(All Events)の場合は tar.gz ファイル形式にて保存されます。

- (1) (User Events の場合は)イベント番号を選択します。
- (2) Export ボタンをクリックします。FA-9600のイベントデータが、ローカルのファイルに保存されます。
   (個別イベントにて指定したイベント番号にデータが保存されていないときは、ファイル保存されません。)

#### ◆ Event Import (User Events/All Events ボタン)

ローカルに保存されているファイルを使って、FA-9600のイベント番号のデータを書き換えます。

▶ イベントデータの内容については、「付録 2. イベントデータリスト」を参照してください。

▶ イベントデータの編集については「13. イベントデータ (CSV ファイル)」を参照してください。

個別のイベントデータの場合は CSV ファイル、全イベントデータの場合は tar.gz ファイルを指定してください。

- (1) 書き込み先のイベント番号を選択します。
- (2) 参照ボタンを押し、ファイルを選択します。
- (3) Import ボタンをクリックします。FA-9600 のイベントデータが書き換えられます。
- macOS では、全イベントデータ (All Events) の Import 機能は、Chrome 以外は正常動作しない場合があります。正常に動作しない場合でも、Export したデータを解凍し、各イベントデータ (CSV ファイル形式) をそれぞれ Import することは可能です。または、一括でデータを扱いたい場合は、全設定のバックアップ/復元機能をご使用ください。(「12-5-5 All Data (Web GUI)」参照)
- イベントデータは CSV ファイルとして保存されます。このファイルを書き換えることによって、特別な (特定のメニュー専用の) イベントデータを作成することが可能です。例えば、CSV ファイル内の Audioの OUTPUT MAPPING 項目だけを編集し、他の項目はファイルからすべて削除します。その CSV ファイルを FA-9600 のイベントにインポートし、FA-9600 からそのイベントをロードすると、Audioの OUTPUT MAPPING 設定だけが読み出されます。こうすることで、特定のメニューにのみ有効なイベントデータを作成することが可能です。詳しい編集方法については「13 イベントデータ (CSV ファイル)」を参照してください。

### 12-5-4-2. Linkage イベントのアップロード

#### Linkage イベントとは

入力信号の情報に合わせて、自動的に設定データを読み込めるイベントです。 自動ロードイベントの詳細については以下の項目を参照してください。 INPUT LINKAGE PROCESS (VIDEO) (「5-16」参照) INPUT LINKAGE PROCESS (AUDIO) (「5-17」参照) VIDEO PAYLOAD ID LINKAGE (「5-28」参照)

### 操作例 1: ビデオフォーマットとの連動

2160-line 信号入力時に、2160-line のイベントを自動ロードする方法を説明します。

- 前面パネルの INPUT LINKAGE PROCESS (VIDEO) メニューを開き、Standard を 2160 に、 Process を Enable に設定します。(または GUI メニューで Enable にします。)
- (2) 使用したいイベントデータを作成し、csv ファイルとして保存します。(
  - ▶ イベントデータの内容については、「付録 2. イベントデータリスト」を参照してください。
  - ▶ イベントデータの編集については「13. イベントデータ (CSV ファイル)」を参照してください。
- (3) Web GUI を開き、ページリストから Utility > Event Data ページを開きます。
- (4) Event Import 欄の Linkage Events(FS1) ボタンを押します。ドロップダウンリストで F1 Video Standard >> F1 2160 Lines (アップロード先)を選びます。(アップロード先については下表を参照)
- (5) Event File で用意したイベント (csv) ファイルを選びます。
- (6) Import ボタンをクリックします。FA-9600 に linkage イベントが保存されます。

#### 自動ロードイベントのアップロード先には、下記を指定してください。

#### F2の場合も、F1とほぼ同様です。

| 前面パネル<br>メニュー                 | リンクさせる項目                   | アップロード先 (Web GUI メニューEvent Import 設定)         | サンプル<br>イベントデータ    |
|-------------------------------|----------------------------|-----------------------------------------------|--------------------|
|                               | Video Standard +           |                                               |                    |
| INPUT                         | SD                         | F1 Video Standard >> F1 SD                    |                    |
| LINKAGE<br>PROCESS<br>(VIDEO) | 720                        | F1 Video Standard >> F1 720 Lines             |                    |
|                               | 1080                       | F1 Video Standard >> F1 1080 Lines            |                    |
|                               | 2160                       | F1 Video Standard >> F1 2160 Lines            |                    |
|                               | Colorimetry +              |                                               | Rec 709            |
|                               | Rec.709                    | F1 Colorimetry >> F1 Rec 709                  | Rec.2020           |
|                               | VANC                       | F1 Colorimetry >> F1 VANC                     | のサンプルは<br>付属 CD-   |
|                               | UHDTV                      | F1 Colorimetry >> F1 UHDTV                    |                    |
| PAYLOAD                       | Unknown                    | F1 Colorimetry >> F1 Unknown                  | ROIVI (2)          |
| ID LINKAGE                    | Transfer characteristics + |                                               |                    |
| (^1)                          | SDR TV                     | F1 Transfer characteristics >> F1 SDR-TV      |                    |
|                               | HLG                        | F1 Transfer characteristics >> F1 HLG         | PQのサンフル<br>け付屋 CD- |
|                               | PQ                         | F1 Transfer characteristics >> F1 PQ          | ROM (*2)           |
|                               | Unspecified                | F1 Transfer characteristics >> F1 Unspecified | · · ·              |
|                               | ARIB STD-B39 Audio Mode    | +                                             |                    |
|                               | М                          | F1 ARIB STD-B39 Audio Mode >> F1 M            |                    |
| LINKAGE                       | 2M(D)                      | F1 ARIB STD-B39 Audio Mode >> F1 2M(D)        |                    |
| PROCESS                       |                            |                                               |                    |
| (AUDIO)                       | 22.2+5.1                   | F1 ARIB STD-B39 Audio Mode >> F1 22.2+5.1     |                    |
|                               | 22.2+5.1+S                 | F1 ARIB STD-B39 Audio Mode >> F1 22.2+5.1+S   |                    |

(\*1) イベント自動ロードと連動させるデータ (Transfer characteristics/Colorimetry 情報ビットデータと規格)

- 1.5G 1080-Lines: SMPTE ST292-1: 2018

- 3G Level-A 1080-Lines: SMPTE ST425-1: 2017

- 3G Level-B 1080-Lines: SMPTE ST425-1: 2017

- Quad Link 3G Level-A 2160-Lines SQD: SMPTE ST425-1: 2017 - Quad Link 3G Level-B 2160-Lines SQD: SMPTE ST425-1: 2017

- Quad Link 3G Level-B 2160-Lines SQD. SMPTE ST425-1. 2017 - Quad Link 3G Level-A 2160-Lines 2SI: SMPTE ST425-5: 2015

- Quad Link 3G Level-A 2100-Lines 2SI: SMPTE ST425-5: 2015

- 12G 2160-Lines: SMPTE ST2082-10:2018

(\*2) 下記のサンプルデータファイルは、付属 CD-ROMの PAYLOAD ID LINKAGE DATA フォルダーにあります。

| - BT.709  | F1_BT.709.csv  | アップロード先: F1 Colorimetry >> F1 Rec 709             |
|-----------|----------------|---------------------------------------------------|
| - BT.2020 | F1_BT.2020.csv | アップロード先: F1 Colorimetry >> F1 UHDTV               |
| - SDR     | F1_SDR.csv     | アップロード先: F1 Transfer characteristics >> F1 SDR-TV |
| - HLG     | F1_HLG.csv     | アップロード先: F1 Transfer characteristics >> F1 HLG-TV |
| - PQ      | F1_PQ.csv      | アップロード先: F1 Transfer characteristics >> F1 PQ-TV  |

#### 操作例 2: ビデオペイロード ID 情報との連動

入力信号のペイロード ID 情報が BT.2020 のとき、イベントを自動ロードする方法を説明します。

- (1) 前面パネルの VIDEO PAYLOAD ID LINKAGE メニューを開き、SMPTE ST352、ARIB Video Mode を Enable に設定します。(または Windows GUI の Event タブや Web GUI の Utility ペー ジ→Event Detail タブで Enable にします。)
- (2) Web GUI を開き、ページリストから Utility > Event Data ページを開きます。
- (3) Event Import 欄の Linkage Events(FS1) ボタンを押し、ドロップダウンリストで F1 Colorimetry >> F1 UHDTV (アップロード先)を選びます。(アップロード先については上の表を参照)
- (4) Event Import 欄の Event Fileで参照をクリックし、付属 CDの PAYLOAD ID LINKAGE DATA フォルダーを開き、F1\_BT.2020.csv ファイルを選びます。(内容を変更したい場合には、編集してから アップロードしてください。「13. イベントデータ (CSV ファイル)」参照)
- (5) Import ボタンをクリックします。FA-9600 に linkage イベントが保存されます。

# 12-5-5. All Data (Web GUI)

FA-9600の現在の全設定をバックアップし、設定を復元することができます。

| ≡ - |                      |              |            |          | FA-9600 | )       |  |
|-----|----------------------|--------------|------------|----------|---------|---------|--|
|     | Event<br>Load & Save | Event Detail | Event Data | All Data |         |         |  |
|     |                      |              |            |          |         |         |  |
|     | Backup               | & Restore D  | Data       |          |         |         |  |
|     | Backup               |              |            |          |         | Backup  |  |
|     | Restore              | z<br>-       | ip file    |          |         | Restore |  |
|     |                      |              |            |          |         |         |  |
|     |                      |              |            |          |         |         |  |

### 設定をバックアップする

Backup をクリックします。数秒後にすべての設定が "fa9600\_parameter.zip"ファイルとして保存されます。

#### 設定を復元する

- (1) zip file をクリックし、バックアップファイルを指定します。
- (2) **Restore** をクリックします。
- (3) 再起動を促すメッセージが表示されることを確認後、本体の電源を再起動してください。 すべての設定を復元します。

#### 注意

バックアップからの復元には、FA-9600の再起動が必要です。 設定の Restore 操作を行うと、ネットワーク設定や Event メモリーを含む全ての設定が復元ファイルの設 定に変更されます。操作を行う場合は、十分注意して行ってください。

# 12-6. Data ページ (Web GUI)

ページリストから Data を選択し、メニューを表示します。

| ≡ | -                  | FA-9600                               | 192.168.0.10 |
|---|--------------------|---------------------------------------|--------------|
|   | Import 1D-LUT Data |                                       | ^            |
|   | 1D-LUT Data        | User 01:SDR 2.2 BT.1886               |              |
|   | 1D-LUT Data File   | lut file                              |              |
|   |                    | Import                                |              |
|   |                    |                                       |              |
|   | Import Gamut Data  |                                       |              |
|   | Gamut Data         | User 01:S-Gamut/Gamut3                |              |
|   | Gamut Data File    | gmt file                              |              |
|   |                    | Import                                |              |
|   |                    |                                       |              |
|   | Import 3D-LUT Data |                                       |              |
|   | 3D-LUT Data        | User 01:HLG BT.2100 >> SDR 2.2 BT.709 |              |
|   | 3D-LUT Data File   | bin file                              |              |
|   |                    | Import                                | ~            |

このページでは、次のデータのインポート (Web GUI から FA-9600 へ送信) ができます。

1D-LUT データ (User 1-10)

>>「5-4 INPUT / OUTPUT GAMMA / COLOR」: Gamma Curve(EOTF/OETF) 参照 Gamut データ (User 1-5)

>>「5-4 INPUT / OUTPUT GAMMA / COLOR」: **Color Space** 参照

3D-LUT データ (User 1-10)

>>「5-7 IN/OUT GAMMA/COLOR」: 3D-LUT 参照

### • 1D-LUT Data Import

ローカルに保存されている 1D-LUT データ (Lut ファイル) を FA-9600 ヘアップロードします。

- (1) 1D-LUT Data のドロップダウンボックスにて書き込み先の User 番号を選択します。
- (2) 1D-LUT Data File の lut input を押し、 lut ファイルを選択します。
- (3) Import ボタンをクリックします。ファイルデータが指定した番号にアップロードされます。

### Gamut Data Import

ローカルに保存されているガマットデータ (gmt ファイル) を FA-9600 ヘアップロードします。

- (1) Gamut Data のドロップダウンボックスにて書き込み先の User 番号を選択します。
- (2) Gamut Data File の gmt input を押し、gmt ファイルを選択します。
- (3) Import ボタンをクリックします。ファイルデータが指定した番号にアップロードされます。

#### ◆ 3D-LUT Data Import (FA-96AHDR/ADHR2 実装時のみ)

ローカルに保存されている 3D-LUT データ (bin ファイル) を FA-9600 ヘアップロードします。

- (1) 3D-LUT Data のドロップダウンボックスにて書き込み先の User 番号を選択します。
- (2) 3D-LUT Data File の bin input を押し、 bin ファイルを選択します。
- (3) Import ボタンをクリックします。ファイルデータが指定した番号にアップロードされます。

# 12-6-1. LUT ファイル、GMT ファイル

「12-6. Data ページ (Web GUI」で使用する lut ファイル (1D-LUT データ)、gmt ファイル(Gamut データ)の作成方法について説明します。

テキストファイルを新規作成し、拡張子をそれぞれ.lut、.gmtとします。下記のサンプルファイルを参照してファ イルを作成してください。半角英数のみ有効です。コメントは行の先頭に半角の「#」を入れてください。

製品付属の CD-ROM に、工場出荷時に予め本体へ登録済みの Gamma Curve データ及び Gamut データのファイルが収録されています。各データ作成の際の参考としてください。

#### ♦ 1D-LUT

1D-LUT のサンプルファイル (.lut ファイル) です。

| ファイル(E) 編集(E) 書式(Q) 表示(Y) ヘルプ(出)                                                                                                    |                     |                                          |                    |   |
|----------------------------------------------------------------------------------------------------|---------------------|------------------------------------------|--------------------|---|
| ₩ FOR-A Gamma Curve Table Version 1.0                                                                                                    |                     | ファイルの1行目に必ず                              | ず入れてください。          | * |
| # Set 13 Parameters and RAM DATA<br># EOTF/OETF Parameters, Y Offset, Matr<br># EOTF RAM DATA, and OETF RAM DATA<br># Do not change the order<br># | × Parameters,       |                                          |                    |   |
| # 1. Gamma Curve Name ( Maximum Length<br>SAMPLE                                                                                                   | 15 )                | Gamma Curve の名和<br>文字です。                 | 称、半角英数で最大 15       |   |
| # 2. EOTF/OETF Parameters, Y Offset and                                                                                                    | d Matrix Parameters |                                          |                    |   |
| # CETF RAM Offset                                                                                                    |                     | EOTF/OETF に関するパラメータです。<br>基本的に 0 を設定します。 |                    |   |
| # EOTF Output Minimum                                                                                                    |                     |                                          |                    | E |
| # OETF Output Minimum                                                                                                    |                     |                                          |                    |   |
| # EOTF Input Ma×imum<br>80124                                                                                                    |                     |                                          |                    |   |
| # EOTF Output Maximum<br>_101978                                                                                                    |                     | Yのオフセット値です。                              |                    |   |
| # Y Offset<br>64                                                                                                    |                     | Narrow Range:                            | 64                 |   |
| # Prematrix Gain of Y<br>19152                                                                                                    |                     | Full Range:                              | 0                  |   |
| # Prematri× Gain of Pb<br>18724                                                                                                    | VChCr の号之化 泣        | が景之化に思わえパラメ                              | _ねです               |   |
| # Prematrix Gain of Pr<br>18724                                                                                                    | ていていていていた。          |                                          |                    |   |
| # Postmatrix Gain of Y                                                                                                    | Narrow Range: 19    | 152, 18724, 18724, 14                    | 4016, 14336, 14336 |   |
| # Postmatrix Gain of Pb<br>14336                                                                                                    | Full Range: 164     | 400, 16400, 16400, 1                     | 6368, 16368, 16368 |   |
| # Postmatrix Gain of Pr<br>14336                                                                                                    |                     |                                          |                    |   |
|                                                                                                    |                     | 3行空行を入れてくださ                              | さい。                |   |
| # 3.EOTF/OETF RAM DATA<br># EOTF RAM 1A DATA<br>                                                                                                   |                     |                                          |                    | E |
| # EOTF RAM 1B DATA<br>                                                                                                    |                     |                                          |                    |   |
| # EOTF RAM 2 DATA<br>                                                                                                    |                     | EOTF RAM 1A DAT                          | A 1024 個           |   |
| # OETF RAM 1A DATA                                                                                                    |                     | EOTE DAM 2 DATA                          | A 128 個            |   |
| # OETF RAM 1B DATA                                                                                                    |                     | OFTE RAM 14 DAT                          | ▲ 1024 個           |   |
| # OETF RAM 2 DATA<br>                                                                                                    |                     | OETF RAM 1A DAT                          | A 1024 個           |   |
| #<br># End of File                                                                                                    |                     | OETF RAM 1A DAT                          | A 128 個            |   |
|                                                                                                    |                     |                                          |                    | * |
| <                                                                                                    |                     |                                          | 76 (주 22 회)        | • |
#### Gamut

Gamut のサンプルファイル (.gmt ファイル) です。

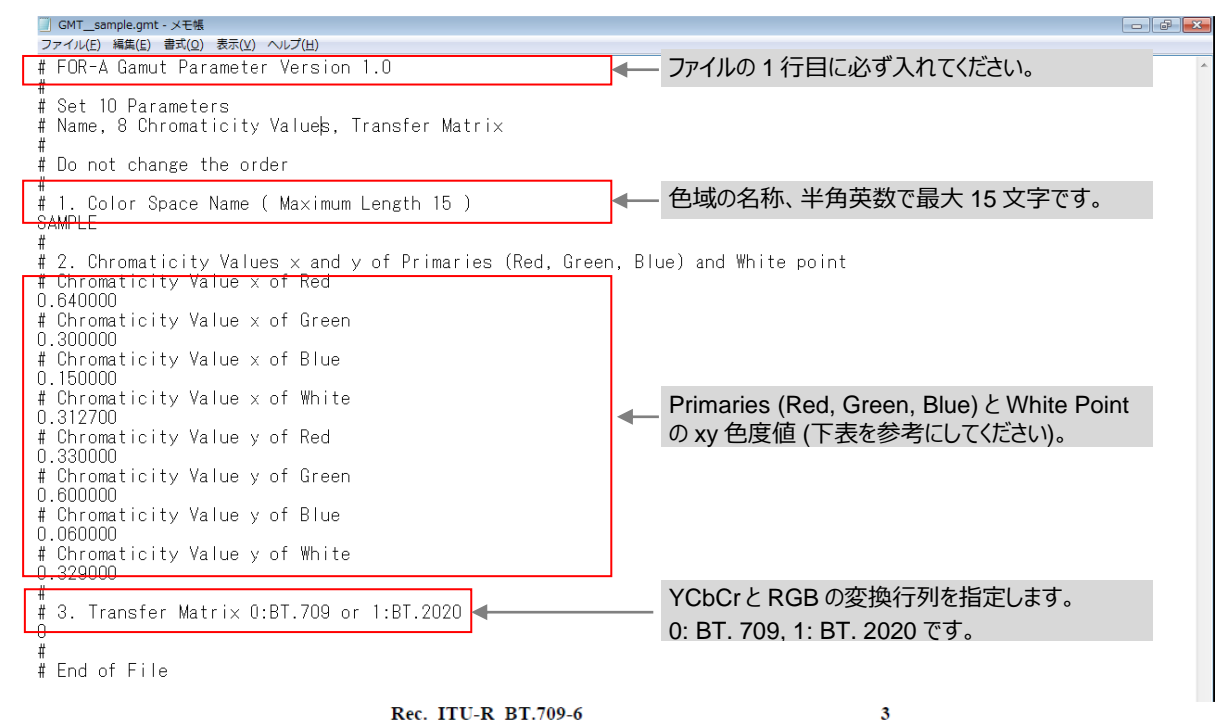

#### Rec. ITU-R BT.709-6

#### 1 Opto-electronic conversion

| Item              | Parameter                                           | Sys                            | tem Values      |                     |      |
|-------------------|-----------------------------------------------------|--------------------------------|-----------------|---------------------|------|
| 1.1               | Opto-electronic transfer                            | Ass                            | umed linear     |                     |      |
|                   | characteristics before<br>non-linear pre-correction |                                |                 | xy 色度値には            | この数値 |
| 1.2               | Overall opto-electronic transfer                    | $V = 1.099 \ L^{0.45} - 0.099$ | for             | $1 \ge L \ge 0.018$ |      |
|                   | characteristics at source <sup>(1)</sup>            | V = 4.500 L                    | for             | $0.018 > L \ge 0$   |      |
|                   |                                                     | where:                         |                 |                     |      |
|                   |                                                     | L: luminance of the image      | $0 \le L \le 1$ |                     |      |
|                   |                                                     | V: corresponding electrical    | signal          |                     |      |
| 1.3               | Chromaticity coordinates                            | x                              |                 | y                   |      |
|                   | (CIE, 1931)                                         |                                |                 |                     |      |
|                   | Primary                                             |                                |                 |                     |      |
|                   | - Red (R)                                           | 0.640                          |                 | 0.330               |      |
|                   | - Blue (B)                                          | 0.150                          |                 | 0.060               |      |
| 1.4               | Assumed chromaticity for                            |                                | Des             |                     |      |
|                   | equal primary signals                               |                                | - 05            |                     |      |
| (Reference white) |                                                     |                                |                 |                     |      |
|                   |                                                     | x                              |                 | У                   |      |
|                   | $E_R = E_G = E_B$                                   | 0.3127                         |                 | 0.3290              |      |

In typical production practice the encoding function of image sources is adjusted so that the final picture has the desired look, as viewed on a reference monitor having the reference decoding function of Recommendation ITU-R BT.1886, in the reference viewing environment defined in Recommendation ITU-R BT.2035.

| 2 | Picture characteristics |  |
|---|-------------------------|--|

https://www.itu.int/dms\_pubrec/itu-r/rec/bt/R-REC-BT.709-6-201506-I!!PDF-E.pdf より抜粋。

| Item | Parameter                | System Values       |
|------|--------------------------|---------------------|
| 2.1  | Aspect ratio             | 16:9                |
| 2.2  | Samples per active line  | 1 920               |
| 2.3  | Sampling lattice         | Orthogonal          |
| 2.4  | Active lines per picture | 1 080               |
| 2.5  | Pixel aspect ratio       | 1:1 (square pixels) |

## 12-6-2. BIN (3D-LUT) ファイル

「12-6 Data ページ (Web GUI」で使用する BIN ファイル (3D-LUT データ)は、製品付属 CD-ROM に 収録されている LUT Converter ソフトウェアを使用して作成します。詳しくは別冊の「FA-9600 LUT Converter 取扱説明書」を参照してください。

# 12-7. Network の設定 (Windows GUI)

GUI メイン画面で Network タブをクリックすると次のメニューが表示されます。 画面上に、現在の本体ネットワーク設定が表示されます。

| ▲ FA-9600 GUI Ver.2.00.15                                                               |                                                  |                                                      |            |        |  |
|-----------------------------------------------------------------------------------------|--------------------------------------------------|------------------------------------------------------|------------|--------|--|
| Help MU Operatio                                                                        | on                                               |                                                      |            |        |  |
| Main Unit Video                                                                         | Audio G                                          | PI Event                                             | Network    | Status |  |
| Network Settings<br>IP Address<br>Subnet Mask<br>Default Gateway<br>Port<br>MAC Address | : 192.<br>: 255.<br>: 0.0.0<br>: 5010<br>: 00:10 | 168.0.10<br>255.255.0<br>.0<br>0:B1:0D:B1:<br>etting | 6 <b>B</b> |        |  |

| 項目                | 初期値           | 説明                                                                |
|-------------------|---------------|-------------------------------------------------------------------|
| IP Address        | 192.168.0.10  |                                                                   |
| Subnet Mask       | 255.255.255.0 | FA-9600 の LAN ポートの IP アドレス、 ネットマスク、 ゲートウェイ                        |
| Default Gateway   | 0.0.0.0       |                                                                   |
| Control Port      | 50100         | Windows GUI や専用リモコンとの接続に使用する TCP のポー<br>ト番号                       |
| Ext. Control Port | 60000         | 外部機器とのセッション用 UDP ポート番号 (FA-9600 から外部<br>への状態変化通知メッセージ、イベントタリーに使用) |

Setting ボタンをクリックすると、次の画面でネットワーク設定を変更できます。

| 1 | FA-9600 GUI Ver.2.00.15         |         |       |        |         |         |         |  |
|---|---------------------------------|---------|-------|--------|---------|---------|---------|--|
| ł | Help MU                         | Operati | on    |        |         |         |         |  |
| 1 | Main Unit                       | Video   | Audio | GPI    | Event   | Network | Status  |  |
| ( | Network Settings                |         |       |        |         |         |         |  |
|   | IP Addre                        | ss      | : 1   | 92.168 | 3.0.10  |         |         |  |
|   | Subnet N                        | /lask   | : 2   | 55.255 | 5.255.0 |         |         |  |
|   | Default G                       | Gateway | : 0   | .0.0.0 |         |         |         |  |
|   | Port                            |         | :     |        |         |         | 50100 + |  |
|   | MAC Address : 00:10:B1:0D:B1:6B |         |       |        |         |         |         |  |
|   | OK Cancel                       |         |       |        |         |         |         |  |

画面上で設定入力後、OK ボタンをクリックすると、確認画面が表示されます。 OK ボタンを押して、変更を確定します。

注意

| 変更したネットワークの設定は、本体の再起動後に反映されます。 |
|--------------------------------|
|--------------------------------|

Web GUI ページリストから Network を選択しメニューを開きます。このページでは、FA-9600 のネットワークと SNMP 設定の確認および変更が可能です。

| 12-8-1. | Network | タブ |
|---------|---------|----|
|---------|---------|----|

| ≡ | -                | FA-9          | 9600                             | 192.168.0.10 |
|---|------------------|---------------|----------------------------------|--------------|
| ( | Network SNMP SN  | МР Тгар       |                                  |              |
|   | Network Settings |               |                                  | ^            |
|   | IP Address       | 192.168.0.10  | Current address<br>192.168.0.10  |              |
|   | Subnet Mask      | 255.255.255.0 | Current address<br>255.255.255.0 |              |
|   | Default Gateway  | 0.0.0.0       | Current address<br>0.0.0.0       |              |
|   | Control Port     | 50100         | Current port<br>50100            |              |
|   | Ext.Control Port | 60000         | Current port<br>60000            |              |
|   | Notify Address 1 | 0.0.0.0       | Current address<br>0.0.0.0       |              |
|   | Notify Address 2 | 0.0.0.0       | Current address<br>0.0.0.0       |              |
|   | Keep Alive       | 120 sec.      | Current Keep Alive<br>120 SeC,   |              |
|   |                  |               | Apply                            | ~            |

#### Network Setting

| 項目                | 初期値           | 説明                                                                |
|-------------------|---------------|-------------------------------------------------------------------|
| IP Address        | 192.168.0.10  |                                                                   |
| Subnet Mask       | 255.255.255.0 | FA-9600 の LAN ホートの IP アトレス、 イットマスク、 ケート<br>  ウェイ                  |
| Default Gateway   | 0.0.0.0       |                                                                   |
| Control Port      | 50100         | Windows GUI や専用リモコンとの接続に使用する TCP の<br>ポート番号                       |
| Ext. Control Port | 60000         | 外部機器とのセッション用 UDP ポート番号 (FA-9600 から<br>外部への状態変化通知メッセージ、イベントタリーに使用) |
| Notify Address    | 0.0.0.0       | 状態変化通知メッセージ、イベントタリー送信先アドレス 1、<br>2                                |
| Keep-Alive        | 120 Sec       | TCP コネクション開始から Keep-Alive メッセージを送信す<br>るまでの時間 (設定範囲: 10-180 秒)    |

Network Setting の設定を変更したときは Apply を押してください。GUI 画面上に変更内容が黄色文字 で表示され、同時に FA-9600 の再起動を求めるメッセージが表示されますので、FA-9600 再起動し、変 更を反映してください。

外部機器から送信されるコマンド/送信する状態変化メッセージについては、別冊の「FA-9600 コマンド」 を参照してください。

#### ◆ Event Tally (画面下部:上下スクロール操作で表示)

| Event Tally |        |  |  |  |  |
|-------------|--------|--|--|--|--|
| Notify 1    | Unused |  |  |  |  |
| Notify 2    | Unused |  |  |  |  |
| Interval    | 30 🛓   |  |  |  |  |

| 項目         | 初期値    | 説明                          |
|------------|--------|-----------------------------|
| Notify 1、2 | Unused | イベントタリーで監視するイベント番号          |
| Interval   | 30 Sec | 定期送信タリーの送信間隔 (設定範囲:5-255 秒) |

Event Tally 設定の更新に Apply 操作は不要です。イベントタリーについては、「13-4. イベントタリー」を参照してください。

# 12-8-2. SNMP タブ

| ≡ -                      | FA-9600                                             | 192.168.0.10 |
|--------------------------|-----------------------------------------------------|--------------|
| Network SNM              | P SNMP Trap                                         |              |
| System Settings          |                                                     | Â            |
| sysContact               | sysContact<br>10/31<br>Current name<br>sysContact   |              |
| sysName                  | sysName<br>7/31<br>Current name<br>sysName          |              |
| sysLocation              | sysLocation<br>11/31<br>Current name<br>sysLocation |              |
| Community<br>Read Only 1 | public1<br>27/15<br>Current name<br>public1         |              |
| Read Only 2              | public2<br>7/15                                     |              |
| Trap 1                   | trap1  S/15  Current name trap1                     |              |
| Trap 2                   | trap2<br>5/15                                       |              |
| Trap 3                   | trap3<br>5/15                                       |              |

#### System Settings

| 項目          | 使用できる文字数       | 説明             |  |  |
|-------------|----------------|----------------|--|--|
| SysContact  | 1-31           | 機器管理担当者の連絡先    |  |  |
| SysName     | (半角英数および %と    | 機器の名称          |  |  |
| SysLocation | ¥を除く ASCII 文字) | 機器の設置場所などのコメント |  |  |

#### Community

| Read Only1 | Community | 4.45                               | SNIMDの詰み取り用コミュニティタ               |
|------------|-----------|------------------------------------|----------------------------------|
| Read Only2 | Community | 1-15<br>(半角苗数お上び %と                | SNMF OBLOGADORICIE 14            |
| Trap1-3    | Community | (十月英勤のよい) //cc -<br>¥を除く ASCII 文字) | トラップ送信先の SNMP マネージャーの<br>コミュニティ名 |

| • | Send Trap Addre   | ess (画面下部:」 | トアスクロール操作で表示)              |  |  |  |
|---|-------------------|-------------|----------------------------|--|--|--|
|   | Send Trap Address |             |                            |  |  |  |
|   | Trap 1            | 0.0.0.0     | Current address<br>0.0.0.0 |  |  |  |
|   | Trap 2            | 0.0.0.0     | Current address<br>0.0.0.0 |  |  |  |
|   | Trap 3            | 0.0.0.0     | Current address<br>0.0.0.0 |  |  |  |
|   | APPLY             |             |                            |  |  |  |

| 項目      | 初期値     | 説明                                |  |  |
|---------|---------|-----------------------------------|--|--|
| Trap1-3 | 0.0.0.0 | トラップ送信先の SNMP マネージャー<br>の IP アドレス |  |  |

SNMP タブ内の設定を変更したときは Apply を押してください。GUI 画面上の該当箇所に変更内容が 黄色文字で表示され、同時に FA-9600 の再起動を求めるメッセージが表示されますので、FA-9600 再 起動し、変更を反映してください。

# 12-8-3. SNMP Trap タブ

| Network   | SNMP      | SNMP Trap |  |
|-----------|-----------|-----------|--|
|           |           |           |  |
| Enable Tr | ар        |           |  |
|           |           |           |  |
| FAN       |           |           |  |
| Powe      | r Supply  |           |  |
| Genlo     | ock Input |           |  |
| Uideo     | Input     |           |  |
| Audio     | ) Input   |           |  |
|           |           |           |  |

#### • Enable Trap

使用したい Trap のスイッチを有効(青色)にしてください。

| トラップ名称                       | トラップの発報タイミング         |
|------------------------------|----------------------|
| FAN                          | 冷却ファンの状態が変化したとき      |
| Power Supply (FA-96PS 搭載時有効) | 電源ユニットの状態が変化したとき     |
| Genlock Input                | Genlock 入力の状態が変化したとき |
| Video Input                  | ビデオ入力の状態が変化したとき      |
| Audio Input                  | オーディオ入力の状態が変化したとき    |

## 12-9. Status

#### [Windows GUI]

GUI メイン画面で Status タブをクリックすると次のメニューが表示されます。

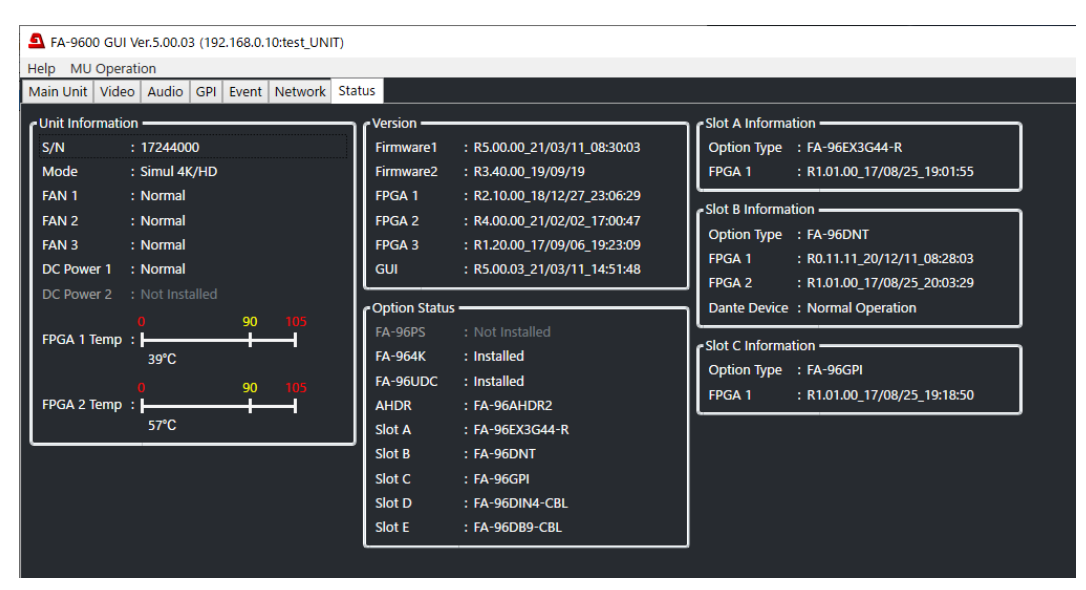

#### [Web GUI]

ページリストから Unit Status を選択すると、次のメニューが表示されます。

| Unit InformationVersionS/N17244000MAC Address00:10:b1:04:04:bf:a0MadeSimul 4K/HDModeSimul 4K/HDFAN 1NormalFAN 2NormalFAN 3NormalDC Power 1NormalDC Power 2Not InstalledFPGA 1 Temp39 $^{\circ}$ 90100919092909392949095100PotionRemote Control UnitFA-964KInstalledFA-964HDR2Ember +AcceptAcceptHORFeGA 1Rabel AAcceptFA-964HDR2Ember +AcceptSlot AFA-964HDR2FeGA 1FA-964HDR2FedA 1FA-964HDR2FedA 1FA-964HDR2FA-                                                                                                    | Ξ | -                                                                                                    |                                                                                                    |                                                      | FA-9600                                                                               | )                                                                                                    |                                                                    |                               | 192.168.0.10 |
|----------------------------------------------------------------------------------------------------|---|----------------------------------------------------------------------------------------------------|----------------------------------------------------------------------------------------------------|------------------------------------------------------|---------------------------------------------------------------------------------------|----------------------------------------------------------------------------------------------------|--------------------------------------------------------------------|-------------------------------|--------------|
| $S/N$ $17244000$ Firmware 1 $R5.00.00_21/03/11_08:30:03$ MAC Address $00:10:b1:0d:bf:a0$ Firmware 2 $R3.40.00_19/09/19$ ModeSimul 4K/HDFRGA 1 $R2.10.00_18/12/27_23:06:29$ FAN 1NormalFPGA 2 $R4.00.0_21/02/02_17:00:47$ FAN 3NormalFPGA 3 $R1.20.00_17/09/06_19:23:09$ Bootloader $8d0c9be142137954da7d3c7bb6c5ee71$ RootFSDC Power 1NormalWeb $R5.00.00$ DC Power 2Not InstalledWeb $R5.00.00$ FPGA 2 Temp $58 ° C ^{0} _{0} _{90} _{105} _{105} _{$ |   | Unit Informa                                                                                                    | tion                                                                                                    |                                                      | Version                                                                               |                                                                                                    |                                                                    |                               | Â            |
| OptionRemote Control UnitSlot AFA-96PSNot InstalledRemote UnitAcceptOption TypeFA-96EX3G44-RFA-964KInstalledLAN<br>CommandAccept<br>CommandFPGA 1R1.01.00_17/08/25_19:01:55FA-96UDCInstalledEmber+AcceptFPGA 2                                                                                                    |   | S/N<br>MAC Address<br>Mode<br>FAN 1<br>FAN 2<br>FAN 3<br>DC Power 1<br>DC Power 2<br>FPGA 1 Temp<br>FPGA 2 Temp | 17244000<br>00:10:b1:0d:bf:a0<br>Simul 4K/HD<br>Normal<br>Normal<br>Normal<br>Not Installed<br>39 ℃ 0 0 0 0 0 0 0 0 0 0 0 0 0 0 0 0 0 0 | 0 105<br>0 105                                       | Firmware 1<br>Firmware 2<br>FPGA 1<br>FPGA 2<br>FPGA 3<br>Bootloader<br>RootFS<br>Web | R5.00.00_21/03/1<br>R3.40.00_19/09/1<br>R2.10.00_18/12/2<br>R4.00.00_21/02/0<br>R1.20.00_17/09/0<br>8d0c9be14213795<br>R3.40.01<br>R5.00.00 | 1_08:30:0<br>9<br>7_23:06:2<br>2_17:00:4<br>6_19:23:0<br>4da7d3c7t | 3<br>9<br>7<br>9<br>b6c5ee71  |              |
|                                                                                                    |   | Option<br>FA-96PS<br>FA-964K<br>FA-96UDC<br>AHDR                                                                | Not Installed<br>Installed<br>Installed<br>FA-96AHDR2                                                                                   | Remote Co<br>Remote Unit<br>LAN<br>Command<br>Ember+ | ontrol Unit<br>Accept<br>Accept<br>Accept                                             | Slot A<br>Option Type<br>FPGA 1<br>FPGA 2                                                                                                   | FA-96EX<br>R1.01.0                                                 | 3G44-R<br>0_17/08/25_19:01:55 |              |

Status 画面では本体のシリアル番号、MAC アドレス、バージョン情報、オプション実装状況などが表示されます。 FA-96SFPC4 搭載時は、Slot A Information 内に Module Status ボタンが表示され、ボタンを押すと、搭載 されているモジュールの詳細情報が表示されます。

#### [Windows GUI]

| 5                     | SFPC4 Module Status Window - 🗆 🗙 |           |      |        |          |          |          |       |         |          |           |                 |          |          |      |
|-----------------------|----------------------------------|-----------|------|--------|----------|----------|----------|-------|---------|----------|-----------|-----------------|----------|----------|------|
| Module Status         | RX 2 / 1                         |           |      |        | RX 4 / 3 |          | TX 1 / 2 |       |         |          | TX 3 / 4  |                 |          |          |      |
| Status                | N                                | ormal     |      |        | No       | rmal     |          |       | No      | rmal     |           | Normal          |          |          |      |
| Module ID             |                                  |           |      |        |          |          |          |       |         |          |           |                 |          |          |      |
| Product Number        | EB12LC                           | 2R-MN-P-P |      |        | EB12LC2  | R-MN-P-P |          |       | EB12LC2 | T-SN-13D |           | EB12LC2T-SN-13D |          |          |      |
| Calibrated            |                                  | īrue      |      |        | Ti       | ue       |          |       | Т       | ue       |           |                 | Т        | irue     |      |
| Threshold Information |                                  |           |      |        |          |          |          |       |         |          |           |                 | <u> </u> | <u> </u> |      |
| Temperature (°C)      | 0 5                              | 75        | 80   | 0<br>  | 5        | 75       | 80       | 0     | 5       | 75       | <b>80</b> | 0               | 5        | 75       | 80   |
| Supply Voltage (V)    | 3.0 3.1                          | 3.5       | 3.6  | 3.0    | 3.1      | 3.5      | 3.6      | 3.0   | 3.1     | 3.5      | 3.6       | 3.0             | 3.1      | 3.5      | 3.6  |
| TX Bias Current (mA)  |                                  |           |      |        |          |          |          | 5<br> | 10      | 55       | 60<br>    | 5<br>           | 10       | 55       | 60   |
| TX Output Power (uW)  |                                  |           |      |        |          |          |          | 251   | 316     | 1000     | 1259      | 251             | 316      | 1000     | 1259 |
| RX Optical Power (uW) | 10 20                            | 631       | 1000 | 10<br> | 20       | 631      | 1000     |       |         |          |           |                 |          |          |      |
| Current Status        |                                  |           |      |        |          |          |          |       |         |          |           |                 |          |          |      |
|                       | RX 2                             | RX 1      |      |        | RX 4     | RX 3     |          |       | TX 1    | TX 2     |           |                 | TX 3     | TX 4     |      |
| Temperature (℃)       | 59                               | 59        |      |        | 60       | 60       |          |       | 66      | 66       |           |                 | 67       | 67       |      |
| Supply Voltage (V)    | 3.2                              | 3.2       |      |        | 3.2      | 3.2      |          |       | 3.2     | 3.2      |           |                 | 3.2      | 3.2      |      |
| TX Bias Current (mA)  |                                  |           |      |        |          |          |          |       | 39      | 37       |           |                 | 38       | 38       |      |
| TX Output Power (uW)  |                                  |           |      |        |          |          |          |       | 610     | 553      |           |                 | 653      | 619      |      |
| RX Optical Power (uW) | 566                              | 432       |      |        | 490      | 414      |          |       |         |          |           |                 |          |          |      |
| RX Loss               | Detect                           | Detect    |      |        | Detect   | Detect   |          |       |         |          |           |                 |          |          |      |

#### [Web GUI]

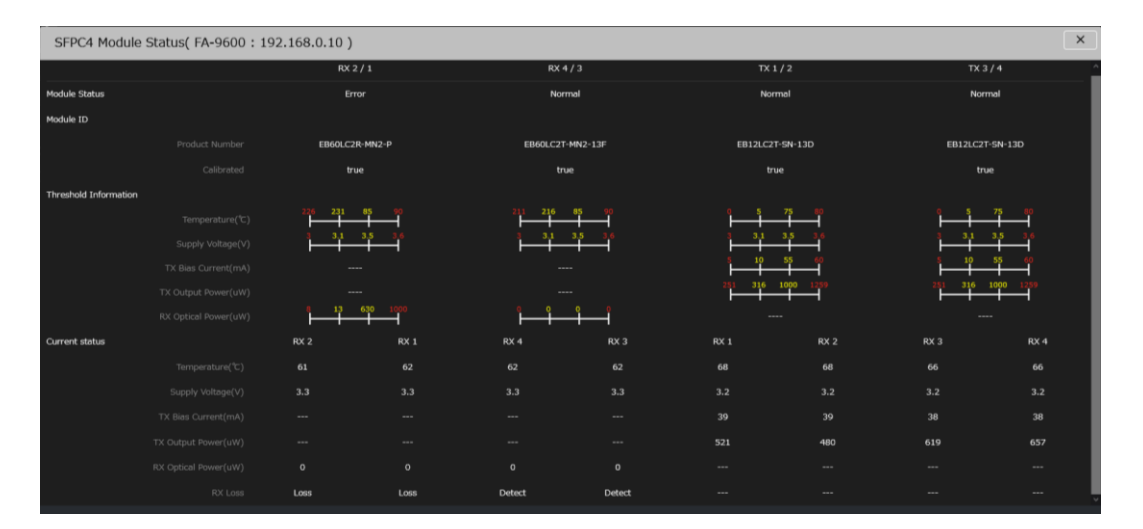

| 項目               | 説明                        |
|------------------|---------------------------|
| Temperature      | SFP モジュールの内部温度値を示します。     |
| Supply Voltage   | SFPモジュールに供給される電源電圧値を示します。 |
| Tx Bias Current  | 送信側モジュールのバイアス電流値を示します。    |
| Tx Output Power  | 送信側モジュールの出力光の電力値を示します。    |
| Rx Optical Power | 受信側モジュールの入力光の電力値を示します。    |
| Rx Loss          | 受信側モジュールの入力状態を示します。       |

#### Remote Control ステータス (Web GUI)

専用リモコン(FA-10RU/10DCCRU)、外部コマンド、 および、Ember+制御の有効/無効が表示されます。

# Remote Control UnitRemote UnitAcceptLAN CommandAcceptEmber+Accept

# 13. イベントデータ (CSV ファイル)

イベントデータは CSV ファイルとして PC に保存されます。このファイルを書き換えることによって、FA-9600の設定変更 が可能です。ここでは、イベントデータの CSV ファイルの構文および規則、データリスト編集の方法について説明します。 イベントデータの内容については「付録 2. イベントデータリスト」を参照してください。

## 13-1. 構文および規則

- イベントの各データ (設定) は、1 行に記載されます。
   行の最後に、改行文字 (CRLF) が必要です。
- 各行は次のフォーマットで記述されます。
   "分類","対象","項目","値"

| Procss Amp,FS1,Pre Video Level,1000<br>Procss Amp,FS1,Pre Y Level,1000<br>Procss Amp,FS1,Pre Y Level,1000<br>Procss Amp,FS1,Pre Black Level,0<br>Procss Amp,FS1,Pre Hue,0<br>Procss Amp,FS1,Control Select,0<br>Procss Amp,FS1,Post Video Level,1000<br>Procss Amp,FS1,Post Y Level,1000<br>Procss Amp,FS1,Post Black Level,1000<br>Procss Amp,FS1,Post Black Level,0<br>Procss Amp,FS1,Post Black Level,0<br>Procss Amp,FS1,Post Black Level,0<br>Procss Amp,FS1,Post Black Level,0<br>Procss Amp,FS1,Post Black Level,0<br>Procss Amp,FS1,Post Black Level,0<br>Procss Amp,FS1,Post Hue,0<br>Split Mode,FS1,Mode Select,0<br>Arnot Mode,FS1,Mode Select,0 | イベントデータ例 |
|----------------------------------------------------------------------------------------------------|----------|
| Area Marker,F81,Marker Enable,O<br>Area Marker,F81,Marker Color,O<br>Area Marker,F81,Marker Rlink,O                                                                                                    |          |
| I                                                                                                    |          |

- ※ ","の前後や改行の直前にスペースを入れないでください。
- ※ 使用できる文字は、半角英数字、シンボル (7 ビット ASCII 文字) のみです。
- ※ 大文字、小文字は区別されます。
- ※ イベントのデータリストにない文字列は挿入しないでください。(「付録 2. イベントデータリスト」参照)
- ※ CSV ファイルは、必ず 7 ビット ASCII 形式で保存してください。

# 13-2. イベントデータの編集例 (値の変更)

**FS1 Video Level** (「5-1. VIDEO PRE/POST-PROCESS AMPLIFIER」参照) を **123.4%**に設定するには、次の2つの方法を使用できます。

#### ◆ 新規ファイルを作成する場合

- (1) テキストエディター等で CSV ファイルを新規作成します。
- (2) CSV ファイルに下記のように記述します。(詳細は「付録 2. イベントデータリスト」参照)

#### Process Amp,FS1,Pre Video Level,1234(改行文字)

- (3) CSV ファイルを 7 ビット ASCII 形式で保存します。Windows メモ帳を使用する場合は、「文字コード」に 「ANSI」を選択して保存します。
- (4) Web GUI を使って CSV ファイルを FA-9600 ヘインポートし、設定を反映します。 インポートの方法については「12-5-4-1. イベント をインポートする / エクスポートする」を参照してください。
- ◆ 設定ファイルを編集する場合
- (1) FA-9600からWebGUIヘイベントデータ(CSV)ファイルをエクスポートし、テキストエディター等で開きます。 エクスポートの方法については、「12-5-4-1.イベントをインポートする / エクスポートする」を参照してください。
- (2) CSV ファイルの「Process Amp,FS1,Pre Video Level,...」行の値を 1234 に書き換えます。
- (3)(4) (上記と同じ)

# 13-3. イベントデータの編集例 (イベント名の変更)

イベント番号1を「Studio\_A 4K>HD」という名前にする場合を例に、イベント名の変更方法を説明します。

#### ◆ 新規ファイルを作成する場合

- (1) テキストエディター等で CSV ファイルを新規作成します。
- (2) CSV ファイルに下記のように記述します。

#### Event,COM,EventName,Studio\_A 4K>HD(改行文字)

- ※ ","の前後や改行の直前にスペースを入れないでください。
- ※ 最大 15 文字まで使用できます。
- ※ 使用できる文字は、半角英数字、シンボル (7 ビット ASCII 文字) のみです。
- ※ 大文字、小文字は区別されます。
- (3) CSV ファイルを 7 ビット ASCII 形式で保存します。Windows メモ帳を使用する場合は、「文字コード」に 「ANSI」を選択して保存します。
- (4) Web GUIを使ってローカルの CSV ファイルを FA-9600 ヘインポートし、設定を反映します。 インポートの方法については「12-5-4-1. イベント をインポートする / エクスポートする」を参照してください。

#### ◆ 設定ファイルを編集する場合

(1) Web GUI を使って FA-9600 からローカルヘイベントデータ (CSV) ファイルをエクスポートし、テキストエディタ ー等で開きます。

エクスポートの方法については、「12-5-4-1. イベント をインポートする / エクスポートする」を参照してください。

- (2) CSV ファイルの任意の場所に上記のテキストを記述します。
- (3)(4) (上記と同じ)

#### イベント名が設定されると次のように表示されます。

前面パネルの EVENT メニュー

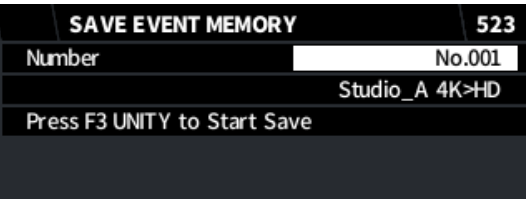

#### Web GUI の[Utility ページ > Event Data タブ]

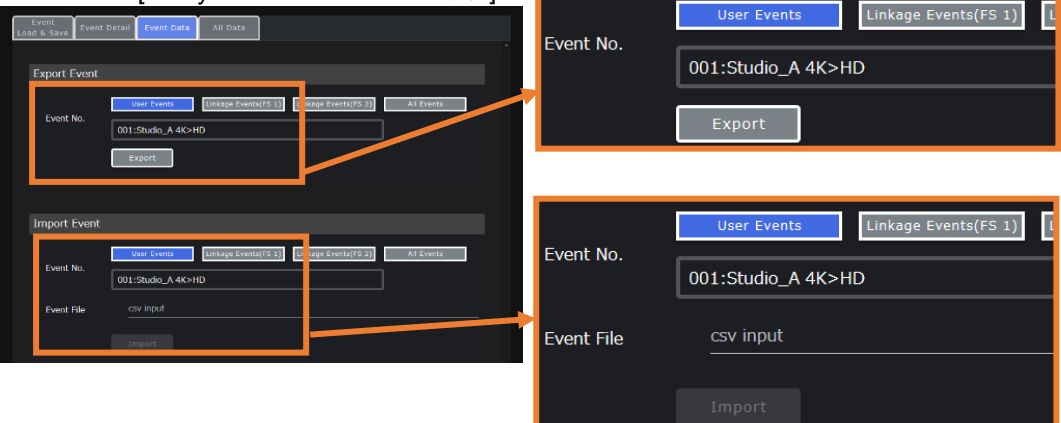

## 13-4. イベントタリー

イベントタリーとは、FA-9600 でイベントデータと相違が生じたときに、タリーを送信する機能です。 2つのイベントについて監視することができます。変更がない場合にも、定期的にタリーを送信します。

#### ◆ 通信仕様

| 通信     | インターフェース                                                              | Ethernet: IEEE802.3u (100BASE-TX)        |  |  |  |
|--------|-----------------------------------------------------------------------|------------------------------------------|--|--|--|
|        | プロトコル                                                                 | UDP/IP                                   |  |  |  |
|        | タリー送信先ポート番号                                                           | 60000 (初期設定) (*1)                        |  |  |  |
| タリー    | 定期的にイベントタリー (Diff または Same) を送信します。<br>(初期設定は 30 秒間隔) <sup>(*1)</sup> |                                          |  |  |  |
|        | イベントデータと FA-9600 の設定データが不一致になったときに、イベントタリー (Diff) を送<br>信します。         |                                          |  |  |  |
| タリー送信先 | 送信先 1: 0. 0. 0. 0 (初期設<br>送信先 2: 0. 0. 0. 0 (初期設                      | 定) <sup>(*1)</sup><br>定) <sup>(*1)</sup> |  |  |  |

<sup>(\*1)</sup> Web GUI で設定/変更可能です。次章を参照してください。

### 13-4-1. イベントタリーのセットアップ (Web GUI)

- (1) Web GUI から FA-9600 へ接続します。(「11-3. Web GUI の起動」参照)
- (2) Network ページを選択し、下記の項目を設定します。(「12-8-1. Network」)参照
- (3) 設定変更後、必要に応じて Apply をクリックします。GUI 画面上の該当箇所に変更内容が黄色文字で表示され、同時に FA-9600 の再起動を求めるメッセージが表示されますので、FA-9600 再起動し、変更を反映してください。

| Ext.Control Port | 60000 Current port              |
|------------------|---------------------------------|
| Notify Address 1 | 0.0.0.0 Current address 0.0.0.0 |
| Notify Address 2 | 0.0.0.0 Current address 0.0.0.0 |
| Keep Alive       | 120 sec. Current Keep Alive     |
|                  | Apply                           |
| ст.Ш.            |                                 |
| Event Tally      |                                 |
| Notify 1         | Unused                          |
| Notify 2         | Unused                          |
| Interval         | 30 sec.                         |

| 項目                           | 初期値     | 説明                                                 |
|------------------------------|---------|----------------------------------------------------|
| Ext. Control Port (*1)       | 60000   | 送信先のポート番号を設定します。                                   |
| Notify Address 1, 2 (*1)     | 0.0.0.0 | イベントタリー送信先アドレス 1、2を設定します。                          |
| Keep-Alive (*1)              | 120 Sec | セッションの保持時間を設定します。                                  |
| Apply ボタン                    | -       | 上記 3 項目の設定変更を反映させます。<br>下記 2 項目は Apply 無しで即時反映します。 |
| Event Tally Notify 1, 2 (*1) | Unused  | 監視するイベント番号を設定します。                                  |
| Event Tally Interval         | 30 Sec  | 定期送信タリーの送信間隔を、5~255で設定します。                         |

<sup>(\*1)</sup> これらの通信設定は外部コマンド送信元、状態変化通知メッセージの送信先と同じです。(別冊「FA-9600コ マンド」参照) アドレスを変更すると、状態変化通知メッセージの送信先も変わりますので注意してください。 Notice,<イベントタリー番号>,<イベント番号>,<DIFF または Same>[CR][LF]

FA-9600 からタリー送信する情報は、上のように、","(カンマ記号)で区切られた4つの要素 (変数) によって構成されます。

| 変数                       | 值                            | 内容                 |  |  |
|--------------------------|------------------------------|--------------------|--|--|
| イベントタリー番号                | EventTally01<br>EvnetTally02 | イベントタリー番号          |  |  |
| イベント番号 Event0 ~ Event100 |                              | 比較設定したイベントデータ番号    |  |  |
| 設守比較は田                   | DIFF                         | イベントデータと本体設定とが異なる  |  |  |
| <b></b>                  | Same                         | イベントデータと本体設定とが一致する |  |  |

上記通知を受信した場合、タリー送信元に ACK を送信してください。ACK が返信されるまで、1 秒間 隔で計 3 回、タリーが送信されます。

## 13-5. FA-9600 Event Editor

#### ◆ 動作環境

FA-9600 Event Editor は FA-9600 Windows GUI と同等の PC 環境で動作します。 (「9-1. 動作環境」参照)

#### ◆ FA-9600 Event Editor のインストール

- (1) CD-ROM の「FA-9600 Event Editor」のフォルダーを開き、Setup をダブルクリックして、セットアップウィザードを実行します。ウィザードにしたがってインストールを行ってください。
- (2) インストール後、デスクトップにある FA-9600 Event Editorをダブルクリックして Event Editorを起動します。

#### ◆ エディター画面

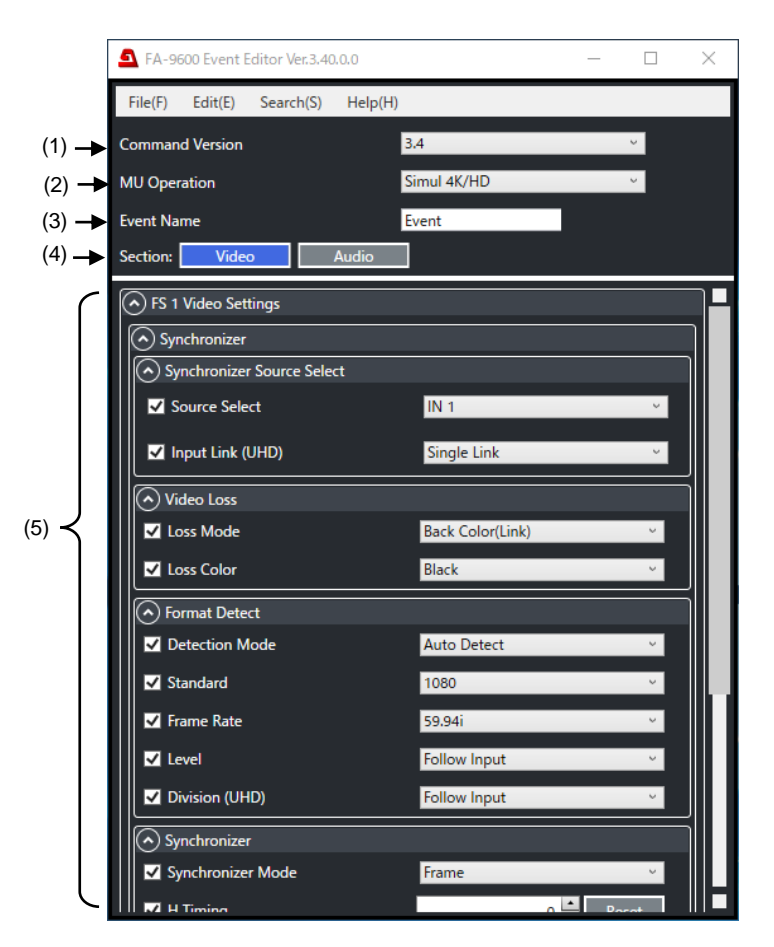

| 番号  | 名称                   | 説明                                                                    |
|-----|----------------------|-----------------------------------------------------------------------|
| (1) | Command Version      | イベントのバージョン指定します。通常は、デフォルト設定 (最新バージョン)<br>のままにしてください。                  |
| (2) | MU Operation         | イベントの MU Main モードを選びます。<br>(MU Main モードの詳細は「1-3 3 つの MU Main モード」を参照) |
| (3) | Event Name           | イベント名を入力します。(イベント名の詳細は「13-3 イベントデータの編集<br>例 (イベント名の変更)」を参照)           |
| (4) | Section              | (5) に表示するメニュー項目を Video と Audio で切り替えます。                               |
| (5) | 項目チェックボックスと<br>内容の設定 | イベントに保存するメニュー項目の値を設定できます。<br>左端のチェックボックスで、イベントに保存するメニュー項目を選べます。       |

◆ File メニュー (イベントファイルの取り込み/保存)

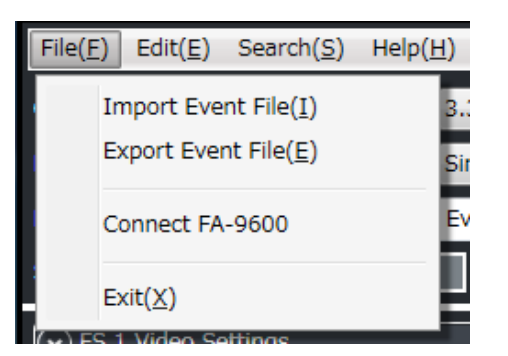

| -בבא              | 説明                                         |
|-------------------|--------------------------------------------|
| Import Event File | PC 上のイベントファイルをイベン<br>トエディターに取り込みます。        |
| Export Event File | イベントエディターで設定している<br>内容を PC 上に保存します。        |
| Connect FA-9600   | FA-9600 の通信制御用のウィ<br>ンドウを開きます。<br>(次ページ参照) |
| Exit              | アプリケーションを終了します。                            |

◆ Edit メニュー (項目チェックボックスの一括操作)

#### <Include / Exclude>

また、Include、Excludeにカーソルを合わせると、以下のメニューが表示されます。

|          | Edit(E                   | )        | Search(S)      | Help | o(H)                                |                    |
|----------|--------------------------|----------|----------------|------|-------------------------------------|--------------------|
| in<br>er |                          | In<br>Ex | clude<br>clude | •    |                                     | All<br>Video - ALL |
| la<br>:  | la Show Log<br>: Video / |          | Audio          |      | Video - FS1<br>Video - FS2<br>Audio |                    |
|          | 101                      | -        |                |      |                                     |                    |

例えば、Include で Video-ALL を選択すると、すべての Video 項目がイベントに入ります。 例えば、Exclude で、Audio を選択すると、Audio メニュー項目はすべてイベントから排除されます。

| 項目          | Include の場合 (書き出す項目の選択) | Exclude の場合(選択項目の解除)     |
|-------------|-------------------------|--------------------------|
| All         | 全ての項目をチェックします。          | 全項目のチェックを解除します。          |
| Video – ALL | 映像メニュー項目をチェックします。       | 映像メニュー項目のチェックを解除します。     |
| Video – FS1 | FS1 映像メニュー項目をチェックします。   | FS1 映像メニュー項目のチェックを解除します。 |
| Video – FS2 | FS2 映像メニュー項目をチェックします。   | FS2 映像メニュー項目のチェックを解除します。 |
| Audio       | 音声メニュー項目をチェックします。       | 音声メニュー項目のチェックを解除します。     |

#### <Show Log>

ファイル読み込み時のログを表示します。

#### ◆ Search メニュー(項目の検索)

Search(S)をクリックすると下記ウィンドウが表示されます。イベントに書き出す (チェックした) 項目のデータが どこにあるか検索できます。PC 上にある場合は Local Search で検索します。FA-9600 のイベントにある 場合は Remote Search で検索します。

| Local Search                 | Remote Search                |
|------------------------------|------------------------------|
| 5 Event Check                | Sevent Check                 |
| Search : Local Remote        | Search : Local Remote        |
| Folder:                      | IP Address : 192.168.0.10    |
| Parameter : Ignore Recognize | Parameter : Ignore Recognize |
| Search                       | Search                       |
|                              |                              |

| 項目         | 説明                                    |                                                      |  |  |
|------------|---------------------------------------|------------------------------------------------------|--|--|
| Folder     | 検索対象のフォルダーを設定、表示します。(Local Search のみ) |                                                      |  |  |
| IP Address | 検索対象の FA-9                            | 検索対象の FA-9600 の IP アドレスを設定、表示します。 (Remote Search のみ) |  |  |
|            | Ignore                                | 設定値に関わらずパラメータを検索します。                                 |  |  |
| Parameter  | Recognize                             | 設定値まで一致するパラメータを検索します。                                |  |  |
| Search     | 検索を開始します。                             |                                                      |  |  |
| Clear Log  | 検索結果をクリアします。                          |                                                      |  |  |
| Save Log   | 検索結果をテキストファイルに保存します。                  |                                                      |  |  |

## ◆ Connect FA-9600(FA-9600 にあるイベントデータのダウンロード/アップロード)

Connect FA-9600 をクリックすると、下記ウィンドウが表示されます。

| Connect FA-9600 | _                   |                   |
|-----------------|---------------------|-------------------|
| IP Address :    | 192.168.0.10        | Refresh           |
| Event Select :  | 001:Event1          | •]                |
|                 | Download (FA to PC) | Upload (PC to FA) |
|                 | Close               |                   |

| -בבא                   | Description                                                                  |
|------------------------|------------------------------------------------------------------------------|
| IP Address             | 接続する FA-9600の IP アドレスを入力します。                                                 |
| Refresh                | ボタンを押すと FA-9600 と接続し、イベント名などの FA-9600 の情報を取得します。                             |
| Event Select           | FA-9600の操作したいイベント番号を指定します。                                                   |
| Download<br>(FA to PC) | Event Select で選択したイベント番号のデータを FA-9600 から取得します。                               |
| Upload (PC to FA)      | Event Select で選択したイベント番号のデータ (FA-9600 にある) を、Event Editor で<br>編集した内容に更新します。 |
| Close                  | このウィンドウを閉じます。                                                                |

イベントの設定範囲、設定内容などについては、「5 章」~「7 章」を参照してください。 書き出されるイベントの内容については、「付録 2. イベントデータリスト」を参照してください。

# 14. SNMP 監視機能

SNMP (Simple Network Management Protocol) v2c 対応の外部 SNMP 監視システムから、FA-9600 の動作 を監視できます。 SNMP 監視に使用する MIB (Management Information Base) ファイルは、付属の CD に収 録されています。 SNMPネットワーク設定は、「12-8-2. SNMPタブ」、「12-8-3 SNMP Trapタブ」を参照してください。

| <u> </u>          | 名称                       | MIB 項目名                          | 値                                                                                                   | OID | Type          | Trap       | 備老 |
|-------------------|--------------------------|----------------------------------|----------------------------------------------------------------------------------------------------|-----|---------------|------------|----|
| OID: 1.3.6        | 1.4.1.20175.1.338.1.1. ( | Unit Info )                      |                                                                                                    |     | Турс          | map        |    |
| 0.2               | Product Name             | fa9600ProductName                | FA-9600                                                                                             | 1   | OCTET STRING  |            |    |
|                   | Product Code             | fa9600ProductCode                | 1026701                                                                                             | 2   | INTEGER       |            |    |
|                   | Unit Name                | fa9600UnitName                   | (設定名)                                                                                               | 3   | OCTET STRING  |            |    |
|                   | Serial Number            | fa9600SerialNumber               | 1706XXXX                                                                                            | 4   | INTEGER       |            |    |
|                   | Firmware1 Ver            | fa9600Firmware1Version           |                                                                                                    | 10  | OCTET STRING  |            |    |
|                   | Firmware2 Ver            | fa9600Firmware2Version           |                                                                                                    | 11  | OCTET STRING  |            |    |
|                   | FPGA1 Ver.               | fa9600Fpga1Version               |                                                                                                    | 12  | OCTET STRING  |            |    |
| Linit 情報          | FPGA2 Ver.               | fa9600Fpga2Version               |                                                                                                    | 13  | OCTET STRING  |            |    |
|                   | FPGA3 Ver.               | fa9600Fpga3Version               |                                                                                                    | 14  | OCTET STRING  |            |    |
|                   | FA-964K Inst.            | fa964KInstalled                  | 0: notInstalled<br>1: installed                                                                     | 21  | INTEGER       |            |    |
|                   | FA-96UDC Inst.           | fa96UdcInstalled                 | 0: notInstalled<br>1: installed                                                                     | 22  | INTEGER       |            |    |
|                   | AHDR Option Inst.        | fa96AhdrOption                   | 0: notInstalled<br>1: fa96Ahdr<br>2: fa96Ahdr2                                                      | 24  | INTEGER       |            |    |
| OID : 1.3.6.      | 1.4.1.20175.1.338.1.1.3  | 1 (Option Slot Info )            |                                                                                                    |     |               |            |    |
|                   |                          |                                  | Not Installed                                                                                       |     |               |            |    |
|                   | SlotA Name               | fa9600SlotAOptionName            | FA-96EX3G44-R<br>FA-96EX12G06<br>FA-96SFPC4                                                         | 1   | OCTET STRING  |            |    |
|                   | SlotA Firm.Ver.          | fa9600SlotAOptionFirmwareVersion |                                                                                                    | 2   | OCTET STRING  |            |    |
|                   | SlotA FPGA1 Ver.         | fa9600SlotAOptionFpga1Version    |                                                                                                    | 3   | OCTET STRING  |            |    |
|                   | SlotA FPGA2 Ver.         | fa9600SlotAOptionFpga2Version    |                                                                                                    | 4   | OCTET STRING  |            |    |
| Ontion 情          | SlotB Name               | fa9600SlotBOptionName            | Not Installed<br>FA-96AES-UBL<br>FA-96AES-UBLC<br>FA-96GPI<br>FA-96ANA-AUD<br>FA-96MADI<br>FA-96DNT | 11  | OCTET STRING  |            |    |
| ¥反                | SlotB Firm.Ver.          | fa9600SlotBOptionFirmwareVersion |                                                                                                    | 12  | OCTET STRING  |            |    |
|                   | SlotB FPGA1 Ver.         | fa9600SlotBOptionFpga1Version    |                                                                                                    | 13  | OCTET STRING  |            |    |
|                   | SlotB FPGA2 Ver.         | fa9600SlotBOptionFpga2Version    |                                                                                                    | 14  | OCTET STRING  |            |    |
|                   | SlotC Name               | fa9600SlotCOptionName            | Not Installed<br>FA-96AES-UBLC<br>FA-96GPI                                                          | 21  | OCTET STRING  |            |    |
|                   | SlotC Firm.Ver.          | fa9600SlotCOptionFirmwareVersion |                                                                                                    | 22  | OCTET STRING  |            |    |
|                   | SlotC FPGA1 Ver.         | fa9600SlotCOptionFpga1Version    |                                                                                                    | 23  | OCTET STRING  |            |    |
|                   | SlotC FPGA2 Ver.         | fa9600SlotCOptionFpga2Version    |                                                                                                    | 24  | OCTET STRING  |            |    |
|                   | FA-96DIN4 Inst.          | fa96Din4OptionInstalled          | 0: notInstalled<br>1: installed                                                                     | 41  | INTEGER       |            |    |
|                   | FA-96DB9 Inst.           | fa96Db9OptionInstalled           | 0: notInstalled<br>1: installed                                                                     | 51  | INTEGER       |            |    |
| OID : 1.3.6.      | 1.4.1.20175.1.338.1.2. ( | Status)                          |                                                                                                    |     |               |            |    |
| OID : 1.3.6.      | 1.4.1.20175.1.338.1.2.1  | (Unit Status)                    |                                                                                                    |     |               | <u>г г</u> |    |
|                   | Fan1 Status              | fa9600Fan1Status                 | 0: normal<br>1: stopped                                                                             | 1   | INTEGER       | 0          |    |
|                   | Fan2 Status              | fa9600Fan2Status                 | 1: stopped                                                                                          | 2   | INTEGER       | 0          |    |
|                   | Fan3 Status              | fa9600Fan3Status                 | 1: stopped                                                                                          | 3   | INTEGER       | 0          |    |
| Unit Status       | PowerStatus1             | fa9600PowerSupplyUnitStatus1     | 0: normal<br>1: abnormal                                                                            | 11  | INTEGER       | 0          |    |
|                   | PowerStatus2             | fa9600PowerSupplyUnitStatus2     | -1: notInstalled<br>0: normal<br>1: abnormal                                                        | 12  | INTEGER       | 0          |    |
|                   | FPGA1 Temp.              | fa9600Fpga1Temperature           |                                                                                                    | 21  | INTEGER       |            |    |
|                   | FPGA2 Temp.              | fa9600Fpga2Temperature           |                                                                                                    | 22  | INTEGER       | 0          |    |
| OID : 1.3.6.      | 1.4.1.20175.1.338.1.2.2  | (Video Status)                   |                                                                                                    |     | 1             |            |    |
| Genlock<br>Status | Genlock Status           | fa9600GenlockInputStatus         | 14-1 章参照                                                                                            | 11  | OCTET STRING  | 0          |    |
| OID : 1.3.6.      | 1.4.1.20175.1.338.1.2.2  | .1 (Input Video Status)          |                                                                                                    | 1.  |               |            |    |
| Input             | Input SDI1 Status        | ta9600InputVideoStatusSdi1       | 14-1 草                                                                                              | 1   | OCIEI STRING  | $\bigcirc$ |    |
| Status            | Input SDI2 Status        | Ta9600InputVideoStatusSdi2       | 14-1 早豕照                                                                                            | 2   | JUCTET STRING | $\cup$     |    |

#### ◆ GET 一覧 (SET 可能な内容はありません。)

|                  | Input HDMI Status                                          | fa9600InputVideoStatusHdmi   | 14-2 章参照 | 3 | OCTET STRING |  |  |
|------------------|------------------------------------------------------------|------------------------------|----------|---|--------------|--|--|
| OID : 1.3.6.     | DID: 1.3.6.1.4.1.20175.1.338.1.2.2.2 (Output Video Status) |                              |          |   |              |  |  |
| Output<br>Status | Output SDI1 Status                                         | fa9600OutputVideoStatusSdi1A | 14-1 章参照 | 1 | OCTET STRING |  |  |
|                  |                                                            | fa9600OutputVideoStatusSdi1B | 14-1 章参照 | 2 | OCTET STRING |  |  |
|                  | Output SDI2 Status                                         | fa9600OutputVideoStatusSdi2A | 14-1 章参照 | 3 | OCTET STRING |  |  |
|                  |                                                            | fa9600OutputVideoStatusSdi2B | 14-1 章参照 | 4 | OCTET STRING |  |  |
|                  | Output HDMI Status                                         | fa9600OutputVideoStatusHdmi  | 14-2 章参照 | 5 | OCTET STRING |  |  |
|                  | Output SDI1 Status                                         | fa9600OutputVideoStatusSdi1A | 14-1 章参照 | 1 | OCTET STRING |  |  |
| Output           |                                                            | fa9600OutputVideoStatusSdi1B | 14-1 章参照 | 2 | OCTET STRING |  |  |
| Status           | Output SDI2 Status                                         | fa9600OutputVideoStatusSdi2A | 14-1 章参照 | 3 | OCTET STRING |  |  |
|                  |                                                            | fa9600OutputVideoStatusSdi2B | 14-1 章参照 | 4 | OCTET STRING |  |  |
|                  | Output HDMI Status                                         | fa9600OutputVideoStatusHdmi  | 14-2 章参照 | 5 | OCTET STRING |  |  |

| 処理区分                                                                | 名称                   | MIB 項目名                                    | 値                                                                                                    | OID       | Туре         | Trap | 備考   |
|---------------------------------------------------------------------|----------------------|--------------------------------------------|----------------------------------------------------------------------------------------------------|-----------|--------------|------|------|
| OID : 1.3.6.1.4                                                     | .1.20175.1.338.1.2.3 | (Audio Status)                             |                                                                                                    |           |              |      |      |
| OID : 1.3.6.1.4                                                     | .1.20175.1.338.1.2.3 | .1.1 (Audio Emb1 Status)                   |                                                                                                    |           |              |      |      |
|                                                                     | Channel              | fa9600EmbeddedAudioStatusCh                | 1-16                                                                                                    | 1.(1-16)  | INTEGER      |      | *1*2 |
| Audio Emb1<br>Status                                                | Audio Status         | fa9600EmbeddedAudioInputCha<br>nnelStatus1 | 0: loss<br>1: pcm<br>2: asyncPcm<br>3: silence<br>4: asyncsilence<br>5: dolby-e<br>6: asyncDolby-E<br>7: nonPcm<br>8: asyncNonPcm<br>9: by-pass    | 11.(1-16) | INTEGER      | 0    | *1   |
| OID : 1.3.6.1.4                                                     | .1.20175.1.338.1.2.3 | .2.1 (Audio Emb2 Status)                   |                                                                                                    |           |              |      |      |
| Audio Emb2                                                          | Channel              | fa9600EmbeddedAudioStatusCh<br>annel2      | (Emb1 と同じ)                                                                                                    | 1.(1-16)  | INTEGER      |      | *1*2 |
| Status                                                              | Audio Status         | fa9600EmbeddedAudioInputCha<br>nnelStatus2 | (Emb1 と同じ)                                                                                                    | 11.(1-16) | INTEGER      | 0    | *1   |
| OID : 1.3.6.1.4                                                     | .1.20175.1.338.1.2.3 | .3.1 (Audio AES Status)                    | •                                                                                                    |           |              |      |      |
|                                                                     | Channel              | fa9600AesAudioStatusChannel                | 1-8                                                                                                    | 1.(1-8)   | INTEGER      |      | *1*2 |
| Audio AES<br>Status                                                 | Audio Status         | fa9600AesAudioInputChannelSt<br>atus       | 0: loss<br>1: pcm33K<br>2: pcm44K1<br>3: pcm48K<br>4: silence33K<br>5: silence44K1<br>6: silence48K<br>7: dolby-e<br>8: nonPcm<br>9: outputSetting | 11.(1-8)  | INTEGER      | 0    | *1   |
| OID : 1.3.6.1.4                                                     | .1.20175.1.338.1.2.4 | (Slot Option Status)                       |                                                                                                    |           |              |      |      |
| OID: 1.3.6.1.4                                                      | .1.20175.1.338.1.2.4 | .1 (SlotA Option Status)                   |                                                                                                    |           |              |      |      |
| OID : 1.3.6.1.4                                                     | .1.20175.1.338.1.2.4 | .1.1 (FA-96EX3G44-R Status)                |                                                                                                    |           |              |      |      |
|                                                                     | Input SDI Status1    | fa96Ex3G44RInputSdiStatus1                 | 14-1 章参照                                                                                                    | 1         | OCTET STRING | 0    |      |
|                                                                     | Input SDI Status2    | fa96Ex3G44RInputSdiStatus2                 | 14-1 章参照                                                                                                    | 2         | OCTET STRING | 0    |      |
| -                                                                   | Input SDI Status3    | fa96Ex3G44RInputSdiStatus3                 | 14-1 章参照                                                                                                    | 3         | OCTET STRING | 0    |      |
| FA-                                                                 | Input SDI Status4    | fa96Ex3G44RInputSdiStatus4                 | 14-1 章参照                                                                                                    | 4         | OCTET STRING | 0    |      |
| 96EX3G44-R                                                          | Output SDI Status1   | fa96Ex3G44ROutputSdiStatus1                | 14-1 章参照                                                                                                    | 11        | OCTET STRING |      |      |
| Status                                                              | Output SDI Status2   | fa96Ex3G44ROutputSdiStatus2                | 14-1 章参照                                                                                                    | 12        | OCTET STRING |      |      |
|                                                                     | Output SDI Status3   | fa96Ex3G44ROutputSdiStatus3                | 14-1 章参照                                                                                                    | 13        | OCTET STRING |      |      |
|                                                                     | Output SDI Status4   | fa96Ex3G44ROutputSdiStatus4                | 14-1 章参照                                                                                                    | 14        | OCTET STRING |      |      |
| OID : 1.3.6.1.4                                                     | 1.20175.1.338.1.2.4  | 1.2 (FA-96EX12G06 Status)                  |                                                                                                    | 1         |              |      |      |
|                                                                     | Output SDI Status1   | fa96Ex12G06ROutputSdiStatus1               | 14-1 章参照                                                                                                    | 1         | OCTET STRING |      |      |
| FA-                                                                 | Output SDI Status2   | fa96Ex12G06ROutputSdiStatus2               | 14-1 章参照                                                                                                    | 2         | OCTET STRING |      |      |
| 96EX12G06-                                                          | Output SDI Status3   | fa96Ex12G06ROutputSdiStatus3               | 14-1 章参照                                                                                                    | 2         | OCTET STRING |      |      |
| R Status                                                            | Output SDI Status4   | fa96Ex12G06ROutputSdiStatus4               | 14-1 章参昭                                                                                                    | 3         | OCTET STRING |      |      |
| $OID \cdot 13614$                                                   | 1 20175 1 338 1 2 4  | 1.3 (FA-96SEPC4 Status)                    |                                                                                                    | 0         | 00.2.0       |      |      |
| OD: 1 3 6 1 4 1 20175 1 338 1 2 4 1 3 1 1 ( FA-965 FPC4 Rx Status ) |                      |                                            |                                                                                                    |           |              |      |      |
| 0.2 1 10.0.1                                                        | Channel              | fa96Sfpc4RxStatusChannel                   | 1 - 4                                                                                                    | 1(1-4)    | INTEGER      |      | *1*2 |
| FA-96SFPC4                                                          | SEP Ry Signal        |                                            | · ·                                                                                                    |           |              | _    |      |
| Rx Status                                                           | Status               | fa96Sfpc4RxVideoStatus                     | 14-3 章参照                                                                                                    | 2.(1-4)   | OCTET STRING | 0    | *1   |
|                                                                     | Channel              | 1.3.2.1 ( FA-903FPU4 1X STATUS )           | )<br>  1   1                                                                                                    | 1 (1 4)   |              |      | *1*0 |
| TX Status                                                           |                      |                                            | -4<br>110 辛矣叨                                                                                                    | 1.(1-4)   |              |      | 12   |
|                                                                     | 577 IX STATUS        |                                            | 14-3 早沴炽                                                                                                    | 2.(1-4)   | OUTETSTRING  |      | 11   |
|                                                                     | 1.20175.1.338.1.2.4  |                                            |                                                                                                    |           |              |      |      |
| UD : 1.3.6.1.4                                                      | .1.20175.1.338.1.2.4 | .2.1.1.1 ( FA-96AES-UBL Status )           |                                                                                                    | r         | 1            |      | 1    |
| FA-96AES-                                                           | Channel              | fa96AesUblStatusChannel                    | (Audio AES と同<br>じ)                                                                                                    | 1.(1-8)   | INTEGER      |      | *1*2 |
| UBL Status                                                          | Audio Status         | fa96AesUblInputChannelStatus               | (Audio AES と同<br>じ)                                                                                                    | 11.(1-8)  | INTEGER      | 0    | *1   |

| OID : 1.3.6.1.4.1.20175.1.338.1.2.4.2.2.1.1 ( FA-96ANA-AUD Status(Slot B) ) |                      |                               |                                                                                                    |                            |            |   |      |
|-----------------------------------------------------------------------------|----------------------|-------------------------------|----------------------------------------------------------------------------------------------------|----------------------------|------------|---|------|
|                                                                             | Channel              | fa96AnaAudStatusBChannel      | 1 - 4                                                                                                    | 1.(1-8)                    | NTEGER     |   | *1*2 |
| AUD Status                                                                  | Audio Status         | fa96AnaAudStatusBChannels     | Stat 0: silence<br>1: present                                                                                                    | 11.(1-8)                   | NTEGER     | 0 | *1   |
| OID : 1.3.6.1.4                                                             | .1.20175.1.338.1.2.4 | .2.3 (FA-96MADI Status(Slot E | 3))                                                                                                    |                            |            |   |      |
| FA-96MADI<br>Status                                                         | Signal               | fa96MadiInputSignalStatus     | 0: loss,<br>1: present-32k-56ch<br>2: present-32k-64ch<br>3: present-44k-56ch<br>4: present-44k-64ch<br>5: present-48k-56ch<br>6: present-48k-64ch<br>7: notSupported | 1                          | INTEGER    |   |      |
|                                                                             | Channel              | fa96MadiInputChannel          | 1 - 64                                                                                                    | 2.1.1.(1-64)               |            |   | *1*2 |
|                                                                             | Audio Status         | fa96MadiInputChannelStatus    | 0: loss<br>1: present<br>2: silence<br>3: nonPcm                                                                                                    | 2.1.11. <mark>(1-64</mark> | INTEGER    | 0 | *1   |
| OID: 1.3.6.1.4                                                              | 1.20175.1.338.1.2.4. | 2.4 (FA-96DNT Status(Slot B)  | )                                                                                                    |                            | •          |   |      |
|                                                                             | Device Status        | fa96DntDeviceStatus           | 0: normalOperation<br>1:<br>clockAsynchronous<br>2: resetState<br>3: failsafeMode                                                                                     | 1                          | INTEGER    |   |      |
| FA-96DNT                                                                    | Channel              | fa96DntInputChannel           | 1 – 32                                                                                                    | 11.1.1.(1-32               | )          |   | *1*2 |
| Status                                                                      | Audio Status         | fa96DntInputChannelStatus     | 0: loss<br>1: present44k1<br>2: present48k<br>3: silence44k1<br>4: silence48k<br>5: nonPcm                                                                            | 11.1.11.(1-3               | 2) INTEGER | 0 | *1   |
| OID: 1.3.6.1.4.1.20175.1.338.1.2.4.3 (Slot C Option Status)                 |                      |                               |                                                                                                    |                            |            |   |      |

OID: 1.3.6.1.4.1.20175.1.338.1.2.4.3 (Slot C Option Status) \*1 OID 欄の 1.(1-16)などの網掛けは、1.1、1.2、1.3・・・1.16 というように、各チャンネルの数値になります。

\*2 このステータスは Trap 時のみ取得可能

#### ◆ TRAP 一覧

| 処理区分                            | 名称                | トラップ送信条件                                    | MIB 項目名                                           | OID  | 参照オブジェクト                              |                                                |
|---------------------------------|-------------------|---------------------------------------------|---------------------------------------------------|------|---------------------------------------|------------------------------------------------|
| OID : 1.3.6.1.4.1.20175.1.338.0 |                   |                                             |                                                   |      |                                       |                                                |
|                                 | FAN1              | FAN1 の状態変化時                                 | fa9600Fan1StatusChanged                           | 1    | fa9600Fan1Status                      |                                                |
|                                 | FAN2              | FAN2の状態変化時                                  | fa9600Fan2StatusChanged                           | 2    | fa9600Fan2Status                      |                                                |
|                                 | FAN3              | FAN3の状態変化時                                  | fa9600Fan3StatusChanged                           | 3    | fa9600Fan3Status                      |                                                |
|                                 | Power1            | 電源ユニット1の状態変<br>化時                           | fa9600PowerSupplyUnitStat<br>us1Changed           | 11   | fa9600PowerSupply<br>UnitStatus1      |                                                |
|                                 | Power2            | 電源ユニット2の状態変<br>化時                           | fa9600PowerSupplyUnitStat<br>us2Changed           | 12   | fa9600PowerSupply<br>UnitStatus2      |                                                |
|                                 | FPGA2 Temp.       | 温度上昇異常による警<br>告時(90℃異常で1分毎<br>に発報)          | fa9600Fpga2TemperatureW<br>arning                 | 21   | fa9600Fpga2Temper<br>ature            |                                                |
|                                 | FPGA2<br>Shutdown | 温度上昇異常による<br>FPGA2の動作停止時                    | fa9600Fpga2ThermalShutd<br>own                    | 22   | fa9600Fpga2Temper<br>ature            |                                                |
|                                 | Watchdog<br>Timer | Watchdog Timer による<br>再起動時                  | fa9600RebootWatchdogTim<br>er                     | 31   |                                       |                                                |
|                                 | SDI Input1        | SDI IN1 の入力フォーマッ<br>ト変化時                    | fa9600InputVideoStatusSdi<br>1Changed             | 101  | fa9600InputVideoSta<br>tusSdi1        |                                                |
| TRAD                            | SDI Input2        | SDI IN2 の入力フォーマッ<br>ト変化時                    | fa9600InputVideoStatusSdi<br>2Changed             | 102  | fa9600InputVideoSta<br>tusSdi2        |                                                |
| TRAP                            | HDMI Input        | HDMI IN の入力フォーマ<br>ット変化時                    | fa9600InputVideoStatusHd<br>miChanged             | 103  | fa9600InputVideoSta<br>tusHdmi        |                                                |
|                                 | Genlock In.       | GENLOCK IN の入力フ<br>ォーマット変化時                 | fa9600GenlockInputStatusC<br>hanged               | 111  | fa9600GenlockInput<br>Status          |                                                |
|                                 | Emb IN FS1        | エンベデッドオーディオ<br>(FS1)のチャンネル毎の入<br>カステータスの変化時 | fa9600EmbeddedAudioInpu<br>tChannelStatus1Changed | 201  | fa9600EmbeddedAu<br>dioStatusChannel1 | fa9600Embedded<br>AudioInputChannel<br>Status1 |
|                                 | Emb IN FS2        | エンベデッドオーディオ<br>(FS2)のチャンネル毎の入<br>カステータスの変化時 | fa9600EmbeddedAudioInpu<br>tChannelStatus2Changed | 211  | fa9600EmbeddedAu<br>dioStatusChannel2 | fa9600Embedded<br>AudioInputChannel<br>Status2 |
|                                 | AES IN            | AES IN のチャンネル毎の<br>入力ステータスの変化時              | fa9600AesAudioInputChann<br>elStatusChanged       | 221  | fa9600AesAudioStat<br>usChannel       | fa9600AesAudioIn<br>putChannelStatus           |
|                                 | EX3G SDI In1      | FA-96EX3G44-R の<br>SDI IN1 の入力フォーマッ<br>卜変化時 | fa96Ex3G44RInputSdiStatu<br>s1Changed             | 1101 | fa96Ex3G44RInputS<br>diStatus1        |                                                |
|                                 | EX3G SDI In2      | FA-96EX3G44-Rの<br>SDI IN2の入力フォーマッ<br>ト変化時   | fa96Ex3G44RInputSdiStatu<br>s2Changed             | 1102 | fa96Ex3G44RInputS<br>diStatus2        |                                                |

| EX3G SDI In3           | FA-96EX3G44-R の<br>SDI IN3 の入力フォーマッ<br>ト変化時 | fa96Ex3G44RInputSdiStatu<br>s3Changed     | 1103 | fa96Ex3G44RInputS<br>diStatus3 |                                    |
|------------------------|---------------------------------------------|-------------------------------------------|------|--------------------------------|------------------------------------|
| EX3G SDI In4           | FA-96EX3G44-R の<br>SDI IN4 の入力フォーマッ<br>ト変化時 | fa96Ex3G44RInputSdiStatu<br>s4Changed     | 1104 | fa96Ex3G44RInputS<br>diStatus4 |                                    |
| SFPC4 Rx               | FA-96SFPC の入力ステ<br>ータスの変化時                  | fa96Sfpc4RxStatusChanged                  | 1301 | fa96Sfpc4RxStatusC<br>hannel   | fa96Sfpc4RxVideo<br>Status         |
| AESUBL IN              | FA-96AES-UBLのチャン<br>ネル毎の入力ステータスの<br>変化時     | fa96AesUblInputChannelSta<br>tusChanged   | 2101 | fa96AesUblStatusCh<br>annel    | fa96AesUblInputC<br>hannelStatus   |
| ANAAUD IN<br>(Slot B)  | FA-96ANA-AUD のチャ<br>ンネルごとの入力ステータ<br>スの変化時   | fa96AnaAudStatusBChanne<br>IStatusChanged | 2201 | fa96AnaAudStatusB<br>Channel   | fa96AnaAudStatus<br>BChannelStatus |
| MADI IN                | FA-96MADI のチャンネル<br>ごとの入力ステータスの変<br>化時      | fa96MadiInputChannel<br>StatusChanged     | 2301 | fa96MadiInputChann<br>el       | fa96MadiInputCha<br>nnelStatus     |
| Dante Device<br>Status | Dante モジュールの<br>Device Status の変化<br>時      | fa96DntDeviceStatusChang<br>ed            | 2401 | fa96DntDeviceStatus            |                                    |
| Dante Input<br>Status  | FA-96DNT のチャンネル<br>ごとの入力スタータスの変<br>化時       | fa96DntInputChannelStatus<br>Changed      | 2402 | fa96DntInputChannel            | fa96DntInputChan<br>nelStatus      |

# 14-1. SDI ビデオステータス情報表示例

SDIビデオステータス情報は、文字列で送信/受信します。

ビデオフォーマット変更時は変更が確定するまで数秒かかるため、不確定な情報を送信/受信することがあります。

以下の表は、FA-9600がSDIステータスで通知/応答する文字列の一覧となります。一部、FA-9600で対応していないフォーマットを通知する可能性もあります。

| Loss                       | 2048x1080/48p [Level-A]        | 3840x2160/24p [Level-B] SQD      |
|----------------------------|--------------------------------|----------------------------------|
| Bypass                     | 2048x1080/48p [Level-B]        | 3840x2160/23.98p [Level-B] 2SI   |
| Not supported format       | 2048x1080/47.95p [Level-A]     | 3840x2160/23.98p [Level-B] SQD   |
| Unknown                    | 2048x1080/47.95p [Level-B]     | 3840x2160/30PsFsF [Level-B] SQD  |
| 525/59.94i                 | 2048x1080/30p                  | 3840x2160/29.97PsF [Level-B] SQD |
| 625/50i                    | 2048x1080/29.97p               | 3840x2160/25PsF [Level-B] SQD    |
| 1280x720/60p               | 2048x1080/25p                  | 3840x2160/24PsF [Level-B] SQD    |
| 1280x720/59.94p            | 2048x1080/24p                  | 3840x2160/23.98PsF [Level-B] SQD |
| 1280x720/50p               | 2048x1080/23.98p               | 4096x2160/60p [Level-A] 2SI      |
| 1280x720/30p               | 2048x1080/60i                  | 4096x2160/60p [Level-A] SQD      |
| 1280x720/29.97p            | 2048x1080/59.94i               | 4096x2160/60p [Level-B] 2SI      |
| 1280x720/25p               | 2048x1080/50i                  | 4096x2160/60p [Level-B] SQD      |
| 1280x720/24p               | 2048x1080/24PsF                | 4096x2160/59.94p [Level-A] 2SI   |
| 1280x720/23.98p            | 2048x1080/23.98PsF             | 4096x2160/59.94p [Level-A] SQD   |
| 1920x1080/60p [Level-A]    | 2048x1080/30PsF                | 4096x2160/59.94p [Level-B] 2SI   |
| 1920x1080/60p [Level-B]    | 2048x1080/29.97PsF             | 4096x2160/59.94p [Level-B] SQD   |
| 1920x1080/59.94p [Level-A] | 2048x1080/25PsF                | 4096x2160/50p [Level-A] 2SI      |
| 1920x1080/59.94p [Level-B] | 3840x2160/60p [Level-A] 2SI    | 4096x2160/50p [Level-A] SQD      |
| 1920x1080/50p [Level-A]    | 3840x2160/60p [Level-A] SQD    | 4096x2160/50p [Level-B] 2SI      |
| 1920x1080/50p [Level-B]    | 3840x2160/60p [Level-B] 2SI    | 4096x2160/50p [Level-B] SQD      |
| 1920x1080/48p [Level-A]    | 3840x2160/60p [Level-B] SQD    | 4096x2160/48p [Level-A] 2SI      |
| 1920x1080/48p [Level-B]    | 3840x2160/59.94p [Level-A] 2SI | 4096x2160/48p [Level-A] SQD      |
| 1920x1080/47.95p [Level-A] | 3840x2160/59.94p [Level-A] SQD | 4096x2160/48p [Level-B] 2SI      |
| 1920x1080/47.95p [Level-B] | 3840x2160/59.94p [Level-B] 2SI | 4096x2160/48p [Level-B] SQD      |
| 1920x1080/30p              | 3840x2160/59.94p [Level-B] SQD | 4096x2160/47.95p [Level-A] 2SI   |
| 1920x1080/29.97p           | 3840x2160/50p [Level-A] 2SI    | 4096x2160/47.95p [Level-A] SQD   |
| 1920x1080/25p              | 3840x2160/50p [Level-A] SQD    | 4096x2160/47.95p [Level-B] 2SI   |

| 1920x1080/24p              | 3840x2160/50p [Level-B] 2SI    | 4096x2160/47.95p [Level-B] SQD   |
|----------------------------|--------------------------------|----------------------------------|
| 1920x1080/23.98p           | 3840x2160/50p [Level-B] SQD    | 4096x2160/30p [Level-B] 2SI      |
| 1920x1080/60i              | 3840x2160/48p [Level-A] 2SI    | 4096x2160/30p [Level-B] SQD      |
| 1920x1080/59.94i           | 3840x2160/48p [Level-A] SQD    | 4096x2160/29.97p [Level-B] 2SI   |
| 1920x1080/50i              | 3840x2160/48p [Level-B] 2SI    | 4096x2160/29.97p [Level-B] SQD   |
| 1920x1080/24PsF            | 3840x2160/48p [Level-B] SQD    | 4096x2160/25p [Level-B] 2SI      |
| 1920x1080/23.98PsF         | 3840x2160/47.95p [Level-A] 2SI | 4096x2160/25p [Level-B] SQD      |
| 1920x1080/30PsF            | 3840x2160/47.95p [Level-A] SQD | 4096x2160/24p [Level-B] 2SI      |
| 1920x1080/29.97PsF         | 3840x2160/47.95p [Level-B] 2SI | 4096x2160/24p [Level-B] SQD      |
| 1920x1080/25PsF            | 3840x2160/47.95p [Level-B] SQD | 4096x2160/23.98p [Level-B] 2SI   |
| 2048x1080/60p [Level-A]    | 3840x2160/30p [Level-B] 2SI    | 4096x2160/23.98p [Level-B] SQD   |
| 2048x1080/60p [Level-B]    | 3840x2160/30p [Level-B] SQD    | 4096x2160/30PsFsF [Level-B] SQD  |
| 2048x1080/59.94p [Level-A] | 3840x2160/29.97p [Level-B] 2SI | 4096x2160/29.97PsF [Level-B] SQD |
| 2048x1080/59.94p [Level-B] | 3840x2160/29.97p [Level-B] SQD | 4096x2160/25PsF [Level-B] SQD    |
| 2048x1080/50p [Level-A]    | 3840x2160/25p [Level-B] 2SI    | 4096x2160/24PsF [Level-B] SQD    |
| 2048x1080/50p [Level-B]    | 3840x2160/25p [Level-B] SQD    | 4096x2160/23.98PsF [Level-B] SQD |

# 14-2. HDMI ビデオステータス情報表示例

HDMIビデオステータス情報は、文字列で送信/受信します。

ビデオフォーマット変更時は変更が確定するまで数秒かかるため、不確定な情報を送信/受信することがあります。

HDMI ビデオステータス情報は、「14-1. SDI ビデオステータス情報表示例」の文字列の末尾に、カラーフォーマットが、下記のように付加されます。

<ビデオステータス情報表示フォーマット>

RGB 信号: <ビデオフォーマット>\_<Color Space>\_<RGB Range>\_<Colorimetry> YCbCr 信号: <ビデオフォーマット>\_<Color Space>\_<Colorimetry>

#### "\_"には空白(スペース)が入ります。

| <color space="">の値は</color>    | RGB、YCbCr             |
|--------------------------------|-----------------------|
| <rgb range="">の値は</rgb>        | Limited、Full          |
| <colorimetry>の値は</colorimetry> | BT.709、BT.2020、BT.601 |

## 14-3. SFPC4 ビデオステータス情報表示例

SFPC4ビデオステータス情報は、文字列で送信/受信します。

ビデオフォーマット変更時は変更が確定するまで数秒かかるため、不確定な情報を送信/受信することがあります。

ビデオフォーマットの検出が可能な場合は、「14-1. SDIビデオステータス情報表示例」と同じ文字列です。 ビデオフォーマットの検出が不可の場合は、下記のようなビットレート情報になります。

| Loss  | 270MHz | 1.5GHz |
|-------|--------|--------|
| 3GHz  | 6GHz   | 12GHz  |
| Other |        |        |

# 15-1. 仕様

| 基本仕様                  |                                                                                                    |
|-----------------------|----------------------------------------------------------------------------------------------------|
| 使用温度                  | 0℃~40℃                                                                                                    |
| 使用湿度                  | 30%~90% (結露のないこと)                                                                                                    |
| 電源電圧                  | AC 100 V~240 V ±10% 50/60 Hz                                                                                                    |
| 消費電力                  | FA-9600: 70 VA (67 W) (AC 100 V~120 V 供給時)<br>72 VA (68 W) (AC 220 V~240 V 供給時)<br>FA-96PS 実装時:<br>70 VA (65 W) (AC 100 V~120 V 供給時)<br>86 VA (71 W) (AC 220 V~240 V 供給時)<br>オプション実装時の最大消費電力<br>110 VA (107 W ) (AC 100 V~120 V 供給時)<br>110 VA (102 W) (AC 220 V~240 V 供給時) |
| 外形寸法                  | 430 (W) x 310 (D) x 44 (H) mm<br>480 (W) (ラック金具付き)                                                                                                    |
| 質量                    | 3.5 kg (オプション最多構成時)                                                                                                    |
| 消耗部品<br>(常温 24 時間使用時) | 電源ユニット: 交換時期約5年<br>冷却ファン: 交換時期約6年<br>[FAN1] FPGA(Arria10) ブロワファン<br>P-1588 (109BC12GC7-1 山洋電気)<br>[FAN2] (正面から見て) フロント左側のファン<br>P-1608 (9GA0412P3H01 山洋電気)<br>[FAN3] (正面から見て) フロント右側のファン<br>P-1586-2 (9GA0412P7G001 山洋電気)                                                   |

#### 技術仕様

| SDI ビデオフォーマット                                | 1080/60p, 59.94p, 50p, 30p, 29.97p, 25p, 24p, 23.98p<br>1080/60i (30PsF), 59.94i (29.97PsF), 50i (25PsF), 24PsF, 23.98PsF<br>720/60p, 59.94p, 50p, 30p, 29.97p, 25p, 24p, 23.98p<br>525/59.94i, 625/50i<br>Single-Link 3G-SDI<br>Dual-Link HD-SDI<br>Single-Link HD-SDI                                                                                  |
|----------------------------------------------|----------------------------------------------------------------------------------------------------|
| SDI ビデオフォーマット<br>(オプション)<br>(FA-964K)        | 3840 x 2160/60p, 59.94p, 50p, 48p, 47.95p, 30p, 29.97p, 25p, 24p,<br>23.98p, 30PsF, 29.97PsF, 25PsF, 24PsF, 23.98PsF<br>Single-Link 12G-SDI<br>Single-Link 6G-SDI<br>Dual-Link 6G-SDI (出力のみ)<br>Dual-Link 3G-SDI<br>Quad-Link 3G-SDI (出力のみ) (入力には FA-96EX3G44-R か FA-96SFPC4<br>が必要)<br>Quad-Link HD-SDI (出力のみ) (入力には FA-96EX3G44-R か FA-96SFPC4<br>が必要) |
| (FA-964K)<br>(FA-96EX3G44-R)<br>(FA-96SFPC4) | 3840 x 2160/60p, 59.94p, 50p, 48p, 47.95p, 30p, 29.97p, 25p, 24p,<br>23.98p, 30PsF, 29.97PsF, 25PsF, 24PsF, 23.98PsF<br>Quad-Link 3G-SDI (Level-A/B, SQD/2SI)<br>Dual-Link 3G-SDI (Level-A/B, SQD/2SI)<br>Quad-Link HD-SDI (SQD)                                                                                                    |

| HDMI ビデオフォーマット                         | 1080/60p, 59.94p, 50p, 30p, 29.97p, 25p, 24p, 23.98p<br>(出力設定が 3G-SDI Level-B の場合、HDMI は黒画面を出力)<br>1080/60i (30PsF), 59.94i (29.97PsF), 50i (25PsF), 24PsF, 23.98PsF<br>720/60p, 59.94p, 50p<br>525/59.94i, 625/50i                                                                                 |
|----------------------------------------|----------------------------------------------------------------------------------------------------|
| HDMI ビデオフォーマット<br>(オプション)<br>(FA-964K) | 3840 x 2160/60p, 59.94p, 50p, 30p, 29.97p, 25p, 24p, 23.98p<br>(出力設定が SQD または Level-B の場合、HDMI は黒画面を出力)                                                                                                    |
| ビデオ入力                                  | 3G-SDI: 3Gbps (Level-A/B)<br>HD-SDI: 1.5 Gbps または SD-SDI: 270 Mbps<br>75Ω BNC x 2 (IN2→OUT2a はバイパス可能)                                                                                                    |
| (FA-96EX3G44-R)                        | 3G/HD/SD-SDI: 75Ω BNC x 4 (入力増設)                                                                                                    |
| (FA-964K)                              | 12/6G/3G/HD/SD -SDI: (IN1 のみ)                                                                                                    |
| HDMI                                   | HDMI 2.0b Type-A コネクター x 1<br>YCbCr 4:2:2 量子化ビット数: 8/10/12 ビット (内部処理は 10 ビット)<br>RGB 4:4:4 量子化ビット数: 8 ビット Limited Range / Full Range<br>入力解像度: VIDEO (SMPTE 準拠)<br>3840x2160p, 1920x1080i/p, 1280x720p, 525/59.94i, 625/50i<br>周波数 (Hz): 60, 59.94, 50, 30, 29.97, 25, 24, 23.98<br>HDCP には対応していません |
| ビデオ出力                                  | 3G-SDI: 3Gbps (Level-A/B)<br>HD-SDI: 1.5 Gbps または SD-SDI: 270 Mbps<br>75Ω BNC x 4 (2 系統)                                                                                                    |
| (FA-96EX3G44-R)                        | 3G/HD/SD-SDI: 75Ω BNC x 4 (出力増設)(4 入力→4 出力バイパス可能)                                                                                                    |
| (FA-96EX12G06)                         | 12G/6G/3G/HD/SD-SDI: 75Ω BNC x 6 (出力増設)                                                                                                    |
| (FA-964K)                              | 12G/6G-SDI: (本体は OUT1a/1b のみ対応)(FA-96EX12G06 オプションは全出<br>力対応)                                                                                                    |
| HDMI                                   | HDMI 2.0b Type-A コネクター x 1<br>YCbCr 4:2:2 量子化ビット数: 10 ビット<br>RGB 4:4:4 量子化ビット数: 8 ビット Limited Range<br>出力解像度:<br>3840x2160p, 1920x1080i/p, 1280x720p, 525/59.94i, 625/50i<br>周波数 (Hz): 60, 59.94, 50, 30, 29.97, 25, 24, 23.98                                                                      |
| SFP ケージ<br>(FA-96SFPC4)                | SFP/SFP+モジュール用ケージおよびコネクター x 4<br>SFP/SFP+モジュール全搭載時: 12G/6G/3G/HD/SD-SDI 4 入力 / 4 出力                                                                                                    |
| 信号処理方式                                 | 4:2:2 デジタルコンポーネント                                                                                                    |
| 量子化                                    | 12G/6G/3G/HD/SD-SDI: 10-bit                                                                                                    |
| ゲンロック入力                                | BB: NTSC: 0.429 V(p-p) / PAL: 0.45 V(p-p) または 3 値シンク: 0.6 V(p-p)<br>BNC x 1 75Ω または ループスルー (終端時は 75Ω終端プラグが必要)                                                                                                    |
| 同期モード                                  | Frame、Line、AVDL、Line (Min)                                                                                                    |
| システム位相調整                               |                                                                                                    |
| Frame モード                              | 水平: -1/2 H~+1/2 H<br>垂直: -1/2 frame~+1/2 frame<br>遅延: <最大> 1 Frame +2 H <最小> 2 H<br>(Quad/Dual Link 時は、<最大>1 frame + 4H <最小> 4H)                                                                                                    |
| Line モード                               | 水平: -1/2 H~+1/2 H<br>垂直: -1/2 frame~+1/2 frame<br>遅延: <最大> 1 H+1/2 H <最小>1/2 H                                                                                                    |

| AVDL モード                     | 水平:       -1/2 H~+1/2 H         垂直:       -1/2 frame~+1/2 frame         遅延:       HD <最大> 5 H +1/2 H       <最小> 1/2 H         SD <最大> 1 H +1/2 H       <最小> 1/2 H                                                                                                    |
|------------------------------|----------------------------------------------------------------------------------------------------|
| Line (Min)モード                | 水平: -1/2 H~+1/2 H<br>垂直: -1/2 frame~+1/2 frame<br>遅延: <最大> 1H+700 clk <最小> 700 clk                                                                                                    |
| コンバーター 1<br>(FA-96UDC)       | 4K 2SI/SQD 変換、アップ/ダウン/クロス変換、アスペクト変換<br>リサイズ・ポジション移動、 I-P 変換、3G-SDI Level A-B 変換<br>簡易フレームレート変換                                                                                                    |
| 対応フォーマット                     | 3840 x 2160/59.94p, 50p<br>3840 x 2160/60p, 48p, 47.95p, 30p, 29.97p, 25p, 24p, 23.98p<br>3840 x 2160/30PsF, 29.97PsF, 25PsF, 24PsF, 23.98PsF<br>1080/59.94p, 50p, 29.97p, 25p, 23.98p<br>1080/59.94i, 50i, 23.98PsF<br>1080/60p, 30p, 24p<br>1080/60i, 30PsF, 29.97PsF, 25PsF, 24PsF<br>720/59.94p, 50p<br>720/60p, 30p, 29.97p, 25p, 24p, 23.98p<br>525/59.94i, 625/50i |
| コンバーター 2<br>(FA-96UDC)       | I-P 変換<br>3G-SDI Level A-B 変換<br>簡易フレームレート変換<br>(アップ/ダウン/クロス変換、アスペクト変換、リサイズ、ポジション移動:<br>MU Main モードが Dual HD 時のみ有効)                                                                                                    |
| 対応フォーマット                     | 1080/59.94p, 50p, 29.97p, 25p<br>1080/60p, 30p, 24p<br>1080/59.94i, 50i<br>1080/60i, 30PsF, 29.97PsF, 25PsF, 24PsF<br>720/60p, 30p, 29.97p, 25p, 24p, 23.98p                                                                                                    |
| フレームディレイ                     | 最大 8 フレーム                                                                                                    |
| カラープロセス                      | プロセスアンプ、カラースペース変換、EOTF (デガンマ) / OETF (ガンマ)<br>カラーコレクター、ビデオクリップ                                                                                                    |
| プロセスアンプ                      | ビデオレベル: 0.0%~200.0%<br>クロマレベル: 0.0%~200.0%<br>ブラックレベル: -20.0%~100.0%<br>ヒュー: -179.8°~+180°                                                                                                    |
| カラーコレクション                    | バランス (RGB) モード<br>ディファレンシャル (YCbCr) モード                                                                                                    |
| ビデオクリップ                      | Knee Clip (RGB)、YCbCr Clip                                                                                                    |
| 色空間                          | ITU-R BT.709/2020、ユーザー定義 (アップロード可)                                                                                                    |
| EOTF/OETF                    | HLG、SMPTE2048、ITU-R BT.1886、ユーザー定義 (アップロード可)                                                                                                    |
| SDIオーディオ入力                   | 12G/6G/3G/HD-SDI: 16 チャンネル (Group 1-4)<br>48 kHz 16-24 ビット 同期/非同期オーディオ<br>SD-SDI: 16 チャンネル (Group 1-4)<br>48 kHz 16-24 ビット 同期オーディオ                                                                                                    |
| SDI オーディオ出力                  | 12G/6G/3G/HD-SDI: 16 チャンネル (Group 1-4)<br>48 kHz 16/20/24 ビット 同期/非同期オーディオ<br>SD-SDI: 12 チャンネル (Group 1-3)<br>48 kHz 16/20/24 ビット 同期オーディオ                                                                                                    |
| HDMI オーディオ入力<br>HDMI オーディオ出力 | 8 チャンネル 48kHz 16-24 ビット 同期オーディオ<br>8 チャンネル 48kHz 16/20/24 ビット 同期オーディオ                                                                                                    |

| AES/EBU 入力<br>AES/EBU 出力<br>(FA-96AES-UBL 搭載時)<br>(FA-96AES-UBLC 搭載時) | 1.0 V(p-p) アンバランス 75Ω 32/44.1/48 kHz 16-24 ビット<br>1.0 V(p-p) アンバランス 75Ω 48 kHz 16/20/24 ビット<br>BNC x 8 (AES/EBU 入力または出力) 16 チャンネル (8 ステレオペア)<br>BNC x 4 (AES/EBU 入力) 8 チャンネル (4 ステレオペア)<br>BNC x 4 (AES/EBU 出力) 8 チャンネル (4 ステレオペア)                                                       |
|-----------------------------------------------------------------------|----------------------------------------------------------------------------------------------------|
| アナログオーディオ入力<br>アナログオーディオ出力<br>(FA-96ANA-AUD 搭載時)                      | 4 チャンネル (ステレオ 2 系統) 600Ω///イインピーダンス バランス<br>4 チャンネル (ステレオ 2 系統) 100Ω バランス<br>D-sub 25 ピン (メス) ×1 (TASCAM ピン配列)<br>A/D、 D/A 変換および内部処理: 24 ビット、48kHz<br>入出力レベル調整: +8、+4、0、-10 dBu 最大:+24 dBu<br>周波数特性: ±0.3dB 以内(20 Hz to 20 kHz)<br>歪率: 0.03%以下(1 kHz, +24 dBu)<br>S/N: 90dB 以上(最大レベル入力時) |
| MADI オーディオ入力<br>MADI オーディオ出力<br>(FA-96MADI 搭載時)                       | 入力 x 1 (BNC コアキシャル 75Ω) (最大処理可能チャンネル数: 32)<br>56/64 チャンネル、32/44.1/48kHz、16-24 ビット、PCM のみ<br>出力 x 1 (BNC コアキシャル 75Ω) (最大処理可能チャンネル数: 32)<br>56/64 チャンネル、48kHz、16/20/24 ビット、PCM のみ                                                                                                    |
| Dante オーディオ入出力<br>(FA-96DNT 搭載時)                                      | 32 チャンネル、16/24 ビット-PCM、44.1kHz (入力のみ) または 48kHz<br>RJ-45 x 2 (Primary / Secondary) 1000BASE-T<br>リダンダント、またはデイジーチェーン接続可能                                                                                                    |
| オーディオ遅延調整                                                             | 1 ms~1,000 ms                                                                                                    |
| オーディオ処理                                                               | SRC (サンプルレートコンバーター)、ゲインコントロール、ダウンミックス、リマップ、<br>ミュート (チャンネルペア毎に調整可能)                                                                                                    |
| インターフェース                                                              |                                                                                                    |
| Ethernet                                                              | 100BASE-TX RJ-45 x1                                                                                                    |

# 15-2. 外観図

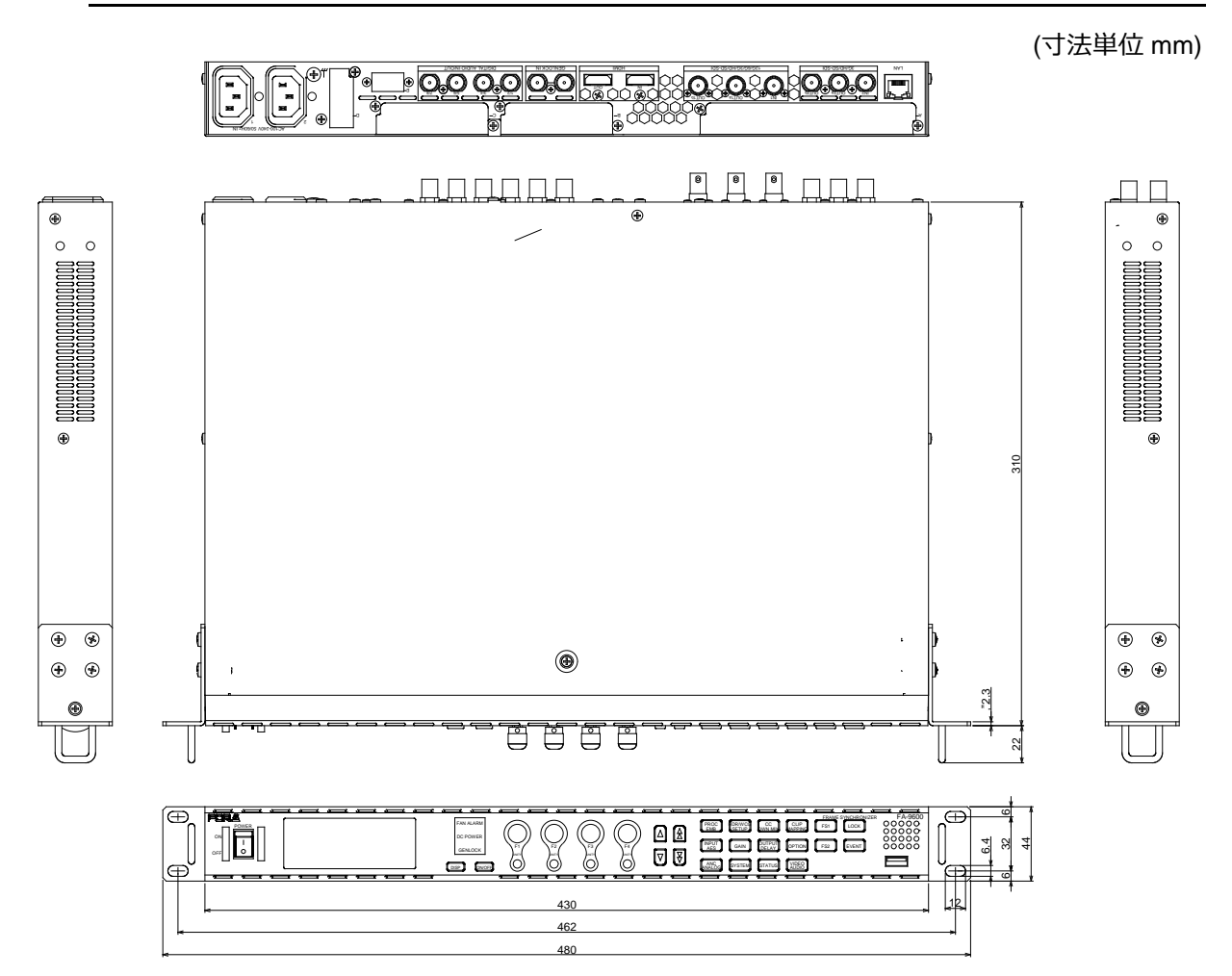

# 付録 1-1. Converter 1 変換一覧 (FS1)

表に記載のないフォーマットをコンバーターの入出力に指定した場合、出力は黒映像になります。

#### <59.94 Hz 系>

|         |                            |                            |                            |                              |                |                |              |                       | 出            | カ            |                     |                            |                            |                              |              |               |              |
|---------|----------------------------|----------------------------|----------------------------|------------------------------|----------------|----------------|--------------|-----------------------|--------------|--------------|---------------------|----------------------------|----------------------------|------------------------------|--------------|---------------|--------------|
|         | ✓: 対応している変換                | 2160/59.94p <sup>(*)</sup> | 2160/29.97p <sup>(*)</sup> | 2160/29.97PsF <sup>(*)</sup> | 1080/59.94p(A) | 1080/59.94p(B) | 1080/29.97p  | 1080/59.94i(29.97PsF) | 720/59.94p   | 720/29.97p   | 525/59.94i (SD-SDI) | 2160/47.95p <sup>(*)</sup> | 2160/23.98p <sup>(*)</sup> | 2160/23.98PsF <sup>(*)</sup> | 1080/23.98p  | 1080/23.98PsF | 720/23.98p   |
|         | 2160/59.94p <sup>(*)</sup> | $\checkmark$               | $\checkmark$               | $\checkmark$                 | $\checkmark$   | $\checkmark$   | $\checkmark$ | $\checkmark$          | $\checkmark$ | $\checkmark$ | $\checkmark$        | $\checkmark$               | $\checkmark$               | $\checkmark$                 | $\checkmark$ | $\checkmark$  | $\checkmark$ |
|         | 2160/29.97p <sup>(*)</sup> | >                          | >                          | >                            | >              | <              | <            | <                     | <            | <            | <                   | <                          | <                          | <                            | $\checkmark$ | $\checkmark$  | $\checkmark$ |
|         | 2160/29.97PsF (*)          | >                          | >                          | >                            | >              | <              | <            | <                     | <            | <            | <                   | <                          | <                          | <                            | $\checkmark$ | $\checkmark$  | $\checkmark$ |
|         | 1080/59.94p(A)             | >                          | >                          | >                            | >              | $\checkmark$   | <            | $\checkmark$          | $\checkmark$ | $\checkmark$ | <                   | $\checkmark$               | $\checkmark$               | <                            | $\checkmark$ | $\checkmark$  | $\checkmark$ |
|         | 1080/59.94p(B)             | >                          | >                          | >                            | >              | <              | <            | <                     | <            | <            | <                   | <                          | <                          | <                            | <            | $\checkmark$  | $\checkmark$ |
|         | 1080/29.97p                | >                          | >                          | >                            | >              | <              | <            | <                     | <            | <            | <                   | <                          | <                          | <                            | <            | $\checkmark$  | $\checkmark$ |
|         | 1080/59.94i(29.97PsF)      | >                          | >                          | >                            | >              | <              | <            | <                     | <            | <            | <                   | <                          | <                          | <                            | $\checkmark$ | $\checkmark$  | $\checkmark$ |
| Ł       | 720/59.94p                 | $\checkmark$               | $\checkmark$               | $\checkmark$                 | $\checkmark$   | $\checkmark$   | $\checkmark$ | $\checkmark$          | $\checkmark$ | $\checkmark$ | $\checkmark$        | $\checkmark$               | $\checkmark$               | $\checkmark$                 | $\checkmark$ | $\checkmark$  | $\checkmark$ |
| $\prec$ | 720/29.97p                 | $\checkmark$               | $\checkmark$               | $\checkmark$                 | $\checkmark$   | $\checkmark$   | $\checkmark$ | $\checkmark$          | $\checkmark$ | $\checkmark$ | $\checkmark$        | $\checkmark$               | $\checkmark$               | $\checkmark$                 | $\checkmark$ | $\checkmark$  | $\checkmark$ |
|         | 525/59.94i(SD-SDI)         | $\checkmark$               | $\checkmark$               | $\checkmark$                 | $\checkmark$   | $\checkmark$   | $\checkmark$ | $\checkmark$          | $\checkmark$ | $\checkmark$ | $\checkmark$        | $\checkmark$               | $\checkmark$               | $\checkmark$                 | $\checkmark$ | $\checkmark$  | $\checkmark$ |
|         | 2160/47.95p <sup>(*)</sup> | $\checkmark$               | $\checkmark$               | $\checkmark$                 | $\checkmark$   | $\checkmark$   | $\checkmark$ | $\checkmark$          | $\checkmark$ | $\checkmark$ | $\checkmark$        | $\checkmark$               | $\checkmark$               | $\checkmark$                 | $\checkmark$ | $\checkmark$  | $\checkmark$ |
|         | 2160/23.98p (*)            | $\checkmark$               | $\checkmark$               | $\checkmark$                 | $\checkmark$   | $\checkmark$   | $\checkmark$ | $\checkmark$          | $\checkmark$ | $\checkmark$ | $\checkmark$        | $\checkmark$               | $\checkmark$               | $\checkmark$                 | $\checkmark$ | $\checkmark$  | $\checkmark$ |
|         | 2160/23.98PsF (*)          | $\checkmark$               | $\checkmark$               | $\checkmark$                 | $\checkmark$   | $\checkmark$   | $\checkmark$ | $\checkmark$          | $\checkmark$ | $\checkmark$ | $\checkmark$        | $\checkmark$               | $\checkmark$               | $\checkmark$                 | $\checkmark$ | $\checkmark$  | $\checkmark$ |
|         | 1080/23.98p                | $\checkmark$               | $\checkmark$               | $\checkmark$                 | $\checkmark$   | $\checkmark$   | $\checkmark$ | $\checkmark$          | $\checkmark$ | $\checkmark$ | $\checkmark$        | $\checkmark$               | $\checkmark$               | $\checkmark$                 | $\checkmark$ | $\checkmark$  | $\checkmark$ |
|         | 1080/23.98PsF              | $\checkmark$               | $\checkmark$               | $\checkmark$                 | $\checkmark$   | $\checkmark$   | $\checkmark$ | $\checkmark$          | $\checkmark$ | $\checkmark$ | $\checkmark$        | $\checkmark$               | $\checkmark$               | $\checkmark$                 | $\checkmark$ | $\checkmark$  | $\checkmark$ |
|         | 720/23.98p                 | $\checkmark$               | $\checkmark$               | $\checkmark$                 | $\checkmark$   | $\checkmark$   | $\checkmark$ | $\checkmark$          | $\checkmark$ | $\checkmark$ | $\checkmark$        | $\checkmark$               | $\checkmark$               | $\checkmark$                 | $\checkmark$ | $\checkmark$  | $\checkmark$ |

#### <50 Hz 系>

|         |                         |                         |                         |                           |              | 出            | 力            |                 |              |              |                  |
|---------|-------------------------|-------------------------|-------------------------|---------------------------|--------------|--------------|--------------|-----------------|--------------|--------------|------------------|
| ~       | 1: 対応している変換             | 2160/50p <sup>(*)</sup> | 2160/25p <sup>(*)</sup> | 2160/25PsF <sup>(*)</sup> | 1080/50p(A)  | 1080/50p(B)  | 1080/25p     | 1080/50i(25PsF) | 720/50p      | 720/25p      | 625/50i (SD-SDI) |
|         | 2160/50p <sup>(*)</sup> | $\checkmark$            | $\checkmark$            | $\checkmark$              | <            | $\checkmark$ | $\checkmark$ | <               | <            | $\checkmark$ | $\checkmark$     |
|         | 2160/25p <sup>(*)</sup> | $\checkmark$            | >                       | >                         | $\checkmark$ | >            | $\checkmark$ | <               | $\checkmark$ | <            | $\checkmark$     |
|         | 2160/25PsF (*)          | >                       | >                       | >                         | <            | >            | $\checkmark$ | <               | <            | <            | $\checkmark$     |
|         | 1080/50p(A)             | >                       | >                       | >                         | <            | >            | $\checkmark$ | <               | <            | <            | $\checkmark$     |
| R       | 1080/50p(B)             | <                       | >                       | >                         | <            | >            | <            | <               | <            | <            | $\checkmark$     |
| $\prec$ | 1080/25p                | <                       | >                       | >                         | <            | >            | <            | <               | <            | <            | $\checkmark$     |
|         | 1080/50i(25PsF)         | $\checkmark$            | $\checkmark$            | $\checkmark$              | <            | $\checkmark$ | $\checkmark$ | <               | <            | $\checkmark$ | $\checkmark$     |
|         | 720/50p                 | $\checkmark$            | >                       | >                         | $\checkmark$ | >            | $\checkmark$ | <               | $\checkmark$ | $\checkmark$ | $\checkmark$     |
|         | 720/25p                 | $\checkmark$            | >                       | >                         | $\checkmark$ | >            | $\checkmark$ | <               | $\checkmark$ | $\checkmark$ | $\checkmark$     |
|         | 625/50i (SD-SDI)        | $\checkmark$            | $\checkmark$            | $\checkmark$              | $\checkmark$ | $\checkmark$ | $\checkmark$ | $\checkmark$    | $\checkmark$ | $\checkmark$ | $\checkmark$     |

|    |                         |                         |                         |                           |              |              |              |                | 出力           |              |                         |                         |                           |              |              |              |
|----|-------------------------|-------------------------|-------------------------|---------------------------|--------------|--------------|--------------|----------------|--------------|--------------|-------------------------|-------------------------|---------------------------|--------------|--------------|--------------|
|    | ✓: 対応している変換             | 2160/60p <sup>(*)</sup> | 2160/30p <sup>(*)</sup> | 2160/30PsF <sup>(*)</sup> | 1080/60p(A)  | 1080/60p(B)  | 1080/30p     | 1080/60(30PsF) | 720/60p      | 720/30p      | 2160/48p <sup>(*)</sup> | 2160/24p <sup>(*)</sup> | 2160/24PsF <sup>(*)</sup> | 1080/24p     | 1080/24PsF   | 720/24p      |
|    | 2160/60p (*)            | <                       | >                       | >                         | >            | >            | >            | >              | >            | $\checkmark$ | <                       | $\checkmark$            | >                         | >            | <            | $\checkmark$ |
|    | 2160/30p (*)            | <                       | >                       | >                         | >            | >            | >            | >              | >            | <            | <                       | <                       | >                         | >            | <            | $\checkmark$ |
|    | 2160/30PsF (*)          | $\checkmark$            | $\checkmark$            | $\checkmark$              | $\checkmark$ | $\checkmark$ | $\checkmark$ | $\checkmark$   | $\checkmark$ | $\checkmark$ | $\checkmark$            | $\checkmark$            | $\checkmark$              | $\checkmark$ | $\checkmark$ | $\checkmark$ |
|    | 1080/60p(A)             | $\checkmark$            | $\checkmark$            | <b>&gt;</b>               | $\checkmark$ | $\checkmark$ | $\checkmark$ | $\checkmark$   | $\checkmark$ | $\checkmark$ | $\checkmark$            | $\checkmark$            | $\checkmark$              | $\checkmark$ | $\checkmark$ | $\checkmark$ |
|    | 1080/60p(B)             | <                       | >                       | >                         | >            | >            | >            | >              | >            | <            | <                       | <                       | >                         | >            | <            | <            |
|    | 1080/30p                | <                       | >                       | >                         | >            | >            | >            | >              | >            | <            | <                       | <                       | >                         | >            | <            | <            |
|    | 1080/60i(30PsF)         | <                       | >                       | >                         | >            | >            | >            | >              | >            | <            | <                       | <                       | >                         | >            | <            | <            |
| Ž  | 720/60p                 | <                       | >                       | >                         | >            | >            | >            | >              | >            | <            | <                       | <                       | >                         | >            | <            | <            |
| `` | 720/30p                 | <                       | >                       | >                         | >            | >            | >            | >              | >            | <            | <                       | <                       | >                         | >            | <            | <            |
|    | 2160/48p <sup>(*)</sup> | <                       | >                       | >                         | >            | >            | >            | >              | >            | <            | <                       | <                       | >                         | >            | <            | $\checkmark$ |
|    | 2160/24p <sup>(*)</sup> | <                       | >                       | >                         | >            | >            | >            | >              | >            | <            | <                       | <                       | >                         | >            | <            | <            |
|    | 2160/24PsF (*)          | <                       | >                       | >                         | >            | >            | >            | >              | >            | $\checkmark$ | <                       | $\checkmark$            | >                         | >            | <            | $\checkmark$ |
|    | 1080/24p                | $\checkmark$            | $\checkmark$            | $\checkmark$              | $\checkmark$ | $\checkmark$ | $\checkmark$ | $\checkmark$   | $\checkmark$ | $\checkmark$ | $\checkmark$            | $\checkmark$            | $\checkmark$              | $\checkmark$ | $\checkmark$ | $\checkmark$ |
|    | 1080/24PsF              | $\checkmark$            | $\checkmark$            | $\checkmark$              | $\checkmark$ | $\checkmark$ | $\checkmark$ | $\checkmark$   | $\checkmark$ | $\checkmark$ | $\checkmark$            | $\checkmark$            | $\checkmark$              | $\checkmark$ | $\checkmark$ | $\checkmark$ |
|    | 720/24p                 | <                       | $\checkmark$            | $\checkmark$              | $\checkmark$ | <            | $\checkmark$ | $\checkmark$   | $\checkmark$ | <            | <                       | <                       | $\checkmark$              | <            | <            | $\checkmark$ |

 $<59.94 \text{ Hz} \rightarrow 50 \text{ Hz}>$ 

|         |                            |                         |                         |                           |              | 出            | 力            |                  |              |              |                  |
|---------|----------------------------|-------------------------|-------------------------|---------------------------|--------------|--------------|--------------|------------------|--------------|--------------|------------------|
|         | ✔: 対応する変換                  | 2160/50p <sup>(*)</sup> | 2160/25p <sup>(*)</sup> | 2160/25PsF <sup>(*)</sup> | 1080/50p(A)  | 1080/50p(B)  | 1 080/25p    | 1 080/50i(25PsF) | 720/50p      | 720/25p      | 625/50i (SD-SDI) |
|         | 2160/59.94p <sup>(*)</sup> | $\checkmark$            | >                       | >                         | >            | >            | >            | >                | >            | >            |                  |
|         | 2160/29.97p (*)            | ✓                       | $\checkmark$            | $\checkmark$              | $\checkmark$ | $\checkmark$ | $\checkmark$ | $\checkmark$     | $\checkmark$ | $\checkmark$ |                  |
|         | 2160/29.97PsF (*)          | ✓                       | $\checkmark$            | $\checkmark$              | $\checkmark$ | $\checkmark$ | $\checkmark$ | $\checkmark$     | $\checkmark$ | $\checkmark$ |                  |
|         | 1080/59.94p(A)             | ✓                       | $\checkmark$            | $\checkmark$              | $\checkmark$ | $\checkmark$ | $\checkmark$ | $\checkmark$     | $\checkmark$ | $\checkmark$ |                  |
|         | 1080/59.94p(B)             | ✓                       | $\checkmark$            | $\checkmark$              | $\checkmark$ | $\checkmark$ | $\checkmark$ | $\checkmark$     | $\checkmark$ | $\checkmark$ |                  |
|         | 1080/29.97p                | ✓                       | $\checkmark$            | >                         | $\checkmark$ | $\checkmark$ | $\checkmark$ | >                | >            | >            |                  |
|         | 1080/59.94i(29.97PsF)      | $\checkmark$            | >                       | >                         | >            | >            | >            | >                | >            | >            |                  |
| R       | 720/59.94p                 | $\checkmark$            | >                       | >                         | >            | >            | >            | >                | >            | >            |                  |
| $\prec$ | 720/29.97p                 | $\checkmark$            | >                       | >                         | >            | >            | >            | >                | >            | >            |                  |
|         | 525/59.94i(SD-SDI)         |                         |                         |                           |              |              |              |                  |              |              |                  |
|         | 2160/47.95p (*)            | $\checkmark$            | >                       | >                         | >            | >            | >            | >                | >            | >            |                  |
|         | 2160/23.98p (*)            | $\checkmark$            | >                       | >                         | >            | >            | >            | >                | >            | >            |                  |
|         | 2160/23.98PsF (*)          | $\checkmark$            | $\checkmark$            | $\checkmark$              | $\checkmark$ | $\checkmark$ | $\checkmark$ | $\checkmark$     | $\checkmark$ | $\checkmark$ |                  |
|         | 1080/23.98p                | $\checkmark$            | >                       | >                         | >            | >            | >            | >                | >            | >            |                  |
|         | 1080/23.98PsF              | $\checkmark$            | $\checkmark$            | $\checkmark$              | $\checkmark$ | $\checkmark$ | $\checkmark$ | $\checkmark$     | $\checkmark$ | $\checkmark$ |                  |
|         | 720/23.98p                 | $\checkmark$            | $\checkmark$            | >                         | $\checkmark$ | >            | $\checkmark$ | >                | >            | >            |                  |

|         |                            |                           |                           |                             |              |              |              |                | 出力           |              |                           |                           |                             |              |              |              |
|---------|----------------------------|---------------------------|---------------------------|-----------------------------|--------------|--------------|--------------|----------------|--------------|--------------|---------------------------|---------------------------|-----------------------------|--------------|--------------|--------------|
|         | ✓: 対応する変換                  | , 2160/60p <sup>(*)</sup> | , 2160/30p <sup>(*)</sup> | . 2160/30PsF <sup>(*)</sup> | 1080/60p(A)  | 1080/60p(B)  | 1080/30p     | 1080/60(30PsF) | 720/60p      | 720/30p      | , 2160/48p <sup>(*)</sup> | , 2160/24p <sup>(*)</sup> | , 2160/24PsF <sup>(*)</sup> | 1080/24p     | 1080/24PsF   | 720/24p      |
|         | 2160/59.94p (*)            | $\checkmark$              | $\checkmark$              | $\checkmark$                | $\checkmark$ | $\checkmark$ | $\checkmark$ | $\checkmark$   | $\checkmark$ | $\checkmark$ | $\checkmark$              | $\checkmark$              | $\checkmark$                | $\checkmark$ | $\checkmark$ | $\checkmark$ |
|         | 2160/29.97p <sup>(*)</sup> | $\checkmark$              | $\checkmark$              | $\checkmark$                | $\checkmark$ | $\checkmark$ | $\checkmark$ | $\checkmark$   | $\checkmark$ | $\checkmark$ | $\checkmark$              | $\checkmark$              | $\checkmark$                | $\checkmark$ | $\checkmark$ | $\checkmark$ |
|         | 2160/29.97PsF (*)          | $\checkmark$              | $\checkmark$              | $\checkmark$                | $\checkmark$ | $\checkmark$ | $\checkmark$ | $\checkmark$   | $\checkmark$ | $\checkmark$ | $\checkmark$              | $\checkmark$              | $\checkmark$                | $\checkmark$ | $\checkmark$ | $\checkmark$ |
|         | 1080/59.94p(A)             | $\checkmark$              | $\checkmark$              | $\checkmark$                | $\checkmark$ | $\checkmark$ | $\checkmark$ | $\checkmark$   | $\checkmark$ | $\checkmark$ | $\checkmark$              | $\checkmark$              | $\checkmark$                | $\checkmark$ | $\checkmark$ | $\checkmark$ |
|         | 1080/59.94p(B)             | >                         | >                         | >                           | <            | <            | >            | >              | >            | >            | >                         | <                         | <                           | >            | <            | $\checkmark$ |
|         | 1080/29.97p                | >                         | >                         | >                           | <            | <            | >            | >              | >            | >            | >                         | $\checkmark$              | <                           | >            | <            | $\checkmark$ |
|         | 1080/59.94i(29.97PsF)      | $\checkmark$              | $\checkmark$              | $\checkmark$                | $\checkmark$ | $\checkmark$ | $\checkmark$ | $\checkmark$   | $\checkmark$ | $\checkmark$ | $\checkmark$              | $\checkmark$              | $\checkmark$                | $\checkmark$ | $\checkmark$ | $\checkmark$ |
| R       | 720/59.94p                 | $\checkmark$              | $\checkmark$              | $\checkmark$                | $\checkmark$ | $\checkmark$ | $\checkmark$ | $\checkmark$   | $\checkmark$ | $\checkmark$ | $\checkmark$              | $\checkmark$              | $\checkmark$                | $\checkmark$ | $\checkmark$ | $\checkmark$ |
| $\prec$ | 720/29.97p                 | $\checkmark$              | $\checkmark$              | $\checkmark$                | $\checkmark$ | $\checkmark$ | $\checkmark$ | $\checkmark$   | $\checkmark$ | $\checkmark$ | $\checkmark$              | $\checkmark$              | $\checkmark$                | $\checkmark$ | $\checkmark$ | $\checkmark$ |
|         | 525/59.94i(SD-SDI)         |                           |                           |                             |              |              |              |                |              |              |                           |                           |                             |              |              |              |
|         | 2160/47.95p (*)            | $\checkmark$              | $\checkmark$              | $\checkmark$                | <            | <            | $\checkmark$ | $\checkmark$   | $\checkmark$ | $\checkmark$ | <                         | $\checkmark$              | <                           | $\checkmark$ | <            | $\checkmark$ |
|         | 2160/23.98p (*)            | >                         | >                         | $\checkmark$                | $\checkmark$ | $\checkmark$ | >            | >              | >            | >            | $\checkmark$              | $\checkmark$              | $\checkmark$                | >            | $\checkmark$ | $\checkmark$ |
|         | 2160/23.98PsF (*)          | >                         | >                         | >                           | <            | <            | >            | >              | >            | >            | >                         | <                         | <                           | >            | <            | $\checkmark$ |
|         | 1080/23.98p                | $\checkmark$              | $\checkmark$              | $\checkmark$                | $\checkmark$ | $\checkmark$ | $\checkmark$ | $\checkmark$   | $\checkmark$ | $\checkmark$ | $\checkmark$              | $\checkmark$              | $\checkmark$                | $\checkmark$ | $\checkmark$ | $\checkmark$ |
|         | 1080/23.98PsF              | $\checkmark$              | $\checkmark$              | $\checkmark$                | $\checkmark$ | $\checkmark$ | $\checkmark$ | $\checkmark$   | $\checkmark$ | $\checkmark$ | $\checkmark$              | $\checkmark$              | $\checkmark$                | $\checkmark$ | $\checkmark$ | $\checkmark$ |
|         | 720/23.98p                 | $\checkmark$              | $\checkmark$              | $\checkmark$                | $\checkmark$ | $\checkmark$ | $\checkmark$ | $\checkmark$   | $\checkmark$ | $\checkmark$ | $\checkmark$              | $\checkmark$              | $\checkmark$                | $\checkmark$ | $\checkmark$ | $\checkmark$ |

#### <50Hz $\rightarrow$ 59.94 Hz>

|         |                         |                            |                            |                              |                |                |              |                       | 出            | 力            |                     |                            |                            |                              |              |               |              |
|---------|-------------------------|----------------------------|----------------------------|------------------------------|----------------|----------------|--------------|-----------------------|--------------|--------------|---------------------|----------------------------|----------------------------|------------------------------|--------------|---------------|--------------|
|         | ✓: 対応する変換               | 2160/59.94p <sup>(*)</sup> | 2160/29.97p <sup>(*)</sup> | 2160/29.97PsF <sup>(*)</sup> | 1080/59.94p(A) | 1080/59.94p(B) | 1080/29.97p  | 1080/59.94i(29.97PsF) | 720/59.94p   | 720/29.97p   | 525/59.94i (SD-SDI) | 2160/47.95p <sup>(*)</sup> | 2160/23.98p <sup>(*)</sup> | 2160/23.98PsF <sup>(*)</sup> | 1080/23.98p  | 1080/23.98PsF | 720/23.98p   |
|         | 2160/50p <sup>(*)</sup> | $\checkmark$               | √                          | √                            | $\checkmark$   | √              | √            | $\checkmark$          | √            | √            | ~                   | √                          | √                          | √                            | √            | $\checkmark$  | √            |
|         | 2160/25p (*)            | $\checkmark$               | >                          | >                            | $\checkmark$   | $\checkmark$   | >            | $\checkmark$          | >            | >            |                     | $\checkmark$               | >                          | >                            | >            | $\checkmark$  | $\checkmark$ |
|         | 2160/25PsF (*)          | $\checkmark$               | $\checkmark$               | $\checkmark$                 | $\checkmark$   | $\checkmark$   | $\checkmark$ | $\checkmark$          | $\checkmark$ | $\checkmark$ |                     | $\checkmark$               | $\checkmark$               | $\checkmark$                 | $\checkmark$ | $\checkmark$  | $\checkmark$ |
|         | 1080/50p(A)             | $\checkmark$               | >                          | >                            | <              | >              | >            | <                     | >            | >            |                     | $\checkmark$               | >                          | >                            | >            | <             | $\checkmark$ |
| R       | 1080/50p(B)             | $\checkmark$               | $\checkmark$               | $\checkmark$                 | ✓              | $\checkmark$   | $\checkmark$ | ✓                     | $\checkmark$ | $\checkmark$ |                     | $\checkmark$               | $\checkmark$               | $\checkmark$                 | $\checkmark$ | <             | $\checkmark$ |
| $\prec$ | 1080/25p                | $\checkmark$               | $\checkmark$               | $\checkmark$                 | $\checkmark$   | $\checkmark$   | $\checkmark$ | $\checkmark$          | $\checkmark$ | $\checkmark$ |                     | $\checkmark$               | $\checkmark$               | $\checkmark$                 | $\checkmark$ | $\checkmark$  | $\checkmark$ |
|         | 1080/50i(25PsF)         | $\checkmark$               | $\checkmark$               | $\checkmark$                 | $\checkmark$   | $\checkmark$   | $\checkmark$ | $\checkmark$          | $\checkmark$ | $\checkmark$ |                     | $\checkmark$               | $\checkmark$               | $\checkmark$                 | $\checkmark$ | $\checkmark$  | $\checkmark$ |
|         | 720/50p                 | $\checkmark$               | $\checkmark$               | $\checkmark$                 | $\checkmark$   | $\checkmark$   | $\checkmark$ | $\checkmark$          | $\checkmark$ | $\checkmark$ |                     | $\checkmark$               | $\checkmark$               | $\checkmark$                 | $\checkmark$ | $\checkmark$  | $\checkmark$ |
|         | 720/25p                 | $\checkmark$               | >                          | >                            | $\checkmark$   | $\checkmark$   | >            | $\checkmark$          | >            | >            |                     | $\checkmark$               | >                          | >                            | >            | <             | $\checkmark$ |
|         | 625/50i (SD-SDI)        |                            |                            |                              |                |                |              |                       |              |              |                     |                            |                            |                              |              |               |              |

|         |                  |                         |                         |                           |              |              |              |                | 出力           |              |                         |                         |                           |              |              |              |
|---------|------------------|-------------------------|-------------------------|---------------------------|--------------|--------------|--------------|----------------|--------------|--------------|-------------------------|-------------------------|---------------------------|--------------|--------------|--------------|
|         | ✔: 対応する変換        | 2160/60p <sup>(*)</sup> | 2160/30p <sup>(*)</sup> | 2160/30PsF <sup>(*)</sup> | 1080/60p(A)  | 1080/60p(B)  | 1080/30p     | 1080/60(30PsF) | 720/60p      | 720/30p      | 2160/48p <sup>(*)</sup> | 2160/24p <sup>(*)</sup> | 2160/24PsF <sup>(*)</sup> | 1080/24p     | 1080/24PsF   | 720/24p      |
|         | 2160/50p (*)     | >                       | $\checkmark$            | >                         | >            | >            | >            | $\checkmark$   | >            | >            | >                       | >                       | >                         | $\checkmark$ | $\checkmark$ | $\checkmark$ |
|         | 2160/25p (*)     | >                       | $\checkmark$            | >                         | >            | >            | >            | $\checkmark$   | >            | >            | >                       | >                       | >                         | $\checkmark$ | $\checkmark$ | $\checkmark$ |
|         | 2160/25PsF (*)   | >                       | $\checkmark$            | >                         | >            | >            | >            | $\checkmark$   | >            | >            | >                       | >                       | >                         | $\checkmark$ | $\checkmark$ | $\checkmark$ |
|         | 1080/50p(A)      | >                       | $\checkmark$            | >                         | >            | >            | >            | $\checkmark$   | >            | >            | >                       | >                       | >                         | $\checkmark$ | $\checkmark$ | $\checkmark$ |
| R       | 1080/50p(B)      | $\checkmark$            | ✓                       | $\checkmark$              | $\checkmark$ | $\checkmark$ | $\checkmark$ | ✓              | $\checkmark$ | $\checkmark$ | $\checkmark$            | $\checkmark$            | $\checkmark$              | $\checkmark$ | $\checkmark$ | $\checkmark$ |
| $\prec$ | 1080/25p         | $\checkmark$            | ✓                       | $\checkmark$              | $\checkmark$ | $\checkmark$ | $\checkmark$ | ✓              | $\checkmark$ | $\checkmark$ | $\checkmark$            | $\checkmark$            | $\checkmark$              | $\checkmark$ | $\checkmark$ | $\checkmark$ |
|         | 1080/50i(25PsF)  | >                       | $\checkmark$            | >                         | >            | >            | >            | $\checkmark$   | >            | >            | >                       | >                       | >                         | $\checkmark$ | $\checkmark$ | $\checkmark$ |
|         | 720/50p          | >                       | $\checkmark$            | >                         | >            | >            | >            | $\checkmark$   | >            | >            | >                       | >                       | >                         | $\checkmark$ | $\checkmark$ | $\checkmark$ |
|         | 720/25p          | $\checkmark$            | $\checkmark$            | $\checkmark$              | $\checkmark$ | $\checkmark$ | $\checkmark$ | $\checkmark$   | $\checkmark$ | $\checkmark$ | $\checkmark$            | $\checkmark$            | $\checkmark$              | $\checkmark$ | $\checkmark$ | $\checkmark$ |
|         | 625/50i (SD-SDI) |                         |                         |                           |              |              |              |                |              |              |                         |                         |                           |              |              |              |

<60 Hz  $\rightarrow$  59.94 Hz>

|                         |                            |                            |                              |                |                |              |                       | 出            | カ            |                     |                            |                            |                              |              |               |              |
|-------------------------|----------------------------|----------------------------|------------------------------|----------------|----------------|--------------|-----------------------|--------------|--------------|---------------------|----------------------------|----------------------------|------------------------------|--------------|---------------|--------------|
| ✔: 対応する変換               | 2160/59.94p <sup>(*)</sup> | 2160/29.97p <sup>(*)</sup> | 2160/29.97PsF <sup>(*)</sup> | 1080/59.94p(A) | 1080/59.94p(B) | 1080/29.97p  | 1080/59.94i(29.97PsF) | 720/59.94p   | 720/29.97p   | 525/59.94i (SD-SDI) | 2160/47.95p <sup>(*)</sup> | 2160/23.98p <sup>(*)</sup> | 2160/23.98PsF <sup>(*)</sup> | 1080/23.98p  | 1080/23.98PsF | 720/23.98p   |
| 2160/60p (*)            | $\checkmark$               | $\checkmark$               | $\checkmark$                 | $\checkmark$   | $\checkmark$   | $\checkmark$ | $\checkmark$          | $\checkmark$ | $\checkmark$ |                     | $\checkmark$               | $\checkmark$               | $\checkmark$                 | $\checkmark$ | $\checkmark$  | $\checkmark$ |
| 2160/30p (*)            | $\checkmark$               | $\checkmark$               | $\checkmark$                 | $\checkmark$   | $\checkmark$   | $\checkmark$ | $\checkmark$          | $\checkmark$ | $\checkmark$ |                     | $\checkmark$               | $\checkmark$               | $\checkmark$                 | $\checkmark$ | $\checkmark$  | $\checkmark$ |
| 2160/30PsF (*)          | $\checkmark$               | $\checkmark$               | $\checkmark$                 | $\checkmark$   | $\checkmark$   | $\checkmark$ | $\checkmark$          | $\checkmark$ | $\checkmark$ |                     | $\checkmark$               | $\checkmark$               | $\checkmark$                 | $\checkmark$ | $\checkmark$  | $\checkmark$ |
| 1080/60p(A)             | $\checkmark$               | $\checkmark$               | $\checkmark$                 | $\checkmark$   | $\checkmark$   | $\checkmark$ | $\checkmark$          | $\checkmark$ | $\checkmark$ |                     | $\checkmark$               | $\checkmark$               | $\checkmark$                 | $\checkmark$ | $\checkmark$  | $\checkmark$ |
| 1080/60p(B)             | $\checkmark$               | $\checkmark$               | $\checkmark$                 | $\checkmark$   | $\checkmark$   | $\checkmark$ | $\checkmark$          | $\checkmark$ | $\checkmark$ |                     | $\checkmark$               | $\checkmark$               | $\checkmark$                 | $\checkmark$ | $\checkmark$  | $\checkmark$ |
| 1080/30p                | $\checkmark$               | $\checkmark$               | $\checkmark$                 | $\checkmark$   | $\checkmark$   | $\checkmark$ | $\checkmark$          | $\checkmark$ | $\checkmark$ |                     | $\checkmark$               | $\checkmark$               | $\checkmark$                 | $\checkmark$ | $\checkmark$  | $\checkmark$ |
| 1080/60i(30PsF)         | $\checkmark$               | $\checkmark$               | $\checkmark$                 | $\checkmark$   | $\checkmark$   | $\checkmark$ | $\checkmark$          | $\checkmark$ | $\checkmark$ |                     | $\checkmark$               | $\checkmark$               | $\checkmark$                 | $\checkmark$ | $\checkmark$  | $\checkmark$ |
| 720/60p                 | $\checkmark$               | $\checkmark$               | $\checkmark$                 | $\checkmark$   | $\checkmark$   | $\checkmark$ | $\checkmark$          | $\checkmark$ | $\checkmark$ |                     | $\checkmark$               | $\checkmark$               | $\checkmark$                 | $\checkmark$ | $\checkmark$  | $\checkmark$ |
| 720/30p                 | $\checkmark$               | $\checkmark$               | $\checkmark$                 | $\checkmark$   | $\checkmark$   | $\checkmark$ | $\checkmark$          | $\checkmark$ | $\checkmark$ |                     | $\checkmark$               | $\checkmark$               | $\checkmark$                 | $\checkmark$ | $\checkmark$  | $\checkmark$ |
| 2160/48p <sup>(*)</sup> | $\checkmark$               | $\checkmark$               | $\checkmark$                 | $\checkmark$   | $\checkmark$   | $\checkmark$ | $\checkmark$          | $\checkmark$ | $\checkmark$ |                     | $\checkmark$               | $\checkmark$               | $\checkmark$                 | $\checkmark$ | $\checkmark$  | $\checkmark$ |
| 2160/24p <sup>(*)</sup> | $\checkmark$               | $\checkmark$               | $\checkmark$                 | $\checkmark$   | $\checkmark$   | $\checkmark$ | $\checkmark$          | $\checkmark$ | $\checkmark$ |                     | $\checkmark$               | $\checkmark$               | $\checkmark$                 | $\checkmark$ | $\checkmark$  | $\checkmark$ |
| 2160/24PsF (*)          | $\checkmark$               | $\checkmark$               | $\checkmark$                 | $\checkmark$   | $\checkmark$   | $\checkmark$ | $\checkmark$          | $\checkmark$ | $\checkmark$ |                     | $\checkmark$               | $\checkmark$               | $\checkmark$                 | $\checkmark$ | $\checkmark$  | $\checkmark$ |
| 1080/24p                | $\checkmark$               | $\checkmark$               | $\checkmark$                 | $\checkmark$   | $\checkmark$   | $\checkmark$ | $\checkmark$          | $\checkmark$ | $\checkmark$ |                     | $\checkmark$               | $\checkmark$               | $\checkmark$                 | $\checkmark$ | $\checkmark$  | $\checkmark$ |
| 1080/24PsF              | $\checkmark$               | $\checkmark$               | $\checkmark$                 | $\checkmark$   | $\checkmark$   | $\checkmark$ | $\checkmark$          | $\checkmark$ | $\checkmark$ |                     | $\checkmark$               | $\checkmark$               | $\checkmark$                 | $\checkmark$ | $\checkmark$  | $\checkmark$ |
| 720/24p                 | $\checkmark$               | $\checkmark$               | $\checkmark$                 | $\checkmark$   | $\checkmark$   | $\checkmark$ | $\checkmark$          | $\checkmark$ | $\checkmark$ |                     | $\checkmark$               | $\checkmark$               | $\checkmark$                 | $\checkmark$ | $\checkmark$  | $\checkmark$ |

|    |                 |                         |                         |                           |              | 出            | カ            |                 |              |              |                  |
|----|-----------------|-------------------------|-------------------------|---------------------------|--------------|--------------|--------------|-----------------|--------------|--------------|------------------|
|    | ✔: 対応する変換       | 2160/50p <sup>(*)</sup> | 2160/25p <sup>(*)</sup> | 2160/25PsF <sup>(*)</sup> | 1080/50p(A)  | 1080/50p(B)  | 1080/25p     | 1080/50i(25PsF) | 720/50p      | 720/25p      | 625/50i (SD-SDI) |
|    | 2160/60p (*)    | $\checkmark$            | >                       | $\checkmark$              | $\checkmark$ | >            | >            | >               | >            | $\checkmark$ |                  |
|    | 2160/30p (*)    | $\checkmark$            | >                       | $\checkmark$              | $\checkmark$ | >            | >            | >               | >            | $\checkmark$ |                  |
|    | 2160/30PsF (*)  | $\checkmark$            | $\checkmark$            | ✓                         | ✓            | $\checkmark$ | $\checkmark$ | $\checkmark$    | $\checkmark$ | ✓            |                  |
|    | 1080/60p(A)     | $\checkmark$            | $\checkmark$            | ✓                         | ✓            | $\checkmark$ | $\checkmark$ | $\checkmark$    | $\checkmark$ | ✓            |                  |
|    | 1080/60p(B)     | $\checkmark$            | $\checkmark$            | ✓                         | ✓            | $\checkmark$ | $\checkmark$ | $\checkmark$    | $\checkmark$ | ✓            |                  |
|    | 1080/30p        | $\checkmark$            | $\checkmark$            | $\checkmark$              | $\checkmark$ | $\checkmark$ | $\checkmark$ | $\checkmark$    | $\checkmark$ | $\checkmark$ |                  |
| _  | 1080/60i(30PsF) | $\checkmark$            | $\checkmark$            | ✓                         | ✓            | $\checkmark$ | $\checkmark$ | $\checkmark$    | $\checkmark$ | ✓            |                  |
| ۲, | 720/60p         | $\checkmark$            | $\checkmark$            | ✓                         | ✓            | $\checkmark$ | $\checkmark$ | $\checkmark$    | $\checkmark$ | ✓            |                  |
|    | 720/30p         | $\checkmark$            | $\checkmark$            | ✓                         | ✓            | $\checkmark$ | $\checkmark$ | $\checkmark$    | $\checkmark$ | ✓            |                  |
|    | 2160/48p (*)    | $\checkmark$            | >                       | >                         | >            | >            | >            | >               | >            | >            |                  |
|    | 2160/24p (*)    | $\checkmark$            | >                       | $\checkmark$              | $\checkmark$ | >            | >            | >               | >            | $\checkmark$ |                  |
|    | 2160/24PsF (*)  | $\checkmark$            | >                       | $\checkmark$              | $\checkmark$ | >            | >            | >               | >            | $\checkmark$ |                  |
|    | 1080/24p        | $\checkmark$            | >                       | $\checkmark$              | $\checkmark$ | >            | >            | >               | >            | $\checkmark$ |                  |
|    | 1080/24PsF      | $\checkmark$            | $\checkmark$            | $\checkmark$              | $\checkmark$ | $\checkmark$ | $\checkmark$ | $\checkmark$    | $\checkmark$ | $\checkmark$ |                  |
|    | 720/24p         | $\checkmark$            | $\checkmark$            | $\checkmark$              | $\checkmark$ | $\checkmark$ | $\checkmark$ | $\checkmark$    | $\checkmark$ | $\checkmark$ |                  |

# 付録 1-2. Converter 2 変換一覧 (FS2)

- コンバーターの入出力に、表に記載のないフォーマットを指定した場合、出力は黒映像になります。
- ▲の入出力は Dual HD モードで使用可能となるフォーマット変換です。Simultaneous 4K/HD モード、 3D-LUT モードでの出力は黒映像となります。

#### <59.94 Hz 系>

|   |                       |                |                |              |                       | 出            | カ            |                     |              |               |              |
|---|-----------------------|----------------|----------------|--------------|-----------------------|--------------|--------------|---------------------|--------------|---------------|--------------|
|   | ✔: 対応している変換           | 1080/59.94p(A) | 1080/59.94p(B) | 1080/29.97p  | 1080/59.94i(29.97PsF) | 720/59.94p   | 720/29.97p   | 525/59.94i (SD-SDI) | 1080/23.98p  | 1080/23.98PsF | 720/23.98p   |
|   | 1080/59.94p(A)        | $\checkmark$   | ✓              | ✓            | ✓                     |              |              |                     | $\checkmark$ | $\checkmark$  |              |
|   | 1080/59.94p(B)        | $\checkmark$   | $\checkmark$   | $\checkmark$ | $\checkmark$          |              |              |                     | $\checkmark$ | $\checkmark$  |              |
|   | 1080/29.97p           | $\checkmark$   | $\checkmark$   | $\checkmark$ | $\checkmark$          |              |              |                     | $\checkmark$ | $\checkmark$  |              |
|   | 1080/59.94i(29.97PsF) | $\checkmark$   | $\checkmark$   | $\checkmark$ | $\checkmark$          |              |              |                     | $\checkmark$ | $\checkmark$  |              |
| Ł | 720/59.94p            |                |                |              |                       | <            | <            |                     |              |               | $\checkmark$ |
| К | 720/29.97p            |                |                |              |                       | <            | <            |                     |              |               | $\checkmark$ |
|   | 525/59.94i(SD-SDI)    |                |                |              |                       |              |              | <                   |              |               |              |
|   | 1080/23.98p           | $\checkmark$   | $\checkmark$   | $\checkmark$ | $\checkmark$          |              |              |                     | $\checkmark$ | $\checkmark$  |              |
|   | 1080/23.98PsF         | $\checkmark$   | $\checkmark$   | $\checkmark$ | $\checkmark$          |              |              |                     | $\checkmark$ | $\checkmark$  |              |
|   | 720/23.98p            |                |                |              |                       | $\checkmark$ | $\checkmark$ |                     |              |               | $\checkmark$ |

<50 Hz 系>

|                |                  |              |              |              | 出力              |              |              |                  |
|----------------|------------------|--------------|--------------|--------------|-----------------|--------------|--------------|------------------|
|                | ✔: 対応している変換      | 1080/50p(A)  | 1080/50p(B)  | 1080/25p     | 1080/50i(25PsF) | 720/50p      | 720/25p      | 625/50i (SD-SDI) |
|                | 1080/50p(A)      | $\checkmark$ | $\checkmark$ | >            | >               |              |              |                  |
|                | 1080/50p(B)      | $\checkmark$ | $\checkmark$ | $\checkmark$ | $\checkmark$    |              |              |                  |
|                | 1080/25p         | <            | <            | $\checkmark$ | $\checkmark$    |              |              |                  |
| Т <del>,</del> | 1080/50i(25PsF)  | <            | $\checkmark$ | $\checkmark$ | $\checkmark$    |              |              |                  |
| . 、            | 720/50p          |              |              |              |                 | $\checkmark$ | $\checkmark$ |                  |
|                | 720/25p          |              |              |              |                 | $\checkmark$ | $\checkmark$ |                  |
|                | 625/50i (SD-SDI) |              |              |              |                 |              |              | $\checkmark$     |

|         |                 |              |              |              |                 | 出力           |              |              |              |              |
|---------|-----------------|--------------|--------------|--------------|-----------------|--------------|--------------|--------------|--------------|--------------|
|         | ✓: 対応している変換     | 1080/60p(A)  | 1080/60p(B)  | 1 080/30p    | 1080/60i(30PsF) | 720/60p      | 720/30p      | 1080/24p     | 1080/24PsF   | 720/24p      |
|         | 1080/60p(A)     | $\checkmark$ | >            | >            | $\checkmark$    |              |              | $\checkmark$ | $\checkmark$ |              |
|         | 1080/60p(B)     | ✓            | $\checkmark$ | $\checkmark$ | $\checkmark$    |              |              | $\checkmark$ | $\checkmark$ |              |
|         | 1080/30p        | $\checkmark$ | $\checkmark$ | $\checkmark$ | $\checkmark$    |              |              | $\checkmark$ | $\checkmark$ |              |
| _       | 1080/60i(30PsF) | $\checkmark$ | $\checkmark$ | $\checkmark$ | $\checkmark$    |              |              | $\checkmark$ | $\checkmark$ |              |
| ۲<br>۲  | 720/60p         |              |              |              |                 | $\checkmark$ | $\checkmark$ |              |              | $\checkmark$ |
| $\prec$ | 720/30p         |              |              |              |                 | $\checkmark$ | $\checkmark$ |              |              | $\checkmark$ |
|         | 1080/24p        | $\checkmark$ | $\checkmark$ | $\checkmark$ | $\checkmark$    |              |              | $\checkmark$ | $\checkmark$ |              |
|         | 1080/24PsF      | $\checkmark$ | $\checkmark$ | $\checkmark$ | $\checkmark$    |              |              | $\checkmark$ | $\checkmark$ |              |
|         | 720/24p         |              |              |              |                 | $\checkmark$ | $\checkmark$ |              |              | $\checkmark$ |

<59.94 Hz  $\rightarrow$  50 Hz>

|         |                       |              |              |              | 出力               |              |         |                  |
|---------|-----------------------|--------------|--------------|--------------|------------------|--------------|---------|------------------|
|         | ✔: 対応する変換             | 1080/50p(A)  | 1080/50p(B)  | 1080/25p     | 1 080/50i(25PsF) | 720/50p      | 720/25p | 625/50i (SD-SDI) |
|         | 1080/59.94p(A)        | $\checkmark$ | >            | >            | >                |              |         |                  |
|         | 1080/59.94p(B)        | $\checkmark$ | $\checkmark$ | $\checkmark$ | $\checkmark$     |              |         |                  |
|         | 1080/29.97p           | $\checkmark$ | $\checkmark$ | $\checkmark$ | $\checkmark$     |              |         |                  |
|         | 1080/59.94i(29.97PsF) | $\checkmark$ | >            | >            | >                |              |         |                  |
| Ł       | 720/59.94p            |              |              |              |                  | $\checkmark$ | <       |                  |
| $\prec$ | 720/29.97p            |              |              |              |                  | $\checkmark$ | <       |                  |
|         | 525/59.94i(SD-SDI)    |              |              |              |                  |              |         |                  |
|         | 1080/23.98p           | $\checkmark$ | >            | >            | >                |              |         |                  |
|         | 1080/23.98PsF         | $\checkmark$ | $\checkmark$ | $\checkmark$ | $\checkmark$     |              |         |                  |
|         | 720/23.98p            |              |              |              |                  | $\checkmark$ | <       |                  |

|         |                       |              |              |              |                  | 出力           |              |              |              |              |
|---------|-----------------------|--------------|--------------|--------------|------------------|--------------|--------------|--------------|--------------|--------------|
|         | ✔: 対応する変換             | 1080/60p(A)  | 1080/60p(B)  | 1 080/30p    | 1 080/60i(30PsF) | 720/60p      | 720/30p      | 1080/24p     | 1080/24PsF   | 720/24p      |
|         | 1080/59.94p(A)        | ✓            | $\checkmark$ | $\checkmark$ | $\checkmark$     |              |              | $\checkmark$ | $\checkmark$ |              |
|         | 1080/59.94p(B)        | ~            | $\checkmark$ | $\checkmark$ | $\checkmark$     |              |              | $\checkmark$ | $\checkmark$ |              |
|         | 1080/29.97p           | $\checkmark$ | $\checkmark$ | $\checkmark$ | $\checkmark$     |              |              | $\checkmark$ | $\checkmark$ |              |
|         | 1080/59.94i(29.97PsF) | ✓            | $\checkmark$ | $\checkmark$ | $\checkmark$     |              |              | $\checkmark$ | $\checkmark$ |              |
| R       | 720/59.94p            |              |              |              |                  | $\checkmark$ | $\checkmark$ |              |              | $\checkmark$ |
| $\prec$ | 720/29.97p            |              |              |              |                  | $\checkmark$ | $\checkmark$ |              |              | $\checkmark$ |
|         | 525/59.94i(SD-SDI)    |              |              |              |                  |              |              |              |              |              |
|         | 1080/23.98p           | ✓            | $\checkmark$ | $\checkmark$ | $\checkmark$     |              |              | $\checkmark$ | $\checkmark$ |              |
|         | 1080/23.98PsF         | ~            | $\checkmark$ | $\checkmark$ | $\checkmark$     |              |              | $\checkmark$ | $\checkmark$ |              |
|         | 720/23.98p            |              |              |              |                  | $\checkmark$ | $\checkmark$ |              |              | $\checkmark$ |

-

#### <50 Hz $\rightarrow$ 59.94 Hz>

|     |                  |                |                |              |                       | 出            | カ            |                     |              |               |              |
|-----|------------------|----------------|----------------|--------------|-----------------------|--------------|--------------|---------------------|--------------|---------------|--------------|
|     | ✔: 対応する変換        | 1080/59.94p(A) | 1080/59.94p(B) | 1080/29.97p  | 1080/59.94i(29.97PsF) | 720/59.94p   | 720/29.97p   | 525/59.94i (SD-SDI) | 1080/23.98p  | 1080/23.98PsF | 720/23.98p   |
|     | 1080/50p(A)      | $\checkmark$   | $\checkmark$   | $\checkmark$ | $\checkmark$          |              |              |                     | $\checkmark$ | $\checkmark$  |              |
|     | 1080/50p(B)      | $\checkmark$   | $\checkmark$   | $\checkmark$ | $\checkmark$          |              |              |                     | $\checkmark$ | $\checkmark$  |              |
| _   | 1080/25p         | $\checkmark$   | $\checkmark$   | <            | <                     |              |              |                     | <            | $\checkmark$  |              |
| ХЪ  | 1080/50i(25PsF)  | $\checkmark$   | $\checkmark$   | <            | <                     |              |              |                     | <            | $\checkmark$  |              |
| . 、 | 720/50p          |                |                |              |                       | $\checkmark$ | <            |                     |              |               | $\checkmark$ |
|     | 720/25p          |                |                |              |                       | $\checkmark$ | $\checkmark$ |                     |              |               | $\checkmark$ |
|     | 625/50i (SD-SDI) |                |                |              |                       |              |              |                     |              |               |              |

#### <50 Hz $\rightarrow$ 60 Hz >

|        |                  |              |              |              |                 | 出力           |              |              |              |              |
|--------|------------------|--------------|--------------|--------------|-----------------|--------------|--------------|--------------|--------------|--------------|
|        | ✔: 対応する変換        | 1080/60p(A)  | 1080/60p(B)  | 1080/30p     | 1080/60i(30PsF) | 720/60p      | 720/30p      | 1080/24p     | 1080/24PsF   | 720/24p      |
|        | 1080/50p(A)      | $\checkmark$ | $\checkmark$ | $\checkmark$ | $\checkmark$    |              |              | $\checkmark$ | $\checkmark$ |              |
|        | 1080/50p(B)      | $\checkmark$ | $\checkmark$ | $\checkmark$ | $\checkmark$    |              |              | $\checkmark$ | $\checkmark$ |              |
| _      | 1080/25p         | $\checkmark$ | <            | <            | $\checkmark$    |              |              | $\checkmark$ | <            |              |
| Υ<br>Υ | 1080/50i(25PsF)  | $\checkmark$ | $\checkmark$ | $\checkmark$ | $\checkmark$    |              |              | $\checkmark$ | $\checkmark$ |              |
| . 、    | 720/50p          |              |              |              |                 | >            | >            |              |              | $\checkmark$ |
|        | 720/25p          |              |              |              |                 | $\checkmark$ | $\checkmark$ |              |              | $\checkmark$ |
|        | 625/50i (SD-SDI) |              |              |              |                 |              |              |              |              |              |

|    |                 |                |                |              |                       | 出            | カ            |                     |              |               |              |
|----|-----------------|----------------|----------------|--------------|-----------------------|--------------|--------------|---------------------|--------------|---------------|--------------|
|    | ✔: 対応する変換       | 1080/59.94p(A) | 1080/59.94p(B) | 1080/29.97p  | 1080/59.94i(29.97PsF) | 720/59.94p   | 720/29.97p   | 525/59.94i (SD-SDI) | 1080/23.98p  | 1080/23.98PsF | 720/23.98p   |
|    | 1080/60p(A)     | $\checkmark$   | $\checkmark$   | ~            | $\checkmark$          |              |              | ~~                  | ~            | $\checkmark$  |              |
|    | 1080/60p(B)     | $\checkmark$   | $\checkmark$   | <            | $\checkmark$          |              |              |                     | <            | $\checkmark$  |              |
|    | 1080/30p        | $\checkmark$   | $\checkmark$   | $\checkmark$ | >                     |              |              |                     | $\checkmark$ | $\checkmark$  |              |
|    | 1080/60i(30PsF) | >              | >              | <            | >                     |              |              |                     | <            | $\checkmark$  |              |
| Ľ. | 720/60p         |                |                |              |                       | >            | >            |                     |              |               | $\checkmark$ |
| Υ. | 720/30p         |                |                |              |                       | $\checkmark$ | $\checkmark$ |                     |              |               | $\checkmark$ |
|    | 1080/24p        | >              | >              | <            | >                     |              |              |                     | <            | $\checkmark$  |              |
|    | 1080/24PsF      | $\checkmark$   | $\checkmark$   | $\checkmark$ | $\checkmark$          |              |              |                     | $\checkmark$ | $\checkmark$  |              |
|    | 720/24p         |                |                |              |                       | <            | $\checkmark$ |                     |              |               | $\checkmark$ |

<60 Hz  $\rightarrow$  50 Hz>

|    |                 |              |              |              | 出力              |              |              |                  |
|----|-----------------|--------------|--------------|--------------|-----------------|--------------|--------------|------------------|
|    | ✔: 対応する変換       | 1080/50p(A)  | 1080/50p(B)  | 1080/25p     | 1080/50i(25PsF) | 720/50p      | 720/25p      | 325/50i (SD-SDI) |
|    | 1080/60p(A)     | $\checkmark$ | $\checkmark$ | $\checkmark$ | $\checkmark$    |              |              |                  |
|    | 1080/60p(B)     | <            | <            | >            | <               |              |              |                  |
|    | 1080/30p        | <            | <            | >            | <               |              |              |                  |
| 6  | 1080/60i(30PsF) | $\checkmark$ | $\checkmark$ | >            | $\checkmark$    |              |              |                  |
| Ъ, | 720/60p         |              |              |              |                 | $\checkmark$ | $\checkmark$ |                  |
| `` | 720/30p         |              |              |              |                 | >            | <            |                  |
|    | 1080/24p        | $\checkmark$ | $\checkmark$ | $\checkmark$ | $\checkmark$    |              |              |                  |
|    | 1080/24PsF      | $\checkmark$ | $\checkmark$ | $\checkmark$ | $\checkmark$    |              |              |                  |
|    | 720/24p         |              |              |              |                 | $\checkmark$ | $\checkmark$ |                  |

# 付録 1-3 コンバーターの最小遅延時の出力遅延・出力位相

#### 59.94Hz、29.97Hz の信号の出力遅延・位相

各セルの上段は遅延 (単位 µsec、msec) 各セルの下段は位相 (単位 line)

|       | <0ເ                 | utput>   |           |             |              |              |             | 2160         |             |             |                 |             |             | 1080        |               |             | 72          | 20           | 525                       |       |
|-------|---------------------|----------|-----------|-------------|--------------|--------------|-------------|--------------|-------------|-------------|-----------------|-------------|-------------|-------------|---------------|-------------|-------------|--------------|---------------------------|-------|
|       |                     | •        |           |             |              | F            | 5           |              | F           | C           | PsF             | F           | c           | р           | i             | PsF         | р           | р            | i                         |       |
|       |                     |          |           |             |              | 59.          | .94         |              | 29          | .97         | 29.97           | 59          | .94         | 29.97       | 59.94         | 29.97       | 59.94       | 29.97        | 59.94                     |       |
|       |                     |          |           |             | SC           | ΣD           | 25          | SI           | SQD         | 2SI         | SQD             |             |             | 1           |               |             |             |              |                           |       |
| <     | nput>               | ,        |           |             | Α            | В            | А           | В            | (B)         | (B)         | (B)             | (A)         | (B)         |             |               |             |             |              |                           |       |
|       |                     |          |           |             | 29.63        | 88.94        | 8.082       | 8.127        | 56.2        | 8.124       | 56.2            | 8.201       | 8.275       | 8.242       | 8.242         | 8.242       | 24.93       | 24.98        | 25.09                     |       |
|       |                     |          |           | А           | μs           | μs           | ms          | ms           | μs          | ms          | μs              | ms          | ms          | ms          | ms            | ms          | ms          | ms           | ms                        |       |
|       |                     |          | SQD       | $\square$   | (2)          | (3)          | (545)       | (274)        | (2)         | (274)       | (2)             | (553)       | (279)       | (278)       | (278)         | (278)       | (371)       | (-188)       | (-130)                    |       |
|       |                     |          |           |             | 59.3µ        | 59.29        | 8.112       | 8.156        | 100.7       | 8.109       | 100.7           | 8.245       | 8.245       | 8.287       | 8.287         | 8.287       | 24.93       | 24.98        | 25.09                     |       |
|       |                     |          |           | в           | 3<br>(3)     | μs<br>(2)    | (546)       | (275)        | μs<br>(3)   | (273)       | μs<br>(3)       | (555)       | (278)       | (279)       | (279)         | (279)       | (371)       | (-188)       | (-130)                    |       |
|       | р                   | 59.94    | ┝──┦      | ┝─┦         | 8 082        | 8 127        | 29 63       | 88 94        | 8 124       | 56 211      | 8 124           | 163.1       | 237.2       | 234.2       | 234.2         | 234.2       | 16.88       | 16 97        | 17 15                     |       |
|       |                     |          |           | А           | 0.002<br>US  | ms           | 29.00<br>µs | μs           | ms          | 50.2μ<br>S  | ms              | μs          | μs          | LS<br>US    | <u></u><br>µs | 207.2<br>μs | ms          | ms           | ms                        |       |
|       |                     |          | 201       |             | (545)        | (274)        | (2)         | (3)          | (274)       | (2)         | (274)           | (11)        | (8)         | (8)         | (8)           | (8)         | (9)         | (-368)       | (-255)                    |       |
|       |                     |          | 251       |             | 8.112        | 8.156        | 59.3µ       | 59.29        | 8.109       | 100.7       | 8.109           | 192.8       | 237.2       | 219.3       | 219.3         | 219.3       | 16.88       | 16.97        | 17.15                     |       |
| 2160  |                     |          |           | В           | ms           | ms           | S           | μs           | ms          | μs          | ms              | μs          | μs          | μs          | μs            | μs          | μs          | ms           | ms                        |       |
|       |                     | $\mid$   | $\square$ | $\square$   | (546)        | (275)        | (3)         | (2)          | (273)       | (3)         | (273)           | (12)        | (8)         | (7)         | (7)           | (7)         | (9)         | (-368)       | (-255)                    |       |
|       |                     |          | 000       | <b>(</b> D) | 16.73        | 16.79        | 24.69       | 24.77        | 59.26       | 16.16       | 16.7            | 24.83       | 24.89       | 16.4m       | 24.85         | 33.04       | 41.55       | 49.87        | 41.87                     |       |
|       |                     |          | SQU       | (в)         | (3)          | 1115         | (540)       | (_200)       | (2)         | (545)       | (-562)          | (549)       | (-286)      | 5<br>(553)  | /_287)        | (-11)       | (368)       | (371)        | (134)                     |       |
|       | р                   | 29.97    | ┝───┦     | –┦          | 16 76        | 16 70        | 16 73       | 16 70        | 16 16       | 59.26       | 32.8            | 16.88       | 16 97       | 326.2       | 16.03         | 16 97       | 33 50       | 33.81        | 33.87                     |       |
|       |                     |          | 251       | (B)         | ms           | ms           | 10.75<br>ms | ms           | 10.10<br>ms | 09.20<br>US | 32.0<br>ms      | 10.00<br>ms | ms          |             | ms            | ms          | 33.33<br>ms | US           | 33.07<br>ms               |       |
|       |                     |          | 1 20.     | (2)         | (5)          | (-559)       | (3)         | (-559)       | (545)       | (2)         | (-19)           | (13)        | (-553)      | (11)        | (-554)        | (-553)      | (10)        | (10)         | (8)                       |       |
|       |                     |          |           |             | 16.73        | 16.79        | 24.75       | 24.83        | 16.19       | 16.22       | 59.26           | 24.89       | 24.95       | 16.46       | 24.91         | 33.1        | 41.64       | 49.92        | 41.87                     |       |
|       | PsF                 | 29.97    | SQD       | (B)         | ms           | ms           | ms          | ms           | ms          | ms          | μs              | ms          | ms          | ms          | ms            | ms          | ms          | ms           | ms                        |       |
| F     |                     |          |           |             | (3)          | (-559)       | (544)       | (-288)       | (546)       | (547)       | (2)             | (553)       | (-284)      | (555)       | (-285)        | (-9)        | (372)       | (372)        | (134)                     |       |
| ſ I   |                     |          |           |             |              | 8.379        | 8.453       | 341.1        | 415.2       | 8.45        | 412.1           | 8.45        | 29.63       | 88.94       | 56.2 µ        | 56.2 µ      | 56.2 µ      | 16.97        | 17.01                     | 17.21 |
| 1     |                     |          | (         |             | (A)          | ms<br>( 500) | ms          | µs<br>(02)   | μs          | ms<br>(COL) | µs              | ms          | μs          | µs          | S (O)         | S<br>(0)    | S           | ms           | ms                        | ms    |
| 1     | р                   | 59.94    |           | !           | (-560)       | (285)        | (23)        | (14)         | (285)       | (14)        | (285)           | (2)         | (3)         | (2)         | (2)           | (2)         | (13)        | (-367)       | (-254)                    |       |
|       |                     |          |           |             | 8.408        | 8.453<br>ms  | 370.7       | 415.2        | 8.435       | 397.3       | 8.435<br>ms     | 59.3        | 59.29       | 100.7       | 100.7         | 100.7       | 16.97       | 17.01<br>ms  | 17.21<br>ms               |       |
|       |                     |          |           | (D)         | (-560)       | (285)        | μs<br>(24)  | μs<br>(14)   | (284)       | μs<br>(13)  | (284)           | (3)         | (2)         | μs<br>(3)   | μs<br>(3)     | μ3<br>(3)   | (13)        | (-367)       | (-254)                    |       |
|       |                     | ├───     |           |             | 25.06        | 25 09        | 17 03       | 17.06        | 16 76       | 682.1       | 33.4            | 16 72       | 16 79       | 59 26       | 16 76         | 16.7        | 33 63       | 33.9         | 33.93                     |       |
| 1080  | р                   | 29.97    |           | 1           | ms           | 20.00<br>ms  | ms          | ms           | ms          | μs          | ms              | ms          | ms          | μs          | ms            | ms          | ms          | ms           | ms                        |       |
|       |                     |          |           | 1           | (-560)       | (-279)       | (23)        | (-550)       | (-560)      | (23)        | (1)             | (2)         | (-559)      | (2)         | (-560)        | (-562)      | (12)        | (12)         | (9)                       |       |
|       |                     |          |           | 1           | 25.11        | 25.18        | 17.07       | 17.18        | 25.18       | 17.14       | 25.18           | 16.76       | 16.82       | 16.79       | 59.26         | 59.26       | 33.68       | 33.7         | 33.93                     |       |
|       | i                   | 59.94    |           | 1           | ms           | ms           | ms          | ms           | ms          | ms          | ms              | ms          | ms          | ms          | μs            | μs          | ms          | ms           | ms                        |       |
|       |                     | $\vdash$ |           | !           | (-557)       | (-276)       | (26)        | (-546)       | (-276)      | (-547)      | (-276)          | (5)         | (-558)      | (-559)      | (2)           | (2)         | (14)        | (8)          | (9)                       |       |
|       | <b>D</b> - <b>F</b> | 00.07    |           | 1           | 25.11        | 26.18        | 17.07       | 17.18        | 25.18       | 17.14       | 25.18           | 16.76       | 16.82       | 16.79       | 59.26         | 59.26       | 33.68       | 33.7         | 33.93                     |       |
|       | PSF                 | 29.97    |           | 1           | ms<br>(.557) | (1276)       | (26)        | ms<br>(-546) | (1276)      | (-547)      | (1276)          | ms<br>(5)   | (-558)      | (-550)      | μs<br>(2)     | (2)         | (17)        | μs<br>(8)    | ms<br>(0)                 |       |
|       |                     | ──       |           |             | (-357)       | 25 19        | 17 07       | 17 10        | 05 10       | 47 14       | (-210)<br>25 10 | 16.05       | 17.06       | (-333)      | 17 02         | 17 02       | 44 43       | (U)<br>66 68 | ( <sup>3</sup> )<br>47.29 |       |
|       | n                   | 59 94    |           | 1           | 20.11<br>ms  | 20.10<br>ms  | 17.07<br>ms | 17.10<br>ms  | 20.10<br>ms | 17.14<br>ms | 20.10<br>ms     | 10.90<br>ms | 17.00<br>ms | 17.02<br>ms | 17.0z         | 17.0∠<br>ms | 44.45       | 00.00<br>US  | 17.20<br>ms               |       |
|       | Р                   | 00.01    |           |             | (-557)       | (-276)       | (26)        | (-546)       | (-276)      | (-547)      | (-276)          | (18)        | (-550)      | (-551)      | (-551)        | (-551)      | (2)         | (2)          | (-253)                    |       |
| 720   |                     | <u> </u> |           | -           | 50.11        | 50.19        | 42.07       | 42.15        | 50.21       | 34.14       | ,<br>66.85      | 41.96       | 42.03       | 33.9        | 42            | 50.54       | 25.05       | 133.4        | 42.26                     |       |
|       | р                   | 29.97    |           | 1           | ms           | ms           | ms          | ms           | ms          | ms          | ms              | ms          | ms          | ms          | ms            | ms          | ms          | μs           | ms                        |       |
|       |                     |          |           | 1           | (4)          | (-558)       | (-538)      | (296)        | (-557)      | (26)        | (4)             | (-546)      | (292)       | (18)        | (291)         | (-546)      | (-374)      | (3)          | (140)                     |       |
| 525   |                     |          |           |             | 41.95        | 41.98        | 33.91       | 33.94        | 41.95       | 33.91       | 41.95           | 33.79       | 33.82       | 33.79       | 33.79         | 33.79       | 33.82       | 33.84        | 127                       |       |
| (SD   | i                   | 59.94    |           | 1           | ms           | ms           | ms          | ms           | ms          | ms          | ms              | ms          | ms          | ms          | ms            | ms          | ms          | ms           | μs                        |       |
| NTSC) |                     | 1        |           |             | (-547)       | (290)        | (36)        | (19)         | (289)       | (18)        | (289)           | (28)        | (15)        | (14)        | (14)          | (14)        | (20)        | (11)         | (2)                       |       |

12G-SDIの場合は、2160/59.94p 2SI-Aの行/列を参照してください。 6G-SDIの場合は、2160/29.97PsF 2SIの行/列を参照してください。

#### 50Hz、25Hz の信号の出力遅延・位相

#### 各セルの上段は遅延 (単位 µsec、msec) 各セルの下段は位相 (単位 line)

| <output></output>                                                                                                    |                 |    |     |     |             |              |             | 2160            |              |                |              | 108         |              |              | 1080         |             |             | 720                       |              |
|----------------------------------------------------------------------------------------------------|-----------------|----|-----|-----|-------------|--------------|-------------|-----------------|--------------|----------------|--------------|-------------|--------------|--------------|--------------|-------------|-------------|---------------------------|--------------|
|                                                                                                    |                 |    |     |     |             | p            | )           |                 | Ŗ            | )              | PsF          | I           | C            | р            | i            | PsF         | р           | р                         | i            |
|                                                                                                    |                 |    |     |     |             | 5            | 0           |                 | 2            | 5              | 25           | 5           | 0            | 25           | 50           | 25          | 50          | 25                        | 50           |
| L                                                                                                    |                 |    |     |     | SC          | ۶D           | 29          | SI              | SQD          | 2SI            | SQD          | ( • )       |              |              |              |             |             |                           |              |
| <inp< td=""><td>ut&gt;</td><td>1</td><td></td><td></td><td>A</td><td>B 100.0</td><td>A</td><td>B 0 740</td><td>(B)</td><td>(B)</td><td>(B)</td><td>(A)</td><td>(B)</td><td>0.070</td><td>0.070</td><td>0.070</td><td>20.00</td><td>20.04</td><td>00.04</td></inp<> | ut>             | 1  |     |     | A           | B 100.0      | A           | B 0 740         | (B)          | (B)            | (B)          | (A)         | (B)          | 0.070        | 0.070        | 0.070       | 20.00       | 20.04                     | 00.04        |
|                                                                                                    |                 |    |     | А   | 35.53<br>US | 106.6<br>US  | 9.689<br>ms | 9.742<br>ms     | 65.03<br>US  | 9.736<br>ms    | 65.03<br>ЦS  | 9.831<br>ms | 9.956<br>ms  | 9.878<br>ms  | 9.878<br>ms  | 9.878<br>ms | 29.89<br>ms | 29.94<br>ms               | 69.94<br>ms  |
|                                                                                                    |                 |    | 200 |     | (2)         | (3)          | (545)       | (274)           | (2)          | (274)          | (2)          | (553)       | (280)        | (278)        | (278)        | (278)       | (371)       | (-188)                    | (-157)       |
|                                                                                                    |                 |    | SQD |     | 71.1        | 71.08        | 9.724       | 9.742           | 118.4        | 9.718          | 118.4        | 9.884       | 9.92         | 9.932        | 9.932        | 9.932       | 29.86       | 29.89                     | 69.94        |
|                                                                                                    |                 |    |     | в   | µs<br>(3)   | μs<br>(2)    | ms<br>(546) | ms<br>(274)     | μs<br>(3)    | ms<br>(273)    | μs<br>(3)    | ms<br>(555) | ms<br>(270)  | ms<br>(279)  | ms<br>(279)  | ms<br>(279) | ms<br>(370) | ms<br>(_189)              | ms<br>(-157) |
|                                                                                                    | р               | 50 |     |     | 9 689       | 9 742        | 35.53       | 106.6           | 9 736        | 65.03          | 9 736        | 195 5       | 320          | 278.4        | 278.4        | 278.4       | 20 24       | 20.29                     | 20.4         |
|                                                                                                    |                 |    |     | Α   | ms          | ms           | μs          | μs              | ms           | μs             | ms           | μs          | μs           | μs           | μs           | μs          | ms          | ms                        | ms           |
|                                                                                                    |                 |    | 2SI |     | (545)       | (274)        | (2)         | (3)             | (274)        | (2)            | (274)        | (11)        | (9)          | (8)          | (8)          | (8)         | (9)         | (-369)                    | (-306)       |
| 0400                                                                                                    |                 |    |     | D   | 9.724       | 9.742        | 71.1        | 71.08           | 9.718        | 118.4          | 9.718        | 231.1       | 320          | 260.6        | 260.6        | 260.6       | 20.24       | 20.29                     | 20.4         |
| 2160                                                                                                    |                 |    |     | Б   | (546)       | (274)        | μs<br>(3)   | μ3<br>(2)       | (273)        | μs<br>(3)      | (273)        | μ3<br>(12)  | μs<br>(9)    | μ3<br>(7)    | μ3<br>(7)    | μ3<br>(7)   | (9)         | (-369)                    | (-306)       |
|                                                                                                    |                 |    |     |     | 20.06       | 20.13        | 29.6        | 29.73           | 71.06        | 19.38          | 20.02        | 29.76       | 29.83        | 19.66        | 29.79        | 39.61       | 49.84       | 59.79                     | 49.97        |
|                                                                                                    |                 |    | SQD | (B) | ms          | ms           | ms          | ms              | μs           | ms             | ms           | ms          | ms           | ms           | ms           | ms          | ms          | ms                        | ms           |
|                                                                                                    | р               | 25 |     |     | (3)         | (-559)       | (540)       | (-289)          | (2)          | (545)          | (-562)       | (549)       | (-286)       | (553)        | (-287)       | (-11)       | (369)       | (371)                     | (156)        |
|                                                                                                    |                 |    | 251 | (B) | 20.09<br>ms | 20.13<br>ms  | 20.06<br>ms | 20.13<br>ms     | 19.38<br>ms  | 71.06<br>US    | 39.32<br>ms  | 20.23<br>ms | 20.34<br>ms  | 391.1<br>US  | 20.3<br>ms   | 20.34<br>ms | 40.29<br>ms | 40.53<br>ms               | 40.44<br>ms  |
|                                                                                                    |                 |    | 20. | (2) | (5)         | (-559)       | (3)         | (-559)          | (545)        | (2)            | (-19)        | (13)        | (-553)       | (11)         | (-554)       | (-553)      | (10)        | (10)                      | (7)          |
|                                                                                                    |                 |    | SQD |     | 20.06       | 20.13        | 29.67       | 29.8            | 19.41        | 19.45          | 71.06        | 29.83       | 29.9         | 19.73        | 29.86        | 39.68       | 49.89       | 59.84                     | 50.1         |
|                                                                                                    | PsF             | 25 | SQD | (B) | ms<br>(3)   | ms<br>(-550) | ms<br>(544) | ms              | ms<br>(546)  | ms<br>(547)    | μs<br>(2)    | ms<br>(533) | ms           | ms<br>(555)  | ms<br>(-285) | ms<br>(_0)  | ms<br>(371) | ms<br>(372)               | ms<br>(159)  |
|                                                                                                    |                 |    |     |     | 10.04       | (-333)       | 108 0       | (-201)<br>533 3 | 10.00        | (J47)<br>401 7 | ( <u>2</u> ) | 35 53       | (-204)       | 65.03        | (-200)       | 65.03       | 20 34       | 20.4                      | 20.47        |
|                                                                                                    |                 |    |     | (A) | ms          | ms           | μs          | μs              | ms           | μs             | ms           | μs          | μs           | υυ.υυ<br>μs  | υυ.υυ<br>μs  | μs          | 20.04<br>ms | ms                        | ms           |
|                                                                                                    | n               | 50 |     | . , | (-560)      | (286)        | (23)        | (15)            | (284)        | (14)           | (284)        | (2)         | (3)          | (2)          | (2)          | (2)         | (13)        | (-367)                    | (-305)       |
|                                                                                                    | ٢               |    |     | (D) | 10.1        | 10.13        | 444.4       | 533.3           | 10.15        | 473.9          | 10.15        | 71.1        | 71.08        | 118.4        | 118.4        | 118.4       | 20.34       | 20.4                      | 20.47        |
|                                                                                                    |                 |    |     | (Б) | (-558)      | (285)        | μs<br>(24)  | μs<br>(15)      | (285)        | μs<br>(13)     | (285)        | μs<br>(3)   | μs<br>(2)    | μs<br>(3)    | μs<br>(3)    | μs<br>(3)   | (13)        | (-367)                    | (-305)       |
|                                                                                                    |                 |    |     |     | 30.01       | 30.08        | 20.39       | 20.45           | 20.09        | 817.7          | 40.04        | 20.02       | 20.13        | 71.06        | 20.09        | 20.02       | 40.32       | 40.59                     | 40.44        |
| 1080                                                                                                    | р               | 25 |     |     | ms          | ms           | ms          | ms              | ms           | μs             | ms           | ms          | ms           | μs           | ms           | ms          | ms          | ms                        | ms           |
|                                                                                                    |                 |    |     |     | (-562)      | (-279)       | (22)        | (-550)          | (-560)       | (23)           | (1)          | (1)         | (-559)       | (2)          | (-560)       | (-562)      | (12)        | (11)                      | (7)          |
|                                                                                                    | i               | 50 |     |     | 30.1<br>ms  | 30.22<br>ms  | 20.46<br>ms | 20.59<br>ms     | 30.15<br>ms  | 20.55<br>ms    | 30.15<br>ms  | 20.09<br>ms | 20.16<br>ms  | 20.12<br>ms  | 71.06<br>US  | /1.00<br>US | 40.4<br>ms  | 40.45<br>ms               | 40.5<br>ms   |
|                                                                                                    |                 |    |     |     | (-557)      | (-275)       | (26)        | (-546)          | (-277)       | (-547)         | (-277)       | (5)         | (-558)       | (-559)       | (2)          | (2)         | (15)        | (9)                       | (8)          |
|                                                                                                    |                 |    |     |     | 30.1        | 30.22        | 20.46       | 20.59           | 30.15        | 20.55          | 30.15        | 20.09       | 20.16        | 20.12        | 71.06        | 71.06       | 40.4        | 40.45                     | 40.5         |
|                                                                                                    | PsF             | 25 |     |     | ms<br>(557) | ms<br>(-275) | ms<br>(26)  | ms<br>(-546)    | ms<br>(-277) | ms<br>(-547)   | ms<br>(-277) | ms<br>(5)   | ms<br>(-558) | ms<br>(-550) | μs<br>(2)    | μs<br>(2)   | ms<br>(15)  | ms<br>(Q)                 | ms           |
|                                                                                                    |                 |    |     |     | (-337)      | 30.22        | 20.46       | 20 59           | 30.15        | 20 55          | 30 15        | 20 32       | 20.45        | 20.41        | 20 41        | 20.41       | 53 28       | ( <sup>3</sup> )<br>79 94 | 20.47        |
|                                                                                                    | р               | 50 |     |     | ms          | ms           | ms          | ms              | ms           | ms             | ms           | ms          | ms           | ms           | ms           | ms          | μs          | μs                        | ms           |
| 720                                                                                                    |                 |    |     |     | (-557)      | (-275)       | (26)        | (-546)          | (-277)       | (-547)         | (-277)       | (18)        | (-550)       | (-551)       | (-551)       | (-551)      | (2)         | (2)                       | (-305)       |
|                                                                                                    | r               | 25 |     |     | 60.04       | 60.16        | 50.4        | 50.53           | 60.16        | 40.89          | 80.11        | 50.26       | 50.38        | 40.6         | 50.34        | 60.55       | 30.03       | 159.9                     | 50.49        |
| 720 -                                                                                                    | Ρ               | 20 |     |     | (2)         | (-558)       | (-540)      | (296)           | (-558)       | (25)           | (3)          | (-548)      | (292)        | (17)         | (291)        | (-547)      | (-374)      | μs<br>(3)                 | (164)        |
| 625                                                                                                    |                 |    |     |     | 50.3        | 50.36        | 40.69       | 40.76           | 50.32        | 40.72          | 50.32        | 40.54       | 40.62        | 40.57        | 40.57        | 40.57       | 40.6        | 40.68                     | 127.9        |
| (SD                                                                                                    | 625<br>(SD i 50 |    |     | ms  | ms          | ms           | ms          | ms              | ms           | ms             | ms           | ms          | ms           | ms           | ms           | ms          | ms          | μs                        |              |
| PAL)                                                                                                    |                 |    |     |     | (-546)      | (291)        | (38)        | (21)            | (290)        | (20)           | (290)        | (30)        | (17)         | (16)         | (16)         | (16)        | (22)        | (12)                      | (2)          |

12G-SDIの場合は、3840x2160 / 50p 2SI-Aの行/列を参照してください。 6G-SDIの場合は、2160/25PsF 2SIの行/列を参照してください。

#### 60Hz、30Hz の信号の出力遅延・位相

#### 各セルの上段は遅延 (単位 µsec、msec) 各セルの下段は位相 (単位 line)

|      | <0ı    | utput> |       |     |             |             |             | 2160        | 160         |             |                       | 1080        |             |             |             | 720         |              |
|------|--------|--------|-------|-----|-------------|-------------|-------------|-------------|-------------|-------------|-----------------------|-------------|-------------|-------------|-------------|-------------|--------------|
|      |        |        |       |     |             | ĥ           | )           |             | F           | )           | PsF                   | Ŗ           | )           | р           | PsF         | р           | р            |
|      |        |        |       |     |             | 6           | 0           |             | 3           | 0           | 30                    | 6           | 0           | 30          | 30          | 60          | 30           |
|      |        |        |       |     | SC          | ΣD          | 29          | SI          | SQD         | 2SI         | SQD                   |             |             |             |             |             |              |
| <    | Input> |        |       | /   | (A)         | (B)         | (A)         | (B)         | (B)         | (B)         | (B)                   | (A)         | (B)         |             |             |             |              |
|      |        |        |       |     | 29.6        | 88.85       | 8.074       | 8.118       | 56.14       | 8.115       | 56.14                 | 8.193       | 8.267       | 8.234       | 8.234       | 24.91       | 24.95        |
|      |        |        |       | (A) | μs          | µs<br>(2)   | ms<br>(545) | ms<br>(274) | μs<br>(2)   | ms<br>(274) | μs<br>(2)             | (552)       | ms<br>(274) | ms<br>(279) | ms<br>(279) | ms<br>(271) | ms           |
|      |        |        | SQD   |     | (Z)         | (J)         | (345)       | (274)       | (2)         | (274)       | (2)                   | (000)       | (274)       | (210)       | (270)       | (371)       | (-100)       |
|      |        |        |       | (B) | 59.25<br>US | 59.25<br>US | 0.104<br>ms | 0.140<br>MS | 100.0<br>US | 0.101<br>ms | 100.0<br>US           | 0.237<br>ms | 0.237<br>ms | 0.270<br>ms | 0.270<br>ms | 24.91<br>ms | 24.95<br>ms  |
|      |        |        |       | (0) | (3)         | (2)         | (546)       | (275)       | (3)         | (273)       | (3)                   | (555)       | (278)       | (279)       | (279)       | (371)       | (-188)       |
|      | р      | 60     |       |     | 8.074       | 8.118       | 29.6        | 88.85       | 8.115       | 56.14       | 8.115                 | 162.9       | 237         | 233.9       | 233.9       | 16.86       | 16.95        |
|      |        |        |       | (A) | ms          | ms          | μs          | μs          | ms          | μs          | ms                    | μs          | ms          | μs          | μs          | ms          | ms           |
|      |        |        | 2SI   |     | (545)       | (274)       | (2)         | (3)         | (274)       | (2)         | (274)                 | (11)        | (8)         | (8)         | (8)         | (9)         | (-368)       |
|      |        |        |       |     | 8.104       | 8.148       | 59.25       | 59.23       | 8.101       | 100.6       | 8.101                 | 192.6       | 237         | 219.1       | 219.1       | 16.86       | 16.95        |
| 2160 |        |        |       | (B) | ms<br>(546) | ms<br>(275) | (3)         | μs<br>(2)   | ms<br>(273) | μs<br>(3)   | (273)                 | μs<br>(12)  | μs<br>(9)   | μs<br>(7)   | μs<br>(7)   | ms<br>(0)   | ms<br>(-368) |
|      |        |        |       |     | 16 71       | 16 77       | 24 67       | 24 74       | 59.2        | 16 15       | 16.69                 | 24.8        | 24.86       | 16 20       | 22.01       | (5)         | ( 300)       |
|      |        |        | SOD   | (B) | ms          | 10.77<br>ms | 24.07<br>ms | 24.74<br>ms | US          | 10.15<br>ms | 10.00<br>ms           | 24.0<br>ms  | 24.00<br>ms | 10.39<br>ms | 33.01<br>ms | 41.51<br>ms | 49.02<br>ms  |
|      |        | ~~     |       | (-) | (3)         | (-559)      | (540)       | (-290)      | (2)         | (545)       | (-562)                | (549)       | (-286)      | (553)       | (-11)       | (368)       | (371)        |
|      | р      | 30     |       |     | 16.74       | 16.77       | 16.71       | 16.77       | 16.15       | 59.2        | 32.77                 | 16.86       | 16.95       | 325.9       | 16.95       | 33.56       | 33.78        |
|      |        |        | 2SI   | (B) | ms          | ms          | ms          | ms          | ms          | μs          | ms                    | ms          | ms          | μs          | ms          | ms          | ms           |
|      |        |        |       |     | (5)         | (-559)      | (3)         | (-559)      | (545)       | (2)         | (-19)                 | (13)        | (-553)      | (11)        | (-553)      | (10)        | (10)         |
|      | ПоГ    | 20     | 000   | (D) | 16.71       | 16.77       | 24.73       | 24.8        | 16.18       | 16.21       | 59.2                  | 24.86       | 24.92       | 16.44       | 33.07       | 41.6        | 49.87        |
|      | PSF    | 30     | SQD   | (D) | (3)         | (-559)      | ms<br>(544) | (-288)      | (546)       | (547)       | μs<br>(2)             | (553)       | (-284)      | (555)       | (-9)        | (372)       | (372)        |
|      |        |        |       | I   | 8 37        | 8 111       | 340.7       | ( 200)      | 8 //1       | /11 7       | ( <u>2</u> )<br>8 //1 | 29.6        | 88.85       | 56 1/       | 56 14       | 16.05       | (072)        |
|      |        |        |       | (A) | ms          | ms          | μs          | μs          | ms          | μs          | ms                    | 20.0<br>US  | 00.00<br>μs | μs          | μs          | ms          | ms           |
|      | ~      | 60     |       | ( ) | (-560)      | (285)       | (23)        | (14)        | (285)       | (14)        | (285)                 | (2)         | (3)         | (2)         | (2)         | (13)        | (-367)       |
|      | р      | 60     |       |     | 8.4         | 8.444       | 370.4       | 414.8       | 8.427       | 396.9       | 8.427                 | 59.25       | 59.23       | 100.6       | 100.6       | 16.95       | 17           |
|      |        |        |       | (B) | ms          | ms          | μs          | μs          | ms          | μs          | ms                    | μs          | μs          | μs          | μs          | ms          | ms           |
| 1080 |        |        |       |     | (-559)      | (285)       | (24)        | (14)        | (284)       | (13)        | (284)                 | (3)         | (2)         | (3)         | (3)         | (13)        | (-367)       |
|      | ~      | 20     |       |     | 25.04       | 25.07       | 17.01       | 17.04       | 16.74       | 681.4       | 33.36                 | 16.7        | 16.77       | 59.2        | 16.68       | 33.6        | 33.87        |
|      | ρ      | 30     |       |     | (-560)      | (-279)      | (23)        | (-550)      | (-560)      | μs<br>(23)  | (1)                   | (2)         | (-559)      | μs<br>(2)   | (-562)      | (12)        | (12)         |
|      |        |        |       |     | 25.08       | 25 16       | 17.05       | 17 16       | 25 15       | 17 13       | 25 15                 | 16 74       | 16.8        | 16 77       | 59.2        | 33 64       | 33.67        |
|      | PsF    | 30     | (60i) |     | ms          | ms          | ms          | ms          | ms          | ms          | ms                    | ms          | ms          | ms          | μs          | ms          | ms           |
|      |        |        | ( )   |     | (-557)      | (-276)      | (26)        | (-546)      | (-276)      | (-547)      | (-276)                | (5)         | (-558)      | (-559)      | (2)         | (14)        | (8)          |
|      |        |        |       |     | 25.08       | 25.16       | 17.05       | 17.16       | 25.15       | 17.13       | 25.15                 | 16.94       | 17.04       | 17.01       | 17.01       | 44.39       | 66.61        |
|      | р      | 60     |       |     | ms          | ms          | ms          | ms          | ms          | ms          | ms                    | ms          | ms          | ms          | ms          | μs          | μs           |
| 720  |        |        |       |     | (-557)      | (-2/6)      | (26)        | (-546)      | (-276)      | (-547)      | (-2/6)                | (18)        | (-550)      | (-551)      | (-51)       | (2)         | (2)          |
|      | n      | 30     |       |     | 50.06<br>me | 50.14<br>me | 42.03<br>me | 42.11<br>me | 50.16<br>me | 34.1<br>me  | 00.79<br>me           | 41.91<br>me | 41.99<br>me | პპ.Ծ/<br>ო  | 50.49<br>me | 25.02<br>me | 133.3        |
|      | Р      | 50     |       |     | (4)         | (-558)      | (-538)      | (296)       | (-557)      | (26)        | (4)                   | (-546)      | (292)       | (18)        | (-546)      | (-374)      | (3)          |
# 47.95Hz、23.98Hz の信号の出力遅延・位相

各セルの上段は遅延 (単位 µsec、msec) 各セルの下段は位相 (単位 line)

| /    | <output></output> |         |     |     |             | 2160        |        |        |              |        |             |                                         | 1080        |        |
|------|-------------------|---------|-----|-----|-------------|-------------|--------|--------|--------------|--------|-------------|-----------------------------------------|-------------|--------|
|      |                   |         |     |     |             | F           | )      |        | F            | )      | PsF         | р                                       | PsF         | р      |
|      |                   |         |     |     |             | 47          | .95    |        | 23           | .98    | 23.98       | 23.98                                   | 23.98       | 23.98  |
|      |                   |         |     |     | SC          | ΣD          | 2      | SI     | SQD          | 2SI    | SQD         |                                         |             |        |
| <    | Input>            |         |     | /   | (A)         | (B)         | (A)    | (B)    | (B)          | (B)    | (B)         |                                         |             |        |
|      |                   |         |     |     | 37.05       | 111.2       | 10.1   | 10.16  | 67.32        | 10.15  | 67.32       | 10.3                                    | 10.3        | 31.23  |
|      |                   |         |     | (A) | μs          | μs          | ms     | ms     | μs           | ms     | μs          | ms                                      | ms          | ms     |
|      |                   |         | SQD |     | (2)         | (3)         | (545)  | (274)  | (2)          | (274)  | (2)         | (278)                                   | (278)       | (-188) |
|      |                   |         |     |     | 10.14       | 74.12       | 10.14  | 10.16  | 126.7        | 10.17  | 126.7       | 10.36                                   | 10.36       | 31.26  |
|      |                   |         |     | (B) | ms          | μs          | ms     | ms     | μs           | ms     | μs          | ms                                      | ms          | ms     |
|      | p                 | 47.95   |     |     | (546)       | (2)         | (546)  | (274)  | (3)          | (274)  | (3)         | (279)                                   | (-188)      | (-188) |
|      | ٢                 |         |     |     | 10.1        | 10.16       | 37.05  | 111.2  | 10.15        | 67.32  | 10.15       | 289.8                                   | 289.8       | 21.17  |
|      |                   |         |     | (A) | ms          | ms          | μs     | μs     | ms           | μs     | ms          | s µs µs<br>) (8) (8) (<br>7 274.9 274.9 |             | ms     |
|      |                   |         | 2SI |     | (545)       | (274)       | (2)    | (3)    | (274)        | (3)    | (274)       | (8)                                     | (8)         | (-369) |
|      |                   |         |     |     | 10.14       | 10.16       | 77.84  | 74.12  | 10.17        | 126.7  | 10.17       | 274.9                                   | 274.9       | 21.19  |
| 2160 | 50                |         |     | (B) | ms          | ms          | μs     | μs     | ms           | μs     | ms          | µs                                      | µs          | ms     |
|      |                   |         |     |     | (546)       | (274)       | (3)    | (2)    | (274)        | (3)    | (274)       | (7)                                     | (7)         | (-369) |
|      |                   |         |     |     | 20.91       | 20.99       | 30.87  | 31     | 74.09        | 20.21  | 20.87       | 20.5                                    | 41.3        | 62.34  |
|      |                   | 5       | SQD | (B) | ms          | ms          | ms     | ms     | μs           | ms     | ms          | ms                                      | ms          | ms     |
|      | p                 | 23.98   |     |     | (3)         | (-559)      | (540)  | (-289) | (2)          | (545)  | (-562)      | (553)                                   | (-11)       | (371)  |
|      |                   |         |     |     | 20.93       | 21.02       | 20.91  | 20.99  | 20.21        | 74.09  | 41          | 407.8                                   | 21.21       | 42.26  |
|      |                   |         | 2SI | (B) | ms          | ms          | ms     | ms     | μs           | ms     | Ms          | μs                                      | ms          | ms     |
|      |                   |         |     |     | (4)         | (-558)      | (3)    | (-559) | (545)        | (2)    | (-19)       | (11)                                    | (-553)      | (10)   |
|      |                   |         |     |     | 20.91       | 20.99       | 30.94  | 31.07  | 20.24        | 20.28  | 74.09       | 20.58                                   | 41.37       | 62.4   |
|      | Ps⊦               | 23.98   | SQD | (B) | ms          | ms          | ms     | ms     | ms<br>(5.40) | ms     | μs          | ms                                      | ms          | ms     |
|      |                   |         |     |     | (3)         | (-559)      | (544)  | (-287) | (546)        | (547)  | (2)         | (555)                                   | (-9)        | (372)  |
|      |                   | ~~ ~~   |     |     | 31.29       | 31.37       | 21.26  | 21.32  | 20.95        | 852.6  | 41.75       | 74.09                                   | 20.87       | 42.32  |
|      | р                 | 23.98   |     |     | ms          | ms          | ms     | ms     | ms           | μs     | ms          | μs                                      | ms          | ms     |
| 1080 |                   |         |     |     | (-562)      | (-279)      | (22)   | (-550) | (-560)       | (23)   | (1)         | (2)                                     | (-562)      | (11)   |
|      |                   | ~~ ~~   |     |     | 31.39       | 31.52       | 21.43  | 21.47  | 31.43        | 21.42  | 74.09       | 20.98                                   | 74.09       | 42.14  |
|      | PSF               | 23.98   |     |     | (-557)      | (_275)      | (26)   | (-546) | (_277)       | (_547) | μs<br>(2)   | (-550)                                  | μs<br>(2)   | (2)    |
|      |                   |         |     |     | (-557)      | (-275)      | (20)   | (-040) | (-211)       | (-347) | (2)         | (-009)                                  | (2)         | (0)    |
| 720  | n                 | 23.08   |     |     | 0∠.58<br>ms | 02.00<br>ms | 5∠.55  | 02.01  | 02.73        | 42.04  | 03.53<br>ms | 42.34                                   | 03.14<br>me | 100.8  |
| 120  | Ρ                 | p 23.98 |     |     | (1)         | (-560)      | (-540) | (204)  | (-558)       | (25)   | (3)         | (17)                                    | (-547)      | (3)    |
|      |                   | _0.00   |     |     | (1)         | (-500)      | (-940) | (234)  | (-000)       | (20)   | (3)         | (17)                                    | (-547)      | (3)    |

## 48Hz、24Hz の信号の出力遅延・位相

## 各セルの上段は遅延 (単位 µsec、msec) 各セルの下段は位相 (単位 line)

|      | <output></output> |      |     |     |        |        |            | 2160   |        |        |        | 10                                                                                                    | 80                                                     | 720    |        |     |
|------|-------------------|------|-----|-----|--------|--------|------------|--------|--------|--------|--------|----------------------------------------------------------------------------------------------------|--------------------------------------------------------|--------|--------|-----|
|      |                   |      |     |     |        | F      | )          |        | F      | )      | PsF    | р                                                                                                    | PsF                                                    | р      |        |     |
|      |                   |      |     |     |        | 4      | 8          |        | 2      | 4      | 24     | 24                                                                                                    | 24                                                     | 24     |        |     |
|      |                   |      |     |     | SC     | ΣD     | 29         | SI     | SQD    | 2SI    | SQD    |                                                                                                    |                                                        |        |        |     |
| <    | Input>            |      |     | /   | (A)    | (B)    | (A)        | (B)    | (B)    | (B)    | (B)    |                                                                                                    |                                                        |        |        |     |
|      |                   |      |     |     | 37.01  | 111.1  | 10.09      | 10.15  | 67.25  | 10.14  | 67.25  | 10.29                                                                                                    | 10.29                                                  | 31.26  |        |     |
|      |                   |      |     | (A) | μs     | μs     | ms         | ms     | μs     | ms     | μs     | ms                                                                                                    | ms                                                     | ms     |        |     |
|      |                   |      | SOD |     | (2)    | (3)    | (545)      | (274)  | (2)    | (274)  | (2)    | (278)                                                                                                    | (278)                                                  | (-188) |        |     |
|      |                   | 48   | 300 |     | 77.76  | 74.05  | 10.13      | 10.15  | 126.5  | 10.16  | 126.5  | 10.35                                                                                                    | 10.35                                                  | 31.22  |        |     |
|      |                   |      | (B) | μs  | μs     | ms     | ms         | μs     | ms     | μs     | ms     | ms                                                                                                    | ms                                                     |        |        |     |
|      | n                 |      |     | (3) | (2)    | (546)  | (274)      | (3)    | (274)  | (3)    | (279)  | (279)                                                                                                    | (-188)                                                 |        |        |     |
|      | Р                 | 40   |     |     | 10.09  | 10.15  | 37.01      | 111.1  | 10.14  | 67.25  | 10.14  | 289.5                                                                                                    | 289.5                                                  | 21.15  |        |     |
|      |                   |      |     | (A) | ms     | ms     | μs         | μs     | ms     | μs     | ms     | μs                                                                                                    | μs                                                     | ms     |        |     |
|      |                   |      | 251 |     | (545)  | (274)  | (2)        | (3)    | (274)  | (2)    | (274)  | (8)                                                                                                    | $\begin{array}{c c c c c c c c c c c c c c c c c c c $ | (-369) |        |     |
|      |                   |      | -0. |     | 10.13  | 10.15  | 77.76      | 74.05  | 10.16  | 126.5  | 10.16  | s ms ms<br>) (279) (279) (-1<br>4 289.5 289.5 21<br>s µs µs<br>) (8) (8) (-3<br>6 274.7 274.7 21<br>s µs µs<br>) (7) (7) (-3<br>5 20.48 41.26 62<br>s ms ms<br>) (553) (-11) (3<br>6 407.4 21.19 42<br>s µs ms | 21.17                                                  |        |        |     |
| 2160 |                   |      |     | (B) | ms     | ms     | μs         | μs     | ms     | μs     | ms     | μs                                                                                                    | μs                                                     | ms     |        |     |
|      |                   |      |     |     | (546)  | (274)  | (3)        | (2)    | (274)  | (3)    | (274)  | (7)                                                                                                    | (7)                                                    | (-369) |        |     |
|      |                   |      |     |     | 20.89  | 20.97  | 30.84      | 30.97  | 74.02  | 20.19  | 20.85  | 20.48                                                                                                    | 41.26                                                  | 62.28  |        |     |
|      |                   |      | SQD | (B) | ms     | ms     | ms         | ms     | μs     | ms     | ms     | ms                                                                                                    | ms                                                     | ms     |        |     |
|      | n                 | 24   |     |     | (3)    | (-559) | (540)      | (-289) | (2)    | (545)  | (-562) | (553)                                                                                                    | (-11)                                                  | (371)  |        |     |
|      | ٢                 | - ·  |     |     | 20.91  | 21     | 20.89      | 20.97  | 20.19  | 74.02  | 40.96  | 407.4                                                                                                    | 21.19                                                  | 42.22  |        |     |
|      |                   |      | 2SI | (B) | ms     | ms     | ms         | ms     | ms     | μs     | ms     | μs                                                                                                    | ms                                                     | ms     |        |     |
|      |                   |      |     |     | (4)    | (-558) | (3)        | (-559) | (545)  | (2)    | (-19)  | (11)                                                                                                    | (-553)                                                 | (10)   |        |     |
|      | _                 |      |     |     | 20.89  | 20.97  | 30.91      | 31.04  | 20.22  | 20.26  | 74.02  | 20.56                                                                                                    | 41.33                                                  | 62.33  |        |     |
|      | PsF               | 24   | SQD | (B) | ms     | ms     | ms         | ms     | ms     | ms     | μs     | ms                                                                                                    | ms                                                     | ms     |        |     |
|      |                   |      |     |     | (3)    | (-559) | (544)      | (-287) | (546)  | (547)  | (2)    | (555)                                                                                                    | (-9)                                                   | (372)  |        |     |
|      |                   |      |     |     | 31.26  | 31.34  | 21.24      | 21.3   | 20.93  | 851.8  | 41.7   | 74.02                                                                                                    | 20.85                                                  | 42.28  |        |     |
|      | р                 | 24   |     |     | ms     | ms     | ms         | ms     | ms     | μs     | ms     | μs                                                                                                    | ms                                                     | ms     |        |     |
| 1080 |                   |      |     |     | (-562) | (-279) | (22)       | (-550) | (-560) | (23)   | (1)    | (2)                                                                                                    | (-562)                                                 | (11)   |        |     |
|      | <b>D F</b>        | ~ 4  |     |     | 31.35  | 31.48  | 21.32      | 21.45  | 31.4   | 21.4   | 31.4   | 20.85                                                                                                    | 74.02                                                  | 42.09  |        |     |
|      | PSF               | 24   |     |     | ms     | ms     | ms<br>(ac) | ms     | ms     | ms     | ms     | ms                                                                                                    | μs<br>(0)                                              | ms     |        |     |
|      |                   |      |     |     | (-557) | (-275) | (26)       | (-546) | (-277) | (-547) | (-277) | (-562)                                                                                                    | (2)                                                    | (8)    |        |     |
|      |                   |      |     |     | 62.52  | 62.6   | 52.5       | 52.56  | 62.67  | 42.59  | 82.44  | 42.3                                                                                                    | 63.07                                                  | 166.6  |        |     |
| 720  | р                 | p 24 |     |     | ms     | ms     | ms         | ms     | ms     | ms     | ms     | ms                                                                                                    | ms                                                     | μs     |        |     |
|      |                   | Ч    | Ч   | 24  |        |        | (1)        | (-560) | (-540) | (294)  | (-558) | (25)                                                                                                    | (3)                                                    | (17)   | (-547) | (3) |

#### ※ 表中のオプション欄には、その項目の操作に必要なオプション名が記載されています。

| 分類  |                       |      |                                                             |                                                                                                    |                  |      |  |  |  |  |
|-----|-----------------------|------|-------------------------------------------------------------|----------------------------------------------------------------------------------------------------|------------------|------|--|--|--|--|
| Γ   | 対象                    |      |                                                             |                                                                                                    |                  |      |  |  |  |  |
|     | 項目                    | 初期値  | 値                                                           | 説明                                                                                                    | オプション            | 参照   |  |  |  |  |
| Eve | ent+                  |      |                                                             |                                                                                                    |                  |      |  |  |  |  |
|     | СОМ                   |      |                                                             |                                                                                                    |                  |      |  |  |  |  |
|     | EventName             | -    | イベント名称                                                      | 前面パネル、RU、GUI ソフトのメニューにて、イベント<br>選択時に表示される名称文字列を設定します。<br>15 文字(半角英数字とシンボル) 以内                              |                  | 13-3 |  |  |  |  |
| Pro | cess Amp              |      |                                                             |                                                                                                    |                  |      |  |  |  |  |
|     | FS1/FS2               |      |                                                             |                                                                                                    |                  |      |  |  |  |  |
|     | Pre Video Level       | 1000 | 0 - 2000                                                    |                                                                                                    |                  |      |  |  |  |  |
|     | Pre Y Level           | 1000 | 0 - 2000                                                    | カラコレ処理前 (Preprocess) の設定                                                                                   |                  |      |  |  |  |  |
|     | Pre Chroma Level      | 1000 | 0 - 2000                                                    | 入力した値の 1/10 の値が設定されます。                                                                                     |                  |      |  |  |  |  |
|     | Pre Black Level       | 0    | -200 - 1000                                                 | 例)1234 => 123.4%                                                                                           |                  |      |  |  |  |  |
|     | Pro Huo               | 0    | -1798 -                                                     | (Hueは2すつ増減)                                                                                                |                  |      |  |  |  |  |
|     |                       | 0    | 1800                                                        |                                                                                                    |                  | 5-1  |  |  |  |  |
|     | Post Video Level      | 1000 | 0 - 2000                                                    |                                                                                                    |                  | 01   |  |  |  |  |
|     | Post Y Level          | 1000 | 0 - 2000                                                    | カラコレ処理後 (Post-process) の設定                                                                                 |                  |      |  |  |  |  |
|     | Post Chroma Level     | 1000 | 0 - 2000                                                    | 入力した値の 1/10 の値が設定されます。                                                                                     | FA-96AHDR/       |      |  |  |  |  |
|     | Post Black Level      | 0    | -200 - 1000                                                 | 例) 1234 => 123.4%                                                                                          | 96AHDR2          |      |  |  |  |  |
|     | Post Hue              | 0    | -1798 -                                                     | (Hue は 2 9 J垣)減)                                                                                           |                  |      |  |  |  |  |
|     |                       | Ĭ    | 1800                                                        |                                                                                                    |                  |      |  |  |  |  |
| Are | a Marker              |      |                                                             |                                                                                                    |                  |      |  |  |  |  |
|     | FS1/FS2               |      |                                                             |                                                                                                    |                  |      |  |  |  |  |
|     | Marker Calor          | 0    | 0                                                           | 0: Red                                                                                                    |                  |      |  |  |  |  |
|     |                       | 0    | 2                                                           | 2. Blue                                                                                                    | FA-96AHDR/       | 53   |  |  |  |  |
|     |                       | _    | 0                                                           | 0: Disable                                                                                                 | 96AHDR2          | 5-5  |  |  |  |  |
|     | Marker Blink          | 0    | ĭ                                                           | 1: Enable                                                                                                  |                  |      |  |  |  |  |
| Dy  | namic Range CONV      |      |                                                             |                                                                                                    |                  |      |  |  |  |  |
|     | FS1/FS2               |      |                                                             |                                                                                                    |                  |      |  |  |  |  |
|     | Gamma Curve Enable    | 0    | 0                                                           | 0: Bypass                                                                                                  |                  |      |  |  |  |  |
|     | Gamina Curve Enable   | 0    | 1                                                           | 1: Operate                                                                                                 |                  |      |  |  |  |  |
|     | EOTF DeGamma          | 1    | 1<br>2<br>3<br>4<br>5<br>6<br>7<br>8<br>9<br>10<br>11<br>13 | 入力用のガンマカーブ<br>1 - 10: User 01 - User 10<br>(以下の選択には FA-96AHDR2 必要)<br>11: S-Log3 Live HDR<br>13: SDR(SONY) | (FA-96<br>AHDR2) | 5-4  |  |  |  |  |
|     | OETF Gamma            | 1    | 1<br>2<br>3<br>4<br>5<br>6<br>7<br>8<br>9<br>10<br>11<br>13 | 出力用のガンマカーブ<br>1 - 10: User 01 - User 10<br>(以下の選択には FA-96AHDR2 必要)<br>11: S-Log3 Live HDR<br>13: SDR(SONY) |                  |      |  |  |  |  |
|     | OOTF IN Mode          | 0    | 0<br>1                                                      | INPUT SIDE の OOTF の有効/無効<br>0: Disable<br>1: OOTF<br>INPUT SIDE の OOTF のガンマ値                               |                  |      |  |  |  |  |
|     | OOTF IN System Gamma  | 12   | 10 - 20                                                     | 入力した値の 1/10 の値が設定されます。<br>例) 11 => 1.1                                                                     |                  |      |  |  |  |  |
|     | OOTF IN Display Peak  | 1000 | 100 -<br>10000                                              | IINPUT SIDEのPeak (最大輝度)<br>(100ずつ増減)<br>INPUT SIDEの Plack (是小輝度)                                           |                  | 5-5  |  |  |  |  |
|     | OOTF IN Display Black | 0    | 0 - 100                                                     | (10 ずつ増減)                                                                                                  |                  |      |  |  |  |  |
|     | OOTF OUT Mode         | 0    | 0<br>2                                                      | OUTPUT SIDE の OOTF の有効/無効<br>0: Disable<br>2: Inverse OOTF                                                 |                  |      |  |  |  |  |

| 分  | 類  |                        |      |                                                                   |                                                                                                    |                  |      |
|----|----|------------------------|------|-------------------------------------------------------------------|----------------------------------------------------------------------------------------------------|------------------|------|
|    | 対  | 象                      | 1    | <i>I</i>                                                          |                                                                                                    |                  | ()   |
|    |    | 項目                     | 初期値  | 値                                                                 | 説明                                                                                                    | オプション            | 参照   |
|    |    | OOTF OUT System Gamma  | 12   | 10 - 20                                                           | OUTPUT SIDE の OOTF のガンマ値<br> 入力した値の 1/10 の値が設定されます。<br> 例) 11 => 1.1                                           |                  |      |
|    |    | OOTF OUT Display Peak  | 1000 | 100 -<br>10000                                                    | OUTPUT SIDE の Peak (最大輝度)<br>(100 ずつ増減)                                                                        |                  |      |
|    |    | OOTF OUT Display Black | 0    | 0 - 100                                                           | OUTPUT SIDE の Black (最小輝度)<br>(10 ずつ増減)                                                                        |                  |      |
|    |    | OOTF RGB               | 0    | 0<br>1                                                            | 0: Adjustment<br>1: SR-Live                                                                                    | FA-96<br>AHDR2   |      |
|    |    | System Gamma           | 1    | 0<br>1<br>2<br>3<br>4                                             | 0-4: 1.1~1.5                                                                                                   | FA-96<br>AHDR2   |      |
|    |    | OOTF FOR SR-Live       | 0    | 0<br>1<br>2                                                       | 0: Disable<br>1: Inverse OOTF<br>2: OOTF                                                                       | FA-96<br>AHDR2   |      |
|    |    | SDR(SONY)              | 4    | 0<br>1<br>2<br>3<br>4<br>5<br>6<br>7<br>8<br>9<br>10              | 0-6: STANDARD1-7<br>7-10: HYPER1-4                                                                             | FA-96<br>AHDR2   | 5-6  |
|    |    | Dynamic Range Gain     | 0    | -2400 -<br>2400                                                   | 入力した値の 1/100 の値が設定されます。<br>例) 1230 => 12.30dB                                                                  |                  | 5 40 |
|    |    | SDR Gain               | 0    | 0 - 2400                                                          | 入力した値の 1/100 の値が設定されます。<br>例) 1230 => 12.30dB                                                                  |                  | 5-18 |
|    |    | DRC 3DLUT              | 1    | 1<br>2<br>3<br>4<br>5<br>6<br>7<br>8<br>9<br>10<br>11<br>12<br>13 | 3D-LUT データ<br>1 - 10: User 01 - User 10<br>11~13: (FA-96AHDR2 必要)                                              | (FA-96<br>AHDR2) | 5-7  |
|    |    | IO Range               | 0    | 0<br>1<br>2<br>3                                                  | 3D-LUT 処理の入出力レンジ<br>0: Narrow >> Narrow<br>1: SDI >> SDI<br>2: Narrow >> SDI<br>3: SDI >> Narrow               | (FA-96<br>AHDR2) |      |
|    | CC |                        |      | 0                                                                 | 0: Disable                                                                                                    |                  |      |
| 0  |    | Simul Mode             | 0    | ĭ<br>1                                                            | 1: Enable                                                                                                    |                  | 5-18 |
| Co |    | r Space CONV           |      |                                                                   |                                                                                                    |                  |      |
|    | FS | 51/F52                 |      | 0                                                                 |                                                                                                    |                  |      |
|    |    | In Color Space         | 0    | 0<br>1<br>2<br>3<br>4<br>5<br>6                                   | 0. Rec. ITU-R B1.709<br>1: Rec. ITU-R BT.2020<br>2: User 1<br>3: User 2<br>4: User 3<br>5: User 4<br>6: User 5 |                  | 5-4  |
|    |    | Out Color Space        | 0    | 0<br>1<br>2<br>3<br>4<br>5<br>6                                   | 0: Rec. ITU-R BT.709<br>1: Rec. ITU-R BT.2020<br>2: User 1<br>3: User 2<br>4: User 3<br>5: User 4<br>6: User 5 |                  | 0-4  |

| 分類  |                        |          |                 |                                             |       |      |
|-----|------------------------|----------|-----------------|---------------------------------------------|-------|------|
| 5   | 付象                     | <u> </u> |                 |                                             |       | ()   |
|     | 項目                     | 初期値      | 値               | 説明                                          | オブション | 参照   |
| Col | or Correct BAL(Pre)    |          |                 |                                             |       |      |
| F   | FS1/FS2                |          |                 |                                             |       |      |
|     | White LevelR           | _        | -2000 -         |                                             |       |      |
|     | White LevelG           | 0        | 2000            |                                             |       |      |
|     | White LevelB           |          |                 |                                             |       |      |
|     | White Level Master     | 1000     | 0 - 2000        |                                             |       |      |
|     | Black LevelR           |          | -2000 -         |                                             |       |      |
|     | Black LevelG           | 0        | 2000            | 入力した値の 1/10 の値が設定されます。                      |       |      |
|     | Black LevelB           |          |                 | 191) 1235 => 123.5%                         |       |      |
|     | Black Level Master     | 1000     | 0 - 2000        |                                             |       | 5-8  |
|     | Gamma LevelR           |          | -2000 -         |                                             |       | 5-0  |
|     | Gamma LevelG           | 0        | 2000            |                                             |       |      |
|     | Gamma LevelB           |          |                 |                                             |       |      |
|     | Gamma Level Master     | 1000     | 0 - 2000        |                                             |       |      |
|     | Gamma Curve            | 0        | 0<br>1<br>2     | 0: Center<br>1: Black<br>2: White           |       |      |
|     | Gamma Range            | 1000     | 5 - 1000        | 入力した値の 1/10 の値が設定されます。<br>例) 125 => 12.5%   |       |      |
| Col | or Correct BAL         |          |                 |                                             |       |      |
| F   | S1/FS2                 |          |                 |                                             |       |      |
|     | White LevelR           |          | 2000            |                                             |       |      |
|     | White LevelG           | 0        | -∠000 -<br>2000 |                                             |       |      |
|     | White LevelB           |          | 2000            |                                             |       |      |
|     | White Level Master     | 1000     | 0 - 2000        |                                             |       |      |
|     | Black LevelR           |          | 0000            |                                             |       |      |
|     | Black LevelG           | 0        | -2000 -         | 入力した値の 1/10 の値が設定されます。                      |       |      |
|     | Black LevelB           |          | 2000            | 例)1235 => 123.5%                            |       |      |
|     | Black Level Master     | 1000     | 0 - 2000        |                                             |       |      |
|     | Gamma LevelR           |          |                 |                                             |       | 5-9  |
|     | Gamma LevelG           | 0        | -2000 -         |                                             |       |      |
|     | Gamma LevelB           |          | 2000            |                                             |       |      |
|     | Gamma Level Master     | 1000     | 0 - 2000        |                                             |       |      |
|     | Gamma Curve            | 0        | 0<br>1<br>2     | 0: Center<br>1: Black<br>2: White           |       |      |
|     | Gamma Range            | 1000     | 5 - 1000        | 入力した値の 1/10 の値が設定されます。<br>例) 125 => 12.5%   |       |      |
| Col | or Correct DIF         |          |                 |                                             |       |      |
| F   | FS1/FS2                |          |                 |                                             |       |      |
|     | White LevelR-Y         |          |                 |                                             |       |      |
|     | White LevelG-Y         | 1000     | 0 - 2000        |                                             |       |      |
|     | White LevelB-Y         |          |                 | 入力した値の 1/10 の値が設定されます。                      |       | E 40 |
|     | Black LevelR-Y         |          |                 | 例)1235 => 123.5%                            |       | 5-10 |
|     | Black LevelG-Y         | 1000     | 0 – 2000        |                                             |       |      |
|     | Black LevelB-Y         |          |                 |                                             |       |      |
| Kne | e Clip                 |          |                 |                                             |       |      |
| F   | FS1/FS2                |          |                 |                                             |       |      |
|     | Knee Type              | 1        | 0               | 0: Y<br>1: RGB                              |       |      |
|     | Knee Slope             | 10       | 10 - 100        | 入力した値の 1/100 の値が設定されます。<br>例) 15 => 0.15    |       |      |
|     | Knee Point             | 960      | 500 - 1500      | 入力した値の 1/10 の値が設定されます。<br>例) 1235 => 123.5% |       |      |
|     | White Clip Enable      | 0        | 0<br>1          | 0: Disable<br>1: Enable                     |       | 5-11 |
|     | White Clip             | 1090     | 500 - 1500      | 入力した値の 1/10 の値が設定されます。                      |       |      |
|     | Knee Saturation Enable | 0        | 0<br>1          | 0: Disable<br>1: Enable                     |       |      |
|     | Knee Saturation Level  | 0        | 0 - 200         | ニー補正 (高輝度) 領域の色を調整します。                      |       |      |
|     | Black Clip Enable      | 0        | 0               | 0: Disable<br>1: Enable                     |       |      |
|     | Black Clip             | 0        | -500 - 500      | 入力した値の 1/10 の値が設定されます。                      |       |      |
|     |                        |          | 000 000         |                                             |       |      |

| 分类  | <u>頁</u> | 7              |              |      |                 |                                                      |            |       |
|-----|----------|----------------|--------------|------|-----------------|------------------------------------------------------|------------|-------|
| 2   | 対        | 家              |              |      | /-+-            | -//85                                                | 1          |       |
|     |          | J              | 項目           | 初期値  | 但               |                                                      | オブション      | 参照    |
| YC  | bC       | Cr Clip        |              |      |                 |                                                      |            |       |
|     | FS       | 61/FS2         |              |      |                 |                                                      |            |       |
|     |          | YCbCr Clip E   | nable        | 0    | 0               | 0: Disable                                           |            |       |
|     |          | White Clin     |              | 1000 | I<br>500 1000   |                                                      |            | 5.40  |
|     |          | Black Clip     |              | -75  | -75 - 500       | 入力した値の 1/10 の値が設定されます。                               |            | 5-12  |
|     |          | Chroma Clin    |              | 1130 | 500 - 1130      | 例)565 => 56.5%                                       |            |       |
| Svr | 20       | Chiloma Chp    |              | 1130 | 300 - 1130      |                                                      |            |       |
| 3yı |          | 21/ES2         |              |      |                 |                                                      |            |       |
| H   |          | 51/F32         |              |      |                 | 0: IN 1                                              |            |       |
|     |          |                |              |      | 0               | 1: IN 2                                              |            |       |
|     |          |                |              |      | 1               | 2: HDMI IN                                           | (FA-96     |       |
|     |          | Input Source   |              | 0/1  | 25              | (FA-96EX3G44-R 実装時)                                  | EX3G44 -R) |       |
|     |          |                |              | 0/1  | ő               | 5-8: EX3G IN1-4<br>(FA 000FDC4 宝挂哇)                  | (FA-96     |       |
|     |          |                |              |      | 7               | (FA-903FF04 关衣吋)<br>5-6· SEP RX1-2                   | SFPC4)     |       |
|     |          |                |              |      | 8               | 7-8: SFP TX1-2                                       |            |       |
|     |          |                |              |      | 0               | 0: Back Color(Link) (FA-964K 実装時)                    |            |       |
|     |          |                | FA-964K なし   | 2    | 1               | 1: Back Color(Sep) (FA-964K 実装時)                     |            |       |
|     |          | Loss Mode      |              |      | 2               | 2: Back Color<br>8: Auto Freeze                      | (EA 064K)  | 5-13  |
|     |          | LUSS MODE      |              |      | 9               | 9: SDI Output Mute                                   | (FA-904R)  |       |
|     |          |                | FA-964K あり   | 0    | 10              | 10: SDI Output Mute(Link) (FA-964K 実装時)              |            |       |
|     |          |                |              |      | 11              | 11:SDI Output Mute(Sep) (FA-964K 実装時)                |            |       |
|     |          |                |              |      | 0               | 0: Black                                             |            |       |
|     |          |                |              |      | 2               | 2: Red                                               |            |       |
|     |          | Input Loss Co  | blor         | 0    | 3               | 3: Magenta                                           |            |       |
|     |          | -              |              |      | 4               | 4: Green                                             |            |       |
|     |          |                |              |      | 5               | 5: Cyan<br>6: Yellow                                 |            |       |
|     |          |                |              |      | 0               | 0: Synchronizer 1                                    |            |       |
|     |          |                |              | 0/2  | 1               | 1: Converter 1                                       |            | E 1 E |
|     |          | COIOI FIOCES:  | sol Source   | 0/2  | 2               | 2: Synchronizer 2                                    |            | 5-15  |
|     |          |                |              |      | 3               | 3: Converter 2                                       |            |       |
|     |          | Sync Format    |              | 0    | 0               | U: Auto (FSの人力信亏フォーマット)<br>1: Manual (以下で指定したフォーマット) |            |       |
|     |          |                |              |      | 0               | 0: SD                                                |            |       |
|     |          | Format Stand   | lard         | 2    | 1               | 1: 720                                               |            |       |
|     |          | i onnat Stand  | aru          | 2    | 2               |                                                      | (FA-904R)  |       |
|     |          |                |              | 0    | 3               | 3: 2160 (FS 1 0)み。FA-964K 美装时)<br>(記字亦更できませい)        |            |       |
|     |          | Format H Size  | e            | 0    | 0               | (設定変更できません)<br>0: 60p                                |            |       |
|     |          |                |              |      | 1               | 1: 59.94p                                            |            |       |
|     |          |                |              |      | 2               | 2: 50p                                               |            |       |
|     |          |                |              |      | 3               | 3: 48p                                               |            |       |
|     |          |                |              |      | 4<br>5          | 4. 47.95p<br>5: 30p                                  |            |       |
|     |          |                |              |      | 6               | 6: 29.97p                                            |            |       |
|     |          |                |              |      | 7               | 7: 25p                                               |            | 5-36  |
|     |          | Format Frame   | e/Field Rate | 11   | 9               | 9: 23.98p                                            |            | 0-00  |
|     |          |                |              |      | 10              | 10: 60i                                              |            |       |
|     |          |                |              |      | 11              | 11: 59.94i<br>12: 50i                                |            |       |
|     |          |                |              |      | 13              | 13: 24PsF                                            |            |       |
|     |          |                |              |      | 14              | 14: 23.98PsF                                         |            |       |
|     |          |                |              |      | 15              | 15: 30PsF                                            |            |       |
|     |          |                |              |      | 17              | 17: 25PsF                                            |            |       |
|     |          |                |              |      | 0               | 0: Follow Input                                      |            |       |
|     |          | Format Level   |              | 0    | 1               | 1: Level A                                           |            |       |
|     |          |                |              |      | 2               | 2: Level B(Dual LINK)                                |            |       |
|     |          | Format Divisio | on           | 0    | U<br>1          | 0. Follow Input<br>1: SQD                            | FA-964K    |       |
|     |          | (トS1のみ)        |              | Ŭ    | 2               | 2: 2SI                                               |            |       |
|     |          | _              |              | _    | 0               | 0: Frame                                             |            | -     |
|     |          | ⊢reeze Mode    |              | 0    | 1               | 1: Odd<br>2: Even                                    |            | 5-38  |
|     |          |                |              |      | 2<br>0          | 2. LVCII<br>0: Frame                                 |            |       |
|     |          | Cupe Meste     |              | _    | 1               | 1: Line                                              |            |       |
|     |          | Sync Wode      |              | 0    | 2               | 2: AVDL                                              |            |       |
|     |          | ļ              |              |      | 3               | 3: Line(Min)                                         |            | 5-37  |
|     |          | Sync H Phase   | е            | 0    | -2750 -<br>2750 | -2750Clock - 2750 Clock                              |            |       |
|     |          | Svnc V Phase   | 9            | 0    | -563 - 563      | -563Line - 563Line                                   |            |       |
|     |          |                | -            |      | 000 000         | 0: Disable                                           |            |       |
|     |          | Frame Delay    |              | 0    | 0 - 80          | 5-80: 0.5~8.0 Frames (Normal Mode の場合)               |            | 5-39  |
|     |          |                |              |      |                 | (5すつ増減)                                              |            |       |

| 分類  | Į                                            |     |                  |                                                 |       |      |
|-----|----------------------------------------------|-----|------------------|-------------------------------------------------|-------|------|
| 3   | 対象                                           |     |                  |                                                 |       |      |
|     | 項目                                           | 初期値 | 値                | 説明                                              | オプション | 参照   |
| And | illary                                       |     |                  |                                                 |       |      |
| F   | FS1/FS2                                      |     |                  |                                                 |       |      |
|     | H ANC MUX Mode                               | 0   | 0<br>1<br>2      | 0: Overwrite<br>1: Pass<br>2: Blank             |       | 5-26 |
|     | H ANC Payloadld                              | 0   | 0<br>1           | 0: Pass<br>1: Overwrite                         |       |      |
|     | H ANC VPID DR/CS Mode                        | 0   | 0<br>1<br>2      | 0: Auto<br>1: Manual<br>2: Auto(Keep Value)     |       |      |
|     | H ANC VPID Color Space                       | 0   | 0<br>1<br>2<br>3 | 0: Rec.709<br>1: VANC<br>2: UHDTV<br>3: Unknown |       | 5-27 |
|     | H ANC VPID Dynamic Range                     | 0   | 0<br>1<br>2<br>3 | 0: SDR<br>1: HLG<br>2: PQ<br>3: Unspecified     |       |      |
|     | H ANC VPID HD Mode                           | 1   | 0<br>1           | 0: Disable<br>1: Enable                         |       |      |
|     | H ANC LTC OUT                                |     | 0                | 0: Diachta                                      |       |      |
|     | H ANC VITC OUT                               | 0   | 0                | 1. Enable                                       |       | 5-29 |
|     | H ANC DVITC OUT                              |     |                  |                                                 |       |      |
|     | V ANC MUX Mode                               | 1   | 1<br>2           | 1: Pass<br>2: Rewrite                           |       | 5-26 |
|     | V ANC User Packet Detect<br>DID              | 50  | 50 - 5F          | User Packet として指定する DID 値 (将来対応予<br>定)          |       | 5-33 |
|     | V ANC User Packet Detect<br>SDID             | 01  | 01 - FF          | User Packet として指定する SDID 値 (将来対応<br>予定)         |       | 0.00 |
|     | V ANC ARIB B37 OUT                           | 0   | 0<br>1           | 0: Disable<br>1: Through                        |       |      |
|     | V ANC ARIB B39 OUT                           | 0   | 0<br>1<br>2      | 0: Disable<br>1: Through<br>2: Overwrite        |       | 5-34 |
|     | V ANC User Packet Insert                     | 0   | 0<br>1           | 0: Disable<br>1: Through (将来対応予定)               |       |      |
|     | V ANC User Packet Insert<br>Line 525         | 12  |                  |                                                 |       |      |
|     | V ANC User Packet Insert<br>Line 625         | 8   |                  |                                                 |       |      |
|     | V ANC User Packet Insert<br>Line 720         | 9   |                  |                                                 |       |      |
|     | V ANC User Packet Insert<br>Line 1080i       | 9   | 8 - 41           | ユーザーパケットを挿入する Line 番号<br>(ビデオフォーマット毎) (将来対応予定)  |       | 5-35 |
|     | V ANC User Packet Insert<br>Line 1080p(1.5G) | 9   |                  |                                                 |       |      |
|     | V ANC User Packet Insert<br>Line 1080p(3G-A) | 9   |                  |                                                 |       |      |
|     | V ANC User Packet Insert<br>Line 1080p(3G-B) | 9   |                  |                                                 |       |      |

| 分類 | Į. | 7                    |     |                                                                                                    |                                                                                                    |                     |         |
|----|----|----------------------|-----|----------------------------------------------------------------------------------------------------|----------------------------------------------------------------------------------------------------|---------------------|---------|
| 5  | 对  | 家百日                  | 勿护店 | 店                                                                                                    | =8 BB                                                                                                    | +                   | <b></b> |
|    |    | <b>坦日</b>            | 彻别他 | 但                                                                                                    | 武明<br>Unused                                                                                                    | オノンヨン               | <b></b> |
|    |    | V ANC ARIB B39 AUDIO | 0   | 0 1 2 3 4 5 6 7 8 9 10 1 12 3 14 5 6 7 8 9 10 1 12 3 14 5 6 7 8 9 10 11 12 3 14 5 6 7 8 9 10 11 12 3 14 5 6 7 8 9 10 11 12 1 12 1 11 12 1 14 14 14 14 14 14 14 14 14 14 14 14 1 | Unused<br>M<br>2M(D)<br>3M(D+M)<br>4M(2D)<br>5M(2D+M)<br>6M(3D)<br>7M(3D+M)<br>8M(4D)<br>S<br>2S<br>3S<br>4S<br>3/0<br>2/1<br>3/1<br>2/2<br>3/2<br>3/2+LFE(5.1)<br>S+M<br>S+2M(S+D)<br>5.1+S<br>3/1+S<br>3/2+S<br>9M Over(M Only)<br>5S Over(S Only)<br>Other<br>5.1+2S<br>5.1+5.1<br>5.1+5.1+S<br>5.1+5.1+S<br>5.1+5.1+S<br>5.1+5.1+S<br>5.1+5.1+S<br>5.1+5.1+S<br>7.1+5.1+S<br>7.1+5.1+S |                     | 6-4     |
|    |    | MODE Enable          | 0   | 1<br>0<br>1<br>2<br>3<br>4                                                                                                    | 1: Overwrite<br>0: ST12M-2 ATC(LTC)<br>1: ST12M-2 ATC(VITC)<br>2: ST12M-1 VITC(DVITC)<br>3: ST12M-1 LTC IN (FA-96DIN4-CBL)<br>4: Generator                                                                                                    | (FA-96<br>DIN4-CBL) |         |
|    |    | LTC Loss Mode        | 0   | 0<br>1<br>2                                                                                                    | 0: Stay<br>1: Continue<br>2: Output Disable                                                                                                    |                     |         |
|    |    | LTC Generate Run     | 0   | 0                                                                                                    | 0: Stop<br>1: Start                                                                                                    |                     | 5-30    |
|    |    | LTC Frame Adjust     | 0   | -16 - 16                                                                                                    |                                                                                                    |                     |         |
|    |    | LTC DropFrame        | 0   | 0                                                                                                    | 0: Off<br>1: On                                                                                                    |                     |         |
|    |    | LTC PresetTime HH    | 0   | 0 - 23                                                                                                    |                                                                                                    |                     |         |
|    |    | LTC PresetTime MM    | 0   | 0 - 59                                                                                                    | ]<br>プリセットの LTC 用タイムコード                                                                                                    |                     |         |
|    |    | LTC PresetTime SS    | 0   | 0 - 59                                                                                                    |                                                                                                    |                     |         |
|    |    | LIC Preset Time FF   | 0   | 0 - 29<br>0                                                                                                    | 0: ST12M-2 ATC(LTC)                                                                                                    |                     |         |
|    |    | VITC Source          | 1   | 0<br>1<br>2<br>3<br>4                                                                                                    | 2: ST12M-2 ATC(VITC)<br>2: ST12M-1 VITC(DVITC)<br>3: ST12M-1 LTC IN (FA-96DIN4-CBL)<br>4: Generator<br>4: Generator                                                                                                    | (FA-96<br>DIN4-CBL) |         |
|    |    | VITC Loss Mode       | 0   | 0<br>1<br>2                                                                                                    | u: Stay<br>1: Continue<br>2: Output Disable                                                                                                    |                     | 5-31    |
|    |    | VITC Generate Run    | 0   | 0<br>1                                                                                                    | 0: Stop<br>1: Start                                                                                                    |                     |         |
|    |    | VITC Frame Adjust    | 0   | -16 - 16                                                                                                    |                                                                                                    |                     |         |
|    |    | VITC DropFrame       | 0   | 0<br>1                                                                                                    | 0: Off<br>1: On                                                                                                    |                     |         |
|    |    | VITC PresetTime HH   | 0   | 0 - 23                                                                                                    | プリセットの VITC 用タイムコード                                                                                                    |                     |         |
|    |    | VITC Preset time MM  | 0   | U - 59                                                                                                    |                                                                                                    |                     |         |

| 分判  |                           |           |             |                                                       |          |          |  |  |  |  |  |
|-----|---------------------------|-----------|-------------|-------------------------------------------------------|----------|----------|--|--|--|--|--|
| 2   |                           | 하다 방미 / 국 | <i>l:</i> = | =24 00                                                | <u>+</u> | 소까       |  |  |  |  |  |
|     | 坦日                        | が期値       | 1但          | 記明                                                    | オノション    | <u> </u> |  |  |  |  |  |
|     | VITC PresetTime 55        | 0         | 0 - 59      |                                                       |          |          |  |  |  |  |  |
| Vid | o System                  | 0         | 0-29        |                                                       |          |          |  |  |  |  |  |
|     | S1/FS2                    |           |             |                                                       |          |          |  |  |  |  |  |
|     |                           |           | 0           | 0: Disable                                            |          |          |  |  |  |  |  |
|     | Test Signal               | 0         | 1           | 1: 100% Color Bar<br>2: 75% Color Bar                 |          | 5-41     |  |  |  |  |  |
| ,   | /SYS                      |           | 2           |                                                       |          |          |  |  |  |  |  |
|     |                           |           | 0           | 0: GENLOCK IN                                         |          |          |  |  |  |  |  |
|     | Genlock Source            | 0         | 1           | 1: FS1                                                |          | 5-37     |  |  |  |  |  |
|     |                           |           | 23          | 3: Free Run                                           |          |          |  |  |  |  |  |
|     | SDI1 Bypass               | 4         | 0           | 0: Bypass                                             |          | E 40     |  |  |  |  |  |
|     | SDI2 Bypass               | I         | 1           | 1: Operate                                            |          | 5-40     |  |  |  |  |  |
|     |                           |           | 0           | 0. Proc. 1 / SL (Proc.1)                              |          |          |  |  |  |  |  |
|     | OUT 1a/1b                 | 0         | 1           | 1. Proc. 2 / SL (Proc.2)<br>2: DL 1 1/1 2(Proc.1)     |          |          |  |  |  |  |  |
|     |                           |           | 3           | 3. QL L1/L2(Proc.1)                                   |          |          |  |  |  |  |  |
|     |                           |           | 0           | 0: Proc. 1 / SL (Proc.1)                              |          |          |  |  |  |  |  |
|     | OUT 2a/2b                 | 1         | 1           | 1: Proc. 2 / SL (Proc.2)                              |          | F 10     |  |  |  |  |  |
|     |                           |           | 23          | 2: DL L1/L2(Proc.1)<br>3: OL L3/L4(Proc.1)            |          | 5-19     |  |  |  |  |  |
|     |                           |           | 0           | 0: Single Link                                        |          |          |  |  |  |  |  |
|     | UHD Input Link            | 0         | 1           | 1: Dual Link                                          |          |          |  |  |  |  |  |
|     |                           |           | 2           | 2: Quad LINK (FA-96EX3G44-R 夫表时)<br>0: Proc 1         |          |          |  |  |  |  |  |
|     | HDMI OUT                  | 0         | 1           | 1: Proc.2                                             |          |          |  |  |  |  |  |
|     | HDMI Input Format         | 0         | 0           | 0: Auto                                               |          |          |  |  |  |  |  |
|     |                           | Ű         | 1           | 1: Manual                                             |          |          |  |  |  |  |  |
|     | HDMI Input Color Space    | 0         | 0           | 1: RGB                                                |          |          |  |  |  |  |  |
|     |                           | 0         | 0           | 0: Limited                                            |          |          |  |  |  |  |  |
|     |                           | 0         | 1           | 1: Full                                               |          |          |  |  |  |  |  |
|     | HDMI Input Colorimetry    | 0         | 0           | 0: B1.709<br>1: BT 2020                               |          | 5-42     |  |  |  |  |  |
|     |                           | 0         | 0           | 0: Auto                                               |          |          |  |  |  |  |  |
|     |                           | 0         | 1           | 1: Manual                                             |          |          |  |  |  |  |  |
|     | HDMI Output Color Space   | 0         | 0           |                                                       |          |          |  |  |  |  |  |
|     |                           |           | 0           | 0: BT 709                                             |          |          |  |  |  |  |  |
|     | HDMI Output Colorimetry   | 0         | 1           | 1: BT.2020                                            |          |          |  |  |  |  |  |
|     | HDMI Out HDR Moto Modo    | 1         | 0           | 0: Pass                                               |          | 5 12     |  |  |  |  |  |
|     |                           | 1         | 2           | 2: Disable                                            |          | 5-45     |  |  |  |  |  |
|     | HDMI Out HDR Meta         | 0         | 0           | 0: Auto                                               |          |          |  |  |  |  |  |
|     | Overwrite                 | Ū         | 1           | 1: Manual                                             |          |          |  |  |  |  |  |
|     |                           |           | 0           | 0: Trad Gamma SDR<br>1: Trad Gamma HDR                |          |          |  |  |  |  |  |
|     | HDMI Out HDR Meta EOTF    | 0         | 2           | 2: SMPTE 2084 (PQ)                                    |          |          |  |  |  |  |  |
|     |                           |           | 3<br>4      | 3: Hybrid Log-Gamma<br>4: Reserved                    |          |          |  |  |  |  |  |
|     |                           | 0         | 0           | 0: C.C. Proc ( C.C. Color Space )                     |          |          |  |  |  |  |  |
|     | HDMI Out HDR Meta Gamut   | 0         | 1           | 1: Custom                                             |          |          |  |  |  |  |  |
|     | HDMI Out HDR Meta Red X   | 32000     | 0 – 50000   | 入力した値の 1/50000 の値が設定されます。<br>例) 22000                 |          |          |  |  |  |  |  |
|     |                           |           |             | 入力した値の 1/50000 の値が設定されます                              |          |          |  |  |  |  |  |
|     | HDMI Out HDR Meta Red Y   | 16500     | 0 – 50000   | 例) 32000 => 0.64000                                   |          |          |  |  |  |  |  |
|     |                           | 15000     | 0 - 50000   | 入力した値の 1/50000 の値が設定されます。                             |          |          |  |  |  |  |  |
|     |                           | 13000     | 0 - 50000   | 例) 32000 => 0.64000                                   |          | 12-2-    |  |  |  |  |  |
|     | HDMI Out HDR Meta Green Y | 30000     | 0 – 50000   | 人刀した値の 1/50000 の値か設定されます。<br> 例 ) 32000 0.64000       |          | 9-2      |  |  |  |  |  |
|     |                           |           |             | 入力した値の 1/50000 の値が設定されます。                             |          |          |  |  |  |  |  |
|     | HDMI Out HDR Meta Blue X  | 7500      | 0 – 50000   | 例) 32000 => 0.64000                                   |          |          |  |  |  |  |  |
|     | HDMI Out HDR Meta Blue Y  | 3000      | 0 - 50000   | 入力した値の 1/50000 の値が設定されます。                             |          |          |  |  |  |  |  |
|     |                           | 0000      | 5 00000     | 例) $32000 \Rightarrow 0.64000$                        |          |          |  |  |  |  |  |
|     | HDMI Out HDR Meta White   | 15635     | 0 – 50000   | ヘノ」しに1世の 1/50000 の1世か設定されます。<br> 例 ) 32000 => 0.64000 |          |          |  |  |  |  |  |
|     | HDMI Out HDR Meta White   |           |             | 入力した値の 1/50000 の値が設定されます。                             |          |          |  |  |  |  |  |
|     | Point Y                   | 16450     | 0 – 50000   | 例) 32000 => 0.64000                                   |          |          |  |  |  |  |  |
|     | HDMI Out HDR Meta Disp    | 100       | 1 - 65535   | 入力した値がそのまま設定されます。                                     |          |          |  |  |  |  |  |
|     |                           | .00       |             |                                                       |          |          |  |  |  |  |  |
|     | Lum MIN                   | 1         | 1 - 65535   | へハリレに担め 1/10000 の恒か設定されます。<br>例) 65535 => 6 5535      |          |          |  |  |  |  |  |
|     | HDMI Out HDR Meta MaxCLL  | 100       | 1 - 65535   | 入力した値がそのまま設定されます。                                     |          |          |  |  |  |  |  |

| 分类 |     |                             |        |                 |                                                   |                     |          |  |  |  |  |  |
|----|-----|-----------------------------|--------|-----------------|---------------------------------------------------|---------------------|----------|--|--|--|--|--|
|    | 対   | 家 百日                        | ·까박미/국 | 店               | =200                                              | +=>->               | 207      |  |  |  |  |  |
|    |     | 坦日<br>HDML Out HDR Meta     | 初期値    | 但               |                                                   | オノション               | <u> </u> |  |  |  |  |  |
|    |     | MaxFALL                     | 100    | 1 - 65535       | ヘフしに個かそのまま設定されます。                                 |                     |          |  |  |  |  |  |
| FA | -96 | SUDC                        |        |                 |                                                   |                     |          |  |  |  |  |  |
| -  | F3  | Converter1 Source           |        | 0               | 0: Synchronizer1                                  |                     |          |  |  |  |  |  |
|    |     | (FS1 のみ)                    | 0      | 1               | 1: Synchronizer2                                  | FA-96UDC            | 5-14     |  |  |  |  |  |
|    |     | Format Converter            | 0      | 0               | 0: Follow Input<br>1: Mapual                      |                     |          |  |  |  |  |  |
|    |     |                             |        | 0               | 0: SD                                             | -                   |          |  |  |  |  |  |
|    |     | Format Standard             | 2      | 1               | 1: 720                                            |                     |          |  |  |  |  |  |
|    |     |                             |        | 3               | 3: 2160 (FS1, w/ FA-964K)                         |                     |          |  |  |  |  |  |
|    |     | Format H Size               | 0      | 0               | (設定変更できません)                                       | -                   |          |  |  |  |  |  |
|    |     |                             |        | 1               | 1: 59.94p                                         |                     |          |  |  |  |  |  |
|    |     |                             |        | 2<br>3          | 2: 50p<br>3: 48p                                  |                     |          |  |  |  |  |  |
|    |     |                             |        | 4               | 4: 47.95p                                         |                     |          |  |  |  |  |  |
|    |     |                             |        | 6               | 6: 29.97p                                         | FA-96UDC            | F 20     |  |  |  |  |  |
|    |     | Format Frame/Field Date     | 4.4    | 7<br>8          | 7: 25p<br>8: 24p                                  |                     | 5-20     |  |  |  |  |  |
|    |     | Futilial Fiame/Field Rale   | 11     | 9<br>10         | 9: 23.98p<br>10: 60i                              |                     |          |  |  |  |  |  |
|    |     |                             |        | 11              | 11: 59.94i                                        |                     |          |  |  |  |  |  |
|    |     |                             |        | 12<br>13        | 12: 50i<br>13: 24PsF                              |                     |          |  |  |  |  |  |
|    |     |                             |        | 14<br>15        | 14: 23.98PsF<br>15: 30PsF                         |                     |          |  |  |  |  |  |
|    |     |                             |        | 16              | 16: 29.97PsF                                      |                     |          |  |  |  |  |  |
|    |     |                             |        | 17              | 17: 25PSF<br>1: Level-A                           | -                   |          |  |  |  |  |  |
|    |     | Format Level                | 1      | 2               | 2: Level-B (Dual Link)                            |                     |          |  |  |  |  |  |
|    |     | Format Division<br>(FS1 のみ) | 2      | 1<br>2          | 1: SQD<br>2: 2SI                                  | FA-96UDC<br>FA-964K |          |  |  |  |  |  |
|    |     | Delay Made                  | 0      | 0               | 0: Frame                                          |                     |          |  |  |  |  |  |
|    |     | Delay Mode                  | 0      | 2               | 2: Adjustable                                     |                     |          |  |  |  |  |  |
|    |     | Adjust Delay H              | 0      | -2750 -<br>2750 | -2750Clock - 2750Clock                            |                     | 5-21     |  |  |  |  |  |
|    |     | Adjust Delay V              | 0      | -563 - 563      | -563Line - 563Line                                | -                   |          |  |  |  |  |  |
|    |     | Francis Dalari              | 0      | 0 10            | 0: Disable                                        |                     | 5 00     |  |  |  |  |  |
|    |     | Frame Delay                 | 0      | 0 – 16          | 1-16: 0.5~8.0 Frames (Legacy Mode の場合)<br>(5ずつ増減) |                     | 5-39     |  |  |  |  |  |
|    |     |                             |        | 0               | 0: Adaptive                                       |                     |          |  |  |  |  |  |
|    |     | Motion Sense                | 0      | 1<br>2          | 2: Frame(ODD 1st)                                 |                     | 5-23     |  |  |  |  |  |
|    |     |                             |        | 3               | 3: Frame(EVEN 1st)                                | -                   |          |  |  |  |  |  |
|    |     | Filter Setting HS Details   | 0      | 1               | 1: Enable                                         |                     | 5-24     |  |  |  |  |  |
|    |     | Advanced Antialias H Mode   | 0      | 0               | 0: Auto<br>1: Mapual                              |                     |          |  |  |  |  |  |
|    |     | Advanced Antialias H        |        | 0 15            | 0 (0 125) - 15 (0 500)                            | 1                   |          |  |  |  |  |  |
|    |     | Frequency                   | -      | 0-15            | v (v.123) - 13 (v.300)                            |                     |          |  |  |  |  |  |
|    |     | Advanced Antialias H Level  | 20     | 0 - 20          | ヘノリレに1世の 5 1台の1世か設定されます。<br>例)12=> 60%            | FA-96UDC            | E 04 4   |  |  |  |  |  |
|    |     | Advanced Antialias V Mode   | 0      | 0               | 0: Auto<br>1: Manual                              | _                   | 5-24-1   |  |  |  |  |  |
|    |     | Advanced Antialias V        | _      | 0 - 15          | 0 (0 125) - 15 (0 500)                            | 1                   |          |  |  |  |  |  |
|    |     | Frequency                   | -      | 0-10            | 0.0.120) - 13 (0.300)                             |                     |          |  |  |  |  |  |
|    |     | Advanced Antialias V Level  | 20     | 0 - 20          | ハンリリに追り 3 回り追り 致足 C1 は 9。<br>例)12=>60%            |                     |          |  |  |  |  |  |
|    |     | Enhance H Enable            | 0      | 0               | 0: Disable<br>1: Enable                           |                     |          |  |  |  |  |  |
|    |     | Enhance H High              | 1      | 0 10            | サンプリング周波数の 0.29~0.4 の範囲の水平エン                      |                     |          |  |  |  |  |  |
|    |     |                             |        | 0-10            | ハンサーを設定します。                                       |                     |          |  |  |  |  |  |
|    |     | Enhance H Middle            | 1      | 0 - 10          | ッフノッフワ同次数の 0.17~0.29 の範囲の水平上<br>ンパンサーを設定します。      |                     |          |  |  |  |  |  |
|    |     | Enhance H Low               | 1      | 0 - 10          | サンプリング周波数の 0.03~0.17 の範囲の水平エンパンサーを設定します。          |                     | 5-24-2   |  |  |  |  |  |
|    |     | Enhance V Enable            | 0      | 0               | 0: Disable                                        | 1                   |          |  |  |  |  |  |
|    |     |                             | 0      | 1               | 1: Enable<br>出たプロング国連教の 0.20~0.4 の範囲のセッエン         |                     |          |  |  |  |  |  |
|    |     | Enhance V High              | 1      | 0 - 10          | リンフリンフロルメダの 0.29、0.4 の配回の小平エンハンサーを設定します。          |                     |          |  |  |  |  |  |
|    |     | Enhance V Middle            | 1      | 0 - 10          | サンブリング周波数の 0.17~0.29 の範囲の水平エンハンサーを設定します。          |                     |          |  |  |  |  |  |

| 分数 |     |                                        |      |                                                                                              |                                                                                                    |          |        |  |  |  |  |
|----|-----|----------------------------------------|------|----------------------------------------------------------------------------------------------|----------------------------------------------------------------------------------------------------|----------|--------|--|--|--|--|
|    | 対   | 象                                      |      |                                                                                              |                                                                                                    |          |        |  |  |  |  |
|    |     | 項目                                     | 初期値  | 値                                                                                            | 説明                                                                                                    | オプション    | 参照     |  |  |  |  |
|    |     | Enhance V Low                          | 1    | 0 - 10                                                                                       | サンプリング周波数の 0.03~0.17 の範囲の水平エンパンサーを設定します。                                                                                                    |          |        |  |  |  |  |
|    |     | Directional Interpolation<br>(FS1のみ)   | 0    | 0<br>1                                                                                       | 0: Disable<br>1: Enable                                                                                                    | FA-96UDC | 5 25   |  |  |  |  |
|    |     | Edge Detect Level<br>(FS1 のみ)          | 5    | 0 - 10                                                                                       |                                                                                                    | FA-964K  | 5-25   |  |  |  |  |
|    |     | SD Output Aspect Conv.                 | 7    | 4<br>5<br>6<br>7<br>8<br>9<br>10<br>11<br>12<br>13<br>14<br>15<br>16<br>17<br>18<br>19<br>20 | 4: 4:3 L 16:9 T<br>5: 4:3 L 14:9 T<br>6: 4:3 L>16:9 T<br>7: 4:3 F 4:3<br>8: 4:3 L 16:9 PRTD<br>9: 4:3 L 14:9<br>10: 4:3 F ALT 14:9<br>11: 4:3 L ALT 14:9<br>12: 4:3 L ALT 4:3<br>13: 16:9 L>16:9<br>14: 16:9 F 16:9<br>15: 16:9 F 4:3<br>16: 16:9 F PRTD<br>17: 16:9 F 14:9<br>18: 16:9 F ALT 14:9<br>19: 16:9 F ALT 14:9<br>20: 16:9 F ALT 4:3 | FA-96UDC | 5-22   |  |  |  |  |
| FA | -96 | SUDC                                   |      |                                                                                              |                                                                                                    |          |        |  |  |  |  |
|    | FS  | 51/FS2                                 |      |                                                                                              |                                                                                                    |          |        |  |  |  |  |
|    |     | HD Output Aspect Conv.                 | 3    | 2<br>3<br>4<br>5<br>6<br>7<br>8<br>9                                                         | 2: 16:9 L>16:9<br>3: 16:9 F 16:9<br>4: 16:9 P 4:3<br>5: 16:9 F PRTD<br>6: 16:9 P 14:9<br>7: 16:9 P ALT 14:9<br>8: 16:9 F ALT 14:9<br>9: 16:9 F ALT 4:3                                                                                                    |          |        |  |  |  |  |
|    |     | Input Aspect Ratio for SD              | 0    | 0<br>1                                                                                       | 0: 4:3<br>1: 16:9                                                                                                    |          |        |  |  |  |  |
|    |     | Aspect Conv. H Size                    | 1000 | 500 - 1500                                                                                   | 入力した値の 1/10 の値が設定されます。                                                                                                    | FA-96UDC | 5-22   |  |  |  |  |
|    |     | Aspect Conv. V Size                    | 1000 | 500 - 1500                                                                                   | 例)1234 => 123.4%                                                                                                    |          |        |  |  |  |  |
|    |     | Aspect Conv. H Pos                     | 0    |                                                                                              | 亦協從而映像位罢                                                                                                    |          |        |  |  |  |  |
|    |     | Aspect Conv. V Pos                     | 0    |                                                                                              | 支援後の状態性直                                                                                                    |          |        |  |  |  |  |
|    |     | Aspect Conv. Crop Left                 | 0    | (D64 参昭)                                                                                     |                                                                                                    |          |        |  |  |  |  |
|    |     | Aspect Conv. Crop Right                | 0    | (P04 参照)                                                                                     | 呻侮소ゟヮぃゴ                                                                                                    |          |        |  |  |  |  |
|    |     | Aspect Conv. Crop Top                  | 0    |                                                                                              | 大物のクロック                                                                                                    |          |        |  |  |  |  |
|    |     | Aspect Conv. Crop Bottom               | 0    |                                                                                              |                                                                                                    |          |        |  |  |  |  |
|    |     | Aspect Conv. Scaling Enable            | 0    | 0<br>1                                                                                       | 0: Disable<br>1: Enable                                                                                                    |          |        |  |  |  |  |
|    |     | NR Enable                              | 1    | 0<br>1                                                                                       | 0: Disable<br>1: Enable                                                                                                    |          |        |  |  |  |  |
|    |     | NR R Level<br>NR G Level<br>NR B Level | 8    | 1 - 16                                                                                       | 低輝度領域(暗い部分)のノイズ除去レベル                                                                                                    | FA-96UDC | 5-24-3 |  |  |  |  |

| 分类 | 分類                   |     |                                       |                                                       |                     |      |  |  |                   |                   |  |  |
|----|----------------------|-----|---------------------------------------|-------------------------------------------------------|---------------------|------|--|--|-------------------|-------------------|--|--|
|    | 対象                   |     |                                       |                                                       |                     |      |  |  |                   |                   |  |  |
|    | 項目                   | 初期値 | 値                                     | 説明                                                    | オプション               | 参照   |  |  |                   |                   |  |  |
| Au | dio Demux            |     |                                       |                                                       |                     |      |  |  |                   |                   |  |  |
|    | DMX1/DMX2            |     |                                       |                                                       |                     |      |  |  |                   |                   |  |  |
|    | Alignment            | 0   | 0                                     | 0: Disable                                            |                     |      |  |  |                   |                   |  |  |
|    |                      |     | 0                                     |                                                       |                     | 6-1  |  |  |                   |                   |  |  |
|    | Audio Clock          | 0   | 1                                     | 1: Sync SDI                                           |                     | 0.   |  |  |                   |                   |  |  |
|    |                      |     | 2                                     | 2: Audio Clock                                        |                     |      |  |  |                   |                   |  |  |
| Au | dio Multiplex        |     |                                       |                                                       |                     |      |  |  |                   |                   |  |  |
|    | EMB1/EMB2            |     |                                       |                                                       |                     |      |  |  |                   |                   |  |  |
|    | Group1 Enable        | _   |                                       |                                                       |                     |      |  |  |                   |                   |  |  |
|    | Group2 Enable        | 1   | 0                                     | 0: Disable                                            |                     | 6-3  |  |  |                   |                   |  |  |
|    | Group3 Enable        | _   | 1                                     |                                                       |                     |      |  |  |                   |                   |  |  |
|    | Gloup4 Enable        |     |                                       | Q. A. de                                              |                     |      |  |  |                   |                   |  |  |
|    | Group1 HD Clock      |     |                                       | U: Auto<br>1: Reference                               |                     |      |  |  |                   |                   |  |  |
|    | Group2 HD Clock      |     | 0                                     | 2: Input Ch X/X                                       |                     |      |  |  |                   |                   |  |  |
|    |                      | 0   | 1                                     | (Group1 1/2, Group2 5/6, Group3 9/10,                 |                     | 6-2  |  |  |                   |                   |  |  |
|    | Group3 HD Clock      |     | 3                                     | 3: Input Ch X/X                                       |                     |      |  |  |                   |                   |  |  |
|    | Group4 HD Clock      |     |                                       | (Group1 3/4, Group2 7/8, Group3 11/12,                |                     |      |  |  |                   |                   |  |  |
|    |                      |     |                                       | Group4 15/16)                                         |                     |      |  |  |                   |                   |  |  |
| Au | dio Polarity         |     |                                       |                                                       |                     |      |  |  |                   |                   |  |  |
|    |                      |     |                                       |                                                       |                     |      |  |  |                   |                   |  |  |
|    |                      | 0   | 0                                     | 0: Normal                                             |                     | 6-5  |  |  |                   |                   |  |  |
|    | Ch16                 |     | 1                                     | 1: Invert                                             |                     | 0-0  |  |  |                   |                   |  |  |
|    | AES                  |     |                                       |                                                       |                     |      |  |  |                   |                   |  |  |
|    | Ch1                  |     | 0                                     | 0. Name al                                            |                     |      |  |  |                   |                   |  |  |
|    | 1                    | 0   | 0                                     | U: Normai<br>1: Invert                                |                     | 6-19 |  |  |                   |                   |  |  |
|    | Ch8                  |     |                                       |                                                       |                     |      |  |  |                   |                   |  |  |
| Au | dio Source Select V2 |     |                                       |                                                       |                     |      |  |  |                   |                   |  |  |
|    |                      |     |                                       |                                                       |                     |      |  |  |                   |                   |  |  |
|    |                      |     |                                       | 1: EMB1 In Ch.1-4                                     |                     |      |  |  |                   |                   |  |  |
|    | Ch1-4                | 0   |                                       | 2: EMB1 In Ch.9-12                                    |                     |      |  |  |                   |                   |  |  |
|    |                      |     |                                       |                                                       | 3: EMB1 In Ch.13-16 |      |  |  |                   |                   |  |  |
|    |                      |     |                                       |                                                       |                     |      |  |  |                   | 8: EMB2 In Ch.1-4 |  |  |
|    |                      |     |                                       |                                                       |                     |      |  |  | 9: EMB2 In Ch.5-8 |                   |  |  |
|    | Ch5-8                | 1   |                                       | 10: EMB2 In Ch.9-12                                   |                     |      |  |  |                   |                   |  |  |
|    |                      |     | 0 11                                  | 12: AES In Ch.1-4                                     |                     |      |  |  |                   |                   |  |  |
|    |                      |     | 0 - 41                                | 13: AES In Ch.5-8                                     |                     |      |  |  |                   |                   |  |  |
|    | Ch9-12               | 2   |                                       | (FA-96AES- UBL 夫装时)<br>14: OP(AES) In Ch 1-4          |                     |      |  |  |                   |                   |  |  |
|    |                      | _   |                                       | 15: OP(AES) In Ch.5-8                                 |                     |      |  |  |                   |                   |  |  |
|    |                      |     |                                       | (FA-96ANA-AUD 実装時)                                    |                     |      |  |  |                   |                   |  |  |
|    |                      |     |                                       | (FA-96MADI 実装時)                                       | (FA-96              |      |  |  |                   |                   |  |  |
|    | Ch13-16              | 3   |                                       | 18: OP(MADI) In Ch.1-4                                | AES-UBLC)           |      |  |  |                   |                   |  |  |
|    |                      |     |                                       | 19: OP(MADI) In Ch.5-8                                | (FA-96              |      |  |  |                   |                   |  |  |
|    |                      | 1   |                                       | 120: OP(MADI) In Ch.9-12                              | ÀES-UBL)            |      |  |  |                   |                   |  |  |
|    | Ch17-20              | o   |                                       | 22: OP(MADI) III CH.13-16<br>22: OP(MADI) In Ch.17-20 | (54.00)             |      |  |  |                   |                   |  |  |
|    | 0117-20              | 0   |                                       | 23: OP(MADI) In Ch.21-24                              |                     | 6-6  |  |  |                   |                   |  |  |
|    |                      |     |                                       | 24: OP(MADI) In Ch.25-28                              |                     |      |  |  |                   |                   |  |  |
|    |                      |     |                                       | 25: OP(MADI) In Ch.29-32                              | (FA-96              |      |  |  |                   |                   |  |  |
|    | Ch21-24              | 9   |                                       | 20. OP(MADI) IN CN.33-36<br>27. OP(MADI) In Ch.37-40  | MADI)               |      |  |  |                   |                   |  |  |
|    |                      |     |                                       | 28: OP(MADI) In Ch.41-44                              | (FA-96DNT)          |      |  |  |                   |                   |  |  |
|    |                      | +   |                                       | 29: OP(MADI) In Ch.45-48                              |                     |      |  |  |                   |                   |  |  |
|    |                      |     | 0-41                                  | 30: OP(MADI) In Ch.49-52                              |                     |      |  |  |                   |                   |  |  |
|    | Ch25-28              | 10  | (AES 入力                               | 31: OP(MADI) In Ch.53-56                              |                     |      |  |  |                   |                   |  |  |
|    |                      |     | (AES 人力 31:<br>を除く) 32:<br>33:<br>34: | 33: OP(MADI) III CII.57-00                            |                     |      |  |  |                   |                   |  |  |
|    |                      |     |                                       | (FA-96DNT 実装時)                                        |                     |      |  |  |                   |                   |  |  |
|    |                      |     |                                       | 34: OP(DNT) In Ch.1-4                                 |                     |      |  |  |                   |                   |  |  |
|    |                      |     |                                       | 35: OP(DNT) In Ch.5-8                                 |                     |      |  |  |                   |                   |  |  |
|    | Ch29-32              | 11  |                                       | 36: UP(DNT) In Ch.9-12                                |                     |      |  |  |                   |                   |  |  |
|    | 0123-02              |     |                                       | 38: OP(DNT) In Ch.17-20                               |                     |      |  |  |                   |                   |  |  |
|    |                      |     |                                       | 39: OP(DNT) In Ch.21-24                               |                     |      |  |  |                   |                   |  |  |
|    |                      |     |                                       | 40: OP(DNT) In Ch.25-28                               |                     |      |  |  |                   |                   |  |  |
|    |                      |     |                                       | 41: OP(DNT) In Ch.29-32                               |                     |      |  |  |                   |                   |  |  |

| 分類 |                  |       |        |                          |       |     |
|----|------------------|-------|--------|--------------------------|-------|-----|
| İΓ | 対象               |       |        |                          |       |     |
|    | 項目               | 初期値   | 値      | 説明                       | オプション | 参照  |
| Au | dio SRC          |       |        |                          |       |     |
|    | ASRC             |       |        |                          |       |     |
| Ē  | Ch1/2            |       | 0      | 0: Auto                  |       |     |
|    |                  | 0     | 1      | 1: Use SRC               |       | 6-7 |
|    | Ch31/32          | -     | 2      | 2: Bypass SRC            |       |     |
| Au | dio Monosum      |       |        |                          |       |     |
|    | MONO             |       |        |                          |       |     |
| Ī  | MONO1L           | 0     |        |                          |       |     |
|    | MONO1R           | 1     |        |                          |       |     |
|    | MONO2I           | 2     |        |                          |       |     |
|    | MONO2R           | 3     |        |                          |       |     |
|    | MONO3I           | 4     |        |                          |       |     |
|    | MONO3R           | 5     |        |                          |       |     |
|    | MONO4            | 6     |        |                          |       |     |
|    | MONO4E<br>MONO4R | 7     |        |                          |       |     |
|    | MONOSI           | 8     |        |                          |       |     |
|    | MONO5R           | a     |        |                          |       |     |
|    | MONO6            | 10    |        |                          |       |     |
|    | MONO6R           | 11    |        |                          |       |     |
|    | MONOZI           | 12    |        |                          |       |     |
|    | MONO7E           | 12    |        |                          |       |     |
|    | MONORI           | 1/    |        |                          |       |     |
|    | MONOR            | 14    |        |                          |       |     |
|    | MONOOR           | 10    | 0 - 31 | 0 - 31: Source Ch.1 - 32 |       | 6-8 |
|    | MONOGE           | 10    |        |                          |       |     |
|    | MONO9R           | 17    |        |                          |       |     |
|    | MONOTOL          | 18    |        |                          |       |     |
|    | MONOTOR          | 19    |        |                          |       |     |
|    | MONOTIL          | 20    |        |                          |       |     |
|    | MONO11R          | 21    |        |                          |       |     |
|    | MONO12L          | 22    |        |                          |       |     |
|    | MON012R          | 23    |        |                          |       |     |
|    | MON013L          | 24    |        |                          |       |     |
|    | MON013R          | 25    |        |                          |       |     |
|    | MONO14L          | 26    |        |                          |       |     |
|    | MONO14R          | 27    |        |                          |       |     |
|    |                  | 28    |        |                          |       |     |
|    |                  | 29    |        |                          |       |     |
|    | MONO16L          | 30    |        |                          |       |     |
|    | MUNU16R          | 31    |        |                          |       |     |
| AU |                  |       |        |                          |       |     |
|    |                  |       | 0      | 0: Storeo                |       |     |
|    | Downmix Mode     | 0     | 1      | 1: Surround              |       |     |
|    |                  | Ũ     | 2      | 2: Monaural              |       |     |
|    |                  |       | 0      | 0: -3dB                  |       |     |
|    | Surround Level   | 0     | 1      | 1: -6dB                  |       |     |
|    |                  | Ŭ     | 2      | 2: -9dB                  |       |     |
|    |                  |       | 0      | 0: -3dB                  |       |     |
|    | Center Level     | 0     | 1      | 1: -4.5dB                |       |     |
|    |                  |       | 2      | 2: -6dB                  |       | 6-9 |
|    |                  |       | 0      | 0: -3dB                  |       |     |
|    | Master Level     | 0     | 1      | 1: OdB                   |       |     |
|    | Left Count -     | 0/4.2 | 2      |                          |       |     |
|    | Left Source      | 0/16  | 0.24   |                          |       |     |
|    | Right Source     | 1/1/  | 64     | 0 - 31: Source Ch 1 - 32 |       |     |
|    | Center Source    | 2/18  | 65     | 66: Silence              |       |     |
|    | Ls Source        | 4/20  | 66     |                          |       |     |
|    | Rs Source        | 5/21  |        |                          |       |     |

| Ŷ   | 「「「日日」                                  | 初期店   | 店          | <u>≣8</u> 88                                | オプミット | <b></b> |  |  |
|-----|-----------------------------------------|-------|------------|---------------------------------------------|-------|---------|--|--|
| Aud | 点 · · · · · · · · · · · · · · · · · · · | 初州加但  |            | 高元四月                                        |       | 10100   |  |  |
| E   | MB1/EMB2                                |       |            |                                             |       |         |  |  |
|     | Ch1                                     | 0/16  | 0.21       | 0 21: Source Ch 1 22                        |       |         |  |  |
|     | Ch2                                     | 1/17  | 64         | 64: 500Hz Tone                              |       |         |  |  |
|     | Ch3                                     | 2/18  | 65         | 65: 1kHz Tone                               |       |         |  |  |
|     | Ch4                                     | 3/10  | 80         | 80: Downmix 1_L                             |       |         |  |  |
|     | Che                                     | 3/13  | 81         | 81: Downmix 1_R                             |       |         |  |  |
|     |                                         | 4/20  | 82         | 82: Downmix 2_L<br>83: Downmix 2_R          |       |         |  |  |
|     |                                         | 5/21  | 96         | 96: Mono Sum 1                              |       |         |  |  |
|     | Ch7                                     | 6/22  | 98         | 198: Mono Sum 2<br>100: Mono Sum 3          |       |         |  |  |
|     | Ch8                                     | 7/23  | 102        | 102: Mono Sum 4                             |       | 6-10    |  |  |
|     | Ch9                                     | 8/24  | 104        | 104: Mono Sum 5<br>106: Mono Sum 6          |       |         |  |  |
|     | Ch10                                    | 9/25  | 108        | 108: Mono Sum 7                             |       |         |  |  |
|     | Ch11                                    | 10/26 | 110<br>112 | 110: Mono Sum 8<br>112: Mono Sum 9          |       |         |  |  |
|     | Ch12                                    | 11/27 | 114        | 114: Mono Sum 10                            |       |         |  |  |
|     | Ch13                                    | 12/28 | 116<br>118 | 116: Mono Sum 11<br>118: Mono Sum 12        |       |         |  |  |
|     | Ch14                                    | 13/29 | 120        | 120: Mono Sum 13                            |       |         |  |  |
|     | Ch15                                    | 14/30 | 122<br>124 | 122: Mono Sum 14<br>124: Mono Sum 15        |       |         |  |  |
|     | Ch16                                    | 15/31 | 126        | 126: Mono Sum 16                            |       |         |  |  |
| Δ   | ES                                      |       |            |                                             |       |         |  |  |
| Ê   | Ch1                                     | 0     |            |                                             |       |         |  |  |
|     | Ch2                                     | 1     |            |                                             |       |         |  |  |
|     | Ch3                                     | 2     |            |                                             |       |         |  |  |
|     | Ch4                                     | 3     | (上記と同じ)    |                                             |       | 6-12    |  |  |
|     | Ch5                                     | 4     |            |                                             |       | 012     |  |  |
|     | Ch6                                     | 5     |            |                                             |       |         |  |  |
|     | Ch7                                     | 6     |            |                                             |       |         |  |  |
| AES | SET                                     |       |            |                                             |       |         |  |  |
| Is  | YS                                      |       |            |                                             |       |         |  |  |
|     | Hysteresis Ch1/2                        | 0     |            |                                             |       |         |  |  |
|     | Hysteresis Ch3/4                        | 0     | 0          | 0: Disable                                  |       | 6 17    |  |  |
|     | Hysteresis Ch5/6                        | 0     | 2          | 2: Group B                                  |       | 0-17    |  |  |
|     | Hysteresis Ch7/8                        | 0     |            |                                             |       |         |  |  |
|     | Terminal I/O 1/2-3/4                    | 0     | 0          | 0: Input                                    |       | 6-18    |  |  |
| Ad  | Terminal I/O 5/6-7/8                    | 0     | 1          |                                             |       |         |  |  |
| Aud | MB1/EMB2                                |       |            |                                             |       |         |  |  |
|     |                                         |       |            | 入力した値の 1/10 の値が設定されます。                      |       |         |  |  |
|     | Master Gain                             | 0     | -200 - 200 | 例)123 => 12.3dB                             |       |         |  |  |
|     | Ch1                                     |       |            | 入力した値の 1/10 の値が設定されます。                      |       | 6-20    |  |  |
|     |                                         | 0     | -400 - 400 | タチャンネルの総ゲイン値=                               |       |         |  |  |
|     | Ch16                                    |       |            | (Master Gain 値) + (チャンネルゲイン値)               |       |         |  |  |
| A   | ES                                      |       |            |                                             |       |         |  |  |
|     | Master Gain                             | 0     | -200 - 200 | 人力した値の 1/10 の値が設定されます。<br> 例) 123 -> 12 3dB |       |         |  |  |
|     |                                         |       |            | 入力した値の 1/10 の値が設定されます。                      |       | 0.00    |  |  |
|     | Gain Ch1                                | 0     | -400 - 400 |                                             |       | 6-20    |  |  |
|     | Gain Ch8                                |       | -400 - 400 | 各チャンネルの総ゲイン値=                               |       |         |  |  |
| Aud | io Delav                                |       |            | (Master Gain 1世) + (ナヤンイルケイン1世)             |       |         |  |  |
| Aud | ADLY G1/ADLY G2                         |       |            |                                             |       |         |  |  |
| Ĥ   | Master                                  | 1     | 1 - 1000   | マスターディレイ                                    |       |         |  |  |
|     | Ch1                                     |       |            | タチャンクルの総デリング店                               |       | 6-24    |  |  |
|     |                                         | 0     | -999 - 999 | = (Master Delay 値) + (チャンネルディレイ値)           |       | 5 24    |  |  |
|     | UNID                                    |       | 0          | 0: FS1                                      |       |         |  |  |
|     | Delay Adj FS                            | 0     | 1          | 1: FS2                                      |       | 6-25    |  |  |
| Aud | Audio Dolby Alignment                   |       |            |                                             |       |         |  |  |
| A   | ES                                      |       |            |                                             |       |         |  |  |
|     | FS Select A                             | 0     | 0          | 0: FS1                                      |       |         |  |  |
|     | 50.0-1                                  |       | 0          | 0: FS1                                      |       | 6-26    |  |  |
|     | L2 26IECI R                             | 0     | 1          | 1: FS2                                      |       |         |  |  |

| 分類  |                       |     |        |                         |          |       |
|-----|-----------------------|-----|--------|-------------------------|----------|-------|
|     | 対象                    |     |        |                         |          |       |
|     | 項目                    | 初期値 | 値      | 説明                      | オプション    | 参照    |
|     |                       |     |        |                         |          |       |
|     | CDLY                  | 1   |        | 1                       |          |       |
|     | EMB1                  | - 1 | 0      | 0: Disable              |          |       |
|     | EMB2                  |     | 1      | 1. Same as FS 1/2       | -        | 6-27  |
|     | AES                   | 1   | 0      | 1: Same as FS1          |          | 0 2.  |
|     |                       |     | 2      | 2: Same as FS2          |          |       |
| Au  | dio System            |     |        |                         |          |       |
|     | ASYS                  |     |        |                         |          |       |
|     | Reference Level       | 1   | 0      | 0: -18dBFS              |          |       |
|     |                       |     | 0      | 0: Professional         | -        |       |
|     | Grade                 | 0   | 1      | 1: Consumer             |          |       |
|     |                       |     | 0      | 0: 16bit                |          |       |
|     | Resolution            | 2   | 1      | 1: 20bit                |          |       |
|     | Silanga Tima          | 2   |        | 2: 240lt                | -        |       |
|     |                       | 2   | 1 - 10 | 0: 48dBES               | -        | 7.0   |
|     |                       |     | 1      | 1: -54dBFS              |          | 7-2   |
|     | Digital SilenceLevel  | 4   | 2      | 2: -60dBFS              |          |       |
|     |                       |     | 3      | 4: -72dBFS              |          |       |
|     |                       |     | 0      | 0: Disable              |          |       |
|     | Error Sensing         | 1   | 1      | 1: Normal               |          |       |
|     |                       |     | 2      | 2: Sensitive            | -        |       |
|     | Error Fade            | 0   | 0      | 0: Disable              |          |       |
|     |                       |     | 0      | 0: -48 dBFS             |          |       |
|     | Analog Silencel evel  | з   | 1      | 1: -54 dBFS             |          |       |
|     |                       | 5   | 2      | 2: -60 dBFS             | ANA- AUD | 6-30  |
|     | Analog Silence Time   | 2   | 1 - 10 | 1 - 10: 1 - 10:ec       | -        |       |
| Δ11 | dio Test/Mute         | 2   | 1 - 10 | 1 - 10. 1 - 10sec       |          |       |
| 15  | Signal                |     |        |                         |          |       |
|     | EMB1 Test Signal      |     | 0      | 0: Off                  |          |       |
|     | EMB2 Tost Signal      | 0   | 1      | 1: 500Hz Tone           |          |       |
|     |                       |     | 2      | 2: 1kHz Ione            | -        |       |
|     | AES Test Signal       | 0   | 0      | 1: 500Hz Tone           |          | 7-3   |
|     |                       | Ũ   | 2      | 2: 1kHz Ione            |          |       |
|     | Master Mute           | 0   | 0      | 0: Disable              |          |       |
|     |                       | Ű   | 1      | 1: Enable               |          |       |
| Au  |                       |     |        |                         |          |       |
| 2   | 515<br>               | r – | 0      | 0. EMD Crown4/Ch 4 4)   | 1        |       |
|     | Group1                | 0/4 | 1      | 1: EMB.Group2(Ch.5-8)   |          |       |
|     | Group?                | 0/1 | 2      | 2: EMB.Group3(Ch.9-12)  |          | 6 1 1 |
|     | 0100p2                |     | 3      | 3: EMB.Group4(Ch.13-16) |          | 0-11  |
|     | HDMI Out Enable       | 1   | 0      | U: DISADIE<br>1: Enable |          |       |
| FA  | 96EX3G44              |     |        |                         |          |       |
| 5   | SlotA                 |     |        |                         |          |       |
|     | OUT 1                 |     | 0      | 0: Proc.1 / SL(Proc.1)  |          |       |
|     |                       | 0   | 1      | 1: Proc.2 / SL(Proc.2)  |          | 5-19  |
|     | OUT 4                 |     | 2      | 3: QI (Proc.1)          | FA-96    |       |
|     | Bypass1               |     |        |                         | EX3G44-R |       |
|     |                       | 1   | 0      | 0: Bypass<br>1: Operate |          | 5-40  |
|     | Bypass4               |     | I      |                         |          |       |
| FA  | -96EX12G06            |     |        |                         |          |       |
| S   | SlotA                 |     |        |                         | 1        |       |
|     | Simultaneous          |     | 0      | 0: SL (Proc.1)          |          |       |
|     | 4K/HDモード OUT 1a/1b/2  | 0   | 2      | 2: DL L1/L1/L1 (Proc.1) |          |       |
|     |                       |     | 3      | 3: QL L1/L1/L2 (Proc.1) |          |       |
|     | Simultanagua          |     | 0      | 0: SL (Proc.1)          |          |       |
|     | 4K/HDモード OUT 3a/3b/4  | 1   | 2      | 2: DL L2/L2/L2 (Proc.1) | FA-96    | 5-10  |
|     |                       |     | 3      | 3: QL L3/L3/L4 (Proc.1) | EX12G06  | 5-19  |
|     | Dual HD E OUT 1a/1b/2 | 0   | 0      | 0: Proc. 1              |          |       |
|     | COUT 3a/3b/4          | Ŭ   | 1      | 1: Proc. 2              |          |       |
|     | 3D-LUT E- 5           | 0   | 0      | 0: SL (Proc.1)          |          |       |
|     | OUT 3a/3b/4           | U   | 23     | 3: QL L1 (Proc.1)       |          |       |
|     |                       |     |        |                         |          |       |

| 分類  |                                         |         |     |                    |                                                                                  |                  |      |
|-----|-----------------------------------------|---------|-----|--------------------|----------------------------------------------------------------------------------|------------------|------|
|     | ·····································   |         | 初期値 | 値                  | 説明                                                                               | オプション            | 参照   |
| FA- | 96SPFC4                                 |         |     |                    |                                                                                  | •                |      |
| S   | lotA                                    | 1       | 1   |                    | 0: SL (Broc 1)                                                                   | 1                |      |
|     | Simultaneous<br>4K/HD モード:<br>Single    | OUT 1/2 | 0   | 0<br>1<br>2<br>3   | 0. SL (Ploc.1)<br>1: SL (Proc.2)<br>2: SL (P1) / SL (P2)<br>3: SL (P2) / SL (P1) |                  |      |
|     | Simultaneous<br>4K/HD モード:<br>Dual/Quad | OUT 1/2 | 0   | 0                  | 0: DL L1/L2 (Proc 1) ※Dual 時<br>0: QL L1/L2 (Proc 1) ※Quad 時                     |                  |      |
|     | Simultaneous<br>4K/HDモード:<br>Single     | OUT 3/4 | 0   | 0<br>1<br>2<br>3   | 0: SL (Proc.1)<br>1: SL (Proc.2)<br>2: SL (P1) / SL (P2)<br>3: SL (P2) / SL (P1) |                  |      |
|     | Simultaneous<br>4K/HDモード:<br>Dual/Quad  | OUT 3/4 | 0   | 0                  | 0: DL L1/L2 (Proc 1) ※Dual 時<br>0: QL L1/L2 (Proc 1) ※Quad 時                     | <b>FA 00</b>     |      |
|     | Simultaneous<br>4K/HD モード               | OUTLINK | 0   | 0<br>1<br>2        | 0: Single Link<br>1: Dual Link<br>2: Quad Link                                   | SFPC4            | 5-19 |
|     | Dual HD モード                             | OUT 1/2 |     | 0                  | 0: Proc.1                                                                        | -                |      |
|     | Dual HD モード                             | OUT 3/4 | 0   | 2                  | 2: Proc.1 / Proc.2<br>3: Proc.2 / Proc.1                                         |                  |      |
|     | Dual HDモード                              | OUTLINK | 0   | 0                  | 0: Single Link                                                                   |                  |      |
|     | 3D-LUT モード                              | OUT 1/2 | _   | 0                  | 0: SL (Proc.1) & Single<br>0: DL L1/L2 (Proc.1) & Dual                           |                  |      |
|     | 3D-LUT モード                              | OUT 3/4 | 0   | 0                  | 0: QL L1/L2 (Proc.1) ※Quad(OUT 1/2)<br>0: QL L3/L4 (Proc.1) ※Quad(OUT 3/4)       | 4                |      |
|     | 3D-LUT モード                              | OUTLINK | 0   | 0<br>1<br>2        | 0: Single Link<br>1: Dual Link<br>2: Quad Link                                   |                  |      |
| FA- | 96AESUBL                                |         |     |                    |                                                                                  |                  |      |
|     | Hysteresis Ch1                          | /2      | 1   |                    |                                                                                  |                  |      |
|     | Hysteresis Ch3                          | 6/4     |     | 0                  | 0: Disable                                                                       |                  | 0.47 |
|     | Hysteresis Ch5                          | 6/6     | 0   | 2                  | 2: Group B                                                                       |                  | 6-17 |
|     | Hysteresis Ch7                          | /8      |     |                    |                                                                                  | -                |      |
|     | Polarity Ch8                            |         | 0   | 0<br>1             | 0: Normal<br>1: Invert                                                           |                  | 6-19 |
|     | MAP Ch1                                 |         | 0   | 0 - 31<br>64<br>65 | 0 - 31: Source Ch.1 - 32<br>64: 500Hz Tone<br>65: 1kHz Tone                      |                  |      |
|     | MAP Ch2                                 |         | 1   | 66<br>80           | 66: Silence<br>80: Downmix 1_L                                                   |                  |      |
|     | MAP Ch3                                 |         | 2   | 82<br>83<br>96     | 82: Downmix 2_L<br>83: Downmix 2_R<br>86: Mono Sum 1                             |                  |      |
|     | MAP Ch4                                 |         | 3   | 98<br>100          | 98: Mono Sum 2<br>100: Mono Sum 3                                                |                  |      |
|     | MAP Ch5                                 |         | 4   | 102<br>104<br>106  | 104: Mono Sum 5<br>106: Mono Sum 6<br>108: Mono Sum 7                            | FA-96<br>AES-UBI | 6-12 |
|     | MAP Ch6                                 |         | 5   | 110<br>112<br>114  | 110: Mono Sum 8<br>112: Mono Sum 9<br>114: Mono Sum 10                           |                  |      |
|     | MAP Ch7                                 |         | 6   | 116<br>118<br>120  | 116: Mono Sum 10<br>118: Mono Sum 11<br>118: Mono Sum 12<br>120: Mono Sum 13     |                  |      |
|     | MAP Ch8                                 |         | 7   | 122<br>124<br>126  | 122: Mono Sum 14<br>124: Mono Sum 15<br>126: Mono Sum 16                         |                  |      |
|     | Master Gain                             |         | 0   | -200 - 200         | 入力した値の 1/10 の値が設定されます。<br>例) 123 => 12.3dB                                       |                  |      |
|     | Gain Ch1                                |         |     |                    | 入力した値の 1/10 の値が設定されます。                                                           |                  | 6-20 |
|     | <br>Gain Ch8                            |         | 0   | -400 - 400         | 各チャンネルの総ゲイン値<br>= (Master Gain 値) + (チャンネルゲイン値)                                  |                  |      |
|     | Output Conv. D                          | Delay   | 1   | 0<br>1<br>2        | 0: Disable<br>1: Same as FS1<br>2: Same as FS2                                   |                  | 6-27 |
|     | Terminal Ch1<br>Terminal Ch2            |         | 0   | 0                  | 0: Input<br>1: Output                                                            |                  | 6-18 |
|     |                                         |         | 1   | 1                  |                                                                                  | 1                |      |

| 類                    |     |                                                      |                                                                                                    |           |      |
|----------------------|-----|------------------------------------------------------|----------------------------------------------------------------------------------------------------|-----------|------|
| <u> </u>             | 初期値 | 値                                                    | 三分旧日                                                                                                    | オプション     | 参昭   |
| A-96ANAAUD           | 切舟间 |                                                      | B/L+/J                                                                                                    | 77737     | 20 A |
| SlotB                |     |                                                      |                                                                                                    |           |      |
| InputLevel Ch1       |     |                                                      |                                                                                                    |           |      |
| <br> pputl.ovol.Ch4  | 2   | 0                                                    | 0: -10 dBu                                                                                                    |           |      |
|                      | -   | 1                                                    | 1: 0 dBu                                                                                                    |           | 6-28 |
|                      | 2   | 3                                                    | 3: +8 dBu                                                                                                    |           |      |
| OutputLevel Ch4      | -   |                                                      |                                                                                                    |           |      |
| Polarity Ch1         |     | 0                                                    | 0: Normal                                                                                                    |           |      |
| <br>  Delerity Ch4   | 0   | 1                                                    | 1: Invert                                                                                                    |           | 6-29 |
|                      |     | 0.21                                                 | 0 21: Source Ch 1 22                                                                                                    | -         |      |
| MAP Ch1              | 0   | 64<br>65<br>66<br>80                                 | 64: 500Hz Tone<br>65: 1kHz Tone<br>66: Silence<br>80: Downmix 1_L                                                                                           |           |      |
| MAP Ch2              | 1   | 81<br>82<br>83<br>96<br>98<br>100                    | 81: Downmix 1_R<br>82: Downmix 2_L<br>83: Downmix 2_R<br>96: Mono Sum 1<br>98: Mono Sum 2<br>100: Mono Sum 3                                                |           |      |
| MAP Ch3              | 2   | 102<br>104<br>106<br>108<br>110                      | 102: Mono Sum 4<br>104: Mono Sum 5<br>106: Mono Sum 6<br>108: Mono Sum 7<br>110: Mono Sum 8                                                                 | EA-96     | 6-13 |
| MAP Ch4              | 3   | 112<br>114<br>116<br>118<br>120<br>122<br>124<br>126 | 112: Mono Sum 9<br>114: Mono Sum 10<br>116: Mono Sum 11<br>118: Mono Sum 12<br>120: Mono Sum 13<br>122: Mono Sum 14<br>124: Mono Sum 15<br>126: Mono Sum 16 | ANA-AUD   |      |
| In Monter Cain       | 0   | 200 200                                              | 入力した値の 1/10 の値が設定されます。                                                                                                    | -         | 6.01 |
| In Master Gain       | 0   | -200 - 200                                           | 例)123 => 12.3dB                                                                                                    |           | 6-21 |
| In Gain Ch1          |     |                                                      | 入力した値の 1/10 の値が設定されます。                                                                                                    |           |      |
|                      | 0   | -400 - 400                                           | タチャンクリの公ゲイン店                                                                                                    |           |      |
| In Gain Ch4          |     |                                                      | 音ティンネルのポンイン値<br> = (Master Gain 値) + (チャンネルゲイン値)                                                                                                    |           |      |
| Out Master Gain      | 0   | -200 - 200                                           | 入力した値の 1/10 の値が設定されます。<br>例) 123 => 12.3dB                                                                                                    | -         | 6-21 |
| Out Gain Ch1         |     |                                                      | 入力した値の 1/10 の値が設定されます。                                                                                                    |           |      |
|                      | 0   | -400 - 400                                           |                                                                                                    |           |      |
| Out Gain Ch4         | Ŭ   | 100 100                                              | 各チャンネルの総ゲイン値<br> = (Maatar Caip 使)、(チャンネルゲイン値)                                                                                                    |           |      |
|                      |     | 0                                                    | $=$ (Master Gain 10) + ( $\mathcal{F}\mathcal{V}\mathcal{A}\mathcal{W}\mathcal{V}\mathcal{A}\mathcal{V}$ )                                                  | -         |      |
| Output Conv. Delay   | 1   | 1                                                    | 1: Same as FS1                                                                                                    |           | 6-27 |
|                      | -   | 2                                                    | 2: Same as FS2                                                                                                    | -         |      |
| Input Impedance      | 1   | 1                                                    | 1. Hi-7                                                                                                    |           |      |
|                      |     | 0                                                    | 0: 600 Ohm                                                                                                    | 4         | 6-30 |
| Load Impedance Match | 1   | 1                                                    | 1: Hi-Z                                                                                                    |           |      |
| A-96MADI             |     |                                                      |                                                                                                    |           |      |
| SlotB                |     |                                                      |                                                                                                    |           |      |
| MAP Ch1              | 0   | 0 - 31                                               | 0 - 31: Source Ch.1 - 32                                                                                                    |           |      |
| MAP Ch2              | 1   | 64                                                   | 64: 500Hz Tone                                                                                                    |           |      |
| MAP Ch3              | 2   | 60<br>66                                             | IGO: IKHZ IONE                                                                                                    |           |      |
| MAP Ch4              | 3   | 80                                                   | 80: Downmix 1_L                                                                                                    |           |      |
| MAP Ch5              | 4   | 81                                                   | 81: Downmix 1_R                                                                                                    |           |      |
| MAP Ch6              | 5   | 82                                                   | 182: Downmix 2_L<br>183: Downmix 2_P                                                                                                    |           |      |
| MAP Ch7              | 6   | 96                                                   | 96: Mono Sum 1                                                                                                    |           |      |
| MAP Ch8              | 7   | 98                                                   | 98: Mono Sum 2                                                                                                    |           |      |
| MAP Ch9              | 8   | 100                                                  | 100: Mono Sum 3                                                                                                    |           |      |
| MAP Ch10             | 9   | 102                                                  | 102. Mono Sum 4                                                                                                    | FA-96MADI | 6-14 |
| MAP Ch11             | 10  | 106                                                  | 106: Mono Sum 6                                                                                                    |           |      |
| MAP Ch12             | 11  | 108                                                  | 108: Mono Sum 7                                                                                                    |           |      |
| MAP Ch13             | 12  | 110                                                  | 110: Mono Sum 8                                                                                                    |           |      |
| MAP Ch14             | 13  | 114                                                  | 114: Mono Sum 10                                                                                                    |           |      |
| MAP Ch15             | 14  | 116                                                  | 116: Mono Sum 11                                                                                                    |           |      |
| MAP Ch16             | 15  | 118                                                  | 118: Mono Sum 12                                                                                                    |           |      |
| MAP Ch17             | 16  | 120                                                  | 120: Mono Sum 13                                                                                                    |           |      |
| MAP Ch18             | 17  | 124                                                  | 124: Mono Sum 15                                                                                                    |           |      |
| MAP Ch19             | 18  | 126                                                  | 126: Mono Sum 16                                                                                                    |           |      |
|                      |     |                                                      | 1                                                                                                    |           | •    |

| 分類  |                        | 分類  |            |                                 |          |      |  |  |
|-----|------------------------|-----|------------|---------------------------------|----------|------|--|--|
| Ż   | 村象                     |     |            |                                 |          |      |  |  |
|     | 項目                     | 初期値 | 値          | 説明                              | オプション    | 参照   |  |  |
|     | MAP Ch20               | 19  |            |                                 |          |      |  |  |
|     | MAP Ch21               | 20  |            |                                 |          |      |  |  |
|     | MAP Ch22               | 21  |            |                                 |          |      |  |  |
|     | MAD Ch22               | 21  |            |                                 |          |      |  |  |
|     | MAP Ch23               | 22  |            |                                 |          |      |  |  |
|     | MAP Ch24               | 23  |            |                                 |          |      |  |  |
|     | MAP Ch25               | 24  |            |                                 |          |      |  |  |
|     | MAP Ch26               | 25  |            |                                 |          |      |  |  |
|     | MAP Ch27               | 26  |            |                                 |          |      |  |  |
|     | MAP Ch28               | 27  | 1          |                                 |          |      |  |  |
|     | MAP Ch29               | 28  |            |                                 |          |      |  |  |
|     | MAP Ch30               | 29  |            |                                 |          |      |  |  |
|     | MAP Ch31               | 30  |            |                                 |          |      |  |  |
|     | MAD Ch22               | 21  |            |                                 |          |      |  |  |
|     |                        | 51  |            |                                 | -        |      |  |  |
|     | Master Gain            | 0   | -200 - 200 |                                 |          |      |  |  |
|     |                        |     |            | 入力した値の 1/10 の値が設定されます           |          |      |  |  |
|     | Gain Ch1               | _   |            |                                 |          | 6-22 |  |  |
|     |                        | 0   | -400 - 400 | 各チャンネルの総ゲイン値                    |          |      |  |  |
|     | Gain Ch32              |     |            | = (Master Gain 値) + (チャンネルゲイン値) |          |      |  |  |
|     |                        |     | 0          | 0: Disable                      | 1        |      |  |  |
|     | Output Conv. Delay     | 1   | 1          | 1: Same as FS1                  |          | 6-27 |  |  |
|     |                        |     | 2          | 2: Same as FS2                  |          |      |  |  |
|     |                        |     | 0          | 0: 56ch Mode                    |          |      |  |  |
|     | Output Mode            | 1   | 1          | 1: 64ch Mode                    |          |      |  |  |
|     |                        | '   | 2          | 2: Input Through                |          |      |  |  |
|     |                        |     | 3          | 3: Output Disable               |          |      |  |  |
|     |                        |     | 0          | 0: Silence                      |          | 6-16 |  |  |
|     |                        |     | 1          | 1: MADI In Ch.1-32              |          | 0.0  |  |  |
|     | Output Select Ch.33-64 | 0   | 2          | 2: MADI In Ch.9-40              |          |      |  |  |
|     |                        | -   | 3          | 3: MADI In Ch.17-48             |          |      |  |  |
|     |                        |     | 4          | 4: MADI In Ch.25-56             |          |      |  |  |
|     |                        |     | Э          | 5: MADI IN CN.33-64             |          |      |  |  |
| FA- | 96DN I                 |     |            |                                 |          |      |  |  |
| s   | lotB                   |     | r          |                                 | ì        |      |  |  |
|     | MAP Ch1                | 0   |            |                                 |          |      |  |  |
|     | MAP Ch2                | 1   |            |                                 |          |      |  |  |
|     | MAP Ch3                | 2   |            |                                 |          |      |  |  |
|     | MAP Ch4                | 3   |            |                                 |          |      |  |  |
|     | MAP Ch5                | 4   |            |                                 |          |      |  |  |
|     | MAP Ch6                | 5   |            |                                 |          |      |  |  |
|     | MAP Ch7                | 6   |            |                                 |          |      |  |  |
|     | MAP Ch8                | 7   | 0 - 31     | 0 - 31: Source Ch.1 - 32        |          |      |  |  |
|     |                        | 0   | 64         | 64: 500Hz Tone                  |          |      |  |  |
|     |                        | 0   | 65         | 65: 1kHz Tone                   |          |      |  |  |
|     |                        | 9   | 80         | Silence                         |          |      |  |  |
|     | MAP Ch11               | 10  | 81         | 81: Downmix 1 R                 |          |      |  |  |
|     | MAP Ch12               | 11  | 82         | 82: Downmix 2_L                 |          |      |  |  |
|     | MAP Ch13               | 12  | 83         | 83: Downmix 2_R                 |          |      |  |  |
|     | MAP Ch14               | 13  | 96         | 96: Mono Sum 1                  |          |      |  |  |
|     | MAP Ch15               | 14  | 98         | 100: Mono Sum 2                 |          |      |  |  |
|     | MAP Ch16               | 15  | 100        | 102: Mono Sum 4                 |          | a :- |  |  |
|     | MAP Ch17               | 16  | 104        | 104: Mono Sum 5                 |          | 6-15 |  |  |
|     | MAP Ch18               | 17  | 106        | 106: Mono Sum 6                 | FA-96DNT |      |  |  |
|     | MAP Ch19               | 10  | 108        | 108: Mono Sum 7                 |          |      |  |  |
|     | MAP Ch20               | 10  | 110        | 110: Mono Sum 8                 |          |      |  |  |
|     |                        | 19  | 112        | 114: Mono Sum 10                |          |      |  |  |
|     | MAP Ch21               | 20  | 116        | 116: Mono Sum 11                |          |      |  |  |
|     | MAP Ch22               | 21  | 118        | 118: Mono Sum 12                |          |      |  |  |
|     | MAP Ch23               | 22  | 120        | 120: Mono Sum 13                |          |      |  |  |
|     | MAP Ch24               | 23  | 122        | 122: Mono Sum 14                |          |      |  |  |
|     | MAP Ch25               | 24  | 124        | 124. Mono Sum 15                |          |      |  |  |
|     | MAP Ch26               | 25  | 1 120      |                                 |          |      |  |  |
|     | MAP Ch27               | 26  | 1          |                                 |          |      |  |  |
|     | MAP Ch28               | 20  | 1          |                                 |          |      |  |  |
|     | MAD Ch20               | 21  | 1          |                                 |          |      |  |  |
|     |                        | 28  |            |                                 |          |      |  |  |
|     | MAP Ch30               | 29  |            |                                 |          |      |  |  |
|     | MAP Ch31               | 30  |            |                                 |          |      |  |  |
|     | MAP Ch32               | 31  |            |                                 |          |      |  |  |
|     | Master Gain            | 0   | -200 - 200 | 入力した値の 1/10 の値が設定されます。          |          | 6-23 |  |  |
|     |                        | 5   | 200 200    | 19月)123 => 12.3dB               |          |      |  |  |

| 分  | 分類           |                            |     |             |                                                                           |                    |      |  |
|----|--------------|----------------------------|-----|-------------|---------------------------------------------------------------------------|--------------------|------|--|
|    | 対            |                            |     |             |                                                                           |                    |      |  |
|    |              | 項目                         | 初期値 | 値           | 説明                                                                        | オプション              | 参照   |  |
|    |              | Gain Ch1<br> <br>Gain Ch32 | 0   | -400 - 400  | 入力した値の 1/10 の値が設定されます。<br>各チャンネルの総ゲイン値<br>= (Master Gain 値) + (チャンネルゲイン値) |                    |      |  |
|    |              | Output Conv. Delay         | 1   | 0<br>1<br>2 | 0: Disable<br>1: Same as FS1<br>2: Same as FS2                            |                    | 6-27 |  |
|    |              | Tx Clock Type              | 0   | 0<br>1      | 0: Dante Clock<br>1: Genlock Source                                       |                    | 7-4  |  |
| FA | FA-96DIN4CBL |                            |     |             |                                                                           |                    |      |  |
|    | SI           | otD                        |     |             |                                                                           |                    |      |  |
|    |              | LtcOutSrc                  | 0   | 0<br>1      | 0: Generator 1<br>1: Generator 2                                          | FA-96<br>DIN4- CBL | 5-32 |  |

# サービスに関するお問い合わせは

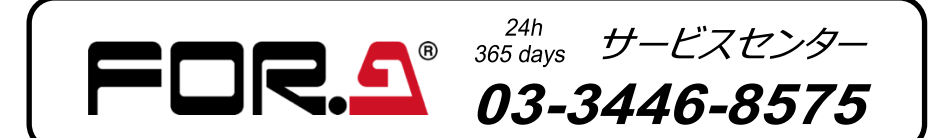

# **紫**莊**朋栄**

| 本 社        | 〒150-0013 | 東京都渋谷区恵比寿 3-8-1              | Tel:03-3446-3121 (代) |
|------------|-----------|------------------------------|----------------------|
| 関西支店       | 〒530-0055 | 大阪市北区野崎町 9-8 永楽ニッセイビル 8F     | Tel:06-6366-8288 (代) |
| 札幌営業所      | 〒004-0015 | 札幌市厚別区下野幌テクノパーク 2-1-16       | Tel:011-898-2011 (代) |
| 東北営業所      | 〒980-0021 | 仙台市青葉区中央 2-10-30 仙台明芳ビル      | Tel:022-268-6181 (代) |
| 東海営業所      | ₹460-0003 | 名古屋市中区錦 1-20-25 広小路 YMDビル    | Tel:052-232-2691 (代) |
| 中国営業所      | 〒730-0012 | 広島市中区上八丁掘 5-2 KM ビル          | Tel:082-224-0591 (代) |
| 松山営業所      | 〒790-0011 | 愛媛県松山市千舟町 4-6-1 松山フコク生命ビル 4F | Tel:089-993-5105 (代) |
| 九州営業所      | 〒810-0004 | 福岡市中央区渡辺通 2-4-8 福岡小学館ビル      | Tel:092-731-0591 (代) |
| 沖縄営業所      | 〒900-0015 | 沖縄県那覇市久茂地 3-17-5 美栄橋ビル       | Tel:098-860-4178 (代) |
| 佐倉研究開発センター | 〒285-8580 | 千葉県佐倉市大作 2-3-3               | Tel:043-498-1230 (代) |
| 札幌研究開発センター | 〒004-0015 | 札幌市厚別区下野幌テクノパーク 2-1-16       | Tel:011-898-2018 (代) |
| 福岡研究開発センター | 〒812-0018 | 福岡市博多区住吉 3-1-80 オヌキ新博多ビル 3F  | Tel:092-402-2705 (代) |
|            |           |                              |                      |

http://www.for-a.co.jp/